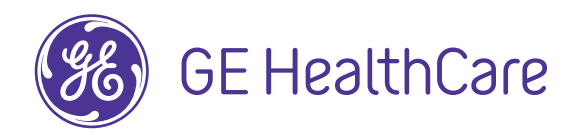

# System do analizy EKG spoczynkowego MAC<sup>™</sup> 5 A4/MAC<sup>™</sup> 5 A5/MAC<sup>™</sup> 5 Lite

Podręcznik operatora 5864335-031-4

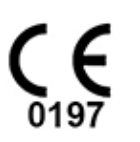

5864335-031-4 Polish | Polski

Podstawowa dokumentacja użytkownika.

© 2022-2024 GE HealthCare. GE jest znakiem towarowym firmy General Electric Company używanym na podstawie licencji znaków towarowych. Powielanie i/lub dystrybucja są zabronione.

# Informacje o publikacji

Informacje w niniejszej instrukcji obsługi mają zastosowanie do Systemu analizy EKG spoczynkowego 1.01MAC<sup>™</sup> 5. Nie dotyczą one wcześniejszych wersji produktu. Ze względu na nieustanne zmiany, specyfikacje zawarte w niniejszym podręczniku mogą ulec zmianie bez powiadomienia.

12SL, CASE, CardioSoft, InSite ExC, MAC, MACCRA, MARS, MUSE, Marquette, MobileLink i MULTI-LINK są znakami towarowymi GE Medical Systems *Information Technologies*, firmy należącej do koncernu General Electric, która działa na rynku pod nazwą GE Healthcare. Wszelkie inne znaki towarowe zawarte w niniejszym dokumencie są własnością odpowiednich firm.

Niniejszy produkt spełnia wymagania dotyczące urządzeń medycznych wymienionych poniżej organizacji regulacyjnych.

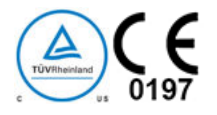

Data pierwszego nadania oznakowania CE – 2022 r.

Więcej informacji na temat zgodności, patrz H Informacje dotyczące przepisów oraz bezpieczeństwa strona 339.

Numer katalogowy i wersja dokumentu są podane na każdej stronie dokumentu. Oznaczenie wersji określa poziom aktualizacji dokumentu. Historię zmian niniejszego dokumentu podsumowano w tabeli niżej.

| Wersja | Data               | Komentarz                                                  |
|--------|--------------------|------------------------------------------------------------|
| 1      | 5 stycznia 2022 r. | Wersja wstępna                                             |
| 2      | 1 września 2022 r. | Dodaj deklarację zgodności                                 |
| 3      | 15 grudnia 2022 r. | Zaktualizowano treść dla oprogramowania SP05               |
| 4      | 22 marcu 2024 r.   | Zaktualizowano treść dla oprogramowania we wersji<br>V1.01 |

Dostęp do innych dokumentów związanych z kardiologią diagnostyczną firmy GE Healthcare możliwy jest za pośrednictwem Customer Documentation Portal. Należy przejść do https://www.gehealthcare.com/en/support/support-documentation-library i przewinąć do dołu strony.

Aby uzyskać dostęp do dokumentów producenta oryginalnego sprzętu (ang. Original Equipment Manufacturer, OEM), przejdź na stronę producenta urządzenia.

### Licencje innych firm

Produkt zawiera oprogramowanie opracowane przez:

- Linux Kernel organization (https://www.kernel.org)
- NXP Semiconductors (https://www.nxp.com)
- Apache Software Foundation (http://www.apache.org)
- OpenSSL.org (http://www.openssl.org)
- OpenSSH (http://www.openssh.com)
- Pakiety GNU Foundation (https://www.gnu.org)
- Oprogramowanie Gentoo (https://packages.gentoo.org)
- Boost Libraries (http://www.boost.org)

- POCO Project (https://pocoproject.org)
- Pakiety Debian (https://packages.debian.org)
- Pakiety projektowe Yocto (https://www.yoctoproject.org)
- Freedesktop.org (https://www.freedesktop.org)
- FreeRTOS (http://www.FreeRTOS.org)
- Projekt Busybox (https://busybox.net)
- bzip.org (http://www.bzip.org)
- Projekt FreeType (https://www.freetype.org)
- Projekt OpenBSD (https://www.openbsd.org)
- Projekt netfilter.org (http://www.netfilter.org)
- netcat (http://netcat.sourceforge.net)
- Projekt OpenLDAP (https://www.openIdap.org)
- ws4d.org (http://ws4d.org/projects)
- JS Foundation (https://js.foundation)
- ANGULARJS (https://angularjs.org)
- QT (https://qt.io)
- Massachusetts Institute of Technology (https://web.mit.edu)
- Cyrus IMAP org (https://www.cyrusimap.org)
- rsyslog (https://www.rsyslog.com)
- sshpass (https://sourceforge.net/projects/sshpass/)
- CUPS (http://www.cups.org/)
- cups-filtry(https://openprinting.org/)
- zxing-cpp (https://github.com/zxing-cpp/zxing-cpp)

Szczegółowe informacje o oprogramowaniu użytym w produkcie można przeglądać w pomocy online w części *Licencje Open Source*. Aby w razie potrzeby uzyskać kod źródłowy oprogramowania open source wykorzystanego w produkcie, należy skontaktować się z serwisem firmy GE.

W niniejszym dokumencie opisano system do analizy spoczynkowego EKG MAC<sup>™</sup> 5, określany również jako "produkt", "aparat" lub "urządzenie". Niniejszy dokument przeznaczony jest do użytkowania przez operatora systemu analizy EKG spoczynkowego MAC<sup>™</sup> 5.

System analizy EKG spoczynkowego MAC 5<sup>™</sup> jest przeznaczony do użytku przez przeszkolonych operatorów, pod bezpośrednim nadzorem dyplomowanego lekarza, w szpitalu lub placówce medycznej.

Niniejszy dokument dostarcza informacji wymaganych do prawidłowego korzystania z systemu. Przed przystąpieniem do stosowania systemu należy zapoznać się z tymi informacjami oraz przeczytać wszystkie wskazówki. Niniejszy dokument należy zawsze przechowywać ze sprzętem i przeglądać go okresowo.

Ilustracje zamieszczone w niniejszym dokumencie służą jedynie do celów poglądowych. W zależności od konfiguracji systemu ekrany widoczne w dokumencie mogą różnić się od ekranów widocznych

w danym systemie. Nazwiska i dane pacjentów są fikcyjne. Wszelkie podobieństwo do osób rzeczywistych jest przypadkowe.

#### Pomoc

Firma GE Healthcare dysponuje przeszkolonym personelem ds. aplikacji oraz ekspertami technicznymi mogącymi odpowiedzieć na pytania i reagować na błędy i problemy, jakie mogą ujawnić się podczas instalacji, konserwacji i użytkowania niniejszego systemu.

W razie potrzeby pomocy należy zwrócić się do przedstawiciela firmy GE Healthcare lub do działu pomocy technicznej GE Healthcare pod jednym z następujących numerów:

- Ameryka Północna: 1-800-558-7044
- Europa: +49 761 45 43 -0
- Azja: +86 21 3877 7888

### Szkolenie

Niniejszy dokument ma uzupełniać, a nie zastępować obszerne szkolenie w zakresie obsługi produktu. Jeżeli nie zapewniono szkolenia w zakresie obsługi produktu, należy je zamówić w firmie GE Healthcare.

Aby zapoznać się z dostępnymi szkoleniami, należy przejść do witryny internetowej firmy GE Healthcare dotyczącej szkoleń www.gehealthcare.com/training.

Więcej ofert kursów do samodzielnej nauki, narzędzi i przewodników referencyjnych można znaleźć, odwiedzając sklep edukacyjny firmy GE Healthcare pod adresem www.gehealthcare.com/ educationstore.

# Spis treści

| 1 | L Omówienie produktu                                                           |         |
|---|--------------------------------------------------------------------------------|---------|
|   | 1.1 Widok z przodu                                                             | 13      |
|   | 1.2 Widok z boku i z tyłu                                                      | 14      |
|   | 1.3 Informacje ogólne o ekranie akwizycji                                      | 15      |
|   | 1.4 Opis opcji menu użytkownika                                                | 19      |
|   | 1.5 Stan baterii                                                               | 21      |
|   | 1.6 Wyświetlanie statusu akumulatora                                           | 22      |
|   | 1.7 Wyświetlanie statusu połączenia sieciowego                                 | 22      |
|   | 1.8 Zmiana jasności ekranu                                                     | 23      |
| 2 | 2 Ustawienie sprzętu                                                           |         |
|   | 2.1 Wkładanie akumulatora                                                      | 25      |
|   | 2.2 Podłączanie do gniazdka sieciowego                                         | 26      |
|   | 2.3 Podłączanie zewnętrznego czytnika kodów kreskowych                         | 27      |
|   | 2.4 Dostosowanie urządzenia do rozmiaru papieru                                | 28      |
|   | 2.5 Wkładanie papieru                                                          | 29      |
|   | 2.6 Blokowanie i odblokowywanie kółek wózka                                    | 32      |
|   | 2.7 Mocowanie urządzenia do wózka                                              | 32      |
|   | 2.8 Podłączanie kabla LAN                                                      | 34      |
|   | 2.9 Konfigurowanie urządzenia                                                  | 35      |
|   | 2.10 Sprawdzanie urządzenia                                                    | 35      |
| 3 | B Logowanie i zabezpieczenia                                                   |         |
|   | 3.1 Włączanie urządzenia EKG                                                   |         |
|   | 3.2 Wyłączanie urządzenia EKG                                                  |         |
|   | 3.3 Uwierzytelnienie użytk                                                     | 36      |
|   | 3.3.1 Logowanie przez użytkownika z pełnym uwierzytelnieniem bez STAT do urząd | zenia38 |
|   | 3.3.2 Logowanie Użytk. STAT do urządzenia                                      | 40      |
|   | 3.3.3 Dostęp do urządzenia z użyciem ID technika                               | 40      |
|   | 3.3.4 Wylogowanie z urządzenia                                                 | 41      |
|   | 3.4 Zmiana hasła uzytkownika                                                   |         |
|   | 3.5 Włączanie i wyłączanie trybu prywatności                                   |         |
|   | 3.6 Blokowanie urządzenia                                                      |         |
|   | 3.7 Odblokowywanie urządzenia                                                  |         |
|   | 3.8 Wprowadzanie urządzenia do trybu czuwania                                  | 43      |
|   | 3.9 Resetowanie systemu                                                        | 44      |
| 4 | l Dane pacjenta                                                                |         |

| 2    | 4.1 Informacje ogólne o ekranie danych pacjenta                                                                                                    | 45                                           |
|------|----------------------------------------------------------------------------------------------------|----------------------------------------------|
| 2    | 4.2 Rozpoczęcie testu dla nowego pacjenta                                                                                                    | 47                                           |
| 2    | <ul> <li>4.3 Wprowadzanie danych pacjenta</li></ul>                                                                                                    | 48<br>49<br>50<br>52<br>53<br>56<br>58<br>58 |
|      | 4.3.3 wprowadzanie lub edycowanie daných pacjenta za pomocą klawiatury programowej                                                                                                    | 59<br>60                                     |
|      |                                                                                                    |                                              |
| 5 Re | ejestracja EKG lub rytmu                                                                                                    | 62                                           |
| Ę    | 5.1 Informacje ogólne o funkcji Pomoc podłącz<br>5.1.1 Akwizycja EKG w oparciu o status funkcji Pomoc podłącz. w trybie po akwizycji<br>5.1.2 Akwizycja EKG w oparciu o status funkcji Pomoc podłącz. w trybie przed akwizycją                                                                                                    | 62<br>65<br>66                               |
| Ę    | 5.2 Zmiana zestawów odprowadzeń i formatów odprowadzeń                                                                                                    | 66                                           |
| 5    | 5.3 Włączanie interpretacji ACS                                                                                                    | 67                                           |
| Ę    | 5.4 Włączanie tempa HD                                                                                                    | 67                                           |
| 5    | 5.5 Zmiana prędkości, wzmocnienia i filtra                                                                                                    | 68                                           |
| Ę    | <ul> <li>5.6 Informacje ogólne o akwizycji EKG</li> <li>5.6.1 Automatyczna akwizycja EKG</li> <li>5.6.2 Ręczne rozpoczynanie rejestracji EKG</li> <li>5.6.3 Anulowanie EKG</li> <li>5.6.4 Akceptowanie lub odrzucanie raportu EKG pacjenta</li> <li>5.6.5 Wyświetlanie raportu EKG pacjenta</li> <li>5.6.6 Automatyczne drukowanie raportu EKG pacjenta</li> </ul> | 69<br>70<br>71<br>72<br>73<br>73<br>77       |
| Ę    | 5.7 Rejestrowanie rytmu                                                                                                    | 80                                           |
|      | 5.7.1 Wyświetlanie cyfrowego raportu rytmu                                                                                                    | 81                                           |
| 5    | 5.8 Przesyłanie raportu pacjenta do skonfigurowanej lokalizacji docelowej                                                                                                    | 83                                           |
| 5    | 5.9 Drukowanie raportu pacjenta                                                                                                    | 86                                           |
| 5    | 5.10 Edycja danych pacjenta na raporcie pacjenta                                                                                                    | 88                                           |
| 5    | 5.11 Usuwanie raportu pacjenta                                                                                                    | 88                                           |
| Ę    | 5.12 Wyświetlanie raportu pacjenta                                                                                                    | 89                                           |
| 5    | 5.13 Zamykanie raportu pacjenta                                                                                                    | 89                                           |
| [    | 5.14 Informacje ogólne o pełnym zapisie<br>5.14.1 Rejestrowanie pełnego zapisu EKG<br>5.14.2 Przeglądanie raportu zawierającego pełne dane                                                                                                    | 90<br>90<br>92                               |
| 6 Pr | aca ze zleceniami                                                                                                    | 94                                           |
| 6    | 6.1 Automatyczna aktualizacja listy zleceń                                                                                                    | 96                                           |

| 6.2 Ręczne aktualizacja listy zleceń                                                 | 97         |
|--------------------------------------------------------------------------------------|------------|
| 6.3 Sortowanie zleceń na liście zleceń                                               | 97         |
| 6.4 Filtrowanie zleceń na liście zleceń                                              | 98         |
| 6.5 Podłączanie zlecenia, kiedy test pacjenta nie został rozpoczęty                  | 100        |
| 6.6 Podłączanie zlecenia do testu nowego pacjenta                                    |            |
| 6.7 Podłączanie zlecenia po zakończeniu testu pacjenta                               | 101        |
| 6.8 Podłączanie zlecenia, które jest podłączone do testu innego pacjenta             |            |
| 6.9 Zmiana zlecenia podłączonego do testu pacjenta                                   |            |
| 6.10 Odłączanie zlecenia do testu pacjenta                                           | 103        |
| 6.11 Status zlecenia                                                                 | 103        |
| 7 Praca z lista plików                                                               | 105        |
| 7.1 Przegladanie zapisanego raportu pacjenta                                         |            |
| 7.2 Przesyłanie zapisanego raportu pacienta do skonfigurowanej lokalizacji docelowej |            |
| 7.3 Drukowanie zapisanego raportu pacienta                                           |            |
| 7.4 Drukowanie listy zapisanych rekordów                                             |            |
| 7.5 Edvcja danych pacjenta w zapisanym raporcje pacjenta                             |            |
| 7.6 Usuwanie zapisanych raportów pacientów z listy plików                            |            |
| 8 Praca z lista koleiki                                                              | 116        |
| 8 1 Wyświetlanie kolejki raportów                                                    | 118        |
| 8.2. Usuwanie zadań z kolejki                                                        | 118        |
| 8.3. Ponawianie próby przesłania raportu pacienta                                    | 119        |
| 0. Breze – liste na signt fut                                                        | 101        |
| 9 Praca z listą pacjentów                                                            | 121        |
| 9.1 Otwieranie listy pacjentow                                                       | 122        |
| 9.2 Wybrac pacjenta z listy pacjentow                                                |            |
| 10 Konfiguracja ustawień                                                             | 124        |
| 10.1 Informacje ogólne o ustawień                                                    | 124        |
| 10.2 Otwieranie ekranu ustawień                                                      | 124        |
| 10.3 Konfigurowanie zadań ogólnych                                                   | 125        |
| 10.4 Konfiguracja EKG                                                                |            |
| 10.4.1 Konfigurowanie akwizycji EKG                                                  |            |
| 10.4.2 Konfigurowanie filtra, wzmocnienia i prędkości                                | 130        |
| 10.4.4. Konfigurowanie formatów wyświetlania EKG i odprowadzeń rytmu                 | 132<br>124 |
| 10.4.5 Konfigurowanie raportów pacienta                                              | 138        |
| 10.4.6 Konfigurowanie zestawu odprowadzeń                                            |            |
| 10.4.7 Konfigurowanie rytmu                                                          |            |
| 10.4.8 Konfigurowanie powiadomień o krytycznej wartości                              | 147        |

| 10.4.9 Konfiguracja pełnego zapisu                                                | 149 |
|-----------------------------------------------------------------------------------|-----|
| 10.5 Konfigurowanie danych pacjenta                                               | 149 |
| 10.5.1 Konfiguracja danych pacjenta                                               | 150 |
| 10.5.2 Konfiguracja badania klinicznego                                           | 155 |
| 10.6. Kolojność zadań podczas konfiguracji                                        | 150 |
| 10.6 1. Konfigurowania ustawiań sorwora MUSE                                      | 150 |
| 10.6.1.1 Instalacia certyfikatu CA SSI MUSE                                       | 159 |
| 10.6.1.2 Usuwanie Certyfikatu CA SSL MUSE                                         | 164 |
| 10.6.2 Konfigurowanie ustawień funkcji Przesyłanie i zapytanie                    | 165 |
| 10.6.2.1 Konfiguracia nazwy pliku do przesłania                                   | 166 |
| 10.6.2.2 Konfigurowanie lokalizacii docelowei USB do przesyłania raportów         | 171 |
| 10.6.2.3 Wymagania systemowe związane z komunikacją DCP                           | 174 |
| 10.6.2.4 Konfigurowanie lokalizacji docelowej serwera DCP do przesyłania raportów | 174 |
| 10.6.2.5 Konfigurowanie lokalizacji docelowej serwera DCP do zleceń zapytania     | 186 |
| 10.6.2.6 Konfigurowanie lokalizacji docelowej SFTP do przesyłania raportów        | 191 |
| 10.6.2.7 Konfigurowanie katalogu wspólnego do przesyłania raportów                | 197 |
| 10.6.2.8 Konfigurowanie trybów transmisji                                         | 201 |
| 10.6.3 Konfigurowanie drukarki sieciowej                                          | 202 |
| 10.6.4 Konfigurowanie zarządzania zleceniami                                      | 203 |
| 10.6.4.1 Konfigurowanie grup filtrów wyświetlania                                 | 204 |
| 10.6.4.2 Konfigurowanie ustawień zlecenia                                         | 206 |
| 10.6.4.3 Konfigurowanie kolumny listy zlecen                                      | 208 |
| 10.6.5 Informacje ogolne o zapytaniu o pacjenta                                   | 210 |
| 10.6.6 Konfiguracja odzyskiwania danych                                           | 212 |
| 10.7 Konto użytk                                                                  | 213 |
| 10.7.1 Konfigurowanie zabezpieczeń                                                | 214 |
| 10.7.2 Typy ról użytkowników                                                      | 220 |
| 10.7.3 Typy profili użytkowników                                                  | 221 |
| 10.7.4 Konfigurowanie ról użytkowników                                            | 223 |
| 10.7.5 Konfigurowanie profili użytkowników                                        | 227 |
| 10.7.6 Konfigurowanie LDAP                                                        | 232 |
| 10.7.6.1 Konfigurowanie ról grupy LDAP                                            | 236 |
| 10.7.6.2 Modyfikowanie użytkownika LDAP                                           | 238 |
| 10.7.6.3 Kasowanie buforowanych poświadczeń LDAP                                  | 239 |
| 10.7.6.4 Instalacja certyfikatu CA SSL LDAP                                       | 239 |
| 10.7.6.5 Usuwanie Certyfikatu CA SSL LDAP                                         | 240 |
| 10.8 Konfigurowanie sieci                                                         | 240 |
| 10.8.1 Konfigurowanie ustawień sieci wspólnej                                     | 240 |
| 10.8.2 Konfigurowanie nazwy hosta urządzenia                                      | 242 |
| 10.8.3 Konfigurowanie sieci przewodowej                                           | 243 |
| 10.8.4 Konfigurowanie sieci bezprzewodowej                                        | 245 |
| 10.8.5 Konfigurowanie kraju działania sieci bezprzewodowej                        | 251 |
| 10.8.6 Instalacja certyfikatów bezprzewodowych                                    | 252 |
| 10.8.7 Certyfikaty pośrednie                                                      | 255 |
| 10.8.8 Konfigurowanie ustawień proxy                                              | 256 |
| 10.8.9 Konfigurowanie odpowiedzi ping                                             | 257 |
| 10.8.10 Wyświetlanie statusu połaczenia sieciowego                                | 258 |
| 10.0.10 Wyswiettame statusu polączenia sieciowego                                 |     |

|    | 10.9 Konfiguracja systemu                                                                                                    | 259                                                                                                    |
|----|----------------------------------------------------------------------------------------------------|----------------------------------------------------------------------------------------------------|
|    | 10.9.1 Konfigurowanie parametrów urządzenia                                                                                                    | 259                                                                                                    |
|    | 10.9.2 Konfigurowanie nośnika zewnętrznego                                                                                                    | 260                                                                                                    |
|    | 10.9.3 Ustawienia konfiguracyjne eksportowania i importowania                                                                                                    | 261                                                                                                    |
|    | 10.9.4 Importowanie ustawień użytkownika z wydania wcześniejszego do V1.01                                                                                                    | 268                                                                                                    |
|    | 10.9.5 Przywróć domyślne ust. fabryczne                                                                                                    | 270                                                                                                    |
|    | 10.9.6 Konfiguracja serwera dzienników                                                                                                    | 272                                                                                                    |
|    | 10.9.7 Usuwanie certyfikatu szyfrowania TLS                                                                                                    | 274                                                                                                    |
|    | 10.10 Konfiguracja zegara i języka                                                                                                    | 274                                                                                                    |
|    | 10.10.1 Konfigurowanie daty i godziny                                                                                                    | 274                                                                                                    |
|    | 10.10.2 Konfigurowanie NTP                                                                                                    | 277                                                                                                    |
|    | 10.10.3 Konfigurowanie regionu                                                                                                    | 278                                                                                                    |
|    | 10.11 Konfiguracja sprzętu                                                                                                    | 279                                                                                                    |
|    | 10.11.1 Konfigurowanie kodu kreskowego                                                                                                    | 280                                                                                                    |
|    | 10.11.2 Konfigurowanie portów USB                                                                                                    | 280                                                                                                    |
|    | 10.11.3 Konfigurowanie tonu klawiatury i pompy KISS                                                                                                    | 281                                                                                                    |
|    | 10.11.4 Konfigurowanie trybów czuwania                                                                                                    | 282                                                                                                    |
| 11 | Konserwacia                                                                                                    |                                                                                                    |
|    | 11.1 Przechowywanie papieru termoczułego                                                                                                    | 284                                                                                                    |
|    | 11.2 Czyszczenie głowicy drukarki                                                                                                    | 285                                                                                                    |
|    | 11.3 kadowanie akumulatora                                                                                                    | 285                                                                                                    |
|    | 11.4 Wymiana akumulatora                                                                                                    | 20J                                                                                                    |
|    |                                                                                                    |                                                                                                    |
|    |                                                                                                    | 200                                                                                                    |
| 12 | Czyszczenie i dezynfekcja                                                                                                    |                                                                                                    |
| 12 | 11.4 Wymiana akumutatora         Czyszczenie i dezynfekcja         12.1 Przegląd urządzenia                                                                                                    |                                                                                                    |
| 12 | <ul> <li>11.4 Wymana akumulatora</li> <li>Czyszczenie i dezynfekcja</li> <li>12.1 Przegląd urządzenia</li> <li>12.2 Konserwacja w miejscu użycia</li> </ul>                                                                                                    |                                                                                                    |
| 12 | <ul> <li>Czyszczenie i dezynfekcja</li></ul>                                                                                                    |                                                                                                    |
| 12 | <ul> <li>11.4 Wymana akumulatora</li> <li>Czyszczenie i dezynfekcja</li></ul>                                                                                                    |                                                                                                    |
| 12 | <ul> <li>11.4 Wymana akumulatora</li> <li>Czyszczenie i dezynfekcja</li></ul>                                                                                                    |                                                                                                    |
| 12 | <ul> <li>Czyszczenie i dezynfekcja</li></ul>                                                                                                    |                                                                                                    |
| 12 | <ul> <li>Czyszczenie i dezynfekcja</li></ul>                                                                                                    |                                                                                                    |
| 12 | <ul> <li>Czyszczenie i dezynfekcja</li></ul>                                                                                                    |                                                                                                    |
| 12 | <ul> <li>Czyszczenie i dezynfekcja</li></ul>                                                                                                    | 286<br>                                                                                                    |
| 12 | <ul> <li>Czyszczenie i dezynfekcja</li> <li>12.1 Przegląd urządzenia</li> <li>12.2 Konserwacja w miejscu użycia</li> <li>12.3 Przygotowanie do czyszczenia</li> <li>12.4 Wskazówki dotyczące czyszczenia i dezynfekcji</li> <li>12.5 Częstotliwość kontroli wzrokowej, czyszczenia i dezynfekcji</li> <li>12.6 Czyszczenie i dezynfekcja urządzenia i wózka</li> <li>12.6.1 Kontrola przed czyszczeniem i test działania</li> <li>12.6.2 Czyszczenie urządzenia i wózka</li> <li>12.6.3 Kontrola po czyszczeniu</li> <li>12.6.4 Dezynfekcja urządzenia i wózka</li> </ul>                                                                                                    |                                                                                                    |
| 12 | <ul> <li>Czyszczenie i dezynfekcja</li></ul>                                                                                                    | 286<br>288<br>288<br>288<br>288<br>288<br>288<br>288<br>289<br>289<br>289<br>289<br>290<br>290<br>291<br>291<br>292 |
| 12 | <ul> <li>Czyszczenie i dezynfekcja</li> <li>12.1 Przegląd urządzenia</li> <li>12.2 Konserwacja w miejscu użycia</li> <li>12.3 Przygotowanie do czyszczenia i dezynfekcji</li> <li>12.4 Wskazówki dotyczące czyszczenia i dezynfekcji</li> <li>12.5 Częstotliwość kontroli wzrokowej, czyszczenia i dezynfekcji</li> <li>12.6 Czyszczenie i dezynfekcja urządzenia i wózka</li> <li>12.6.1 Kontrola przed czyszczeniem i test działania</li> <li>12.6.2 Czyszczenie urządzenia i wózka</li> <li>12.6.3 Kontrola po czyszczeniu</li> <li>12.6.4 Dezynfekcja urządzenia i wózka</li> <li>12.7 Czyszczenie i dezynfekcja odprowadzeń i elektrod wielokrotnego użytku</li> <li>12.8 Pamięć</li> </ul>                                                                                                    |                                                                                                    |
| 12 | <ul> <li>Czyszczenie i dezynfekcja</li></ul>                                                                                                    |                                                                                                    |
| 12 | <ul> <li>Czyszczenie i dezynfekcja</li></ul>                                                                                                    |                                                                                                    |
| 12 | <ul> <li>Czyszczenie i dezynfekcja</li> <li>12.1 Przegląd urządzenia</li> <li>12.2 Konserwacja w miejscu użycia</li> <li>12.3 Przygotowanie do czyszczenia i dezynfekcji</li> <li>12.4 Wskazówki dotyczące czyszczenia i dezynfekcji</li> <li>12.5 Częstotliwość kontroli wzrokowej, czyszczenia i dezynfekcji</li> <li>12.6 Czyszczenie i dezynfekcja urządzenia i wózka</li> <li>12.6.1 Kontrola przed czyszczenie i test działania</li> <li>12.6.2 Czyszczenie urządzenia i wózka</li> <li>12.6.3 Kontrola po czyszczeniu</li> <li>12.6.4 Dezynfekcja urządzenia i wózka</li> <li>12.6.7 Czyszczenie i dezynfekcja odprowadzeń i elektrod wielokrotnego użytku</li> <li>12.8 Pamięć</li> <li>12.9 Inne środki do czyszczenia i dezynfekcji</li> <li>12.10 Dodatkowe informacje</li> </ul>                                                                                               |                                                                                                    |
| 12 | 11.4 wymania akumutatora         Czyszczenie i dezynfekcja         12.1 Przegląd urządzenia         12.2 Konserwacja w miejscu użycia         12.3 Przygotowanie do czyszczenia         12.4 Wskazówki dotyczące czyszczenia i dezynfekcji         12.5 Częstotliwość kontroli wzrokowej, czyszczenia i dezynfekcji         12.6 Czyszczenie i dezynfekcja urządzenia i wózka         12.6.1 Kontrola przed czyszczeniem i test działania         12.6.2 Czyszczenie urządzenia i wózka         12.6.3 Kontrola po czyszczeniu         12.6.4 Dezynfekcja urządzenia i wózka         12.7 Czyszczenie i dezynfekcja odprowadzeń i elektrod wielokrotnego użytku         12.8 Pamięć         12.9 Inne środki do czyszczenia i dezynfekcji         12.10 Dodatkowe informacje         Rozwiązywanie problemów         13.1 Błędy systemu                                                    |                                                                                                    |
| 12 | <ul> <li>Czyszczenie i dezynfekcja</li> <li>12.1 Przegląd urządzenia</li> <li>12.2 Konserwacja w miejscu użycia</li> <li>12.3 Przygotowanie do czyszczenia i dezynfekcji</li> <li>12.4 Wskazówki dotyczące czyszczenia i dezynfekcji</li> <li>12.5 Częstotliwość kontroli wzrokowej, czyszczenia i dezynfekcji</li> <li>12.6 Czyszczenie i dezynfekcja urządzenia i wózka</li> <li>12.6.1 Kontrola przed czyszczeniem i test działania</li> <li>12.6.2 Czyszczenie urządzenia i wózka</li> <li>12.6.3 Kontrola po czyszczeniu</li> <li>12.6.4 Dezynfekcja urządzenia i wózka</li> <li>12.7 Czyszczenie i dezynfekcja odprowadzeń i elektrod wielokrotnego użytku</li> <li>12.8 Pamięć</li> <li>12.9 Inne środki do czyszczenia i dezynfekcji</li> <li>12.10 Dodatkowe informacje</li> <li>Rozwiązywanie problemów</li> <li>13.1 Błędy systemu</li> <li>13.2 Błędy akwizycji EKG</li> </ul> |                                                                                                    |

|   | 13.3 Błędy drukowania                                                     | 296 |
|---|---------------------------------------------------------------------------|-----|
|   | 13.4 Błędy transmisji raportu                                             | 299 |
|   | 13.5 Błędy pliku konfiguracji                                             |     |
|   | 13.6 Błędy nośnika USB                                                    |     |
|   | 13.7 Błędy udostępnionego połączenia sieciowego                           |     |
|   | 13.8 Błędy połączenia z serwerem DCP                                      |     |
|   | 13.9 Błędy podczas instalacji certyfikatów                                |     |
|   | 13.10 Błędy łączności z siecią bezprzewodową                              |     |
|   | 13.11 Błędy konfiguracji LDAP                                             |     |
| A | Formaty raportów                                                          | 308 |
|   | A.1 Formaty raportów EKG                                                  |     |
|   | A.2 Formatu raportu rytmu                                                 |     |
|   | A.3 Format raportu zawierającego pełne dane (FD)                          |     |
| в | Przygotowanie pacienta                                                    |     |
|   | B.1 Przygotowanie skóry pacjenta                                          |     |
|   | B.2 Rozmieszczenie elektrod                                               |     |
|   | B.2.1 Standardowe 12-odprowadzeniowe rozmieszczenie elektrod              | 319 |
| С | Pola danych pacjenta                                                      | 320 |
|   | C.1 Nazwy pól tekstowych danych pacjenta                                  | 320 |
|   | C.2 Nazwy pól tekstowych badań klinicznych                                | 326 |
| D | Konfiguracja systemu MUSE do komunikacji sieciowej                        |     |
|   | D.1 Instalowanie systemu MUSE                                             |     |
|   | D.2 Konfigurowanie przychodzącej komunikacji DCP dla MUSE wer. 9.x lub NX |     |
| Е | Konfiguracja systemu CardioSoft do komunikacji sieciowej                  |     |
|   | E.1 Instalacja CardioSoft V7                                              |     |
|   | E.2 Konfigurowanie portu DCP w CardioSoft wer. 7.0                        |     |
| F | Kontrola systemu                                                          |     |
|   | ۶<br>F.1 Transmisja DCP do systemu MUSE                                   |     |
|   | F.2 Transmisja DCP do systemu CardioSoft                                  |     |
|   | F.3 Pobieranie zlecenia MUSE                                              |     |
|   | F.4 Czas pobierania zlecenia MUSE                                         |     |
| G | Technical Specifications                                                  |     |
| - | G.1 Specyfikacie systemu                                                  | 334 |
|   | G.2 Specyfikacja EKG                                                      |     |
|   | C 2 Darametry érodowickowo                                                | 227 |
|   | G.S. Parametry stouowiskowe                                               |     |

|   | G.4 Specyfikacja bezpieczeństwa                                                                        | 337 |
|---|----------------------------------------------------------------------------------------------------|-----|
|   | G.5 Specyfikacja sieci                                                                                 | 337 |
| н | Informacje dotyczące przepisów oraz bezpieczeństwa                                                     | 339 |
|   | H.1 Przeznaczenie                                                                                      | 339 |
|   | H.2 Przeznaczenie                                                                                      | 339 |
|   | H.3 Przeciwwskazania                                                                                   | 339 |
|   | H.4 Korzyści kliniczne                                                                                 | 340 |
|   | H.5 Oświadczenie dotyczące dostępności urządzenia                                                      | 340 |
|   | H.6 Konwencje bezpieczeństwa                                                                           | 340 |
|   | H.7 Komunikaty o sytuacjach niebezpiecznych                                                            | 340 |
|   | H.8 Klasyfikacja wyrobu medycznego                                                                     | 345 |
|   | H.9 Informacje dotyczące świadectw                                                                     | 346 |
|   | H.10 Rejestracja krzywych EKG podczas defibrylacji                                                     | 346 |
|   | H.11 Efekty modulacji w aparatach cyfrowych                                                            | 347 |
|   | H.12 Zgodność elektromagnetyczna (EMC)                                                                 | 347 |
|   | H.12.1 Wytyczne i deklaracja producenta – emisje elektromagnetyczne                                    | 348 |
|   | H.12.2 Wskazówki i deklaracja producenta – odporność elektromagnetyczna                                | 348 |
|   | H 12 Piakompatybilgaćć                                                                                 |     |
|   |                                                                                                    |     |
|   | H 15 Materiały oksoloatacyjne i akcesoria                                                              | 251 |
|   | H.15 Materiały ekspioatacyjne rakcesona                                                                |     |
|   | H.16 Obowiązki producenta                                                                              |     |
|   | H.17 Obowiązki nabywcy/klienta                                                                         |     |
|   | H.18 Powladomienie państw członkowskich                                                                |     |
|   | H.19 Informacje dotycząca gwarancji                                                                    | 352 |
|   | H.20 Informacje dotyczące produktu i opakowania<br>H 20 1. Umiejscowienie etykiet na sprzecie MAC 5 A4 | 352 |
|   | H.20.2 Umiejscowienie etykiet na sprzęcie MAC 5 A5                                                     | 356 |
|   | H.20.3 Umiejscowienie etykiet na sprzęcie MAC 5 Lite                                                   | 361 |
|   | H.21 Etykieta z numerem seryjnym                                                                       | 364 |
|   | H.22 Etykieta adresowa urządzenia i tabliczka znamionowa                                               | 365 |
|   | H.23 Opisy symboli                                                                                     | 367 |
|   | H.24 Format numeru seryjnego                                                                           | 370 |
|   | H.25 Unikalny identyfikator urządzenia (UDI)                                                           | 371 |
|   | H.26 Przepisy dotyczące połączenia bezprzewodowego                                                     | 371 |
|   | H.26.1 Zgodność z FCC                                                                                  | 371 |
|   | H.26.3 Informacie dotyczace RED                                                                        |     |
|   | · · · · · · · · · · · · · · · · · · ·                                                                  |     |

| H.27 Deklaracja zgodności |  |
|---------------------------|--|
| Słowniczek                |  |

# 1 Omówienie produktu

System analizy spoczynkowego EKG MAC 5 ma trzy tryby:

- MAC 5 A4 ten tryb obejmuje drukarkę termiczną formatu A4/Letter.
- MAC 5 A5 ten tryb obejmuje drukarkę termiczną o rozmiarze papieru A5.
- MAC 5 Lite ten tryb nie obejmuje drukarki termicznej.

System analizy spoczynkowego EKG MAC 5 (nazywany "urządzeniem") generuje 12-odprowadzeniowe pomiary EKG oraz umożliwia analizę interpretacyjną, drukuje 12-odprowadzeniowe zapisy EKG, a także przesyła dane EKG do centralnego systemu informacji dot. układu krążenia.

### 1.1 Widok z przodu

Poniższy obraz przedstawia przykład MAC 5 A4. Informacje w tabeli odnoszą się do wszystkich urządzeń MAC 5.

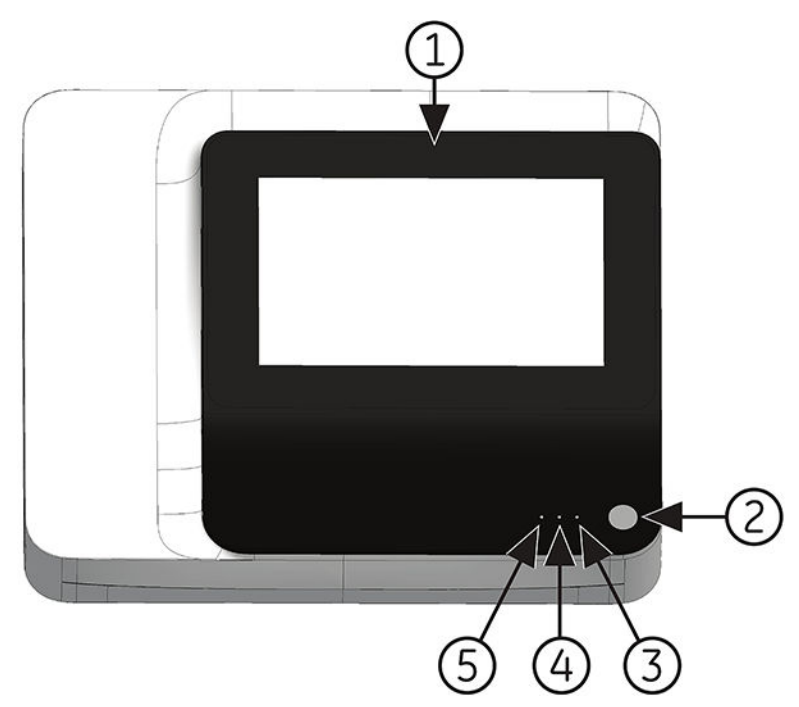

| Ele-<br>ment | Nazwa                              | Opis                                                                                                    |
|--------------|------------------------------------|----------------------------------------------------------------------------------------------------|
| 1            | Wyświetlacz i ekran do-<br>tykowy  | Wyświetla krzywe i dane tekstowe. Ekran dotykowy umożliwia interakcję bezpo-<br>średnio z urządzeniem za pomocą gestów.               |
| 2            | Wyłącznik zasilania                | Służy do włączania i wyłączania urządzenia.                                                                                           |
| 3            | Dioda LED włączenia za-<br>silania | Wskazuje, czy urządzenie jest włączone czy wyłączone.<br>• Zielona — wł.<br>• Nie świeci — wył.<br>• Miga na zielono — tryb czuwania. |

ciąg dalszy

1

| Ele-<br>ment | Nazwa                    | Opis                                                                                                    |
|--------------|--------------------------|----------------------------------------------------------------------------------------------------|
| 4            | Dioda LED akumulatora    | Status akumulatora:                                                                                                    |
|              |                          | <ul> <li>Kontrolka migająca na pomarańczowo co 2 sekundy – akumulator ładuje<br/>się.</li> </ul>                                |
|              |                          | <ul> <li>Kontrolka migająca na pomarańczowo co 1 sekundę – poziom naładowania<br/>akumulatora jest krytycznie niski.</li> </ul> |
|              |                          | <ul> <li>Kontrolka migająca na pomarańczowo co 1/2 sekundy – niepowodzenie<br/>komunikacji.</li> </ul>                          |
|              |                          | <ul> <li>Nie świeci — akumulator jest w pełni naładowany, niezainstalowany lub rozładowany.</li> </ul>                          |
|              |                          | Szczegółowy statu akumulatora pokazuje <b>Pasek stanu</b> na ekranie Akwizycja, patrz 1.5 Stan baterii strona 21.               |
| 5            | Dioda LED zasilania sie- | Status zasilania sieciowego:                                                                                                    |
|              | ciowego                  | <ul> <li>Zielona — urządzenie jest podłączone do sieci elektrycznej i zasilane.</li> </ul>                                      |
|              |                          | Nie świeci — urządzenie nie jest podłączone do sieci elektrycznej.                                                              |

# 1.2 Widok z boku i z tyłu

### Widok z tyłu

Poniższy obraz przedstawia przykład MAC 5 A4. Informacje w tabeli odnoszą się do wszystkich urządzeń MAC 5.

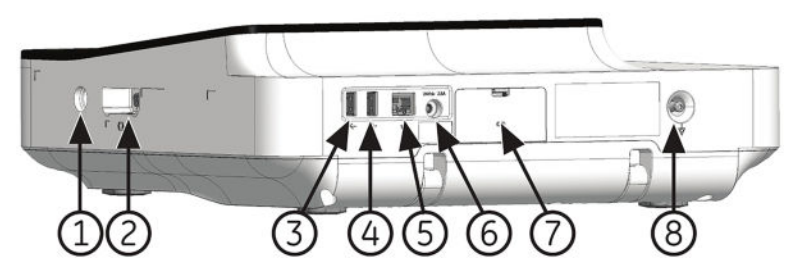

| Ele-<br>ment | Nazwa                          | Opis                                                                                                    |
|--------------|--------------------------------|----------------------------------------------------------------------------------------------------|
| 1            | Złącze pompy KISS              | Stosowane do podłączania przewodu pompy KISS.                                                                                                    |
| 2            | Złącze kabla EKG pa-<br>cjenta | 15-stykowe, żeńskie złącze typu D-sub do przewodu do akwizycji.                                                                                                    |
| 3            | Gniazdo USB A                  | <ul> <li>Stosowane do podłączania nośnika USB lub kabla USB. Nośnik USB można<br/>podłączyć w celu aktualizacji oprogramowania, wykonania kopii zapaso-<br/>wej/przywracania lub eksportu. Można też podłączyć kabel USB czytnika<br/>kodów kreskowych.</li> </ul> |
|              |                                | <ul> <li>Standardowe złącze USB dla urządzeń USB, np. zewnętrznego czytnika<br/>kodów kreskowych, nośnika USB, klawiatury USB lub myszy USB.</li> </ul>                                                                                                    |
| 4            | Gniazdo USB B                  | <ul> <li>Stosowane do podłączania nośnika USB lub kabla USB. Nośnik USB można<br/>podłączyć w celu aktualizacji oprogramowania, wykonania kopii zapaso-<br/>wej/przywracania lub eksportu. Można też podłączyć kabel USB czytnika<br/>kodów kreskowych.</li> </ul> |
|              |                                | <ul> <li>Standardowe złącze USB dla urządzeń USB, np. zewnętrznego czytnika<br/>kodów kreskowych, nośnika USB, klawiatury USB lub myszy USB.</li> </ul>                                                                                                    |

| Ele-<br>ment | Nazwa                                     | Opis                                                            |
|--------------|-------------------------------------------|-----------------------------------------------------------------|
| 5            | Port Ethernet/LAN                         | Stosowany do podłączania kabla Ethernet.                        |
| 6            | Wejście zasilania prą-<br>dem stałym      | Stosowane do podłączenia przewodu zasilania prądem stałym.      |
| 7            | Drzwiczki komory aku-<br>mulatora         | Wykorzystywane do wprowadzania akumulatora.                     |
| 8            | Wtyczka uziemienia ek-<br>wipotencjalnego | Stosowana do podłączania nieuziemionych urządzeń peryferyjnych. |

### Widok z boku

Poniższy obraz to przykładowe urządzenie MAC 5 A4. Informacje w tabeli również odnoszą się do urządzenia MAC 5 A5.

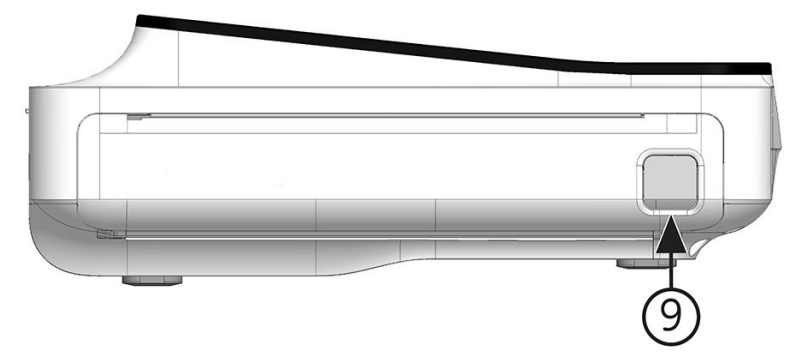

| Ele-<br>ment | Nazwa                            | Opis                                        |
|--------------|----------------------------------|---------------------------------------------|
| 9            | Przycisk drzwiczek dru-<br>karki | Stosowany do zwalniania drzwiczek drukarki. |

# 1.3 Informacje ogólne o ekranie akwizycji

Ekran **Akwizycja** to ekran główny, wyświetlany po pierwszym zalogowaniu do urządzenia. Zapis EKG można wykonać z ekranu akwizycji.

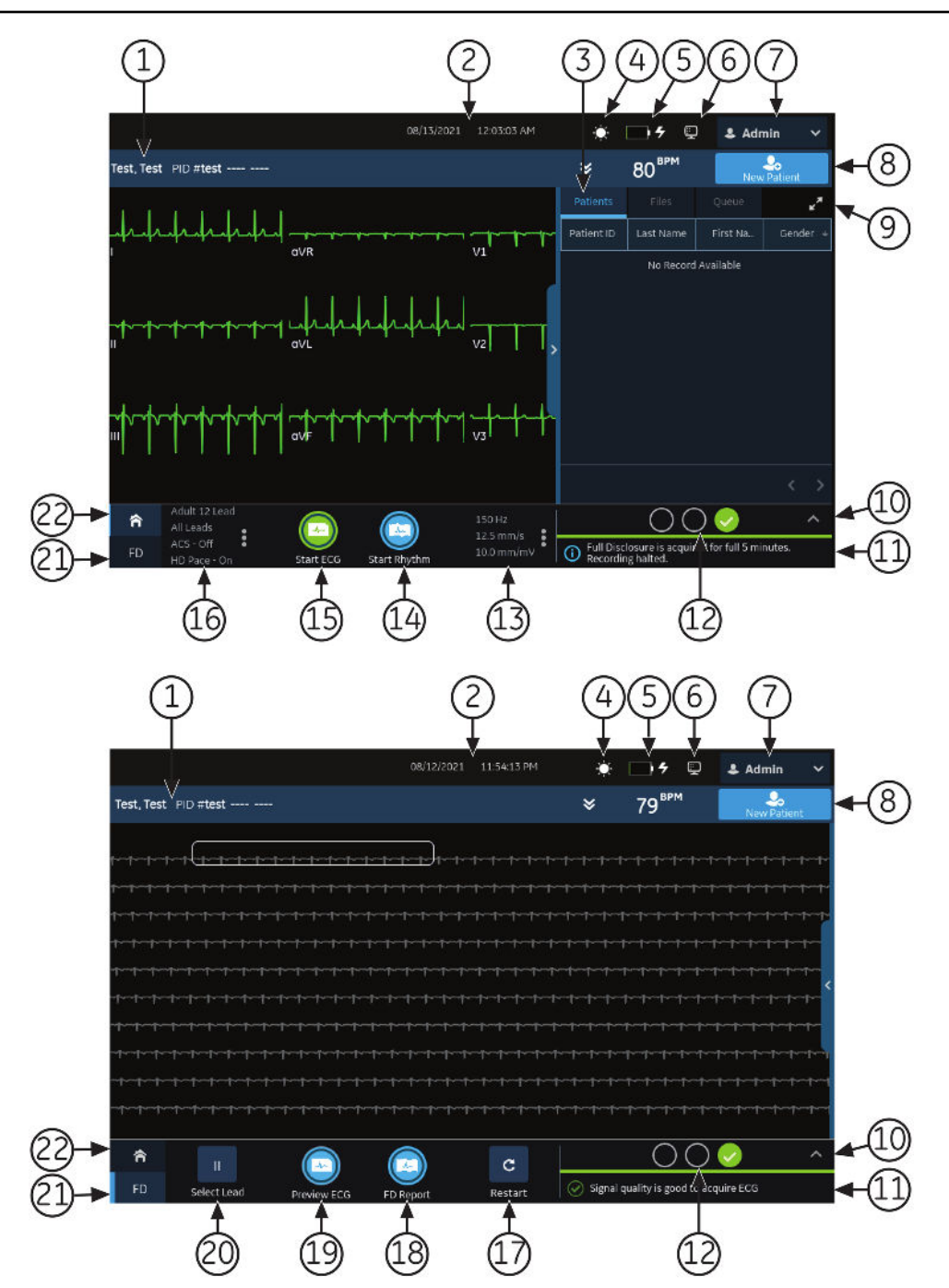

### Tabela 1-1 Ekran akwizycji

| Ele-<br>ment | Nazwa                      | Opis                                                                                                    |
|--------------|----------------------------|----------------------------------------------------------------------------------------------------|
| 1            | Baner <b>Dane pacjenta</b> | Wyświetla <b>Dane pacjenta</b> , takie jak imię, nazwisko i płeć pacjenta. Za-<br>znaczyć dowolne miejsce na banerze, aby dodać lub edytować dane<br>pacjenta.                       |
| 2            | Data i godzina             | Bieżąca lokalna data i godzina w skonfigurowanym formacie daty i go-<br>dziny. Aby skonfigurować format daty i godziny, patrz 10.10.1 Konfiguro-<br>wanie daty i godziny strona 274. |

### Tabela 1-1 Ekran akwizycji (ciąg dalszy)

| Ele-<br>ment | Nazwa                                                        | Opis                                                                                                    |
|--------------|--------------------------------------------------------------|----------------------------------------------------------------------------------------------------|
| 3            | Karty <b>Zlecenia/pacjenci, Pliki</b><br>oraz <b>Kolejka</b> | <ul> <li>Karta Zlecenia wyświetlana jest po włączeniu zarządzania zlecenia-<br/>mi. Wybrać Zlecenia, aby otworzyć listę Zlecenia i wyświetlić listę<br/>dostępnych zleceń.</li> </ul>                                                                                                    |
|              |                                                              | • Karta <b>Zlecenia</b> nie jest wyświetlana po wyłączeniu zarządzania zlece-<br>niem. Wyświetlana jest karta <b>Pacjenci</b> . Wybrać <b>Pacjenci</b> , aby otwo-<br>rzyć listę <b>Pacjenci</b> . Wyświetla się lista 500 pacjentów, których EKG za-<br>rejestrowano za pomocą tego urządzenia. Po dwukrotnym kliknięciu<br>dowolnej informacji na liście <b>Pacjenci</b> baner <b>Dane Pacjenta</b> rozwinie<br>się i wyświetli dane pacjenta. |
|              |                                                              | <ul> <li>Wybrać Pliki, aby otworzyć listę Pliki i wyświetlić listę zapisanych raportów pacjenta.</li> </ul>                                                                                                    |
|              |                                                              | <ul> <li>Wybrać Kolejka, aby otworzyć listę Kolejka i wyświetlić listę rapor-<br/>tów w kolejce do przesłania do skonfigurowanej lokalizacji docelo-<br/>wej.</li> </ul>                                                                                                    |
| 4            | Ikona jasności                                               | Wybrać, aby dostosować jasność ekranu.                                                                                                    |
| 5            | Ikona akumulatora lub zasilania<br>sieciowego                | Wyświetla status akumulatora.                                                                                                    |
| 6            | Ikona statusu sieci                                          | Wyświetla status połączenia bezprzewodowego lub LAN.                                                                                                    |
| 7            | Menu użytkownika                                             | Wyświetla nazwę użytkownika zalogowanego w urządzeniu. Po wybraniu<br>nazwy menu użytkownika rozwija się i wyświetla dostępne opcje menu.<br>Użytkownik nie ma dostępu do pewnych opcji menu. Administrator<br>może przypisać prawidłowe uprawnienia.                                                                                                    |
|              |                                                              | Jeśli użytkownik wyłączy uwierzytelnianie użytkownika lub skonfiguruje<br>dostęp ID technika, użytkownik domyślny musi zalogować się jako użyt-<br>kownik z wystarczającymi uprawnieniami, aby uzyskać dostęp do opcji<br>menu.                                                                                                    |
| 8            | Ikona Nowy pacjent                                           | Wybrać, aby wprowadzić dane pacjenta dla testu nowego pacjenta. Ta<br>czynność spowoduje usunięcie wszystkich poprzednich danych pacjen-<br>ta.                                                                                                    |
| 9            | Ikona <b>Rozwiń</b>                                          | Wybrać kartę ( <b>Zlecenia/Pacjenci, Pliki</b> lub <b>Kolejka</b> ), która ma zostać<br>rozwinięta i wybrać ikonę <b>Rozwiń</b> , aby otworzyć listę.                                                                                                    |
| 10           | Rysunek rozmieszczenia elektrod                              | Wybrać strzałkę, aby rozwinąć i zobaczyć rysunek przedstawiający roz-<br>mieszczenie elektrod oraz jakość elektrody dla każdego odprowadze-<br>nia. Poszczególne wskaźniki jakości odprowadzeń na rysunku zmieniają<br>kolor na żółty, czerwony lub zielony w zależności od statusu połączenia.                                                                                                    |
|              |                                                              | Automatyczne rozwijanie rysunku można włączyć lub wyłączyć. Jeśli<br>użytkownik włączy funkcję automatycznego rozwijania:                                                                                                    |
|              |                                                              | <ul> <li>Rysunek automatycznie rozwija się, jeśli wskaźnik jakości odprowa-<br/>dzenia Pomoc podłącz. jest żółty lub czerwony.</li> </ul>                                                                                                    |
|              |                                                              | • Rysunek automatycznie zwija się, jeśli wskaźnik jakości odprowadze-<br>nia <b>Pomoc podłącz.</b> jest zielony przez kilka sekund.                                                                                                    |

### Tabela 1-1 Ekran akwizycji (ciąg dalszy)

| Ele-<br>ment | Nazwa                                                                         | Opis                                                                                                    |
|--------------|-------------------------------------------------------------------------------|----------------------------------------------------------------------------------------------------|
| 11           | Obszar powiadomień                                                            | <ul> <li>Wyświetla komunikaty:</li> <li>status i postęp drukowania</li> <li>status przesyłu raportu</li> <li>status jakości odprowadzenia <b>Pomoc podłącz.</b></li> <li>Komunikaty są wyświetlane pojedynczo w kolejności występowania. Komunikaty nie wyświetlają się, kiedy pacjent jest podłączony, a opcja</li> <li>Pomoc podłącz. ocenia krzywą.</li> </ul>                                                                                       |
| 12           | Wskaźnik statusu jakości odpro-<br>wadzenia <b>Pomoc podłącz.</b>             | Wyświetla wskaźnik statusu jakości odprowadzenia za pomocą trzech<br>okręgów, które zmieniają kolor na żółty, czerwony lub zielony w zależ-<br>ności od jakości odprowadzenia.                                                                                                    |
| 13           | Filtr, szybkość i wzmocnienie                                                 | <ul> <li>Wyświetla domyślne filtr, szybkość i wzmocnienie krzywej. Wybrać dowolne miejsce wokół ikony wielokropka i wybrać inną wartość. Zmianę można wprowadzić wyłącznie przed zarejestrowaniem EKG. Zmianę można wprowadzić przed i w trakcie zapisu rytmu.</li> <li>UWAGA<br/>Zmiana filtra, prędkości lub wzmocnienia dotyczy bieżącego pacjenta. W przypadku nowego pacjenta wartości są resetowane do ustawień domyśl-nych.</li> </ul>           |
| 14           | Ikona <b>Uruchom rytm</b>                                                     | Wybrać, aby wydrukować lub cyfrowo zarejestrować raport rytmu.                                                                                                    |
| 15           | Ikona <b>Uruchom EKG</b>                                                      | Wybrać, aby zarejestrować EKG.                                                                                                    |
| 16           | Ustawienie odprowadzeń i format<br>wyświetlacza                               | <ul> <li>Wyświetla domyślny typ testu i format wyświetlacza. Wybrać dowolne miejsce wokół ikony wielokropka i wybrać inną wartość. Zmianę można wprowadzić wyłącznie przed zarejestrowaniem EKG. Zmianę można wprowadzić przed i w trakcie zapisu rytmu.</li> <li>UWAGA<br/>Każda zmiana typu testu i formatu wyświetlacza dotyczy wyłącznie bieżącego pacjenta. W przypad-ku nowego pacjenta wartości są resetowane do ustawień domyślnych.</li> </ul> |
|              | <b>UWAGA</b><br>Poniższe elementy są wyświetla<br>ekranie <b>Ustawienia</b> . | ane dopiero po zakupie i włączeniu opcji <b>Pełny zapis</b> na                                                                                                    |
| 17           | lkona <b>Restart</b>                                                          | Wybrać, aby ponownie uruchomić pełny zapis EKG.<br>Wyświetla się komunikat Dane pełnego zapisu zostaną skasowane.<br>Chcesz kontynuować?                                                                                                    |
| 18           | Ikona <b>Raport FD</b>                                                        | Wybrać, aby wygenerować raport zawierający pełny zapis.<br>Raport zawierający pełny zapis dla wybranego odprowadzenia wyświetla<br>się do przejrzenia przez użytkownika.                                                                                                    |

### Tabela 1-1 Ekran akwizycji (ciąg dalszy)

| Ele-<br>ment | Nazwa                      | Opis                                                                                                    |
|--------------|----------------------------|----------------------------------------------------------------------------------------------------|
| 19           | lkona <b>Podgląd EKG</b>   | Wybrać dowolne miejsce na pełny zapis EKG. Wybierany jest 10-sekun-<br>dowy odcinek danych EKG.                                                                                                    |
|              |                            | Kliknąć Podgląd EKG.                                                                                                    |
|              |                            | Podgląd zarejestrowanych 10 sekund danych dla wszystkich odprowa-<br>dzeń wyświetla się w skonfigurowanym formacie podglądu raportu w wi-<br>doku zmaksymalizowanym. Wybrać ikonę maksymalizacji, aby zobaczyć<br>raport.                                |
| 20           | lkona <b>Wybierz odpr.</b> | Wyświetla domyślny typ testu i format wyświetlacza. Wybrać dowolne<br>miejsce wokół ikony wielokropka i wybrać inną wartość. Zmianę można<br>wprowadzić wyłącznie przed zarejestrowaniem EKG. Zmianę można<br>wprowadzić przed i w trakcie zapisu rytmu. |
|              |                            | Każda zmiana typu testu i formatu wyświetlacza                                                                                                    |
|              |                            | dotyczy wyłącznie bieżącego pacjenta. W przypad-                                                                                                    |
|              |                            | ku nowego pacjenta wartości są resetowane do<br>ustawień domyślnych.                                                                                                    |
| 21           | Karta <b>FD</b>            | Wyświetla pełny zapis EKG.                                                                                                    |
|              |                            | <b>UWAGA</b><br>Karta <b>FD</b> zostanie wyświetlona po zakupie i akty-<br>wowaniu funkcji pełnego zapisu.                                                                                                    |
| 22           | Karta strony głównej       | Wyświetla krzywą na żywo dla bieżącego pacjenta podłączonego do<br>urządzenia.                                                                                                    |

# 1.4 Opis opcji menu użytkownika

Menu użytkownika jest zlokalizowane w prawym górnym rogu ekranu Akwizycja.

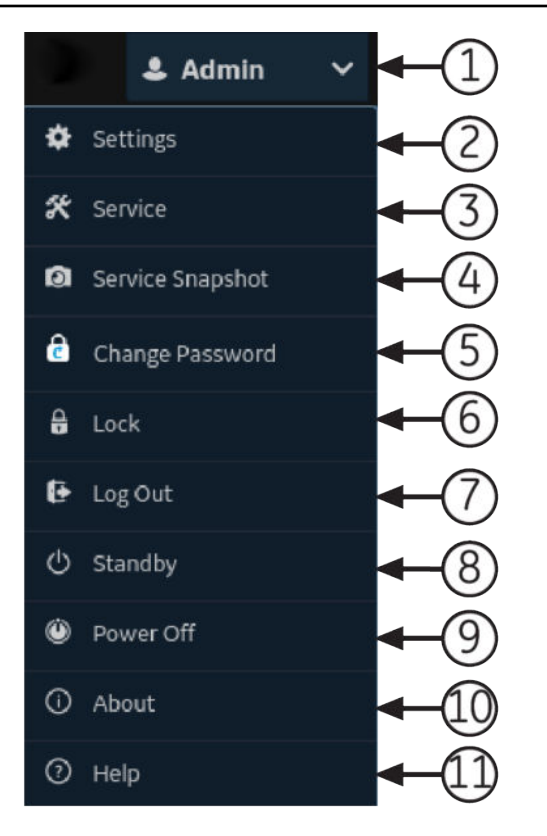

### Tabela 1-2 Opcje menu użytkownika

| Ele-<br>ment | Орсја                     | Opis                                                                                                    |
|--------------|---------------------------|----------------------------------------------------------------------------------------------------|
| 1            | <użytkownik></użytkownik> | <ul> <li>Wyświetla nazwę użytkownika zalogowanego w urządzeniu, zgodnie z konfiguracją wpro-<br/>wadzoną przez administratora. Użytkownicy wstępnie zdefiniowani wyświetlają się nastę-<br/>pująco:</li> <li>Admin</li> <li>CITO</li> <li>Serwis</li> <li>Domyślny</li> </ul>                                                                                                    |
| 2            | Ustawienia                | Wyświetla ekran <b>Ustawienia</b> , służący do konfiguracji urządzenia. Administrator musi<br>przydzielić użytkownikowi uprawnienia do dostępu do tego ekranu.<br>Jeśli użytkownik nie ma dostępu do ekranu i jeśli uwierzytelnianie użytkownika jest wyłą-<br>czone lub skonfigurowane z dostępem ID technika, wyświetla się monit dla użytkownika<br>domyślnego o zalogowanie jako użytkownik z wystarczającymi uprawnieniami. |
| 3            | Serwis                    | Wyświetla ekran <b>Serwis</b> , służący do serwisowania urządzenia. Administrator musi przy-<br>dzielić użytkownikowi uprawnienia do dostępu do tego ekranu.<br>Jeśli użytkownik nie ma dostępu do ekranu i jeśli uwierzytelnianie użytkownika jest wyłą-<br>czone lub skonfigurowane z dostępem ID technika, wyświetla się monit dla użytkownika<br>domyślnego o zalogowanie jako użytkownik z wystarczającymi uprawnieniami.   |
| 4            | Ujęcie<br>serwisowe       | Użytkownik może uzyskać ujęcie serwisowe bez uprawnienia <b>Serwis</b> . Wykonać ujęcie,<br>aby pomóc zidentyfikować problem w urządzeniu.                                                                                                    |
| 5            | Zmiana hasła              | Użytkownik będący administratorem lub użytkownik lokalny może zmienić swoje hasło.<br>Wyświetlane tylko wtedy, gdy włączone jest pełne uwierzytelnianie użytkownika.                                                                                                    |

### Tabela 1-2 Opcje menu użytkownika (ciąg dalszy)

| Ele-<br>ment | Орсја          | Opis                                                                                                    |  |
|--------------|----------------|----------------------------------------------------------------------------------------------------|--|
| 6            | Blokuj         | Blokuje urządzenie. Wyświetlane tylko wtedy, gdy włączone jest pełne uwierzytelnianie użytkownika.                        |  |
| 7            | Wyloguj        | Wylogowuje użytkownika. Wyświetla się tylko, jeśli użytkownik jest zalogowany do urzą-<br>dzenia.                         |  |
| 8            | Gotowość       | Wprowadza urządzenie do trybu czuwania, aby oszczędzać akumulator bez jego wyłącze-<br>nia.                               |  |
| 9            | Zasilanie wył. | Wyłącza urządzenie. <b>UWAGA</b> Naciśnięcie przycisku <b>Power</b> na panelu przednim może również zatrzymać urządzenie. |  |
| 10           | Info           | Wyświetla informacje o oprogramowaniu urządzenia.                                                                         |  |
| 11           | Pomoc          | Wyświetla pomoc dotyczącą urządzenia.                                                                                     |  |

## 1.5 Stan baterii

Ikona akumulatora wskazuje poziom naładowania danego akumulatora. Poziomy naładowania są wskazywane w skokach co 10%. Kolor ikon zmienia się, aby wskazać poziom naładowania akumulatora.

Można obsługiwać urządzenie podłączone do zasilania sieciowego po wyjęciu akumulatorów. Urządzenie może działać także na zasilanie akumulatorowym, które umożliwia wymianę akumulatora bez wyłączania urządzenia i podłączania go do sieci zasilania prądem zmiennym.

#### Tabela 1-3 Przykłady statusów ikony akumulatora i zasilania

| Ikona             | Status                                                                                 | Opis                                                                                                    |
|-------------------|----------------------------------------------------------------------------------------|----------------------------------------------------------------------------------------------------|
| Zielony           | Podłączony do zasi-<br>lania sieciowego                                                | Urządzenie jest podłączone do zasilania sieciowego i trwa ładowanie<br>akumulatora.                                                 |
| Świeci na zielono | Akumulator —<br>w pełni naładowa-<br>ny i podłączony<br>do zasilania siecio-<br>wego   | Urządzenie jest podłączone do sieci prądu zmiennego, a akumulator<br>jest w pełni naładowany.                                       |
| Biały             | Praca na zasilaniu<br>akumulatorowym                                                   | Urządzenie korzysta tylko z akumulatora, a akumulator się rozładowu-<br>je. Urządzenie nie jest podłączone do zasilania sieciowego. |
| Biały             | Akumulator –<br>W pełni naładowa-<br>ny i odłączony od<br>zasilania prądem<br>zmiennym | Akumulator jest w pełni naładowany, a urządzenie jest odłączone od<br>zasilania sieciowego.                                         |

#### Tabela 1-3 Przykłady statusów ikony akumulatora i zasilania (ciąg dalszy)

| Ikona                                  | Status                                                      | Opis                                                                                                    |
|----------------------------------------|-------------------------------------------------------------|----------------------------------------------------------------------------------------------------|
| Czerwony                               | Akumulator – Po-<br>ziom naładowania<br>niski lub krytyczny | Akumulator jest słaby, a urządzenie jest odłączone od zasilania siecio-<br>wego.<br>Jeśli poziom naładowania spadnie poniżej 15%, emitowany jest dźwięk<br>błędu. Otworzy się komunikat informujący o pozostałej mocy akumula-<br>tora wyrażonej w procentach.                                                  |
|                                        |                                                             | Jeśli poziom naładowania akumulatora jest niższy niż 10%, sygnał<br>dźwiękowy jest głośniejszy, dłuższy i jest emitowany co minutę. Zosta-<br>nie wyświetlony komunikat z informacją, że poziom naładowania aku-<br>mulatora jest krytycznie niski i należy natychmiast podłączyć zasilanie<br>prądem zmiennym. |
| Bez koloru z czerwo-<br>nym symbolem X | Akumulator nie<br>podłączony, zasila-<br>nie sieciowe       | Akumulator nie znajduje się w urządzeniu, a zasilanie sieciowe jest<br>podłączone.<br>Jeśli użytkownik wybierze ikonę akumulatora, pojawi się komunikat<br>informujący, że akumulator nie jest obecny.                                                                                                    |

Obraz pokazuje akumulator w komorze akumulatora:

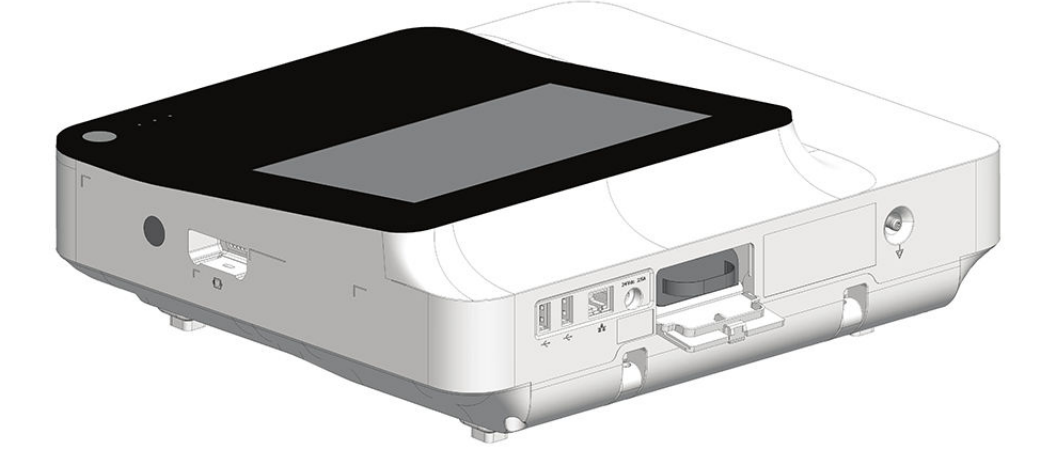

# 1.6 Wyświetlanie statusu akumulatora

- 1. Wybrać ikonę akumulatora na **pasku stanu** na ekranie akwizycji.
- 2. Otworzy się ilustracja wskazująca okres eksploatacji akumulatora.

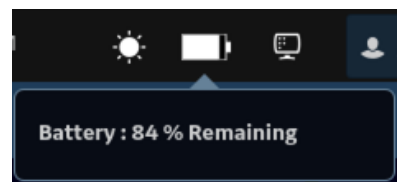

# 1.7 Wyświetlanie statusu połączenia sieciowego

Kiedy połączenie bezprzewodowe i przewodowe jest ustawione na **Włącz**, urządzenie korzysta z połączenia przewodowego po podłączeniu kabla sieci lokalnej (LAN). Po odłączeniu kabla LAN urządzenie będzie korzystać z połączenia bezprzewodowego.

Aby wyświetlić status połączenia urządzenia z siecią LAN lub bezprzewodową siecią lokalną (WLAN), należy wykonać następującą procedurę:

- 1. Wybrać ikonę **Network Status** na pasku stanu.
- Należy zapoznać się tabelami, aby znaleźć opis ikony statusu sieci po podłączeniu do sieci LAN lub WLAN.

#### Tabela 1-4 Ikony LAN

| lkona sta-<br>tusu sieci | Status         | Opis                                                                                                    |
|--------------------------|----------------|----------------------------------------------------------------------------------------------------|
| Ē                        | LAN aktywna    | Urządzenie jest podłączone do LAN.                                                                               |
| <u> </u>                 | LAN podłączona | Urządzenie jest połączone ze zdalnym serwerem za pośrednictwem sieci LAN i jest w trakcie uzyskiwania adresu IP. |
|                          |                | Jeśli ta ikona miga, urządzenie pobiera adres IP z DHCP.                                                         |
| <b>E</b>                 | LAN odłączona  | Urządzenie nie jest podłączone do sieci LAN; do urządzenia nie jest<br>podłączony kabel LAN (Ethernet).          |

#### Tabela 1-5 Ikony WLAN

| Ikona    | Status          | Opis                                                                                      |
|----------|-----------------|-------------------------------------------------------------------------------------------|
|          | WLAN aktywna    | Urządzenie jest podłączone do sieci WLAN i ma prawidłowy adres IP.                        |
| <u>?</u> |                 | Ikona przedstawia szereg pasków, które wskazują siłę sygnału bez-<br>przewodowego.        |
| ~        | WLAN podłączona | Urządzenie jest połączone z punktem dostępowym i jest w trakcie<br>uzyskiwania adresu IP. |
|          |                 | Jeśli ta ikona miga, urządzenie pobiera adres IP z DHCP.                                  |
|          | WLAN odłączona  | Urządzenie nie jest podłączone do WLAN.                                                   |

Więcej informacji na temat błędów certyfikatu bezprzewodowego, patrz 13.10 Błędy łączności z siecią bezprzewodową strona 305.

3. Zamknąć okno *Status sieci*, wybierając dowolne miejsce poza oknem.

# 1.8 Zmiana jasności ekranu

Aby zmienić jasność ekranu, należy wybrać ikonę jasności na **pasku stanu** na ekranie akwizycji.

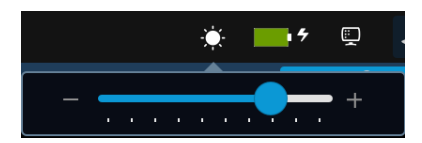

Należy wykonać jedną z poniższych czynności, aby zmienić poziom jasności ekranu od 10% do 100%:

- Aby zwiększyć jasność ekranu, należy nacisnąć +.
- Aby zmniejszyć jasność ekranu, należy nacisnąć -.

Wprowadzone zmiany są automatycznie zapisywane w urządzeniu i nie ulegną zmianie po wyłączeniu i ponownym włączeniu urządzenia.

# 2 Ustawienie sprzętu

# 2.1 Wkładanie akumulatora

Urządzenie jest dostarczane z jednym akumulatorem litowo-jonowym o minimalnym poziomie naładowania.

Przed pierwszym użyciem urządzenia akumulator wymaga pełnego naładowania. W czasie ładowania akumulatora należy korzystać z zasilania sieciowego.

1. Umieścić kciuk na uszku zwalniającym drzwiczki komory akumulatora i delikatnie pociągnąć je, aby je otworzyć.

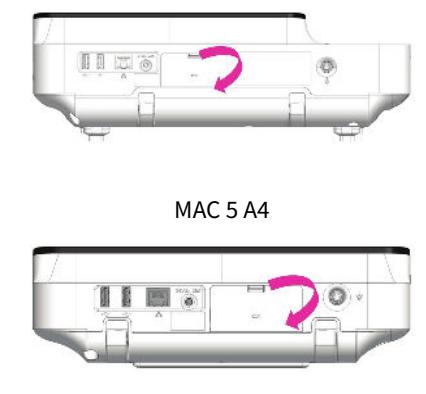

MAC 5 Lite

2. Wsunąć akumulator do szczelin w komorze akumulatora, układając go w prawidłowej orientacji.

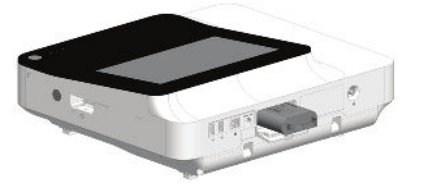

MAC 5 A4

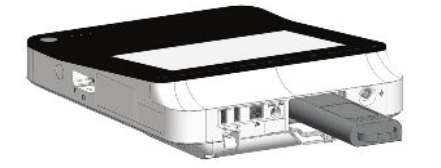

MAC 5 Lite

3. Unieść drzwiczki komory akumulatora, aby je zamknąć.

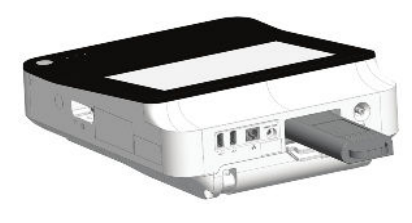

MAC 5 A5

MAC 5 A5

2

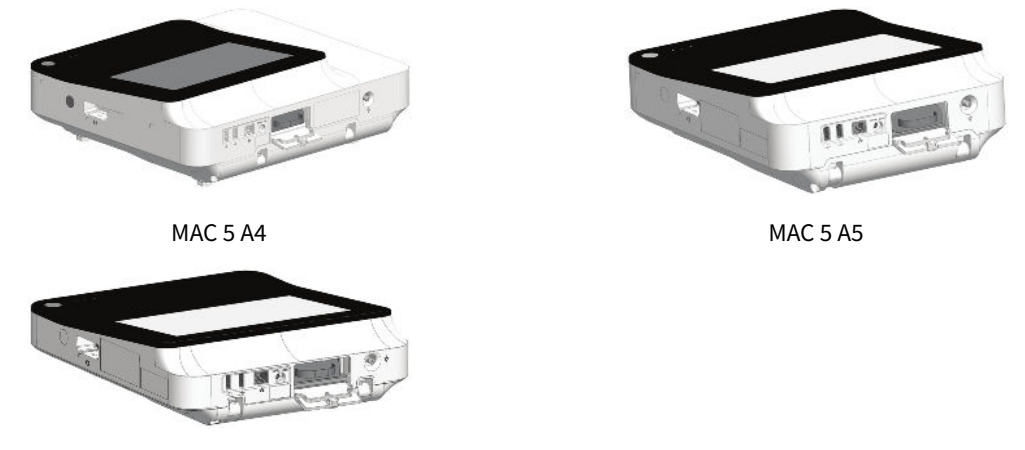

MAC 5 Lite

## 2.2 Podłączanie do gniazdka sieciowego

Urządzenie może być zasilane z sieci elektrycznej lub akumulatora. Gdy urządzenie jest podłączone do gniazdka elektrycznego, korzysta z zasilania sieciowego, równocześnie ładując wewnętrzny akumulator.

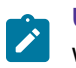

#### UWAGA

w przypadku wątpliwości odnośnie sprawności uziemienia ochronnego należy zasilać urządzenie z jego akumulatora.

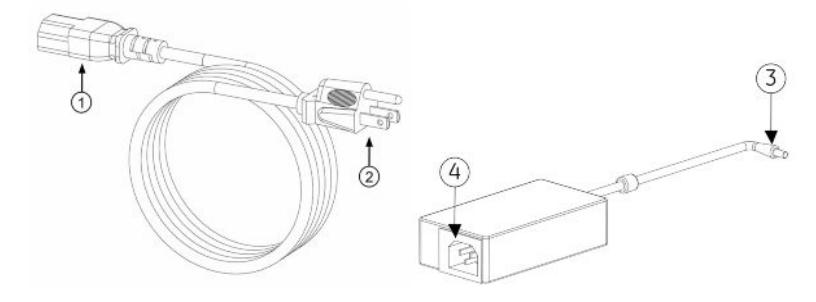

### Tabela 2-1 Części przewodu zasilającego

| Ele-<br>ment | Opis                                                                                  |
|--------------|---------------------------------------------------------------------------------------|
| 1            | Żeńska końcówka przewodu zasilającego urządzenia podłączona z tyłu zasilacza AC/DC.   |
| 2            | Męska końcówka przewodu zasilającego urządzenia podłączona do gniazdka elektrycznego. |
| 3            | Żeńska końcówka zasilacza AC/DC podłączona z tyłu urządzenia.                         |
| 4            | Męska końcówka zasilacza AC/DC podłączona do przewodu zasilającego.                   |

### UWAGA

Przed podłączeniem urządzenia do sieci elektrycznej należy sprawdzić, czy napięcie i częstotliwość sieci są zgodne z podanymi na tabliczce znamionowej urządzenia. Jeżeli tak nie jest, systemu nie należy podłączać do linii zasilającej do czasu dostosowania urządzenia do wymagań dotyczących źródła zasilania.

1. Podłączyć żeńską końcówkę przewodu zasilającego (1) do zasilacza AC/DC.

2. Podłączyć żeńską końcówkę przewodu zasilacza AC/DC (3) do złącza zasilania z tyłu urządzenia.

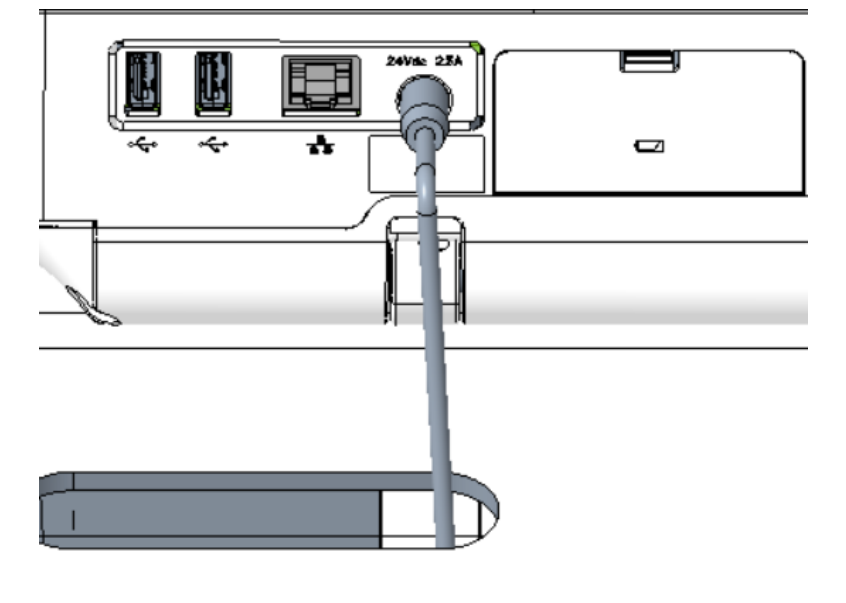

3. Podłączyć męską końcówkę przewodu zasilającego (2) do gniazdka elektrycznego.

#### 

Zaleca się, aby urządzenie podłączać do zasilacza bezprzerwowego (UPS) lub urządzenia tłumiącego przepięcia.

4. Sprawdzić diodę LED zasilania sieciowego. Jeśli dioda LED zasilania świeci na zielono, co oznacza zasilanie z sieci elektrycznej.

# 2.3 Podłączanie zewnętrznego czytnika kodów kreskowych

W przypadku zakupu opcjonalnego czytnika kodów kreskowych z urządzeniem, należy podłączyć go do portu USB w urządzeniu.

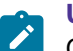

### UWAGA

Opcja **BRCD - Zew. czytnik kodów kreskowych** jest aktywowana fabrycznie przy zakupie czytnika kodów kreskowych wraz z urządzeniem. Skonfigurować ustawienia kodu kreskowego dla ośrodka przed użyciem czytnika kodów kreskowych.

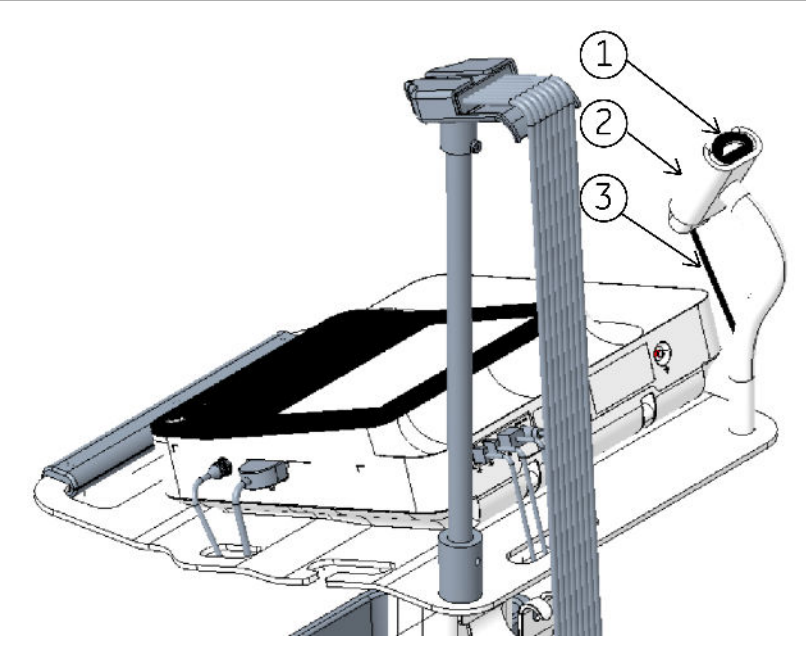

Tabela 2-2 Części czytnika kodów kreskowych

| Element | Opis                                                      |
|---------|-----------------------------------------------------------|
| 1       | Czytnik kodów kreskowych                                  |
| 2       | Uchwyt czytnika kodów kreskowych                          |
| 3       | Kabel czytnika kodów kreskowych podłączony do gniazda USB |

- 1. Wprowadzić złącze kabla czytnika kodów kreskowych (3) do gniazda USB w urządzeniu. Upewnić się, że kabel został właściwie wprowadzony.
- Jeśli użytkownik dysponuje wózkiem, czytnik kod kreskowy (1) należy umieścić w uchwycie czytnika kodów kreskowych (2) zamocowanym do wózka. Zapoznać się z materiałami pomocniczymi dotyczącymi kompaktowego wózka.

## 2.4 Dostosowanie urządzenia do rozmiaru papieru

Drukarka MAC 5 A4 obsługuje następujące rozmiary papieru:

- A4 (8,27 x 11,7 in) 2104772-001
- Listowy (8,4 x 11 in) 2104771-001

Drukarka MAC 5 A5 obsługuje następujące rozmiary papieru:

• A5 (8,27 x 5,9 in) - 5684683

MAC 5 Lite nie obsługuje wydruków na papierze.

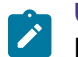

### UWAGA

Przed pierwszym użyciem urządzenia MAC 5 A4 należy wykonać poniższe czynności, celem sprawdzenia prawidłowości konfiguracji dla wymaganego rozmiaru papieru.

- 1. Odłączyć wszystkie kable zewnętrzne.
- 2. Otworzyć klapę drukarki; w komorze drukarki widać będzie języczek do wyciągania papieru. Prawidłowość złożenia języczka można sprawdzić na rysunkach niżej.

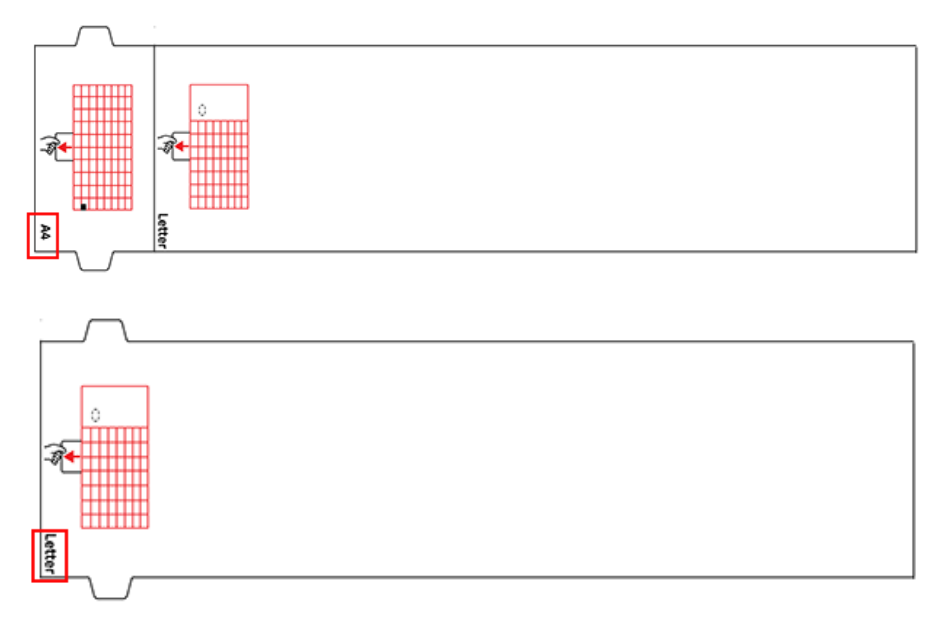

3. Ostrożnie obrócić urządzenie do góry nogami, a następnie sprawdzić, czy dwie zapadki pokrywy dolnej znajdują się we właściwych pozycjach. Patrz rysunek niżej.

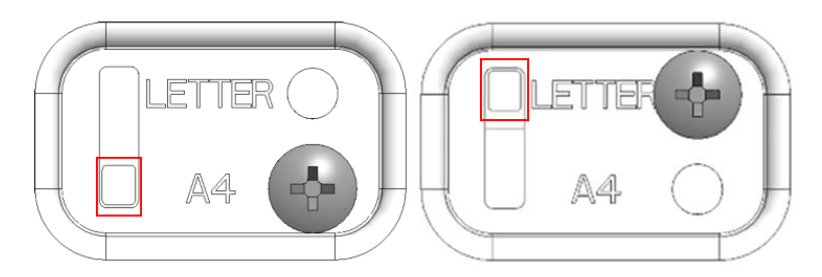

W przypadku, gdy którakolwiek z powyższych konfiguracji jest niewłaściwa, prosimy o kontakt z lokalnym przedstawicielem serwisu GE Healthcare, celem ponownego skonfigurowania urządzenia.

## 2.5 Wkładanie papieru

Drukarka MAC 5 A4 obsługuje następujące rozmiary papieru:

- A4 (8,27 x 11,7 in) 2104772-001
- Listowy (8,4 x 11 in) 2104771-001

Drukarka MAC 5 A5 obsługuje następujące rozmiary papieru:

• A5 (8,27 x 5,9 in) - 5684683

MAC 5 Lite nie obsługuje wydruków na papierze.

Należy upewnić się, że odłożono uchwyt i umieszczono urządzenie na płaskiej powierzchni. Aby włożyć papier:

1. Nacisnąć przycisk drzwiczek drukarki, aby je otworzyć.

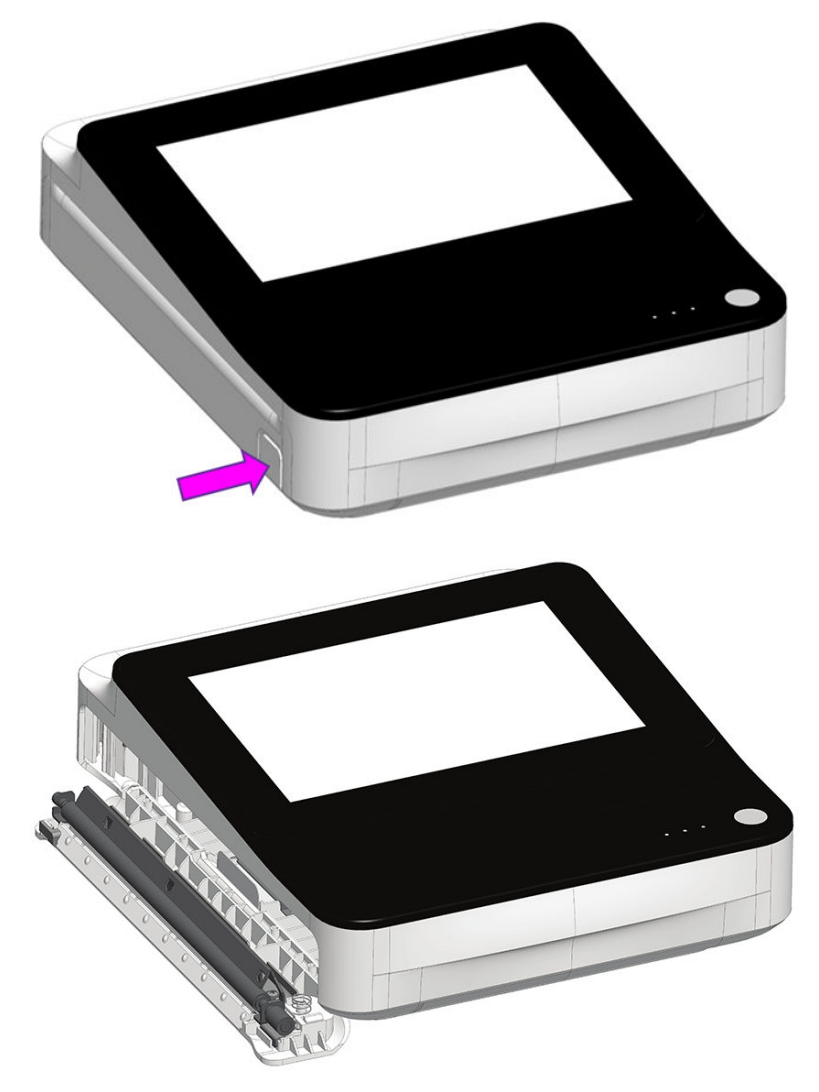

2. Wyciągnij ogranicznik papieru i umieść nad nim arkusz papieru, nie usuwając ogranicznika z urządzenia. Następnie wsuń papier do urządzenia, aż wejdzie cały.

### UWAGA

- Jeśli papier ma otwory Q, muszą one znajdować się u góry po lewej stronie.
- Jeśli papier ma znaczniki Q, muszą one znajdować się u dołu po lewej stronie.

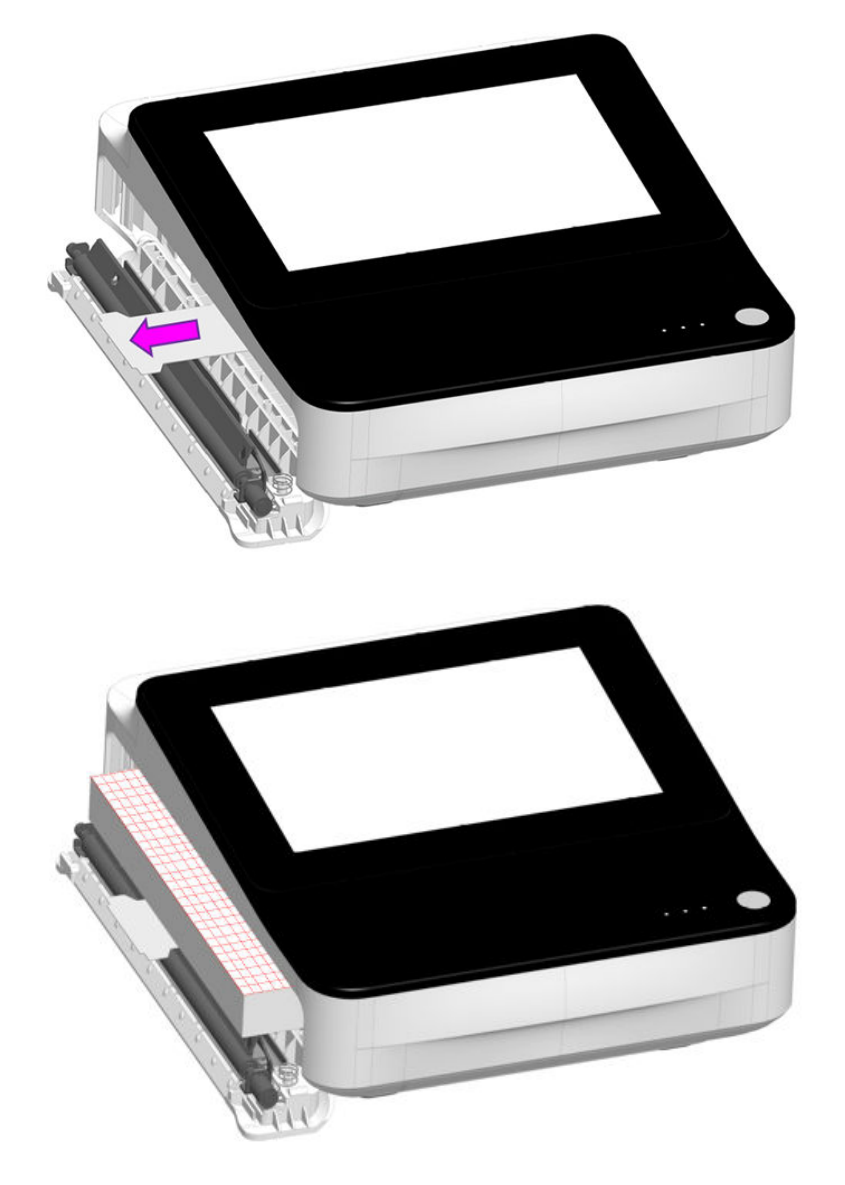

3. Popchnąć pierwszy arkusz papieru.

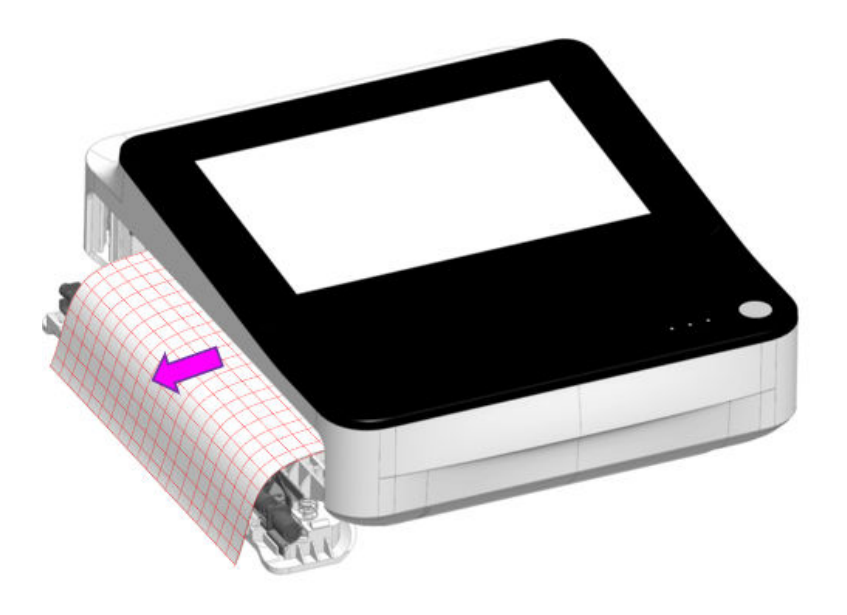

4. Nacisnąć oba końce drzwiczek drukarki, aby je zamknąć i sprawdzić, czy moduł się zamyka.

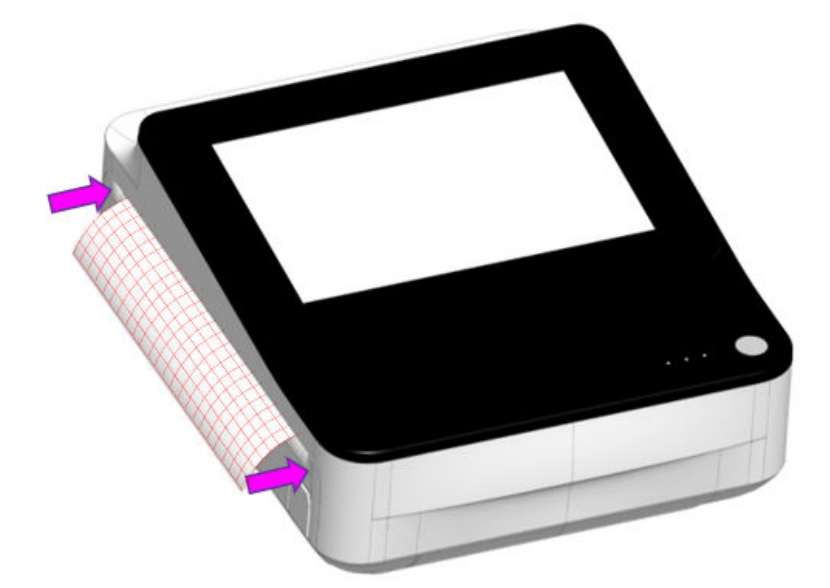

# 2.6 Blokowanie i odblokowywanie kółek wózka

Aby zablokować kółka wózka, należy wcisnąć hamulec kółka.
 Kółka należy blokować przed każdym użyciem ze względów bezpieczeństwa.

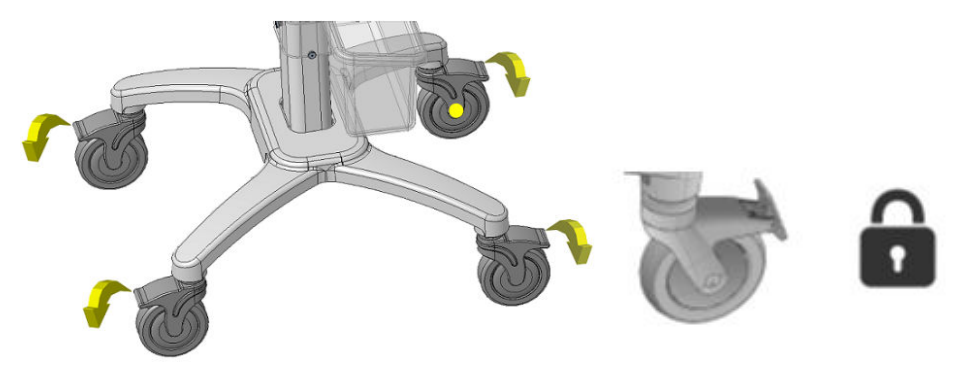

2. Aby odblokować kółka wózka, należy popchnąć hamulec kółka do góry.

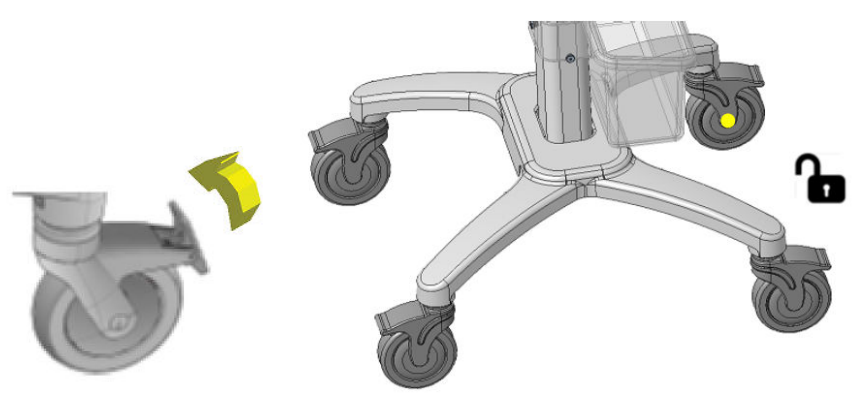

# 2.7 Mocowanie urządzenia do wózka

- 1. Wyrównać otwory pozycjonujące na spodzie urządzenia z kołkami pozycjonującymi na płycie górnej wózka.
- 2. Delikatnie umieścić urządzenie na płycie górnej wózka i włożyć podnóżki na spodzie urządzenia do otworów w płycie górnej

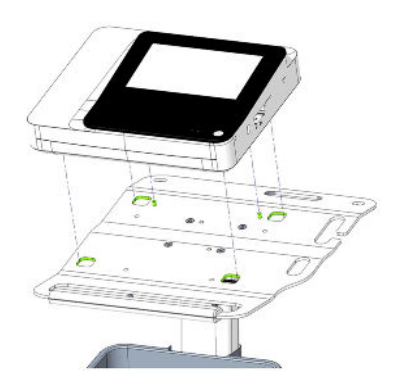

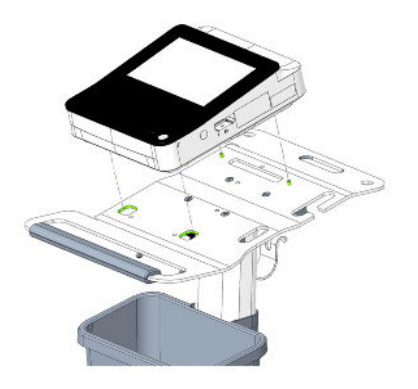

MAC 5 A5

MAC 5 A4

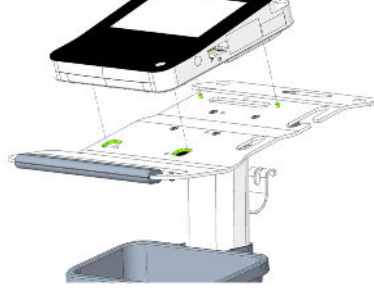

MAC 5 Lite

3. Włożyć śruby (M6x20 GB/T 70.2-2000) i podkładki (D12xD6,5x1,5 GB/T 848-2002) dostarczone razem z wózkiem przez dolną część płyty górnej do wnętrza urządzenia i dokręcić je kluczem dynamometrycznym 4 mm.

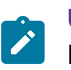

### UWAGA

Przed włożeniem śrub należy dopilnować, żeby między urządzeniem a górną płytą wózka nie znalazły się żadne kable.

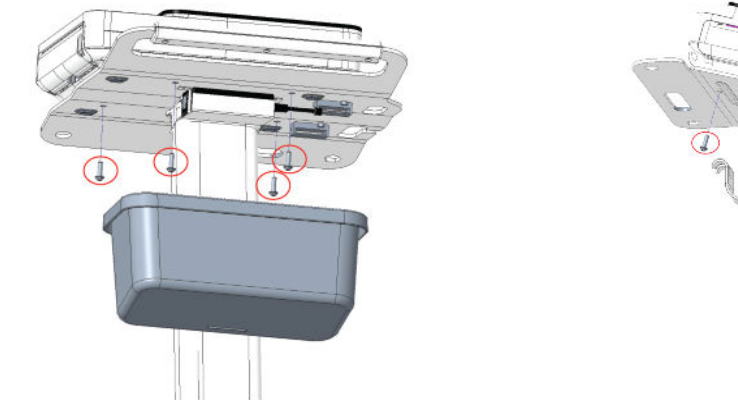

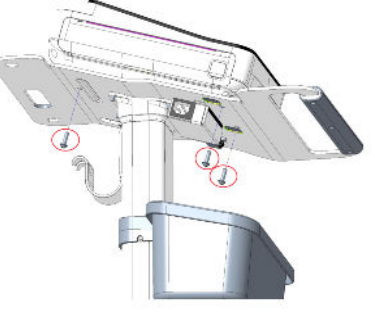

MAC 5 A5

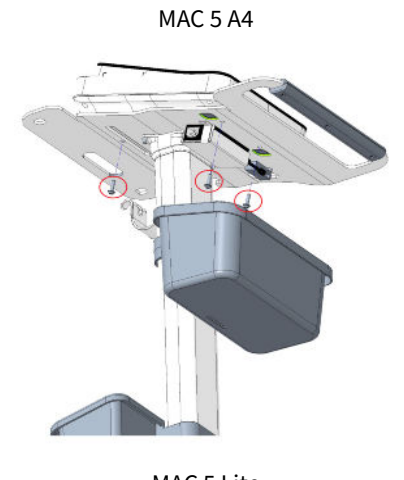

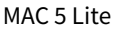

# 2.8 Podłączanie kabla LAN

Moduł bezprzewodowy jest instalowany w urządzeniu zanim zostanie ono wysłane z zakładu produkcyjnego. Jeśli użytkownik nie skonfiguruje urządzenia do łączenia się z siecią bezprzewodową, może skorzystać z połączenia przewodowego.

1. Aby podłączyć się do sieci przewodowej, należy włożyć kabel Ethernet do złącza sieciowego RJ45 urządzenia.

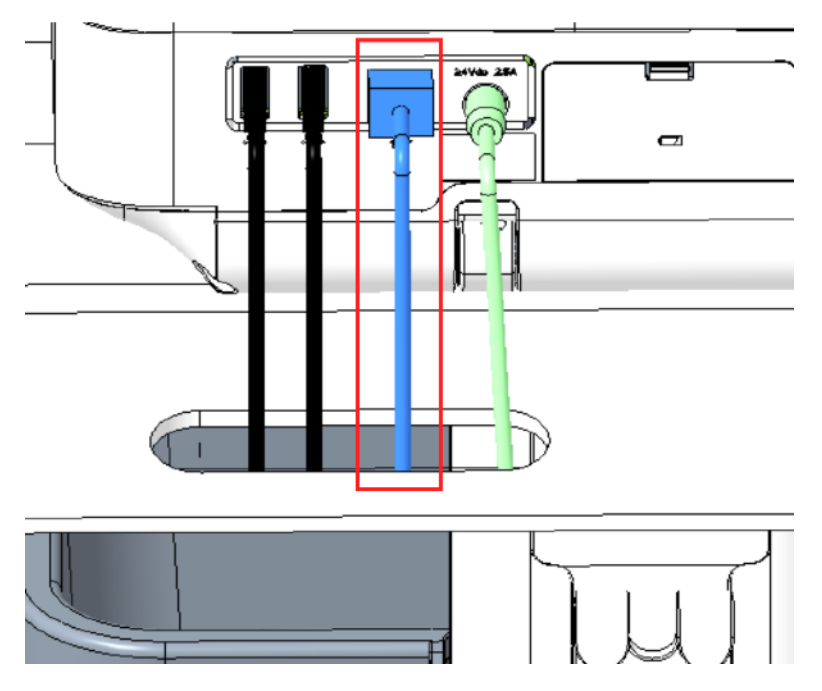

### UWAGA

Dotyczy to wyłącznie sytuacji, w której urządzenie używane jest jako stacjonarne. Jeżeli urządzenie wykorzystywane jest jako urządzenie przenośne, nie należy podłączać go do sieci LAN, dopóki użytkownik nie będzie gotowy do importu, przesyłania lub eksportu raportów pacjentów.

2. Skonfigurować urządzenie na połączenie z siecią przewodową. Patrz: 10.8.3 Konfigurowanie sieci przewodowej strona 243.

# 2.9 Konfigurowanie urządzenia

Kiedy urządzenie jest gotowe do pracy, należy użyć informacji podanych w podręczniku w celu skonfigurowania systemu.

Jeśli użytkownik zastosuje te sam ustawienia w więcej niż jednym urządzeniu w ośrodku, należy zapisać ustawienia urządzenia na nośniku USB, aby przywrócić je w innych urządzeniach. Patrz: 10.9.3 Ustawienia konfiguracyjne eksportowania i importowania strona 261.

# 2.10 Sprawdzanie urządzenia

- 1. Po wprowadzeniu ustawień i skonfigurowaniu urządzenia, należy sprawdzić je przed zastosowaniem go do badania pacjentów. Należy użyć następujących zaleceń dotyczących sprawdzenia:
  - Zarejestrowanie i wydrukowanie EKG spoczynkowego
  - Wydrukować raport pacjenta. Patrz: 5.9 Drukowanie raportu pacjenta strona 86.

Usunąć raport pacjenta. Patrz: 5.11 Usuwanie raportu pacjenta strona 88.

Przesłać raport pacjenta. Patrz: 5.8 Przesyłanie raportu pacjenta do skonfigurowanej lokalizacji docelowej strona 83.

# 3 Logowanie i zabezpieczenia

# 3.1 Włączanie urządzenia EKG

1. Nacisnąć przycisk **Power** na panelu przednim, przytrzymując go przez kilka sekund, aby uruchomić urządzenie.

Urządzenie zostanie włączone. Dioda LED **Zasilanie włączone** na panelu przednim świeci na zielono.

- Podczas pierwszego użycia urządzenie wyświetla ekran aktywacji. Proces samodzielnej rejestracji należy zakończyć przed zalogowaniem się. Więcej informacji można znaleźć w Samodzielna rejestracja in the MAC 5 Resting ECG Analysis System Service Manual.
- Zostanie wyświetlony komunikat z powiadomieniem, jeśli został skonfigurowany przez administratora.
- 2. Kliknąć Akceptuj.
  - Jeśli włączone jest uwierzytelnianie użytkowników, pojawi się monit o zalogowanie się do urządzenia.
  - Jeśli uwierzytelnianie użytkowników nie jest włączone, użytkownik zostanie automatycznie zalogowany do urządzenia jako **Użytk. domyślny**.
  - Jeśli tryb uwierzytelniania użytkownika to ID technika, wtedy należy wprowadzić ID technika, aby zalogować się jako Użytk. domyślny.

## 3.2 Wyłączanie urządzenia EKG

- 1. Przed **wyłączeniem** urządzenia należy wykonać oczekujące zadania, np. wykonać akwizycję EKG i zapisać ustawienia konfiguracyjne.
- 2. Wykonać jedną z poniższych czynności, aby odłączyć zasilanie od urządzenia EKG:
  - 2.1. W Menu użytkownika na ekranie wybierz Wyłącz zasilanie.

Zostanie otwarte okno *Zasilanie wył.*, w którym wyświetlony zostanie komunikat. Wybierz **Wyłącz zasilanie**.

Urządzenie zostanie wyłączone. Dioda LED **Zasilanie włączone** na panelu przednim gaśnie.

2.2. Wciśnij i przytrzymaj przycisk **Power (Zasilanie)** przez kilka sekund:

Otwiera się okno **Opcje zasilania** z opcjami **Anuluj**, **Gotowość**, **Wyloguj**, **Prywatność** i **Zasilanie wył.** Wybierz **Wyłącz zasilanie**.

Zostanie otwarte okno **Zasilanie wył.**, w którym wyświetlony zostanie komunikat. Wybierz **Wyłącz zasilanie**.

Urządzenie zostanie wyłączone. Dioda LED **Zasilanie włączone** na panelu przednim gaśnie.

## 3.3 Uwierzytelnienie użytk.

Urządzenie obsługuje różne tryby uwierzytelniania użytkownika.
| Tryb uwierzytelniania użyt-<br>kownika        | Opis                                                                                                    |
|-----------------------------------------------|----------------------------------------------------------------------------------------------------|
| Pełne uwierzytelnienie z logo-<br>waniem CITO | Ekran Zaloguj się wyświetla te pola, kiedy urządzenie jest włączone lub odbloko-<br>wane.                        |
|                                               | STAT                                                                                                    |
|                                               |                                                                                                    |
|                                               | Wymienieni poniżej użytkownicy mogą zalogować się do urządzenia:                                                 |
|                                               | Wcześniej zdefiniowani użytkownicy (Admin, Serwis)                                                               |
|                                               | <ul> <li>Użytkownicy LDAP (jeśli skonfigurowano uwierzytelnianie użytkowników<br/>w oparciu o LDAP)</li> </ul>   |
|                                               | Użytkownicy lokalni (jeśli profile są zarządzane lokalnie na urządzeniu)                                         |
|                                               | • Użytk. STAT, jeżeli wybrany został przycisk STAT. Użytkownik może skonfiguro-<br>wać tekst dla tego przycisku. |

## Tabela 3-1 Obsługiwane tryby uwierzytelniania użytkownika

| Tryb uwierzytelniania użyt-<br>kownika | Opis                                                                                                    |
|----------------------------------------|----------------------------------------------------------------------------------------------------|
| Logowanie z użyciem ID techni-<br>ka   | Ekran Zaloguj się wyświetla się, kiedy urządzenie jest włączone lub odblokowane.                                                                                                    |
| Brak uwierzytelnienia                  | Ekran logowania nie wyswietla się po włączeniu zasilania urządzenia. Użytkownik<br>zostaje automatycznie zalogowany jako <b>Użytk. domyślny</b> . <b>Użytk. domyślny</b> nie<br>może uzyskać dostępu do urządzenia, jeśli uwierzytelnianie użytkownika jest włą-<br>czona. |

#### Tabela 3-1 Obsługiwane tryby uwierzytelniania użytkownika (ciąg dalszy)

## 3.3.1 Logowanie przez użytkownika z pełnym uwierzytelnieniem bez STAT do urządzenia

Używając nazwy użytkownika i hasła do zalogowania się do urządzenia na ekranie **logowania**.

#### Tabela 3-2 Typy użytkowników

| Typ użytkow-<br>nika         | Opis                                                                                                    |
|------------------------------|----------------------------------------------------------------------------------------------------|
| Użytkownik-<br>administrator | Nazwa użytkownika to <b>Admin</b> . Domyślne hasło logowania użytkownika Admin to admin123. Po<br>pierwszym zalogowaniu użytkownik Admin otrzymuje monit o zmianie domyślnego hasła.                                                                                                    |
| Użytkownik<br>serwisowy      | Nazwa użytkownika to <b>Serwis</b> . Ta nazwa użytkownika jest przeznaczona do użytku przez personel<br>serwisowy. Użytkownik z uprawnieniami do zarządzania użytkownikami może ustawić hasło dla<br>użytkownika <b>Serwis</b> .                                                                                                    |
| Użytkownicy<br>lokalni       | Profile użytkowników lokalnych są zarządzane przez administratora urządzenie. Nazwę użytkownika<br>i hasło można uzyskać od administratora urządzenia.                                                                                                    |
| Użytkownicy<br>LDAP          | Uwierzytelnianie użytkownika LDAP jest dostępne wyłącznie, jeśli urządzenie zostanie skonfiguro-<br>wane na obsługiwanie LDAP. Administrator serwera LDAP zarządza profilami użytkowników LDAP.<br>Nazwę użytkownika i hasło można uzyskać od administratora serwera LDAP. Uprawnienia użytkow-<br>nika są oparte na roli użytkownika przydzielonej grupie LDAP, do której należy dany profil użytkow-<br>nika. |

- 1. Wykonać jedną z poniższych czynności:
  - Jeśli urządzenie jest wyłączone, należy je włączyć. Patrz: 3.1 Włączanie urządzenia EKG strona 36.
  - Jeśli urządzenie jest zablokowane, należy je odblokować. Patrz: 3.7 Odblokowywanie urządzenia strona 43.

Wyświetlany jest ekran logowania.

- 2. Wykonać jedną z poniższych czynności:
  - Wprowadzić nazwę użytkownika i hasło.

## UWAGA

- Jeśli użytkownik jest użytkownikiem LDAP i domyślna nazwa domeny nie jest skonfigurowana lub profil użytkownika jest częścią domeny serwera LDAP, która nie jest domeną domyślną, należy wprowadzić nazwę domeny i nazwę użytkownika. Na przykład: Domena\nazwa\_użytkownika.
- Aby sprawdzić, czy wprowadzono prawidłowe hasło, wybrać **Pokaż**, aby wyświetlić hasło.
- Skontaktować się z administratorem w celu zresetowania hasła. Zalogować się do urządzenia z użyciem nowego hasła. Ze względów bezpieczeństwa hasło należy natychmiast zmienić.
- W przypadku użytkownika Admin, który zapomniał hasła, należy zresetować system do domyślnego hasła admin123. Więcej informacji można znaleźć w 3.9 Resetowanie systemu strona 44.
- Użyć zewnętrznego czytnika kodów kreskowych do zeskanowania kodu z nazwą użytkownika, po czym wprowadzić swoje hasło.

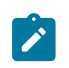

#### UWAGA

Więcej informacji można znaleźć w 2.3 Podłączanie zewnętrznego czytnika kodów kreskowych strona 27.

- 3. Wybrać **Zaloguj**.
  - Jeśli dane do logowania są prawidłowe, użytkownik skutecznie zaloguje się do urządzenia. Nazwa użytkownika wyświetla się w prawym górnym rogu wszystkich ekranów, do których użytkownik ma dostęp.
  - Jeśli logowanie nie powiedzie się, należy zapoznać się z poniższą tabelą:

#### Tabela 3-3 Błędy podczas logowania

| Objaw                                            | Przyczyna                                                              | Rozwiązanie                                                                                                    |
|--------------------------------------------------|------------------------------------------------------------------------|----------------------------------------------------------------------------------------------------|
| Nieprawidłowa nazwa<br>użytkownika lub<br>hasło. | Użytkownik wprowadził nieprawidłową<br>nazwę użytkownika lub hasło.    | Ponownie wprowadzić prawidłową<br>nazwę użytkownika i hasło.                                                          |
|                                                  | Użytkownik jest użytkownikiem lokal-<br>nym, który zapomniał hasła.    | Skontaktować się z administratorem<br>w celu zresetowania hasła, a następnie<br>ponownie zalogować się do urządzenia. |
|                                                  | Jeśli użytkownik jest użytkownikiem<br>LDAP, błąd jest wywołany przez: |                                                                                                    |

#### Tabela 3-3 Błędy podczas logowania

| Objaw                                         | Przyczyna                                                                                                    | Rozwiązanie                                                                                                    |
|-----------------------------------------------|----------------------------------------------------------------------------------------------------|----------------------------------------------------------------------------------------------------|
|                                               | <ul> <li>Brak połączenia z serwerem LDAP.<br/>Nazwa użytkownika nie może zostać<br/>uwierzytelniona na podstawie da-<br/>nych logowania użytkownika LDAP<br/>zapisanych w buforze.</li> </ul> | <ul> <li>Poczekać na przywrócenie połącze-<br/>nia z serwerem LDAP i ponownie za-<br/>logować się do urządzenia.</li> </ul>                                                                               |
|                                               | <ul> <li>Użytkownik nie należy do żadnej<br/>grupy, która jest autoryzowana do<br/>dostępu do tego urządzenia.</li> </ul>                                                                     | <ul> <li>Skontaktować się z administratorem<br/>LDAP, aby przypisać profil użytkow-<br/>nika do grupy LDAP autoryzowanej<br/>dla tego urządzenia i ponownie zalo-<br/>gować się do urządzenia.</li> </ul> |
|                                               | Aktualne hasło utraciło ważność.                                                                                                    | <ul> <li>Skontaktować się z administratorem<br/>LDAP w celu zmiany hasła.</li> </ul>                                                                                                    |
| Zostanie wyświetlony<br>monit o zmianę hasła. | Użytkownik jest użytkownikiem lokal-<br>nym lub użytkownikiem-administrato-<br>rem, a jego hasło wygasło.                                                                                     | Wykonać procedurę 3.4 Zmiana hasła<br>użytkownika strona 41 i ponownie za-<br>logować się do urządzenia.                                                                                                  |

## 3.3.2 Logowanie Użytk. STAT do urządzenia

W przypadku włączenia uwierzytelniania użytkownika **STAT**, użytkownik **STAT** może zalogować się do urządzenia w celu uzyskania EKG pacjenta w nagłych wypadkach.

1. Na ekranie Zaloguj wybrać STAT.

Pojawi się ekran akwizycji.

2. Można uzyskać EKG lub inne zadania, które administrator przypisał do roli użytkownika **STAT**. Nie można przeglądać żadnego raportu wygenerowanego przez innych użytkowników.

## 3.3.3 Dostęp do urządzenia z użyciem ID technika

Sprawdzić, czy włączone zostało ustawienie ID technika w menu Uwierzytelnienie użytk.

Na ekranie **Zaloguj** należy wykonać jedną z poniższych czynności.

- 1. Wprowadzić prawidłowy ID technika w polu ID technika i wybrać Kontynuuj.
- 2. 💼 UWAGA

Przed użyciem zewnętrznego czytnika kodów kreskowych należy się upewnić, że:

- W urządzeniu została aktywowana opcja **BRCD Zew. czytnik kodów** kreskowych.
- Włączone została opcja Pamięć zewn. USB w menu Ustawienia > System > Pamięć i włączony został co najmniej jeden port USB w menu Ustawienia > Sprzet > Port USB Port.
- Czytnik kodów kreskowych został prawidłowo podłączony do urządzenia.

Używając zewnętrznego czytnika kodów kreskowych, zeskanować prawidłowy kod kreskowy z ID technika. Pole **ID technika** zostanie uzupełnione automatycznie.

Na ekranie wyświetlany jest komunikat **Trwa logowanie...**. Wybranie **Kontynuuj** nie jest konieczne.

Użytkownik został zalogowany jako **Użytk. domyślny**. Wyświetli się ekran Pozyskiwanie. Można wykonywać zadania objęte przydzielonymi uprawnieniami **użytk. domyślnego** lub **ID technika**.

## 3.3.4 Wylogowanie z urządzenia

Po zakończeniu korzystania z urządzenia należy wylogować się z sesji użytkownika. Konieczne jest włączenie uwierzytelniania użytkowników.

- 1. Przed wylogowaniem się z sesji użytkownika należy wykonać oczekujące zadania, np. akwizycję EKG lub zapisywanie ustawienia konfiguracji.
- 2. Aby wylogować się z urządzenia, należy wykonać jedną z poniższych czynności:
  - Nacisnąć przycisk **Zasilanie**. Otwarte zostanie okno dialogowe **Opcje zasilania**. Wybrać **Wyloguj**.
  - W menu użytkownika na ekranie akwizycji należy wybrać **Wyloguj**, aby wylogować się z urządzenia.

Jeśli użytkownik wyloguje się przed ukończeniem zadania, pojawi się komunikat informujący, że niekompletne dane zostaną utracone.

- 3. Należy wykonać jedną z poniższych czynności:
  - Jeśli użytkownik ma niezapisane dane, należy wybrać Anuluj.
  - Jeśli użytkownik chce się wylogować, należy wybrać **Wyloguj**.

Użytkownik został wylogowany z sesji użytkownika.

# 3.4 Zmiana hasła użytkownika

Ta procedura dotyczy tylko użytkowników-administratorów i użytkowników lokalnych. Użytkownicy LDAP muszą zmienić hasło zewnętrznie, zgodnie z instrukcjami dostarczonymi przez administratora LDAP.

Należy się upewnić, czy nowe hasło jest zgodne z zasadami dotyczącymi tworzenia haseł:

- Hasło musi zawierać min. 8 znaków lub minimalną skonfigurowaną długość hasła, zależnie od tego, która wartość jest większa.
- Żądane znaki hasła można skonfigurować. Hasło musi zawierać min. jedno wystąpienie każdego ze skonfigurowanych znaków:
  - Litera mała (a-z)
  - Litera wielka (A-Z)
  - Cyfra (0-9)
  - Wszystkie znaki specjalne (!,@,#,\$,%,^,&,\*, pojedyncza spacja)
- Można skonfigurować hasło z maksymalna liczbą powtarzających się znaków. Można skonfigurować w menu ustawień **Bezpieczeństwo**.
- Można skonfigurować hasło z maksymalna liczbą kolejnych znaków. Można skonfigurować w menu ustawień **Bezpieczeństwo**.
- Można skonfigurować maksymalną liczbę logowań z użyciem danego hasła celem uniknięcia powtórnego używania już wykorzystanych haseł. Można skonfigurować w menu ustawień Bezpieczeństwo.
- Można skonfigurować hasło, które będzie się różnić od wcześniejszych haseł o maksymalną liczbę znaków. Można skonfigurować w menu ustawień **Bezpieczeństwo**.

- Hasło nie może być powszechnie używanym hasłem.
- W roli hasła nie można używać nazwy użytkownika.
- 1. W menu Użytkownikna ekranie Akwizycja należy wybrać Zmień hasło.

Otwarte zostanie okno dialogowe Zmień hasło.

- 2. Wprowadzić aktualne hasło i nowe hasło i potwierdzić nowe hasło.
- 3. Wybrać Zmień hasło.
  - Jeśli nowe hasło jest zgodne z wymaganiami dotyczącymi haseł, wyświetla się komunikat o skutecznej zmianie hasła.

Wybrać **OK**, aby zamknąć okno **Zmień hasło**. Użytkownik jest zalogowany do urządzenia.

• Jeśli nowe hasło nie zmienia wymagań dotyczących haseł, wyświetli się komunikat o błędzie.

Należy przestrzegać zasad dotyczących tworzenia haseł w przypadku nowego hasła i powtórzyć czynności opisane w niniejszej procedurze, aby utworzyć nowe hasło.

# 3.5 Włączanie i wyłączanie trybu prywatności

Tryb prywatności można włączyć, aby zapobiec wyświetlaniu poufnych danych na ekranie. W tym trybie ekran będzie pusty. Takie procesy jak akwizycja EKG, transmisja i drukowanie odbywają się w tle, ale urządzenie ignoruje dane wejściowe z czytnika kodów kreskowych.

• Aby włączyć tryb prywatności, należy nacisnąć przycisk **Power** na przednim panelu.

Otwiera się okno *Opcje zasilania* z opcjami **Anuluj**, **Gotowość**, **Wyloguj**, **Prywatność** i **Zasilanie wył.** Wybrać **Prywatność**.

Logo firmy GE jest wyświetlane na środku ekranu na czarnym tle i pojawia się komunikat potwierdzający włączenie poufności ekranu.

• Wyłączyć tryb prywatności, dotykając ekranu w dowolnym miejscu.

Wyświetla się ekran, z którego użytkownik korzystał przed włączeniem trybu prywatności.

## 3.6 Blokowanie urządzenia

Urządzenie można zablokować, jeśli włączone zostanie uwierzytelnianie użytkownika. Nie można zablokować urządzenia, kiedy trwa akwizycja EKG lub rytmu albo drukowanie raportu.

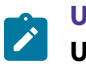

UWAGA

Użytk. STAT nie może zablokować urządzenia.

1. Wykonać zadania.

2. W menu użytkownika na ekranie akwizycji należy wybrać Blokuj.

| 08/24/2021       | 10:17:23 AM 🔆                  | • *                                                                                                    | 🤶 🕹 Admin 🗸 🗸                                                                                                    |
|------------------|--------------------------------|----------------------------------------------------------------------------------------------------|----------------------------------------------------------------------------------------------------|
|                  | × '                            | *** <sup>BP</sup>                                                                                                    | 🗘 Settings                                                                                                    |
|                  |                                |                                                                                                    | 🛠 Service                                                                                                    |
|                  |                                |                                                                                                    | Service Snapshot                                                                                                    |
| αVR              | V1                             | V4                                                                                                    | 🔒 Change Password                                                                                                    |
|                  |                                |                                                                                                    | 🔒 Lock                                                                                                    |
| -14              | 12                             |                                                                                                    | 🕞 Log Out                                                                                                    |
| avı              | V2                             | v5                                                                                                    | 🖒 Standby                                                                                                    |
|                  |                                |                                                                                                    | Power Off                                                                                                    |
| αVF              | V3                             | V6                                                                                                    | ① About                                                                                                    |
|                  |                                |                                                                                                    | 🗇 Неір                                                                                                    |
|                  |                                |                                                                                                    |                                                                                                    |
|                  | 150 Hz                         | ×                                                                                                    | <u>^</u>                                                                                                    |
| ECG Start Rhythm | 10.0 mm/mV Printer en          | ror. Out of                                                                                                    | f paper.                                                                                                    |
|                  | eVL<br>eVF<br>ECG start Riythm | 08/24/2021 10.17.23 AM<br>aVR V1<br>eVL V2<br>eVL V2<br>oVF V3<br>ECG start Rhythm 150 Hz<br>150 Hz<br>25.0 mm/mV € Printer en | 08/24/2021       10.17.23 AM       Image: Constraint of the second second seco |

Urządzenie jest zablokowane. Na ekranie blokady wyświetla się nazwa użytkownika.

## 3.7 Odblokowywanie urządzenia

1. Nacisnąć ikonę blokady 🗄 na ekranie.

Przed zalogowaniem wyświetla się komunikat, o ile został skonfigurowany przez administratora. Kliknąć **Akceptuj**.

Wyświetlany jest ekran **logowania**. W polu **Nazwa użytkownika** wyświetla się nazwa zalogowanego użytkownika.

2. Wprowadzić hasło i wybrać **Zaloguj**, aby zalogować się do urządzenia.

Można zalogować się jako:

- Użytk. STAT (jeśli włączono dostęp STAT)
- Inny użytkownik

Wyświetla się komunikat informujący, że aktualny użytkownik zostanie wylogowany, a niezapisane dane zostaną utracone. Wybrać **Kontynuuj**, aby zalogować się do urządzenia.

## 3.8 Wprowadzanie urządzenia do trybu czuwania

- 1. Aby wprowadzić urządzenie do trybu czuwania, należy wykonać jedną z poniższych czynności:
  - W menu Użytkownik na ekranie akwizycji należy wybrać Gotowość.
  - Wcisnąć przycisk Zasilanie.

Otwarte zostanie okno dialogowe Opcje zasilania. Wybrać Gotowość.

Aby wyjść z trybu gotowości należy nacisnąć przycisk Zasilanie na przednim panelu.

Jeśli skonfigurowano uwierzytelnianie użytkownika, tryb czuwania jest wyłączony i wyświetlany jest ekran blokady. Wykonać procedurę 3.7 Odblokowywanie urządzenia strona 43 celem odblokowania urządzenie i zalogowania się do niego.

## 3.9 Resetowanie systemu

Przed rozpoczęciem tej procedury należy upewnić się, że:

- Dostępny jest numer seryjny urządzenia.
- Urządzenie jest podłączane do zasilania prądem zmiennym.
- Jeśli tryb uwierzytelniania w urządzeniu to **Brak uwierzytelnienia**, należy uzyskać dostęp do ekranu **Ustawienia** z menu użytkownika, aby otworzyć ekran **Zaloguj**.
- Jeśli tryb uwierzytelniania w urządzeniu to **Pełne uwierzytelnienie ze Stat**, należy włączyć zasilanie urządzenia, aby otworzyć ekran **Zaloguj**.
- Użytkownik musi zalogować się do urządzenia jako administrator.

## UWAGA

**Reset systemu** usuwa wszystkie dane i ustawienia. System zostaje zresetowany do domyślnych ustawień fabrycznych. Aby zalogować się do urządzenia, należy użyć domyślnego hasła administratora. Zachowuje włączone wcześniej kody opcji, numer seryjny, adres MAC oraz kraj działania sieci bezprzewodowej.

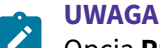

Opcja Przywróć domyślne ust. fabryczne resetuje ustawienia lub część ustawień.

Tej procedury należy użyć jako ostatecznego rozwiązania. **Przed rozpoczęciem tej procedury** konieczne jest przesłanie danych z systemu.

1. Po wyświetleniu ekranu **Zaloguj**, wciśnij kolejno  $\wedge \downarrow \leftarrow \rightarrow \land \downarrow \leftarrow \rightarrow$  na klawiaturze programowej.

Na ekranie **Przywracanie systemu** wyświetla się ostrzeżenie, że przywrócenie systemu przywróci system do oryginalnej konfiguracji fabrycznej. Wszystkie dane pacjentów., zmiany konfiguracji systemowej, dzienniki i dane użytkowników zostaną utracone bez możliwości ich odzyskania.

2. Wprowadzić numer seryjny urządzenia w polu **Wprowadź numer seryjny systemu** i wybrać **Zapisz**.

Jeżeli numer seryjny jest prawidłowy, przycisk **Przywr.** będzie aktywny.

3. Wybrać Przywr., aby kontynuować przywracanie systemu.

Konfiguracja systemu zostaje przywrócona do domyślnych ustawień fabrycznych, a wszystkie rekordy danych pacjenta są usuwane. Urządzenie uruchamia się ponownie. Można uzyskać dostęp do urządzenia jako użytkownik **Domyślny** bez danych do logowania.

 Aby ponownie skonfigurować urządzenie, należy przejść z menu do ekranu Ustawienia. Otworzy się ekran logowania. Należy zalogować się jako użytkownik Admin z użyciem domyślnego hasła admin123.

# 4 Dane pacjenta

# 4.1 Informacje ogólne o ekranie danych pacjenta

Dane pacjenta pomagają zidentyfikować pacjenta. Dane pacjenta należy sprawdzić i upewnić się, że są one kompletne oraz skorygować je przed rozpoczęciem zapisu EKG.

Dane pacjenta można zaktualizować na ekranie **Dane pacjenta** w następujący sposób:

- Podłączyć zlecenie z listy zleceń (jeśli funkcja zarządzania zleceniami jest włączona),
- Podłączyć dane pacjenta z listy ostatnich pacjentów (jeśli funkcja zarządzania zleceniami jest wyłączona),
- Odczytać kod kreskowy pacjenta za pomocą czytnika kodów kreskowych.
- Używając klawiatury programowej wprowadzić Dane pacjenta.
- Wykonać zapytanie ADT (przyjęcie, wypis, transfer).

#### OSTRZEŻENIE

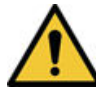

NIEDOKŁADNE DANE PACJENTA

Dane pacjenta od ostatniego pacjenta mogą pozostać na banerze informacji o pacjencie, jeśli ostatni użytkownik nie zakończył sesji i nie zamknął swojej sesji. Nieprawidłowe dane pacjenta mogą wpłynąć na rozpoznanie i leczenie. Należy dokładnie sprawdzić ekran z danymi pacjenta dla każdego pacjenta. Należy upewnić się, że wprowadzane informacje dotyczą właściwego pacjenta.

Na ekranie akwizycji baner **Dane pacjenta** znajduje się nad krzywą i wyświetla minimalne informacje o pacjencie.

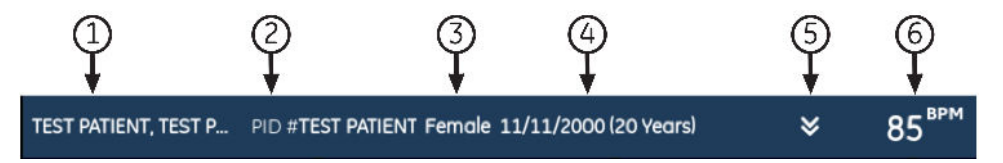

#### Tabela 4-1 Baner Dane pacjenta

| Ele-<br>ment | Pole            | Opis                                                                                                    |
|--------------|-----------------|----------------------------------------------------------------------------------------------------|
| 1            | Nazwa           | Wyświetla nazwisko i imię pacjenta.                                                                                                    |
| 2            | Nr PID          | Wyświetla unikalny numer identyfikacyjny pacjenta (ID pacjenta).                                                                                                    |
| 3            | Płeć            | Wyświetla płeć pacjenta.                                                                                                    |
| 4            | Data ur. (wiek) | Wyświetla datę urodzenia i wiek pacjenta. Jeżeli pole <b>Data urodz.</b> zostało skonfigurowa-<br>ne jako ukryte na ekranie <b>Dane pacjenta</b> , na pasku wyświetlane jest tylko pole <b>Wiek</b> .                                       |
| 5            | Pagon           | Wybrać pagon, aby zwinąć lub rozwinąć baner <b>Dane pacjenta</b> . Jeśli pagon jest w pozycji<br>dolnej, baner <b>Dane pacjenta</b> jest zwinięty, a jeśli jest on w pozycji górnej — baner <b>Dane</b><br><b>pacjenta</b> jest rozwinięty. |

#### Tabela 4-1 Baner Dane pacjenta (ciąg dalszy)

| Ele-<br>ment | Pole | Opis                                                                                                    |
|--------------|------|----------------------------------------------------------------------------------------------------|
| 6            | ВРМ  | Wyświetla uderzenia na minutę (BPM) w czasie rzeczywistym. Częstość akcji serca aktu-<br>alizuje się za każdym razem, kiedy algorytm obliczający częstość akcji serca zgłosi zmianę<br>częstości akcji serca. Częstość akcji serca nie jest wyświetlana do momentu, kiedy spad-<br>nie do poniżej 30 bpm, wzrośnie powyżej 300 bpm lub kiedy system nie będzie odbierał<br>danych EKG. W przypadkach, w których częstość akcji serca nie jest wyświetlana, zamiast<br>częstości akcji serca wyświetlane są trzy gwiazdki. |

Wybrać baner **Dane pacjenta**, aby rozwinąć go do pełnego ekranu. Pola skonfigurowane przez administratora są wyświetlane na ekranie **Dane pacjenta**.

| Patient Information | Clinical Trial |      | ◄-1) |
|---------------------|----------------|------|------|
| Patient ID          |                |      |      |
|                     |                |      |      |
| Visit Number        |                |      |      |
|                     |                |      |      |
| Last Name           |                |      |      |
|                     |                |      |      |
| First Name          |                | Save |      |
|                     |                |      | -0   |
|                     |                |      |      |

#### Tabela 4-2 Ekran danych pacjenta

| Ele-<br>ment | Pole                             | Opis                                                                                            |
|--------------|----------------------------------|-------------------------------------------------------------------------------------------------|
| 1            | Karta <b>Dane</b><br>pacjenta    | Wyświetla dane pacjenta, takie jak imię, nazwisko, płeć, wiek oraz inne skonfigurowane<br>dane. |
| 2            | Przycisk <b>Save</b><br>(Zapisz) | Zapisać dane pacjenta wybierając <b>Zapisz</b> .                                                |

Jeśli dolna część ekranu **Dane pacjenta** jest niewyraźna, oznacza to, że skonfigurowane informacje nie są wyświetlane w całości. Przesunąć palcem w górę lub w dół na ekranie, aby przewinąć ekran. Informacje na temat aktualizacji danych na ekranie **Dane pacjenta**, patrz 4.3 Wprowadzanie danych pacjenta strona 48. Wybrać baner **Dane pacjenta**, aby rozwinąć go do pełnego ekranu. Wybrać **Badanie kliniczne**, pola skonfigurowane przez administratora zostaną wyświetlone na ekranie **Badanie kliniczne**.

| Patient Information | Clinical Trial |      | <1 |
|---------------------|----------------|------|----|
| Project Code Name   |                |      |    |
| -                   | ~              |      |    |
| Project Code        |                |      |    |
|                     |                |      |    |
| Trial ID            |                |      |    |
|                     |                |      |    |
| Trial Visit Number  |                |      | 0  |
|                     |                | Save |    |
|                     |                |      |    |

#### Tabela 4-3 Ekran badania klinicznego

| Ele-<br>ment | Pole                              | Opis                                                                                                    |
|--------------|-----------------------------------|----------------------------------------------------------------------------------------------------|
| 1            | Karta <b>Badanie</b><br>kliniczne | Wyświetla informacje o badaniu klinicznym, takie jak nazwa kodu projektu, kod projektu, identyfikator badania i inne skonfigurowane informacje. |
| 2            | Przycisk <b>Save</b><br>(Zapisz)  | Wybrać <b>Zapisz</b> , aby zapisać informacje o badaniu klinicznym.                                                                             |

Jeśli dolna część ekranu **Badanie kliniczne** jest niewyraźna, oznacza to, że skonfigurowane informacje nie są wyświetlane w całości. Przesunąć palcem w górę lub w dół na ekranie, aby przewinąć ekran. Informacje na temat aktualizacji danych na ekranie **Badanie kliniczne** można znaleźć w 4.4 Wprowadzanie lub edycja badania klinicznego strona 60.

## 4.2 Rozpoczęcie testu dla nowego pacjenta

Rozpocząć test dla nowego pacjenta na ekranie akwizycji.

1. Wybrać ikonę **Nowy pacjent**, zlokalizowaną w prawym górnym rogu ekranu akwizycji:

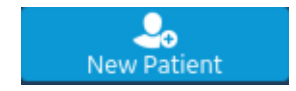

| Jeśli                                                                                                    | Wówczas                                                                                                    |
|----------------------------------------------------------------------------------------------------|----------------------------------------------------------------------------------------------------|
| Otwarty jest test pacjenta z niezapisanymi danymi, ko-<br>munikat informuje, że niezapisane dane pacjenta zos-<br>taną utracone.                                                          | <ul> <li>Wybrać jedną opcję:</li> <li>Wybrać Nowy pacjent, wszystkie niezapisane<br/>dane pacjenta zostaną usunięte i można będzie<br/>wprowadzić dane nowego pacjenta.</li> <li>Wybrać Kontynuuj z tym samym pacjentem;<br/>informacje o pacjencie na ekranie są używane do<br/>kontynuacji z tym samym pacjentem.</li> </ul>            |
| Elektrody są zakładane na pacjenta, a następnie usu-<br>wane lub odłączane na ponad 30 sekund, po ponow-<br>nym założeniu elektrod pacjentowi wyświetlany jest<br>komunikat ostrzegawczy. | <ul> <li>Wybrać jedną opcję:</li> <li>Tak, kontynuuj, jeśli elektrody założono u tego samego pacjenta. Urządzenie będzie wówczas kontynuowało badanie dla tego pacjenta.</li> <li>Nie, wyczyść informacje o pacjencie, jeśli użytkownik umieścił elektrody na nowym pacjencie, urządzenie rozpocznie test dla nowego pacjenta.</li> </ul> |

- 2. Jeśli w kolejce znajdują się oczekujące zadania drukowania, zostanie wyświetlony komunikat wskazujący, że oczekujące zadania drukowania zostaną usunięte z kolejki.
  - Wybrać Kontynuuj, aby wyczyścić oczekujące zadania drukowania i rozpocząć test dla nowego pacjenta. Ekran **Dane pacjenta** powiększa się.
  - Wybrać Anuluj celem anulowania testu dla nowego pacjenta i wykonania oczekującego zadania drukowania.
- 3. Otworzy się ekran **Dane pacjenta**, na którym należy wprowadzić dane pacjenta.

# 4.3 Wprowadzanie danych pacjenta

Użyć poniższych metod, aby wprowadzić lub zaktualizować dane pacjenta na ekranie Dane pacjenta:

- Używanie czytnika kodów kreskowych, patrz 4.3.1 Aktualizacja danych pacjenta czytnikiem kodów kreskowych strona 48.
- Wykonywanie zapytania ADT, patrz 4.3.2 Zapytanie o zlecenia lub ADT dla danych demograficznych pacjenta strona 49.
- Otwieranie rekordu pacjenta na liście **Pacjenci**, patrz 9.2 Wybrać pacjenta z listy pacjentów strona 122.
- Załączanie zleceń, patrz 6 Praca ze zleceniami strona 94.
- Używanie klawiatury, patrz 4.3.3 Wprowadzanie lub edytowanie danych pacjenta za pomocą klawiatury programowej strona 59.

# 4.3.1 Aktualizacja danych pacjenta czytnikiem kodów kreskowych

Użycie czytnika kodów kreskowych może uprościć wprowadzanie informacji o pacjencie i zredukować ryzyko wprowadzenia błędów. Podczas skanowania kodu kreskowego pacjenta wyszukuje on dane pacjenta zakodowane w kodzie kreskowym. Dane można następnie zweryfikować lub zmodyfikować.

Kod kreskowy pacjenta można zeskanować za pomocą zewnętrznego czytnika kodów kreskowych.

Przed użyciem zewnętrznego czytnika kodów kreskowych należy upewnić się, że:

- W urządzeniu włączona została opcja **BRCD Zew. czytnik kodów kreskowych**, umożliwiająca użytkowanie zewnętrznego czytnika kodów kreskowych.
- Czytnik kodów kreskowych jest podłączony do urządzenia, a urządzenie jest prawidłowo skonfigurowane do korzystania z urządzenia peryferyjnego. Więcej informacji można znaleźć w 2.3 Podłączanie zewnętrznego czytnika kodów kreskowych strona 27.
- Użytkownik jest w karcie **Strona początkowa** lub **Pełny zapis** ekranu EKG lub otwarty został baner zawierający dane demograficzne pacjenta.

Komunikat o błędzie jest wyświetlany, jeśli użytkownik zeskanuje kod kreskowy podczas akwizycji EKG spoczynkowego, EKG rytmu lub pełnego zapisu EKG dla pacjenta.

Aby zeskanować kod kreskowy pacjenta, należy użyć poniższej procedury:

- 1. Rozpocząć test dla nowego pacjenta. Więcej informacji można znaleźć w 4.2 Rozpoczęcie testu dla nowego pacjenta strona 47.
- 2. Zeskanować kod kreskowy pacjenta celem wypełnienia pól ekranu **Dane pacjenta**.

Przytrzymać przycisk i umieścić czytnik kodów kreskowych w odległości od 10 cm do 15 cm (od 4 cali do 6 cali) powyżej skanowanego kodu kreskowego.

Kod kreskowy jest automatycznie skanowany.

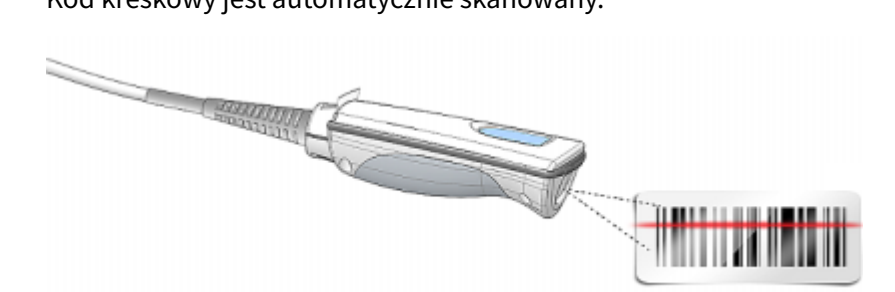

Czytnik kodów kreskowych emituje dźwięk, aby potwierdzić zeskanowanie kodu kreskowego. Ekran **Dane pacjenta** rozwija się i wyświetla pola podstawione danymi pacjenta.

- 3. Jeśli istnieje niezgodność między danymi zeskanowanymi z kodu kreskowego a istniejącymi danymi pacjenta, zostanie wyświetlony komunikat. Wykonać jedną z poniższych czynności:
  - Wybrać **Użyj skanowanych danych**, aby podstawić dane z kodu kreskowego do odpowiednich pól na ekranie **Dane pacjenta** i potwierdzić, że dane wprowadzone na podstawie kodu kreskowego są dokładne.
  - Wybrać Użyj bieżących danych, aby zachować ręcznie wprowadzone dane na ekranie Dane pacjenta i wprowadzić lub zmodyfikować dane pacjenta według potrzeb.

# 4.3.2 Zapytanie o zlecenia lub ADT dla danych demograficznych pacjenta

Należy upewnić się, że:

- Użytkownik posiada uprawnienia do przeglądania zleceń i wykonywania zdalnego zapytania o pacjenta.
- Użyć zleceń z danymi ADT w postaci skonfigurowanej na urządzeniu, aby wykonać zdalne zapytanie o pacjenta.
- Czytnik kodów kreskowych jest podłączony do urządzenia.

- 1. Rozpocząć test dla nowego pacjenta. Więcej informacji można znaleźć w 4.2 Rozpoczęcie testu dla nowego pacjenta strona 47.
- 2. Wykonać jedną z poniższych czynności:
  - Zeskanować kod kreskowy pacjenta.
  - Używając klawiatury, aby wprowadzić Identyfikator pacjenta lub Nr wizyty na ekranie i nacisnąć ikonę Szukaj 2 w odpowiednim polu.

Zapytania w urządzeniu

- tylko zlecenia
- lub zlecenia, a następnie dane ADT
- lub tylko dane ADT

W zależności od sposobu skonfigurowania urządzenia przez administratora.

| Jeśli                                                                                                    | Następnie przejść do                                                        |
|----------------------------------------------------------------------------------------------------|-----------------------------------------------------------------------------|
| Urządzenie wyszukuje tylko zlecenia z systemu MUSE.                                                                    | 4.3.2.1 Kolejność zadań zapytania o zlecenia w syste-<br>mie MUSE strona 50 |
| Urządzenie wyszukuje tylko zlecenia z systemu EMR                                                                      | 4.3.2.2 Kolejność zadań zapytania o zlecenia w syste-                       |
| Gateway.                                                                                                    | mie EMR Gateway strona 52                                                   |
| Urządzenie wyszukuje zlecenia a następnie dane ADT                                                                     | 4.3.2.3 Zlecenia a następnie kolejność zadań zapytania                      |
| z systemu MUSE.                                                                                                    | ADT z systemu MUSE strona 53                                                |
| Urządzenie wyszukuje zlecenia a następnie dane ADT                                                                     | 4.3.2.4 Zlecenia a następnie kolejność zadań zapytania                      |
| z systemu EMR Gateway.                                                                                                 | ADT z systemu EMR Gateway strona 56                                         |
| Urządzenie wyszukuje tylko dane ADT lub w przypadku                                                                    | 4.3.2.5 Kolejność zadań zapytania ADT z systemu                             |
| nie znalezienia pasującego zlecenia z systemu MUSE.                                                                    | MUSE strona 58                                                              |
| Urządzenie wyszukuje tylko dane ADT lub w przypadku<br>nie znalezienia pasującego zlecenia z systemu EMR Ga-<br>teway. | 4.3.2.6 Kolejność zadań zapytania o ADT z systemu<br>EMR Gateway strona 58  |

3. W razie potrzeby wprowadzić bądź zmienić dane pacjenta.

## 4.3.2.1 Kolejność zadań zapytania o zlecenia w systemie MUSE

Urządzenie wyszukuje najpierw zlecenia lokalne oznaczone ID pacjenta.

| Jeśli                                          | Wówczas                                                                                                    |
|------------------------------------------------|----------------------------------------------------------------------------------------------------|
| W urządzeniu znaleziono wiele zleceń lokalnych | Zlecenia na karcie <b>Zlecenia</b> są wyświetlane na liście filtro-<br>wanej. Wybrać zlecenie, które ma zostać podłączone do<br>testu pacjenta. |
| W urządzeniu znaleziono jedno zlecenie lokalne | Zlecenie pojawia się na ekranie <b>Dane pacjenta</b> , jeśli nie<br>ma niezgodności z danymi pacjenta na ekranie.                               |
| W urządzeniu nie znaleziono zleceń lokalnych   | W obszarze powiadomień wyświetla się komunikat z in-<br>formacją, że nie znaleziono pasujących zleceń lokalnych.                                |

Urządzenie wyszukuje najpierw zlecenia lokalne oznaczone **Nr wizyty**.

| Jeśli                                          | Wówczas                                                                                                    |
|------------------------------------------------|----------------------------------------------------------------------------------------------------|
| W urządzeniu znaleziono wiele zleceń lokalnych | Zlecenia na karcie <b>Zlecenia</b> są wyświetlane na liście filtro-<br>wanej. Wybrać zlecenie, które ma zostać podłączone do<br>testu pacjenta. |
| W urządzeniu znaleziono jedno zlecenie lokalne | Zlecenie pojawia się na ekranie <b>Dane pacjenta</b> , jeśli nie<br>ma niezgodności z danymi pacjenta na ekranie.                               |
| W urządzeniu nie znaleziono zleceń lokalnych   | W obszarze powiadomień wyświetla się komunikat z in-<br>formacją, że nie znaleziono pasujących zleceń lokalnych.                                |

Urządzenie wyszukuje wówczas zlecenia zdalne w systemie MUSE za pomocą **ID pacjenta**.

| Jeśli                                                           | Wówczas                                                                                                    |
|-----------------------------------------------------------------|----------------------------------------------------------------------------------------------------|
| W systemie MUSE znaleziono wiele zleceń zdalnych                | Zlecenia na karcie <b>Zlecenia</b> są wyświetlane na liście filtro-<br>wanej. Wybrać zlecenie, które ma zostać podłączone do<br>testu pacjenta. |
| W systemie MUSE znaleziono jedno zlecenie zdalne                | Zlecenie pojawia się na ekranie <b>Dane pacjenta</b> , jeśli nie<br>ma niezgodności z danymi pacjenta na ekranie.                               |
| W systemie MUSE nie znaleziono zleceń zdalnych                  | W obszarze powiadomień wyświetla się komunikat z in-<br>formacją, że nie znaleziono pasujących zleceń zdalnych.                                 |
| Zapytanie o zlecenie zdalne nie powiodło się w systemie<br>MUSE | W obszarze powiadomień wyświetla się komunikat z in-<br>formacją, że zapytanie o zlecenie zdalne nie powiodło się.                              |

Urządzenie wyszukuje wówczas w systemie MUSE dane ADT z Nr wizyty.

| Jeśli                                             | Wówczas                                                                                                    |
|---------------------------------------------------|----------------------------------------------------------------------------------------------------|
| W systemie MUSE znaleziono wiele rekordów ADT     | pasujące rekordy są wyświetlane na ekranie akwizycji,<br>a w obszarze powiadomień wyświetla się komunikat z in-<br>formacją o znalezieniu pasujących danych ADT.                                                          |
|                                                   | Na ekranie akwizycji wyświetlanych jest maksymalnie<br>pięć rekordów.                                                                                                    |
|                                                   | Wybrać rekord ADT do wyszukania zlecenia za pomocą <b>ID</b><br><b>pacjenta</b> tego wybranego rekordu.                                                                                                    |
| W systemie MUSE znaleziono tylko jeden rekord ADT | System wyszukuje zlecenie z <b>ID pacjenta</b> znalezione<br>w tym rekordzie ADT.                                                                                                    |
|                                                   | <ul> <li>Jeśli w systemie znaleziono wiele zleceń – zlecenia są<br/>wyświetlane na karcie <b>Zlecenia</b> na liście filtrowanej.<br/>Wybrać zlecenie, które ma zostać podłączone do testu<br/>pacjenta.</li> </ul>        |
|                                                   | <ul> <li>Jeśli w systemie znaleziono tylko jedno zlecenie –<br/>zlecenie pojawia się na ekranie Dane pacjenta, jeśli<br/>nie ma niezgodności z danymi pacjenta na ekranie.</li> </ul>                                     |
|                                                   | <ul> <li>Jeśli w systemie nie znaleziono zleceń – w obszarze<br/>powiadomień wyświetla się komunikat z informacją,<br/>że nie znaleziono pasujących zleceń zdalnych.</li> </ul>                                           |
|                                                   | <ul> <li>Jeśli zapytanie o zlecenie zdalne zakończyło się w sys-<br/>temie niepowodzeniem — w obszarze powiadomień<br/>wyświetla się komunikat z informacją o niepowodze-<br/>niu zapytania o zlecenie zdalne.</li> </ul> |
| W systemie MUSE nie znaleziono rekordów ADT       | W obszarze powiadomień wyświetla się komunikat z in-<br>formacją, że nie znaleziono danych ADT.                                                                                                    |

| Jeśli                                                   | Wówczas                                              |
|---------------------------------------------------------|------------------------------------------------------|
| Zapytanie o zdalne dane ADT nie powiodło się w systemie | W obszarze powiadomień wyświetla się komunikat z in- |
| MUSE                                                    | formacją, że zapytanie ADT nie powiodło się.         |

Kiedy znalezione zostaną zlecenia lokalne lub zdalne, a użytkownik podejmie próbę podłączenia zlecenia:

| Jeśli                                                                                                   | Wówczas                                                                                  |
|----------------------------------------------------------------------------------------------------|------------------------------------------------------------------------------------------|
| Wybrane zlecenie jest zgodne z danymi demograficznymi                                                   | Na ekranie wyświetlany jest komunikat ostrzegawczy:                                      |
| pacjenta na ekranie <b>Dane pacjenta</b>                                                                | Czy na pewno chcesz dołączyć to zlecenie do wybranego<br>testu pacjenta?                 |
|                                                                                                    | Wybrać <b>Tak</b> , aby podłączyć zlecenie lub <b>Nie</b> , aby anulo-<br>wać działanie. |
| Wybrane zlecenie nie jest zgodne z danymi demograficz-<br>nymi pacjenta na ekranie <b>Dane pacjenta</b> | Na ekranie wyświetlany jest komunikat ostrzegawczy:                                      |
|                                                                                                    | * Niepasujące ID lub nazwisko pacjenta *                                                 |
|                                                                                                    | Czy na pewno chcesz dołączyć to zlecenie do wybranego<br>testu pacjenta?                 |
|                                                                                                    | Wybrać <b>Tak</b> , aby podłączyć zlecenie lub <b>Nie</b> , aby anulo-<br>wać działanie. |

## 4.3.2.2 Kolejność zadań zapytania o zlecenia w systemie EMR Gateway

Celem dokonania zapytania dotyczącego zleceń w systemie EMR Gateway należy wykonać wszystkie poniższe czynności.

- Ustawić uprawnienia użytkowników do przeglądania zleceń.
- Wyłączyć Zarządzanie zleceniami w menu Ustawienia > Kolejność zadań > Manager zleceń.
- Skonfigurować miejsce docelowe DCP dla systemu EMR Gateway.
- Włączyć ustawienia Zapytanie o zlecenie ADT/EMR dla miejsca docelowego DCP w menu Ustawienia > Kolejność zadań > Przesyłanie i zapytanie.

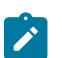

#### UWAGA

Wymagana wersja systemu EMR Gateway to wersja 2 lub nowsza.

1. Urządzenie wyszukuje zlecenia zdalne w systemie EMR Gateway korzystają z pól **ID pacjenta** lub **Nr wizyty**.

| Jeśli                                                          | Wówczas                                                                                                    |
|----------------------------------------------------------------|----------------------------------------------------------------------------------------------------|
| W systemie EMR Gateway znaleziono wiele zleceń zdal-<br>nych   | Na ekranie Akwizycja znaleziono więcej niż jedno pasujące zlecenie. Wybrać zlecenie, które ma zostać dołączone do badania pacjenta.         Order Query Results         Order Number: 001CSX801 Order Type: ECG<br>Order Date and Time: 24.09 08:00         000000123 Doe.John         Order Number: 001CSX802 Order Type: ECG<br>Order Date and Time: 24.09 08:00         000000123 Doe.John         Order Number: 001CSX802 Order Type: ECG<br>Order Date and Time: 24.09 08:00         000000123 Doe.John         Order Number: 001CSX803 Order Type: ECG<br>Order Date and Time: 24.09 08:00         000000123 Doe.John         Order Number: 001CSX804 Order Type: ECG<br>Order Date and Time: 24.09 08:00         000000123 Doe.John         Order Humber: 001CSX805 Order Type: ECG<br>Order Date and Time: 24.09 08:00         Order Humber: 001CSX805 Order Type: ECG<br>Order Date and Time: 24.09 08:00         Order Humber: 001CSX805 Order Type: ECG<br>Order Date and Time: 24.09 08:00         Order Humber: 001CSX805 Order Type: ECG<br>Order Date and Time: 24.09 08:00 |
| W systemie EMR Gateway znaleziono jedno zlecenie zdalne.       | Zlecenie pojawia się na ekranie <b>Dane pacjenta</b> , jeśli<br>nie ma niezgodności z danymi pacjenta na ekranie.                                                                                                    |
| W systemie EMR Gateway nie znaleziono zleceń zdal-<br>nych.    | W obszarze powiadomień wyświetla się komunikat<br>z informacją, że nie znaleziono pasujących zleceń zdal-<br>nych.                                                                                                    |
| Nieudane zapyt. o zdalne zlecenie w systemie EMR Ga-<br>teway. | W obszarze powiadomień wyświetla się komunikat<br>z informacją, że zapytanie o zlecenie zdalne nie po-<br>wiodło się.                                                                                                    |

#### 2. W przypadku znalezienia zlecenia zdalnego.

| Jeśli                                                      | Wówczas                                                                                                    |
|------------------------------------------------------------|----------------------------------------------------------------------------------------------------|
| Nie występuje niedopasowanie danych.                       | Dane demograficzne pacjenta, numer zlecenia oraz<br>inne dane pacjenta, dostępne w zleceniu, wpisuje się<br>na ekranie <b>Dane pacjenta</b> . Zlecenie jest podłączane do<br>bieżącego badania. Kontynuować badanie EKG. |
| Dane pacjenta (inne niż dane demograficzne) są nie-        | Na ekranie wyświetlany jest komunikat ostrzegawczy:                                                                                                    |
| zgodne z danymi pacjenta na ekranie <b>Dane pacjenta</b> . | Czy na pewno chcesz dołączyć to zlecenie                                                                                                    |
|                                                            | do wybranego testu pacjenta?                                                                                                    |
|                                                            | Imię i nazwisko:                                                                                                    |
|                                                            | Zlecenie:                                                                                                    |
|                                                            | Data urodz.:                                                                                                    |
|                                                            | Istniejące dane pacjenta zostaną nadpisane<br>Wybrać <b>Tak</b> aby kontynuować badanie lub <b>Nie</b> aby<br>anulować.                                                                                                  |

## 4.3.2.3 Zlecenia a następnie kolejność zadań zapytania ADT z systemu MUSE

Urządzenie wyszukuje najpierw zlecenia lokalne oznaczone **ID pacjenta**.

| Jeśli                                          | Wówczas                                                                                                    |
|------------------------------------------------|----------------------------------------------------------------------------------------------------|
| W urządzeniu znaleziono wiele zleceń lokalnych | Zlecenia na karcie <b>Zlecenia</b> są wyświetlane na liście filtro-<br>wanej. Wybrać zlecenie, które ma zostać podłączone do<br>testu pacjenta. |
| W urządzeniu znaleziono jedno zlecenie lokalne | Zlecenie pojawia się na ekranie <b>Dane pacjenta</b> , jeśli nie<br>ma niezgodności z danymi pacjenta na ekranie.                               |
| W urządzeniu nie znaleziono zleceń lokalnych   | W obszarze powiadomień wyświetla się komunikat z in-<br>formacją, że nie znaleziono pasujących zleceń lokalnych.                                |

Urządzenie wyszukuje najpierw zlecenia lokalne oznaczone Nr wizyty.

| Jeśli                                          | Wówczas                                                                                                    |
|------------------------------------------------|----------------------------------------------------------------------------------------------------|
| W urządzeniu znaleziono wiele zleceń lokalnych | Zlecenia na karcie <b>Zlecenia</b> są wyświetlane na liście filtro-<br>wanej. Wybrać zlecenie, które ma zostać podłączone do<br>testu pacjenta. |
| W urządzeniu znaleziono jedno zlecenie lokalne | Zlecenie pojawia się na ekranie <b>Dane pacjenta</b> , jeśli nie<br>ma niezgodności z danymi pacjenta na ekranie.                               |
| W urządzeniu nie znaleziono zleceń lokalnych   | W obszarze powiadomień wyświetla się komunikat z in-<br>formacją, że nie znaleziono pasujących zleceń lokalnych.                                |

## Urządzenie wyszukuje wówczas zlecenia zdalne w systemie MUSE za pomocą **ID pacjenta**.

| Jeśli                                            | Wówczas                                                                                                    |
|--------------------------------------------------|----------------------------------------------------------------------------------------------------|
| W systemie MUSE znaleziono wiele zleceń zdalnych | Zlecenia na karcie <b>Zlecenia</b> są wyświetlane na liście filtro-<br>wanej. Wybrać zlecenie, które ma zostać podłączone do<br>testu pacjenta. |
| W systemie MUSE znaleziono jedno zlecenie zdalne | Zlecenie pojawia się na ekranie <b>Dane pacjenta</b> , jeśli nie<br>ma niezgodności z danymi pacjenta na ekranie.                               |

| Jeśli                                                           | Wówczas                                                                                                    |
|-----------------------------------------------------------------|----------------------------------------------------------------------------------------------------|
| W systemie MUSE nie znaleziono zleceń zdalnych                  | W obszarze powiadomień wyświetla się komunikat z in-<br>formacją, że nie znaleziono pasujących zleceń zdalnych.<br>Urządzenie wyszukuje wówczas dane ADT w systemie<br>MUSE.                                                                                                    |
|                                                                 | <ul> <li>Jeśli w systemie MUSE znaleziono wiele rekordów<br/>ADT – pasujące rekordy są wyświetlane na ekranie<br/>akwizycji, a w obszarze powiadomień wyświetla się<br/>komunikat z informacją o znalezieniu pasujących da-<br/>nych ADT. Wybrać rekord ADT do wyszukania zlecenia<br/>za pomocą <b>ID pacjenta</b> tego wybranego rekordu.</li> </ul> |
|                                                                 | <ul> <li>Jeśli w systemie MUSE znaleziono tylko jeden rekord<br/>ADT – urządzenie wyszukuje zlecenie dla ID pacjenta<br/>znalezionego w rekordzie ADT.</li> </ul>                                                                                                    |
|                                                                 | <ul> <li>Jeśli w systemie znaleziono wiele zleceń – zlece-<br/>nia są wyświetlane na karcie Zlecenia na liście<br/>filtrowanej. Wybrać zlecenie, które ma zostać pod-<br/>łączone do testu pacjenta.</li> </ul>                                                                                                    |
|                                                                 | <ul> <li>Jeśli w systemie znaleziono tylko jedno zlecenie</li> <li>– zlecenie pojawia się na ekranie Dane pacjenta,</li> <li>jeśli nie ma niezgodności z danymi pacjenta na<br/>ekranie.</li> </ul>                                                                                                    |
|                                                                 | <ul> <li>Jeśli w systemie nie znaleziono zleceń – w obsza-<br/>rze powiadomień wyświetla się komunikat z infor-<br/>macją, że nie znaleziono pasujących zleceń zdal-<br/>nych.</li> </ul>                                                                                                    |
|                                                                 | <ul> <li>Jeśli zapytanie o zlecenie zdalne zakończyło się<br/>w systemie niepowodzeniem — w obszarze po-<br/>wiadomień wyświetla się komunikat z informacją<br/>o niepowodzeniu zapytania o zlecenie zdalne.</li> </ul>                                                                                                    |
|                                                                 | <ul> <li>Jeśli w systemie MUSE nie znaleziono rekordów ADT         <ul> <li>w obszarze powiadomień wyświetla się komunikat             z informacją, że nie znaleziono danych ADT/zleceń             zdalnych.</li> </ul> </li> </ul>                                                                                                    |
|                                                                 | <ul> <li>Jeśli zapytanie o zdalne dane ADT zakończyło się<br/>w systemie MUSE niepowodzeniem — w obszarze<br/>powiadomień wyświetla się komunikat z informacją<br/>o niepowodzeniu zapytania ADT.</li> </ul>                                                                                                    |
| Zapytanie o zlecenie zdalne nie powiodło się w systemie<br>MUSE | W obszarze powiadomień wyświetla się komunikat z in-<br>formacją, że zapytanie o zlecenie zdalne nie powiodło się.                                                                                                    |

Urządzenie wyszukuje wówczas w systemie MUSE dane ADT z **Nr wizyty**.

| Jeśli                                         | Wówczas                                                                                                    |
|-----------------------------------------------|----------------------------------------------------------------------------------------------------|
| W systemie MUSE znaleziono wiele rekordów ADT | pasujące rekordy są wyświetlane na ekranie akwizycji,<br>a w obszarze powiadomień wyświetla się komunikat z in-<br>formacją o znalezieniu pasujących danych ADT. |
|                                               | Na ekranie akwizycji wyświetlanych jest maksymalnie<br>pięć rekordów.                                                                                            |
|                                               | Wybrać rekord ADT do wyszukania zlecenia za pomocą <b>ID</b><br><b>pacjenta</b> tego wybranego rekordu.                                                          |

| Jeśli                                                           | Wówczas                                                                                                    |
|-----------------------------------------------------------------|----------------------------------------------------------------------------------------------------|
| W systemie MUSE znaleziono tylko jeden rekord ADT               | System wyszukuje zlecenie z <b>ID pacjenta</b> znalezione w tym rekordzie ADT.                                                                                                    |
|                                                                 | <ul> <li>Jeśli w systemie znaleziono wiele zleceń – zlecenia są<br/>wyświetlane na karcie <b>Zlecenia</b> na liście filtrowanej.<br/>Wybrać zlecenie, które ma zostać podłączone do testu<br/>pacjenta.</li> </ul>        |
|                                                                 | <ul> <li>Jeśli w systemie znaleziono tylko jedno zlecenie –<br/>zlecenie pojawia się na ekranie Dane pacjenta, jeśli<br/>nie ma niezgodności z danymi pacjenta na ekranie.</li> </ul>                                     |
|                                                                 | <ul> <li>Jeśli w systemie nie znaleziono zleceń – w obszarze<br/>powiadomień wyświetla się komunikat z informacją,<br/>że nie znaleziono pasujących zleceń zdalnych.</li> </ul>                                           |
|                                                                 | <ul> <li>Jeśli zapytanie o zlecenie zdalne zakończyło się w sys-<br/>temie niepowodzeniem — w obszarze powiadomień<br/>wyświetla się komunikat z informacją o niepowodze-<br/>niu zapytania o zlecenie zdalne.</li> </ul> |
| W systemie MUSE nie znaleziono rekordów ADT                     | W obszarze powiadomień wyświetla się komunikat z in-<br>formacją, że nie znaleziono danych ADT/zleceń zdalnych.                                                                                                    |
| Zapytanie o zdalne dane ADT nie powiodło się w systemie<br>MUSE | W obszarze powiadomień wyświetla się komunikat z in-<br>formacją, że zapytanie ADT nie powiodło się.                                                                                                    |

# Kiedy znalezione zostaną zlecenia lokalne lub zdalne, a użytkownik podejmie próbę podłączenia zlecenia:

| Jeśli                                                                                                   | Wówczas                                                                                                    |
|----------------------------------------------------------------------------------------------------|----------------------------------------------------------------------------------------------------|
| Wybrane zlecenie jest zgodne z danymi demograficznymi pacjenta na ekranie <b>Dane pacjenta</b>          | Na ekranie wyświetlany jest komunikat ostrzegawczy:<br>Czy na pewno chcesz dołączyć to zlecenie do wybranego                                                                                                    |
|                                                                                                    | <i>testu pacjenta?</i><br>Wybrać <b>Tak</b> , aby podłączyć zlecenie lub <b>Nie</b> , aby anulo-<br>wać działanie.                                                                                                    |
| Wybrane zlecenie nie jest zgodne z danymi demograficz-<br>nymi pacjenta na ekranie <b>Dane pacjenta</b> | Na ekranie wyświetlany jest komunikat ostrzegawczy:<br><i>Czy na pewno chcesz dołączyć to zlecenie do wybranego<br/>testu pacjenta?</i><br>Wybrać <b>Tak</b> , aby podłączyć zlecenie lub <b>Nie</b> , aby anulo-<br>wać działanie. |

## 4.3.2.4 Zlecenia a następnie kolejność zadań zapytania ADT z systemu EMR Gateway

Aby przeprowadzić zapytania dotyczące zleceń a następnie ADT z systemu EMR Gateway należy wykonać wszystkie poniższe czynności.

- Ustawić uprawnienia użytkowników do przeglądania zleceń.
- Wyłączyć Zarządzanie zleceniami w menu Ustawienia > Kolejność zadań > Manager zleceń.
- Skonfigurować miejsce docelowe DCP dla systemu EMR Gateway.
- Włączyć ustawienia Zapytanie o zlecenie ADT/EMR dla miejsca docelowego DCP w menu Ustawienia > Kolejność zadań > Przesyłanie i zapytanie.

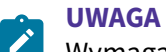

Wymagana wersja systemu EMR Gateway to wersja 2 lub nowsza.

- 1. Urządzenie wyszukuje najpierw zlecenia w systemie EMR Gateway wykorzystując pola **ID pacjenta** lub **Nr wizyty**.
- 2. W przypadku, gdy nie znaleziono w systemie EMR Gateway z polem **ID pacjenta** lub **Nr wizyty**. Urządzenie wyszukuje wtedy ADT w systemie EMR Gateway.

| Jeśli                                                                     | Wówczas                                                                                                    |
|---------------------------------------------------------------------------|----------------------------------------------------------------------------------------------------|
| W systemie EMR Gateway znaleziono wiele zleceń zdal-<br>nych              | Na ekranie Akwizycja znaleziono więcej niż jedno pa-<br>sujące zlecenie. Wybrać zlecenie, które ma zostać dołą-<br>czone do badania pacjenta.                                                                                                    |
|                                                                           | Order Query Results                                                                                                    |
|                                                                           | 000000123 Doe_John         Order Number: 001CSX801 Order Type: ECG         Order Number: 001CSX802 Order Type: ECG         Order Number: 001CSX802 Order Type: ECG         Order Number: 001CSX802 Order Type: ECG         Order Number: 001CSX803 Order Type: ECG         Order Number: 001CSX803 Order Type: ECG         Order Number: 001CSX804 Order Type: ECG         Order Date and Time: 24.09 08:00         000000123 Doe_John         Order Number: 001CSX804 Order Type: ECG         Order Number: 001CSX805 Order Type: ECG         Order Number: 001CSX805 Order Type: ECG         Order Number: 001CSX805 Order Type: ECG         Order Number: 001CSX805 Order Type: ECG         Order Number: 001CSX805 Order Type: ECG         Order Number: 001CSX805 Order Type: ECG         Order Number: 001CSX805 Order Type: ECG         Order Number: 001CSX805 Order Type: ECG         Order Number: 001CSX805 Order Type: ECG         Order Number: 001CSX805 Order Type: ECG         Order Date and Time: 24.09 08:00 |
| W systemie EMR Gateway znaleziono jedno zlecenie<br>zdalne.               | Zlecenie pojawia się na ekranie <b>Dane pacjenta</b> , jeśli<br>nie ma niezgodności z danymi pacjenta na ekranie.                                                                                                    |
| W systemie EMR Gateway nie znaleziono zleceń zdal-<br>nych.               | W obszarze powiadomień wyświetla się komunikat<br>z informacją, że nie znaleziono pasujących zleceń zdal-<br>nych. Urządzenie wyszukuje wtedy dane ADT w syste-<br>mie EMR Gateway.                                                                                                    |
|                                                                           | <ul> <li>Jeżeli w systemie EMR Gateway znaleziono tylko<br/>jeden rekord ADT:</li> </ul>                                                                                                    |
|                                                                           | <ul> <li>Uzupełniane są dane demograficzne pacjenta<br/>na ekranie Dane pacjenta</li> </ul>                                                                                                    |
|                                                                           | <ul> <li>W obszarze powiadomień otwiera się komuni-<br/>kat z informacją, że znaleziono zgodne dane<br/>ADT.</li> </ul>                                                                                                    |
|                                                                           | W przypadku znalezienia w systemie EMR Gateway<br>więcej niż jednego rekordu ADT:                                                                                                    |
|                                                                           | <ul> <li>Pasujące rekordy są wyświetlane na ekranie ak-<br/>wizycji.</li> </ul>                                                                                                    |
|                                                                           | <ul> <li>W obszarze powiadomień otwiera się komuni-<br/>kat z informacją, że znaleziono zgodne dane<br/>ADT.</li> </ul>                                                                                                    |
| W systemie EMR Gateway nie znaleziono zleceń zdal-<br>nych/rekordów ADT.  | W obszarze powiadomień wyświetlany jest komunikat<br>mówiący, że nie znaleziono zleceń zdalnych/danych<br>ADT.                                                                                                    |
| Nieudane zapytanie o zlecenie zdalne lub ADT w syste-<br>mie EMR Gateway. | W obszarze powiadomień wyświetlany jest komunikat<br>Nieudane zapytanie o zlecenie zdalne/ADT.                                                                                                    |

3. W przypadku znalezienia zlecenia zdalnego.

| Jeśli                                                                                                    | Wówczas                                                                                                    |
|----------------------------------------------------------------------------------------------------|----------------------------------------------------------------------------------------------------|
| Nie występuje niedopasowanie danych.                                                                              | Dane demograficzne pacjenta, numer zlecenia oraz<br>inne dane pacjenta, dostępne w zleceniu, wpisuje się<br>na ekranie <b>Dane pacjenta</b> . Zlecenie jest podłączane do<br>bieżącego badania. Kontynuować badanie EKG. |
| Dane pacjenta (inne niż dane demograficzne) są nie-<br>zgodne z danymi pacjenta na ekranie <b>Dane pacjenta</b> . | Na ekranie wyświetlany jest komunikat ostrzegawczy:                                                                                                    |
|                                                                                                    | Czy na pewno chcesz dołączyć to zlecenie<br>do wybranego testu pacjenta?                                                                                                    |
|                                                                                                    | Imię i nazwisko:                                                                                                    |
|                                                                                                    | Zlecenie:                                                                                                    |
|                                                                                                    | Data urodz.:                                                                                                    |
|                                                                                                    | Istniejące dane pacjenta zostaną nadpisane<br>Wybrać <b>Tak</b> aby kontynuować badanie lub <b>Nie</b> aby<br>anulować.                                                                                                  |

## 4.3.2.5 Kolejność zadań zapytania ADT z systemu MUSE

Urządzenie wyszukuje dane ADT w systemie MUSE za pomocą **ID pacjenta** lub **Nr wizyty**.

| Jeśli                                                                                                    | Wówczas                                                                                                    |
|----------------------------------------------------------------------------------------------------|----------------------------------------------------------------------------------------------------|
| Rekord ADT zgodny z <b>ID pacjenta</b> lub <b>Nr wizyty</b> zostanie<br>znaleziony w systemie MUSE                    | Uzupełniane są dane demograficzne pacjenta w <b>Dane</b><br><b>pacjenta</b><br>ekranie.                                                                                                    |
| Wiele rekordów ADT zgodnych z <b>ID pacjenta</b> lub <b>Nr</b><br><b>wizyty</b> zostanie znalezionych w systemie MUSE | Zgodne rekordy są wyświetlane na ekranie akwizycji,<br>a w obszarze powiadomień pojawia się komunikat z infor-<br>macją o znalezieniu pasujących danych ADT.<br>Wybierz rekord ADT i kliknij <b>Zaznacz</b> , aby wypełnić dane<br>demograficzne pacjenta na ekranie <b>Dane pacjenta</b> . |
| W systemie MUSE nie znaleziono rekordów ADT zgodnych z <b>ID pacjenta</b> lub <b>Nr wizyty</b> .                      | W obszarze powiadomień otwiera się komunikat z infor-<br>macją, że nie znaleziono pasujących danych ADT.                                                                                                    |
| Nieudane zapytanie ADT                                                                                                | W obszarze powiadomień otwiera się komunikat z infor-<br>macją, że zapytanie ADT nie powiodło się.                                                                                                    |

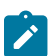

### UWAGA

Jeśli w systemie MUSE skonfigurowanych jest wiele ośrodków, zapytanie ADT jest wykonywane tylko w ośrodku 1, jeśli wersja systemu MUSE to MUSE wer. 9 SP5 lub starsza. Zapytanie ADT do systemu MUSE dla ośrodków innych niż ośrodek 1 wymaga systemu MUSE wer. 9 SP6 lub nowszej.

## 4.3.2.6 Kolejność zadań zapytania o ADT z systemu EMR Gateway

Celem dokonania zapytania dotyczącego zleceń w systemie EMR Gateway należy wykonać wszystkie poniższe czynności.

- Ustawić uprawnienia użytkowników do przeglądania zleceń.
- Wyłączyć Zarządzanie zleceniami w menu Ustawienia > Kolejność zadań > Manager zleceń.
- Skonfigurować miejsce docelowe DCP dla systemu EMR Gateway.
- Włączyć ustawienia Zapytanie o zlecenie ADT/EMR dla miejsca docelowego DCP w menu Ustawienia > Kolejność zadań > Przesyłanie i zapytanie.

UWAGA

Wymagana wersja systemu EMR Gateway to wersja 2 lub nowsza.

Urządzenie wyszukuje dane ADT w systemie EMR Gateway wykorzystując pole **ID pacjenta** lub **Nr** wizyty.

| Jeśli                                                                                                    | Wówczas                                                                                                    |
|----------------------------------------------------------------------------------------------------|----------------------------------------------------------------------------------------------------|
| Rekord ADT zgodny z <b>ID pacjenta</b> lub <b>Nr wizyty</b> zostanie znaleziony w systemie EMR Gateway.                       | Uzupełniane są dane demograficzne pacjenta na ekranie<br><b>Dane pacjenta</b>                                                                                                    |
| Wiele rekordów ADT zgodnych z <b>ID pacjenta</b> lub <b>Nr</b><br><b>wizyty</b> zostanie znalezionych w systemie EMR Gateway. | Zgodne rekordy są wyświetlane na ekranie akwizycji,<br>a w obszarze powiadomień pojawia się komunikat z infor-<br>macją o znalezieniu pasujących danych ADT.<br>Wybierz rekord ADT i kliknij <b>Zaznacz</b> , aby wypełnić dane<br>demograficzne pacjenta na ekranie <b>Dane pacjenta</b> . |
| W systemie EMR Gateway nie znaleziono rekordów ADT<br>zgodnych z <b>ID pacjenta</b> lub <b>Nr wizyty</b>                      | W obszarze powiadomień otwiera się komunikat z infor-<br>macją, że nie znaleziono pasujących danych ADT.                                                                                                    |
| Nieudane zapytanie ADT                                                                                                    | W obszarze powiadomień otwiera się komunikat z infor-<br>macją, że zapytanie ADT nie powiodło się.                                                                                                    |

# 4.3.3 Wprowadzanie lub edytowanie danych pacjenta za pomocą klawiatury programowej

Poniżej znajdują się informacje na temat klawiatury oprogramowania:

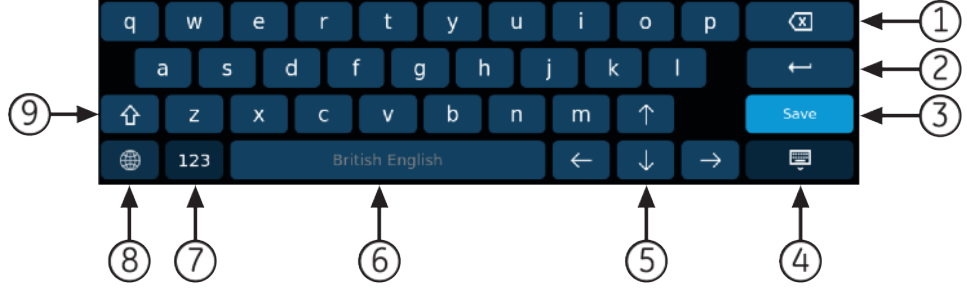

| Element | Nazwa                      | Opis                                               |
|---------|----------------------------|----------------------------------------------------|
| 1       | Klawisz Backspace          | Usuwa wpisy.                                       |
| 2       | Klawisz <b>Enter</b>       | Wprowadza wpisy.                                   |
| 3       | Klawisz <b>Zapisz</b>      | Zapisuje wpisy.                                    |
| 4       | Klawisz <b>Minimalizuj</b> | Minimalizuje klawiaturę na ekranie.                |
| 5       | Klawisze <b>Strzałka</b>   | Umożliwiają przechodzenie pomiędzy kolumna-<br>mi. |
| 6       | Klawisz <b>Spacja</b>      | Dodaje spację pomiędzy znakami.                    |
| 7       | Klawisz <b>Cyfra</b>       | Przełącza na cyfry i symbole.                      |

| Element | Nazwa                      | Opis                                                                                                    |
|---------|----------------------------|----------------------------------------------------------------------------------------------------|
| 8       | Metoda wprowadzania        | <ul> <li>Przełącza pomiędzy różnymi metodami wprowadzania.</li> <li>UWAGA         Jeśli użytkownik używa angielskiego interfejsu użytkownika, nie można zmienić metody wprowadzania z angielskiego na chiński pinyin.     </li> </ul> |
|         |                            | Jeśli użytkownik używa chiń-<br>skiego interfejsu użytkownika,<br>nie można zmienić metody<br>wprowadzania z angielskiego<br>na chiński pinyin.                                                                                       |
| 9       | Klawisz <b>Kapitalizuj</b> | Zmienia litery na wielkie podczas wprowadzania.                                                                                                    |

- Wprowadzić dane w polach wyświetlonych na ekranie Dane pacjenta za pomocą klawiatury programowej. Wyświetlane są wyłącznie pola skonfigurowane do wyświetlania na ekranie Dane pacjenta. Listę pól, które mogą zostać wyświetlone na ekranie, można znaleźć w C.1 Nazwy pól tekstowych danych pacjenta strona 320.
  - Jeśli skonfigurowana jest metoda wprowadzania Pinyin: w trakcie wprowadzania danych w pola w menu rozwijanym wyświetla się ponumerowana lista pasujących znaków chińskich. Wybrać lub wpisać numer pożądanej wartości na liście, aby podstawić chiński znak w polu.
  - Jeśli użytkownik wprowadzi nieprawidłowe dane w polu, granica pola zmienia kolor na czerwony.
  - Gwiazdka (\*) wyświetla się obok pól obowiązkowych w Dane pacjenta.

#### 

Jeśli użytkownik przejdzie do ekranu **Ustawienia** lub **Serwis** przed wykonaniem testu pacjenta, dane wprowadzone na ekranie **Dane pacjenta** są usuwane, kiedy użytkownik powróci do ekranu **Akwizycja**.

2. Aby zapisać wprowadzone dane, należy wybrać Zapisz.

Dane zostaną zapisane, a ekran Dane pacjenta zamknie się.

Na podstawie ustawień **Pola obowiązkowe stos. dlaPrzesyłanie** lub **Akwizycja**, raport EKG nie zostanie zaakceptowany, przesłany ani wydrukowany do momentu wprowadzenia danych demograficznych pacjenta dla pól obowiązkowych. Konieczne jest wypełnienie danych w polach obowiązkowych.

# 4.4 Wprowadzanie lub edycja badania klinicznego

 Wprowadzić dane w polach wyświetlonych na ekranie Badanie kliniczne za pomocą klawiatury oprogramowania. Wyświetlane są wyłącznie pola skonfigurowane do wyświetlania na ekranie Badanie kliniczne. Listę pól, które mogą zostać wyświetlone na ekranie, można znaleźć w C.2 Nazwy pól tekstowych badań klinicznych strona 326.

- Jeśli skonfigurowana jest metoda wprowadzania Pinyin: w trakcie wprowadzania danych w pola w menu rozwijanym wyświetla się ponumerowana lista pasujących znaków chińskich. Wybrać lub wpisać numer pożądanej wartości na liście, aby podstawić chiński znak w polu.
- Jeśli użytkownik wprowadzi nieprawidłowe dane w polu, granica pola zmienia kolor na czerwony.
- Gwiazdka (\*) wyświetla się obok pól obowiązkowych w Badanie kliniczne.

#### 

Jeśli użytkownik przejdzie do ekranu **Ustawienia** lub **Serwis** przed wykonaniem testu pacjenta, dane wprowadzone na ekranie **Badanie kliniczne** są usuwane, kiedy użytkownik powróci do ekranu **Akwizycja**.

2. Aby zapisać wprowadzone dane, należy wybrać **Zapisz**.

Dane zostaną zapisane, a ekran Badanie kliniczne zostanie zamknięty.

Na podstawie ustawienia **Ustaw wszystkie pola badania klinicznego jako obowiązkowe** raport EKG nie zostanie zaakceptowany, przesłany ani wydrukowany do momentu wprowadzenia danych demograficznych pacjenta dla pól obowiązkowych. Konieczne jest wypełnienie danych w polach obowiązkowych.

# 5 Rejestracja EKG lub rytmu

# 5.1 Informacje ogólne o funkcji Pomoc podłącz.

Moduł **Pomoc podłącz.** to wizualny wskaźnik jakości sygnałów odprowadzeń. Pomaga on ograniczyć lub wyeliminować EKG niskiej jakości i konieczność wykonywania dodatkowych EKG.

Funkcja **Pomoc podłącz.** wskazuje status na podstawie sygnałów z każdego odprowadzenia. Podłączyć odprowadzenie RA/R, a następnie inne odprowadzenie do pacjenta. Ilustracja rozmieszczenia elektrod rozwinie się na panelu **Pomoc podłącz.**. Jeśli wszystkie odprowadzenia są odłączone od ciała pacjenta, ilustracja rozmieszczenia elektrod zwija się po kilka sekundach.

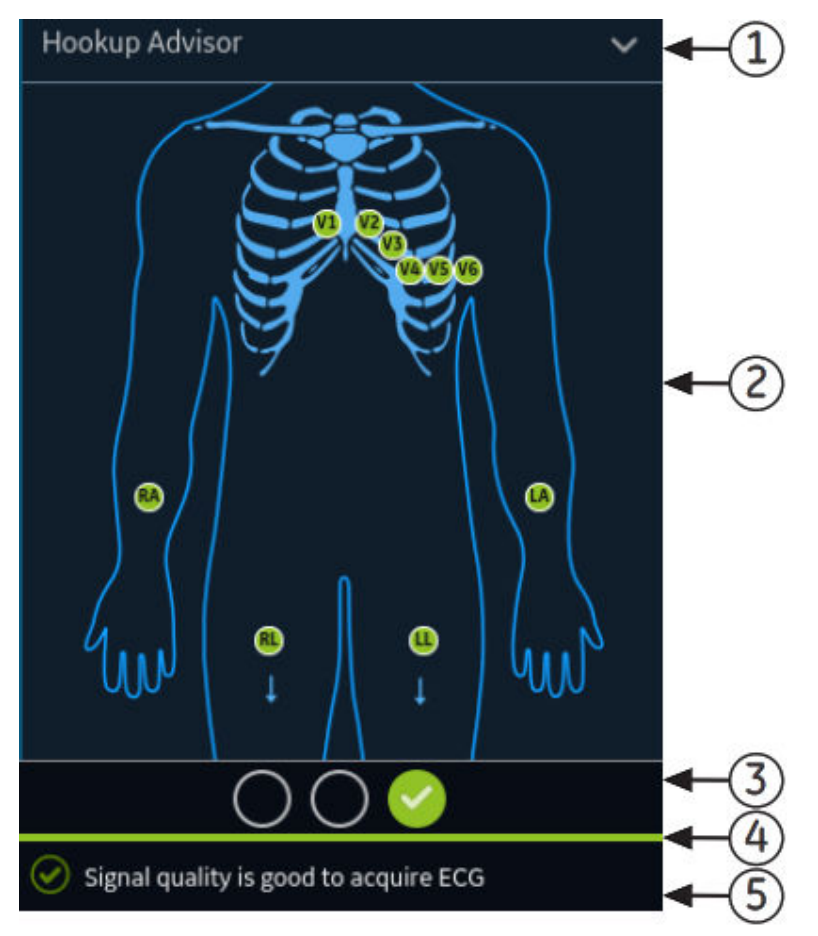

#### Tabela 5-1 Panel Pomoc podłącz.

| Ele-<br>ment | Nazwa                | Opis                                                            |
|--------------|----------------------|-----------------------------------------------------------------|
| 1            | Strzałka <b>Zwiń</b> | Wybrać strzałkę, aby zwinąć ilustrację rozmieszczenia elektrod. |
|              |                      |                                                                 |

## Tabela 5-1 Panel Pomoc podłącz. (ciąg dalszy)

| Ele- | Nazwa                                          | Opis                                                                                                    |
|------|------------------------------------------------|----------------------------------------------------------------------------------------------------|
| ment |                                                |                                                                                                    |
| 2    | Ilustracja rozmie-<br>szczenia elektrod        | Wyświetla rozmieszczenie elektrod oraz jakość każdego odprowadzenia. Poszczególne wskaźniki jakości odprowadzeń zmieniają kolor na czerwony, żółty lub zielony w zależ-<br>ności od statusu połączenia.                                                                                                    |
|      |                                                | Na ekranie akwizycji obraz wyświetla jakość elektrody w czasie rzeczywistym dla każde-<br>go odprowadzenia.                                                                                                    |
|      |                                                | W trakcie przeglądania raportu pacjenta wszystkie wskaźniki jakości odprowadzeń elek-<br>trod są wyłączone.                                                                                                    |
|      |                                                | Można skonfigurować wskaźnik stanu odprowadzenia w ustawieniach, jeśli poziom <b>Pomocy podłącz.</b> jest skonfigurowany jako:                                                                                                    |
|      |                                                | • Żółty, obraz rozwija się automatycznie, kiedy status <b>Pomoc podłącz.</b> jest żółty lub czerwony na ekranie akwizycji lub w trakcie podglądu raportu EKG pacjenta.                                                                                                    |
|      |                                                | • <b>Czerwony</b> , obraz rozwija się automatycznie, kiedy status <b>Pomoc podłącz.</b> jest czer-<br>wony na ekranie akwizycji na żywo lub w trakcie podglądu raportu EKG pacjenta.                                                                                                    |
|      |                                                | Obraz zwija się w trakcie przeglądania raportu pacjenta, niezależnie od ogólnego statusu <b>Pomoc podłącz.</b> .                                                                                                    |
|      |                                                | <ul> <li>Nigdy, obraz nie rozwija się automatycznie, kiedy ogólny status Pomoc podłącz.<br/>jest żółty lub czerwony. W obszarze powiadomień wyświetlany jest tylko status<br/>jakości odprowadzenia Pomoc podłącz. oraz komunikaty o statusie.</li> </ul>                                                                                                    |
| 3    | Wskaźnik statusu<br>jakości odprowa-<br>dzenia | Wyświetla trzy okręgi, które zmieniają kolor na żółty, czerwony lub zielony, w zależności<br>od ogólnej jakości odprowadzenia. Ten wskaźnik nie dotyczy przeglądania raportów<br>rytmu.                                                                                                    |
| 4    | Pasek stanu                                    | Wyświetla pasek w stałym kolorze, który jest zgodny z kolorem wskaźnika statusu jakoś-<br>ci odprowadzenia. Na przykład: wskaźnik statusu jakości odprowadzenia jest zielony,<br>pasek statusu ma stały kolor zielony. W trybie przed akwizycją (patrz 5.6 Informacje<br>ogólne o akwizycji EKG strona 69), gdy wskaźnik statusu jakości odprowadzenia zmieni<br>kolor z czerwonego lub żółtego na zielony, na pasku statusu wskazywany jest pasek<br>postępu akwizycji 10 sekund danych EKG dobrej jakości. |
| 5    | Obszar powiado-<br>mień                        | Wyświetla komunikaty o statusie jakości odprowadzenia, wskazując specyficzne prob-<br>lemy z każdym odprowadzeniem. Komunikaty są wyświetlane pojedynczo. Jeśli wystę-<br>puje więcej niż jedna usterka, komunikaty stanów czerwonych są wyświetlane jako<br>pierwsze. Po rozwiązaniu problemu wyświetlany jest kolejny komunikat. Problemy na-<br>leży eliminować do momentu, kiedy wskaźnik będzie zielony.                                                                                                |

## Tabela 5-2 Wskaźniki jakości odprowadzenia na ilustracji rozmieszczenia elektrod

| Wskaźnik jakości<br>odprowadzenia | Opis                                                                                                    |
|-----------------------------------|----------------------------------------------------------------------------------------------------|
| Zielony                           | Połączenie odprowadzenia jest dobre. Moduł akwizycji przesyła dobry sygnał do urządzenia.                              |
| Żółty                             | Połączenie odprowadzeń cechuje się szumem, a sygnał nie jest czysty lub wykryto potencjalne<br>odwrócenie odprowadzeń. |
| Czerwony                          | Odprowadzenie jest odłączone lub nie odbiera użytecznego sygnału.                                                      |
| Brak koloru (nie<br>pali się)     | Akwizycja danych EKG nie odbywa się.                                                                                   |

| Wskaźnik                              | Opis                                                                                                    |
|---------------------------------------|----------------------------------------------------------------------------------------------------|
| Czerwony                              | Wskazuje niesprawność odprowadzenia lub skrajne przesunięcie linii odniesienia.                                                                                          |
| $\odot$ $\bigcirc$ $\bigcirc$         | Okrągły wskaźnik czerwony zawsze znajduje się z lewej strony. Zapala się i gaśnie co mniej<br>więcej sekundę i zawiera symbol X. Dwa okręgi po prawej stronie są czarne. |
|                                       | Wyświetla się komunikat z informacją pomagającą użytkownikowi rozwiązać problem.                                                                                         |
| Żółty                                 | Wyświetla artefakt mięśniowy, zakłócenia z sieci elektrycznej, błądzenie linii odniesienia lub<br>zakłócenia pochodzące z elektrody.                                     |
| $\bigcirc \bigcirc \bigcirc \bigcirc$ | Warunek potencjalnego odwrócenia odprowadzeń.                                                                                                    |
|                                       | Wskaźnik żółty to zawsze środkowy okręg wskaźnika; zawiera on myślnik. Okręg lewy i prawy są czarne.                                                                     |
|                                       | Wyświetla się komunikat z informacją pomagającą użytkownikowi rozwiązać problem.                                                                                         |
| Zielony                               | Wskazuje akceptowalną jakość sygnału.                                                                                                    |
| $\bigcirc \bigcirc \bigcirc$          | Wskaźnik zielony to zawsze prawy okręg wskaźnika; zawiera on symbol zaznaczenia. Dwa okręgi po lewej stronie są czarne.                                                  |
|                                       | Wyświetla się komunikat wskazujący, że jakość sygnału odprowadzenia jest dobra do akwizycji<br>EKG.                                                                      |

#### Tabela 5-3 Wskaźnik statusu jakości odprowadzenia Pomoc podłącz.

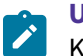

**UWAGA** Kolor tła ikony **Uruchom EKG** jest zielony wtedy, gdy status **Pomoc podłącz.** jest zielony. Kolor tła ikony **Uruchom EKG** jest niebieski, gdy status **Pomoc podłącz.** jest czerwony lub żółty.

Jeśli status **Pomoc podłącz.** jest czerwony lub żółty, należy sprawdzić skórę pacjenta, patrz B.1 Przygotowanie skóry pacjenta strona 318.

#### Wykrywanie odwrócenia odprowadzeń:

 Po wykryciu odwrócenia odprowadzeń funkcja Pomoc podłącz. wyświetla żółty wskaźnik statusu jakości odprowadzeń.

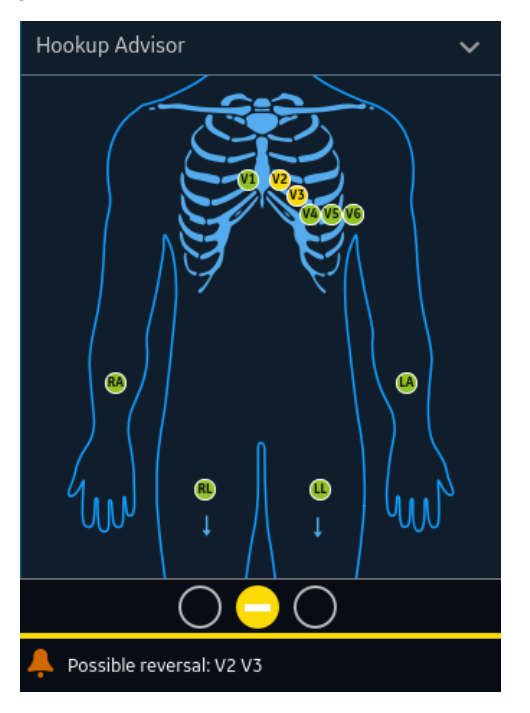

- Wykrywanie odwrócenia odprowadzeń jest pomijane dla każdej elektrody, której jakość NIE odpowiada statusowi zielonemu odprowadzenia.
- Wykrywanie odwrócenia odprowadzeń nie jest wykonywane dla pacjentów w wieku ≤ 15 lat.

## UWAGA

W przypadku zmiany wieku pacjenta z ponad 15 lat na mniej niż lub równo 15 lat z odwróconymi odprowadzeniami Stwierdzenie interpretacji na raporcie EKG w ekranie przeglądu nie pokaże odwrócenia odprowadzeń. Narzędzie Pomoc podłącz. będzie jednak dalej wyświetlać odwrócenie odprowadzeń na ekranie podglądu.

- W przypadku nie wprowadzenia wieku, wykrywanie odwrócenia odprowadzeń jest wykonywane.
- Wykrywanie odwrócenia odprowadzeń klatki piersiowej jest pomijane w przypadku wykrycia odwrócenia w elektrodach kończyn.
- Wykrywanie odwrócenia odprowadzeń jest pomijane dla odprowadzeń dodatkowych.
- Aby odwrócenia odprowadzeń zostały wykryte, na wszystkich odprowadzeniach musi być wyświetlane dziesięć sekund jakości zielonej odprowadzenia. Narzędzie Pomoc podłącz. może wyświetlić zieloną jakość odprowadzenia zanim zastąpi ją żółtą - po wykryciu odwrócenia odprowadzenia.
- Więcej informacji o wykrywaniu odwrócenia odprowadzeń można znaleźć w Marquette<sup>™</sup> 12SL<sup>™</sup> Instrukcja programu analiz EKD dla lekarzy.

Jeśli odprowadzenie jest odłączone, ogólny status wyświetla się jako niepowodzenie (kolor czerwony). Aby ustalić, czy doszło do awarii odprowadzenia, konieczne jest zrozumienie, które elektrody są wykorzystywane do uformowania odprowadzenia. Jeśli RA jest elektrodą referencyjną i jeśli nie jest ona podłączona, wszystkie elektrody wyświetlają się jako uszkodzone. Jeśli inne odprowadzenie jest elektrodą referencyjną i nie jest podłączone, tylko ta elektroda jest wyświetlana jako uszkodzona.

### PRZESTROGA

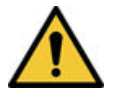

### ZAKŁÓCENIA ELEKTRYCZNE

Wyładowania elektrostatyczne mogą zakłócać akwizycję zapisów EKG. Moduł akwizycji może być tymczasowo odłączony, przy czym może wyświetlić się komunikat o błędzie spowodowany zdarzeniem ESD. Po tym błędzie urządzenie powraca do normy automatycznie. Zapisy EKG wymagają ponownego uruchomienia po usunięciu komunikatu o błędzie i powrocie modułu akwizycji do normy.

Jeśli urządzenie nie powróci do normy po błędzie, należy przeprowadzić rozwiązywanie problemów. Należy ponownie uruchomić EKG po ustąpieniu błędu; **Pomoc podłącz.** wyświetla status zielony. Po usunięciu błędów ilustracja rozmieszczenia elektrod zwija się, kiedy wskaźnik statusu **Pomoc podłącz.** jest zielony przez co najmniej cztery sekundy.

Podgląd lub przegląd raportu pacjenta jest oparty na statusie **Pomoc podłącz.** w momencie akwizycji EKG, a nie na statusie w czasie rzeczywistym aktualnie podłączonego pacjenta.

## 5.1.1 Akwizycja EKG w oparciu o status funkcji Pomoc podłącz. w trybie po akwizycji

W trybie po akwizycji (patrz 5.6 Informacje ogólne o akwizycji EKG strona 69) po rozpoczęciu zapisu EKG rejestrowane jest kolejne 10 sekund danych. Przed rozpoczęciem zapisu EKG należy sprawdzić status funkcji Pomoc podłącz. Jeśli status funkcji Pomoc podłącz. jest zielony, wskazuje, że jakość sygnału jest dobra. Można zacząć zapis EKG, który rejestruje kolejne 10 sekund danych EKG.

- Jeśli status pozostanie zielony w trakcie akwizycji 10-sekundowego EKG, można zaakceptować EKG.
- Jeśli jakość sygnału EKG jest problematyczna w trakcie akwizycji 10 sekund EKG, status zmienia się z zielonego na żółty lub czerwony.

Zaleca się odrzucenie EKG, które zostało zarejestrowane w trybie po akwizycji przy słabej jakości sygnale.

# 5.1.2 Akwizycja EKG w oparciu o status funkcji Pomoc podłącz. w trybie przed akwizycją

W trybie przed akwizycją (patrz 5.6 Informacje ogólne o akwizycji EKG strona 69) po rozpoczęciu zapisu EKG rejestrowane jest poprzednie 10 sekund danych.

Przed rozpoczęciem zapisu EKG należy sprawdzić status funkcji Pomoc podłącz.:

- Jeśli status jest zielony, wskazuje, że poprzednie 10 sekund danych jest dobrej jakości. Można rozpocząć zapis EKG.
- Jeśli status zmieni się z zielonego na żółty lub czerwony, wskazuje, że jakość sygnału EKG nie jest dobra. Dla najbardziej krytycznego stanu w ciągu ostatnich 10 sekund wyświetla się komunikat.
- Jeśli status zmieni się z żółtego na czerwony do zielonego, funkcja Pomoc podłącz. wyświetla komunikat o konieczności oczekiwania przez 10 sekund przed rozpoczęciem zapisu EKG.

# 5.2 Zmiana zestawów odprowadzeń i formatów odprowadzeń

Ekran Akwizycja wyświetla krzywą na podstawie skonfigurowanego formatu odprowadzenia, zestawu odprowadzeń, prędkości, wzmocnienia i filtra. Po rozpoczęciu nowego pacjenta zestaw odprowadzeń lub format odprowadzeń można zmienić na ekranie Akwizycja.

1. U dołu, po lewej stronie ekranu Akwizycja dotknąć w dowolnym miejscu po lewej stronie ikony wielokropka (1).

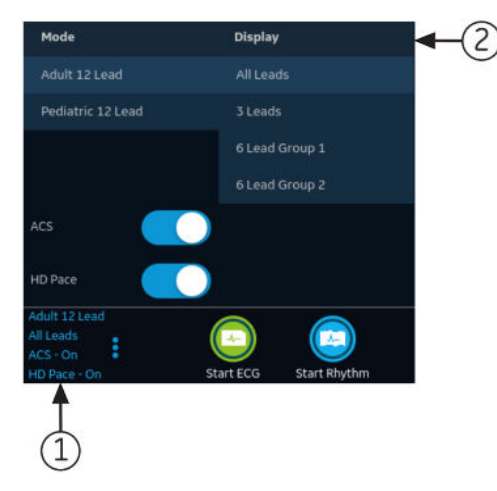

Menu Tryb i Wyświetlanie (2) zostaną rozwinięte.

2. Wybrać inny zestaw odprowadzeń pod Tryb.

Zmiana zestawu odprowadzeń spowoduje zresetowanie akwizycji danych; czynności tej nie można wykonać podczas zapisywania lub drukowania rytmu.

Wybrany zestaw odprowadzeń jest stosowany na krzywej.

3. Wybrać inny format odprowadzeń pod Wyświetl.

Wybrany format odprowadzeń jest stosowany na krzywej. Dotknąć w dowolnym miejscu poza menu, aby je zwinąć.

Zmiany te dotyczą wyłącznie testu(-ów) aktualnego pacjenta. Jeśli użytkownik rozpocznie nowego pacjenta, zmiany są resetowane do wartości skonfigurowanych dla urządzenia.

# 5.3 Włączanie interpretacji ACS

Opcję ACS na ekranie akwizycji można włączyć przed zarejestrowaniem testu pacjenta, jeśli opcja ACS wykrywająca ostry zespół wieńcowych, zostanie zakupiona i włączona w urządzeniu.

Ta opcja rejestruje spoczynkowe EKG z oświadczeniami interpretacyjnymi ACS. Domyślnie oświadczenia interpretacyjne CS są wyłączone dla każdego pacjenta. Opcja ACS musi zostać włączona dla każdego pacjenta osobno.

1. U dołu, po lewej stronie ekranu akwizycji należy dotknąć w dowolnym miejscu po lewej stronie ikony wielokropka (1).

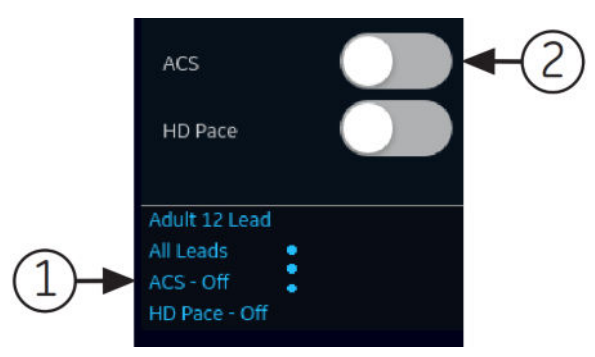

W rozwiniętym menu wyświetlana jest opcja ACS.

2. Włączyć opcję **ACS** (2), aby aktywować oświadczenia interpretacyjne ACS dla raportu pacjenta.

Jeśli ta opcja jest włączona, pozostanie włączona w przypadku późniejszych testów pacjenta dla tej wizyty. Należy włączyć ją ponownie dla kolejnego pacjenta.

Jeśli dane demograficzne pacjenta wskazują, że pacjent jest młodszy niż 16 lat, urządzenie rejestruje EKG pediatryczne ze standardową analizą 12SL. Algorytm ACS nie jest uruchamiany.

## 5.4 Włączanie tempa HD

Opcja tempa HD włącza lub wyłącza wykrywanie tempa HD i wyświetla adnotacje dotyczące podejrzanego tempa u pacjentów ze stymulatorem serca. Adnotacje dotyczące tempa reprezentują impulsy stymulatora.

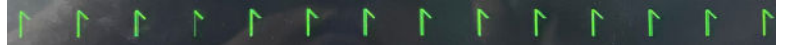

Adnotacje dotyczące podejrzanego tempa

## UWAGA

Zaleca się, aby podejrzewane szczyty tempa przeanalizował i potwierdził wykwalifikowany lekarz lub specjalista kardiolog.

Opcja **Tempo HD** jest domyślnie włączona dla każdego pacjenta. Opcję **Tempo HD** można wyłączyć ręcznie na ekranie **Akwizycja** zanim zarejestrowane zostanie badanie EKG pacjenta.

1. U dołu, po lewej stronie ekranu akwizycji należy dotknąć w dowolnym miejscu po lewej stronie ikony wielokropka (1).

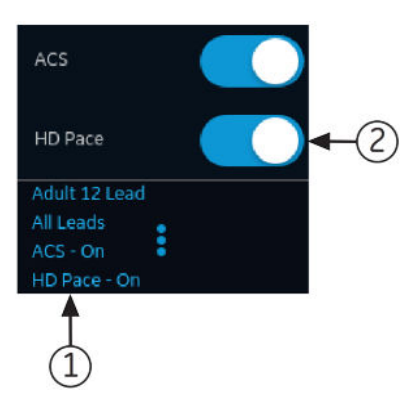

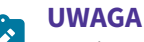

Opcja **Tempo HD** automatycznie przełączy się na wł. po rozpoczęciu badania nowego pacjenta lub po ponownym uruchomieniu urządzenia. Skonfigurować ustawienie **Domyślne tempo HD**, aby zmienić domyślną wartość opcji **Tempo HD**; patrz 10.4.1 Konfigurowanie akwizycji EKG strona 126.

Opcja HD Pace wyświetla się w rozwiniętym menu.

2. Wyłączyć opcję **HD Pace** (2), aby wyłączyć wykrywanie tempa HD.

Kiedy opcja HD Pace jest wyłączona, w stopce raportu widoczny jest komunikat Tempo HD wył.

Kiedy opcja **HD Pace** jest włączona, w raporcie nie są wyświetlane żadne dodatkowe komunikaty.

# 5.5 Zmiana prędkości, wzmocnienia i filtra

Ekran Akwizycja pokazuje przebieg od skonfigurowanej prędkości, wzmocnienia krzywej i filtra. Po rozpoczęciu przetwarzania nowego pacjenta prędkość, wzmocnienie krzywej lub filtr możesz zmienić na ekranie Akwizycja.

1. W prawym dolnym rogu ekranu Akwizycja dotknąć w dowolnym miejscu na lewo od ikony wielokropka.

Rozwija się menu Filtr (Hz), Prędkość (mm/s) i Wzmocnienie (mm/mV).

- Jeśli użytkownik nie kupił opcji F300 300 Hz Akwizycja, wartości Filtr (Hz) wynoszą 20, 40, 100 i 150.
- Po wykupieniu opcji F300 300 Hz Akwizycja i ustawieniu Szerokość pasma akwizycji dla wybranego zestawu odprowadzeń na wartość 150Hz, wartości Filtr (Hz) wynoszą 20, 40, 100 i 150.

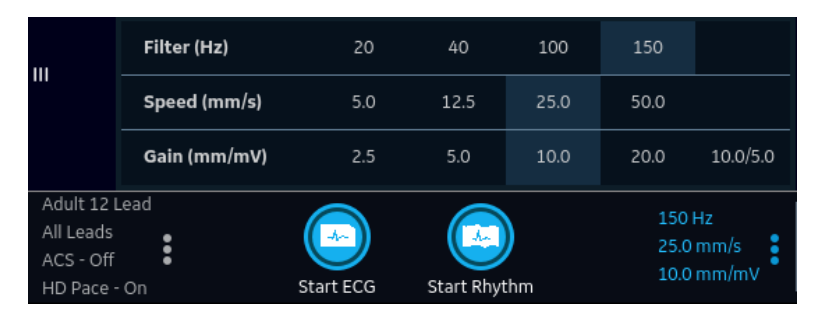

• Po wykupieniu opcji F300 - 300 Hz Akwizycja i ustawieniu Szerokość pasma akwizycji dla wybranego zestawu odprowadzeń na wartość 300Hz, wartość Filtr (Hz) to 300.

| ш                                                 | Filter (Hz)  | 20        | 40         |          |                     | 300                 |
|---------------------------------------------------|--------------|-----------|------------|----------|---------------------|---------------------|
|                                                   | Speed (mm/s) | 5.0       | 12.5       | 25.0     | 50.0                |                     |
|                                                   | Gain (mm/mV) | 2.5       | 5.0        | 10.0     | 20.0                | 10.0/5.0            |
| Adult 12 L<br>All Leads<br>ACS - Off<br>HD Pace - | .ead<br>On   | Start ECG | Start Rhyt | )<br>:hm | 300<br>25.0<br>10.0 | Hz<br>mm/s<br>mm/mV |

## UWAGA

Ustawiona szerokość pasma akwizycji równa 150 Hz ogranicza częstotliwości sygnału powyżej 150 Hz. Ustawiona szerokość pasma akwizycji równa 300 Hz ogranicza częstotliwości sygnału powyżej 300 Hz, oferując najmniejszą ilość filtrowania i największą wierność sygnału i może być przydatna dal akwizycji pediatrycznych EKG. Więcej informacji, patrz *12SL – Przewodnik dla lekarzy*.

U dorosłych pacjentów powszechnie stosuje się filtr 150 Hz, a u pacjentów pediatrycznych (zwykle noworodków) stosuje się filtr 300 Hz.

2. Dostosować prędkość, wzmocnienie i filtr krzywej, wybierając inną wartość z listy dostępnej po kliknięciu ikony wielokropka.

Wybrane wartości są stosowane na krzywej. Dotknąć w dowolnym miejscu poza menu, aby je zwinąć.

Zmiany te mają zastosowanie tylko do istniejących badań pacjentów. Jeśli użytkownik rozpocznie nowego pacjenta, zmiany są resetowane do wartości skonfigurowanych dla urządzenia.

# 5.6 Informacje ogólne o akwizycji EKG

EKG można zarejestrować w trybie przed akwizycją lub po akwizycji.

### Tabela 5-4 Tryby akwizycji EKG

| Tryb akwizycji  | Opis                                                                                                    |  |
|-----------------|----------------------------------------------------------------------------------------------------|--|
| Przed akwizycją | Po rozpoczęciu zapisu EKG:                                                                                                    |  |
|                 | <ul> <li>Jeżeli 10 sekund danych EKG jest dostępne, system rejestruje do analizy wcześniejsze 10<br/>sekund danych.</li> </ul>                      |  |
|                 | <ul> <li>Jeżeli 10 sekund danych EKG nie jest dostępne, system kontynuuje rejestrowanie do mo-<br/>mentu uzyskania 10 sekund danych EKG.</li> </ul> |  |
| Po akwizycji    | Po rozpoczęciu zapisu EKG system rejestruje do analizy kolejne 10 sekund danych.                                                                    |  |

Jeśli opcja **Auto EKG** jest włączona w urządzeniu, urządzenie automatycznie rejestruje jeden EKG dla każdego nowego pacjenta.. Więcej informacji na temat automatycznej akwizycji EKG można znaleźć w 5.6.1 Automatyczna akwizycja EKG strona 70.

Aby ręcznie zarejestrować test EKG pacjenta, patrz 5.6.2 Ręczne rozpoczynanie rejestracji EKG strona 71.

## 5.6.1 Automatyczna akwizycja EKG

Rozpocząć test dla nowego pacjenta. Więcej informacji można znaleźć w 4.2 Rozpoczęcie testu dla nowego pacjenta strona 47.

Upewnić się, że administrator włączył opcję AECG - Auto EKG.

System zaczyna automatycznie rejestrować EKG:

- Kiedy aktywna jest opcja AECG Auto EKG.
- Status Pomoc podłącz. jest zielony.
- Jeżeli użytkownik przegląda przewijane krzywe na karcie Strona początkowa.

Automatyczna akwizycja EKG odbywa się tylko raz na połączenie pacjenta.

Ikona **Zatrzymaj auto-EKG** wyświetla postęp akwizycji do momentu zarejestrowania 10 sekund danych. Po akwizycji 10 sekund danych z dobrą jakością sygnału zapis zostaje zatrzymany i wyświetlany jest podgląd EKG .

Jeśli użytkownik zarejestruje EKG zanim wprowadzić dane pacjenta na ekranie **Dane pacjenta**, można edytować dane pacjenta przez zaakceptowaniem podglądu. Więcej informacji można znaleźć w 5.6.4 Akceptowanie lub odrzucanie raportu EKG pacjenta strona 73.

Automatyczna akwizycja EKG jest wyzwalana tylko raz dla bieżącego testu pacjenta. Należy rozpocząć ręcznie nowe testy EKG dla tego samego pacjenta.

W trakcie Auto-EKG, przycisk Uruchom EKG zmienia się na przycisk Zakończ EKG:

- Wybranie przycisku **Zakończ EKG** spowoduje zatrzymanie automatycznej akwizycji EKG i wyświetlenie przycisku **Uruchom EKG**.
- Po wybraniu przycisku Uruchom EKG akwizycję EKG można uruchomić ręcznie.

W przypadku wykonywania innych funkcji podczas automatycznej akwizycji EKG w obszarze powiadomień zostanie wyświetlony komunikat. Na przykład:

- Jeśli użytkownik wykona nowego pacjenta wyświetli się komunikat, że **niezapisane dane** zostaną utracone.
- Jeśli użytkownik przejdzie do ustawień zostanie wyświetlony komunikat, że nie można wykonać tej czynności.

Wybrać **Anuluj**, celem dalszego wykonywania automatycznej akwizycji EKG i zachowania danych bieżącego pacjenta. Jeśli użytkownik wybierze **Kontynuuj**, automatyczna akwizycja EKG zostanie zatrzymana.

Automatyczna funkcja EKG zostanie przerwana, a urządzenie będzie działało w ręcznym trybie EKG, jeśli:

- Automatyczna akwizycja EKG zostanie zatrzymana przed zarejestrowaniem 10 sekund danych.
- Podgląd EKG, które zostało zarejestrowane automatycznie zostanie odrzucone.

## 5.6.2 Ręczne rozpoczynanie rejestracji EKG

1. Rozpocząć test dla nowego pacjenta. Więcej informacji można znaleźć w 4.2 Rozpoczęcie testu dla nowego pacjenta strona 47.

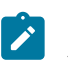

### UWAGA

Jeśli użytkownik chce zarejestrować EKG dla bieżącego pacjenta, nie należy rozpoczynać testu nowego pacjenta.

- 2. W razie potrzeby należy zmienić zestaw odprowadzeń, wzmocnienie, prędkość lub filtr. Dalsze informacje, patrz 5.2 Zmiana zestawów odprowadzeń i formatów odprowadzeń strona 66 i 5.5 Zmiana prędkości, wzmocnienia i filtra strona 68.
- 3. Aby rozpocząć rejestrowanie EKG pacjenta, należy wybrać ikonę **Uruchom EKG** w dolnej części ekranu **Akwizycja**.

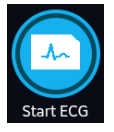

W trybie przygotowania do akwizycji system sprawdza, czy dostępne jest 10 sekund danych EKG.

- Jeżeli 10 sekund danych EKG jest dostępne, system rejestruje do analizy wcześniejsze 10 sekund danych. W tym momencie akwizycji nie można zatrzymać ani anulować.
- Jeżeli 10 sekund danych EKG nie jest dostępne, system kontynuuje rejestrowanie do momentu uzyskania 10 sekund danych EKG. Ikona Uruchom EKG zmienia się na Zatrzymaj EKG, a postęp akwizycji jest wyświetlany na ikonie do momentu zarejestrowania 10 sekund danych. Akwizycję można anulować przed zarejestrowaniem 10 sekund danych. Więcej informacji można znaleźć w 5.6.3 Anulowanie EKG strona 72.

W trybie po akwizycji system rozpoczyna rejestrowanie kolejnych 10 sekund danych EKG do analizy. Ikona **Uruchom EKG** zmienia się na **Zatrzymaj EKG**, a postęp akwizycji 10 sekund danych jest wyświetlany na ikonie. Akwizycję można anulować przed zarejestrowaniem 10 sekund danych. Więcej informacji można znaleźć w 5.6.3 Anulowanie EKG strona 72.

Rozpoczyna się generowanie raportu z testu EKG pacjenta. Na podstawie konfiguracji trybu podglądu wydruku i statusu **Pomoc podłącz.** otwiera się zarejestrowane badanie EKG.

| Jeśli                                                                                                    | Wówczas                                                                                                    |  |  |
|----------------------------------------------------------------------------------------------------|----------------------------------------------------------------------------------------------------|--|--|
| Tryb podglądu druku został skonfiguro-<br>wany na <b>Zawsze</b>                                                                       | Podgląd raportu EKG pacjenta jest wyświetlany celem zaakceptowa-<br>nia lub odrzucenie raportu. Więcej informacji na temat akceptowania                                                                                                    |  |  |
| Tryb podglądu wydruku jest skonfiguro-<br>wany jako <b>Żółty</b> , a status Hookup Advi-<br>sor jest <b>Żółty</b> lub <b>Czerwony</b> | lub odrzucania raportu mozna znalezc w 5.6.4 Akceptowanie lub od-<br>rzucanie raportu EKG pacjenta strona 73.                                                                                                    |  |  |
| Tryb podglądu wydruku jest skonfiguro-<br>wany jako <b>Czerwony</b> , a status Hookup<br>Advisor jest <b>Czerwony</b>                 |                                                                                                    |  |  |
| Tryb podglądu wydruku jest skonfiguro-<br>wany jako <b>Żółty</b> , a status Hookup Advi-<br>sor jest <b>Zielony</b>                   | Podgląd raportu EKG pacjenta nie jest wyświetlany. Raport EKG<br>pacjenta jest automatycznie akceptowany, zapisywany na liście<br><b>Pliki</b> i wyświetlany do przeglądu. Więcej informacji można znaleźć<br>w 5.6.5 Wyświetlanie raportu EKG pacjenta strona 77. |  |  |

| Jeśli                                                                                                    | Wówczas                                                                                                    |  |  |  |
|----------------------------------------------------------------------------------------------------|----------------------------------------------------------------------------------------------------|--|--|--|
| Tryb podglądu wydruku jest skonfiguro-<br>wany jako <b>Czerwony</b> , a status Hookup<br>Advisor jest <b>Żółty</b> lub <b>Zielony</b> | Raport jest drukowany automatycznie. Więcej informacji można zna-<br>leźć w 5.6.6 Automatyczne drukowanie raportu EKG pacjenta stro-<br>na 79.                                                                                                    |  |  |  |
| Tryb podglądu wydruku jest skonfiguro-<br>wany jako <b>Nigdy</b>                                                                      | Jeśli dla lokalizacji docelowej skonfigurowano automatyczne wysy-<br>łanie raportów EKG po akwizycji, raport EKG jest automatycznie<br>dodawany do kolejki oczekujących raportów do przesłania do skon-<br>figurowanej lokalizacji docelowej. Więcej informacji można znaleźć<br>w 8.1 Wyświetlanie kolejki raportów strona 118.                                                                                                    |  |  |  |
|                                                                                                    | VWAGA<br>Na podstawie ustawień Pola obowiązkowe<br>stos. dlaPrzesyłanie raport EKG nie jest doda-<br>wany do kolejki przesyłania do momentu wpro-<br>wadzenia danych demograficznych pacjenta<br>dla pól obowiązkowych. W obszarze powiado-<br>mień wyświetla się komunikat o błędzie. Ko-<br>nieczne jest wypełnienie danych w polach<br>obowiązkowych i ręczne ponowne przesłanie<br>raportu do skonfigurowanej lokalizacji docelo-<br>wej.              |  |  |  |
|                                                                                                    | VWAGA<br>Na podstawie ustawień Pola obowiązkowe<br>stos. dlaAkwizycja raport EKG nie jest ak-<br>ceptowany, przesyłany lub drukowany do mo-<br>mentu wprowadzenia danych demograficznych<br>pacjenta dla pól obowiązkowych. Komunikat<br>błędu Nie można zaakceptować. Komunikat<br>Dane pacjenta niekompletne jest wyświetla-<br>ny na ekranie Pozyskiwania. Konieczne jest<br>wypełnienie danych w polach obowiązkowych<br>i zaakceptowanie raportu EKG. |  |  |  |

## 5.6.3 Anulowanie EKG

Rejestrację EKG można zatrzymać przed zapisaniem 10 sekund danych.

1. Wybrać ikonę **Zakończ ECG** u dołu ekranu Akwizycja, aby anulować akwizycję EKG:

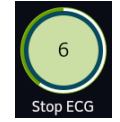

Urządzenie przerywa zapis danych EKG i wyświetlana jest ikona **Zakończ EKG**.
### 5.6.4 Akceptowanie lub odrzucanie raportu EKG pacjenta

#### PRZESTROGA

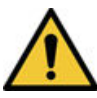

#### OPÓŹNIENIE W LECZENIU

Po odłączeniu wszystkich odprowadzeń pacjenta i upłynięciu 2-minutowego okresu bezczynności urządzenia MAC 5, niezaakceptowane EKG na poprzednim ekranie zostaną automatycznie odrzucone i usunięte.

Podgląd zarejestrowanych 10 sekund danych wyświetla się w skonfigurowanym formacie raportu podglądu, jeśli:

- EKG zostało zarejestrowane w automatycznym trybie EKG.
- Administrator skonfigurował tryb podglądu do wyświetlania 10 sekund zarejestrowanych danych.
- Na ekranie pełnych danych wybieranych jest 10 sekund EKG.

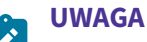

Karta FD wyświetla się po zakupie i włączeniu opcji FLDS - Pełny zapis.

Ten przegląd można zaakceptować, aby zapisać EKG na karcie **Pliki** lub odrzucić go i rozpocząć kolejny zapis EKG.

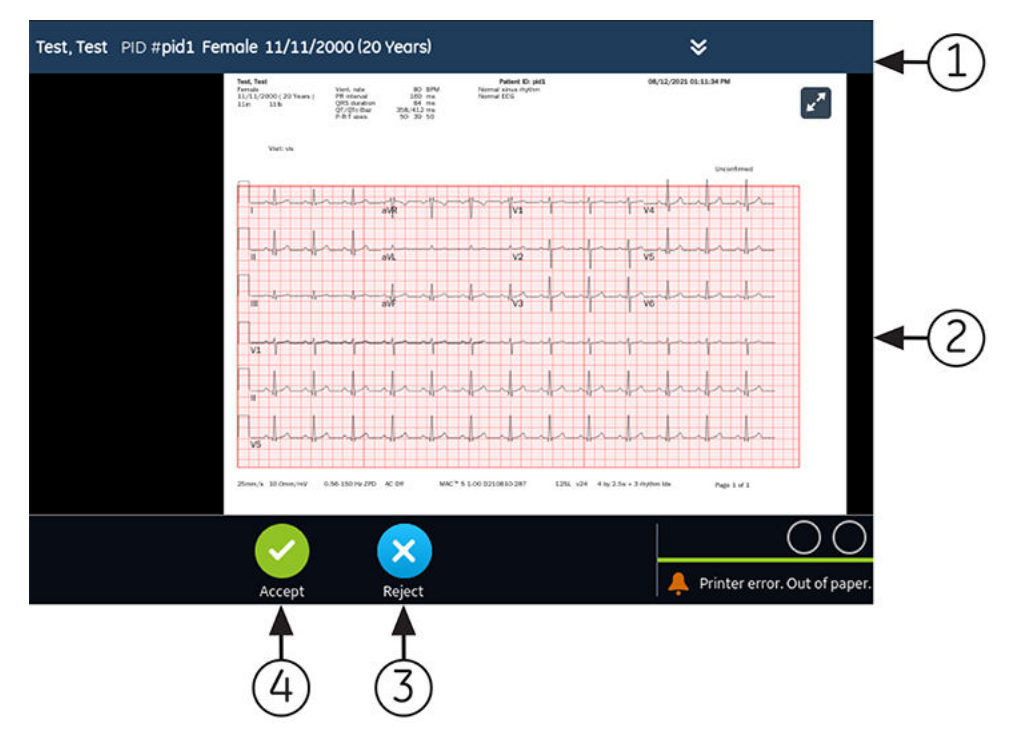

#### Tabela 5-5 Podgląd raportu EKG pacjenta

| Ele-<br>ment | Nazwa                             | Opis                                                                                                    |
|--------------|-----------------------------------|----------------------------------------------------------------------------------------------------|
| 1            | Banner <b>Dane pacjenta</b>       | Wyświetla dane pacjenta. Aby edytować dane pacjenta dla raportu rytmu na-<br>leży kliknąć w dowolnym miejscu banera <b>Dane pacjenta</b> . Informacje można<br>zmodyfikować za pomocą klawiatury programowej, poprzez podłączenie zle-<br>cenia, zeskanowanie kodu kreskowego pacjenta, wybranie pacjenta na karcie<br><b>Pacjenci</b> lub wykonując zapytanie ADT. |
| 2            | Podgląd raportu EKG pa-<br>cjenta | Wyświetla podgląd raportu EKG pacjenta. Jeśli raport pacjenta zawiera wiele<br>stron, część kolejnej strony jest wyświetlana po prawej stronie ekranu. Nacis-<br>nąć strzałki w lewo i w prawo na ekranie, aby przechodzić pomiędzy stronami.<br>Więcej informacje na temat formatów raportu i standardowego układu rapor-                                          |
|              |                                   | tu EKG pacjenta można znaleźć w A.1 Formaty raportów EKG strona 308.                                                                                                    |
| 3            | Ikona <b>Odrzuć</b>               | Wrócić do wyświetlania krzywej na żywo na ekranie <b>Akwizycja</b> , wybierając<br>ikonę <b>Odrzuć</b> .                                                                                                    |
| 4            | Ikona <b>Akceptuj</b>             | Aby zaakceptować podgląd raportu EKG pacjenta i zapisać go na liście <b>Pliki</b><br>należy wybrać ikonę <b>Akceptuj</b> . Zaakceptowany raport EKG pacjenta jest od-<br>świeżane i wyświetlane do przeglądu z dodatkowymi opcjami.                                                                                                    |

Aby zaakceptować lub odrzucić podgląd EKG, należy wykonać poniższe czynności:

- 1. Przejrzyj raport pacjenta i status Pomoc podłącz.
- 2. W przypadku wykrywania odwrócenia odprowadzeń w czasie akwizycji EKG, wyświetlone zostanie powiadomienie z danymi odprowadzenia. Wybrać **OK**, aby włączyć powiadomienie.

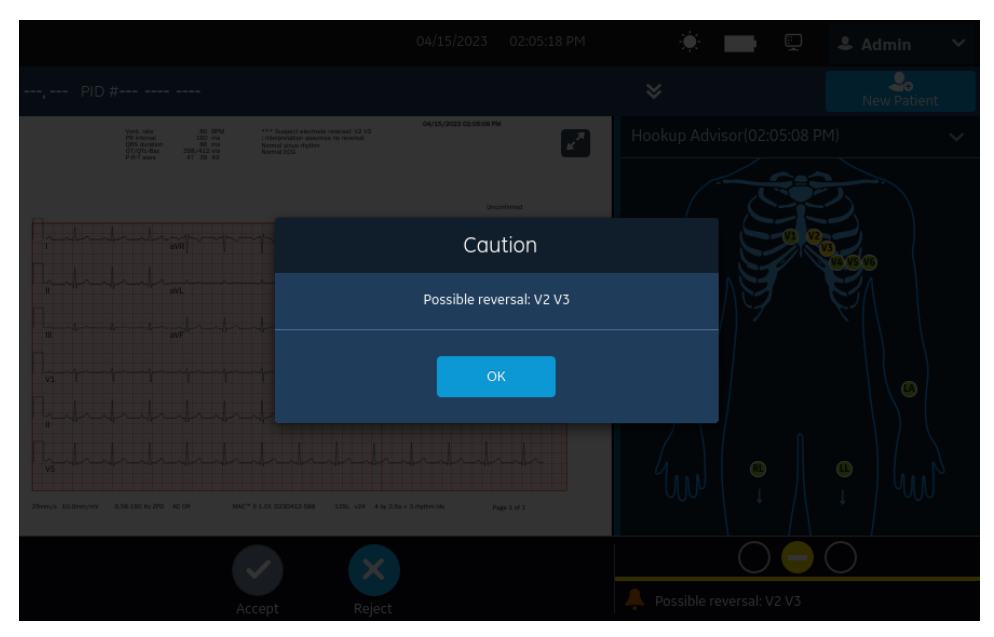

#### UWAGA

Powiadomienie o odwróceniu odprowadzeń nie jest wyświetlane wtedy, gdy parametr **Tryb podglądu druku** został ustawiony na wartość **Nigdy**.

 Po aktywowaniu w urządzeniu opcji CRIT- Powiadomienie o krytycznej wartości, jeśli podczas akwizycji EKG wykryta zostanie jedna lub kilka wartości krytycznych, otworzy się okno w górnej części ekranu, pokazujące powiadomienie o wartości krytycznej w zleceniu, w którym wartość taka została wykryta.

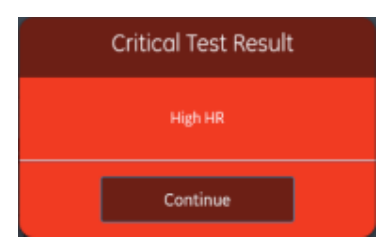

4. Wybrać **Kontynuuj**, aby potwierdzić każde powiadomienie.

Jeśli użytkownik podejmie próbę wykonania innych czynności, np. uzyskania dostępu do ekranu **Ustawienia** lub **Serwis** przed zaakceptowaniem lub odrzuceniem EKG, wyświetlony zostanie komunikat wskazujący, że EKG nie jest zapisane, a podgląd zostanie utracony, jeśli użytkownik przejdzie do ekranu.

Wybrać jedną z poniższych opcji:

- Jeśli użytkownik wybierze Kontynuuj, podgląd zostanie utracony.
- Jeśli użytkownik wybierze **Anuluj**, może przejść do zaakceptowania lub odrzucenia podglądu EKG.
- 5. Zaakceptować lub odrzucić podgląd EKG w oparciu o status **Pomoc podłącz.**

| Jeśli                                                                                                    | Wówczas                                                                                                    | Kolejne czynności                                                                                                    |
|----------------------------------------------------------------------------------------------------|----------------------------------------------------------------------------------------------------|----------------------------------------------------------------------------------------------------|
| Status <b>Pomoc podłącz.</b> jest zielo-<br>ny, jakość sygnału EKG jest dobra.<br>Ikona <b>Akceptuj</b> jest podświetlona<br>na zielono. Ikona <b>Odrzuć</b> nie jest<br>zaznaczona. | Wybrać ikonę <b>Akceptuj</b> :<br>Podgląd raportu EKG pacjen-<br>ta jest akceptowany i zapi-<br>sywany na liście <b>Pliki</b> . Ra-<br>port pacjenta jest odświeża-<br>ny i wyświetlany do przeglą-<br>du z dodatkowymi opcjami. | <ul> <li>Należy sprawdzić raport EKG pacjenta<br/>i podjąć decyzje w sprawie kolejnych<br/>czynności. Więcej informacji można zna-<br/>leźć w 5.6.5 Wyświetlanie raportu EKG<br/>pacjenta strona 77.</li> <li>Raport EKG pacjenta jest drukowany au-<br/>tomatycznie. Więcej informacji można<br/>znaleźć w Automatyczne drukowanie ra-<br/>portu EKG strona 79.</li> <li>Raport pacjenta jest dodawany do ko-<br/>lejki raportów oczekujących na wysła-<br/>nie do skonfigurowanej automatycznej<br/>lokalizacji docelowej. Więcej informacji<br/>można znaleźć w 8.1 Wyświetlanie kolej-<br/>ki raportów strona 118.</li> </ul> |
|                                                                                                    |                                                                                                    | VWAGA<br>Na podstawie<br>ustawień Pola<br>obowiązkowe stos.<br>dlaPrzesyłanie ra-<br>port EKG nie jest<br>dodawany do kolej-<br>ki przesyłania do mo-<br>mentu wprowadzenia<br>danych demograficz-<br>nych pacjenta dla<br>pól obowiązkowych.<br>W obszarze powiado-<br>mień wyświetla się<br>komunikat o błędzie.<br>Konieczne jest wypeł-<br>nienie danych w po-<br>lach obowiązkowych<br>i ręczne ponowne<br>przesłanie raportu do<br>skonfigurowanej loka-<br>lizacji docelowej.                                                                                                    |
|                                                                                                    |                                                                                                    | UWAGA<br>Na podstawie<br>ustawień Pola<br>obowiązkowe stos.<br>dlaAkwizycja raport<br>EKG nie jest ak-<br>ceptowany, przesyła-<br>ny lub drukowany<br>do momentu wprowa-<br>dzenia danych demo-<br>graficznych pacjenta                                                                                                    |

| Jeśli                                                                                                    | Wówczas                                                                                                    | Kolejne czynności                                                                                                    |
|----------------------------------------------------------------------------------------------------|----------------------------------------------------------------------------------------------------|----------------------------------------------------------------------------------------------------|
|                                                                                                    |                                                                                                    | dla pól obowiązko-<br>wych. Komunikat<br>błędu <b>Nie można<br/>zaakceptować.</b><br>Komunikat<br><b>Dane pacjenta<br/>niekompletne</b> jest<br>wyświetlany na ekra-<br>nie <b>Pozyskiwania</b> .<br>Konieczne jest wypeł-<br>nienie danych w po-<br>lach obowiązkowych<br>i zaakceptowanie ra-<br>portu EKG. |
| Status <b>Pomoc podłącz.</b> jest żółty<br>lub czerwony; występują problemy<br>z jakością sygnału EKG podczas<br>zapisu tego EKG. Ikona <b>Odrzuć</b><br>jest podświetlona na niebiesko,<br>aby odzwierciedlić status <b>Pomoc</b><br><b>podłącz.</b> . Ikona <b>Akceptuj</b> nie jest<br>podświetlona. | Wybrać ikonę <b>Odrzuć</b> :<br><b>Reject</b><br>Raport EKG pacjenta jest<br>odrzucany. Ekran <b>Podgląd</b><br><b>EKG</b> zamyka się a urządzenie<br>wraca do wyświetlania ekra-<br>nu <b>Akwizycia</b> | Należy rozpocząć nowe badanie EKG u tego<br>samego pacjenta. Więcej informacji można<br>znaleźć w 5.6 Informacje ogólne o akwizycji<br>EKG strona 69.                                                                                                    |

### 5.6.5 Wyświetlanie raportu EKG pacjenta

Przeglądy raportów EKG pacjenta są automatycznie zamykane po upływie 2 minut od odłączenia odprowadzeń pacjenta i braku aktywności w urządzeniu MAC 5.

Po 10 sekundach pozyskiwany jest wykres EKG i akceptowany jest podgląd EKG; raport pacjenta jest wyświetlany w formacie skonfigurowanym dla potrzeb przeglądu.

Jeśli opcja **KRYT. — powiadomienia o wartościach krytycznych** jest włączona w urządzeniu i co najmniej jedna wartość krytyczna zostanie wykryta podczas akwizycji EKG, otworzy się okno na górze karty EKG wyświetlające powiadomienia o wartościach krytycznych w kolejności, w jakiej są one wykrywane.

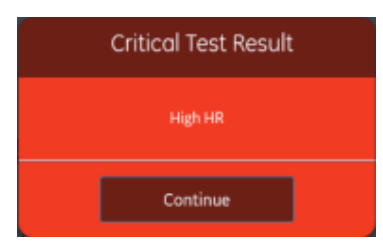

Wybrać Kontynuuj, aby potwierdzić powiadomienie i przejść do innych zadań.

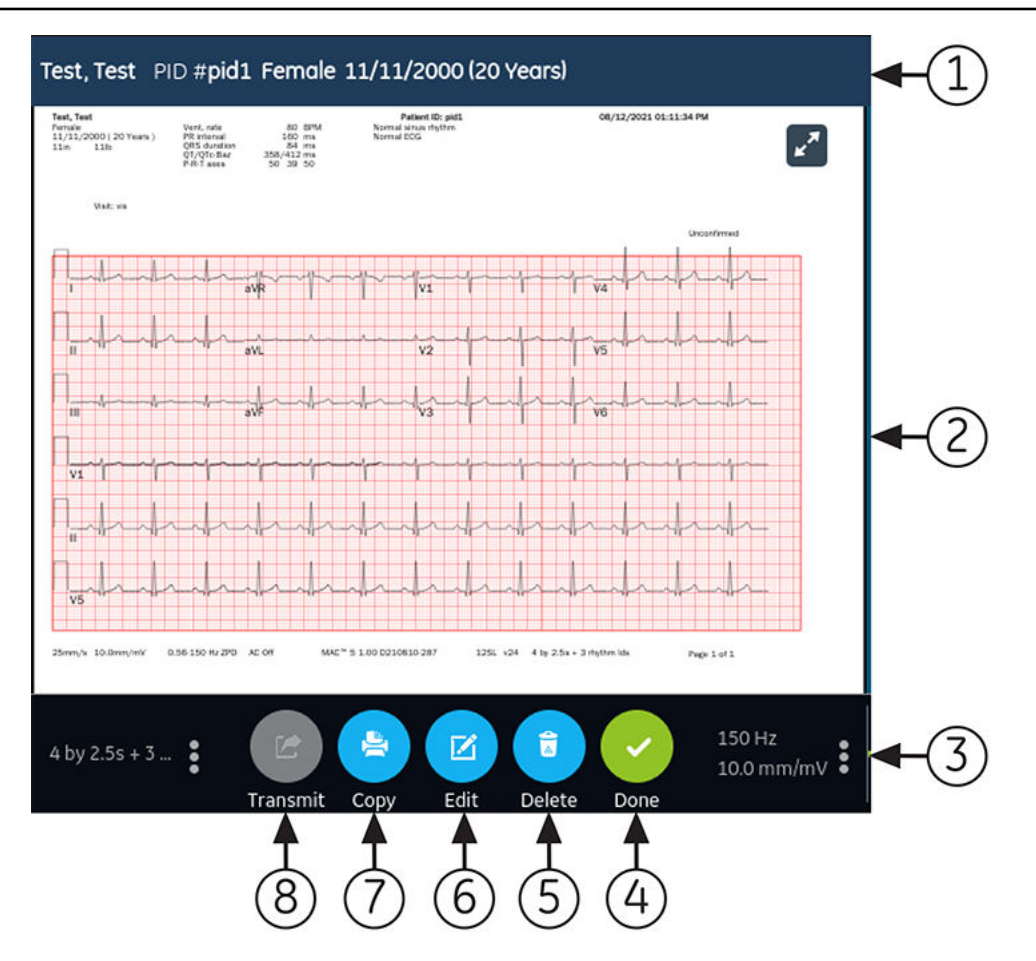

#### Tabela 5-6 Wyświetlanie raportu EKG pacjenta EKG do przeglądu

| Ele-<br>ment | Nazwa                       | Opis                                                                                                    |  |
|--------------|-----------------------------|----------------------------------------------------------------------------------------------------|--|
| 1            | Banner <b>Dane pacjenta</b> | Wyświetla dane pacjenta, takie jak imię, nazwisko, płeć, wiek itd. Aby edytować<br>dane pacjenta dla raportu rytmu należy kliknąć w dowolnym miejscu banera<br><b>Dane pacjenta</b> .                                                                                     |  |
| 2            | Raport EKG pacjenta         | Wyświetla raport EKG pacjenta. Jeśli raport pacjenta zawiera wiele stron, część<br>kolejnej strony jest wyświetlana po prawej stronie ekranu. Wybrać strzałki<br>w lewo i w prawo na ekranie, aby przechodzić pomiędzy stronami.                                          |  |
|              |                             | Więcej informacje na temat formatów raportu i standardowego układu raportu<br>EKG pacjenta można znaleźć w A.1 Formaty raportów EKG strona 308.                                                                                                    |  |
| 3            | Wzmocnienie i filtr         | Aby zmienić wzmocnienie lub filtr krzywej, należy wybrać dowolne miejsce<br>wokół ikony wielokropka obok <b>Wzmocnienie</b> i <b>Filtr</b> i wybrać nową wartość<br>z listy rozwijanej. Raport pacjenta zostaje odświeżony przy użyciu wybranego<br>wzmocnienia i filtra. |  |
| 4            | Ikona <b>Gotowe</b>         | Zamyka raport pacjenta po ukończeniu zadań. Więcej informacji można znaleźć<br>w 5.13 Zamykanie raportu pacjenta strona 89.                                                                                                    |  |
| 5            | Ikona <b>Usuń</b>           | Usuwa raport pacjenta. Więcej informacji można znaleźć w 5.11 Usuwanie rapor-<br>tu pacjenta strona 88.                                                                                                    |  |
| 6            | Ikona <b>Edytuj</b>         | Edytuje dane pacjenta dla raportu pacjenta. Więcej informacji można znaleźć<br>w 5.10 Edycja danych pacjenta na raporcie pacjenta strona 88.                                                                                                    |  |

#### Tabela 5-6 Wyświetlanie raportu EKG pacjenta EKG do przeglądu (ciąg dalszy)

| Ele-<br>ment | Nazwa                | Opis                                                                                                    |
|--------------|----------------------|----------------------------------------------------------------------------------------------------|
| 7            | Ikona <b>Kopiuj</b>  | Drukuje kopię raportu pacjenta. Więcej informacji można znaleźć w 5.9 Druko-<br>wanie raportu pacjenta strona 86.                                   |
| 8            | Ikona <b>Nadawaj</b> | Przesyła raport pacjenta. Więcej informacji można znaleźć w 5.8 Przesyłanie<br>raportu pacjenta do skonfigurowanej lokalizacji docelowej strona 83. |

Aby rozpocząć nowe badanie EKG u tego samego pacjenta, należy zamknąć stronę przeglądu , wracając do wyświetlania krzywej na ekranie **Akwizycja** i ponownie uruchomić badanie EKG. Więcej informacji można znaleźć w 5.6 Informacje ogólne o akwizycji EKG strona 69.

Po wybraniu **Gotowe** na ekranie **Przegląd** raportu EKG pacjenta należy odłączyć odprowadzenia pacjenta przed wybraniem **Nowy pacjent** w urządzeniu MAC 5.

Aby rozpocząć EKG dla nowego pacjenta, należy wybrać **Nowy pacjent**. Więcej informacji można znaleźć w 4.2 Rozpoczęcie testu dla nowego pacjenta strona 47.

Aby rozpocząć nowe 10-sek. badanie EKG u tego samego pacjenta z karty Pełen zapis, należy zamknąć stronę podglądu, przechodząc do krzywej pełnego zapisu i do aplikacji, a następnie wybrać EKG z krzywej zawierającej pełny zapis. Więcej informacji można znaleźć w 5.14.1 Rejestrowanie pełnego zapisu EKG strona 90.

### 5.6.6 Automatyczne drukowanie raportu EKG pacjenta

Po zapisaniu raport pacjenta na liście **Pliki** jest on automatycznie drukowany w skonfigurowanych formatach raportu.

Skonfigurowane formaty raportu określają następujące:

- Liczba drukowanych kopii
- Włączenie lub wykluczenie stwierdzeń interpretacji 12SL
- Drukowanie wszystkich raportów
- Drukowanie tylko raportów zinterpretowanych za pomocą analizy 12SL jako nieprawidłowe

EKG raport pacjenta są drukowane w kolejności, w jakiej zostały odebrane. Jeśli żadne inne raporty pacjenta nie są drukowane, raport jest drukowany natychmiast.

U dołu ekranu pojawi się komunikat o postępie, wskazujący status drukowania.

Jeśli urządzenie jest skonfigurowane na drukowanie kodu kreskowego ID pacjenta w raportach pacjenta, wydrukowany raport pacjenta zawiera kod kreskowy. Kod kreskowy może zostać wykorzystany do wykonania zapytania za pomocą ID pacjenta w systemie MUSE.

Jeśli wystąpi błąd drukarki, komunikat o postępie zostaje zastąpiony powiązanym błędem drukarki. Drukowanie automatycznie rozpoczyna się ponownie po usunięciu błędu. Więcej informacji na temat błędów drukarki, patrz 13.3 Błędy drukowania strona 296.

Aby zatrzymać drukowanie raport pacjenta, Wybrać ikonę **Zakończ** na środku ekranu.

Wszystkie oczekujące zadania drukowania zostaną anulowane.

## 5.7 Rejestrowanie rytmu

Należy upewnić się, że w podajniku drukarki dostępna jest wystarczająca ilość papieru do wydrukowania raportu rytmu.

Jeżeli klient kupił i aktywował w urządzeniu opcję **DRHM - Rytm cyfrowy**, raport rytmu może być przechowywany w postaci cyfrowej na liście **Pliki** lub wydrukowany na papierze, zależnie od konfiguracji urządzenia w placówce. Raport rytmu cyfrowego nie może zostać przesłany do skonfigurowanej automatycznej lokalizacji docelowej.

- 1. Rozpocząć test dla nowego pacjenta. Patrz: 4.2 Rozpoczęcie testu dla nowego pacjenta strona 47.
- W razie potrzeby należy zmienić zestaw odprowadzeń, wzmocnienie, prędkość lub filtr. Patrz: 5.2 Zmiana zestawów odprowadzeń i formatów odprowadzeń strona 66.
- 3. Wybrać ikonę Uruchom rytm na ekranie Akwizycja, aby uruchomić rytm dla danego pacjenta.

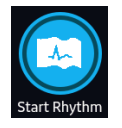

Ikona **Uruchom rytm** na ekranie **Akwizycja** zmienia się w **Zakończ rytm**. Postęp rejestracji, rozpoczynający się od jednej sekundy, wyświetla się na ikonie, jeśli skonfigurowany tryb rejestracji rytmu to **Tylko cyfrowy** lub **Oba**.

Jeśli opcja **Opóźnij druk rytmu** jest wyłączona, rytm pacjenta jest rejestrowany i/lub drukowany w czasie rzeczywistym.

Jeśli opcja **Opóźnij druk rytmu** jest włączona, rytm pacjenta jest rejestrowany i/lub drukowany z użyciem poprzednich 10 sekund danych.

| Jeśli tryb rytmu<br>to | Wówczas                                                                                                    |
|------------------------|----------------------------------------------------------------------------------------------------|
| Tylko papier           | Rytm jest tylko drukowany. Nie jest on rejestrowany cyfrowo.                                                                                                    |
|                        | Aby zatrzymać drukowanie rytmu należy przejść do Krok 4. Jeśli użytkownik nie przerwie<br>drukowania rytmu, drukowanie trwa do momentu, kiedy w podajniku wyczerpie się<br>papier.     |
|                        | UWAGA                                                                                                    |
|                        | Opcja <b>Tylko papier</b> jest dostępna w urządzeniach A4 i A5.                                                                                                    |
| Tylko cyfrowy          | Rytm jest rejestrowany cyfrowo tylko w czasie rzeczywistym przy skonfigurowanej pręd-<br>kości i przez skonfigurowany czas.                                                            |
|                        | Po osiągnięciu skonfigurowanego czasu trwania rejestracja rytmu zatrzymuje się. Cyfrowy raport rytmu jest wyświetlany w nowej karcie <b>Rytm</b> i zapisywane na liście <b>Pliki</b> . |
|                        | Rytm nie jest drukowany.                                                                                                    |
|                        | Przejść do Krok 4, jeżeli zapis rytmu ma być zatrzymany przed upływem skonfigurowane-<br>go czasu trwania; w przeciwnym razie przejść do Krok 5.                                       |
|                        | UWAGA<br>Opcja Tylko cyfrowy dostępna jest tylko po aktywowaniu opcji<br>DHRM - Rytm cyfrowy.                                                                                          |

| Jeśli tryb rytmu<br>to | Wówczas                                                                                                    |
|------------------------|----------------------------------------------------------------------------------------------------|
| Oba                    | Rytm pacjenta jest rejestrowany cyfrowo i drukowany w czasie rzeczywistym przy skonfi-<br>gurowanej prędkości i przez skonfigurowany czas.                                                             |
|                        | Po osiągnięciu skonfigurowanego czasu trwania rejestracja i drukowanie rytmu zostały przerwane. Cyfrowy raport rytmu jest wyświetlany w nowej karcie <b>Rytm</b> i zapisywane na liście <b>Pliki</b> . |
|                        | Przejść do Krok 4 jeżeli zapis i drukowanie rytmu mają być zatrzymane przed upływem skonfigurowanego czasu trwania; w przeciwnym razie przejść do Krok 5.                                              |
|                        | UWAGA<br>Opcja Oba jest dostępny tylko na urządzeniach A4 i A5 po akty-<br>wowaniu opcji DHRM - Rytm cyfrowy.                                                                                          |

Jeśli wystąpi błąd drukarki i drukowanie rytmu zostanie zatrzymane, konieczne jest wyeliminowanie błędu. Więcej informacji można znaleźć w 13.3 Błędy drukowania strona 296. Rytm cyfrowy jest kontynuowany nawet w przypadku wystąpienia błędu drukarki. Aby ponownie uruchomić drukowanie rytmu, należy przerwać zapis rytmu cyfrowego i ponownie uruchomić zapis oraz drukowanie.

4. Aby zatrzymać zapis i drukowanie rytmu cyfrowego należy wybrać ikonę **Zakończ rytm** na ekranie **Akwizycja**:

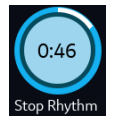

Wybrać ikonę **Zakończ** na ekranie drukowania rytmu, aby zatrzymać drukowanie raportu rytmu, kiedy trwa cyfrowa akwizycja rytmu.

5. Wyświetlić raport rytmu. Więcej informacji można znaleźć w 5.7.1 Wyświetlanie cyfrowego raportu rytmu strona 81.

### 5.7.1 Wyświetlanie cyfrowego raportu rytmu

Jeśli opcja Rytm cyfrowy zostanie zakupiona i włączona w urządzeniu, raport rytmu można zapisać w postaci cyfrowej.

Po zarejestrowaniu rytmu cyfrowego raport jest wyświetlany do przeglądu.

| TEST, TEST       | PID #TEST       | r                             |                |             | <b>-</b> 1 |
|------------------|-----------------|-------------------------------|----------------|-------------|------------|
| TEST, TEST       | 1               | Patient ID: TEST              | 10/28/2022 10× | 40:10 AM    |            |
|                  | N 10            |                               | 0/8            |             |            |
|                  |                 |                               |                |             |            |
|                  |                 |                               |                | <u></u>     |            |
| - II             | V V             | VVV                           | V V V V        | / V         |            |
|                  |                 |                               |                | ALA         |            |
| m V              | VV              | VVV                           | V V V V        | / V         |            |
| aVR              |                 |                               |                | 6 6 6       |            |
|                  | A _A _          |                               |                |             |            |
| - áVL            |                 |                               |                |             |            |
| ave              | 1-1-            |                               |                |             | $\sim$     |
|                  | V V             |                               |                |             | (2)        |
| V1               | V TV T          |                               |                |             |            |
|                  |                 |                               |                |             |            |
| -V2 V            | V V             | V V V                         | V V V          | / //        |            |
| _v3 V            | M-M-            |                               |                | n-ln-       |            |
|                  | Ka Ka           | the he he t                   | ha ha ha h     |             |            |
| V4               | I P Sand P San  |                               |                | P samp sa   |            |
| 5-M              | hh              | M                             | hhh            | h           |            |
|                  | A A             | A A A                         | 0 0 0          |             |            |
| VB               | m               | -MM                           |                | h           |            |
| 1                | 1 1             | 1 1 1 1                       | 1 1 1 1        | 1           |            |
| 25mm/s 10.0mm/mV | 0.56-150 Hz 2P0 | 50 Hz MAC" 5 1.00 0221012-652 | Rhythen Report | Page 1 of 2 |            |
|                  |                 |                               |                |             |            |
|                  |                 |                               |                |             |            |
|                  |                 |                               |                | 150 Hz      |            |
|                  |                 |                               |                | 25.0 mm/s   |            |
|                  |                 |                               |                | 25.0 mm/5   |            |
|                  | Tı              | ransmit Copy Edit             | Delete Done    | 10.0 mm/mV  | $\smile$   |
|                  |                 |                               |                |             |            |
|                  |                 | $\bullet \bullet \bullet$     |                |             |            |
|                  |                 |                               |                |             |            |
|                  |                 | るふぐ                           |                |             |            |
|                  | (               | 8)(/)(6                       | (5)(4)         |             |            |
|                  | ```             |                               |                |             |            |

#### Tabela 5-7 Karta Rytm

| Ele-<br>ment | Nazwa                              | Opis                                                                                                    |
|--------------|------------------------------------|----------------------------------------------------------------------------------------------------|
| 1            | Banner <b>Dane pacjenta</b>        | Wyświetla dane pacjenta, takie jak imię, nazwisko, płeć, wiek itd. Kliknąć w do-<br>wolnym miejscu banera <b>Dane pacjenta</b> , aby edytować dane pacjenta dla rapor-<br>tu rytmu.                                                                                       |
| 2            | Raport rytmu                       | Wyświetla raport rytmu. Jeśli raport rytmu zawiera wiele stron należy nacisnąć<br>strzałki w lewo i w prawo na ekranie, aby przechodzić pomiędzy stronami.<br>Dalsze informacje na temat formatu raportu rytmu, patrz A.2 Formatu raportu<br>rytmu strona 312.            |
| 3            | Wzmocnienie, filtr i pręd-<br>kość | Aby zmienić wzmocnienie, filtr lub prędkość krzywej, należy wybrać dowolne<br>miejsce wokół ikony wielokropka w prawym dolnym rogu karty <b>Rytm</b> i wybrać<br>nową wartość z listy rozwijanej. Raport rytmu odświeża się o wybrane wzmoc-<br>nienie, filtr i prędkość. |
| 4            | Ikona <b>Gotowe</b>                | Zamyka raport rytmu po zakończeniu zadań. Więcej informacji można znaleźć<br>w 5.13 Zamykanie raportu pacjenta strona 89.                                                                                                    |
| 5            | Ikona <b>Usuń</b>                  | Usuwa raport rytmu. Więcej informacji można znaleźć w 5.11 Usuwanie raportu pacjenta strona 88.                                                                                                    |
| 6            | Ikona <b>Edytuj</b>                | Edytuje dane pacjenta dla raportu rytmu. Więcej informacji można znaleźć<br>w 5.10 Edycja danych pacjenta na raporcie pacjenta strona 88.                                                                                                    |
| 7            | Ikona <b>Kopiuj</b>                | Drukuje kopię raportu rytmu. Więcej informacji można znaleźć w 5.9 Drukowa-<br>nie raportu pacjenta strona 86.                                                                                                    |

#### Tabela 5-7 Karta Rytm (ciąg dalszy)

| Ele-<br>ment | Nazwa                | Opis                                                                                                    |
|--------------|----------------------|----------------------------------------------------------------------------------------------------|
| 8            | Ikona <b>Nadawaj</b> | Przesyła raport rytmu. Więcej informacji można znaleźć w 5.8 Przesyłanie rapor-<br>tu pacjenta do skonfigurowanej lokalizacji docelowej strona 83. |

Aby rozpocząć nowe badanie rytmu u tego samego pacjenta, zamknąć ekran przeglądu, wracając do wyświetlania krzywej na ekranie **Akwizycja** i ponownie rozpocząć badanie rytmu. Więcej informacji można znaleźć w 5.7 Rejestrowanie rytmu strona 80.

Aby rozpocząć zapis rytmu dla nowego pacjenta, należy wybrać **Nowy pacjent**. Więcej informacji można znaleźć w 4.2 Rozpoczęcie testu dla nowego pacjenta strona 47.

# 5.8 Przesyłanie raportu pacjenta do skonfigurowanej lokalizacji docelowej

Przed rozpoczęciem tej procedury należy upewnić się, że:

- Użytkownik ma uprawnienia do przesłania raportów pacjentów do skonfigurowanej lokalizacji docelowej
- Nośnik USB obsługujący system plików FAT32.

Wybrać prawidłową lokalizację docelową dla swojego raportu pacjenta. Aby uzyskać dalsze informacje, patrz poniższa tabela:

| Typ raportu pacjenta | Lokal. docel.                                                                                                    | Obsługiwany format pliku                                                                                                    |
|----------------------|----------------------------------------------------------------------------------------------------|----------------------------------------------------------------------------------------------------|
| EKG spoczynkowe      | Docelowa lokalizacja serwera DCP (MUSE wer.<br>9 lub MUSE NX i MUSE DICOM Gateway Pro<br>SP1 lub nowsza)                | Format Hilltop                                                                                                    |
| EKG spoczynkowe      | Nośnik USB R/W                                                                                                    | PDF, Hilltop i Sapphire XML (format Sapp-<br>hire XML jest dostępny, jeśli użytkownik<br>włączy format wyjściowy XML w <b>Manager</b><br><b>opcji</b> ). |
| EKG spoczynkowe      | lokalizacja docelowa serwera SFTP ze ścieżką<br>katalogu zdalnego                                                       | PDF, Hilltop i Sapphire XML (format Sapp-<br>hire XML jest dostępny, jeśli użytkownik<br>włączy format wyjściowy XML w <b>Manager</b><br><b>opcji</b> ). |
| EKG spoczynkowe      | Katalog wspólny ze ścieżką folderu                                                                                      | PDF, Hilltop i Sapphire XML (format Sapp-<br>hire XML jest dostępny, jeśli użytkownik<br>włączy format wyjściowy XML w <b>Manager</b><br><b>opcji</b> ). |
| Rytm cyfrowy         | Nośnik USB R/W                                                                                                    | PDF                                                                                                    |
| Rytm cyfrowy         | Docelowa lokalizacja serwera DCP (MUSE wer.<br>9 SP6 lub nowsza lub MUSE NX i MUSE DICOM<br>Gateway Pro SP6 lub nowsza) | PDF                                                                                                    |
| Rytm cyfrowy         | lokalizacja docelowa serwera SFTP ze ścieżką<br>katalogu zdalnego                                                       | PDF                                                                                                    |
| Rytm cyfrowy         | Katalog wspólny ze ścieżką folderu                                                                                      | PDF                                                                                                    |
| Pełny zapis          | Nośnik USB R/W                                                                                                    | PDF                                                                                                    |

| Typ raportu pacjenta | Lokal. docel.                                                                                                    | Obsługiwany format pliku |
|----------------------|----------------------------------------------------------------------------------------------------|--------------------------|
| Pełny zapis          | Docelowa lokalizacja serwera DCP (MUSE wer.<br>9 SP6 lub nowsza lub MUSE NX i MUSE DICOM<br>Gateway Pro SP6 lub nowsza) | PDF                      |
| Pełny zapis          | lokalizacja docelowa serwera SFTP ze ścieżką<br>katalogu zdalnego                                                       | PDF                      |
| Pełny zapis          | Katalog wspólny ze ścieżką folderu                                                                                      | PDF                      |

Aby przesłać raport pacjenta do domyślnej lub skonfigurowanej lokalizacji docelowej bezpośrednio po akwizycji, należy wykonać następujące czynności:

1. Wyświetlić raport pacjenta, celem potwierdzenia, że można go przesłać do żądanej lokalizacji docelowej.

Sposób przeglądania raportu EKG pacjenta opisano w 5.6.5 Wyświetlanie raportu EKG pacjenta strona 77.

Wyświetlić raport rytmu, postępując jak w 5.7.1 Wyświetlanie cyfrowego raportu rytmu strona 81.

Aby wyświetlić raport pełnego zapisu, patrz 5.14.2 Przeglądanie raportu zawierającego pełne dane strona 92.

2. Aby przesłać raport do wymaganej lokalizacji docelowej, należy wykonać jedną z poniższych czynności:

| Aby przesłać raport:                                | Należy wykonać następujące czynności:                                                                                                    |
|-----------------------------------------------------|----------------------------------------------------------------------------------------------------|
| Do domyślnej lokalizacji doce-<br>lowej             | Wybrać ikonę <b>Prześlij</b> :                                                                                                    |
| Do innej skonfigurowanej loka-<br>lizacji docelowej | <ol> <li>Wybrać dowolne miejsce wokół ikony wielokropka w lewym, dolnym rogu<br/>karty, aby wyświetlić menu <b>Prześlij</b>.</li> </ol>                                                                          |
|                                                     | <ol> <li>W rozwiniętym menu Prześlij należy wybrać lokalizację docelową, do któ-<br/>rej ma zostać przesłany raport pacjenta.</li> </ol>                                                                         |
|                                                     | 3. Wybrać ikonę <b>Prześlij</b> :                                                                                                    |
|                                                     | Transmit                                                                                                    |
|                                                     | Co najmniej jedna lokalizacja docelowa musi zostać skonfigurowana, aby<br>ikona <b>Prześlij</b> była aktywna. Jeśli nie skonfigurowano żadnej lokalizacji doce-<br>lowej, ikona <b>Prześlij</b> jest nieaktywna. |

Wybrany raport pacjenta jest dodawany do **Kolejki**, przetwarzany i przesyłany do wybranej lokalizacji docelowej. **Stan zadania** w **Kolej** jest aktualizowany. Więcej informacji na temat statusu można znaleźć w 8.1 Wyświetlanie kolejki raportów strona 118.

Status ręcznie przesłanego zadania wyświetla się na pasku powiadomień w dolnej, prawej części ekranu w formacie: <Lokalizacja docelowa\_nazwa>: <Status\_zadania>.

Na przykład: jeśli nazwa lokalizacji docelowej to USB, a status zadania to **Nieudane**, status wyświetla się w następujący sposób: USB: Nieudane

Dla raportów pacjenta pomyślnie przesłanych do domyślnej lokalizacji docelowej w kolumnie **Wysłany** na rozwiniętej liście **Pliki** wyświetlany jest symbol zaznaczenia.

| · · ·                                                                                                    |                                                                                                    |
|----------------------------------------------------------------------------------------------------|----------------------------------------------------------------------------------------------------|
| Jeśli                                                                                                    | Wówczas                                                                                                    |
| Kolejka transmisji osiągnęła maksymalny limit 1 000<br>raportów, w obszarze powiadomień wyświetlany jest<br>komunikat, że kolejka transmisji jest pełna i nie można<br>dodawać żadnych dodatkowych raportów.                                                                                                    | Poczekać na przesłanie raportów w kolejce i spróbo-<br>wać ponownie.                                                                                                    |
| Raport pacjenta został już przesłany do wybranej loka-<br>lizacji docelowej; w powiadomieniu pojawi się monit<br>o potwierdzenie, czy użytkownik chce ponownie prze-<br>słać już przesłany raport.                                                                                                    | <ul> <li>Wykonać jedną z poniższych czynności:</li> <li>Aby ponownie przesłać raport pacjenta należy wybrać Kontynuuj.</li> <li>Wybrać Anuluj, aby anulować przesyłanie raportu.</li> </ul> |
| Dane pacjenta w raporcie pacjenta są niekompletne<br>(np. pola obowiązkowe są puste lub zawierają niepra-<br>widłowe dane), w obszarze powiadomień wyświetla się<br>komunikat z informacją, że raportu pacjenta nie można<br>przesłać z powodu niekompletnych danych pacjenta.                                                                                                    | <ul> <li>Wykonać poniższe czynności:</li> <li>1. Edytować raport pacjenta, aby wprowadzić brakujące dane pacjenta.</li> <li>2. Ponowić próbę przesłania.</li> </ul>                         |
| VWAGA<br>Na podstawie ustawień<br>Pola obowiązkowe stos.<br>dlaPrzesyłanie raport EKG nie<br>jest dodawany do kolejki przesy-<br>łania do momentu wprowadzenia<br>danych demograficznych pacjenta<br>dla pól obowiązkowych. W obsza-<br>rze powiadomień wyświetla się<br>komunikat o błędzie. Konieczne<br>jest wypełnienie danych w polach<br>obowiązkowych i ręczne ponowne<br>przesłanie raportu do skonfiguro-<br>wanej lokalizacji docelowej.                                                                                      |                                                                                                    |
| VWAGA<br>Na podstawie ustawień Pola<br>obowiązkowe stos. dlaAkwizycja<br>raport EKG nie jest akceptowa-<br>ny, przesyłany lub drukowany<br>do momentu wprowadzenia da-<br>nych demograficznych pacjenta<br>dla pól obowiązkowych. W przy-<br>padku ręcznego przesłania raportu<br>EKG zostanie wyświetlony komuni-<br>kat Nie można przesłać. Komuni-<br>kat Dane pacjenta niekompletne<br>jest wyświetlany na ekranie<br>Pozyskiwania. Konieczne jest wy-<br>pełnienie danych w polach obo-<br>wiązkowych i przesłanie raportu<br>EKG. |                                                                                                    |

### 5.9 Drukowanie raportu pacjenta

Kopię raportu rytmu, pełnych danych i raportu EKG pacjenta można wydrukować w dowolnym spośród skonfigurowanych formacie raportu dla wybranego zestawu odprowadzeń.

Po wykupieniu opcji NETP - Network Printer i aktywowaniu jej w Manager opcji

- można wydrukować kopię na drukarce termicznej lub wysłać kopię do drukarki sieciowej na urządzeniach MAC 5 A4 i A5.
- kopię można wysłać tylko do drukarki sieciowej w systemie MAC 5 Lite.

Więcej informacji można znaleźć w 10.6.3 Konfigurowanie drukarki sieciowej strona 202.

- 1. Przed wydrukowaniem kopii, raport pacjenta należy przejrzeć i zweryfikować:
  - Dane pacjenta w raporcie pacjenta są prawidłowe.
  - EKG lub EKG rytmu lub EKG zawierające pełne dane jest rejestrowane z żądanym wzmocnieniem i filtrem.
- 2. Wykonać jedną z poniższych czynności:

| Aby wydrukować kopię raportu pa-<br>cjenta                                          | Należy wykonać następujące czynności:                                                                                                    |
|-------------------------------------------------------------------------------------|----------------------------------------------------------------------------------------------------|
| W domyślnym lub wybranym forma-<br>cie raportu wyświetlanym na ekranie<br>raportów. | Wybierz ikonę <b>Kopiuj</b> :                                                                                                    |
|                                                                                     | Zadanie wydrukowania jednej kopii raportu pacjenta w domyślnym<br>formacie raportu jest przesyłane do drukarki.                                                                              |
|                                                                                     | <ul> <li>W przypadku MAC 5 A4 i A5, po włączeniu drukarki sieciowej i dru-<br/>karki termicznej przycisk <b>Kopiuj</b> pokaże dwie opcje:</li> </ul>                                         |
|                                                                                     | Network Printer<br>Thermal Printer                                                                                                    |
|                                                                                     | Aby przesłać zadanie drukowania jednej kopii raportu w wyświet-<br>lanym formacie raportu należy wybrać <b>Drukarka sieciowa</b> lub<br><b>Drukarka termiczna</b> .                          |
|                                                                                     | <ul> <li>W przypadku MAC 5 tylko z drukarką sieciową, aby przesłać zadanie<br/>drukowania jednej kopii raportu w wyświetlanym formacie raportu<br/>należy wybrać przycisk Kopiuj.</li> </ul> |

|                                            | · · ·                                                                                                    |
|--------------------------------------------|----------------------------------------------------------------------------------------------------|
| Aby wydrukować kopię raportu pa-<br>cjenta | Należy wykonać następujące czynności:                                                                                                    |
| W innym formacie raportu                   | <ol> <li>Wybrać dowolne miejsce wokół ikony wielokropka w lewym, do-<br/>lnym rogu karty EKG, aby wyświetlić menu Format kopii.</li> </ol>                                                                                                    |
|                                            | 2. W rozwiniętym menu <b>Format kopii</b> wybrać pożądany format rapor-<br>tu do wykorzystania w celu wydrukowania kopii raportu.                                                                                                    |
|                                            | Do wyboru dostępne są tylko formaty raportów obsługiwane dla<br>zestawu odprowadzeń używanego do rejestracji EKG lub rytmu.<br>Przykładowo: jeżeli zarejestrowano 12-odprowadzeniowe EKG, do<br>wyboru dostępne są tylko raport pacjenta w formatach 12-odprowa-<br>dzeniowego EKG. |
|                                            | 3. Wybrać przycisk <b>Kopiuj</b> :                                                                                                    |
|                                            | Сору                                                                                                    |
|                                            | Raport pacjenta jest odświeżany i wyświetlany na ekranie raportu w wy-<br>branym formacie raportu. Zadanie wydrukowania jednej kopii raportu<br>EKG lub rytmu w domyślnym formacie raportu jest przesyłane do dru-<br>karki.                                                        |
|                                            | <ul> <li>W przypadku MAC 5 A4 i A5, po włączeniu drukarki sieciowej i dru-<br/>karki termicznej przycisk <b>Kopiuj</b> pokaże dwie opcje:</li> </ul>                                                                                                    |
|                                            | Network Printer Thermal Printer                                                                                                    |
|                                            | Copy Edit D                                                                                                    |
|                                            | Aby przesłać zadanie drukowania jednej kopii raportu w wyświet-<br>lanym formacie raportu należy wybrać <b>Drukarka sieciowa</b> lub<br><b>Drukarka termiczna</b> .                                                                                                    |
|                                            | • W przypadku MAC 5 tylko z drukarką sieciową, aby przesłać zadanie drukowania jednej kopii raportu w wyświetlanym formacie raportu należy wybrać przycisk <b>Kopiuj</b> .                                                                                                    |

Raporty pacjenta są drukowane w kolejności, w jakiej zostały odebrane. Jeżeli nie jest drukowany żaden inny raport, przesłany raport pacjenta zostanie wydrukowany natychmiast. Status drukowania zostanie wyświetlony na dole ekranu.

### 

UWAGA

Na podstawie ustawień **Pola obowiązkowe stos. dlaAkwizycja** raport EKG nie jest akceptowany, przesyłany lub drukowany do momentu wprowadzenia danych demograficznych pacjenta dla pól obowiązkowych. Komunikat błędu **Nie można wydrukować.** Komunikat **Dane pacjenta niekompletne** jest wyświetlany na ekranie **Pozyskiwania**. Konieczne jest wypełnienie danych w polach obowiązkowych i ponowne wydrukowanie raportu pacjenta.

Jeśli wystąpi błąd drukarki, komunikat o postępie zostaje zastąpiony błędem drukarki. Drukowanie automatycznie rozpoczyna się ponownie po usunięciu błędu. Więcej informacji na temat błędów drukarki, patrz 13.3 Błędy drukowania strona 296. Jeśli urządzenie jest skonfigurowane na drukowanie kodu kreskowego ID pacjenta w raportach pacjenta, wydrukowany raport pacjenta zawiera kod kreskowy. Kod kreskowy może zostać wykorzystany do wykonania zapytania za pomocą ID pacjenta w systemie MUSE.

3. Aby zatrzymać drukowanie należy wybrać ikonę Zatrzymaj na środku ekranu.

### 5.10 Edycja danych pacjenta na raporcie pacjenta

Należy się upewnić, czy użytkownik ma uprawnienia do edytowania raportów pacjentów.

Po akwizycji testu można edytować dane pacjenta za pomocą klawiatury lub podłączając zlecenie. Kiedy zlecenie jest podłączone do testu pacjenta, niektóre pola tekstowe są przeznaczone tylko do odczytu.

Jeśli użytkownik podejmie próbę edycji lub dołączenia zlecenia do raportu, który został przesłany do domyślnej lokalizacji docelowej, wyświetlony zostanie komunikat o błędzie.

Nie można edytować danych pacjenta, skanując kod kreskowy pacjenta, wybierając rekord pacjenta z listy **Pacjenci** lub przesyłając zapytania ADT.

#### OSTRZEŻENIE

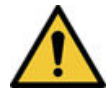

#### NIEDOKŁADNE DANE PACJENTA

Nieprawidłowe dane pacjenta mogą doprowadzić do niedopasowania danych pacjentów. Przypisanie danych do niewłaściwego pacjenta może być przyczyną błędów w informacjach, co z kolei może wpływać na diagnozę i leczenie.

Należy dokładnie sprawdzić ekran z informacjami o pacjencie dla każdego nowego pacjenta. Należy upewnić się, że wprowadzane informacje dotyczą właściwego pacjenta.

1. Aby edytować dane pacjenta dla raportu, należy wybrać ikonę **Edytuj** na stronie **Przegląd raportu** na ekranie Akwizycja:

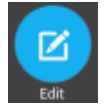

Otwiera się ekran Dane pacjenta.

- 2. Edytować dane pacjenta za pomocą klawiatury programowej. Patrz: 4.3.3 Wprowadzanie lub edytowanie danych pacjenta za pomocą klawiatury programowej strona 59.
- 3. Wybrać **Zapisz**, aby zapisać zmiany dla tego pacjenta i zwinąć ekran.

Jeśli przed zapisaniem użytkownik wybierze jakiekolwiek inne ikony u dołu karty, ekran **Dane pacjenta** zwija się, a edytowane dane pacjenta zostają zapisane.

Zaktualizowane informacje o pacjencie są wyświetlane w raporcie dotyczącym pacjenta.

### 5.11 Usuwanie raportu pacjenta

Dopilnować, żeby użytkownik posiadał uprawnienia do usuwania rytmu, pełnego zapisu lub EKG raporty pacjenta.

#### UWAGA

Jeśli użytkownik nie maa uprawnień do przeglądania raporty pacjenta, ale ma uprawnienia do usuwania raporty pacjenta, może tylko przeglądać i usuwać raporty pacjentów utworzone w bieżącej sesji.

1. Wybrać ikonę **Usuń**na stronie **Przegląd raportu** na ekranie Akwizycja, aby usunąć raport pacjenta:

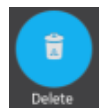

Jeśli nie, wyświetla się monit o potwierdzenie trwałego usunięcia raportu pacjenta.

2. Aby usunąć raport pacjenta należy wybrać Usuń.

Wybrane raporty dotyczące pacjentów są usuwane z listy Files.

- 3. Komunikat potwierdzenia może zostać wyświetlony, jeśli użytkownik próbuje usunąć raport pacjenta, który nie został jeszcze przesłany do domyślnego miejsca docelowego (jeśli komunikat został skonfigurowany przez administratora). Wykonać jedną z poniższych czynności:
  - Wybrać Usuń, aby usunąć raport pacjenta. Wybrany raport pacjenta zostanie usunięty z listy Pliki. Usunięcie raportu o pacjencie powoduje zamknięcie karty, w której został on otwarty do przeglądania i przenosi użytkownika do karty Strona początkowa.
  - Wybrać **Anuluj**, aby anulować usunięcie. Wybrany raport pacjenta nie jest usuwany z listy **Pliki**.

## 5.12 Wyświetlanie raportu pacjenta

Do wyświetlenia raportu pacjenta należy użyć ikon na kartach EKG, Rytm lub Raport pełny.

| Ikona | Nazwa                 | Opis                                                                                                    |
|-------|-----------------------|----------------------------------------------------------------------------------------------------|
| × X   | Maksymalizuj<br>widok | Wybrać tę ikonę lub dwukrotnie dotknąć raportu pacjenta do maksymalizacji wido-<br>ku raportu pacjenta.                 |
| ٦Ľ    | Minimalizuj widok     | Wybrać tę ikonę lub dwukrotnie dotknąć zmaksymalizowanego raportu pacjenta<br>do minimalizacji widoku raportu pacjenta. |
| <     | Wstecz                | Wybrać tę ikonę, aby przejść do poprzedniej strony w raporcie wielostronicowym.                                         |
| >     | Dalej                 | Wybrać tę ikonę, aby przejść do kolejnej strony w raporcie wielostronicowym.                                            |

## 5.13 Zamykanie raportu pacjenta

1. Wyświetlić raport pacjenta.

2. Po wykonaniu czynności wybrać ikonę Gotowe, aby zamknąć raport pacjenta.

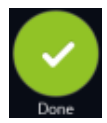

Wyświetla się komunikat z pytaniem, czy użytkownik chce rozpocząć nowy test pacjenta.

Wybrać jedną z poniższych opcji:

- **Nowy pacjent**, aby uruchomić test dla nowego pacjenta, jak w 4.2 Rozpoczęcie testu dla nowego pacjenta strona 47. Czynność ta spowoduje usunięcie danych poprzedniego pacjenta.
- **Kontynuuj z tym samym pacj.**, aby uruchomić nowy test dla tego samego pacjenta. Na ekranie zostanie wyświetlona krzywa na żywo dla tego pacjenta.

## 5.14 Informacje ogólne o pełnym zapisie

| 08/12/2021 11:54:13 PM                          | ۲       | 🗩 4 👳                                                                                                    | 🌲 Admin                                                                                                    | ~         |
|-------------------------------------------------|---------|----------------------------------------------------------------------------------------------------|----------------------------------------------------------------------------------------------------|-----------|
| Test, Test PID #test                            | ×       | 79 <sup>врм</sup>                                                                                                    | New Patient                                                                                                    |           |
| ┍┍┍┍╪╺╪ <u>╘┲┍┲┲┲┲┲┲</u> ┲┲┲┲┲                  | ttt     | ┞╌╂╌╀╌╀╌╀                                                                                                    | -1-1-1-1-1                                                                                                    |           |
| ┝╍┝╍┝╍┝╍┝╍┝╍┝╍┝╍┝╍┝╍┝╍┝╍┝╍┝╍┝╍┝╸┝╸┝             | 444     | ┉╆┉╋┉╋┉╋┉╋                                                                                                    |                                                                                                    | ~~~~~~    |
| <u>₩₽₽₽₽₽₽₽₽₽₽₽₽₽₽₽₽₽₽₽₽₽₽₽₽₽₽₽₽₽₽₽₽₽₽₽₽</u>    | 41t     | $\gamma \gamma \gamma \gamma \gamma \gamma \gamma \gamma \gamma \gamma \gamma \gamma \gamma \gamma \gamma \gamma \gamma \gamma \gamma $ | ~                                                                                                    | ~r        |
| <u>╋╍╊╍╊╍╊╍╊╍╊╍╊╍╊╍╊╍╊╍╊╍╊╍╊╍╊╍╊╍╊</u> ╍╊╍╊╍╊╍╊ | 444     | ****                                                                                                    |                                                                                                    | t~~       |
| <del>╕᠆┠╸╋╸╋╸╋╸╋╸╋╸╋╸╋╸╋╸╋╸╋╸╋╸╋╸╋╸╋╸</del> ╋   | -444    | ***                                                                                                    |                                                                                                    | <u>۲</u>  |
|                                                 | -444-   | -444444                                                                                                    | 1-1-1-1-1-                                                                                                    | <b>†~</b> |
| <u>, , , , , , , , , , , , , , , , , , , </u>   | -444-   | ╶┪╌╬╌╬╌╊╌╋╌                                                                                                    | ₩~₩~₩~₩~₩~                                                                                                    | 1~        |
| <u>,,,,,,,,,,,,,,,,,,,,,,,,,,,,,,,,,,,,,</u>    | -111-   | -4-4-4-4-                                                                                                    | <u>₩~₩~₩~₩~</u> ₩                                                                                                    | 41        |
| ┉┝╍┝╍┝╍┝╍┝╍┝╍┝╍┝╍┝╍┝╍┝╍┝╍┝╍┝╍┝╍┝╍┝╍┝╍┝╍         | -1-1-1- | 4444                                                                                                    | łłłł-                                                                                                    | -11       |
| ╺┝═┝═┝═┝═┝╾┝╼┝╼┝╼┝╼┝╼┝╼┝╼┝╼┝╼┝╼┝╼┝╼┝╼┝          | -4-4-4- | -4-4-4-4-4-                                                                                                    | ╋╌╋╌╋╌╋╌╋                                                                                                    | -11       |
| â 🔲 🖾 c                                         |         | 00                                                                                                    | <ul> <li>Image: A start of the start of the start of</li></ul> | ^         |
| FD Select Lead Preview ECG ED Report Restart    | Signal  | quality is good to acc                                                                                                    | quire ECG                                                                                                    |           |

Opcja pełnego zapisu EKG wyświetla jedną elektrodę krzywej pacjenta przez maksymalnie 5 minut. Na podstawie tej krzywej można utworzyć raport z pełnego zapisu (raport FD) lub utworzyć 12odprowadzeniowe EKG. Rozpoczyna się po podłączeniu pacjenta do modułu akwizycji ORAZ przy przeglądaniu krzywych.

Ta funkcja może być pomocna dla klinicystów, którzy muszą wykonać EKG u:

- Dziecka, które nie będzie siedzieć spokojnie lub jest niespokojne.
- Pacjenta, u którego występują objawy lub stabilne zaburzenia rytmu, który wymagałby 12odprowadzeniowego EKG podczas występowania tych objawów.

Akwizycja pełnego zapisu EKG jest możliwa wyłącznie po zakupie opcji pełnego zapisu i włączeniu jej w **Manager opcji**.

Automatyczna akwizycja EKG nie rozpoczyna się na karcie FD.

### 5.14.1 Rejestrowanie pełnego zapisu EKG

Przed rozpoczęciem tej procedury należy upewnić się, że:

- Zakupiono i włączono opcję FLDS Pełny zapis w Manager opcji.
- Opcję Pełny zapis można włączyć na ekranie Ustawienia.
- 1. Rozpocząć nowy test pacjenta.
- 2. Aby wyświetlić pełny zapis EKG, należy kliknąć kartę **FD** na ekranie **Akwizycja**.
  - Wyświetla się tylko odprowadzenie pełnego zapisu EKG. Pełen zapis przedstawia krzywą od lewej do prawej strony ekranu.
  - Rejestracja pełnego zapisu EKG trwa maksymalnie 5 minut. Zapis zatrzymuje się po upływie 5 minut.
  - Ekran pełnego zapisu wyświetla 10 wierszy danych EKG, a każda linia mieści 30 sekund.
  - Po zarejestrowaniu 5 minut pełnego zapisu EKG na ekranie **Akwizycja** pojawia się powiadomienie.
  - Ekran pełnego zapisu wyświetla poprzednie 5 minut pełnego zapisu EKG.
- 3. Aby zmienić odprowadzenie należy kliknąć **Wybierz odpr.**

Wyświetlają się wszystkie skonfigurowane odprowadzenia. Wybrać pojedyncze odprowadzenie, które ma zostać wyświetlone na ekranie i na wydrukowanych raportach FD. Jeśli odprowadzenia zostaną podłączone do pacjenta po całkowitym odłączeniu przez co najmniej 30 sekund, wszystkie dane zostaną usunięte z wyświetlacza.

Rejestracja EKG zostaje wznowiona, a wybrane odprowadzenie jest stosowane do krzywej pełnego zapisu. Wszystkie zarejestrowane wcześniej dane zostaną skasowane.

4. Aby ponownie uruchomić pełny zapis EKG, należy kliknąć **Restart**. Wszystkie aktualne dane krzywej zostaną usunięte.

Wyświetlany jest komunikat: Dane pełnego zapisu zostaną skasowane. Chcesz kontynuować?

5. Aby zarejestrować 10-sek. EKG na ekranie pełnego zapisu, należy wykonać następujące czynności:

| Test, Test | PID #test                               |                            | *                                       | 79 <sup>врм</sup>      | Sew Patient                             |
|------------|-----------------------------------------|----------------------------|-----------------------------------------|------------------------|-----------------------------------------|
| ·          |                                         |                            | ~~~~~~~~~~~~~~~~~~~~~~~~~~~~~~~~~~~~~~~ |                        |                                         |
| ···ႃ       | ~~~~~~~~~~~~~~~~~~~~~~~~~~~~~~~~~~~~~~~ |                            | ┈╋╌╊╌╊╌╊╌╊╌╊╌                           | ╊╌┲ <b>╌</b> ┲╌┲╌┲     | ~~~~~~~~~~~~~~~~~~~~~~~~~~~~~~~~~~~~~~~ |
| ttt        | <u>~∱~}~ţ~ţ~ţ~ţ~ţ~</u> ţ~               | ┡╌╄╌╋╌╋╌╋╌╋                | ╾╋╾╋╾╋╾╋╾╋                              | ╋┈╋┈╋┈╋┈╋              | ~                                       |
| *†1        | ∽╋╍╊╍╊╍╊╍╋╍╊╍                           | ╄ <del>┈</del> ╊┈╋┈╋┈╋┈╋┈╋ | ~~~~                                    | ╋╌╋╌╋╌╋╌╋              | ∽╊╌╊╌╊╌╊╌                               |
| ╋╌╍╊╍╌╠╍╌╢ | ┉╀┈╊┈╋┈╋┈╊┈╊┈╋┈                         | ╋╍╊╍╊╍╊╍╊╍╋╍╋              | ~                                       | ╋┈╋┈╋┈╋┈╋              | ┍┓╋╼╋╼╋╼╋╼╋╼╸<br>╲                      |
| 4-4-4-     | ┝╌╊╌╊╌╊╌╊╌╊╌╊                           | ╋╌╊╌╊╌╊╌╊╌╊╌╊              | ~~~~~~~~~~~~~~~~~~~~~~~~~~~~~~~~~~~~~~~ | ****                   |                                         |
|            | · · · · · · · · · · · · · · · · · · ·   | *****                      | ~~~~~~~~~~~~~~~~~~~~~~~~~~~~~~~~~~~~~~~ |                        |                                         |
|            |                                         |                            |                                         |                        |                                         |
|            | ***                                     |                            |                                         |                        |                                         |
| 1.1.1.     |                                         |                            |                                         |                        | 1. J. (. J. J. J. J. J.                 |
| â          |                                         |                            | с                                       | $\bigcirc \bigcirc$    | <ul> <li></li> </ul>                    |
| FD         | Select Lead Preview                     | ECG FD Report              | Restart 🔗 Signal                        | quality is good to acc | uire ECG                                |

- 5.1. Wybrać dowolne miejsce na pełny zapis EKG. Wybierany jest 10-sekundowy odcinek danych EKG.
- 5.2. Kliknąć **Podgląd EKG**.

Podgląd zarejestrowanych 10 sekund danych dla wszystkich odprowadzeń wyświetlany jest w skonfigurowanym formacie podglądu raportu. Wybrać ikonę maksymalizacji, aby zobaczyć raport.

- 5.3. Akceptowanie lub odrzucanie raportu EKG pacjenta, patrz 5.6.4 Akceptowanie lub odrzucanie raportu EKG pacjenta strona 73.
- 5.4. Przeglądanie raportu EKG pacjenta, patrz 5.6.5 Wyświetlanie raportu EKG pacjenta strona 77.
- 6. Aby wygenerować raport zawierający pełny zapis, należy kliknąć **Raport FD**.

Raport zawierający pełny zapis dla wybranego odprowadzenia wyświetla się do przejrzenia przez użytkownika.

7. Przeglądanie raportu Pełny zapis, patrz 5.14.2 Przeglądanie raportu zawierającego pełne dane strona 92.

### 5.14.2 Przeglądanie raportu zawierającego pełne dane

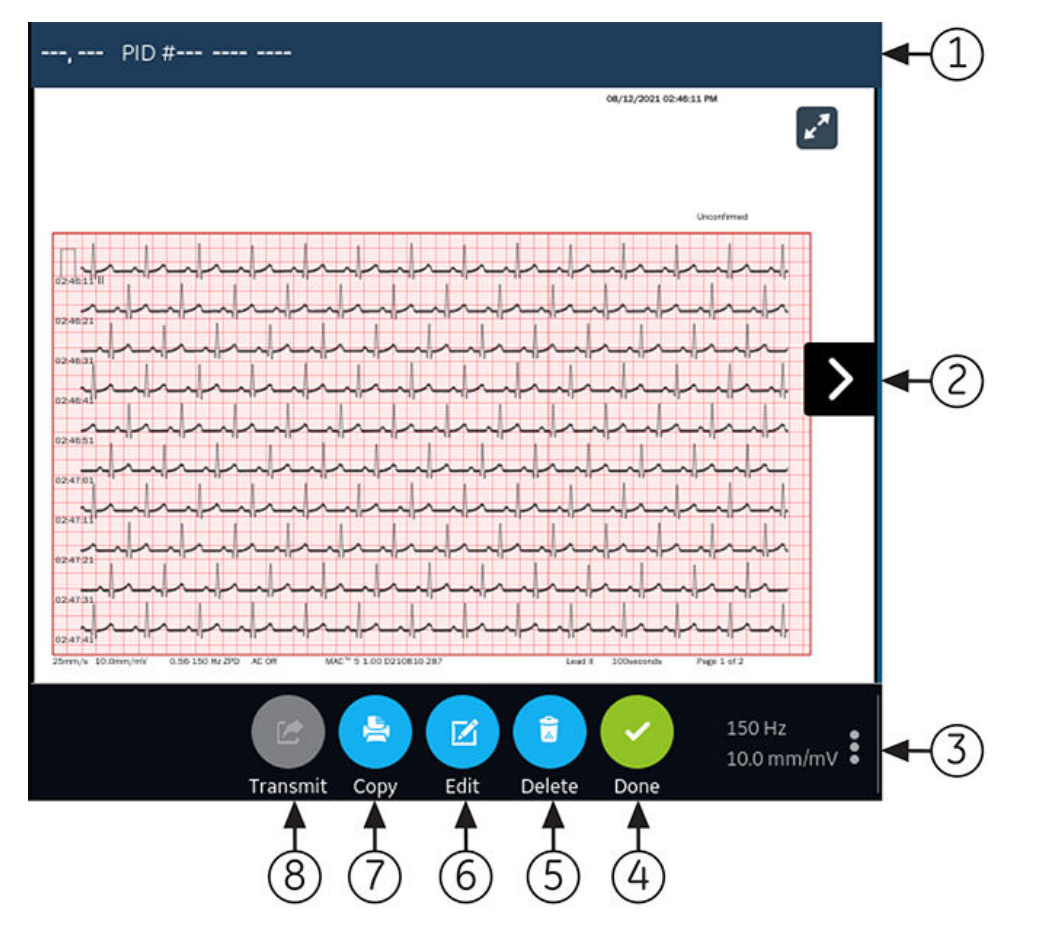

#### Tabela 5-8 Karta raportu zawierającego pełne dane

| Ele-<br>ment | Nazwa                      | Opis                                                                                                    |
|--------------|----------------------------|----------------------------------------------------------------------------------------------------|
| 1            | Baner <b>Dane pacjenta</b> | Informacje wyświetlane na ekranie pacjenta, takie jak imię, nazwisko, płeć,<br>wiek itd. Aby edytować dane pacjenta, należy kliknąć w dowolnym miejscu na<br>ekranie <b>Dane pacjenta</b> . |

#### Tabela 5-8 Karta raportu zawierającego pełne dane (ciąg dalszy)

| Ele-<br>ment | Nazwa                              | Opis                                                                                                    |
|--------------|------------------------------------|----------------------------------------------------------------------------------------------------|
| 2            | Raport zawierający pełne<br>dane   | Wyświetla raport zawierający pełne dane. Jeśli raport pełny zawiera więcej niż<br>jedną stronę, należy kliknąć strzałki w lewo i w prawo na ekranie, aby zobaczyć<br>kolejną stronę.                                                                                     |
|              |                                    | Po zarejestrowaniu pełnego zapisu EKG:                                                                                                    |
|              |                                    | <ul> <li>Jeśli moduł akwizycji jest odłączony, raport zawierający pełne dane wy-<br/>świetla puste miejsce na ekranie.</li> </ul>                                                                                                    |
|              |                                    | <ul> <li>Jeśli odprowadzenie zostanie odłączone lub krzywa EKG nie wyświetla się,<br/>raport pełny wyświetla prostą poziomą linię na ekranie i przekształca się<br/>w fale prostokątne na wydrukowanym lub przesłanym raporcie zawierają-<br/>cym pełne dane.</li> </ul> |
|              |                                    | VWAGA<br>Tylko raport zawierający pełne dane lub raport rytmu<br>może zajmować jedną kartę. Raport EKG zawsze będzie<br>mieć kartę, ale po włączeniu karty Rytm i wybraniu ra-<br>port pełnego karta Rytm zostanie zastąpiona kartą Pełen<br>zapis.                      |
| 3            | Wzmocnienie, filtr i pręd-<br>kość | Aby edytować wzmocnienie, filtr lub prędkość krzywej w raporcie, należy wyko-<br>nać następujące czynności:                                                                                                    |
|              |                                    | <ul> <li>Klikną ikonę wielokropka w prawym dolnym rogu karty Raport FD.</li> </ul>                                                                                                    |
|              |                                    | <ul> <li>Wybrać nową wartość z listy rozwijanej.</li> </ul>                                                                                                    |
|              |                                    | <ul> <li>Raport zawierający pełne dane odświeża się o wybrane wzmocnienie, filtr<br/>i prędkość.</li> </ul>                                                                                                    |
| 4            | Ikona <b>Gotowe</b>                | Zamyka raport zawierający pełne dane. Więcej informacji można znaleźć<br>w 5.13 Zamykanie raportu pacjenta strona 89.                                                                                                    |
| 5            | Ikona <b>Usuń</b>                  | Usuwa raport zawierający pełne dane. Więcej informacji można znaleźć<br>w 5.11 Usuwanie raportu pacjenta strona 88.                                                                                                    |
| 6            | Ikona <b>Edytuj</b>                | Edytuje dane pacjenta dla raportu zawierającego pełne. Więcej informacji<br>można znaleźć w 5.10 Edycja danych pacjenta na raporcie pacjenta strona 88.                                                                                                    |
| 7            | Ikona <b>Kopiuj</b>                | Drukuje kopię raportu zawierającego pełne dane. Więcej informacji można zna-<br>leźć w 5.9 Drukowanie raportu pacjenta strona 86.                                                                                                    |
| 8            | Ikona <b>Nadawaj</b>               | Przesyła raport zawierający pełne dane. Więcej informacji można znaleźć<br>w 5.8 Przesyłanie raportu pacjenta do skonfigurowanej lokalizacji docelo-<br>wej strona 83.                                                                                                   |

Aby rozpocząć nowy raport zawierający Pełny zapis dla tego samego pacjenta, należy kliknąć kartę **FD** celem przejścia do krzywej pełnego zapisu i aplikacji, po czym ponownie uruchomić pełny zapis EKG. Więcej informacji można znaleźć w 5.14.1 Rejestrowanie pełnego zapisu EKG strona 90.

# 6 Praca ze zleceniami

Należy upewnić się, że opcja ORDM jest włączona w urządzeniu. Aby włączyć tę opcję, należy skontaktować się z przedstawicielem pomocy technicznej firmy GE Healthcare.

Jeśli zarządzanie zleceniami jest włączone, na ekranie Akwizycja wyświetlana jest lista **Zlecenia**. Zlecenia można pobrać z serwera zarządzania zleceniami (np. systemu MUSE), który jest podłączony do sieci.

Kiedy lista zleceń zostanie zaktualizowana, automatycznie lub ręcznie, nowe zlecenia są podstawione na liście.

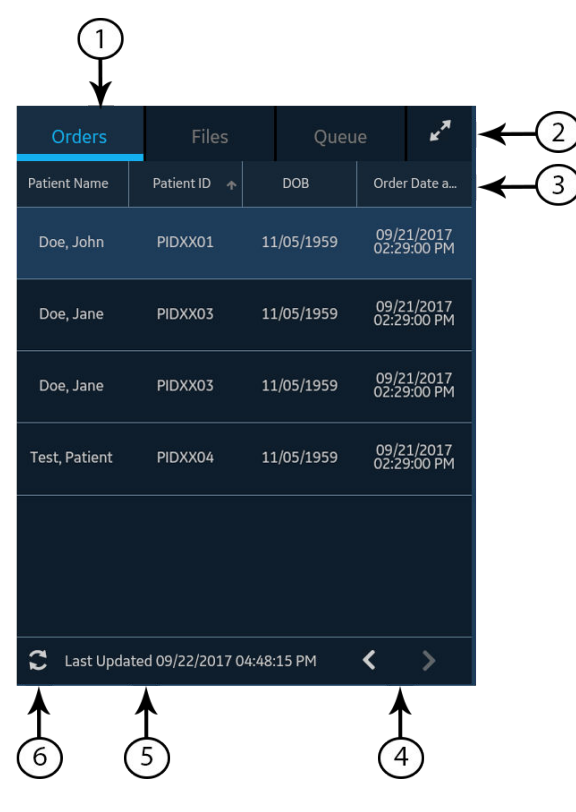

Rysunek przedstawia zwiniętą listę **Zlecenia**:

#### Tabela 6-1 Zwinięta lista zleceń

| Ele-<br>ment | Nazwa                                      | Opis                                                                                                    |
|--------------|--------------------------------------------|----------------------------------------------------------------------------------------------------|
| 1            | Karta <b>Zamówienia</b>                    | Wyświetla listę zleceń pobraną z serwera zarządzania zleceniami. Ikona filtra obok<br>nazwy karty wskazuje, że lista zleceń jest filtrowana według lokalizacji.                                                              |
| 2            | Ikona <b>Rozwiń</b>                        | Otwiera rozwiniętą listę <b>Zlecenia</b> .                                                                                                    |
| 3            | Kolumny zwiniętej<br>listy <b>Zlecenia</b> | Wyświetla do czterech konfigurowalnych kolumn, które dostarczają informacji o zle-<br>ceniach. Ten widok będzie zawierał co najmniej jedną z kolumn: <b>Nazwisko pacjenta</b> ,<br><b>ID pacjenta</b> lub <b>Nr wizyty</b> . |
| 4            | Strzałki nawigacyjne                       | Przenosi użytkownika do poprzedniej i kolejnej strony na liście <b>Zlecenia</b> .                                                                                                    |

ciąg dalszy

6

#### Tabela 6-1 Zwinięta lista zleceń (ciąg dalszy)

| Ele-<br>ment | Nazwa                                                      | Opis                                                          |
|--------------|------------------------------------------------------------|---------------------------------------------------------------|
| 5            | Data i godzi-<br>na <b>Ostatnia</b><br><b>aktualizacja</b> | Wyświetla datę i godzinę ostatniej aktualizacji listy zleceń. |
| 6            | Ikona <b>Odśwież</b>                                       | Pobiera listę zleceń.                                         |

#### Rysunek przedstawia rozwiniętą listę **Zlecenia**:

| Orders       | Files      | ; Qu       | ieue       |          |          | <b>Y</b> Filter | Location | Current Patier | It Location | ~      |
|--------------|------------|------------|------------|----------|----------|-----------------|----------|----------------|-------------|--------|
| Patient +    | Patient ID | DOB        | Order Da   | Order Nu | Ordering | Order Ty        |          | Room           | Priority    | Status |
| Test2, Test2 | Test2      | 11/05/1959 | 10/25/2022 | Test2    |          |                 |          | 0627           | Routine     | Open   |
| Test1, Test1 | Test1      | 11/05/1959 | 10/25/2022 | Test1    |          | ECG             |          | 0627           | Routine     | Open   |
|              |            |            |            |          |          |                 |          |                |             |        |
|              |            |            |            |          |          |                 |          |                |             |        |
|              |            |            |            |          |          |                 |          |                |             |        |
|              |            |            |            |          |          |                 |          |                |             |        |
|              |            |            |            |          |          |                 |          |                |             |        |
|              |            |            |            |          |          |                 |          |                |             |        |
|              |            |            |            |          |          |                 |          |                |             |        |
|              |            |            |            |          |          |                 |          |                |             |        |
| -            |            |            |            |          |          |                 |          |                |             | < >    |

#### Tabela 6-2 Rozwinięta lista zleceń

| Ele-<br>ment | Nazwa                                                      | Opis                                                                                                    |
|--------------|------------------------------------------------------------|----------------------------------------------------------------------------------------------------|
| 1            | Karta <b>Zamówienia</b>                                    | Wyświetla rozwiniętą listę <b>Zlecenia</b> . Ikona filtra obok nazwy karty wskazuje, że lista<br>zleceń jest filtrowana według lokalizacji.              |
| 2            | Lista <b>Filtruj lokal.</b>                                | Kliknij dowolne miejsce w polu <b>Filtruj lokal.</b> W menu rozwijanym należy wybrać filtr<br>lokalizacji, który ma zostać zastosowany na liście zleceń. |
| 3            | Ikona <b>Zwiń</b>                                          | Zwija listę <b>Zlecenia</b> .                                                                                                    |
| 4            | Kolumny rozwinię-<br>tej listy <b>Zlecenia</b>             | Wyświetla do jedenastu konfigurowalnych kolumn, które dostarczają informacji o zle-<br>ceniach.                                                          |
| 5            | Strzałki nawigacyj-<br>ne                                  | Przenosi użytkownika do poprzedniej i kolejnej strony na liście <b>Zlecenia</b> .                                                                        |
| 6            | Data i godzi-<br>na <b>Ostatnia</b><br><b>aktualizacja</b> | Wyświetla datę i godzinę ostatniej aktualizacji listy zleceń.                                                                                            |
| 7            | Ikona <b>Odśwież</b>                                       | Pobiera listę zleceń.                                                                                                    |

W danym momencie tylko jedno zlecenie może być powiązane z testem pacjenta.

Na urządzeniu może zostać wyświetlone tylko zlecenie zapisu 12-odprowadzeniowego.

Zlecenia nie mogą być podłączone do:

- Przesłanych raportów pacjenta lub
- Cyfrowych raportów rytmu pacjenta.

Jeśli użytkownik nie ma uprawnień do edycji raportów pacjentów, nie może podłączyć zlecenia do raportu pacjenta.

Kiedy zlecenie jest podłączone do testu pacjenta, wszystkie pola są przeznaczone tylko do odczytu, z wyjątkiem tego, które może być edytowane poniżej:

- Ciśnienie tętnicze
- Numer sali
- Nr łóżka
- Wskazanie testu
- Priorytet
- Komentarze
- Technik
- Historia pacjenta
- Lokalizacja
- <Pytanie>
- ID lek. prow.
- Imię lekarza prow.
- Nazwisko lek. prow.

#### OSTRZEŻENIE

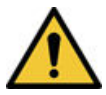

#### NIEDOKŁADNE DANE PACJENTA

Nieprawidłowe dane pacjenta mogą doprowadzić do niedopasowania danych pacjentów. Przypisanie danych do niewłaściwego pacjenta może być przyczyną błędów w informacjach, co z kolei może wpływać na diagnozę i leczenie.

Należy dokładnie sprawdzić ekran z informacjami o pacjencie dla każdego nowego pacjenta. Należy upewnić się, że podłączane zlecenie dotyczy właściwego pacjenta.

## 6.1 Automatyczna aktualizacja listy zleceń

Opcja automatycznej aktualizacji musi zostać włączona przez administratora, aby automatycznie aktualizować zlecenia z serwera zarządzania zleceniami. Zlecenia są automatycznie aktualizowane, kiedy:

- Urządzenie zostanie włączone.
- Użytkownik zaloguje się do urządzenia lub odblokuje urządzenie.
- Wybrany jest przycisk Nowy pacjent.
- Raport zostanie z powodzeniem przesłany do urządzenia zdalnego przez sieć.

Zaktualizowano datę i godzinę **Ostatnio zaktual.** Jeśli zlecenia nie zostaną automatycznie zaktualizowane, nie wyświetlają się komunikaty o błędach. Listę **Zlecenia** można również zaktualizować ręcznie.

# 6.2 Ręczne aktualizacja listy zleceń

Listę zleceń można zaktualizować ręcznie w dowolnym momencie, nawet jeśli opcja automatycznej aktualizacji jest włączona.

1. Na ekranie akwizycji wybrać kartę Zlecenia.

Otworzy się zwinięta lista Zlecenia.

2. Wybrać ikonę **Refresh**, aby zaktualizować listę zleceń.

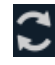

Lista zleceń zostaje odświeżona i zaktualizowana o najnowsze informacje. Wszystkie wcześniejsze dane zostają nadpisane. Data i godzina ostatniej aktualizacji listy są wyświetlane obok ikony **Odśwież**.

Jeśli urządzenie nie jest podłączone do sieci, w obszarze powiadomień zostanie wyświetlony komunikat wskazujący, że aktualizacja nie powiodła się, ponieważ urządzenie nie jest połączone z siecią. Jeśli komunikat będzie pojawiał się ponownie, należy skontaktować się z administratorem, aby rozwiązać problem z siecią.

Jeśli urządzenie nie łączy się z serwerem zarządzania zleceniami, w obszarze powiadomień zostanie wyświetlony komunikat informujący, że aktualizacja nie powiodła się, ponieważ nie można nawiązać połączenia z serwerem zarządzania zleceniami. Jeśli komunikat będzie pojawiał się ponownie, należy skontaktować się z administratorem.

Można pobrać maksymalnie 1000 zleceń. Jeśli liczba zleceń przekroczy ten limit, zostanie wyświetlony komunikat o błędzie z monitem o ograniczenie filtra pobierania zleceń.

# 6.3 Sortowanie zleceń na liście zleceń

Domyślnie lista **Zlecenia** jest sortowana w kolejności malejącej według kolumny **Lokalizacja**, o ile kolumna **Lokalizacja** została skonfigurowana jako jedna z wyświetlanych kolumn.

Jeżeli kolumna **Lokalizacja** nie została skonfigurowana do wyświetlania na liście **Zlecenia**, lista ta jest sortowana w kolejności malejącej według kolumny skonfigurowanej do wyświetlania jako kolumna pierwsza.

Jeśli użytkownik wybierze nagłówek kolumny **Priorytet**lub jeśli kolumna jest kolumną pierwszą, lista zleceń jest sortowana w kolejności priorytetu:

- CITO
- ASAP (Cito)
- Pre-Op
- Oddzwoń
- Procedura

Jeśli użytkownik ponownie wybierze kolumnę **Priorytet**, kolejność sortowania zostanie odwrócona.

Kolejność sortowania można zmienić, wybierając dowolny z nagłówków kolumny. Lista zleceń jest sortowana w kolejności rosnącej według wybranej kolumny. Jeśli użytkownik ponownie wybierze ten

sam nagłówek kolumny, lista zleceń jest sortowana w odwrotnej kolejności. Jeśli użytkownik wybierze inny nagłówek kolumny, lista zleceń jest sortowana w kolejności rosnącej według tej kolumny.

Zmiany wprowadzone w kolejności sortowania obowiązują do momentu wylogowania się lub wyłączenia urządzenia.

# 6.4 Filtrowanie zleceń na liście zleceń

Lista **Zlecenia** jest filtrowana według **Pokaż wszystkie lokal.**, **Aktualna lokal. pacjenta** lub 1 z 10 wstępnie skonfigurowanych grup filtrów. Wszystkie listy zleceń są wyświetlane na podstawie zastosowanego filtra lokalizacji.

1. Na ekranie akwizycji wybrać kartę **Zlecenia**.

|       |               |                   | 05/06/2022        | 01:32:47 PM | ÷.                      | <b>•</b> <del>•</del> | ) 💄 Adr         | nin 🗸      |
|-------|---------------|-------------------|-------------------|-------------|-------------------------|-----------------------|-----------------|------------|
| , PID | ) #           |                   |                   |             | ≽                       | 66 <sup>врм</sup>     | New             | Patient    |
|       |               |                   |                   |             | Orders                  | Files                 |                 | <b>₹</b> ¥ |
|       |               |                   |                   | Showing C   | orders From <b>Curr</b> | ent Patient Lo        | cation          |            |
| 1     |               | aVR               |                   | V1          | Patient N.              | Patient ID            | DOB             | Order Da   |
|       |               |                   |                   |             | Test6, Test             | 6 PID6                | 10/11/1980      | 05/06/2022 |
|       |               | -1.0              |                   |             | Test5, Test             | 5 PID5                | 10/11/1980      | 05/06/2022 |
|       |               | avl               | V3<br>V2<br>V3    | V2 >        | > Test4, Test           | 4 PID4                | 10/11/1980      | 05/06/2022 |
|       |               |                   |                   |             | Test3, Test             | 3 PID3                | 10/11/1980      | 05/06/2022 |
|       |               | c)/F              |                   | 1/7         | Test2, Test             | 2 PID2                | 10/11/1980      | 05/06/2022 |
|       |               | avr               |                   | V3          |                         |                       |                 |            |
|       |               |                   |                   |             | 🕄 Last U                | /pdated 05/06/20      | )22 01:07:29 PM |            |
| ĥ     | Adult 12 Lead |                   |                   | 150 Hz      |                         | 00                    |                 | ^          |
| FD    | HD Pace - On  | Start ECG Start E | <b>/</b><br>bythm | 10.0 mm/s   | 🔗 Signal                | quality is good to    | o acquire ECG   |            |

Otworzy się zwinięta lista **Zlecenia**.

2. Wybrać żądaną lokalizację filtra z listy rozwijanej.

|     |               |                   | 05/06/2022     | 01:33:22 PM |   | ا 🔅          | <b>•</b> <del>•</del> • | 🖵 💄 Adn            | nin   | ~     |
|-----|---------------|-------------------|----------------|-------------|---|--------------|-------------------------|--------------------|-------|-------|
| , P | ID #          |                   |                |             |   | ≽            | 79 <sup>врм</sup>       | New                |       | t     |
|     |               |                   |                |             | l | Orders       |                         |                    | Y     | ¥7    |
|     |               |                   |                |             | Γ | Showing Ord  | Current Pa              | tient Location     |       | 1     |
| 1   |               | aVR               |                | V1          | ſ | Patient N+   | Show All Lo             | cations            | I     | r Da  |
|     |               |                   |                |             |   | Test6, Test6 | PID6                    | 10/11/1980         | 05/06 | /2022 |
|     |               | -14               |                |             |   | Test5, Test5 | PID5                    | 10/11/1980         | 05/06 | /2022 |
| "   |               | avı               |                | V2          | > | Test4, Test4 | PID4                    | 10/11/1980         | 05/06 | /2022 |
|     |               |                   |                |             |   | Test3, Test3 | PID3                    | 10/11/1980         | 05/06 | /2022 |
|     |               | a\/E              |                | V/Z         |   | Test2, Test2 | PID2                    | 10/11/1980         | 05/06 | /2022 |
|     |               | uvr               |                | v5          |   |              |                         |                    |       |       |
|     |               |                   |                |             |   | 🔁 Last Upo   | dated 05/06/2           | 022 01:07:29 PN    | 1 <   | : >   |
| â   | Adult 12 Lead |                   |                | 150 Hz      |   |              | O(                      | $\supset \bigcirc$ |       | ^     |
| FD  | HD Pace - On  | Start ECG Start F | <b>N</b> hythm | 10.0 mm/mV  |   | 🧭 Signal qu  | iality is good t        | o acquire ECG      |       |       |

Lista zleceń odświeża się i wyświetla tylko lokalizacje zgodne z wybranym filtrem. Po wybraniu

filtra z listy rozwijanej, ikona filtra zmieni się na 📉. Po zastosowaniu filtra lokalizacji na liście

**Zlecenia**, ikona filtra zmieni się na , wskazując, że lista zleceń jest filtrowana i nie wszystkie zlecenia są wyświetlane.

| Jeśli użytkownik wybierze             | Wówczas                                                                                                    |
|---------------------------------------|----------------------------------------------------------------------------------------------------|
| Wstępnie skonfigurowaną grupę filtrów | Lista zleceń wyświetla tylko lokalizacje zgodne z wy-<br>braną grupą filtrów.                                               |
| Aktualna lokal. pacjenta              | Lista zleceń wyświetla tylko zlecenia z bieżącej lokali-<br>zacji urządzenia skonfigurowaną w ustawieniach urzą-<br>dzenia. |
| Pokaż wszystkie lokal.                | Lista zleceń wyświetla zlecenia z wszystkich lokalizacji<br>urządzenia skonfigurowane w ustawieniach urządze-<br>nia.       |

|     |               |                 | 05/06/2022 | 01:34:24 PM |          | ÷.                       |                              | ) 💄 Adr          | nin     | ~    |
|-----|---------------|-----------------|------------|-------------|----------|--------------------------|------------------------------|------------------|---------|------|
| , P | ID #          |                 |            |             |          | ≽                        | 80 <sup>врм</sup>            | New              | Patient |      |
|     |               |                 |            |             | L        | Orders                   |                              |                  | Y       | ¥.X  |
|     |               |                 |            |             |          | Showing Orde             | ers From <b>Curr</b>         | ent Patient Lo   | cation  |      |
| I   |               | aVR             |            | V1          | Γ        | Patient N+               | Patient ID                   | DOB              | Order [ | Da   |
|     |               |                 |            |             | •        | Test6, Test6             | PID6                         | 10/11/1980       | 05/06/2 | 2022 |
|     |               | -14             |            | 112         | ŀ        | Test5, Test5             | PID5                         | 10/11/1980       | 05/06/2 | 2022 |
|     |               | aVL             |            | V2          | <b>`</b> | Test4, Test4             | PID4                         | 10/11/1980       | 05/06/2 | 2022 |
|     |               |                 |            |             | ŀ        | Test3, Test3             | PID3                         | 10/11/1980       | 05/06/2 | 2022 |
|     |               | a)/5            |            |             | ľ        | Test2, Test2             | PID2                         | 10/11/1980       | 05/06/2 | 2022 |
|     |               | uvr             | V3         |             |          |                          |                              |                  |         |      |
|     |               |                 |            |             |          | 🕽 Last Upd               | ated 05/06/20                | 22 01:07:29 PM   | 1 <     |      |
| ĥ   | Adult 12 Lead |                 |            |             |          |                          | 00                           |                  |         | ^    |
| FD  | HD Pace - On  | Start ECG Start | t Rhythm   | 10.0 mm/mV  | (        | Full Discle<br>Recording | osure is acquir<br>g halted. | ed for full 5 mi | nutes.  |      |

3. Aby wyświetlić rozwiniętą listę **Zlecenia**, należy wybrać ikonę **Rozwiń**:

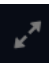

Otwiera się rozwinięta lista **Zlecenia**.

|                   |               |                |             | 10/25            | /2022 09:38 | 3:28 AM         | ۱        | <b>•</b> <del>•</del> | 💄 Adn     | nin 🗸   |
|-------------------|---------------|----------------|-------------|------------------|-------------|-----------------|----------|-----------------------|-----------|---------|
| Orders            | Files         |                |             |                  |             | <b>Y</b> Filter |          | Current Patient       | Location  | ~ *     |
| Patient +         | Patient ID    | DOB            | Order Da    | Order Nu         | Ordering    | Order Ty        | Location | Room                  | Priority  | Status  |
| Test2, Test2      | Test2         | 11/05/1959     | 10/25/2022  | Test2            |             | ECG             |          | 0627                  | Routine   | Open    |
| Test1, Test1      | Test1         | 11/05/1959     | 10/25/2022  | Test1            |             | ECG             |          | 0627                  | Routine   | Open    |
|                   |               |                |             |                  |             |                 |          |                       |           |         |
|                   |               |                |             |                  |             |                 |          |                       |           |         |
|                   |               |                |             |                  |             |                 |          |                       |           |         |
|                   |               |                |             |                  |             |                 |          |                       |           |         |
|                   |               |                |             |                  |             |                 |          |                       |           |         |
|                   |               |                |             |                  |             |                 |          |                       |           |         |
|                   |               |                |             |                  |             |                 |          |                       |           |         |
| C Last Up         | dated 10/25/2 | 022 09:37:27 # | AM          |                  |             |                 |          |                       |           |         |
| Domyś             | lnie sto      | sowany         | / jest filt | tr <b>Aktu</b> a | alna lo     | kal. pad        | jenta    |                       |           |         |
| <b>Y</b> Filter L | ocation       | Current Pa     | atient Loca | tion             | ~           | , który ι       | vyświe   | etla wszy             | vstkie zl | lecenia |

lokalizacji urządzenia.

# 6.5 Podłączanie zlecenia, kiedy test pacjenta nie został rozpoczęty

- 1. Rozpocząć test dla nowego pacjenta. Więcej informacji można znaleźć w 4.2 Rozpoczęcie testu dla nowego pacjenta strona 47.
- 2. Kliknąć dwukrotnie zlecenie na liście **Zlecenia**, aby dołączyć je do testu pacjenta.

Numer zlecenia i inne szczegóły dostępne w zleceniu są podstawione w rekordzie testu pacjenta, a ekran **Dane pacjenta** zostaje automatycznie rozwinięty.

- 3. Edytować dane pacjenta i wybrać **Zapisz**, aby zapisać dane pacjenta.
- 4. Zarejestrować EKG. Więcej informacji można znaleźć w 5.6.2 Ręczne rozpoczynanie rejestracji EKG strona 71.
- 5. Potwierdzić, że status zlecenia na liście **Zlecenia** to **Dołączone**.

## 6.6 Podłączanie zlecenia do testu nowego pacjenta

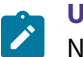

#### UWAGA

Nie można podłączyć zlecenia, które jest już podłączone do innego testu. Najpierw należy odłączyć zlecenie. Patrz: 6.10 Odłączanie zlecenia do testu pacjenta strona 103.

- 1. Rozpocząć test dla nowego pacjenta. Więcej informacji można znaleźć w 4.2 Rozpoczęcie testu dla nowego pacjenta strona 47.
- 2. Dwukrotnie dotknąć zlecenie na liście **Zlecenia**, aby podłączyć je do aktualnego testu pacjenta.

| Jeśli                                                                                               | Wówczas                                                                                                    |
|----------------------------------------------------------------------------------------------------|----------------------------------------------------------------------------------------------------|
| Nie wprowadzono ręcznie danych pacjenta na ekranie<br><b>Dane pacjenta</b> po rozpoczęciu testu     | Po podłączeniu zlecenia nie ma niedopasowania da-<br>nych. W związku z tym numer zlecenia i inne szczegóły<br>dostępne w zleceniu są podstawione w rekordzie testu<br>pacjenta, a ekran <b>Dane pacjenta</b> automatycznie się<br>rozwinie. Status zlecenia zmienia się na <b>Podłączone</b> .<br>Przejść do Krok 4.                                                          |
| Dane pacjenta zostały wprowadzone ręcznie na ekra-<br>nie <i>Dane pacjenta</i> po rozpoczęciu testu | Istnieje niedopasowanie danych pomiędzy datą zlece-<br>nia i ręcznie wprowadzonymi danymi pacjenta. Wy-<br>świetla się komunikat ostrzegawczy, wskazujący na<br>niedopasowanie imienia i nazwiska lub ID pacjenta<br>oraz monit o potwierdzenie, czy wybrane zlecenie<br>może zostać podłączone do testu pacjenta, nadpisując<br>istniejące dane pacjenta. Przejść do Krok 3. |

- 3. Wybrać **Tak**, aby nadpisać dane pacjenta danymi ze zlecenia. Zlecenie jest podłączone do raportu pacjenta.
  - Wszystkie pola danych demograficznych pacjenta uwzględnione w zleceniu są podstawiane w teście, co powoduje nadpisanie istniejących danych pacjenta.
  - Status zlecenia zmienia się na Podłączone.
- 4. Zaktualizować dane demograficzne w teście na ekranie **Dane pacjenta** i wybrać **Zapisz**. Więcej informacji można znaleźć w 4.3.3 Wprowadzanie lub edytowanie danych pacjenta za pomocą klawiatury programowej strona 59.
- 5. Zarejestrować EKG. Więcej informacji można znaleźć w 5.6.2 Ręczne rozpoczynanie rejestracji EKG strona 71.

# 6.7 Podłączanie zlecenia po zakończeniu testu pacjenta

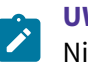

#### UWAGA

Nie można podłączyć zlecenia, które jest już podłączone do innego testu. Najpierw należy odłączyć zlecenie. Patrz: 6.10 Odłączanie zlecenia do testu pacjenta strona 103.

- 1. Na liście **Pliki** otworzyć zapisany raport o pacjencie.
- 2. Dwukrotnie dotknąć zlecenie na liście **Zlecenia**, aby podłączyć je do aktualnego testu pacjenta.

| Jeśli                                                                                           | Wówczas                                                                                                    |
|-------------------------------------------------------------------------------------------------|----------------------------------------------------------------------------------------------------|
| Nie wprowadzono ręcznie danych pacjenta na ekranie<br><b>Dane pacjenta</b> po rozpoczęciu testu | Nie ma niedopasowania danych, ale wyświetla się<br>monit o potwierdzenie, czy wybrane zlecenie może<br>zostać podłączone do testu pacjenta, nadpisując ist-<br>niejące dane pacjenta. Przejść do Krok 3.                                                                                                    |
| Po rozpoczęciu testu ręcznie wprowadzono dane pa-<br>cjenta na ekranie <b>Dane pacjenta</b>     | Istnieje niedopasowanie danych pomiędzy datą zlece-<br>nia i ręcznie wprowadzonymi danymi pacjenta. Wy-<br>świetla się komunikat ostrzegawczy, wskazujący na<br>niedopasowanie imienia i nazwiska lub ID pacjenta<br>oraz monit o potwierdzenie, czy wybrane zlecenie<br>może zostać podłączone do testu pacjenta, nadpisując<br>istniejące dane pacjenta. Przejść do Krok 3. |

3. Wybrać **Tak**, aby uzupełnić dane pacjenta o dane ze zlecenia. Zlecenie jest podłączone do raportu pacjenta.

- Wszystkie pola danych demograficznych pacjenta uwzględnione w zleceniu są podstawiane w teście, co powoduje nadpisanie istniejących danych pacjenta.
- Status zlecenia zmienia się na **Podłączone**.
- 4. Zaktualizować dane demograficzne w teście na ekranie **Dane pacjenta** i wybrać **Zapisz**. Więcej informacji można znaleźć w 4.3.3 Wprowadzanie lub edytowanie danych pacjenta za pomocą klawiatury programowej strona 59.

# 6.8 Podłączanie zlecenia, które jest podłączone do testu innego pacjenta

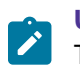

#### UWAGA

Tylko jeden test pacjenta może być w danym momencie powiązany ze zleceniem, niezależnie od statusu testu pacjenta.

- 1. Rozpocząć nowy test pacjenta.
- 2. Dwukrotnie dotknąć zlecenia podłączonego do testu pacjenta na liście Zlecenia.

Wyświetla się komunikat wskazujący, że zlecenie jest już podłączone do testu pacjenta.

- 3. Wykonać jedną z poniższych czynności:
  - Wybrać **Odłącz**, aby odłączyć zlecenie od istniejącego testu pacjenta i podłączyć zlecenie do testu nowego pacjenta.

| Jeśli                                                                                                    | Wówczas                                                                                                    |
|----------------------------------------------------------------------------------------------------|----------------------------------------------------------------------------------------------------|
| Test pacjenta, do którego jest podłą-<br>czone zlecenie, został już przesłany<br>do domyślnej lokalizacji docelowej | Zlecenia nie można usunąć z tego testu.<br>Wyświetla się komunikat z informacją, że test pacjenta został prze-<br>słany do domyślnej lokalizacji docelowej i zlecenia nie można odłą-<br>czyć.<br>Wybrać <b>OK</b> . |
| Jeśli test pacjenta nie został przesła-<br>ny                                                                       | Wyświetla się komunikat wskazujący, że zlecenie zostanie odłączo-<br>ne od testu pacjenta.<br>Przejść do Krok 4.                                                                                                    |

- Wybrać Pokaż test, aby otworzyć test pacjenta i wyświetlić je tak, jakby test został otwarty z poziomu listy Pliki.
- 4. Wybrać **Kontynuuj**, aby odłączyć zlecenie od istniejącego testu pacjenta i podłączyć zlecenie do testu nowego pacjenta.

## 6.9 Zmiana zlecenia podłączonego do testu pacjenta

Jeśli nieprawidłowe zlecenie jest podłączone do testu pacjenta, należy użyć poniższej procedury, aby odłączyć zlecenie od testu pacjenta i zastąpić je innym zleceniem.

Przed rozpoczęciem tej procedury należy upewnić się, czy test pacjenta nie został już przesłany do domyślnej lokalizacji docelowej. Jeśli status **Przesłany** testu to **Tak** (np. test został już przesłany do domyślnej lokalizacji docelowej), zlecenie nie może zostać odłączone od testu. Wyświetla się komunikat z informacją, że test pacjenta został przesłany i zlecenia nie można odłączyć.

#### OSTRZEŻENIE

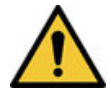

NIEDOKŁADNE DANE PACJENTA

Nieprawidłowe dane pacjenta mogą doprowadzić do niedopasowania danych pacjentów. Przypisanie danych do niewłaściwego pacjenta może być przyczyną błędów w informacjach, co z kolei może wpływać na diagnozę i leczenie.

Należy dokładnie sprawdzić ekran z informacjami o pacjencie dla każdego nowego pacjenta. Należy upewnić się, że podłączane zlecenie dotyczy właściwego pacjenta.

- 1. Odłączyć nieprawidłowe zlecenie od testu pacjenta. Patrz: 6.10 Odłączanie zlecenia do testu pacjenta strona 103.
- 2. Podłączyć prawidłowe zlecenie do testu pacjenta. Patrz: 6.7 Podłączanie zlecenia po zakończeniu testu pacjenta strona 101.

### 6.10 Odłączanie zlecenia do testu pacjenta

Przed rozpoczęciem tej procedury należy upewnić się, czy test pacjenta z prawidłowym zleceniem nie został już przesłany do domyślnej lokalizacji docelowej.

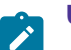

#### UWAGA

Jeśli test pacjenta, do którego jest podłączone zlecenie został już przesłany do domyślnej lokalizacji docelowej, zlecenia nie można odłączyć od testu. Wyświetla się komunikat z informacją, że test pacjenta został przesłany i zlecenia nie można odłączyć.

- 1. Na liście **Pliki** wybrać raport pacjenta z prawidłowym zleceniem, które ma zostać odłączone.
- 2. Rozwinąć ekran Dane pacjenta i przewinąć w dół do pola Numer zlecenia.
- 3. Wybrać Odłącz obok pola Numer zlecenia, aby wyczyścić to pole.

Wyświetla się monit o potwierdzenie odłączenia zlecenia od wybranego testu.

4. Wybrać **Tak**, aby odłączyć zlecenie od bieżącego testu.

Pole numeru zlecenia zostanie wyczyszczone.

5. Wybierz **Zapisz**, aby zapisać zmiany.

Zlecenie zostaje odłączone od testu pacjenta i powraca do statusu Otwarty.

### 6.11 Status zlecenia

Każde zlecenie na liście **Zlecenia** ma jeden z poniższych stanów:

- Otwarty
- Oczekujący
- Załączony

Kiedy zlecenie jest pobierane z serwera zarządzania zleceniami, status zlecenia może być **Otwarte** lub **Oczekujące**. Po zarejestrowaniu EKG dla zlecenia lub podłączeniu zlecenia do istniejącego raportu EKG pacjenta, zlecenie zostanie przeniesione do stanu **Załączone** na liście **Zlecenia**.

W tabeli opisano różne zmiany statusu zlecenia:

| Jeśli                                                                                                    | Wówczas                                                                                                    |
|----------------------------------------------------------------------------------------------------|----------------------------------------------------------------------------------------------------|
| Dodano zlecenie do testu pacjenta<br>z listy <b>Zlecenia</b>                                                 | <ul> <li>Status zlecenia zmienia się z Otwarte na Załączone.</li> <li>Serwer MUSE zostaje powiadomiony o zmianie statusu powiązanego zlecenia w systemie MUSE z Otwarte na Oczekujące, jeśli urządzenie jest podłączone do sieci. Jeśli próba powiadomienia serwera MUSE nie powiedzie się, status pozostaje jako Otwarty.</li> </ul> |
| Numer zlecenia zostaje odłączony od<br>testu pacjenta przed akwizycją EKG                                    | Status zlecenia zmienia się z <b>Załączone</b> na <b>Otwarte</b> .<br>Status zlecenia na serwerze MUSE zmienia się z <b>Oczekujący</b> na <b>Otwarty</b> .                                                                                                    |
| Zlecenie podłączone do zarejestro-<br>wanego, ale nie przesłanego badania<br>EKG pacjenta, zostaje odłączone | Status zlecenia zmienia się z <b>Załączone</b> na <b>Otwarte</b> .<br>Status zlecenia na serwerze MUSE zmienia się z <b>Oczekujący</b> na <b>Otwarty</b> .                                                                                                    |

Kiedy lista zleceń zostanie zaktualizowana, zlecenia podłączone do ukończonych raportów EKG pacjenta przesłanych do serwera MUSE są usuwane z listy **Zlecenia**, a nowe zlecenia są pobierane z serwera MUSE.

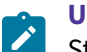

#### UWAGA

Status zlecenia **Załączone** nie jest uwzględniany w przesłanych raportach pacjenta.

# 7 Praca z listą plików

Lista **Pliki** wyświetla zapisane cyfrowe raporty rytmu i EKG pacjenta. Rysunek przedstawia zwiniętą listę **Pliki**:

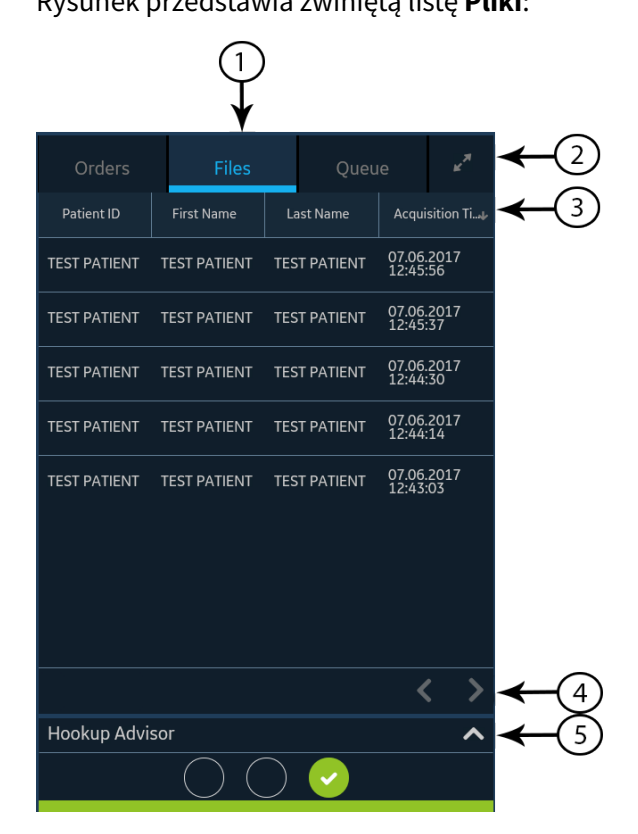

#### Tabela 7-1 Zwinięta lista plików

| Ele-<br>ment | Nazwa                                   | Opis                                                                                                    |
|--------------|-----------------------------------------|----------------------------------------------------------------------------------------------------|
| 1            | Karta <b>Pliki</b>                      | Otwiera zwiniętą listę <b>Pliki</b> , która przechowuje zapisane raporty pacjentów.                                              |
| 2            | Ikona <b>Rozwiń</b>                     | Otwiera rozwiniętą listę <b>Pliki</b> .                                                                                          |
| 3            | Kolumny zwiniętej<br>listy <b>Pliki</b> | Wyświetla kolumny zawierające informacje o zapisanych raportach dotyczących pa-<br>cjentów.                                      |
| 4            | Strzałki nawigacyj-<br>ne               | Przenoszą użytkownika do poprzedniej i kolejnej strony na liście <b>Pliki</b> .                                                  |
| 5            | Strzałka <b>Rozwiń</b>                  | Rozwija ilustrację rozmieszczenia elektrod <b>Pomoc podłącz.</b> . Po rozwinięciu ilustracja nakłada się na listę <b>Pliki</b> . |

Rysunek ilustruje rozwiniętą listę Pliki:

| (            | 1)<br>        |              |                           |        |           |                     | 2          | ) (3 | ) |   |
|--------------|---------------|--------------|---------------------------|--------|-----------|---------------------|------------|------|---|---|
| itients F    | Res Queue     |              |                           |        |           |                     | Print Lis  | - X  |   |   |
| Patient ID   | First Name    | Last Name    | Acquisition Time+         | Gender | Age       | Order Number        | DOB        | Sent | - | - |
| pid1         | Doe           | Jane         | 03/24/2022<br>09:20:30 AM |        |           | -                   | 03/24/2002 |      |   |   |
|              |               |              | 03/24/2022<br>09:17:39 AM |        |           |                     |            |      |   |   |
| pid          | Doe           | Jane         | 03/24/2022<br>09:17:21 AM |        | 20        |                     | 03/24/2002 |      |   |   |
|              |               |              | 03/24/2022<br>09:08:37 AM |        |           |                     |            |      |   |   |
|              |               |              | 03/24/2022<br>09:08:18 AM |        |           |                     |            |      |   |   |
| TEST PATIENT | TEST PATIENT  | TEST PATIENT | 03/24/2022<br>09:07:51 AM |        |           | TEST PATIENT        |            |      |   |   |
| TEST PATIENT | TEST PATIENT  | TEST PATIENT | 03/24/2022<br>09:07:38 AM |        |           | TEST PATIENT        |            |      |   |   |
| TEST PATIENT | TEST PATIENT  | TEST PATIENT | 03/24/2022<br>09:06:06 AM |        |           |                     |            |      |   |   |
|              |               |              |                           |        |           |                     |            |      | - | - |
| :            | Transmit Copy | Edit Delete  |                           |        | Printer e | rror. Door is open. |            |      |   |   |
|              |               |              |                           |        |           | <b>↑</b>            |            |      |   |   |
| )            | 100           | 37           |                           |        |           | 6                   |            |      |   |   |

#### Tabela 7-2 Rozwinięta lista zleceń

| Ele-<br>ment | Nazwa                                       | Opis                                                                                                    |  |
|--------------|---------------------------------------------|----------------------------------------------------------------------------------------------------|--|
| 1            | Karta <b>Pliki</b>                          | Otwiera rozwiniętą listę <b>Pliki</b> , która przechowuje zapisane raporty pacjentów.                                       |  |
| 2            | Drukuj listę                                | Drukuje zapisane rekordy z listy <b>Pliki</b> . Ten przycisk jest aktywny wyłącznie, jeśli<br>dostępne są zapisane rekordy. |  |
| 3            | Ikona <b>Zwiń</b>                           | Zwija listę <b>Pliki</b> .                                                                                                  |  |
| 4            | Kolumny rozwinię-<br>tej listy <b>Pliki</b> | Wyświetla kolumny zawierające informacje o zapisanych raportach dotyczących pa-<br>cjentów.                                 |  |
| 5            | Strzałki nawigacyj-<br>ne                   | Przenoszą użytkownika do poprzedniej i kolejnej strony na liście <b>Pliki</b> .                                             |  |
| 6            | Status powiado-<br>mień                     | Wyświetla postęp, komunikaty o błędach lub powodzeniu.                                                                      |  |
| 7            | Ikona <b>Usuń</b>                           | Usuwa wybrane raporty pacjentów.                                                                                            |  |
| 8            | Ikona <b>Edytuj</b>                         | Edytuje dane pacjenta dla wybranego raportu pacjenta.                                                                       |  |
| 9            | Ikona <b>Kopiuj</b>                         | Drukuje kopie wybranych raportów pacjentów.                                                                                 |  |
| 10           | Ikona <b>Nadawaj</b>                        | Przesyła raporty pacjentów do wybranej lokalizacji docelowej.                                                               |  |
| 11           | Menu <b>Lokalizacja</b><br><b>docelowa</b>  |                                                                                                    |  |

## 7.1 Przeglądanie zapisanego raportu pacjenta

Upewnić się, że użytkownik posiada uprawnienie do przeglądania raportów Rytm, Pełny zapis i Raport EKG pacjenta na liście **Pliki**. Jeśli użytkownik nie ma takich uprawnień, może on(a) wyświetlić tylko raporty pacjenta utworzone podczas bieżącej sesji.

1. Na ekranie **Akwizycja** wybrać kartę **Pliki**.

Otworzy się zwinięta lista Pliki.

- 2. Wybrać Rytm, Pełny zapis lub Raport EKG raport pacjenta do wyświetlenia.
- 3. Przed wydrukowaniem kopii raportu lub przesłaniem raportu do skonfigurowanej lokalizacji docelowej raport pacjenta należy sprawdzić i wprowadzić do niego niezbędne zmiany.

| Jane, Doe PID #pid Femal                          | e 01/01/1990 (32 Ye            | ars)                              |            | <b>-</b> 1   |
|---------------------------------------------------|--------------------------------|-----------------------------------|------------|--------------|
| Jame, Doe<br>Panola<br>03,051,1590   32 Years     | Patient ID: pid                | 03/27/2022 00:43:22 AM            | ×          |              |
|                                                   | 1 1 1 1                        | Unconfirmed                       |            |              |
|                                                   |                                | -                                 | ~          |              |
|                                                   | -                              |                                   | >          | <b>√</b> 2)  |
|                                                   | Andrehader                     | -                                 | -          | $\bigcirc$   |
| 09.44.32                                          | -                              |                                   | Ļ          |              |
| 0944.92<br>25mm/s 10.0mm/ww 0.056.150 #2.00 AC OF | MC <sup>10</sup> 5 1.00 MO2 #2 | Level # 20048304th Program 1 of 3 | ~          |              |
| usb 🚦 🕝                                           |                                | 150 H                             | z<br>nm/mV | <b>−</b> (3) |
| Transmit                                          | Copy Edit D                    | Close                             |            |              |
|                                                   |                                |                                   |            |              |

#### Tabela 7-3 Wyświetlanie zapisanego raportu pacjenta

| Ele-<br>ment | Nazwa                          | Opis                                                                                                    |
|--------------|--------------------------------|----------------------------------------------------------------------------------------------------|
| 1            | Banner <b>Dane</b><br>pacjenta | Wyświetla dane pacjenta. Szary baner wskazuje, że w urządzeniu zapisany został<br>raport pacjenta. Zaznaczyć dowolne miejsce na banerze, aby rozwinąć ekran i edy-<br>tować dane pacjenta. |

| Ele-<br>ment | Nazwa                                                                              | Opis                                                                                                    |  |
|--------------|------------------------------------------------------------------------------------|----------------------------------------------------------------------------------------------------|--|
| 2            | Raport EKG pa-<br>cjenta, Raport<br>rytmu lub Raport<br>zawierający pełny<br>zapis | Wyświetla raport pacjenta. Więcej informacji na temat formatów raportów można<br>znaleźć w A.1 Formaty raportów EKG strona 308 i w A.2 Formatu raportu<br>rytmu strona 312.                                                                                                    |  |
| 3            | Wzmocnienie, filtr<br>i prędkość                                                   | Umożliwia zmianę wzmocnienia, filtra lub prędkości krzywej. Wybrać dowolne<br>miejsce wokół ikony wielokropka obok <b>Wzmocnienie, Filtr</b> lub <b>Prędkość</b> i wybrać<br>wartość spośród opcji wzmocnienia, filtra lub prędkości w menu. Raport pacjenta<br>zostaje odświeżona z użyciem wybranej konfiguracji.<br><b>UWAGA</b><br>Opcja <b>Prędkość</b> wyświetla się wyłącznie w przypadku ra-<br>portów rytmu. |  |
| 4            | Ikona <b>Zamknij</b>                                                               | Wybrać ikonę <b>Zamknij</b> , aby zamknąć raport.                                                                                                    |  |
| 5            | Ikona <b>Usuń</b>                                                                  | Aby usunąć raport pacjenta z listy <b>Pliki</b> należy wybrać ikonę <b>Usuń</b> . Usunięcie<br>raportu pacjenta spowoduje zamknięcie bieżącej karty i wyświetlenie karty <b>Live</b> .<br>Więcej informacji można znaleźć w 7.6 Usuwanie zapisanych raportów pacjentów<br>z listy plików strona 115.                                                                                                    |  |
| 6            | Ikona <b>Edytuj</b>                                                                | Aby rozwinąć ekran <b>Dane pacjenta</b> i edytować dane pacjenta dla potrzeb raportu pacjenta należy wybrać ikonę <b>Edytuj</b> . Więcej informacji można znaleźć w 7.5 Edy-<br>cja danych pacjenta w zapisanym raporcie pacjenta strona 113.                                                                                                    |  |
| 7            | Ikona <b>Kopiuj</b>                                                                | Aby wydrukować kopię raportu pacjenta w domyślnym formacie raportu należy<br>wybrać ikonę <b>Kopiuj</b> . Więcej informacji na temat drukowania kopii raportu można<br>znaleźć w 7.3 Drukowanie zapisanego raportu pacjenta strona 111.                                                                                                    |  |
| 8            | Ikona <b>Nadawaj</b>                                                               | Aby przesłać raport pacjenta do domyślnej lokalizacji docelowej należy wybrać<br>ikonę <b>Prześlij</b> . Więcej informacji można znaleźć w 7.2 Przesyłanie zapisanego ra-<br>portu pacjenta do skonfigurowanej lokalizacji docelowej strona 108.                                                                                                    |  |

| <b>T</b>         <b>T</b> | (a) 2 (1) (a) (a) (a) (b) (a) (b) (b) (b) (b) (b) (b) (b) (b) (b) (b | • • • • • • • • • • • • • • • • • • • • | the second second second second second second second second second second second second second second second s | / • II \      |
|---------------------------|----------------------------------------------------------------------|-----------------------------------------|----------------------------------------------------------------------------------------------------|---------------|
| Tabela (-3 V              | vvswietlanie                                                         | zabisanego ra                           | portu pacienta                                                                                                 | (clag dalszv) |

4. Wybrać 🗵, aby zamknąć.

# 7.2 Przesyłanie zapisanego raportu pacjenta do skonfigurowanej lokalizacji docelowej

- Należy się upewnić, czy użytkownik ma uprawnienia do przesyłania raportów pacjentów do skonfigurowanej lokalizacji docelowej.
- Wybrać prawidłową lokalizację docelową dla swojego raportu pacjenta.

| Typ raportu pacjenta | Lokal. docel.                                                                                            | Obsługiwany format pliku                                                                                                    |
|----------------------|----------------------------------------------------------------------------------------------------|----------------------------------------------------------------------------------------------------|
| EKG spoczynkowe      | Docelowa lokalizacja serwera DCP (MUSE<br>wer. 9 lub MUSE NX i MUSE DICOM Gateway<br>Pro SP1 lub nowsza) | Format Hilltop                                                                                                    |
| EKG spoczynkowe      | Nośnik USB R/W                                                                                           | PDF, Hilltop i Sapphire XML (format Sapp-<br>hire XML jest dostępny, jeśli użytkownik<br>włączy format wyjściowy XML w <b>Manager</b><br><b>opcji</b> ). |
| Typ raportu pacjenta | Lokal. docel.                                                                                                    | Obsługiwany format pliku                                                                                                    |
|----------------------|----------------------------------------------------------------------------------------------------|----------------------------------------------------------------------------------------------------|
| EKG spoczynkowe      | lokalizacja docelowa serwera SFTP ze ścież-<br>ką katalogu zdalnego                                                     | PDF, Hilltop i Sapphire XML (format Sapp-<br>hire XML jest dostępny, jeśli użytkownik<br>włączy format wyjściowy XML w <b>Manager</b><br><b>opcji</b> ). |
| EKG spoczynkowe      | Katalog wspólny ze ścieżką folderu                                                                                      | PDF, Hilltop i Sapphire XML (format Sapp-<br>hire XML jest dostępny, jeśli użytkownik<br>włączy format wyjściowy XML w <b>Manager</b><br><b>opcji</b> ). |
| Rytm cyfrowy         | Nośnik USB R/W                                                                                                    | PDF                                                                                                    |
| Rytm cyfrowy         | Docelowa lokalizacja serwera DCP (MUSE<br>wer. 9 SP6 lub nowsza lub MUSE NX i MUSE<br>DICOM Gateway Pro SP6 lub nowsza) | PDF                                                                                                    |
| Rytm cyfrowy         | lokalizacja docelowa serwera SFTP ze ścież-<br>ką katalogu zdalnego                                                     | PDF                                                                                                    |
| Rytm cyfrowy         | Katalog wspólny ze ścieżką folderu                                                                                      | PDF                                                                                                    |
| Pełny zapis          | Nośnik USB R/W                                                                                                    | PDF                                                                                                    |
| Pełny zapis          | Docelowa lokalizacja serwera DCP (MUSE<br>wer. 9 SP6 lub nowsza lub MUSE NX i MUSE<br>DICOM Gateway Pro SP6 lub nowsza) | PDF                                                                                                    |
| Pełny zapis          | lokalizacja docelowa serwera SFTP ze ścież-<br>ką katalogu zdalnego                                                     | PDF                                                                                                    |
| Pełny zapis          | Katalog wspólny ze ścieżką folderu                                                                                      | PDF                                                                                                    |

Aby przesłać raport pacjenta do domyślnej lub skonfigurowanej lokalizacji docelowej, należy wykonać następujące czynności:

1. Na ekranie akwizycji wybrać kartę **Pliki**.

Otworzy się zwinięta lista Pliki.

2. Wykonać jedną z poniższych czynności:

| Jeśli                                                    | Wówczas                                                                                                    |
|----------------------------------------------------------|----------------------------------------------------------------------------------------------------|
| Użytkownik zamierza przesłać jeden<br>raport pacjenta    | Wybrać raport rytmu lub raport pełny zapis lub raport EKG pacjenta,<br>który użytkownik zamierza przesłać do skonfigurowanej lokalizacji doce-<br>lowej. |
|                                                          | Wybrany raport dotyczący pacjenta otwierany jest w nowej karcie ( <b>EKG</b><br>lub <b>Raport FD</b> lub <b>Rytm</b> ) w zależności od typu raportu.     |
| Użytkownik zamierza przesłać wiele<br>raportów pacjentów | Wybrać ikonę <b>Rozwiń</b> , aby rozwinąć listę <b>Pliki</b> i zaznaczyć pole wyboru<br>obok raportów pacjentów do przesłania.                           |

3. Wykonać jedną z poniższych czynności:

| Aby przesłać raport(y)                            | Należy wykonać następujące czynności:                                                                                                    |
|---------------------------------------------------|----------------------------------------------------------------------------------------------------|
| Do domyślnej lokalizacji docelowej                | Wybrać ikonę <b>Prześlij</b> :                                                                                                    |
| Do innej skonfigurowanej lokalizacji<br>docelowej | <ol> <li>Wybrać dowolne miejsce wokół ikony wielokropka w lewym, dolnym<br/>rogu ekranu, aby rozwinąć menu <b>Prześlij</b>.</li> <li>W rozwiniętym menu <b>Prześlij</b> należy wybrać lokalizację docelową, do<br/>której raport ma zostać przesłany.</li> <li>Wybrać ikonę <b>Prześlij</b>:</li> </ol> |
|                                                   | Co najmniej jedna lokalizacja docelowa musi zostać skonfigurowana,<br>aby ikona <b>Prześlij</b> była aktywna. Jeśli nie skonfigurowano żadnej lokali-<br>zacji docelowej, ikona <b>Prześlij</b> jest nieaktywna.                                                                                        |

Wybrane raporty pacjentów są dodawane do **Kolejki**, przetwarzane i przesyłane do wybranej lokalizacji docelowej. **Stan zadania** można sprawdzić w **Kolejce**. Patrz: 8.1 Wyświetlanie kolejki raportów strona 118.

Jeśli użytkownik wybierze raporty pacjentów do przesłania z rozwiniętej listy **Pliki**, w obszarze powiadomień, w prawej dolnej części ekranu, wyświetlony zostanie komunikat: <liczba> raportów dodanych do kolejki, gdzie <liczba> to liczba wybranych raportów.

Jeśli użytkownik wybierze raporty do przesłania ze zwiniętej listy **Pliki**, komunikat wyświetli się w obszarze powiadomień w prawym dolnym rogu ekranu: <Lokalizacja docelowa\_nazwa>: <Status\_zadania>.

Na przykład: jeśli nazwa lokalizacji docelowej to USB, a status zadania to **Nieudane**, status wyświetla się w następujący sposób: USB: Nieudane

Dla raportów pacjenta pomyślnie przesłanych do domyślnej lokalizacji docelowej w kolumnie **Wysłany** na rozwiniętej liście **Pliki** wyświetlany jest symbol zaznaczenia.

| Jeśli                                                                                                    | Wówczas                                                                                                    |
|----------------------------------------------------------------------------------------------------|----------------------------------------------------------------------------------------------------|
| Kolejka transmisji osiągnęła maksymalny limit 1 000<br>raportów, w obszarze powiadomień wyświetlany jest<br>komunikat, że kolejka transmisji jest pełna i nie można<br>dodawać żadnych dodatkowych raportów.                                                                                                    | Poczekać na przesłanie raportów w kolejce i spróbo-<br>wać ponownie.                                                                                                    |
| Co najmniej jeden raport pacjenta został już przesłany<br>do wybranej lokalizacji docelowej, w powiadomieniu<br>pojawi się monit o potwierdzenie, czy użytkownik chce<br>ponownie przesłać wcześniej przesłany raport.                                                                                                    | <ul> <li>Wykonać jedną z poniższych czynności:</li> <li>Aby ponownie przesłać raport pacjenta, należy wybrać <b>OK</b>.</li> <li>Wybrać <b>Anuluj</b>, aby anulować przesyłanie raportu.</li> </ul> |
| Dane pacjenta są niekompletne w co najmniej jednym<br>raporcie wybranym do przesłania (np. pola obowiąz-<br>kowe są puste lub zawierają nieprawidłowe dane),<br>w obszarze powiadomień wyświetlany jest komunikat<br>z informacją, że jeden lub więcej raportów nie może<br>zostać przesłanych z powodu niekompletnych danych<br>pacjenta. | <ul> <li>Wykonać poniższe czynności:</li> <li>1. Edytować niekompletny raport pacjenta, aby wpro-<br/>wadzić brakujące dane pacjenta.</li> <li>2. Ponowić próbę przesłania.</li> </ul>              |

# 7.3 Drukowanie zapisanego raportu pacjenta

Kopię zapisanego raportu EKG pacjenta można wydrukować w dowolnym skonfigurowanym formacie raportu dla wybranego zestawu odprowadzeń.

Po wykupieniu opcji NETP - Network Printer i aktywowaniu jej w Manager opcji

• można wydrukować kopię za pomocą drukarki termicznej lub wysłać ją do drukarki sieciowej na urządzeniach MAC 5 A4 i A5.

• kopię można wysłać tylko do drukarki sieciowej w systemie MAC 5 Lite. Więcej informacji na temat drukarki sieciowej, patrz 10.6.3 Konfigurowanie drukarki sieciowej strona 202.

1. Wybrać listę **Pliki** na ekranie Akwizycja.

Otworzy się zwinięta lista **Pliki**. Można także wybrać ikonę **Rozwiń**, aby otworzyć rozwiniętą listę **Pliki**:

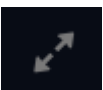

| Jeśli                                                              | Wówczas                                                                                                    |
|--------------------------------------------------------------------|----------------------------------------------------------------------------------------------------|
| Użytkownik znajduje<br>się na zwiniętej liście<br><b>Pliki</b>     | Wybrać raport pacjenta, którego kopia ma być wydrukowana.<br>Raport pacjenta zostanie otwarty na nowym ekranie obok listy <b>Pliki</b> . |
| Użytkownik znajduje<br>się na rozwiniętej liś-<br>cie <b>Pliki</b> | Zaznaczyć pole wyboru obok raportu pacjenta, który ma zostać wydrukowany.                                                                |

2. Wybrać Rytm lub Pełny zapis lub Raport EKG pacjenta, którego kopia ma być wydrukowana.

Wybrany raport pacjenta zostanie otwarty na nowym ekranie.

- 3. Przed wydrukowaniem kopii, raport pacjenta należy przejrzeć i zweryfikować:
  - Dane pacjenta w raporcie pacjenta są prawidłowe.
  - Badanie EKG, rytmu lub zawierające pełne dane jest rejestrowane z żądanym wzmocnieniem i filtrem.
- 4. Wykonać jedną z poniższych czynności:

| Aby wydrukować<br>kopię raportu pa-<br>cjenta                                              | Należy wykonać następujące czynności:                                                                                                    |
|--------------------------------------------------------------------------------------------|----------------------------------------------------------------------------------------------------|
| W domyślnym lub<br>wybranym formacie<br>raportu wyświetla-<br>nym na ekranie ra-<br>portu. | Wybrać przycisk <b>Kopiuj</b> :                                                                                                    |
|                                                                                            | Zadanie drukowania jednej kopii raportu pacjenta w wyświetlonym formacie raportu jest przesyłane do drukarki.                                                                                                    |
|                                                                                            | <ul> <li>W przypadku MAC 5 A4 i A5, po włączeniu drukarki sieciowej i drukarki termicznej<br/>przycisk Kopiuj pokaże dwie opcje:</li> </ul>                                                                             |
|                                                                                            | Network Printer Thermal Printer Copy Edit                                                                                                    |
|                                                                                            | Aby przesłać zadanie drukowania jednej kopii raportu w wyświetlanym formacie<br>raportu należy wybrać <b>Drukarka sieciowa</b> lub <b>Drukarka termiczna</b> .                                                          |
|                                                                                            | <ul> <li>W przypadku MAC 5 tylko z drukarką sieciową, aby przesłać zadanie drukowania jed-<br/>nej kopii raportu w wyświetlanym formacie raportu należy wybrać przycisk Kopiuj.</li> </ul>                              |
| W innym formacie                                                                           | 1. Wybrać dowolne miejsce wokół wielokropka w lewym dolnym rogu ekranu.                                                                                                    |
| raportu                                                                                    | 2. W rozwiniętym menu Format kopii wybrać format raportu.                                                                                                    |
|                                                                                            | Przykładowo, jeśli zarejestrowane zostanie 12-odprowadzeniowe EKG, można wybrać tylko formaty raportu pacjenta dla 12-odprowadzeniowego EKG.                                                                            |
|                                                                                            | 3. Wybrać przycisk <b>Kopiuj</b> :                                                                                                    |
|                                                                                            | Сору                                                                                                    |
|                                                                                            | Raport pacjenta jest odświeżany i wyświetlany na ekranie raportu w wybranym formacie<br>raportu. Zadanie wydrukowania jednej kopii raportu EKG lub rytmu w domyślnym forma-<br>cie raportu jest przesyłane do drukarki. |
|                                                                                            | <ul> <li>W przypadku MAC 5 A4 i A5, po włączeniu drukarki sieciowej i drukarki termicznej<br/>przycisk Kopiuj pokaże dwie opcje:</li> </ul>                                                                             |
|                                                                                            | Network Printer Thermal Printer Copy Edit                                                                                                    |
|                                                                                            | Aby przesłać zadanie drukowania jednej kopii raportu w wyświetlanym formacie<br>raportu należy wybrać <b>Drukarka sieciowa</b> lub <b>Drukarka termiczna</b> .                                                          |
|                                                                                            | • W przypadku MAC 5 tylko z drukarką sieciową, aby przesłać zadanie drukowania jed-<br>nej kopii raportu w wyświetlanym formacie raportu należy wybrać przycisk <b>Kopiuj</b> .                                         |

Raporty pacjenta są drukowane w kolejności, w jakiej zostały odebrane. Jeżeli nie jest drukowany żaden inny raport, przesłany raport pacjenta zostanie wydrukowany natychmiast. U dołu ekranu pojawi się komunikat o postępie, wskazujący status drukowania.

#### 

Na podstawie ustawień **Pola obowiązkowe stos. dlaAkwizycja** raport EKG nie jest akceptowany, przesyłany lub drukowany do momentu wprowadzenia danych demograficznych pacjenta dla pól obowiązkowych. W przypadku podjęcia próby drukowania ręcznego, pojawi się komunikat **Nie można wydrukować**.Komunikat **Dane pacjenta niekompletne** jest wyświetlany na ekranie Pozyskiwanie. Konieczne jest wypełnienie danych w polach obowiązkowych i wydrukowanie raportu pacjenta.

Jeśli wystąpi błąd drukarki, komunikat o postępie zostaje zastąpiony błędem drukarki. Drukowanie automatycznie rozpoczyna się ponownie po usunięciu błędu. Więcej informacji na temat błędów drukarki, patrz 13.3 Błędy drukowania strona 296.

Jeśli urządzenie jest skonfigurowane na drukowanie kodu kreskowego ID pacjenta w raportach pacjenta, wydrukowany raport pacjenta zawiera kod kreskowy. Kod kreskowy może zostać wykorzystany do przesłania zapytania za pomocą ID pacjenta w systemie MUSE.

Wybrać ikonę **Zakończ** na ekranie drukowania raportu, aby przerwać drukowanie raportu pacjenta.

# 7.4 Drukowanie listy zapisanych rekordów

Można wydrukować wszystkie zapisane rekordy, które wyświetlają się w **Manager plików** w urządzeniu MAC 5 A4 i A5. Urządzenie Lite nie obsługuje tej funkcji.

1. Na ekranie Akwizycja wybrać listę **Pliki**.

Otworzy się zwinięta lista Pliki.

2. Wybrać ikonę **Rozwiń** , aby otworzyć listę **Pliki**.

Otwiera się rozwinięta lista **Pliki**.

3. Wybrać przycisk **Drukuj listę** Print List, aby wydrukować listę zapisanych rekordów.

Rozpocznie się drukowanie, a na ekranie zostanie wyświetlona ikona zatrzymania.

Zapisane rekordy są drukowane w kolejności, w jakiej zostały wydrukowane na widoku **Manager plików**.

Jeśli wystąpi błąd drukarki, zostanie wyświetlony komunikat o błędzie drukarki. Należy usunąć błąd i ręcznie uruchomić ponownie drukowanie. Więcej informacji na temat błędów drukarki, patrz Tabela 13-3 Błędy drukowania występujące podczas drukowania listy zapisanych rekordów strona 297.

Wybrać ikonę Zakończ na ekranie drukowania raportu, aby przerwać drukowanie raportu pacjenta.

# 7.5 Edycja danych pacjenta w zapisanym raporcie pacjenta

Upewnić się, czy użytkownik posiada uprawnienia do otwierania zapisanego rytmu, pełnego zapisu lub raportów EKG pacjentów z listy **Pliki** i do edytowania danych pacjentów.

Dane pacjenta można edytować za pomocą klawiatury programowej lub dołączając zlecenie ale nie poprzez skanowanie kodu kreskowego pacjenta, wybranie rekordu pacjenta z listy **Pacjenci** lub wykonanie zapytań ADT. Kiedy zlecenie jest podłączone do testu pacjenta, niektóre pola tekstowe są przeznaczone tylko do odczytu.

Jeśli użytkownik podejmie próbę edycji lub dołączenia zlecenia do raportu, który został przesłany do domyślnej lokalizacji docelowej, wyświetlony zostanie komunikat o błędzie.

#### OSTRZEŻENIE

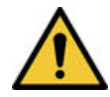

#### NIEDOKŁADNE DANE PACJENTA

Nieprawidłowe dane pacjenta mogą doprowadzić do niedopasowania danych pacjentów. Przypisanie danych do niewłaściwego pacjenta może być przyczyną błędów w informacjach, co z kolei może wpływać na diagnozę i leczenie.

Należy dokładnie sprawdzić ekran z danymi pacjenta dla każdego pacjenta. Należy upewnić się, że wprowadzane informacje dotyczą właściwego pacjenta.

1. Na ekranie akwizycji wybrać kartę **Pliki**.

Otworzy się zwinięta lista **Pliki**. Można także wybrać ikonę **Rozwiń**, aby otworzyć rozwiniętą listę **Pliki**:

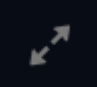

| Jeśli                                                              | Wówczas                                                                                                    |
|--------------------------------------------------------------------|----------------------------------------------------------------------------------------------------|
| Użytkownik znajduje<br>się na zwiniętej liście<br><b>Pliki</b>     | Wybrać przeznaczony do edytowania raport dotyczący pacjenta.<br>Raport pacjenta zostanie otwarty na nowym ekranie obok listy <b>Pliki</b> . |
| Użytkownik znajduje<br>się na rozwiniętej liś-<br>cie <b>Pliki</b> | Wybrać pole wyboru obok raportu pacjenta, który ma być edytowany.                                                                           |

2. Wybrać ikonę **Edytuj**, aby edytować dane pacjenta dla zapisanego raportu:

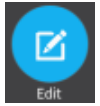

Zostanie otwarty ekran **Dane pacjenta** z szarym tłem wskazującym, że jest to zapisany raport.

- 3. Edytować dane pacjenta za pomocą klawiatury programowej. Patrz: 4.3.3 Wprowadzanie lub edytowanie danych pacjenta za pomocą klawiatury programowej strona 59.
- 4. Wybrać **Zapisz**, aby zapisać zmiany dla tego pacjenta i zwinąć ekran.

Jeśli przed zapisaniem użytkownik wybierze jakiekolwiek inne ikony u dołu karty, ekran **Dane pacjenta** zwija się, a edytowane dane pacjenta zostają zapisane.

Zaktualizowane informacje o pacjencie są wyświetlane w raporcie dotyczącym pacjenta.

5. Wybrać 🙁, aby zamknąć.

# 7.6 Usuwanie zapisanych raportów pacjentów z listy plików

Upewnić się, że użytkownik posiada uprawnienie do usuwania raportów Rytm, Pełny zapis i Raport EKG pacjenta na liście **Pliki**.

Jeśli użytkownik nie ma uprawnień do przeglądania raportów pacjentów, ale ma uprawnienia do ich usuwania, może on tylko przeglądać i usuwać raporty pacjentów utworzone w bieżącej sesji.

1. Na ekranie akwizycji wybrać kartę **Pliki**.

Otworzy się zwinięta lista Pliki.

2. Wykonać jedną z poniższych czynności:

| Jeśli                                | Wówczas                                                                              |
|--------------------------------------|--------------------------------------------------------------------------------------|
| Ma być trwale usunięty raport jedne- | Należy wybrać rytm, pełen zapis lub raport EKG do usunięcia.                         |
| go pacjenta                          | Wybrany raport pacjenta zostanie otwarty na nowym ekranie.                           |
| Mają być trwale usunięte raporty     | Należy wybrać ikonę <b>Rozwiń</b> , aby rozwinąć listę <b>Pliki</b> i zaznaczyć pole |
| wielu pacjentów                      | wyboru obok raportów pacjentów do usunięcia.                                         |

3. Wybrać ikonę Usuń:

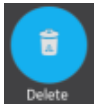

Jeśli nie, wyświetla się monit o potwierdzenie trwałego usunięcia wybranego raportu(-ów) pacjenta.

4. Wybrać **Usuń**, aby usunąć raporty pacjentów.

Wybrane raporty dotyczące pacjentów są usuwane z listy Pliki.

Administrator może skonfigurować alert ostrzegający przed usunięciem nieprzesłanych raportów.

Jeżeli ten alert został skonfigurowany i co najmniej jeden raport pacjenta, który ma zostać usunięty, nie został jeszcze przesłany do lokalizacji domyślnej, wyświetla się monit o potwierdzenie usuwania.

Wykonać jedną z poniższych czynności:

- Wybrać **Usuń**, aby usunąć wybrane raporty pacjentów. Wybrane raporty dotyczące pacjentów są usuwane z listy **Pliki**. Jeżeli raport pacjenta został otwarty do przeglądania, jego usunięcie zamyka kartę i przenosi użytkownika do kartykarty **Live**.
- Wybrać Anuluj, aby anulować usunięcie. Wybrane raporty pacjentów są usuwane z listy Pliki.

# 8 Praca z listą kolejki

Rytm cyfrowy, raport FD i raport EKG pacjenta przesyłane do wyznaczonej lokalizacji oraz nieukończone zadania drukowania sieciowego są tymczasowo przechowywane na liście **Kolej**.

Pomyślnie przesłany cyfrowy rytm, raport FD i raporty EKG pacjentów oraz zakończone zadania drukowania sieciowego są natychmiast usuwane z listy **Kolej**.

Rysunek przedstawia zwiniętą listę Kolej:

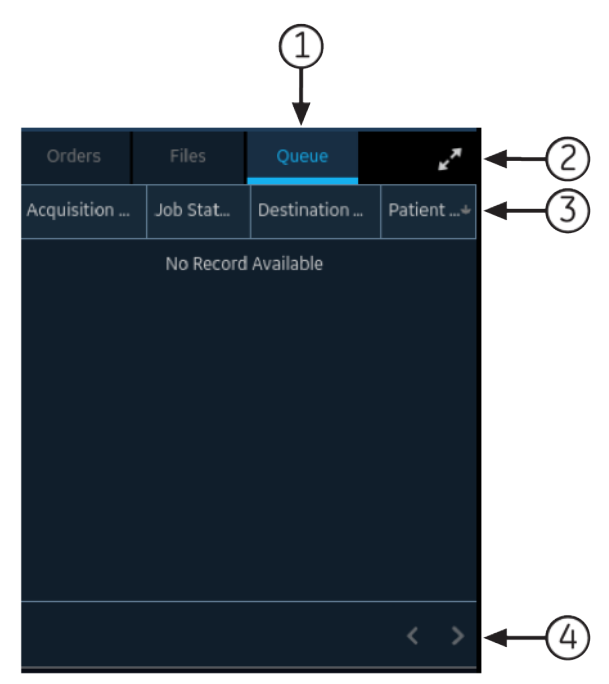

#### Tabela 8-1 Kolej Zwinięta lista

| Ele-<br>ment | Nazwa                                     | Opis                                                                                                   |
|--------------|-------------------------------------------|----------------------------------------------------------------------------------------------------|
| 1            | Kolej karta                               | Wyświetla listę raportów pacjentów w kolejce do przesłania.                                            |
| 2            | lkona <b>Rozwiń</b>                       | Otwiera rozwiniętą listę <b>Kolej</b> .                                                                |
| 3            | <b>Kolej</b> kolumny zwi-<br>niętej listy | Wyświetla kolumny, zawierające informacje o raportach dotyczących pacjentów w ko-<br>lejce transmisji. |
| 4            | Strzałki nawigacyj-<br>ne                 | Przenoszą użytkownika do poprzedniej i kolejnej strony na liście <b>Kolej</b> .                        |

Rysunek ilustruje rozwiniętą listę Kolej:

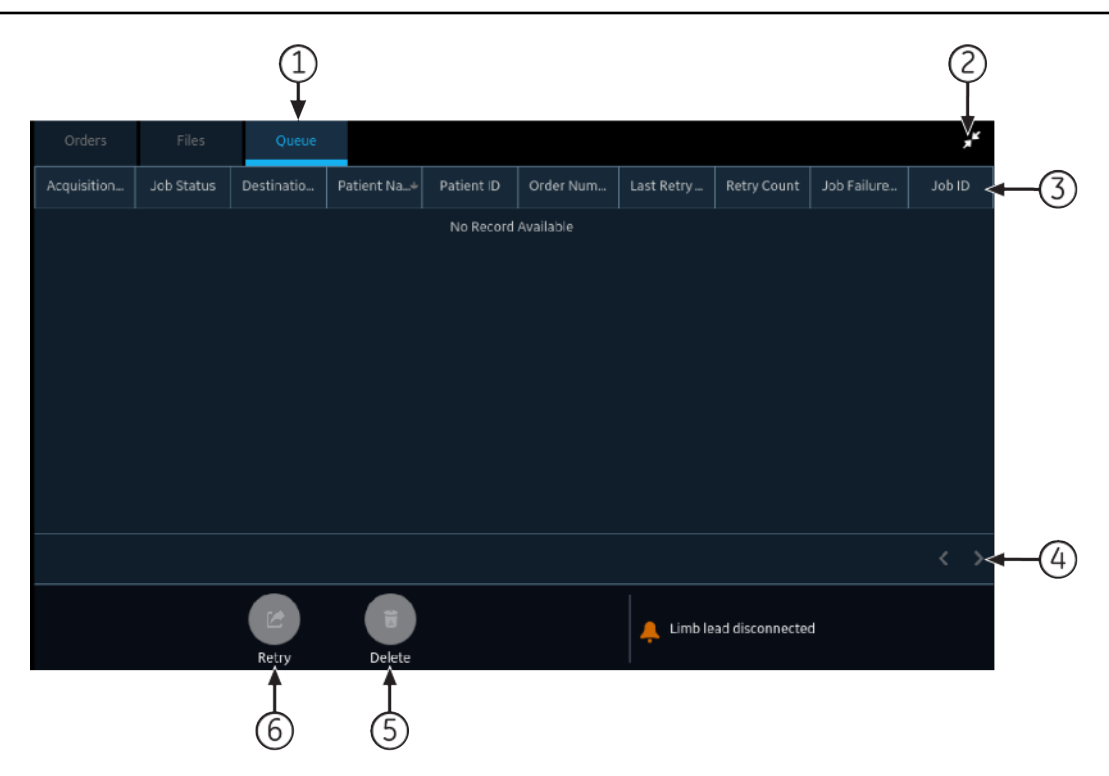

#### Tabela 8-2 Kolej Rozwinięta lista

| Ele-<br>ment | Nazwa                                       | Opis                                                                                                   |
|--------------|---------------------------------------------|----------------------------------------------------------------------------------------------------|
| 1            | Kolej karta                                 | Wyświetla listę raportów pacjentów w kolejce do przesłania.                                            |
| 2            | Ikona <b>Zwiń</b>                           | Zwija listę <b>Kolej</b> .                                                                             |
| 3            | <b>Kolej</b> kolumny roz-<br>winiętej listy | Wyświetla kolumny, zawierające informacje o raportach dotyczących pacjentów w ko-<br>lejce transmisji. |
| 4            | Strzałki nawigacyj-<br>ne                   | Przenoszą użytkownika do poprzedniej i kolejnej strony na liście <b>Kolej</b> .                        |
| 5            | Ikona <b>Usuń</b>                           | Usuwa wybrane zadanie transmisji lub drukowania sieciowego z listy <i>Kolej</i> .                      |
| 6            | Ikona <b>Ponów</b>                          | Ponawia próbę przesłania zadania zakończonego niepowodzeniem.                                          |

#### Tabela 8-3 Kolumny na liście Kolej

| Nazwa kolumny           | Opis                                                                                                    |
|-------------------------|----------------------------------------------------------------------------------------------------|
| Data/godz.<br>akwizycji | Wyświetla datę i godzinę rytmu, raportu FD lub raportu EKG pacjenta w skonfigurowanym<br>formacie daty i godziny.                          |
| Stan zadania            | Wyświetla status zadania. Wyświetlają się następujące statusy:                                                                             |
|                         | W toku: Zadanie jest aktualnie przetwarzane.                                                                                               |
|                         | • <b>Nieudane</b> : Przesyłanie nie powiodło się. Przyczyna niepowodzenia jest podana w kolum-<br>nie <b>Powód niepowodzenia zadania</b> . |
|                         | Niewysłane: Zadanie oczekuje na przetworzenie.                                                                                             |
|                         | Kiedy zadanie jest ukończone, raport jest usuwany z listy <b>Kolej</b> .                                                                   |
| Nazwa lokal. docel.     | Wyświetla nazwę skonfigurowanej lokalizacji docelowej.                                                                                     |

#### Tabela 8-3 Kolumny na liście Kolej (ciąg dalszy)

| Nazwa kolumny                      | Opis                                                                                                    |
|------------------------------------|----------------------------------------------------------------------------------------------------|
| lmię i nazwisko<br>pacjenta        | Wyświetla imię i nazwisko pacjenta w formacie imię, nazwisko.                                                                                                    |
| ID pacjenta*                       | Wyświetla unikalny ID przydzielony pacjentowi.                                                                                                    |
| Nr zlecenia*                       | Wyświetla numer zlecenia.                                                                                                    |
| Godz/data ostatniej<br>próby*      | Wyświetla datę i godzinę ostatniej ponownej próby transmisji w skonfigurowanym formacie<br>daty i godziny.                                                                                                    |
| Ponów zliczanie*                   | Wyświetla liczbę prób ponownej transmisji. Jeśli urządzenie przesyła raport dotyczący pierw-<br>szej próby, wartość <b>Ponów zliczanie</b> wynosi 0.                                                                                                    |
| Powód<br>niepowodzenia<br>zadania* | Wyświetla przyczynę niepowodzenia przesyłania.<br>Jeśli urządzenie nie prześle raportu, należy skontaktować się z działem IT.<br>Jeśli urządzenie skutecznie prześle raport, to pole jest puste.<br>Aby rozwiązać błędy, patrz 13.4 Błędy transmisji raportu strona 299. |

Nazwy kolumn, po których występuje gwiazdka (\*) w tabeli są widoczne wyłącznie na rozwiniętej liście **Kolej**.

# 8.1 Wyświetlanie kolejki raportów

Ta procedura opisuje, jak wyświetlić kolejkę raportów, które są gotowe do przesłania, zostały skutecznie przesłane lub których przesyłanie nie powiodło się.

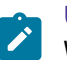

#### UWAGA

W przypadku raportów przesłanych ręcznie, w obszarze powiadomień pojawia się komunikat Transmisja ukończona x/y wskazujący na zakończenie transmisji, gdzie x to bieżąca liczba przesyłanych raportów pacjenta a y to łączna liczba raportów przesyłanych dla danego pacjenta.

1. Na ekranie Akwizycja wybrać Kolejka.

Zostanie otwarta zwinięta lista Kolejka.

2. Aby otworzyć rozwiniętą listę Kolejka, należy wybrać ikonę Rozwiń:

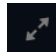

Zostanie otwarta rozwinięta lista Kolejka.

3. Wybrać ikonę **Zwiń**, aby zwinąć listę i wrócić do ekranu Akwizycja:

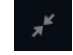

# 8.2 Usuwanie zadań z kolejki

- 1. Na ekranie Akwizycja wybrać **Kolejka**.
  - Zostanie otwarta zwinięta lista **Kolejka**.
- 2. Aby wyświetlić rozwiniętą listę Kolejka, należy wybrać ikonę Rozwiń:

Zostanie otwarta rozwinięta lista Kolejka.

- 3. Wybrać zadanie przesyłania lub drukowania sieciowego do usunięcia.
- 4. Aby usunąć wybrane zadania należy wybrać ikonę Usuń:

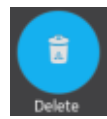

• Jeśli status zadania to **W toku**, wyświetlany jest komunikat wskazujący, że zadanie jest w toku i nie może zostać usunięte.

Zadania nie można usunąć. Należy poczekać na zakończenie próby przesyłania i, w razie konieczności, spróbować ponownie.

- Jeśli zadanie ma status **Niewysłane** lub **Nieudane**, wyświetla się monit o potwierdzenie usuwania wybranego zadania.
- 5. Wybrać **Usuń**, aby potwierdzić usunięcie.

Wybrane zadania zostaną usunięte z listy **Kolejka**. Raport pacjenta pozostaje na liście **Pliki**. W razie potrzeby raport pacjenta można ponownie przesłać do lokalizacji docelowej.

# 8.3 Ponawianie próby przesłania raportu pacjenta

| aî n | UWAGA  |
|------|--------|
|      | System |

System automatycznie prześle kolejno nieprzesłane raporty o pacjentach.

Jeżeli skonfigurowane miejsce docelowe to serwer USB, serwer DCP, serwer SFTP lub katalog współdzielony, po wybraniu tych raportów o pacjentach system niezwłocznie ponownie prześle wybrane raporty. Jeżeli skonfigurowane miejsce docelowe to drukarka sieciowa, ponowne przesłanie raportów o pacjentach ręcznie jest niemożliwe.

Upewnić się, czy użytkownik posiada uprawnienie do przesyłania rytmu, pełnego zapisu lub raportów EKG pacjentów do skonfigurowanej lokalizacji docelowej.

System automatycznie próbuje przesłać raport pacjenta. Jeśli istnieje konieczność ponownego przesłania raportu pacjenta przed kolejną automatyczną próbą, procedury tej można użyć do natychmiastowego przesłania raportu.

1. Na ekranie Akwizycja wybrać Kolejka.

Zostanie otwarta zwinięta lista Kolejka.

2. Aby wyświetlić rozwiniętą listę Kolejka, należy wybrać ikonę Rozwiń:

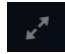

Zostanie otwarta rozwinięta lista Kolejka.

3. Wybrać jeden lub kilka raportów do ponownego przesłania i wybrać ikonę Spróbuj ponownie:

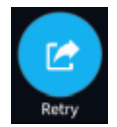

Jeśli w danym momencie nie odbywa się żadna inna transmisja, wybrany raport zostanie przesłany natychmiast. Jeśli przesyłany jest inny raport pacjenta, przesyłanie wybranego raportu rozpoczyna się od razu po zakończeniu przesyłania bieżącego raportu.

Po skutecznym przesłaniu raport pacjenta jest natychmiast usuwany z **conref**. Należy sprawdzić kolejkę celem potwierdzenia, że raport pacjenta został przesłany. Wszystkie transmisje raportów są również rejestrowane w **Dziennik transmisji raportów** na ekranie **Serwis**.

Jeśli raport nie został skutecznie przesłany (**Stan zadania** to **Nieudane**), przyczyna niepowodzenia zostaje wskazana w polu **Powód niepowodzenia zadania**. Można podjąć próbę ponownego przesłania raportu.

4. Wybrać ikonę **Zwiń**, aby zamknąć rozwiniętą listę **Kolejka** i powrócić do ekranu Akwizycja:

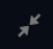

# 9 Praca z listą pacjentów

Jeśli **Manager zleceń** jest wyłączony na ekranie **Ustawienia**, na ekranie akwizycji wyświetlana jest lista **Pacjenci**. Informacje o ostatnich pacjentach są przechowywane na liście **Pacjenci**. Można wyświetlić do 500 rekordów z informacjami o ostatnich pacjentach.

Poniższy rysunek przedstawia zwiniętą listę Pacjenci:

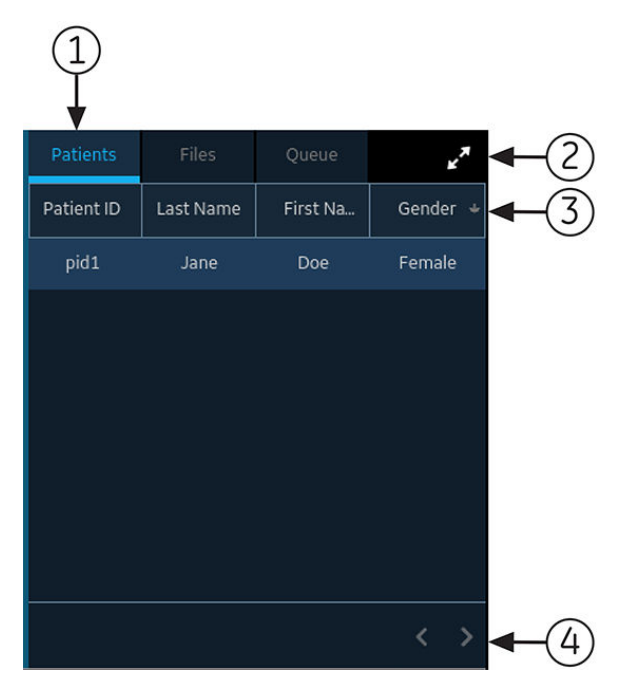

Poniższy rysunek przedstawia rozwiniętą listę Pacjenci:

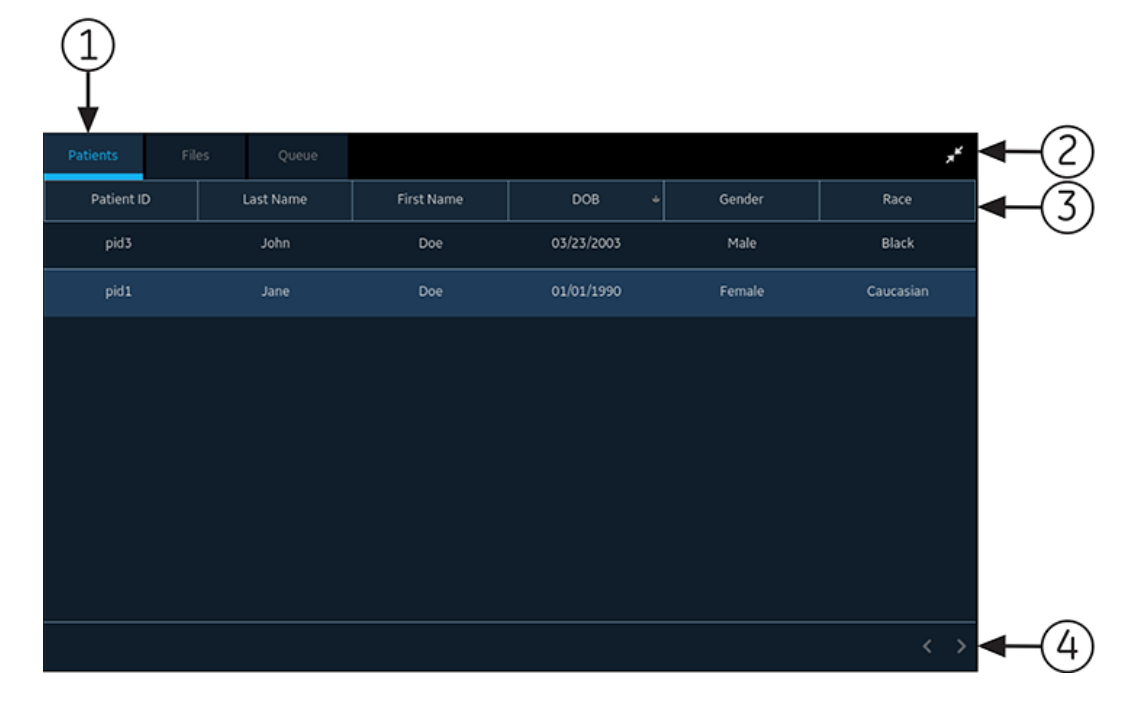

9

#### Tabela 9-1 Lista pacjentów

| Ele-<br>ment | Nazwa                                  | Opis                                                                                                    |  |  |
|--------------|----------------------------------------|----------------------------------------------------------------------------------------------------|--|--|
| 1            | Karta <b>Pacjenci</b>                  | Wyświetla listę <b>Pacjenci</b> .                                                                                                    |  |  |
| 2            | Ikona <b>Rozwiń</b> lub<br><b>Zwiń</b> | Rozwija lub zwija listę <b>Pacjenci</b> .                                                                                                    |  |  |
| 3            | Zwinięte i rozwinię-                   | Wyświetla te cztery kolumny na zwiniętej liście:                                                                                                    |  |  |
|              | te kolumny listy                       | Patient ID (ID pacjenta)                                                                                                    |  |  |
| racjenci     | Pacjelici                              | • Nazwisko                                                                                                    |  |  |
|              |                                        | • Imię                                                                                                    |  |  |
|              |                                        | • Płeć                                                                                                    |  |  |
|              |                                        | Wyświetla te sześć kolumn na rozwiniętej liście:                                                                                                    |  |  |
|              |                                        | Patient ID (ID pacjenta)                                                                                                    |  |  |
|              |                                        | • Nazwisko                                                                                                    |  |  |
|              |                                        | • Imię                                                                                                    |  |  |
|              |                                        | • DOB (Data urodzenia)                                                                                                    |  |  |
|              |                                        | • Płeć                                                                                                    |  |  |
|              |                                        | • <b>Rasa</b><br>Domyślnie lista jest sortowana według <b>Nazwisko</b> w kolejności rosnącej. Sortować<br>można według dowolnej kolumny, wybierając nagłówek kolumny. Ponownie wybrać<br>ten sam nagłówek kolumny, aby posortować w kolejności malejącej. |  |  |
| 4            | Strzałki nawigacyjne                   | Przenosi użytkownika do poprzedniej i kolejnej strony na liście <b>Pacjenci</b> .                                                                                                    |  |  |

# 9.1 Otwieranie listy pacjentów

Lista **Pacjenci** wyświetlana jest na ekranie Akwizycja, o ile zarządzanie zleceniami zostało wyłączone.

Należy upewnić się, że użytkownik posiada uprawnienia do przeglądania list pacjentów. W przeciwnym razie przy próbie ich wyświetlenia zostanie wyświetlony komunikat o błędzie.

1. Na ekranie Akwizycja wybrać Pacjenci.

Zwinięta lista rozwijana Pacjenci zawierająca listę pacjentów zostanie rozwinięta.

2. Aby wyświetlić rozwiniętą listę Pacjenci, należy wybrać ikonę Rozwiń:

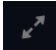

Otwiera się rozwinięta lista **Pacjenci**.

# 9.2 Wybrać pacjenta z listy pacjentów

- 1. Wybrać **Nowy pacjent**. Więcej informacji można znaleźć w 4.2 Rozpoczęcie testu dla nowego pacjenta strona 47.
- 2. Wybrać kartę **Pacjenci** po prawej stronie ekranu akwizycji.

Zwinięta lista rozwijana **Pacjenci** zawierająca listę pacjentów zostanie rozwinięta.

3. Dwukrotnie dotknąć rekordu pacjenta, który ma zostać skojarzony z badaniem pacjenta.

Jeśli pożądany rekord pacjenta nie jest widoczny, należy wybrać strzałki nawigacji, aby przejść do poprzedniej i kolejnej strony na liście **Pacjenci** i wyszukać rekord pacjenta.

Dane pacjenta z wybranego rekordu pacjenta zostaną podstawione na banerze i ekranie **Dane pacjenta**, a ekran zostanie rozwinięty.

4. Edytować dane pacjenta w dostępnych polach. Więcej informacji można znaleźć w 4.3.3 Wprowadzanie lub edytowanie danych pacjenta za pomocą klawiatury programowej strona 59.

# 10 Konfiguracja ustawień

# 10.1 Informacje ogólne o ustawień

|                    | 08/1                   | .6/2021 02:09:19 | рм 🤅 | 6 📕 4 | (î: | 🕹 Admin | ~ |
|--------------------|------------------------|------------------|------|-------|-----|---------|---|
| Settings           | Print Setup            |                  |      |       |     |         | × |
| ECG ^              | Lead Label Type        | АНА              |      |       |     |         |   |
| Patient Data       |                        |                  |      |       |     |         |   |
| Workflow           | Hookup Advisor Level   | Yellow           | Red  | Never |     |         |   |
| User Account       | Print Preview Mode     | A                |      |       |     |         |   |
| Network            | Thittreview Hode       | niwaya           |      |       |     |         |   |
| System             | Acquisition Mode       | Pre-acquisition  | ~    |       |     |         |   |
| Clock and Language |                        |                  |      |       |     |         |   |
| Hardware           | Delay Rhythm Printing  |                  |      |       |     |         |   |
|                    | Simulated Patient Data |                  |      |       |     |         |   |
|                    | Auto-ECG               |                  |      |       |     |         |   |
|                    |                        |                  |      |       |     |         |   |

Wybrać ekran Ustawienia, aby skonfigurować poniższe funkcje.

- EKG 10.4 Konfiguracja EKG strona 126
- Dane pacjenta 10.5.1 Konfiguracja danych pacjenta strona 150
- Kolejność zadań 10.6 Kolejność zadań podczas konfiguracji strona 159
- Zarządzanie użytkownikami 10.7 Konto użytk. strona 213
- Sieć 10.8 Konfigurowanie sieci strona 240
- System 10.9 Konfiguracja systemu strona 259
- Zegar i język 10.10 Konfiguracja zegara i języka strona 274
- Sprzęt 10.11 Konfiguracja sprzętu strona 279

### 10.2 Otwieranie ekranu ustawień

Aby uzyskać dostęp do ekranu **Ustawienia** należy dopilnować, żeby rola użytkownika została przydzielona w uprawnieniach.

1. Wybrać Ustawienia w menu Użytkownik na ekranie Akwizycja.

Jeśli użytkownik posiada odpowiednie uprawnienia, otworzy się ekran Ustawienia.

Jeśli użytkownik nie ma uprawnień do dostępu do ekranu **Ustawienia**, wyświetla się komunikat w zależności od profilu użytkownika. Aby uzyskać dostęp do ekranu **Ustawienia**, należy zalogować się jako użytkownik z wystarczającymi uprawnieniami.

| Profil użytkowni-<br>ka                      | Komunikat                                                                                                    |
|----------------------------------------------|----------------------------------------------------------------------------------------------------|
| Użytk. domyślny                              | Nie masz dostatecznych praw do wyświetlania wybranego ekranu. Zaloguj<br>się jako nowy użytkownik z wymaganymi prawami.                                                                             |
|                                              | Uwaga: Zalogowanie jako nowy użytkownik spowoduje wylogowanie bieżą-<br>cego użytkownika i utratę wszelkich niezapisanych danych.                                                                   |
|                                              | Aby otworzyć ekran <b>Ustawienia</b> , należy zalogować się jako użytkownik z wystarczającymi<br>uprawnieniami.                                                                                     |
| Użytkownik <b>STAT</b> ,<br>lokalny lub LDAP | Nie masz dostatecznych praw dostępu do ekranu ustawień<br>Aby uzyskać dostęp do ekranu <b>Ustawienia</b> , należy wylogować się i zalogować się jako<br>użytkownik z wystarczającymi uprawnieniami. |

# 10.3 Konfigurowanie zadań ogólnych

1. Wykonać zadania ogólne zgodnie z informacjami podanymi w poniższej tabeli:

#### Tabela 10-1 Konfigurowanie zadań ogólnych

| Przycisk        | Akcja                                                                                                    |  |  |
|-----------------|----------------------------------------------------------------------------------------------------|--|--|
| Konfig. druku   | Wybrać to ustawienie, aby wydrukować raport konfiguracji systemu<br>dla wersji produktu. Użyć tego raportu do skonfigurowania innych<br>urządzeń.                                                                                                    |  |  |
| Zapisz          | Wybrać to ustawienie, aby zapisać ustawienia systemowe.                                                                                                    |  |  |
|                 | Wyświetlony zostanie komunikat potwierdzający:                                                                                                    |  |  |
|                 | Zapis powiódł się                                                                                                    |  |  |
| Zmiany          | Wyświetli się okno dialogowe potwierdzenia z komunikatem wskazują-<br>cym, że zmiany nie zostały zapisane i zostaną utracone.                                                                                                    |  |  |
|                 | Wybrać <b>Odrzuć zmiany</b> , aby odrzucić zmiany i przejść do innego ekra-<br>nu.                                                                                                    |  |  |
|                 | Wybrać <b>Przejrzyj zmiany</b> , aby przejrzeć i zapisać zmiany przed prze-<br>jściem do innego ekranu.                                                                                                    |  |  |
| Połącz. testowe | Wybrać to ustawienie, aby przetestować, czy dana lokalizacja docelo-<br>wa jest dostępna i online.                                                                                                    |  |  |
|                 | <ul> <li>Jeśli połączenie jest skuteczne, wyświetla się komunikat potwier-<br/>dzający powodzenie, a przycisk <b>Zapisz</b> jest aktywny.</li> </ul>                                                                                                    |  |  |
|                 | <ul> <li>Jeśli połączenie nie powiedzie się z powodu błędu, wyświetli się<br/>komunikat o błędzie. Należy rozwiązać błąd i wykonać test połą-<br/>czenia.</li> </ul>                                                                                                    |  |  |
|                 | UWAGA<br>Ta opcja pozwala jedynie przetestować, czy<br>lokalizacja docelowa jest dostępna i online.<br>Nie gwarantuje to, że przesyłanie się powie-<br>dzie. W momencie faktycznego połączenia<br>lub przesyłania może wystąpić błąd, nawet<br>jeśli test jest oznaczony jako <b>Sukces</b> . |  |  |

5864335-031-4

# 10.4 Konfiguracja EKG

Wybrać menu Ustawienia > EKG, aby skonfigurować poniższe:

- Akwizycja EKG 10.4.1 Konfigurowanie akwizycji EKG strona 126
- Filtr, wzmocnienie i prędkość 10.4.2 Konfigurowanie filtra, wzmocnienia i prędkości strona 130
- Interpretacje 12SL 10.4.3 Konfigurowanie interpretacji 12SL strona 132
- Formaty wyświetlania EKG i odprowadzeń rytmu 10.4.4 Konfigurowanie formatów wyświetlania EKG i odprowadzeń rytmu strona 134
- Raporty pacjenta 10.4.5 Konfigurowanie raportów pacjenta strona 138
- Zestawy odprowadzeń 10.4.6 Konfigurowanie zestawu odprowadzeń strona 143
- Rytm 10.4.7 Konfigurowanie rytmu strona 145
- Powiadomienie o wartościach krytycznych 10.4.8 Konfigurowanie powiadomień o krytycznej wartości strona 147
- Pełny zapis 10.4.9 Konfiguracja pełnego zapisu strona 149

### 10.4.1 Konfigurowanie akwizycji EKG

1. Wybrać **Ustawienia** > **EKG** > **Akwizycja**.

Wyświetli się ekran Pozyskiwanie.

|                      | 08/10                  | 5/2021 02:34:16 PM | ۲   | <b>•</b> * 🔶 | 💄 Admin | ~ |
|----------------------|------------------------|--------------------|-----|--------------|---------|---|
| Settings             | Print Setup            |                    |     |              |         | × |
| ECG                  | Lead Label Type        | АНА                |     |              |         |   |
| Acquisition          |                        |                    |     |              |         |   |
| Filters, Gain, Speed | Hookup Advisor Level   | Yellow             | Red | Never        |         |   |
| 12SL                 | Print Provinu Mode     | Always             |     |              |         |   |
| Display and Rhythm   | Finit Fleview Pidde    | Alwuys             |     |              |         |   |
| Report               | Acquisition Mode       | Pre-acquisition    | ~   |              |         |   |
| Lead Sets            |                        |                    |     |              |         |   |
| Rhythm Record        | Delay Rhythm Printing  |                    |     |              |         |   |
| Critical Values      | Simulated Patient Data |                    |     |              |         |   |
| Full Disclosure      |                        |                    |     |              |         |   |
| Patient Data         | Auto-ECG               |                    |     |              |         |   |
| Workflow             |                        |                    |     |              |         |   |

|                      | 11/0                   | 1/2022 10:49:25 AM | ·   | X Ū | 💄 Admin | ~ |
|----------------------|------------------------|--------------------|-----|-----|---------|---|
| Settings             | Print Setup            |                    |     |     |         | × |
| ECG ^                | Print Preview Mode     | Always             |     |     |         |   |
| Acquisition          | Acquisition Mode       | Pre-acquisition    |     |     |         |   |
| Filters, Gain, Speed |                        |                    |     |     |         |   |
| 12SL                 | Delay Rhythm Printing  |                    |     |     |         |   |
| Display and Rhythm   | Simulated Patient Data |                    |     |     |         |   |
| Report               | Simulated Patient Data |                    |     |     |         |   |
| Lead Sets            | Auto-ECG               |                    |     |     |         |   |
| Rhythm Record        | Print Preview Auto     |                    |     |     |         |   |
| Critical Values      | Full Screen            |                    |     |     |         |   |
| Full Disclosure      | Default HD Pace        | On                 | Off |     |         |   |
| Patient Data         |                        |                    |     |     |         |   |
| Workflow             |                        |                    |     |     |         |   |

2. Skonfigurować pola zgodnie z informacjami podanymi w tabeli.

#### Tabela 10-2 Ustawienia akwizycji

| Pole                   | Akcja                                                                                                    | Opis                                                                                                    |  |  |
|------------------------|----------------------------------------------------------------------------------------------------|----------------------------------------------------------------------------------------------------|--|--|
| Typ etykiety<br>odpr.  | Wybrać wartość z listy<br>rozwijanej, aby skonfi-<br>gurować typ etykiety                                                                                                    | Obsługiwane etykiety odprowadzeń pochodzą z Amerykańskiego<br>Towarzystwa Kardiologicznego (AHA) oraz Międzynarodowej Komi-<br>sji Elektrotechnicznej (IEC).                                                                                                    |  |  |
| odprowadzenia.         | odprowadzenia.                                                                                                    | Typ odprowadzenia ustawiany jest automatycznie na <b>AHA</b> po przy-<br>wróceniu domyślnych ustawień fabrycznych urządzenia i po zmia-<br>nie języka urządzenia na:                                                                                                    |  |  |
|                        |                                                                                                    | • Angielski                                                                                                    |  |  |
|                        |                                                                                                    | <ul> <li>Koreański</li> </ul>                                                                                                    |  |  |
|                        |                                                                                                    | <ul> <li>Portugalski brazylijski</li> </ul>                                                                                                    |  |  |
|                        |                                                                                                    | Typ odprowadzenia ustawiany jest automatycznie na <b>IEC</b> po przy-<br>wróceniu domyślnych ustawień fabrycznych urządzenia i po zmia-<br>nie języka urządzenia na:                                                                                                    |  |  |
|                        |                                                                                                    | Chiński                                                                                                    |  |  |
|                        |                                                                                                    | • Duński                                                                                                    |  |  |
|                        |                                                                                                    | holenderski                                                                                                    |  |  |
|                        |                                                                                                    | • fiński                                                                                                    |  |  |
|                        |                                                                                                    | • francuski                                                                                                    |  |  |
|                        |                                                                                                    | • niemiecki                                                                                                    |  |  |
|                        |                                                                                                    | • włoski                                                                                                    |  |  |
|                        |                                                                                                    | • Szwedz.                                                                                                    |  |  |
|                        |                                                                                                    | • Japoński                                                                                                    |  |  |
|                        |                                                                                                    | • Czeski                                                                                                    |  |  |
|                        |                                                                                                    | • Norweski                                                                                                    |  |  |
|                        |                                                                                                    | • portugalski                                                                                                    |  |  |
|                        |                                                                                                    | • Rosyjski                                                                                                    |  |  |
|                        |                                                                                                    | Hiszpański                                                                                                    |  |  |
|                        |                                                                                                    | Polski                                                                                                    |  |  |
|                        |                                                                                                    | • Turecki                                                                                                    |  |  |
| Poziom pomocy<br>podł. | Wybrać wartość z listy<br>rozwijanej, aby skon-<br>figurować, kiedy ilu-<br>stracja rozmieszczenia<br>elektrod automatycz-<br>nie się rozwija w przy-<br>padku awarii odpro-<br>wadzeń. | Wskaźnik Hookup Advisor świeci na żółto lub na czerwono, w za-<br>leżności od nasilenia awarii sygnału na odprowadzeniu.                                                                                                    |  |  |
| f<br>s<br>r<br>k<br>v  |                                                                                                    | <ul> <li>Jeśli użytkownik wybierze Żółty, ilustracja rozmieszczenia<br/>elektrod rozwija się automatycznie, kiedy wskaźnik jest żółty<br/>lub czerwony. Kiedy sygnał stanie się zielony, ilustracja rozmie-<br/>szczenia elektrod zwija się automatycznie.</li> </ul>                     |  |  |
|                        |                                                                                                    | <ul> <li>Jeśli użytkownik wybierze Czerwony, ilustracja rozmieszczenia<br/>elektrod rozwija się automatycznie, kiedy wskaźnik jest czer-<br/>wony. Kiedy sygnał stanie się żółty lub zielony, ilustracja roz-<br/>mieszczenia elektrod zwija się automatycznie.</li> </ul>                |  |  |
|                        |                                                                                                    | <ul> <li>Jeśli użytkownik wybierze Nigdy, ilustracja rozmieszczenia<br/>elektrod nie rozwija i nie zwija się automatycznie, niezależnie<br/>od typu odbieranego sygnału. W dowolnym momencie ilustra-<br/>cję rozmieszczenia elektrod można rozwinąć lub zwinąć ręcz-<br/>nie.</li> </ul> |  |  |
|                        |                                                                                                    | Wartość domyślna: <b>Nigdy</b>                                                                                                    |  |  |

Pole

| Tryb podglądu<br>druku  | Wybrać wartość z listy<br>rozwijanej, aby skonfi-<br>gurować tryb podglą-<br>du wydruku. | <ul> <li>Jeśli wybrana jest opcja Zawsze, podgląd EKG jest wyświetlany zawsze po akwizycji EKG.</li> <li>Jeśli wybrana jest opcja Żółty, podgląd EKG wyświetla się po akwizycji EKG jeśli status pomoc podłącz. dla 10-sekundowego zapisu EKG jest żółty lub czerwony.</li> <li>Jeśli wybrana jest opcja Czerwony, podgląd EKG wyświetla się po akwizycji EKG jeśli status pomoc podłącz. dla 10-sekundowego zapisu EKG jest czerwony.</li> <li>Jeśli wybrana jest opcja Nigdy, podgląd EKG po akwizycji EKG nie jest nigdy wyświetlany. Ekran podglądu będzie zawsze wyświetlany po pozyskaniu EKG, jeżeli: <ul> <li>Włączona została opcja Auto-EKG lub wybrano 10 sekund zapisu EKG na ekranie Pełny zapis.</li> <li>Skonfigurować ustawienie Tryb podglądu druku na Nigdy.</li> </ul> </li> </ul>                                             |
|-------------------------|------------------------------------------------------------------------------------------|----------------------------------------------------------------------------------------------------|
| Tryb akwizycji          | Wybrać wartość z listy<br>rozwijanej, aby skonfi-<br>gurować tryb akwizy-<br>cji.        | <ul> <li>Jeśli wybrana jest opcja Przed akwizycją, system wykonuje<br/>akwizycję ostatnich/poprzednich 10 sekund danych do analizy.</li> <li>Jeśli wybrana jest opcja Po akwizycji, system wyświetla postęp<br/>akwizycji do momentu zarejestrowania 10 sekund danych EKG.</li> <li>Wartość domyślna: Przed akwizycją</li> </ul>                                                                                                    |
| Opóźnij druk<br>rytmu   | Włącz lub wyłącz to<br>ustawienie.                                                       | Jeśli to ustawienie jest wyłączone, drukowanie rytmu odbywa się<br>w czasie rzeczywistym.<br>Jeśli to ustawienie jest włączone, system oczekuje na akwizycję<br>10 sekund danych rytmu zanim rozpocznie drukowanie rytmu.<br>Wartość domyślna: Wyłącz.                                                                                                    |
| Symul. dane<br>pacjenta | Włącz lub wyłącz to<br>ustawienie.                                                       | <ul> <li>Jeśli to ustawienie jest włączone, można użyć symulacji danych pacjenta do demonstracji lub rozwiązywania problemów.</li> <li>UWAGA         <ul> <li>Jeżeli włączono to ustawienie, po wyłączeniu i ponownym włączeniu zasilania systemu ustawienie to jest przełączone na WYŁĄCZONE. Po wylogowaniu się z systemu kiedy ostatni zapisany status symul. dane pacjenta jest WŁĄCZONE, po kolejnym zalogowaniu ustawienie to ma wartość WYŁĄCZONE.</li> </ul> </li> <li>System generuje i wyświetla symulowane krzywe EKG na ekranie akwizycji. Etykieta u góry ekranu wskazuje, że krzywa EKG jest oparta na danych symulowanych z wewnętrznego symulatora, a nie na rzeczywistych danych pacjenta.</li> <li>Jeśli to ustawienie jest wyłączone, system wyświetla krzywe zarejestrowane u pacjenta podłączonego do urządzenia.</li> </ul> |
| Auto-EKG                | Włącz lub wyłącz to<br>ustawienie.                                                       | Wartosc domyślna: Wyłącz.<br>Jeśli to ustawienie jest włączone, kiedy tylko sygnał EKG będzie<br>dobry, urządzenie automatycznie rozpoczyna zapis 10 sekund da-<br>nych EKG dla <b>tylko jednego</b> EKG na połączenie pacjenta.                                                                                                    |

#### Tabela 10-2 Ustawienia akwizycji (ciąg dalszy)

Opis

Akcja

ciąg dalszy

Wartość domyślna: Włącz.

#### Tabela 10-2 Ustawienia akwizycji (ciąg dalszy)

| Pole                                       | Akcja                                                                                                    | Opis                                                                                                    |  |  |
|--------------------------------------------|----------------------------------------------------------------------------------------------------|----------------------------------------------------------------------------------------------------|--|--|
| Drukuj podgląd<br>auto. pełnego            | Włącz lub wyłącz to<br>ustawienie.                                                                                    | Jeśli to ustawienie jest włączone, system automatycznie wyświetla okno podglądu EKG w trybie pełnoekranowym.                                                                                                    |  |  |
| ekranu                                     |                                                                                                    | Jeśli to ustawienie jest wyłączone, system wyświetla okno podglą-<br>du EKG w trybie zwykłym.<br>To ustawienie jest wyłączone, jeśli wartość <b>Tryb podglądu druku</b><br>jest skonfigurowana na <b>Nigdy</b> .<br>Wartość domyślna: Włącz. |  |  |
| Domyślne tempo W<br>HD sł<br>tu<br>o<br>eł | Wybrać wartość do<br>skonfigurowania sta-<br>tusu domyślnego<br>opcji <b>HD Pace</b> na<br>ekranie <b>Akwizycja</b> . | Jeżeli skonfigurowano <b>HD Pace Wł.</b> , po uruchomieniu nowego<br>pacjenta lub zrestartowaniu urządzenia opcja <b>HD Pace</b> na ekranie<br>Akwizycja jest wyświetlana jako <b>Włączona</b> .                                             |  |  |
|                                            |                                                                                                    | Jeżeli skonfigurowano <b>HD Pace Wył.</b> , po uruchomieniu nowego<br>pacjenta lub zrestartowaniu urządzenia opcja <b>HD Pace</b> na ekranie<br>Akwizycja jest wyświetlana jako <b>Wyłączona</b> .                                           |  |  |
|                                            |                                                                                                    | Wartość domyślna: <b>Wł.</b>                                                                                                    |  |  |
|                                            |                                                                                                    | UWAGA<br>Opcję HD pace można włączyć lub wyłączyć<br>ręcznie na ekranie Akwizycja i obejść tą konfi-<br>gurację domyślną.                                                                                                    |  |  |

3. Kliknąć przycisk **Zapisz**.

### 10.4.2 Konfigurowanie filtra, wzmocnienia i prędkości

1. Wybrać Ustawienia > EKG > Filtry, przyrost, prędkość.

Wyświetlany jest ekran Filtry, przyrost, prędkość.

|                      | 08/1                 | .6/2021 02:39:06 PM | * | • 4 🔶 | 💄 Admin | ~ |
|----------------------|----------------------|---------------------|---|-------|---------|---|
| Settings             | Print Setup          |                     |   |       |         | × |
| ECG                  | AC Filter            | Off                 |   |       |         |   |
| Acquisition          |                      |                     |   |       |         |   |
| Filters, Gain, Speed | Baseline Roll Filter |                     |   |       |         |   |
| 12SL                 | Display Filter       | 150 Hz              |   |       |         |   |
| Display and Rhythm   | Display Filter       | 100 112             |   |       |         |   |
| Report               | Default Gain         | 10.0 mm/mV          |   |       |         |   |
| Lead Sets            |                      |                     |   |       |         |   |
| Rhythm Record        | Default Speed        | 25.0 mm/s           |   |       |         |   |
| Critical Values      |                      |                     |   |       |         |   |
| Full Disclosure      |                      |                     |   |       |         |   |
| Patient Data         |                      |                     |   |       |         |   |
| Workflow             |                      |                     |   |       |         | e |

2. Skonfigurować pola zgodnie z informacjami podanymi w tabeli.

#### Tabela 10-3 Ustawienia filtra, wzmocnienia i prędkości

| Pole                              | Akcja                                             | Opis                                                                                                    |
|-----------------------------------|---------------------------------------------------|----------------------------------------------------------------------------------------------------|
| Filtr AC                          | Wybierz wartość z roz-<br>wijanej listy.          | Częstotliwość <b>Filtr AC</b> jest ustawiana przed dostawą urządzenia<br>i zależy od kraju zakupu.                                                                                                    |
|                                   |                                                   | Filtr AC jest wykorzystywany do usunięcia zakłóceń linii zasilającej<br>z sygnału EKG. Jeśli nie ma konieczności usuwania zakłóceń linii<br>zasilającej z sygnału EKG, istnieje możliwość, że filtr AC indukuje<br>szum w sygnale. W takiej sytuacji można wyłączyć filtr AC, zmienia-<br>jąc ustawienie na <b>Wył.</b> . |
|                                   |                                                   | UWAGA<br>Ustawienie Filtr AC nie zmienia się, kiedy<br>przywrócone zostaną domyślne ustawienia<br>fabryczne systemu.                                                                                                    |
|                                   |                                                   | Wartość domyślna: W zależności od kraju zakupu.                                                                                                    |
|                                   |                                                   | Dozwolone wartości:                                                                                                    |
|                                   |                                                   | • 50 Hz                                                                                                    |
|                                   |                                                   | • 60 Hz                                                                                                    |
|                                   |                                                   | • Wył.                                                                                                    |
| Filtr rol. pomiaru<br>wyjściowego | Włącz lub wyłącz to<br>ustawienie.                | Jeśli to ustawienie jest włączone, system nakłada na krzywe filtr<br>rol. pomiaru wyjściowego 0,56 Hz.                                                                                                    |
|                                   |                                                   | Użyć filtra rol. pomiaru wyjściowego, aby usunąć komponenty ni-<br>skiej częstotliwości, takie jak artefakt związany z ruchem, zmien-<br>ność oddechową i przesunięcie linii odniesienia.                                                                                                    |
|                                   |                                                   | Jeśli to ustawienie jest wyłączone, filtr rol. pomiaru wyjściowego<br>nie jest stosowany.                                                                                                    |
|                                   |                                                   | Jeśli w którymkolwiek momencie ustawienia konfiguracji EKG zos-<br>taną przywrócone do domyślnych ustawień fabrycznych, ustawie-<br>nie filtra rol. pomiaru wyjściowego jest resetowane do wartości<br>domyślnej (wł.).                                                                                                   |
|                                   |                                                   | Wartość domyślna: Włącz.                                                                                                    |
| Wyświetl filtr ۱<br>۲<br>٤<br>۲   | Wybrać wartość z listy<br>rozwijanej, aby skonfi- | Ustawia górny limit częstotliwości dla krzywej EKG wyświetlanej na<br>ekranie akwizycji i na wydruku.                                                                                                    |
|                                   | gurować filtr domyśl-<br>ny.                      | Wybranie filtra powoduje eliminację sygnałów o wyższych częs-<br>totliwościach. Im mniejszy filtr, tym większa część sygnału zosta-<br>je odfiltrowana. Na przykład filtr 40 Hz wyświetla tylko sygnały<br>o częstotliwości nie przekraczającej 40 Hz; sygnały o wyższej częs-<br>totliwości są ignorowane.               |
|                                   |                                                   | Wartość domyślna: <b>150 Hz</b>                                                                                                    |
|                                   |                                                   | Dozwolone wartości:                                                                                                    |
|                                   |                                                   | • 20 Hz                                                                                                    |
|                                   |                                                   | • 40 Hz                                                                                                    |
|                                   |                                                   | • 100 Hz                                                                                                    |
|                                   |                                                   | • 150 Hz                                                                                                    |

| Pole                    | Akcja                                                                                                    | Opis                                                                                                    |  |  |
|-------------------------|----------------------------------------------------------------------------------------------------|----------------------------------------------------------------------------------------------------|--|--|
| Wzmocnienie<br>domyślne | Wybrać wartość z listy<br>rozwijanej celem<br>skonfigurowania do-<br>myślnego wzmocnie-<br>nia krzywej EKG do | Wzmocnienie wskazuje ile mm reprezentuje 1 mV danych próbki<br>na wydruku. Zmiana wzmocnienia zmienia amplitudę krzywych.<br>Wyższe wzmocnienie sprawia, że amplituda krzywej wydaje się być<br>wyższa; niższe wzmocnienie sprawia, że amplituda krzywej wydaje<br>się być niższa.                                                                                              |  |  |
|                         | wyswietlania na ekra-<br>nie Akwizycja.                                                                       | Ustawienie 10/5 mm/mV jest wykorzystywane do wyświetlenia<br>odprowadzeń kończynowych (I, II, III, aVr, aVI oraz aVf) przy 10<br>mm/mV i odprowadzeń klatkowych (V1 do V6) przy 5 mm/mV.<br>Robi się to czasem, aby zredukować lub zapobiec nakładaniu się<br>krzywych na odprowadzeniach klatkowych, unikając jednocześnie<br>małych krzywych na odprowadzeniach kończynowych. |  |  |
|                         |                                                                                                    | Standardowy papier w kratkę podzielony jest na małe kwadraty 1<br>mm x 1 mm i duże kwadraty 5 mm x 5 mm. Podczas drukowania 10<br>mm/mV, 1 mV danych przedstawiono na 10 mm (2 duże kwadraty)<br>wydruku.                                                                                                    |  |  |
|                         |                                                                                                    | Wartość domyślna: <b>10,0 mm/mV</b>                                                                                                    |  |  |
|                         |                                                                                                    | Dozwolone wartości:                                                                                                    |  |  |
|                         |                                                                                                    | • 2,5 mm/mV                                                                                                    |  |  |
|                         |                                                                                                    | • 5,0 mm/mV                                                                                                    |  |  |
|                         |                                                                                                    | • 10,0 mm/mV                                                                                                    |  |  |
|                         |                                                                                                    | • 20,0 mm/mV                                                                                                    |  |  |
|                         |                                                                                                    | • 10,0/5,0 mm/mV                                                                                                    |  |  |
| Prędkość<br>domyślna    | Wybrać wartość z listy<br>rozwijanej celem<br>skonfigurowania do-                                             | Większa szybkość sprawia, że wyświetlacz krzywej jest bardziej<br>rozciągnięty; mniejsza szybkość sprawia, że krzywe są wyświetlane<br>bliżej siebie.                                                                                                    |  |  |
|                         | myślną prędkość krzy-<br>wej EKG do wyświetle-<br>nia na ekranie Akwizy-<br>cja.                              | Standardowy papier w kratkę podzielony jest na małe kwadraty 1<br>mm x 1 mm i duże kwadraty 5 mm x 5 mm. Podczas drukowania<br>25 mm/s, 1 sekunda danych jest przedstawiona w 25 mm (5 dużych<br>kwadratów) wydruku.                                                                                                    |  |  |
|                         |                                                                                                    | Wartość domyślna: <b>25,0 mm/s</b>                                                                                                    |  |  |
|                         |                                                                                                    | Dozwolone wartości:                                                                                                    |  |  |
|                         |                                                                                                    | • 5,0 mm/s                                                                                                    |  |  |
|                         |                                                                                                    | • 12,5 mm/s                                                                                                    |  |  |
|                         |                                                                                                    | • 25,0 mm/s                                                                                                    |  |  |
|                         |                                                                                                    | • 50,0 mm/s                                                                                                    |  |  |

#### Tabela 10-3 Ustawienia filtra, wzmocnienia i prędkości (ciąg dalszy)

3. Kliknąć przycisk **Zapisz**.

### 10.4.3 Konfigurowanie interpretacji 12SL

1. Wybrać Ustawienia > EKG > 12SL.

Wyświetli się ekran **12SL**.

|                      | 08/16/2021 02:42:44 PM 🔅 🗾 🗲            | 🔶 🎗 Admin 🗸 |
|----------------------|-----------------------------------------|-------------|
| Settings             | Print Setup                             | ×           |
| ECG ^                | QTc Method Bazett Fridericia Framingham |             |
| Acquisition          |                                         |             |
| Filters, Gain, Speed | Suppress Normal Statements              |             |
| 12SL                 | Suppress Abnormal                       |             |
| Display and Rhythm   | Statements                              |             |
| Report               | Screening Mode                          |             |
| Lead Sets            |                                         |             |
| Rhythm Record        | Reason Statements                       |             |
| Critical Values      |                                         |             |
| Full Disclosure      |                                         |             |
| Patient Data         |                                         |             |
| Workflow             |                                         |             |

2. Skonfigurować pola zgodnie z informacjami podanymi w tabeli.

#### Tabela 10-4 Ustaw. 12SL

| Pole                          | Akcja                              | Opis                                                                                                    |
|-------------------------------|------------------------------------|----------------------------------------------------------------------------------------------------|
| Metoda QTc                    | Wybrać wartość, aby                | Nazwa metody korekcji QT i wartość QTc pojawiają się w raporcie.                                                                                                    |
|                               | użyć metody korek-                 | Wartość domyślna: <b>Bazett</b>                                                                                                    |
|                               | 12SL.                              | Dozwolone wartości:                                                                                                    |
|                               |                                    | • Bazett                                                                                                    |
|                               |                                    | • Fridericia                                                                                                    |
|                               |                                    | • Framingham                                                                                                    |
| Tłum normalne<br>stwierdzenia | Włącz lub wyłącz to<br>ustawienie. | Jeśli to ustawienie jest włączone, żadne prawidłowe stwierdzenia<br>interpretacyjne nie są generowane i nie wyświetlają się na rapor-<br>cie, kiedy użytkownik wykona następujące czynności: |
|                               |                                    | Przeglądanie raportu na ekranie podglądu i przeglądania                                                                                                    |
|                               |                                    | Przeglądanie zapisanego raportu na ekranie przeglądania                                                                                                    |
|                               |                                    | Drukowanie raportu                                                                                                    |
| Przesyłanie raportu do sko    |                                    | Przesyłanie raportu do skonfigurowanej lokalizacji docelowej.                                                                                                    |
|                               |                                    | Jeśli to ustawienie jest wyłączone, prawidłowe stwierdzenia inter-<br>pretacyjne pojawiają się na raporcie.                                                                                  |
|                               |                                    | Wartość domyślna: Wyłącz.                                                                                                    |

| Pole                        | Akcja                              | Opis                                                                                                    |
|-----------------------------|------------------------------------|----------------------------------------------------------------------------------------------------|
| Tłum błędne<br>stwierdzenia | Włącz lub wyłącz to<br>ustawienie. | Jeśli to ustawienie jest włączone, żadne nieprawidłowe lub gra-<br>niczne stwierdzenia interpretacyjne nie są generowane i nie wy-<br>świetlają się na raporcie, kiedy użytkownik wykona następujące<br>czynności: |
|                             |                                    | Przeglądanie raportu na ekranie podglądu i przeglądania                                                                                                    |
|                             |                                    | Przeglądanie zapisanego raportu na ekranie przeglądania                                                                                                    |
|                             |                                    | Drukowanie raportu                                                                                                    |
|                             |                                    | Przesyłanie raportu do skonfigurowanej lokalizacji docelowej.                                                                                                    |
|                             |                                    | Jeśli to ustawienie jest wyłączone, nieprawidłowe lub graniczne<br>stwierdzenia interpretacyjne pojawiają się na raporcie.                                                                                         |
|                             |                                    | Wartość domyślna: Wyłącz.                                                                                                    |
| Tryb<br>przesiewowy         | Włącz lub wyłącz to<br>ustawienie. | Jeśli to ustawienie jest włączone, urządzenie uruchamia algorytm<br>12SL w trybie wysokiej swoistości, w którym w interpretacji nie<br>będą widoczne pewne stwierdzenia o niskiej ostrości.                        |
|                             |                                    | Jeśli to ustawienie jest wyłączone, urządzenie uruchamia algorytm<br>12SL w trybie normalnej analizy, a stwierdzenia o niskiej ostrości<br>są widoczne.                                                            |
|                             |                                    | Wartość domyślna: Wyłącz.                                                                                                    |
| Stwierdzenie<br>przyczyn    | Włącz lub wyłącz to<br>ustawienie. | To ustawienie można wybrać wyłącznie po włączeniu <b>Tryb przesiewowy</b> .                                                                                                    |
|                             |                                    | Jeśli to ustawienie jest włączone, stwierdzenia o przyczynach są<br>generowane lub wyświetlają się na raporcie, kiedy użytkownik wy-<br>kona następujące czynności:                                                |
|                             |                                    | Przeglądanie raportu na ekranie podglądu i przeglądania                                                                                                    |
|                             |                                    | Przeglądanie zapisanego raportu na ekranie przeglądania                                                                                                    |
|                             |                                    | Drukowanie raportu                                                                                                    |
|                             |                                    | • Przesyłanie raportu do skonfigurowanej lokalizacji docelowej.                                                                                                    |
|                             |                                    | Jeśli to ustawienie jest wyłączone, żadne stwierdzenia o przyczy-<br>nach nie są generowane i nie pojawiają się na raporcie.                                                                                       |
|                             |                                    | Wartość domyślna: Wyłącz.                                                                                                    |

#### Tabela 10-4 Ustaw. 12SL (ciąg dalszy)

3. Kliknąć przycisk **Zapisz**.

# 10.4.4 Konfigurowanie formatów wyświetlania EKG i odprowadzeń rytmu

#### Tabela 10-5 Domyślne formaty odprowadzeń dla każdego zestawu odprowadzeń

| Nazwa              | Liczba<br>odpro-<br>wadzeń | Format<br>odp. | Odpr.                                                             | Domyślny | Auto-<br>rytm | Rytm cy-<br>frowy |
|--------------------|----------------------------|----------------|-------------------------------------------------------------------|----------|---------------|-------------------|
| Dor. 12 odp        | Dor. 12 odpr.              |                |                                                                   |          |               |                   |
| Wszystkie<br>odpr. | 12                         | 4x3            | CH1 do CH12: I, II, III, aVR, aVL, aVF, V1, V2,<br>V3, V4, V5, V6 | Tak      | Nie           | Tak               |

| Nazwa              | Liczba<br>odpro-<br>wadzeń | Format<br>odp. | Odpr.                                                                                     | Domyślny | Auto-<br>rytm | Rytm cy-<br>frowy |
|--------------------|----------------------------|----------------|-------------------------------------------------------------------------------------------|----------|---------------|-------------------|
|                    |                            |                | Standard szwedzki:<br>CH1 do CH12: aVL, I, -aVR, II, aVF, III, V1, V2,<br>V3, V4, V5, V6  |          |               |                   |
| 3 odpr.            | 3                          | 1x3            | CH1 do CH3: V1, II, V5                                                                    | Nie      | Tak           | Nie               |
| 6 odp.             | 6                          | 1x6            | CH1 do CH6: I, II, III, aVR, aVL, aVF                                                     | Nie      | Nie           | Nie               |
| grupa 1            | upa 1                      |                | Standard szwedzki:<br>CH1 do CH6: aVL, I, -aVR, II, aVF, III                              |          |               |                   |
| 6 odp.<br>grupa 2  | 6                          | 1x6            | CH1 do CH6: V1, V2, V3, V4, V5, V6                                                        | Nie      | Nie           | Nie               |
| Pediatryczi        | ne 12 odp.                 | •              |                                                                                           |          | I             | I                 |
| Wszystkie<br>odpr. | 12                         | 4x3            | CH1 do CH12: I, II, III, aVR, aVL, aVF, V1, V2,<br>V3r, V4, V5, V6                        | Tak      | Nie           | Tak               |
|                    |                            |                | Standard szwedzki:<br>CH1 do CH12: aVL, I, -aVR, II, aVF, III, V1, V2,<br>V3r, V4, V5, V6 |          |               |                   |
| 3 odpr.            | 3                          | 1x3            | CH1 do CH3: V1, II, V5                                                                    | Nie      | Tak           | Nie               |
| 6 odp.             | 6                          | 1x6            | CH1 do CH6: I, II, III, aVR, aVL, aVF                                                     | Nie      | Nie           | Nie               |
| grupa 1            |                            |                | Standard szwedzki:<br>CH1 do CH6: aVL, I, -aVR, II, aVF, III                              |          |               |                   |
| 6 odp.<br>grupa 2  | 6                          | 1x6            | CH1 do CH6: V1, V2, V3r, V4, V5, V6                                                       | Nie      | Nie           | Nie               |

#### Tabela 10-5 Domyślne formaty odprowadzeń dla każdego zestawu odprowadzeń (ciąg dalszy)

Formaty odprowadzeń **Wszystkie odpr.** i **6 odp. grupa 1** dla wszystkich domyślnych zestawów odprowadzeń są automatycznie ustawiane na sekwencję kanałów odprowadzeń wspomnianą w Tabela 10-5 Domyślne formaty odprowadzeń dla każdego zestawu odprowadzeń strona 134, kiedy język urządzenia jest ustawiony na **Szwedz.** a urządzenie zostało przywrócone do domyślnych ustawień fabrycznych.

Zdefiniowane przez użytkownika formaty odprowadzeń EKG można dodawać, edytować, i usuwać. Nie dotyczy to formatu **Wszystkie odpr.**.

#### 1. Wybrać Ustawienia > EKG > Wyświetl i rytm.

Wyświetlany jest ekran formatów Wyświetl.

|                                     |                | 10/3               | 31/2022 05:06 | :32 PM 🔆                                             |         | D 🕹 A           | dmin 🗸            |
|-------------------------------------|----------------|--------------------|---------------|------------------------------------------------------|---------|-----------------|-------------------|
| Settings                            | Print Setup    |                    |               |                                                      |         |                 | ×                 |
| ECG ^                               | Adult 12 Lead  |                    |               | ~                                                    | +       | Add             |                   |
| Acquisition<br>Filters, Gain, Speed | Name           | Number of<br>Leads | Lead Format   | Leads                                                | Default | Auto-<br>rhythm | Digital<br>Rhythm |
| 12SL<br>Display and Rhythm          | All Leads      |                    | 4X3           | I, II, III, aVR, aVL, aVF,<br>V1, V2, V3, V4, V5, V6 |         |                 |                   |
| Report                              | 3 Leads        | 3                  | 1X3           | V1, II, V5                                           |         |                 |                   |
| Rhythm Record                       | 6 Lead Group 1 | б                  | 1X6           | I, II, III, aVR, aVL, aVF                            |         |                 |                   |
| Critical Values<br>Full Disclosure  | 6 Lead Group 2 | 6                  | 1X6           | V1, V2, V3, V4, V5, V6                               |         |                 |                   |
| Patient Data                        |                |                    |               |                                                      |         |                 |                   |
| Workflow                            |                |                    |               |                                                      |         |                 |                   |

- 2. Aby skonfigurować format odprowadzenia dla wybranego odprowadzenia:
  - Aby dodać zestaw odprowadzeń zdefiniowany przez użytkownika należy wykonać czynności od Krok 3 do Krok 6.
  - Aby edytować zdefiniowany przez użytkownika format odprowadzenia należy wykonać czynność Krok 7.
  - Aby usunąć zdefiniowany przez użytkownika format odprowadzenia należy wykonać czynność Krok 8.
- 3. Wybrać ikonę **Dodaj** + Add celem dodania formatu odprowadzenia.

Do tabeli formatów odprowadzeń dodawany jest nowy wiersz.

4. Skonfigurować format odprowadzenia zgodnie z informacjami podanymi w tabeli:

#### Tabela 10-6 Ustawienia formatów wyświetlania EKG i odprowadzeń rytmu

| Pole         | Akcja                                                                                           | Opis                                                                                                    |
|--------------|-------------------------------------------------------------------------------------------------|----------------------------------------------------------------------------------------------------|
| Nazwa        | Wprowadzić nazwę<br>dla ustawienia forma-<br>tu odprowadzenia.                                  | Dozwolone wartości:<br>Do 20 znaków. Dozwolone wartości to:<br>• A do Z<br>• a do z<br>• od 0 do 9<br>• Wszystkie znaki specjalne |
| Liczba odpr. | Wybrać liczbę odpro-<br>wadzeń, która ma<br>zostać uwzględniona<br>w formacie odprowa-<br>dzeń. | Wartość domyślna:<br>• Dla 12 odprowadzeń: 12<br>Dozwolone wartości:<br>• Dla 12 odprowadzeń: 3, 6, 12                            |

| Pole         | Akcja                                                                                                    | Opis                                                                                                    |
|--------------|----------------------------------------------------------------------------------------------------|----------------------------------------------------------------------------------------------------|
| Format odp.  | Wybrać układ dla od-<br>prowadzeń w kolum-<br>nach według wierszy.                                                                   | <ul> <li>Różne rodzaj formatów odprowadzeń to:</li> <li>3 odprowadzenia: 1x3</li> <li>6 odprowadzenia: 1x6, 2x3 lub 2x3 Simult</li> <li>12 odprowadzenia: 2x6, 2x6 Simult, 4x3, 4x3 Simult</li> <li>Simult odnosi się do jednoczesnego wyświetlania wszystkich odprowadzeń.</li> <li>Można dodać maksymalnie 10 nowych wpisów formatu.</li> <li>Wartość domyślna:</li> <li>Dla 12 odprowadzeń: 4x3</li> <li>Dozwolone wartości:</li> <li>Dla 12 odprowadzeń: 4x3, 4x3 Simult, 2x6, 2x6 Simult</li> </ul> |
| Odpr.        | Wybrać odprowadze-<br>nia w każdym kanale,<br>który ma zostać wy-<br>świetlony na krzywej<br>dla wybranego zesta-<br>wu odprowadzeń. | <ul> <li>Wartości domyślne:</li> <li>Dorośli, 12 odprowadzeń: I, II, III, aVR, aVL, aVF, V1, V2, V3, V4, V5, V6</li> <li>Dzieci, 12 odprowadzeń: I, II, III, aVR, aVL, aVF, V1, V2, V3r, V4, V5, V6</li> <li>Dozwolone wartości:</li> <li>Dorośli, 12 odprowadzeń: I, II, III, aVR, -aVR, aVL, aVF, V1, V2, V3, V4, V5, V6, V3r</li> <li>Dzieci, 12 odprowadzeń: I, II, III, aVR, -aVR, aVL, aVF, V1, V2, V3, V4, V5, V6, V3r</li> </ul>                                                                 |
| Domyślny     | Włącz lub wyłącz to<br>ustawienie.                                                                                                   | Jeśli to ustawienie jest włączone, ten format zestawu odprowa-<br>dzeń jest domyślnym formatem dla EKG rejestrowanych na tym<br>urządzeniu.<br>Wartość domyślna: Wyłącz.                                                                                                    |
| Auto-rytm    | Włącz lub wyłącz to<br>ustawienie.                                                                                                   | Jeśli to ustawienie jest włączone, ten format zestawu odprowa-<br>dzeń jest domyślnym formatem dla raportu <b>Auto raport rytmu</b> na<br>tym urządzeniu.<br>Dla raportu <b>Auto raport rytmu</b> może zostać użyty tylko jeden<br>domyślny format. Jeśli domyślny format nie został wybrany, stoso-<br>wany jest domyślny format EKG.<br>Wartość domyślna: Wyłącz.                                                                                                    |
| Rytm cyfrowy | Włącz lub wyłącz to<br>ustawienie.                                                                                                   | Jeśli to ustawienie jest włączone, ten format zestawu odprowa-<br>dzeń jest domyślnym formatem dla cyfrowego rytmu na tym urzą-<br>dzeniu.<br>Dla zapisu cyfrowego rytmu może istnieć tylko jeden format do-<br>myślny. Jeśli dla rytmu cyfrowego nie został wybrany format do-<br>myślny, stosowany jest domyślny format EKG dla rytmu cyfrowego.<br>Wartość domyślna: Wyłącz.                                                                                                    |

#### Tabela 10-6 Ustawienia formatów wyświetlania EKG i odprowadzeń rytmu (ciąg dalszy)

- 5. Wybierz **Zapisz**.
- 6. Aby dodać więcej konfiguracji formatu odprowadzeń EKG należy powtórzyć czynności od Krok 3 do Krok 5.
- 7. Aby edytować istniejącą konfigurację formatu odprowadzeń EKG:
  - 7.1. Wybrać dowolne miejsce w wierszu konfiguracji formatu odprowadzeń, która ma zostać zmodyfikowana, aby włączyć tryb edycji.

- 7.2. Wprowadzić zmiany w konfiguracji zgodnie z informacjami podanymi w Tabela 10-6 Ustawienia formatów wyświetlania EKG i odprowadzeń rytmu strona 136.
- 7.3. Wybierz Zapisz.
- 8. Aby usunąć istniejącą konfigurację formatu odprowadzeń:
  - 8.1. Wybrać ikonę **Usuń** 🖥 dla konfiguracji formatu odprowadzeń, która ma zostać usunięta.

#### 

Jednorazowo można usunąć tylko jedną konfigurację formatu odprowadzeń. Aby usunąć więcej niż jedną konfigurację formatu odprowadzeń, należy powtórzyć ten etap.

8.2. Wybierz **Zapisz**.

### 10.4.5 Konfigurowanie raportów pacjenta

Można skonfigurować format raportu dla każdego zestawu odprowadzeń.

1. Wybierz Ustawienia > EKG > Raport.

Wyświetli się ekran Raport.

|                      | 04/16/2021 03:24:39 PM 🔅 🔲 🖳 🕹 Admin 🗸 🗸                       |
|----------------------|----------------------------------------------------------------|
| Settings             | Print Setup X                                                  |
| ECG                  | ECG Type 12 Lead V Preview Report 4 by 2.5s + 3 rhythm lds V   |
| Acquisition          |                                                                |
| Filters, Gain, Speed | Rhythm Leads V1 II V5                                          |
| 12SL                 | Swedish Format                                                 |
| Display and Rhythm   | Rhythm Leads                                                   |
| Report               | Expanded Median Report Format Median times 2 Tic Mark Presence |
| Lead Sets            | Print barcode on ECG Reports                                   |
| Critical Values      |                                                                |
| Full Disclosure      | Report Configuration + Add                                     |
| Patient Data         |                                                                |
| Workflow             |                                                                |
|                      |                                                                |

|                      | 04/27/                   | 2021 10:52:19 AM 👌 | • • • • •           | 🏖 Admin                | ~ |
|----------------------|--------------------------|--------------------|---------------------|------------------------|---|
| Settings             | Print Setup              |                    |                     |                        | × |
| ECG ^                | Use for Auto Printing    | Network Printer    | Thermal Printer     |                        |   |
| Acquisition          |                          |                    |                     |                        |   |
| Filters, Gain, Speed | Format                   | Number Of Copies   | 12SL Interpretation | Print Only If Abnormal |   |
| 12SL                 |                          |                    |                     |                        |   |
| Display and Rhythm   | 4 by 2.5s                | 0                  |                     |                        |   |
| Report               |                          |                    |                     |                        | - |
| Lead Sets            | 4 by 2.5s + 1 rhythm ld  | 0                  |                     |                        |   |
| Rhythm Record        |                          |                    |                     |                        | _ |
| Critical Values      | 4 by 2.5s + 3 rhythm lds | 1                  |                     |                        |   |
| Full Disclosure      |                          |                    |                     |                        | - |
| Patient Data         | 2 by 10s                 | 0                  | $\square$           | $\square$              | _ |
| Workflow             |                          |                    |                     | 🗙 Cancel 💽 🗸 Sav       | e |

- 2. Jako typ EKG wybierz **12-odprowadzeniowy**.
- 3. Skonfigurować podgląd formatu raportu zgodnie z informacjami podanymi w tabeli:

| Pole                                | Opis                                                                                                    | Dozwolone wartości                                                  | Wartość domyślna             |
|-------------------------------------|----------------------------------------------------------------------------------------------------|---------------------------------------------------------------------|------------------------------|
| Podgląd raportu                     | Wybrać wartość z listy rozwijanej,<br>aby wygenerować podgląd zapisane-<br>go EKG dla wybranego typu EKG<br>przed wydrukiem.                                                     | Obsługiwane formaty ra-<br>portów dla 12-odprowadze-<br>niowego EKG | 4 p. 2,5 s + 3 odp.<br>rytmu |
|                                     | Lista formatów raportu EKG, patrz<br>A.1 Formaty raportów EKG stro-<br>na 308.                                                                                                   |                                                                     |                              |
| RMR/CGR/<br>Dodatkowe odp.<br>rytmu | Wybrać wartość z pierwszej kolumny,<br>aby skonfigurować pierwsze odpro-<br>wadzenie rytmu.                                                                                      | Odprowadzenia V1 do V6,<br>V3R, I, II, III, aVR, aVL i aVF          | Odprowadzenie <b>V1</b>      |
|                                     | Jeśli format raportu EKG, który ma<br>być drukowany, składa się z tylko jed-<br>nego wiersza danych rytmu, wówczas<br>to odprowadzenie rytmu jest druko-<br>wane w raporcie EKG. |                                                                     |                              |
|                                     | Wybrać wartość z drugiej kolumny,<br>aby skonfigurować drugie odprowa-<br>dzenie rytmu.                                                                                          |                                                                     | Odprowadzenie II             |

#### Tabela 10-7 Podgląd formatu raportu i ustawienia odprowadzeń

| Pole                                                                                                    | Opis                                                                                                    | Dozwolone wartości                                                       | Wartość domyślna        |
|----------------------------------------------------------------------------------------------------|----------------------------------------------------------------------------------------------------|--------------------------------------------------------------------------|-------------------------|
|                                                                                                    | <ul> <li>Wybrać wartość z trzeciej kolumny,<br/>aby skonfigurować trzecie odprowa-<br/>dzenie rytmu.</li> <li>UWAGA<br/>Skonfigurowane od-<br/>prowadzenia rytmu<br/>są drukowane na<br/>raportach EKG,<br/>jeśli format rapor-<br/>tu obejmuje dane<br/>rytmu.</li> </ul> |                                                                          | Odprowadzenie <b>V5</b> |
| Odp. rytmu<br>w form. szwedz.                                                                            | Wybrać wartość z pierwszej kolumny,<br>aby skonfigurować pierwsze odpro-<br>wadzenie rytmu w formacie szwedz-<br>kim.                                                                                                    | Odprowadzenia <b>V1 do V6,</b><br><b>V3R, I, II, III, aVR, aVL i aVF</b> | V1                      |
|                                                                                                    | Wybrać wartość z drugiej kolumny,<br>aby skonfigurować drugie odprowa-<br>dzenie rytmu w formacie szwedzkim.                                                                                                    |                                                                          | II                      |
|                                                                                                    | Wybrać wartość z trzeciej kolumny,<br>aby skonfigurować trzecie odprowa-<br>dzenie rytmu w formacie szwedzkim.                                                                                                    |                                                                          | V5                      |
|                                                                                                    | Wybrać wartość z czwartej kolumny,<br>aby skonfigurować czwarte odprowa-<br>dzenie rytmu w formacie szwedzkim.                                                                                                    |                                                                          | V2                      |
| Wybrać wartość z piątej kolumny, aby<br>skonfigurować piąte odprowadzenie<br>rytmu w formacie szwedzkim. |                                                                                                    |                                                                          | V3                      |
|                                                                                                    | Wybrać wartość z szóstej kolumny,<br>aby skonfigurować szóste odprowa-<br>dzenie rytmu w formacie szwedzkim.                                                                                                    |                                                                          | V4                      |
| Rozszerz. format ra                                                                                      | portu mediany                                                                                                    |                                                                          | ·                       |
| Czasy mediany 2                                                                                          | Jeśli użytkownik włączy to ustawie-<br>nie, wzmocnienie rozszerzonego ra-<br>portu mediany będzie dwukrotnie<br>większe niż wzmocnienie ustawione<br>podczas akwizycji.                                                                                                    | <ul><li>Włącz.</li><li>Wyłącz.</li></ul>                                 | Wyłącz.                 |
|                                                                                                    | nie, wzmocnienie rozszerzonego ra-<br>portu mediany będzie takie samo, jak<br>wzmocnienie ustawione podczas ak-<br>wizycji.                                                                                                    |                                                                          |                         |
| Obec. znaku<br>zaznaczenia                                                                               | Wyświetla lub ukrywa znaki zazna-<br>czenia na rozszerzonym raporcie me-<br>diany.                                                                                                    | <ul><li>Włącz.</li><li>Wyłącz.</li></ul>                                 | Wyłącz.                 |

#### Tabela 10-7 Podgląd formatu raportu i ustawienia odprowadzeń (ciąg dalszy)

| Pole                                       | Opis                                                                                                    | Dozwolone wartości                          | Wartość domyślna |
|--------------------------------------------|----------------------------------------------------------------------------------------------------|---------------------------------------------|------------------|
| Drukuj kod<br>kreskowy na<br>raportach EKG | Jeśli użytkownik włączy to ustawie-<br>nie, kod kreskowy ID pacjenta będzie<br>drukowany w raportach EKG pacjen-<br>ta.<br>Jeśli użytkownik wyłączy to ustawie-<br>nie, kod kreskowy ID pacjenta nie bę-<br>dzie drukowany w raportach EKG pa-<br>cjenta.<br><b>UWAGA</b><br>Drukarka sieciowa<br>nie obsługuje dru-<br>kowania kodu kre-<br>skowego ID pacjen-<br>ta na raportach<br>EKG.                                                                                                    | <ul> <li>Włącz.</li> <li>Wyłącz.</li> </ul> | Wyłącz.          |
| Użyj do automatycz                         | znego drukowania                                                                                                    |                                             |                  |
| Drukarka sieciowa                          | Po włączeniu tego ustawienia można<br>wybrać miejsce docelowe automa-<br>tycznego wydruku po zaakcepto-<br>waniu raportu dotyczącego pacjen-<br>cie. Po wybraniu opcji <b>Drukarka</b><br><b>sieciowa</b> raport drukowany jest na<br>skonfigurowanej drukarce sieciowej.<br>Ustawienie <b>Drukarka sieciowa</b> nie<br>zostanie wyświetlone, jeżeli użytkow-<br>nik nie kupił i nie włączył opcji <b>NETP -</b><br><b>Drukarka sieciowa</b> . Domyślna Lokal.<br>docelowa to drukarka termiczna. | <ul> <li>Włącz.</li> <li>Wyłącz.</li> </ul> | Wyłącz.          |
| Drukarka<br>termiczna                      | Po włączeniu tego ustawienia raport<br>o pacjencie będzie drukowany na<br>drukarce termicznej.<br>UWAGA<br>W przypadku urzą-<br>dzenia MAC 5 Lite<br>raport można wy-<br>drukować tylko na<br>drukarce sieciowej.                                                                                                    | <ul> <li>Włącz.</li> <li>Wyłącz.</li> </ul> | Włącz.           |

#### Tabela 10-7 Podgląd formatu raportu i ustawienia odprowadzeń (ciąg dalszy)

- 4. Wykonać dowolną z poniższych czynności, aby skonfigurować drukowanie raportu dla każdego obsługiwanego formatu raportu:
  - Aby dodać konfigurację drukowania raportów należy wykonać czynności od Krok 5 do Krok 8.
  - Aby edytować konfigurację drukowania raportów należy wykonać czynność Krok 9.
  - Aby usunąć konfigurację drukowania raportów należy wykonać czynność Krok 10.

5. Wybrać ikonę **Dodaj** + <sup>Add</sup>, aby dodać konfigurację drukowania raportu.

|                                             | 04/27/                       | 2021 08:03:59 PM | 🄅 🔀 📮               | 🕹 Admin 🛛 🗸 🗸          |
|---------------------------------------------|------------------------------|------------------|---------------------|------------------------|
| Settings                                    | Print Setup                  |                  |                     | ×                      |
| ECG ^                                       | Print barcode on ECG Reports |                  |                     |                        |
| Acquisition<br>Filters, Gain, Speed<br>12SL | Report Configuration         |                  |                     | + Add                  |
| Display and Rhythm                          | Use for Auto Printing        | Network Printer  | Thermal Printer     | I                      |
| Report                                      |                              |                  |                     |                        |
| Lead Sets                                   | Format                       | Number Of Copies | 12SL Interpretation | Print Only If Abnormal |
| Rhythm Record<br>Critical Values            | 4 by 2.5s                    | 0                |                     |                        |
| Full Disclosure                             |                              |                  |                     |                        |
| Patient Data                                | 4 by 2.5s + 1 rhythm ld      | 0                |                     |                        |
| Workflow                                    |                              |                  |                     |                        |

6. Skonfigurować drukowanie raportu zgodnie z informacjami podanymi w tabeli.

| Pole                   | Akcja                                                                                                    | Opis                                                                                                    |
|------------------------|----------------------------------------------------------------------------------------------------|----------------------------------------------------------------------------------------------------|
| Format                 | Wybrać format rapor-<br>tu z listy rozwijanej,<br>aby skonfigurować us-<br>tawienia drukowania<br>dla tego formatu ra-<br>portu. | Lista formatów raportu, patrz A.1 Formaty raportów EKG stro-<br>na 308.<br>Wartość domyślna: Brak wartości domyślnej<br>Dozwolone wartości: Wszystkie obsługiwane formaty raportów                                                                                                    |
| Liczba kopii           | Wybrać liczbę kopii<br>wydruku dla tej konfi-<br>guracji wydruku.                                                                | <ul> <li>Wartość domyślna:</li> <li>1 dla formatu raportowania 4 p. 2,5s + 3 odp. rytmu</li> <li>0 dla wszystkich innych formatów raportów</li> <li>Dozwolone wartości: od 0 do 10</li> </ul>                                                                                                    |
| Interpretacja<br>12SL  | Włącz lub wyłącz to<br>ustawienie.                                                                                               | <ul> <li>Wyświetla lub ukrywa znaki zaznaczenia na raporcie EKG.</li> <li>Wartość domyślna:</li> <li>Nie dotyczy formatów 1 p.10s @25 mm/s, 1 p.10s @50mm/s<br/>i Rozszerz. mediany 12 odpr</li> <li>Włącz. dla 4 p. 2,5s + 3 odp. rytmu</li> </ul>                                                                                                    |
| Drukuj tylko<br>błędne | Włącz lub wyłącz to<br>ustawienie.                                                                                               | <ul> <li>Jeśli użytkownik włączy to ustawienie, raport EKG będzie drukowa-<br/>ny tylko wtedy, gdy analiza 12SL wykaże, że jest on nieprawidłowy.</li> <li>Jeśli użytkownik wyłączy to ustawienie, zostaną wydrukowane<br/>wszystkie raporty EKG.</li> <li>Wartość domyślna: <ul> <li>Nie dotyczy formatów 1 p.10s @25 mm/s, 1 p.10s @50mm/s<br/>i Rozszerz. mediany 12 odpr</li> <li>Wyłączone dla wszystkich innych formatów.</li> </ul> </li> </ul> |

#### Tabela 10-8 Ustawienia drukowania raportu

#### 7. Wybierz Dodaj.

Do tabeli konfiguracji raportu dodawany jest nowy wiersz.

- 8. Aby dodać więcej konfiguracji drukowania raportów należy powtórzyć czynności od Krok 5 do Krok 7.
- 9. Aby edytować istniejącą konfigurację drukowania raportów:
  - 9.1. Aby włączyć tryb edycji, należy wybrać dowolne miejsce w wierszu konfiguracji drukowania raportu, która ma zostać zmodyfikowana.
  - 9.2. Wprowadzić zmiany w konfiguracji zgodnie z informacjami podanymi w Tabela 10-8 Ustawienia drukowania raportu strona 142.
  - 9.3. Wybierz Zapisz.
- 10. Aby usunąć istniejącą konfigurację drukowania raportów:

10.1. Wybrać ikonę **Usuń** dla konfiguracji drukowania raportów, która ma zostać usunięta.

#### 

Jednorazowo można usunąć tylko jedną konfigurację drukowania raportów. Aby usunąć więcej niż jedną konfigurację drukowania raportów, należy powtórzyć ten etap.

10.2. Wybierz Zapisz.

### 10.4.6 Konfigurowanie zestawu odprowadzeń

Urządzenie obejmuje poniższe domyślne konfiguracji zestawu odprowadzeń:

| Tabela 1 | LO-9 D | omvślne | konfigura | cie zestawu | odprowadzeń |
|----------|--------|---------|-----------|-------------|-------------|
|          |        |         |           |             |             |

| Nazwa zesta-<br>wu odpr. | Typ zestawu<br>odpr. | Domyślny | Kanały zestawu odprowadzeń                                      |
|--------------------------|----------------------|----------|-----------------------------------------------------------------|
| Dor. 12 odpr.            | 12 odp.              | Tak      | CH1 do CH12: I, II, III, aVR, aVL, aVF, V1, V2, V3, V4, V5, V6  |
| Pediatryczne<br>12 odp.  | 12 odp.              | Nie      | CH1 do CH12: I, II, III, aVR, aVL, aVF, V1, V2, V3r, V4, V5, V6 |

Można edytować lub usunąć domyślne lub zdefiniowane przez użytkownika konfiguracje zestawu odprowadzeń EKG, wykonując poniższą procedurę:

#### 1. Wybrać Ustawienia > EKG > Zestawy odprowadzeń.

Wyświetlany jest ekran Zestawy odprowadzeń.

|                                     |                   | 10/28/2022 10:50:39 AM | چ 🖿 🔅                                                 | 💄 Admin 🗸 🗸 |
|-------------------------------------|-------------------|------------------------|-------------------------------------------------------|-------------|
| Settings                            | Print Setup       |                        |                                                       | ×           |
| ECG ^                               |                   |                        | + Add                                                 | 🗟 Delete    |
| Acquisition<br>Filters, Gain, Speed | Name              | Туре                   | Leads                                                 | Default     |
| 12SL                                | Adult 12 Lead     | 12 Lead                | I, II, III, aVR, aVL, aVF,<br>V1, V2, V3, V4, V5, V6  |             |
| Report                              | Pediatric 12 Lead | 12 Lead                | I, II, III, aVR, aVL, aVF,<br>V1, V2, V3r, V4, V5, V6 |             |
| Lead Sets                           |                   |                        |                                                       |             |
| Rhythm Record                       |                   |                        |                                                       |             |
| Critical Values                     |                   |                        |                                                       |             |
| Full Disclosure                     |                   |                        |                                                       |             |
| Patient Data                        |                   |                        |                                                       |             |
| Workflow                            |                   |                        |                                                       |             |

- 2. Należy wykonać dowolną z poniższych czynności, aby skonfigurować zestaw odprowadzeń, jeśli dotyczy:
  - Aby dodać zestaw odprowadzeń zdefiniowany przez użytkownika należy wykonać czynności od Krok 3 do Krok 6.
  - Aby edytować zestaw odprowadzeń zdefiniowany przez użytkownika należy wykonać czynność Krok 7.
  - Aby usunąć zestaw odprowadzeń zdefiniowany przez użytkownika należy wykonać czynność Krok 8.
- 3. Wybrać ikonę **Dodaj** + Add, aby dodać zestaw odprowadzeń EKG.

Do tabeli zestawów odprowadzeń dodawany jest nowy wiersz.

4. Skonfigurować zestawy odprowadzeń EKG.

#### UWAGA

Można skonfigurować maksymalnie 10 zestawów odprowadzeń EKG.

#### Tabela 10-10 Konfigurowanie zestawu odprowadzeń EKG

| Nazwa pola | Akcja                                                                                                | Opis                                                                                                    |
|------------|----------------------------------------------------------------------------------------------------|----------------------------------------------------------------------------------------------------|
| Nazwa      | Wprowadzić nazwę<br>dla zestawu odprowa-<br>dzeń.                                                    | Zdefiniowana przez użytkownika wartość do 15 znaków.<br>Dozwolone wartości:<br>• a do z<br>• A do Z<br>• od 0 do 9<br>• Wszystkie znaki specjalne |
| Тур        | Wybrać typ zestawu<br>odprowadzeń, która<br>ma zostać uwzględ-<br>niony w zestawie od-<br>prowadzeń. | Wartość domyślna: <b>12 odp.</b>                                                                                                    |
|            |                                                                                                    | ciąg dalszy                                                                                                    |

5864335-031-4
| Nazwa pola | Akcja                                                                                                    | Opis                                                                                                    |
|------------|----------------------------------------------------------------------------------------------------|----------------------------------------------------------------------------------------------------|
| Odpr.      | Wybrać odprowadze-<br>nia, które mają<br>być wyświetlane na<br>krzywej dla wybrane-<br>go zestawu odprowa-<br>dzeń. | <ul> <li>Wartość domyślna:</li> <li>I, II, III, aVR,aVL, aVF, V1, V2, V3, V4, V5, V6</li> <li>Dozwolone wartości:</li> <li>I, II, III, aVR, -aVR, aVL, aVF, V1, V2, V3, V4, V5, V6, V3r</li> <li>Jeżeli włączona została opcja F300 - 300 Hz Akwizycja, wyświetlany jest ekran Szerokość pasma akwizycji.</li> <li>Wartość domyślna: 150 Hz</li> <li>Dozwolone wartości: 150 Hz, 300 Hz</li> <li>WAGA</li> <li>Po ustawieniu parametru Szerokość pasma akwizycji na wartość 300 Hz, do nazwy zestawu odprowadzeń na ekranje Akwizycia do-</li> </ul> |
|            |                                                                                                    | dany zostanie przyrostek <b>300Hz</b> .                                                                                                    |
| Domyślny   | Włącz lub wyłącz to<br>ustawienie.                                                                                  | Jeśli to ustawienie jest włączone, jest to domyślny zestaw odpro-<br>wadzeń używany do wyświetlenia krzywej na ekranie Akwizycja.<br>Domyślnego zestawu odprowadzeń nie można usunąć.                                                                                                    |
|            |                                                                                                    | Wartość domyślna: Wyłącz.                                                                                                    |

#### Tabela 10-10 Konfigurowanie zestawu odprowadzeń EKG (ciąg dalszy)

#### 5. Wybierz Zapisz.

- 6. Aby dodać więcej konfiguracji zestawu odprowadzeń EKG należy powtórzyć czynności od Krok 3 do Krok 5.
- 7. Aby edytować istniejącą konfigurację zestawu odprowadzeń EKG:
  - 7.1. Wybrać dowolne miejsce w wierszu konfiguracji zestawu odprowadzeń, która ma zostać zmodyfikowana, aby włączyć tryb edycji.
  - 7.2. Wprowadzić zmiany w konfiguracji zgodnie z informacjami podanymi w Tabela 10-10 Konfigurowanie zestawu odprowadzeń EKG strona 144.
  - 7.3. Wybierz **Zapisz**.
- 8. Aby usunąć istniejącą konfigurację zestawu odprowadzeń:
  - 8.1. Wybrać ikonę **Usuń**dla konfiguracji zestawu odprowadzeń, która ma zostać usunięta.

#### 

Jednorazowo można usunąć tylko jedną konfigurację zestawu odprowadzeń. Aby usunąć więcej niż jedną konfigurację zestawu odprowadzeń, należy powtórzyć ten etap.

8.2. Wybierz Zapisz.

## **10.4.7 Konfigurowanie rytmu**

1. Wybrać Ustawienia > EKG > Zapis rytmu.

Wyświetlany jest ekran Zapis rytmu.

|                      | (           | 08/16/2021 | 02:47:45 PM | ÷ | - * 🤶 | 💄 Admin | ~ |
|----------------------|-------------|------------|-------------|---|-------|---------|---|
| Settings             | Print Setup |            |             |   |       |         | × |
| ECG ^                | Rhythm Mod  | e Pap      | er Only     |   |       |         |   |
| Acquisition          |             |            |             |   |       |         |   |
| Filters, Gain, Speed | Paper Siz   | e Lett     | er          |   |       |         |   |
| 12SL                 |             |            |             |   |       |         |   |
| Display and Rhythm   |             |            |             |   |       |         |   |
| Report               |             |            |             |   |       |         |   |
| Lead Sets            |             |            |             |   |       |         |   |
| Rhythm Record        |             |            |             |   |       |         |   |
| Critical Values      |             |            |             |   |       |         |   |
| Full Disclosure      |             |            |             |   |       |         |   |
| Patient Data         |             |            |             |   |       |         |   |
| Workflow             |             |            |             |   |       |         | e |

2. Skonfigurować pola zgodnie z informacjami podanymi w tabeli:

#### Tabela 10-11 Ustawienia rytmu

| Pole                                 | Akcja                                                                                                    | Opis                                                                                                    |
|--------------------------------------|----------------------------------------------------------------------------------------------------|----------------------------------------------------------------------------------------------------|
| Tryb rytmu                           | Wybrać wartość z listy<br>rozwijanej, aby skonfi-<br>gurować tryb zapisu<br>rytmu.                       | <ul> <li>Jeśli użytkownik wybierze <b>Tylko papier</b>, raport rytmu jest drukowany na papierze.</li> <li>Jeśli użytkownik wybierze <b>Tylko cyfrowy</b>, raport rytmu jest rejestrowany i zapisywany na widoku <i>Pliki</i>.</li> <li>Jeśli użytkownik wybierze <b>Oba</b>, raport rytmu jest rejestrowany i zapisywany na widoku <i>Pliki</i>, a także drukowany na papierze.</li> <li>Jeśli użytkownik wybierze <b>Tylko cyfrowy</b> lub <b>Oba</b>, należy skonfigurować prędkość rytmu i czas trwania akwizycji rytmu.</li> <li>Wartość domyślna: <b>Tylko papier</b></li> </ul> |
| Maks. czas<br>trwania rytmu<br>cyfr. | Wybrać wartość z listy<br>rozwijanej, aby skonfi-<br>gurować maksymalny<br>czas trwania zapisu<br>rytmu. | Pole to jest aktywne tylko wtedy, gdy opcja <b>Tryb rytmu</b> została<br>skonfigurowana na <b>Tylko cyfrowy</b> lub <b>Oba</b> .<br>Wartość domyślna: <b>300 s</b><br>Dozwolone wartości: <b>10 s</b> do <b>300 s</b> w wielokrotnościach 10.                                                                                                    |
| Prędkość rytmu                       | Wybrać wartość z listy<br>rozwijanej, aby skonfi-<br>gurować prędkość za-<br>pisu rytmu.                 | <ul> <li>Pole to jest aktywne tylko wtedy, gdy opcja Tryb rytmu została skonfigurowana na Tylko cyfrowy lub Oba.</li> <li>Wartość domyślna: 25,0 mm/s</li> <li>Dozwolone wartości: <ul> <li>5,0 mm/s</li> <li>12,5 mm/s</li> <li>25,0 mm/s</li> <li>50,0 mm/s</li> </ul> </li> </ul>                                                                                                    |

#### Tabela 10-11 Ustawienia rytmu (ciąg dalszy)

| Pole           | Akcja                                                               | Opis                                   |
|----------------|---------------------------------------------------------------------|----------------------------------------|
| Format papieru | Wybrać wartość z listy                                              | Wartość domyślna: <b>Litera</b>        |
|                | rozwijanej, aby skon-<br>figurować rozmiar pa-<br>pieru do wydruku. | Dozwolone wartości:                    |
|                |                                                                     | A4 - dostępne na urządzeniu MAC 5 A4   |
|                |                                                                     | List - dostępne na urządzeniu MAC 5 A4 |
|                |                                                                     | • A5 - dostępne na urządzeniu MAC 5 A5 |

3. Wybierz **Zapisz**.

## 10.4.8 Konfigurowanie powiadomień o krytycznej wartości

Przed rozpoczęciem tej procedury należy upewnić się, że:

- W urządzeniu włączona została opcja **CRIT Powiadomienie o krytycznej wartości**. Aby włączyć tę opcję, należy skontaktować się z przedstawicielem pomocy technicznej firmy GE Healthcare.
- Rola przydzielona użytkownikowi ma uprawnienia do dostępu do ekranu **Ustawienia** i edycji ustawień wartości krytycznych. Patrz: 10.7.4 Konfigurowanie ról użytkowników strona 223.
- 1. Wybrać Ustawienia > EKG > Wartości krytyczne.

|                      | 08/1                         | .6/2021 02:52:23 PM | ♦ 🖿 ۶ 📚              | 🕹 Admin 🗸 🗸 |
|----------------------|------------------------------|---------------------|----------------------|-------------|
| Settings             | Print Setup                  |                     |                      | ×           |
| ECG ^                | Critical Value Notifications |                     |                      |             |
| Acquisition          |                              |                     |                      |             |
| Filters, Gain, Speed | Use Custom Notification Text |                     | Critical Test Result |             |
| 12SL                 | Threshold Configurations     | Detection Confi     | gurations            |             |
| Display and Rhythm   | Configuration                | Threshold           |                      | Status      |
| Report               | Adult High HR                | 140                 | (Range: 101-300 )    |             |
| Lead Sets            |                              |                     | J                    |             |
| Rhythm Record        | Adult Low HR                 | 40                  | (Range: 0-100 )      |             |
| Critical Values      |                              |                     | ٦                    |             |
| Full Disclosure      | Pediatric High HR            | 180                 | (Range: 101-300 )    |             |
| Patient Data         | Dodiatric Low HP             | E0.                 | Papero: 0-100 1      |             |
| Workflow             |                              |                     | × Cance              | el 🗸 Save   |

Wyświetlony zostanie ekran Wartości krytyczne.

- 2. Włączyć ustawienie **Powiadom. o krytycznej wart.**, aby skonfigurować wyświetlenie ustawień po spełnieniu wstępnie skonfigurowanych granic wartości krytycznych lub po wykryciu zaleconych warunków krytycznych.
- 3. Włączyć ustawienie **Użyj niestand. tekstu powiad.**, aby skonfigurować niestandardowy tekst powiadomienia w polu tekstowym.
- 4. Edytować domyślną frazę Krytyczny wynik testu w polu tekstowym, zastępując ją frazą niestandardową. Fraza ta wyświetla się na ekranie podczas podglądu lub przeglądania raportów EKG pacjenta, kiedy wykryta zostanie krytyczna wartość lub warunek.

- 5. Wybrać kartę **Konfiguracje progów**, aby wyświetlić konfiguracje progów dla wartości krytycznych.
- 6. Wybrać domyślną wartość krytyczną, aby zmienić wartość progową.

Wybrana wartość jest teraz dostępna do edycji.

7. Wprowadzić wartość graniczną dla wybranej wartości krytycznej zgodnie z informacjami podanymi w tabeli.

| Wartość krytyczna | Dozwolony zakres wartości gra-<br>nicznych | Domyślna wartość graniczna |
|-------------------|--------------------------------------------|----------------------------|
| Wys. HR dor.      | od 101 do 300                              | 140                        |
| Niski HR dor.     | od 0 do 100                                | 40                         |
| Wysoki HR ped.    | od 101 do 300                              | 180                        |
| Niski HR ped.     | od 0 do 100                                | 50                         |
| Wys. QTc          | od 441 do 1000                             | 550                        |

#### Tabela 10-12 Graniczne wartości krytyczne

#### UWAGA

Domyślnie powiadomienia o krytycznej wartości są włączone. Jeśli użytkownik nie chce być powiadamiany po spełnieniu wartości granicznej dla specyficznej wartości krytycznej, należy wyłączyć ustawienie **Status** dla odpowiedniej wartości krytycznej.

- 8. Wybrać **Zapisz**, aby zapisać zmiany.
- 9. Wybrać kartę **Konfiguracje wykrywania**, aby wyświetlić konfiguracje wykrywania dla warunków krytycznych.

|                                     | 08/16                        | 5/2021 02:56:08 PM      | * 📑             | , (i | 💄 Admin | * |
|-------------------------------------|------------------------------|-------------------------|-----------------|------|---------|---|
| Settings                            | Print Setup                  |                         |                 |      |         | × |
| ECG ^                               | Critical Value Notifications |                         |                 |      |         |   |
| Acquisition<br>Filters, Gain, Speed | Use Custom Notification Text | Criti                   | cal Test Result |      |         |   |
| 12SL                                | Threshold Configurations     | Detection Configuration | ns              |      |         |   |
| Display and Rhythm                  | Configuration                | Status                  |                 |      |         |   |
| Report                              | STEMI Detection              |                         |                 |      |         |   |
| Lead Sets                           |                              |                         |                 |      |         |   |
| Rhythm Record                       | Ischemia Detection           |                         |                 |      |         |   |
| Critical Values                     |                              |                         |                 |      |         |   |
| Full Disclosure                     | AV BIOCK Detection           |                         |                 |      |         |   |
| Patient Data                        | Archuthmia Dotoction         |                         |                 |      |         |   |
| Workflow                            |                              |                         |                 |      |         |   |

- 10. Włączyć lub wyłączyć powiadomienia, gdy zostaną wykryte poniższe warunki krytyczne:
  - Wykrywanie STEMI
  - Wykrycie niedokrwienia
  - Wykrycie bloku AV

• Wykrycie arytmii

**UWAGA** Domyślnie powiadomienia są włączone.

11. Zapisać i zamknąć ekran.

Wyświetli się ekran Pozyskiwanie.

## 10.4.9 Konfiguracja pełnego zapisu

Przed rozpoczęciem tej procedury należy upewnić się, że:

- Opcja **FLDS Pełny zapis** w urządzeniu została aktywowana. Aby włączyć tę opcję, należy skontaktować się z przedstawicielem pomocy technicznej firmy GE Healthcare.
- Rola użytkownika jest przydzielona w uprawnieniach, aby uzyskać dostęp do ekranu **Ustawienia**. Patrz: 10.7.4 Konfigurowanie ról użytkowników strona 223.
- 1. Wybrać Ustawienia > EKG > Pełny zapis.

Wyświetlany jest ekran Pełny zapis.

|                      | 08/16/2021 03:04:35 PM 🔅 📂 🗲 🔶 . | Admin 🗸 |
|----------------------|----------------------------------|---------|
| Settings             | Print Setup                      | ×       |
| ECG ^                | Full Disclosure                  |         |
| Acquisition          |                                  |         |
| Filters, Gain, Speed |                                  |         |
| 12SL                 |                                  |         |
| Display and Rhythm   |                                  |         |
| Report               |                                  |         |
| Lead Sets            |                                  |         |
| Rhythm Record        |                                  |         |
| Critical Values      |                                  |         |
| Full Disclosure      |                                  |         |
| Patient Data         |                                  |         |
| Workflow             |                                  |         |

- 2. Wykonać jedną z poniższych czynności.
  - Włączyć ustawienie Pełny zapis i wybrać Zapisz, aby aktywować funkcję pełnego zapisu.
     Karta FD jest dostępna na ekranie Akwizycja.
  - Wyłączyć ustawienie Pełny zapis i wybrać Zapisz, aby dezaktywować funkcję pełnego zapisu.
     Karta FD nie jest dostępna na ekranie Akwizycja.

## 10.5 Konfigurowanie danych pacjenta

Wybrać menu Ustawienia > Dane pacjenta, aby skonfigurować poniższe:

- Dane pacjenta 10.5.1 Konfiguracja danych pacjenta strona 150
- Ścieżka kliniczna 10.5.2 Konfiguracja badania klinicznego strona 155

## 10.5.1 Konfiguracja danych pacjenta

1. Wybrać **Ustawienia** > **Dane pacjenta** > **Dane pacjenta**.

Wyświetlany jest ekran Dane pacjenta.

|                     | 02/                        | 14/2023 11:36:12 | AM 🔅 💼           | 7 🤶 💄             | Admin 🗸     |
|---------------------|----------------------------|------------------|------------------|-------------------|-------------|
| Settings            | Print Setup                |                  |                  |                   | ×           |
| ECG                 | Patient ID*                |                  |                  | Default Labe      | Patient ID  |
| Patient Data 🔨      |                            |                  |                  |                   |             |
| Patient Information | PID Length                 | 9                | Custo            | m Patient ID Labe |             |
| Clinical Trial      | Detient ID Deddie -        |                  |                  |                   | Detion t 10 |
| Workflow            | Patient ID Padding         |                  |                  | Enter New Laber   |             |
| User Account        | Country-specific PID Check | None             |                  |                   |             |
| Network             |                            |                  |                  |                   |             |
| System              | Mandatory fields apply for |                  | sion Acquisition |                   |             |
| Clock and Language  |                            |                  |                  |                   |             |
| Hardware            | First Name                 | Date of Birth    |                  | lirth             | )           |
|                     | Mandatory                  |                  |                  |                   |             |
|                     |                            |                  |                  |                   |             |

2. Skonfigurować pola zgodnie z informacjami podanymi w tabeli.

#### 

Jeśli użytkownik włączył pole w kolumnie **Obowiązkowe** i opcję **Pola obowiązkowe** stos. dla przesyłania lub **Akwizycja**, pole takie staje się wymaganym polem lub ustawieniem opcji, obok którego na ekranie **Dane Pacjenta** wyświetlana jest gwiazdka (\*).

#### Tabela 10-13 Ustawienia danych pacjenta

| Pole                        | Akcja                                                                                                    | Opis                                                                                                    |
|-----------------------------|----------------------------------------------------------------------------------------------------|----------------------------------------------------------------------------------------------------|
| Patient ID (ID<br>pacjenta) | ID pacjenta nie może<br>zostać wyłączony.                                                                                                    | To pole można włączyć lub wyłączyć w kolumnie <b>Wymagane</b> ,<br>aby ustawić je jako wymagane lub opcjonalne na ekranie <b>Dane<br/>Pacjenta</b> .<br>Wartość domyślna: Wyłącz.                                                    |
| Dług. PID                   | Wprowadź wartość,<br>aby skonfigurować<br>długość ID pacjenta<br>na ekranie <b>Dane</b><br><b>Pacjenta</b> , o ile ID<br>pacjenta nie jest<br>charakterystyczny dla<br>danego kraju. To<br>pole można edyto-<br>wać tylko wtedy, gdy<br><b>Kontrola PID dla</b><br><b>kraju</b> to <b>Brak</b> . | <ul> <li>Wartość domyślna:</li> <li>12 dla języka norweskiego</li> <li>13 dla języka szwedzkiego</li> <li>11 dla języka duńskiego i tureckiego</li> <li>9 dla pozostałych języków</li> <li>Dozwolone wartości: od 3 do 16</li> </ul> |

| Pole                                 | Akcja                                                                                                    | Opis                                                                                                    |
|--------------------------------------|----------------------------------------------------------------------------------------------------|----------------------------------------------------------------------------------------------------|
| Wypełnianie ID<br>pacjenta           | Włącz lub wyłącz to<br>ustawienie.                                                                                     | <ul> <li>Jeśli to ustawienie jest włączone, ID pacjenta jest podstawiony<br/>wymaganą liczbą wiodących zera, zgodnie ze skonfigurowaną<br/>długością PID.</li> </ul>                                                                                                    |
|                                      |                                                                                                    | <ul> <li>Jeśli to ustawienie jest wyłączone, ID pacjenta nie jest podsta-<br/>wiony wymaganą liczbą wiodących zera, zgodnie ze skonfiguro-<br/>waną długością PID.</li> </ul>                                                                                                    |
|                                      |                                                                                                    | Wartość domyślna: Włącz.                                                                                                    |
| Kontrola PID dla<br>kraju            | Wybrać wartość z listy<br>rozwijanej, aby włą-<br>czyć konfigurację ID<br>pacjenta w zależności<br>od wybranego kraju. | Wartość jest automatycznie ustawiana jako specyficzna dla kraju,<br>kiedy język urządzenia jest ustawiony na ten kraj i zostaną przywró-<br>cone domyślne ustawienia fabryczne urządzenia. Dotyczy to języka<br>duńskiego, szwedzkiego i norweskiego.<br>Wartość jest automatycznie ustawiana na <b>Brak</b> , kiedy ustawiony<br>jest następujący język urządzenia i urządzenie zostanie przywróco-<br>ne do domyćlnych ustawiań fabrycznych. |
|                                      |                                                                                                    | <ul> <li>Angielski</li> <li>Chiński</li> </ul>                                                                                                    |
|                                      |                                                                                                    | <ul><li>holenderski</li><li>fiński</li></ul>                                                                                                    |
|                                      |                                                                                                    | <ul> <li>francuski</li> <li>niemiecki</li> </ul>                                                                                                    |
|                                      |                                                                                                    | <ul> <li>Włoski</li> <li>Japoński</li> <li>Koroański</li> </ul>                                                                                                    |
|                                      |                                                                                                    | • Czeski                                                                                                    |
|                                      |                                                                                                    | portugalski                                                                                                    |
|                                      |                                                                                                    | • Rosyjski                                                                                                    |
|                                      |                                                                                                    | Hiszpański                                                                                                    |
|                                      |                                                                                                    | Portugalski brazylijski                                                                                                    |
|                                      |                                                                                                    | • Polski                                                                                                    |
|                                      |                                                                                                    | • Turecki                                                                                                    |
|                                      |                                                                                                    | Wartość domyślna: <b>Brak</b>                                                                                                    |
|                                      |                                                                                                    | Dozwolone wartości:                                                                                                    |
|                                      |                                                                                                    | • Brak                                                                                                    |
|                                      |                                                                                                    | • Duński                                                                                                    |
|                                      |                                                                                                    | • Norweski                                                                                                    |
|                                      |                                                                                                    | • Szwedz.                                                                                                    |
| Niestand.<br>etykieta ID<br>pacienta | włącz lub wyłącz to<br>ustawienie.                                                                                     | Jesii to ustawienie jest włączone, wyswietla się pole Wpisz     nową etykietę.                                                                                                    |
|                                      |                                                                                                    | <ul> <li>Jesti to ustawienie to jest wyrączone, domysina etykieta ID<br/>pacjenta jest wyświetlana na ekranie Dane Pacjenta.</li> <li>Wartość domyślna: Wyłacz</li> </ul>                                                                                                    |
|                                      |                                                                                                    | wartose donnystila. wytącz.                                                                                                    |

| Pole                             | Akcja                                                                                         | Opis                                                                                                    |
|----------------------------------|-----------------------------------------------------------------------------------------------|----------------------------------------------------------------------------------------------------|
| Wpisz nową<br>etykietę           | Wprowadzić nazwę<br>etykiety do wyświetle-<br>nia na ekranie <b>Dane</b><br><b>Pacjenta</b> . | Wartość domyślna: <b>Patient ID (ID pacjenta)</b><br>Dozwolone wartości:<br>• A do Z<br>• a do z<br>• od 0 do 9<br>• Wszystkie znaki specjalne                                                                                                    |
| Pola<br>obowiązkowe<br>stos. dla | Włączyć lub wy-<br>łączyć ustawienie<br><b>Przesyłanie</b> lub<br><b>Akwizycja</b> .          | Jeśli ustawienie <b>Przesyłanie</b> zostało włączone, pola obowiązkowe<br>należy ustawić na ekranie <b>Dane pacjenta</b> . W przeciwnym razie<br>przesyłanie raportu EKG nie powiedzie się do momentu ustawienia<br>wartości w polach obowiązkowych.<br>Jeśli ustawienie <b>Akwizycja</b> zostało włączone, pola obowiązkowe<br>należy ustawić na ekranie <b>Dane pacjenta</b> . W przeciwnym razie<br>raport EKG nie zostanie zapisany do momentu ustawienia wartości<br>w polach obowiązkowych.<br>Wartość domyślna: <b>Przesyłanie</b> |
| Imię                             | Włącz lub wyłącz to<br>ustawienie.                                                            | Wyświetla lub ukrywa pole na ekranie <b>Dane Pacjenta</b> .<br>Jeśli to pole jest skonfigurowane do wyświetlania, można włączyć<br>lub wyłączyć to pole w kolumnie <b>Obowiązkowy</b> .<br>Wartość domyślna: Włącz.                                                                                                    |
| Nazwisko                         | Włącz lub wyłącz to<br>ustawienie.                                                            | Wyświetla lub ukrywa pole na ekranie <b>Dane Pacjenta</b> .<br>Jeśli to pole jest skonfigurowane do wyświetlania, można włączyć<br>lub wyłączyć to pole w kolumnie <b>Obowiązkowy</b> .<br>Wartość domyślna: Włącz.                                                                                                    |
| Wzrost                           | Włącz lub wyłącz to<br>ustawienie.                                                            | Wyświetla lub ukrywa pole na ekranie <b>Dane Pacjenta</b> .<br>Wartość domyślna: Włącz.                                                                                                    |
| Waga                             | Włącz lub wyłącz to<br>ustawienie.                                                            | Wyświetla lub ukrywa pole na ekranie <b>Dane Pacjenta</b> .<br>Wartość domyślna: Włącz.                                                                                                    |
| Wiek                             | Włącz lub wyłącz to<br>ustawienie.                                                            | <ul> <li>Wyświetla lub ukrywa pole na ekranie Dane Pacjenta.</li> <li>UWAGA         Jeśli włączone zostało pole Wiek, nie można<br/>włączyć pola Data urodzenia, a ekran Dane<br/>Pacjenta nie wyświetla parametru Data<br/>urodzenia.     </li> <li>Wartość domyślna: Wyłącz.</li> </ul>                                                                                                    |
| Data urodzenia                   | Włącz lub wyłącz to<br>ustawienie.                                                            | <ul> <li>Wyświetla lub ukrywa pole na ekranie Dane Pacjenta.</li> <li>UWAGA         Jeśli włączone zostało pole Data urodzenia,<br/>nie można włączyć pola Wiek, a ekran Dane<br/>Pacjenta nie wyświetla parametru Wiek.     </li> <li>Wartość domyślna: Włącz.</li> </ul>                                                                                                    |
| Płeć                             | Włącz lub wyłącz to<br>ustawienie.                                                            | Wyświetla lub ukrywa pole na ekranie <b>Dane Pacjenta</b> .<br>Wartość domyślna: Włącz.                                                                                                    |

| Pole                     | Akcja                                       | Opis                                                                                                    |
|--------------------------|---------------------------------------------|----------------------------------------------------------------------------------------------------|
| Pole Rasa                | Akcja<br>Włącz lub wyłącz to<br>ustawienie. | Opis         Wyświetla lub ukrywa pole na ekranie Dane Pacjenta.         To ustawienie jest automatycznie włączane po ustawieniu poniż-<br>szego języka urządzenia i przywróceniu domyślnych ustawień fa-<br>brycznych urządzenia:         Angielski         Chiński         fiński         fiński         włoski         Japoński         Koreański         portugalski         Portugalski         Portugalski brazylijski         Polski         Turecki         Czeski         To ustawienie jest automatycznie wyłączane po ustawieniu poniż-<br>szego języka urządzenia i przywróceniu domyślnych ustawień fa-<br>brycznych urządzenia:         Duński         holenderski         niemiecki         Szwedz. |
| Ciśnienie tętnicze       | Włącz lub wyłącz to<br>ustawienie.          | Wyświetla lub ukrywa pole na ekranie <b>Dane Pacjenta</b> .<br>Wartość domyślna: Wyłącz.                                                                                                    |
| Leki                     | Włącz lub wyłącz to<br>ustawienie.          | Wyświetla lub ukrywa pole na ekranie <b>Dane Pacjenta</b> .<br>Wartość domyślna: Włącz.                                                                                                    |
| Nazwisko lek.<br>kier.   | Włącz lub wyłącz to<br>ustawienie.          | Wyświetla lub ukrywa pole na ekranie <b>Dane Pacjenta</b> .<br>Wartość domyślna: Włącz.                                                                                                    |
| Imię lek.<br>kierującego | Włącz lub wyłącz to<br>ustawienie.          | Wyświetla lub ukrywa pole na ekranie <b>Dane Pacjenta</b> .<br>Wartość domyślna: Włącz.                                                                                                    |
| Imię lekarza zlec.       | Włącz lub wyłącz to<br>ustawienie.          | Wyświetla lub ukrywa pole na ekranie <b>Dane Pacjenta</b> .<br>Wartość domyślna: Wyłącz.                                                                                                    |
| Nazwisko lek.<br>zlec.   | Włącz lub wyłącz to<br>ustawienie.          | Wyświetla lub ukrywa pole na ekranie <b>Dane Pacjenta</b> .<br>Wartość domyślna: Wyłącz.                                                                                                    |
| ID lekarza kieruj.       | Włącz lub wyłącz to<br>ustawienie.          | Wyświetla lub ukrywa pole na ekranie <b>Dane Pacjenta</b> .<br>Wartość domyślna: Wyłącz.                                                                                                    |

| Pole                  | Akcja                              | Opis                                                                                                    |
|-----------------------|------------------------------------|----------------------------------------------------------------------------------------------------|
| Nr łóżka              | Włącz lub wyłącz to<br>ustawienie. | Wyświetla lub ukrywa pole na ekranie <b>Dane Pacjenta</b> .<br>Wartość domyślna: Wyłącz.                                                                                                    |
| Komentarze            | Włącz lub wyłącz to<br>ustawienie. | Wyświetla lub ukrywa pole na ekranie <b>Dane Pacjenta</b> .<br>Wartość domyślna: Wyłącz.                                                                                                    |
| Wskazanie testu       | Włącz lub wyłącz to<br>ustawienie. | Wyświetla lub ukrywa pole na ekranie <b>Dane Pacjenta</b> .<br>Wartość domyślna: Włącz.                                                                                                    |
| Lokalizacja           | Włącz lub wyłącz to<br>ustawienie. | Wyświetla lub ukrywa pole na ekranie <b>Dane Pacjenta</b> .<br>Jeśli to pole jest skonfigurowane do wyświetlania, można włączyć<br>lub wyłączyć to pole w kolumnie <b>Obowiązkowy</b> .<br>Włączyć to pole w celu przesłania <b>ID lokalizacji</b> do serwera MUSE.<br>Wartość domyślna: Wyłącz. |
| Numer sali            | Włącz lub wyłącz to<br>ustawienie. | Wyświetla lub ukrywa pole na ekranie <b>Dane Pacjenta</b> .<br>Wartość domyślna: Wyłącz.                                                                                                    |
| Priorytet             | Włącz lub wyłącz to<br>ustawienie. | Wyświetla lub ukrywa pole na ekranie <b>Dane Pacjenta</b> .<br>Wartość domyślna: Wyłącz.                                                                                                    |
| Historia pacjenta     | Włącz lub wyłącz to<br>ustawienie. | Wyświetla lub ukrywa pole na ekranie <b>Dane Pacjenta</b> .<br>Wartość domyślna: Wyłącz.                                                                                                    |
| Technik               | Włącz lub wyłącz to<br>ustawienie. | Wyświetla lub ukrywa pole na ekranie <b>Dane Pacjenta</b> .<br>Jeśli to pole jest skonfigurowane do wyświetlania, można włączyć<br>lub wyłączyć to pole w kolumnie <b>Obowiązkowy</b> .<br>Wartość domyślna: Włącz.                                                                              |
| Nr wizyty             | Włącz lub wyłącz to<br>ustawienie. | Wyświetla lub ukrywa pole na ekranie <b>Dane Pacjenta</b> .<br>Jeśli to pole jest skonfigurowane do wyświetlania, można włączyć<br>lub wyłączyć to pole w kolumnie <b>Obowiązkowy</b> .<br>Wartość domyślna: Włącz.                                                                              |
| Numer zlecenia        | Włącz lub wyłącz to<br>ustawienie. | Wyświetla lub ukrywa pole na ekranie <b>Dane Pacjenta</b> .<br>Jeśli to pole jest skonfigurowane do wyświetlania, można włączyć<br>lub wyłączyć to pole w kolumnie <b>Obowiązkowy</b> .<br>Wartość domyślna: Włącz.                                                                              |
| Dodatkowe ID          | Włącz lub wyłącz to<br>ustawienie. | Wyświetla lub ukrywa pole na ekranie <b>Dane Pacjenta</b> .<br>Jeśli to pole jest skonfigurowane do wyświetlania, można włączyć<br>lub wyłączyć to pole w kolumnie <b>Obowiązkowy</b> .<br>Wartość domyślna: Wyłącz.                                                                             |
| ID lek. zlec.         | Włącz lub wyłącz to<br>ustawienie. | Wyświetla lub ukrywa pole na ekranie <b>Dane Pacjenta</b> .<br>Wartość domyślna: Włącz.                                                                                                    |
| ID lek. prow.         | Włącz lub wyłącz to<br>ustawienie. | Wyświetla lub ukrywa pole na ekranie <b>Dane Pacjenta</b> .<br>Wartość domyślna: Wyłącz.                                                                                                    |
| Imię lekarza<br>prow. | Włącz lub wyłącz to<br>ustawienie. | Wyświetla lub ukrywa pole na ekranie <b>Dane Pacjenta</b> .<br>Wartość domyślna: Wyłącz.                                                                                                    |

| Pole                                             | Akcja                                                                                                    | Opis                                                                                                    |
|--------------------------------------------------|----------------------------------------------------------------------------------------------------|----------------------------------------------------------------------------------------------------|
| Nazwisko lek.<br>prow.                           | Włącz lub wyłącz to<br>ustawienie.                                                                               | Wyświetla lub ukrywa pole na ekranie <b>Dane Pacjenta</b> .<br>Wartość domyślna: Wyłącz.                                                                                                    |
| Pytanie 1<br>Pytanie 2<br>Pytanie 3<br>Pytanie 4 | Włącz lub wyłącz to<br>ustawienie.                                                                               | Wyświetla lub ukrywa pola na ekranie <b>Dane Pacjenta</b> .<br>Wartość domyślna: Wyłącz.                                                                                                    |
| Pytanie                                          | Wpisać pytanie do wy-<br>świetlenia na ekranie<br><b>Dane Pacjenta</b> .                                         | To pole jest aktywne, jeśli powiązane pole <b>Pytanie</b> jest włączone.<br>Wartość domyślna: Brak wartości domyślnej<br>Dozwolone wartości:<br>10 znaków<br>• A do Z<br>• a do z<br>• od 0 do 9<br>• Wszystkie znaki specjalne |
| Typ odpowiedzi                                   | Wybrać wartość z listy<br>rozwijanej, aby włą-<br>czyć konfigurację typu<br>odpowiedzi dla każ-<br>dego pytania. | To pole jest aktywne, jeśli powiązane pole Pytanie jest włączone.<br>Wartość domyślna: <b>Alfanumeryczny</b><br>Dozwolone wartości:<br>• <b>Alfanumeryczny</b><br>• <b>Liczbowy</b><br>• <b>Tak, nie lub nieznane</b>           |

3. Wybierz **Zapisz**.

## 10.5.2 Konfiguracja badania klinicznego

Przed rozpoczęciem tej procedury należy upewnić się, że:

- W urządzeniu aktywowana została opcja **PHAR Pharmacy**. Aby włączyć tę opcję, należy skontaktować się z przedstawicielem pomocy technicznej firmy GE Healthcare.
- Rola użytkownika jest przydzielona w uprawnieniach, aby uzyskać dostęp do ekranu *Ustawienia*. Patrz: 10.7.4 Konfigurowanie ról użytkowników strona 223.
- 1. Wybrać Ustawienia > Dane pacjenta > Badanie kliniczne.

Wyświetlany jest ekran Badanie kliniczne.

|                     | 06/08,                           | /2021 10:47:53 AM -🔆 🗾                   | 4 🎅 💄 Admin | ~ |
|---------------------|----------------------------------|------------------------------------------|-------------|---|
| Settings            | Print Setup                      |                                          |             | × |
| ECG                 | Make All Clinical Trial Fields M | Make All Clinical Trial Fields Mandatory |             |   |
| Patient Data        |                                  |                                          |             |   |
| Patient Information | Name                             | Project Code                             | Trial ID    |   |
| Clinical Trial      | Proiect1 Code                    |                                          |             |   |
| Workflow            |                                  |                                          |             |   |
| User Account        | Project2 Code                    |                                          |             |   |
| Network             |                                  |                                          |             |   |
| System              | Project3 Code                    |                                          |             |   |
| Clock and Language  | Project4 Code                    |                                          |             |   |
| Hardware            |                                  |                                          |             |   |
|                     | Project5 Code                    |                                          |             |   |
|                     |                                  |                                          |             |   |

2. Skonfigurować pola zgodnie z informacjami podanymi w tabeli.

#### Tabela 10-14 Ustawienia badania klinicznego

| Pole                                                                                             | Akcja                                                                                                    | Opis                                                                                                    |
|--------------------------------------------------------------------------------------------------|----------------------------------------------------------------------------------------------------|----------------------------------------------------------------------------------------------------|
| Ustaw wszystkie<br>pola badania<br>klinicznego jako<br>obowiązkowe                               | Włącz lub wyłącz to<br>ustawienie.                                                                                          | W przypadku włączenia tego ustawienia, wszystkie skonfigurowane<br>ustawienia badania klinicznego są polami wymaganymi, a obok<br>każdego pola na ekranie <b>Badanie kliniczne</b> wyświetlana jest<br>gwiazdka (*).<br>W przypadku wyłączenia tego ustawienia, wszystkie skonfigurowa-<br>ne ustawienia badania klinicznego na ekranie <b>Badanie kliniczne</b><br>będą opcjonalnymi polami. |
| Nazwa:<br>• Project1 Kod<br>• Project2 Kod<br>• Project3 Kod<br>• Project4 Kod<br>• Project5 Kod | Włącz lub wyłącz to<br>ustawienie.                                                                                          | Po wybraniu jednej <b>Nazwy</b> , skonfigurowany <b>Kod projektu</b> wy-<br>świetlany jest na liście rozwijanej pola <b>Nazwa kodu projektu</b> na<br>ekranie <b>Badanie kliniczne</b> .<br>Wartość domyślna: Wyłącz.                                                                                                    |
| Kod projektu                                                                                     | Wprowadzić informa-<br>cje do wyświetlenia<br>w polu <b>Kod projektu</b><br>na ekranie <b>Badanie</b><br><b>kliniczne</b> . | To pole jest aktywne, jeżeli wybrano powiązane pole <b>Nazwa</b> .<br>Wartość domyślna: <b>Wpisz kod projektu</b><br>Dozwolona wartość:                                                                                                    |
| ID próby                                                                                         | Wprowadzić informa-<br>cje do wyświetlenia<br>w polu <b>ID próby</b><br>na ekranie <b>Badanie</b><br><b>kliniczne</b> .     | To pole jest aktywne, jeżeli wybrano powiązane pole <b>Nazwa</b> .<br>Wartość domyślna: <b>Wpisz ID badania</b><br>Dozwolona wartość:                                                                                                    |
| Nr wizyty<br>w ramach<br>badania                                                                 | Włącz lub wyłącz to<br>ustawienie.                                                                                          | Wyświetla lub ukrywa pole na ekranie <b>Badanie kliniczne</b> .<br>Wartość domyślna: Wyłącz.                                                                                                    |

| Pole       | Akcja                             | Opis                                                                                                    |
|------------|-----------------------------------|----------------------------------------------------------------------------------------------------|
| Typ wizyty | Włącz lub wyłącz to<br>ustawienie | Wyświetla lub ukrywa pole na ekranie <b>Badanie kliniczne</b> .                                                                                                    |
|            | usumente.                         | Wartosc domyslna: Wyłącz.                                                                                                    |
|            |                                   | W przypadku włączenia tego ustawienia, należy wykonać ponizsze<br>czynności, celem skonfigurowania typów wizyt wyświetlanych na<br>liście rozwijanej w polu <b>Typ wizyty</b> na ekranie <b>Badanie kliniczne</b> .                                                                                                    |
|            |                                   | 1. Wybrać Konfiguruj.                                                                                                    |
|            |                                   | Wyświetlany jest ekran Konfiguruj typ wizyty.                                                                                                    |
|            |                                   | ceòstauta a sorritti 🔶 📑 🔶 📚 🕹 Admini 🗸                                                                                                    |
|            |                                   | V settings Preisna X                                                                                                    |
|            |                                   | Patient Data Configure visit (bper                                                                                                    |
|            |                                   | Citikal trial toure touring touring to |
|            |                                   | User Accuuit Schedules<br>Instank                                                                                                    |
|            |                                   | System<br>Grids and Language Midlow Up                                                                                                    |
|            |                                   | kastaan                                                                                                    |
|            |                                   | 🗶 Creat                                                                                                    |
|            |                                   | Wartości domyślne:                                                                                                    |
|            |                                   | • Zaplanowana                                                                                                    |
|            |                                   | Nie zaplanowana                                                                                                    |
|            |                                   | • Kontrolna                                                                                                    |
|            |                                   | • Ponowna                                                                                                    |
|            |                                   | • Wcześn. zakończ.                                                                                                    |
|            |                                   | • Nieznany                                                                                                    |
|            |                                   | <ol> <li>Należy wykonać dowolne z poniższych działań, aby odpowied-<br/>nio skonfigurować typ wizyty:</li> </ol>                                                                                                    |
|            |                                   | <ul> <li>Aby dodać typ wizyty należy wybrać Dodaj, a następnie<br/>wprowadzić informacje w nowym wierszu.</li> </ul>                                                                                                    |
|            |                                   | <ul> <li>Aby edytować typ wizyty, należy zaznaczyć tekst w wierszu<br/>typu wizyty, który ma zostać zmodyfikowany, a następnie<br/>wprowadzić zmiany.</li> </ul>                                                                                                    |
|            |                                   | <ul> <li>Aby usunąć typ wizyty, należy zaznaczyć tekst w wierszu<br/>typu wizyty, która ma zostać usunięta, a następnie wyświetli<br/>się komunikat z prośbą o potwierdzenie, czy użytkownik<br/>chce usunąć typ wizyty.</li> </ul>                                                                                                    |
|            |                                   | <ul> <li>Aby potwierdzić usunięcie należy wybrać Tak.</li> </ul>                                                                                                    |
|            |                                   | <ul> <li>Aby anulować usunięcie należy wybrać No.</li> </ul>                                                                                                    |
|            |                                   | 3. Wybierz <b>Zapisz</b> .                                                                                                    |

#### Tabela 10-14 Ustawienia badania klinicznego (ciąg dalszy)

| Pole                                                          | Akcja                                         | Opis                                                                                                    |
|---------------------------------------------------------------|-----------------------------------------------|----------------------------------------------------------------------------------------------------|
| Pole<br>Typ dawki                                             | Akcja         Włącz lub wyłącz to ustawienie. | Opis         Wyświetla lub ukrywa pole na ekranie Badanie kliniczne.         Wartość domyślna: Wyłącz.         W przypadku włączenia tego ustawienia, należy wykonać poniższe czynności, celem skonfigurowania typów wizyt wyświetlanych na liście rozwijanej w polu Typ dawki na ekranie Badanie kliniczne.         1. Wybrać Konfiguruj.         Wyświetlany jest ekran Konfiguruj typ dawki.         Versee werze werze we |
|                                                               |                                               | <ul> <li>Wartość domyślna: Brak dostępnych rekordów</li> <li>Wykonać dowolne z poniższych działań, aby odpowiednio skonfigurować typ dawki.</li> <li>Aby dodać typ dawki należy wybrać Dodaj, a następnie wprowadzić informacje w nowym wierszu.</li> <li>Aby edytować typ dawki, należy zaznaczyć tekst w wierszu typu wizyty, który ma zostać zmodyfikowany, a następnie wprowadzić zmiany.</li> <li>Aby usunać typ dawki, należy zaznaczyć tekst w wierszu</li> </ul>                                                                                                    |
|                                                               |                                               | <ul> <li>Aby usunąc typ uawki, natczy zuznaczyć tekst w wierszu typu wizyty, która ma zostać usunięta, a następnie wyświetli się komunikat z prośbą o potwierdzenie, czy użytkownik chce usunąć typ dawki.</li> <li>Aby potwierdzić usunięcie należy wybrać <b>Tak</b>.</li> <li>Aby anulować usunięcie należy wybrać <b>No</b>.</li> <li>3. Wybierz <b>Zapisz</b>.</li> </ul>                                                                                                    |
| ID Badacza                                                    | Włącz lub wyłącz to<br>ustawienie.            | Wyświetla lub ukrywa pole na ekranie <b>Badanie kliniczne</b> .<br>Wartość domyślna: Wyłącz.                                                                                                    |
| Pytanie 1<br>Pytanie 2<br>Pytanie 3<br>Pytanie 4<br>Pytanie 5 | Włącz lub wyłącz to<br>ustawienie.            | Pokazuje lub ukrywa pola na ekranie <b>Badanie kliniczne</b> .<br>Wartość domyślna: Wyłącz.                                                                                                    |

#### Tabela 10-14 Ustawienia badania klinicznego (ciąg dalszy)

| Pole           | Akcja                                                                                                    | Opis                                                                                                    |
|----------------|----------------------------------------------------------------------------------------------------|----------------------------------------------------------------------------------------------------|
| Pytanie        | Wprowadzić pytanie<br>do wyświetlenia na<br>ekranie <b>Badanie</b><br><b>kliniczne</b> .                         | To pole jest aktywne, jeśli powiązane pole <b>Pytanie</b> jest włączone.<br>Wartość domyślna: Brak wartości domyślnej<br>Dozwolone wartości:<br>10 znaków                                                      |
|                |                                                                                                    | <ul> <li>A do Z</li> <li>a do z</li> <li>od 0 do 9</li> <li>Wszystkie znaki specjalne</li> </ul>                                                                                                    |
| Typ odpowiedzi | Wybrać wartość z listy<br>rozwijanej, aby włą-<br>czyć konfigurację typu<br>odpowiedzi dla każ-<br>dego pytania. | To pole jest aktywne, jeśli powiązane pole <b>Pytanie</b> jest włączone.<br>Wartość domyślna: <b>Alfanumeryczny</b><br>Dozwolone wartości:<br>• <b>Alfanumeryczny</b><br>• Liczbowy<br>• Tak, nie lub nieznane |

#### Tabela 10-14 Ustawienia badania klinicznego (ciąg dalszy)

3. Wybierz Zapisz.

## 10.6 Kolejność zadań podczas konfiguracji

Wybrać Ustawienia > Kolejność zadań, aby skonfigurować poniższe:

- MUSE 10.6.1 Konfigurowanie ustawień serwera MUSE strona 159
- Przesyłanie i zapytanie 10.6.2 Konfigurowanie ustawień funkcji Przesyłanie i zapytanie strona 165
- Drukarka sieciowa 10.6.3 Konfigurowanie drukarki sieciowej strona 202
- Zarządzanie zleceniami 10.6.4 Konfigurowanie zarządzania zleceniami strona 203
- Przywracanie danych 10.6.6 Konfiguracja odzyskiwania danych strona 212

## 10.6.1 Konfigurowanie ustawień serwera MUSE

1. Wybrać Ustawienia > Kolejność zadań > MUSE.

|                      | 10/12/2023 12:12:48 PM 🔅 🔀 🗳 Admin                  | ~ |
|----------------------|-----------------------------------------------------|---|
| Settings             | Print Setup                                         | × |
| ECG                  | Install Certificate No Certificate Installed Browse |   |
| Patient Data         |                                                     | _ |
| Workflow ^           | Server URL 🖁 IP Address or Hostname:Port No         |   |
| MUSE                 | User Name •                                         |   |
| Transmission & Query |                                                     | _ |
| Network Printer      | Password*                                           |   |
| Order Manager        |                                                     | _ |
| Data Retrieval       | Test Connection                                     |   |
| User Account         |                                                     |   |
| Network              |                                                     |   |
| System               |                                                     |   |
| Clock and Language   |                                                     |   |

2. Skonfigurować ustawienia serwera MUSE zgodnie z informacjami podanymi w tabeli.

| Tabela 10-15 | Ustawienia | serwera | MUSE | dla zleceń |
|--------------|------------|---------|------|------------|
|--------------|------------|---------|------|------------|

| Pole                | Akcja                                                     | Opis                                                                                                    |
|---------------------|-----------------------------------------------------------|----------------------------------------------------------------------------------------------------|
| Instaluj certyfikat | Wyszukać i zainstalo-<br>wać ważny certyfikat<br>MUSE CA. | Jeśli użytkownik skonfiguruje adres URL https, do uwierzytelnienia<br>i połączenia z serwerem MUSE wymagany jest ważny certyfikat CA.<br>Zainstalować certyfikat CA. Patrz: 10.6.1.1 Instalacja certyfikatu CA<br>SSL MUSE strona 163.<br><b>UWAGA</b><br>Połączenie z serwerem MUSE może być do-<br>zwolono, jaćli prawidłowy certyfikat jest za |
|                     |                                                           | instalowany w systemie z kwalifikowanym<br>uwierzytelnieniem.                                                                                                    |
|                     |                                                           | Aby usunąć certyfikat CA, patrz 10.6.1.2 Usuwanie Certyfikatu CA<br>SSL MUSE strona 164.                                                                                                    |
|                     |                                                           | Jeśli użytkownik skonfiguruje adres URL http, do uwierzytelnienia<br>i połączenia z serwerem MUSE wymagany jest ważny certyfikat CA.<br>Wartość domyślna: Wyłącz.                                                                                                    |

| Pole        | Akcja                                                          | Opis                                                                                                    |
|-------------|----------------------------------------------------------------|----------------------------------------------------------------------------------------------------|
| URL serwera | Wprowadzić prawid-<br>łowy URL http lub<br>https serwera MUSE. | UWAGA<br>Pewne kanały komunikacji można<br>zabezpieczyć za pomocą szyfrowania<br>i uwierzytelniania. Firma GE<br>Healthcare zaleca korzystanie<br>z szyfrowanych kanałów, zamiast kanałów<br>nieszyfrowanych. Na przykład: |
|             |                                                                | <ul> <li>Dla zapewnienia bezpiecznej<br/>komunikacji między systemem MAC</li> <li>5 i serwerem MUSE należy<br/>zaktualizować serwer MUSE 9.0 API3<br/>do wersji MUSE NX API3.</li> </ul>                                   |
|             |                                                                | URL musi odpowiadać systemowi MUSE.<br>Dozwolone wartości: Prawidłowy URL http lub https ze zdefiniowa-<br>nym FQDN lub adresem IP i numerem portu.                                                                        |
|             |                                                                | Należy użyć w pełni kwalifikowanej nazwy domeny (FQDN) lub<br>adresu IP.                                                                                                    |
|             |                                                                | Po adresie URL dodać numer portu, oddzielony specyfikatorem<br>"dwukropek" (:). specyfikator.                                                                                                    |
|             |                                                                | <b>UWAGA</b><br>Zdefiniować numer portu, jeśli nie został zde-<br>finiowany.                                                                                                    |
|             |                                                                | • HTTP — 8100                                                                                                    |
|             |                                                                | <ul> <li>HTTPS — 443</li> <li>Ustalić, do której wersji MUSE podłączy się użytkownik i skonfigurować URL:</li> </ul>                                                                                                    |
|             |                                                                | System MUSE wer. 9: HTTP                                                                                                    |
|             |                                                                | Domyślny port systemu MUSE wer. 9 to 8100.                                                                                                    |
|             |                                                                | System MUSE NX: HTTPS                                                                                                    |

#### Tabela 10-15 Ustawienia serwera MUSE dla zleceń (ciąg dalszy)

| Pole         | Akcja                                              | Opis                                                                                                    |
|--------------|----------------------------------------------------|----------------------------------------------------------------------------------------------------|
| Nazwa użytk. | Wprowadzić nazwę<br>użytkownika dla<br>konta MUSE. | To pole nie może być puste.<br>Wartość domyślna: Brak wartości domyślnej                                                                                                    |
|              |                                                    | UWAGA<br>Jest to konto MUSE, nie konto Windows.<br>Firma GE Healthcare zaleca, żeby użytkownik<br>taki miał ograniczone uprawnienia; musi on<br>jednak mieć minimalne uprawnienia wyma-<br>gane do pobierania zleceń i testów pacjen-<br>tów. |
|              |                                                    | Dozwolone wartości:                                                                                                    |
|              |                                                    | Do 128 znaków                                                                                                    |
|              |                                                    | • a do z                                                                                                    |
|              |                                                    | • A do Z                                                                                                    |
|              |                                                    | • od 0 do 9                                                                                                    |
|              |                                                    | Wszystkie znaki specjalne                                                                                                    |
| Hasło        | Wprowadzić hasło                                   | Wartość domyślna: Brak wartości domyślnej                                                                                                    |
|              | użytkownika dla                                    | Dozwolone wartości:                                                                                                    |
|              | KUIILA MUSE.                                       | Do 128 znaków                                                                                                    |
|              |                                                    | • a do z                                                                                                    |
|              |                                                    | • A do Z                                                                                                    |
|              |                                                    | • od 0 do 9                                                                                                    |
|              |                                                    | Wszystkie znaki specjalne                                                                                                    |

#### Tabela 10-15 Ustawienia serwera MUSE dla zleceń (ciąg dalszy)

#### 3. Wybierz Połączenie testowe.

- Jeśli uda się nawiązać połączenie, należy przejść do zapisywania konfiguracji.
- Jeśli połączenie nie powiedzie się, zostaną wyświetlone poniższe komunikaty o błędach:
  - Nieudana walidacja certyfikatu błąd wynika z nieprawidłowego certyfikatu dla MUSE NX.
  - **Nieprawidłowa nazwa użytkownika lub hasło** błąd wynika z nieprawidłowej nazwy użytkownika lub hasła.
  - Limit czasu żądania błąd wynika z osiągnięcia limitu czasu żądania serwera.
  - Połączenie z serwerem niemożliwe. Nie znaleziono hosta błąd wynika z niedostępności hosta.
  - Autoryzacja nieudana błąd wynika z nieprawidłowego numeru ośrodka ustawionego w urządzeniu do akwizycji EKG lub niewystarczających uprawnień użytkownika dla danego ośrodka.
  - Błędny token błąd wynika z wyjątku związanego z nieprawidłowym tokenem w trakcie połączenia testowego.

• **Test nieudany** — błąd wynika z innych przyczyn, które nie zostały uwzględnione na liście. Należy usunąć błędy i powtórzyć test połączenia. 4. Wybierz **Zapisz**.

W przypadku, gdy urządzenie MAC 5 ustawiono na uwierzytelnienie LDAP i Zarządzanie zleceniami z systemem MUSE, kiedy użytkownik uwierzytelnia się przez LDAP, MAC 5 łączy się z serwerem MUSE przez MUSEAPI3. Sprawdza ono, czy którykolwiek użytkownik w konfiguracji użytkownika MUSE ma nazwę użytkownika Windows, która jest zgodna z nazwą użytkownika zalogowanego do urządzenia MAC 5.

- Jeśli użytkownicy są zgodni, MAC 5 pozyska ID użytkownika MUSE dla tego użytkownika w polu **ID technika** na ekranie wprowadzania testu MAC 5.
- Jeśli pasujący użytkownik nie zostanie znaleziony, pole **ID technika** na ekranie wprowadzania testu MAC 5 nie jest uzupełniane.

Jeśli pasujący użytkownik nie zostanie znaleziony w systemie MUSE, błąd (**Dotyczy sekcji Nie znaleziono użytkownika dla nazwa\_użytkownika="x")**, gdzie **x** jest nazwą użytkownika wprowadzoną na urządzeniu MAC 5, zostanie zarejestrowany w dzienniku aplikacji MUSE.

Jeśli użytkownik użyje domeny **Domyślny**, może zalogować się do MAC 5 , używając nazwy użytkownika zamiast formatu **domena\nazwaużytkownika**.

Jeśli użytkownik nie wprowadzi swojej nazwy użytkownika w formacie domena\nazwaużytkownika, wyszukiwanie użytkownika MUSEAPI3 nie pozwoli znaleźć użytkownika.

Informacje dotyczące konfigurowania czasu pobierania na serwerze MUSE można znaleźć w F.4 Czas pobierania zlecenia MUSE strona 331.

### 10.6.1.1 Instalacja certyfikatu CA SSL MUSE

Przed rozpoczęciem tej procedury należy upewnić się, że:

- Użytkownik uzyskał wymagany certyfikat w formacie PEM od działu IT i skopiował go do głównego folderu nośnika USB w celu instalacji.
- Włączono funkcję **Włącz pamięć zew. USB** w **Ustawienia** > **System** > **Pamięć**. Jeśli to ustawienie nie jest włączone, dostęp do nośników USB jest zablokowany.
- Włączono co najmniej jeden port USB w Ustawienia > Sprzęt > Port USB. Jeśli to ustawienie nie jest włączone, urządzenie nie rozpozna nośników USB.
- 1. Podłączyć do urządzenia nośnik USB zawierający certyfikat CA.

2. Aby wyświetlić ustawienia serwera MUSE należy wybrać Ustawienia > Kolejność zadań > MUSE.

|                      | 10/12/2023 12:14:51 PM 🔅 🔀 🖳 🕹 Admin    | ~  |
|----------------------|-----------------------------------------|----|
| 🌣 Settings           | Print Setup                             | х  |
| ECG                  | Install Certificate Installed Browse    |    |
| Patient Data         |                                         |    |
| Workflow ^           | Server URL PAddress or Hostname:Port No |    |
| MUSE                 | I Iser Nome                             |    |
| Transmission & Query |                                         |    |
| Network Printer      | Password                                |    |
| Order Manager        |                                         |    |
| Data Retrieval       | Test Connection                         |    |
| User Account         |                                         |    |
| Network              |                                         |    |
| System               |                                         | _  |
| Clock and Language   |                                         | ve |

- 3. Wykonać poniższe czynności, aby zainstalować certyfikat CA:
  - 3.1. Wybrać **Przeglądaj** w polu **Instaluj certyfikat** i wybrać certyfikat CA z pamięci USB.

|                      | 10/12/2023                              | 12:15:26 PM |       | 🖳 🕹 Admin 🗸 🗸 |
|----------------------|-----------------------------------------|-------------|-------|---------------|
| Settings             | Print Setup                             |             |       | ×             |
| ECG                  | <b>K</b> Back                           |             |       | Delete        |
| Patient Data         |                                         |             |       |               |
| Workflow ^           | Certificate – Browse                    |             |       |               |
| MUSE                 | Currently Installed Certificate Details |             |       |               |
| Transmission & Query | Certificate                             | Validity D  | ates  |               |
| Network Printer      | Issuing Authority                       | Issuina Sul | biect |               |
| Order Manager        |                                         |             | ,     |               |
| Data Retrieval       | anna-image-rel.tar.bz2.sign             |             |       | 1             |
| User Account         |                                         |             |       |               |
| Network              | CAcert167.pem 🗸                         |             |       |               |
| System               |                                         |             |       |               |
| Clock and Language   |                                         |             |       | Install       |

#### 3.2. Wybrać Instaluj.

- Jeśli instalacja zakończy się powodzeniem, certyfikat CA zostanie zapisany.
- Jeśli instalacja nie powiedzie się z powodu nierozpoznanego formatu certyfikatu, wyświetli się komunikat o błędzie.
- 4. Aby wyświetlić ekran ustawień serwera MUSE należy wybrać **Wstecz**.

### 10.6.1.2 Usuwanie Certyfikatu CA SSL MUSE

Przed rozpoczęciem tej procedury należy upewnić się, że rola przypisana użytkownikowi ma uprawnienia do zarządzania użytkownikami.

- 1. Aby wyświetlić ustawienia serwera MUSE należy wybrać Ustawienia > Kolejność zadań > MUSE.
- 2. Wykonać poniższe czynności, aby usunąć aktualnie zainstalowany certyfikat CA MUSE:
  - 2.1. Wybrać Przeglądaj obok pola Instaluj certyfikat.

Wyświetla się aktualnie zainstalowany certyfikat.

|                                                          | 10/09/2023 03:55:13 PM 🔅 💌 🖳 🕹 Admin 🗸                                                                                            |
|----------------------------------------------------------|----------------------------------------------------------------------------------------------------|
| Settings                                                 | Print Setup     X                                                                                                    |
| ECG                                                      | K Back                                                                                                    |
| Patient Data                                             |                                                                                                    |
| Workflow ^                                               | Certificate - Browse                                                                                                    |
| MUSE                                                     | Currently Installed Certificate Details                                                                                           |
| Transmission & Query<br>Network Printer<br>Order Manager | Certificate Muse_order_co_cert.pe Validity Dates notBefore=Aug 23 12:05<br>:34 2022 GMT notAfter=<br>Aug 22 12:05:34 2024 G<br>MT |
| Data Retrieval                                           | CAcert167.pem                                                                                                    |
| User Account                                             | dcp_ca_cert_378_new.pem                                                                                                    |
| Network                                                  |                                                                                                    |
| System                                                   |                                                                                                    |
| Clock and Language                                       |                                                                                                    |

2.2. Wybrać opcję **Usuń**.

Wyświetli się komunikat z monitem o potwierdzenie usuwania certyfikatu.

- 2.3. Wybrać **Tak**. Certyfikat lub klucz zostanie usunięty.
- 3. Aby wyświetlić ekran ustawień serwera MUSE należy wybrać **Wstecz**.

## 10.6.2 Konfigurowanie ustawień funkcji Przesyłanie i zapytanie

|                    | 10/12/2023 12:20:54 PM 🔅 🔀 🖳 🕹 Admin 🗸                                                         |
|--------------------|------------------------------------------------------------------------------------------------|
| Settings           | Print Setup X                                                                                  |
| ECG                | Delete after sending to default transmission mode                                              |
| Patient Data       |                                                                                                |
| Workflow ^         | Warn before deletion if record is not transmitted                                              |
| MUSE               | Export File Name Format Serial Number> <acauisition and="" date="" time=""> Edit</acauisition> |
| Transmission & Que |                                                                                                |
| Network Printer    | Transmission Modes                                                                             |
| Order Manager      | + Add                                                                                          |
| Data Retrieval     | Add Transmission Modes                                                                         |
| User Account       |                                                                                                |
| Network            |                                                                                                |
| System             |                                                                                                |
| Clock and Language | X Cancel Save                                                                                  |

1. Wybrać Ustawienia > Kolejność zadań > Przesyłanie i zapytanie.

 Włączyć lub wyłączyć Usuń po wysłaniu domyślnego trybu transmisji, aby skonfigurować automatyczne usuwanie EKG raport pacjenta z listy *Pliki* po jego przesłaniu do domyślnej lokalizacji docelowej.

Po aktywowaniu opcji **Usuń po wysłaniu domyślnego trybu transmisji**, kiedy użytkownik nie ma uprawnienia **Usuń raporty**, raport będzie dalej usuwany po przesłaniu.

- 3. Włączyć lub wyłączyć **Ostrzeż przed usunięciem, jeśli nie przesłano rekordu**, aby wyświetlić komunikat ostrzegawczy przed usunięciem, jeśli EKG raport pacjenta nie zostało przesłane do domyślnej lokalizacji docelowej. To ustawienie jest domyślnie włączone.
- 4. Wybierz Zapisz.
- 5. Kontynuuj konfigurowanie nazwy pliku i lokalizacji docelowych niżej dla przesyłania raportu pacjenta:
  - 10.6.2.1 Konfiguracja nazwy pliku do przesłania strona 166
  - 10.6.2.2 Konfigurowanie lokalizacji docelowej USB do przesyłania raportów strona 171
  - 10.6.2.4 Konfigurowanie lokalizacji docelowej serwera DCP do przesyłania raportów strona 174
  - 10.6.2.7 Konfigurowanie katalogu wspólnego do przesyłania raportów strona 197
  - 10.6.2.6 Konfigurowanie lokalizacji docelowej SFTP do przesyłania raportów strona 191

## 10.6.2.1 Konfiguracja nazwy pliku do przesłania

Można skonfigurować format nazwy pliku do przesłania, dla identyfikacji przesyłanego pliku w systemie lokalizacji docelowej. Format nazwy pliku obsługiwany jest w trybach przesyłania USB, Shared Directory i SFTP oraz przez wszystkie obsługiwane typy plików (.pdf, xml i .ecg).

| Pole                              | Akcja                                                                          | Opis                                                                                                    |
|-----------------------------------|--------------------------------------------------------------------------------|----------------------------------------------------------------------------------------------------|
| Format nazwy pliku eksportowanego | Wybrać <b>Edytuj</b> , aby skonfigurować<br>format nazwy eksportowanego pliku. | Umożliwia skonfigurowanie formatu<br>nazwy pliku dla plików przesyłanych<br>do lokalizacji docelowych USB, kata-<br>log wspólny i SFTP. |
|                                   |                                                                                | Aby skonfigurować format nazwy<br>pliku należy wykorzystać poniższe<br>pola:                                                            |
|                                   |                                                                                | • Patient ID (ID pacjenta)                                                                                                    |
|                                   |                                                                                | • Patient First Name (Imię pacjenta)                                                                                                    |
|                                   |                                                                                | <ul> <li>Patient Last Name (Nazwisko pa-<br/>cjenta)</li> </ul>                                                                         |
|                                   |                                                                                | • Data urodzenia                                                                                                    |
|                                   |                                                                                | Nr wizyty                                                                                                    |
|                                   |                                                                                | Dodatkowe ID                                                                                                    |
|                                   |                                                                                | • Data i godzina pobrania danych                                                                                                    |
|                                   |                                                                                | • Data i godzina eksportu                                                                                                    |
|                                   |                                                                                | <ul> <li>Numer seryjny urządzenia</li> </ul>                                                                                            |
|                                   |                                                                                | Wersja produktu                                                                                                    |
|                                   |                                                                                | Nr urządzenia                                                                                                    |
|                                   |                                                                                | Typ testu (ECG/RHY/FDR)                                                                                                    |
|                                   |                                                                                | Wartość domyślna: Numer seryjny<br>urządzenia_Data i godzina akwizycji                                                                  |

#### Tabela 10-16 Konfigurowanie formatu nazwy pliku eksportowanego

Narzędzia systemu plików i konwencje nazewnicze różnych systemów uniemożliwiają przesyłanie plików z nazwami, zawierającymi poniższe znaki, do lokalizacji docelowej. System obcina pierwszą i ostatnią spację w polu nazwy pliku oraz usuwa poniższe znaki z nazw eksportowanych plików:

- / (ukośnik prawy) Znak używany jako separator komponentów ścieżki
- \ (ukośnik lewy) Znak używany jako domyślny separator komponentów ścieżki
- ? (pytajnik) Znak używany jako znak uniwersalny
- \* (gwiazdka) Znak używany jako znak uniwersalny
- : (dwukropek) Znak wskazujący punkt umiejscowienia
- | (potok) Znak wskazujący przetwarzanie potokowe
- " (cudzysłów podwójny) Ograniczenie ze starszej wersji przeniesione z DOS
- < (mniej niż) Znak używany przekierowania wejścia
- > (więcej niż) Znak używany przekierowania wejścia
- . (kropka) nazwy katalogów nie mogą być zakończone kropką

Do nazw eksportowanych plików dodawany jest przyrostek (\_) w skonfigurowanym polu:

- Jeżeli nazwa pliku NIE została skonfigurowana w ustawieniach Dane pacjenta.
- Pole nazwy pacjenta można skonfigurować w ustawieniach **Dane pacjenta**, o ile wartość NIE została wprowadzona w menu **Baner pacjenta**.

Jeżeli nazwa pliku ma więcej niż 255 znaków, system skraca nazwę pliku do 255 znaków.

Firma GE Healthcare zaleca skonfigurowanie unikalnego formatu pliku celem zapobieżenia nadpisaniu plików w lokalizacji docelowej eksportu (USB/SFTP/katalog wspólny). Skonfigurować nazwę pliku do przesłania, wykonując poniższą procedurę.

1. Wybrać Ustawienia > Kolejność zadań > Przesyłanie i zapytanie.

|                    | 10/12/2023 12:20:54 PM 🔅 🔀 🖳 🕹 Admin 🗸                                     |
|--------------------|----------------------------------------------------------------------------|
| Settings           | Print Setup X                                                              |
| ECG                | Delete after sending to default transmission mode                          |
| Patient Data       |                                                                            |
| Workflow ^         | Warn before deletion if record is not transmitted                          |
| MUSE               | Export File Name Format Covice Serial Numbers - Acquisition Date and Times |
| Transmission & Que |                                                                            |
| Network Printer    | Transmission Modes                                                         |
| Order Manager      | + Add                                                                      |
| Data Retrieval     | Add Transmission Modes                                                     |
| User Account       |                                                                            |
| Network            |                                                                            |
| System             |                                                                            |
| Clock and Language | X Cancel Save                                                              |

2. Wybrać Edytuj, aby zaktualizować Format nazwy pliku eksportowanego.

|                    | 10/12/202                                                                                                    | 3 12:22:04 PM     | ÷                                                                                      | × P             | 🕹 Admin        | ~  |
|--------------------|----------------------------------------------------------------------------------------------------|-------------------|----------------------------------------------------------------------------------------|-----------------|----------------|----|
| Settings           | Print Setup                                                                                                    |                   |                                                                                        |                 |                | ×  |
| ECG                | K Back                                                                                                    |                   |                                                                                        |                 |                |    |
| Patient Data       |                                                                                                    |                   |                                                                                        |                 |                |    |
| Workflow           | Export File Name Format                                                                                                    |                   |                                                                                        |                 |                |    |
| MUSE               | Preview <devi< th=""><th>ce Serial Number:</th><th>&gt;_<acquisition dat<="" th=""><th>te and Time&gt;</th><th></th><th></th></acquisition></th></devi<> | ce Serial Number: | >_ <acquisition dat<="" th=""><th>te and Time&gt;</th><th></th><th></th></acquisition> | te and Time>    |                |    |
| Transmission & Que |                                                                                                    |                   |                                                                                        |                 |                |    |
| Network Printer    | Available Prefixes                                                                                                    |                   | Selected Prefixes                                                                      | s (Minimum 1 an | nd Maximum 12) |    |
| Order Manager      | Date of Birth                                                                                                    | $\rightarrow$     | Device Serial Nu                                                                       | umber           | 1              |    |
| Data Retrieval     | Device Number                                                                                                    |                   | Acquisition Date                                                                       | e and Time      |                |    |
| User Account       | Export Date and Time                                                                                                    |                   |                                                                                        |                 |                | 7  |
| Network            | First Name                                                                                                    |                   |                                                                                        |                 |                |    |
| System             | Last Name                                                                                                    |                   |                                                                                        |                 |                |    |
| Clock and Language |                                                                                                    |                   |                                                                                        | X Cance         | el 🗸 Sa        | ve |

3. Aby przenieść jeden lub kilka prefiksów nazw plików z listy **Dostępne prefiksy** na listę **Wybrane** 

**prefiksy**, należy wybrać i kliknąć  $\bigcirc$ . Wszystkie dostępne prefiksy możne przenieść na listę **Wybrane prefiksy**.

|                    |                        | 10/12/2023                                                                                                    | 12:22:22 PM                                 |                                                                                                    | 🔀 🖸                                                                                                    | 💄 Admin                                                                               | ~ |
|--------------------|------------------------|----------------------------------------------------------------------------------------------------|---------------------------------------------|----------------------------------------------------------------------------------------------------|----------------------------------------------------------------------------------------------------|---------------------------------------------------------------------------------------|---|
| Settings           | Print Setup            |                                                                                                    |                                             |                                                                                                    |                                                                                                    |                                                                                       | × |
| ECG                | K Back                 |                                                                                                    |                                             |                                                                                                    |                                                                                                    |                                                                                       |   |
| Patient Data       | _                      |                                                                                                    |                                             |                                                                                                    |                                                                                                    |                                                                                       |   |
| Workflow ^         | Export File Name Formo | at                                                                                                    |                                             |                                                                                                    |                                                                                                    |                                                                                       |   |
| MUSE               | Previe                 | ew <device< td=""><td>Serial Number&gt;</td><td>Acquisition Date</td><td>te and Time&gt;</td><td></td><td></td></device<>                                                                                                    | Serial Number>                              | Acquisition Date                                                                                          | te and Time>                                                                                                    |                                                                                       |   |
| Transmission & Que |                        |                                                                                                    |                                             |                                                                                                    |                                                                                                    |                                                                                       |   |
| Network Printer    | Available Prefixes     |                                                                                                    |                                             | Selected Prefixes                                                                                         | s (Minimum 1 d                                                                                                    | and Maximum 12)                                                                       |   |
| Order Manager      | Date of Birth          |                                                                                                    | $\ominus$                                   | Device Serial Nu                                                                                          | umber                                                                                                    |                                                                                       |   |
| Data Retrieval     | Device Number          |                                                                                                    | 6                                           | Acquisition Date                                                                                          | e and Time                                                                                                    |                                                                                       |   |
| User Account       | Export Date and Time   |                                                                                                    |                                             |                                                                                                    |                                                                                                    |                                                                                       |   |
| Network            | First Name             |                                                                                                    |                                             |                                                                                                    |                                                                                                    |                                                                                       |   |
| System             | Last Name              |                                                                                                    |                                             |                                                                                                    |                                                                                                    |                                                                                       |   |
| Clock and Language |                        |                                                                                                    |                                             |                                                                                                    |                                                                                                    |                                                                                       |   |
|                    |                        |                                                                                                    |                                             |                                                                                                    |                                                                                                    |                                                                                       |   |
|                    |                        | 10/12/2023                                                                                                    | 12:23:15 PM                                 | · <b>.</b>                                                                                                | 🔀 📮                                                                                                    | 🕹 Admin                                                                               | ~ |
| Settings           | Print Setup            |                                                                                                    |                                             |                                                                                                    |                                                                                                    |                                                                                       | x |
| ECG                | Sack                   |                                                                                                    |                                             |                                                                                                    |                                                                                                    |                                                                                       |   |
| Patient Data       |                        |                                                                                                    |                                             |                                                                                                    |                                                                                                    |                                                                                       |   |
| Workflow           | Export File Name Formo | at                                                                                                    |                                             |                                                                                                    |                                                                                                    |                                                                                       |   |
| MUSE               |                        | <device<br><device< td=""><td>e Serial Numbers</td><td>_<acquisition and="" date="" p="" time<=""></acquisition></td><td>te and Time&gt;_<br/>ne&gt; <last na<="" td=""><td>_<date birth="" of=""><br/>me&gt; <first name<="" td=""><td>&gt;</td></first></date></td></last></td></device<></device<br> | e Serial Numbers                            | _ <acquisition and="" date="" p="" time<=""></acquisition>                                                | te and Time>_<br>ne> <last na<="" td=""><td>_<date birth="" of=""><br/>me&gt; <first name<="" td=""><td>&gt;</td></first></date></td></last> | _ <date birth="" of=""><br/>me&gt; <first name<="" td=""><td>&gt;</td></first></date> | > |
| Transmission & Que | Previe                 | ew _ <patie<br>_<visit i<="" th=""><th>nt ID&gt;_<product<br>Number&gt;</product<br></th><th>Version&gt;_<test 1<="" th=""><th>Гуре&gt;_<secon< th=""><th>dary ID&gt;</th><th></th></secon<></th></test></th></visit></patie<br>                                                                        | nt ID>_ <product<br>Number&gt;</product<br> | Version>_ <test 1<="" th=""><th>Гуре&gt;_<secon< th=""><th>dary ID&gt;</th><th></th></secon<></th></test> | Гуре>_ <secon< th=""><th>dary ID&gt;</th><th></th></secon<>                                                                                  | dary ID>                                                                              |   |
| Network Printer    | Available Prefixes     |                                                                                                    |                                             | Selected Prefixe                                                                                          | s (Minimum 1 d                                                                                                    | and Maximum 12)                                                                       |   |
| Order Manager      |                        |                                                                                                    |                                             | Device Serial N                                                                                           | umber                                                                                                    |                                                                                       |   |
| Data Retrieval     |                        |                                                                                                    |                                             | Acquisition Date                                                                                          | e and Time                                                                                                    |                                                                                       |   |
| User Account       |                        |                                                                                                    | E                                           | Date of Birth                                                                                             | e ana rime                                                                                                    |                                                                                       |   |
| Network            |                        |                                                                                                    |                                             | Device Number                                                                                             |                                                                                                    |                                                                                       |   |
| System             |                        |                                                                                                    |                                             | Sevice Humber                                                                                             |                                                                                                    |                                                                                       |   |
| Clock and Language |                        |                                                                                                    |                                             |                                                                                                    |                                                                                                    |                                                                                       |   |

4. Wybrać pola i kliknąć (C), aby przenieść pola z listy Wybrane prefiksy na listę Dostępne prefiksy.

|                    | 10/19/2                                                                                                    | 2023 10:48:36 AM                                                                                                    | ۱                       | Ţ,                                                          | 🚨 Admin    | ~ |
|--------------------|----------------------------------------------------------------------------------------------------|----------------------------------------------------------------------------------------------------|-------------------------|-------------------------------------------------------------|------------|---|
| Settings           | Print Setup                                                                                                    |                                                                                                    |                         |                                                             |            | × |
| ECG                | <b>K</b> Back                                                                                                    |                                                                                                    |                         |                                                             |            |   |
| Patient Data       |                                                                                                    |                                                                                                    |                         |                                                             |            |   |
| Workflow ^         | Export File Name Format                                                                                                    |                                                                                                    |                         |                                                             |            |   |
| MUSE               | Preview <d< th=""><th>)evice Serial Number&gt;_<!--</th--><th>Acquisition Date and</th><th>īime&gt;_<devi< th=""><th>ce Number&gt;</th><th></th></devi<></th></th></d<> | )evice Serial Number>_ </th <th>Acquisition Date and</th> <th>īime&gt;_<devi< th=""><th>ce Number&gt;</th><th></th></devi<></th> | Acquisition Date and    | īime>_ <devi< th=""><th>ce Number&gt;</th><th></th></devi<> | ce Number> |   |
| Transmission       |                                                                                                    |                                                                                                    |                         |                                                             |            |   |
| Network Printer    | Available Prefixes                                                                                                    | Se                                                                                                    | elected Prefixes (Minim | um 1 and Mo                                                 | ximum 12)  |   |
| Order Manager      | Date of Birth                                                                                                    |                                                                                                    | Device Serial Number    |                                                             | $\uparrow$ |   |
| Data Retrieval     | Export Date and Time                                                                                                    | A                                                                                                    | Acquisition Date and Ti | me                                                          |            |   |
| User Account       | First Name                                                                                                    | G                                                                                                    | Device Number           |                                                             |            |   |
| Network            | Last Name                                                                                                    |                                                                                                    |                         |                                                             |            |   |
| Suctom             | Patient ID                                                                                                    |                                                                                                    |                         |                                                             |            |   |
| Clock and Language |                                                                                                    |                                                                                                    | >                       | Cancel                                                      | ✓ Sav      | e |

#### UWAGA

Aby skonfigurować nazwę pliku eksportowanego należy dodać co najmniej jedno pole na liście **Wybrane prefiksy**.

5. Przewinąć ekran do góry 1 do dołu V celem zmiany położenia prefiksu w formacie nazwy pliku eksportowanego.

#### UWAGA

Po skonfigurowaniu nazwy pliku można skonfigurować dowolne prefiksy z listy **Dostępne prefiksy**, niezależnie od tego, czy na liście **Dane pacjenta** zostały one włączone czy wyłączone.

6. Zapisać skonfigurowane prefiksy do nazwy pliku, wybierając **Zapisz**.

#### UWAGA

W razie konieczności skonfigurowania dowolnych poniższych danych pacjenta do użycia w nazwie pliku, wyświetlone zostanie dodatkowe okno z monitem o ponowne potwierdzenie:

- Patient ID (ID pacjenta)
- Patient First Name (Imię pacjenta)
- Patient Last Name (Nazwisko pacjenta)
- Data urodzenia
- Dodatkowe ID

| Sensitive Conten                                               | ıt                           |                      |
|----------------------------------------------------------------|------------------------------|----------------------|
| <ol> <li>Filenames will include want to save change</li> </ol> | de Patient Informatio<br>es? | on. Are you sure you |
|                                                                | Cancel                       | Save                 |

Pola z danymi pacjenta można anulować i usunąć z **Wybrane prefiksy** i zapisać je ponownie. W przypadku skonfigurowania nazwy pliku z danymi pacjenta, ustawienia **Kolejność zadań** > **Przesyłanie i zapytanie** wyświetlają dane pacjenta wraz z podglądem.

|                    | 10/2                                              | L2/2023 12:23:46 PM                                                                                                    | ÷.                                                                                             | X                                       | Ē                     | 💄 Admin | ~  |
|--------------------|---------------------------------------------------|----------------------------------------------------------------------------------------------------|------------------------------------------------------------------------------------------------|-----------------------------------------|-----------------------|---------|----|
| Settings           | Print Setup                                       |                                                                                                    |                                                                                                |                                         |                       |         | x  |
| ECG                | Delete after sending to default                   | transmission mode                                                                                                    |                                                                                                |                                         |                       |         |    |
| Patient Data       |                                                   |                                                                                                    |                                                                                                |                                         |                       |         |    |
| Workflow ^         | Warn before deletion if record is not transmitted |                                                                                                    |                                                                                                |                                         |                       |         |    |
| MUSE               |                                                   | <device number<="" serial="" th=""><th>&gt;_<acquisition d<="" th=""><th>ate and T</th><th>ime&gt;</th><th></th><th></th></acquisition></th></device>                                                                                         | >_ <acquisition d<="" th=""><th>ate and T</th><th>ime&gt;</th><th></th><th></th></acquisition> | ate and T                               | ime>                  |         |    |
| Transmission & Que | Export File Name Format                           | _ <loate birth="" of="">_<loevice number=""><br/>_<export and="" date="" time="">_<lost name="">_<first name=""><br/><patient id=""> <product version=""> <test type=""></test></product></patient></first></lost></export></loevice></loate> |                                                                                                |                                         |                       |         |    |
| Network Printer    |                                                   | _ <secondary id="">_<visi< td=""><td>t Number&gt;</td><td>.,,,,,,,,,,,,,,,,,,,,,,,,,,,,,,,,,,,,,,</td><td></td><td></td><td></td></visi<></secondary>                                                                                         | t Number>                                                                                      | .,,,,,,,,,,,,,,,,,,,,,,,,,,,,,,,,,,,,,, |                       |         |    |
| Order Manager      |                                                   | The exported file nar<br>Refer to the regulation<br>privacy for your locar                                                                                                    | mes will include P<br>ons and standard<br>ition.                                               | Patient info<br>Is regardin             | ormation<br>1g patien | t       |    |
| Data Retrieval     |                                                   |                                                                                                    |                                                                                                |                                         |                       |         |    |
| User Account       | Transmission Modes                                |                                                                                                    | _                                                                                              |                                         |                       |         |    |
| Network            |                                                   | + 🖉                                                                                                    | Add                                                                                            |                                         |                       |         |    |
| System             |                                                   | Add Transmis                                                                                                    | sion Modes                                                                                     |                                         |                       |         |    |
| Clock and Language |                                                   |                                                                                                    |                                                                                                | ×                                       | Cancel                | 🗸 Sav   | ve |

Przykładowe formaty nazw eksportowanych plików dla obsługiwanych typów plików .pdf/.xml/.ecg:

- Nazwa pliku z wartościami domyślnymi ABC12345678EE\_20211202\_144157.pdf
- Nazwa pliku z pustymi polami Nazwisko pacjenta, ID pacjenta i Imię pacjenta -\_*TestPid123\_.xml*

Nazwa pliku może zawierać znaki przetłumaczone (w tym znaki akcentowane), o ile zostały one wprowadzone do konfigurowanych pól z poziomu kodu kreskowego, klawiatury, zlecenia lub zapytania ADT.

# 10.6.2.2 Konfigurowanie lokalizacji docelowej USB do przesyłania raportów

- Upewnić się, że ustawienie umożliwiające dostęp do nośników zewnętrznych jest włączone w **System > Pamięć**. Patrz: 10.9.2 Konfigurowanie nośnika zewnętrznego strona 260.
- Upewnić się, że opcja **Port USB** jest włączona oraz że nośnik USB z plikiem klucza jest wprowadzony do urządzenia. Patrz: 10.11.2 Konfigurowanie portów USB strona 280.
- 1. Wybrać Ustawienia > Kolejność zadań > Przesyłanie i zapytanie.
- 2. Dodać tryby transmisji, wybierając ikonę **Dodaj**.

3. Wybrać **USB**, aby skonfigurować lokalizację docelową serwera USB.

|                    | 10/12/2023 12:24:17 PM 🔅 🔀 🖳  | 🕹 Admin 🛛 🗸 |
|--------------------|-------------------------------|-------------|
| 🌣 Settings         | Print Setup                   | ×           |
| ECG                | K Back                        | Delete      |
| Patient Data       |                               |             |
| Workflow           | Transmission- Add             |             |
| MUSE               | USB DCP SFTP Shared Directory |             |
| Transmission & Que |                               |             |
| Network Printer    | Destination Name •            |             |
| Order Manager      |                               |             |
| Data Retrieval     | ECG Type • Hilltop PDF        |             |
| User Account       | Rhythm Type • 🗸 PDF           |             |
| Network            |                               |             |
| System             |                               |             |
| Clock and Language |                               |             |

4. Skonfigurować lokalizację docelową zgodnie z informacjami podanymi w tabeli.

| Pole                | Akcja                                                                                                    | Opis                                                                                                    |
|---------------------|----------------------------------------------------------------------------------------------------|----------------------------------------------------------------------------------------------------|
| Nazwa lokal. docel. | Wprowadzić nazwę<br>lokalizacji docelowej<br>USB, do której będą<br>przesyłane raporty.                   | Dozwolone wartości:<br>• A do Z<br>• a do z<br>• od 0 do 9<br>• Wszystkie znaki specjalne                                                                                                    |
| Тур ЕКG             | Wybrać obsługiwany<br>typ pliku raportu<br>EKG przesłanego za<br>pośrednictwem USB<br>w danej placówce.   | <ul> <li>Można wybrać wiele typów formatów.</li> <li>Dostępne wartości domyślne: <ul> <li>Hilltop</li> <li>PDF</li> </ul> </li> <li>Wszystkie wartości (opcja): <ul> <li>XML (Ten typ jest dostępny tylko jeśli wyjściowy format XML jest włączony w Manager opcji.</li> <li>Hilltop <ul> <li>PDF</li> </ul> </li> </ul></li></ul> |
| Typ rytmu           | Wybrać obsługiwany<br>typ pliku raportu<br>rytmu przesłanego za<br>pośrednictwem USB<br>w danej placówce. | Domyślna i dozwolona wartość: <b>PDF</b>                                                                                                    |

Tabela 10-17 Konfigurowanie lokalizacji docelowej USB do przesyłania raportów

- 5. Wybierz **Połącz. testowe** aby przetestować skonfigurowane połączenie.
  - Jeśli podczas testu wyświetlony zostanie komunikat Test udany, połączenie z tą lokalizacją docelową zostało nawiązane.
  - Jeśli podczas testu wyświetlony zostanie komunikat Test nieudany, połączenie z tą lokalizacją docelową nie zostało nawiązane. Rozwiązać problemy związane

z niepowodzeniem podczas nawiązywania połączenia, potwierdzając, ze nośnik USB jest właściwie wprowadzony, a następnie wykonać test i dodać połączenie.

- 6. Wybierz Zapisz.
- 7. Powtórzyć czynności od 2 do 6, aby dodać więcej lokalizacji docelowych USB.
  - Aby edytować lokalizację docelową USB należy wykonać Krok 8.
  - Aby usunąć miejsce docelowe USB należy wykonać Krok 9.
- 8. Aby edytować istniejącą lokalizację docelową USB:
  - 8.1. Wybrać dowolne miejsce w wierszu lokalizacji docelowej, która ma zostać zmodyfikowana, aby włączyć tryb edycji.
  - 8.2. Wprowadzić zmiany w lokalizacji docelowej zgodnie z informacjami podanymi w tabeli poniżej.

| Pole                | Akcja                                                                                                    | Opis                                                                                                    |
|---------------------|----------------------------------------------------------------------------------------------------|----------------------------------------------------------------------------------------------------|
| Nazwa lokal. docel. | W razie koniecznoś-<br>ci zmodyfikować<br>nazwę lokalizacji<br>docelowej USB, do<br>której będą przesy-<br>łane raporty | Dozwolone wartości:<br>• A do Z<br>• a do z<br>• od 0 do 9<br>• Wszystkie znaki specjalne                                                                                                    |
| Тур ЕКG             | Wybrać obsługiwa-<br>ny typ pliku raportu<br>EKG przesłanego za<br>pośrednictwem USB<br>w danej placówce.               | <ul> <li>Można wybrać wiele typów formatów.</li> <li>Dostępne wartości domyślne: <ul> <li>Hilltop</li> <li>PDF</li> </ul> </li> <li>Wszystkie wartości (opcja): <ul> <li>XML (Ten typ jest dostępny tylko jeśli wyjściowy format XML jest włączony w Manager opcji.</li> <li>Hilltop <ul> <li>PDF</li> </ul> </li> </ul></li></ul> |
| Rytm                | Wybrać obsługiwa-<br>ny typ pliku raportu<br>rytmu przesłanego<br>za pośrednictwem<br>USB w danej pla-<br>cówce.        | Domyślna i dozwolona wartość: <b>PDF</b>                                                                                                    |

#### Tabela 10-18 Modyfikowanie lokalizacji docelowej USB do przesyłania raportów

- 8.3. Przetestuj połączenie, zgodnie z opisem w Krok 5.
- 8.4. Wybierz Zapisz.
- 9. Aby usunąć istniejącą lokalizację docelową USB:

UWAGA

Jednorazowo można usunąć tylko jedną lokalizację docelową.

- 9.1. Wybrać dowolne miejsce w wierszu lokalizacji docelowej, która ma zostać usunięta.
- 9.2. Wybrać ikonę Usuń.
- 9.3. Wybierz **Zapisz**.

## 10.6.2.3 Wymagania systemowe związane z komunikacją DCP

Protokół komunikacji DCAR (DCP) służy do obsługi komunikacji LAN i bezprzewodowej między systemem MAC 5 do analizy EKG spoczynkowego a systemem informacji kardiologicznej MUSE lub systemem CardioSoft. DCP wymaga statycznego lub dynamicznego adresu IP dla systemu MAC 5.

Następujące elementy są wymagane do skonfigurowania bezprzewodowego połączenia pomiędzy systemem MAC 5 i systemem MUSE lub systemem CardioSoft.

- Włączona opcja komunikacji: Opcja **WRLS**, w przypadku korzystania z bezprzewodowej transmisji danych. Opcja **LAN** jest standardem, jeśli użytkownik wykorzystuje bezprzewodowe przesyłanie danych.
- System MUSE w wersji 9.0 lub nowszej, z włączoną komunikacją DCP i aktywną usługą MUSEAPI3.
- System CardioSoft 7.0 lub nowszy

#### UWAGA

Pewne kanały komunikacji można zabezpieczyć za pomocą szyfrowania i uwierzytelniania. Firma GE Healthcare zaleca korzystanie z szyfrowanych kanałów, zamiast kanałów nieszyfrowanych. Na przykład:

• Dla zapewnienia bezpiecznej komunikacji między systemem MAC 5 i serwerem MUSE należy zaktualizować serwer MUSE 9.0 API3 do wersji MUSE NX API3.

# 10.6.2.4 Konfigurowanie lokalizacji docelowej serwera DCP do przesyłania raportów

- 1. Wybrać Ustawienia > Kolejność zadań > Przesyłanie i zapytanie.
- 2. Wybrać ikonę **Dodaj** + Add, aby dodać tryby transmisji.
- 3. Wybrać **DCP**, aby skonfigurować lokalizację docelową serwera DCP.

|                    | 10/12/2023 12:24:38 PM 🔅 🖂 🖳 🕹 Admin | ~ |
|--------------------|--------------------------------------|---|
| Settings           | Print Setup                          | × |
| ECG                | ★ Back                               |   |
| Patient Data       |                                      |   |
| Workflow ^         | Transmission- Add                    |   |
| MUSE               | USB DCP SFTP Shared Directory        |   |
| Transmission & Que |                                      |   |
| Network Printer    | Install Certificate Installed Browse |   |
| Order Manager      |                                      |   |
| Data Retrieval     | Name should not be blank             |   |
| User Account       | Server URL • 🔒 https://              |   |
| Network            |                                      |   |
| System             | ADT/EMR Order Query                  |   |
| Clock and Language |                                      |   |

Można wysłać raport na serwer, korzystając z protokołu komunikacyjnego DCAR (DCP) Serwer MUSE i brama EMR korzystają z DCP.

- Jeśli użytkownik skonfiguruje lokalizację docelową serwera DCP na system MUSE, do serwera przesyłany jest raport w formacie Hilltop .
- Jeśli użytkownik skonfiguruje lokalizację docelową serwera DCP na bramę EMR, do serwera przesyłany jest raport w formacie Sapphire XML oraz PDF.
- 4. Skonfigurować pola w tabeli, aby dodać lokalizację docelową serwera DCP.

#### Tabela 10-19 Konfigurowanie lokalizacji docelowej serwera DCP do przesyłania raportów

| Nazwa pola          | Akcja                                                  | Opis                                                                                                    |
|---------------------|--------------------------------------------------------|----------------------------------------------------------------------------------------------------|
| Instaluj certyfikat | Wyszukać i zainstalować ważny certyfi-<br>kat MUSE CA. | Jeśli użytkownik skonfiguruje adres<br>URL https, do uwierzytelnienia i połą-<br>czenia z serwerem MUSE wymagany<br>jest ważny certyfikat CA. Zainstalować<br>certyfikat CA. Patrz: 10.6.2.4.1 Insta-<br>lowanie certyfikatu CA SSL DCP stro-<br>na 182. |
|                     |                                                        | VWAGA<br>Połączenie z serwe-<br>rem MUSE może być<br>dozwolone, jeśli pra-<br>widłowy certyfikat<br>jest zainstalowany<br>w systemie z kwalifi-<br>kowanym uwierzytel-<br>nieniem.                                                                       |
|                     |                                                        | Aby usunąć certyfikat CA, patrz<br>10.6.2.4.2 Usuwanie certyfikatu CA SSL<br>DCP strona 185.                                                                                                    |
|                     |                                                        | Jeśli użytkownik skonfiguruje adres<br>URL http, do uwierzytelnienia i połą-<br>czenia z serwerem MUSE wymagany<br>jest ważny certyfikat CA.                                                                                                    |
|                     |                                                        | W przypadku, gdy w lokalizacji doce-<br>lowej DCP nie został zainstalowany<br>żaden certyfikat, wyświetlany jest tekst<br><b>Brak zainstal. certyfikatu</b> .                                                                                            |
|                     |                                                        | W przypadku zainstalowania jednego<br>certyfikatu dla miejsca docelowego<br>DCP, wyświetlana jest nazwa zainstalo-<br>wanego certyfikatu.                                                                                                    |
|                     |                                                        | W przypadku, gdy w lokalizacji doce-<br>lowej DCP zainstalowano więcej niż<br>jeden certyfikat, wyświetlany jest tekst<br><b>Zainstalowano wiele certyfikatów</b> .                                                                                      |

# **Tabela 10-19 Konfigurowanie lokalizacji docelowej serwera DCP do przesyłania raportów** (ciąg dalszy)

| Nazwa pola                                                                     | Akcja                                                                         | Opis                                                      |
|--------------------------------------------------------------------------------|-------------------------------------------------------------------------------|-----------------------------------------------------------|
| Nazwa lokal. docel. Wprowadzić nazwę lokalizacji wej serwera DCP, do której bę | Wprowadzić nazwę lokalizacji docelo-<br>wej serwera DCP, do której będą prze- | Zdefiniowana przez użytkownika war-<br>tość do 20 znaków. |
|                                                                                | syłane raporty.                                                               | Dozwolone wartości:                                       |
|                                                                                |                                                                               | • A do Z                                                  |
|                                                                                |                                                                               | • a do z                                                  |
|                                                                                |                                                                               | • od 0 do 9                                               |
|                                                                                |                                                                               | Wszystkie znaki specjalne                                 |

#### Nazwa pola Akcja Opis **URL** serwera Wprowadzić URL serwera DCP. **UWAGA** Pewne kanały komu-**UWAGA** nikacji można zabez-1 Należy pamiępieczyć za pomocą tać, aby do URL szyfrowania i uwiedołączyć "/Sendrzytelniania. Firma Test". Na przy-GE Healthcare zalekład: http://<adca korzystanie z szyres IP>lub frowanych kanałów, <nazwa hoszamiast kanałów nieta>:<port>/ szyfrowanych. Na SendTest. przykład: • Potwierdzić, że • HTTPS dla apli-URL serwera jest kacji zdalnej (zaprawidłowy. miast HTTP). • Potwierdzić, że • Dla zapewnienia serwer DCP dziabezpiecznej koła. munikacji między systemem Pamiętać, aby MAC 5 a serwewłączyć ADT dla rem MUSE nalekomunikacji ży zaktualizować DCP, skonfigurowersję 9.0 API3 wać ten sam serwera MUSE adres IP dla lodo wersji MUSE kalizacji docelo-NX API3. wej DCP i serwera zleceń MUSE Wartość zdefiniowana przez użytkownika. dla zapytania zdalnego. Wartość domyślna: https. Do adresu URL można dodać dane serwera. Można skonfigurować URL w wersji http lub https. URL musi odpowiadać systemowi MUSE. Dozwolone wartości: Prawidłowy URL http lub https ze zdefiniowanym FQDN lub adresem IP i numerem portu. Należy użyć w pełni kwalifikowanej nazwy domeny (FQDN) lub adresu IP. Po adresie URL dodać numer portu, oddzielony specyfikatorem "dwukropek" (:). specyfikator. **UWAGA**

## **Tabela 10-19 Konfigurowanie lokalizacji docelowej serwera DCP do przesyłania raportów** (ciąg dalszy)

| Nazwa pola                              | Akcja                           | Opis                                                                                                    |
|-----------------------------------------|---------------------------------|----------------------------------------------------------------------------------------------------|
|                                         |                                 | Określić numer<br>portu, o ile nie został<br>on określony w URL.                                                                                                    |
|                                         |                                 | • HTTP — 9240                                                                                                    |
|                                         |                                 | • HTTPS — 9241                                                                                                    |
|                                         |                                 | Ustalić, do której wersji MUSE podłączy<br>się użytkownik i skonfigurować URL:                                                                                                    |
|                                         |                                 | System MUSE wer. 9: HTTP                                                                                                    |
|                                         |                                 | System MUSE NX: HTTPS                                                                                                    |
| Zapytanie dotyczące<br>zlecenia ADT/EMR | Włącz lub wyłącz to ustawienie. | Po włączeniu tego ustawienia lokaliza-<br>cja docelowa konfigurowana jest na<br>wykonywanie zapytań ADT do systemu<br>MUSE/EMR Gateway lub zapytań doty-<br>czących zleceń do systemu EMR Gate-<br>way, za pośrednictwem DCP.<br>Wartość domyślna: Wyłącz. |

# Tabela 10-19 Konfigurowanie lokalizacji docelowej serwera DCP do przesyłania raportów (ciąg dalszy)

#### 5. Wybierz Połączenie testowe.

• Jeśli podczas testu wyświetlony zostanie komunikat Test udany, połączenie z tą lokalizacją docelową zostało nawiązane. Wybrać **Dodaj**, aby zapisać lokalizację docelową.

|                    | 10/12/2023 12:32:04 PM 🔅 🔀 🖳 🕹 Admin 🗸            |
|--------------------|---------------------------------------------------|
| Settings           | Print Setup         X                             |
| ECG                | K Back                                            |
| Patient Data       |                                                   |
| Workflow           | Transmission- Add                                 |
| MUSE               | USB OCP SFTP Shared Directory                     |
| Transmission & Que | Destination Name DCP                              |
| Network Printer    |                                                   |
| Order Manager      | Server URL • 🔒 https://INBLRDCAR216133.cloud.heal |
| Data Retrieval     |                                                   |
| User Account       | ADT/EMR Order Query                               |
| Network            | Test Connection Test Successful                   |
| System             |                                                   |
| Clock and Language | X Cancel + Add                                    |

• Jeśli podczas testu wyświetlony zostanie komunikat Test nieudany, połączenie z tą lokalizacją docelową nie zostało nawiązane. Rozwiązać problemy związane z niepowodzeniem połączenia w zależności od błędu, powtórzyć test i dodać połączenie.

|                    | 10/12/2023 12:33:16 PM 🔅 🔀 🖳 🕹 Admin 🗸            |
|--------------------|---------------------------------------------------|
| Settings           | Print Setup X                                     |
| ECG                | K Back                                            |
| Patient Data       | Transmission- Add                                 |
| MUSE               | USB DCP SFTP Shared Directory                     |
| Transmission & Que | Destination Name • DCP                            |
| Network Printer    |                                                   |
| Order Manager      | Server URL • 🔒 https://INBLRDCAR216133.cloud.heal |
| User Account       | ADT/EMR Order Query                               |
| Network            | Test Connection Test Folled                       |
| System             | rest connection                                   |
| Clock and Language | X Cancel + Add                                    |

- 6. Wybierz Zapisz.
- 7. Powtórzyć od Krok 2 do Krok 6, celem dodania kolejnych lokalizacji docelowych serwera DCP.
- 8. Aby edytować istniejącą lokalizację docelową serwera DCP:
  - 8.1. Wybrać dowolne miejsce w wierszu lokalizacji docelowej, która ma zostać zmodyfikowana, aby włączyć tryb edycji.

8.2. Wprowadzić zmiany w lokalizacji docelowej zgodnie z informacjami podanymi w tabeli poniżej.

| Nazwa pola          | Akcja                                                                                                    | Opis                                                                                                    |
|---------------------|----------------------------------------------------------------------------------------------------|----------------------------------------------------------------------------------------------------|
| Instaluj certyfikat | Wyszukać i zainstalować ważny cer-<br>tyfikat MUSE CA.                                                                   | Jeśli użytkownik skonfiguruje adres<br>URL https, do uwierzytelnienia i po-<br>łączenia z serwerem MUSE wymaga-<br>ny jest ważny certyfikat CA. Zainsta-<br>lować certyfikat CA. Zob. Instalowa-<br>nie certyfikatu MUSE. |
|                     |                                                                                                    | VWAGA<br>Połączenie z serwe-<br>rem MUSE może<br>być dozwolone,<br>jeśli prawidłowy<br>certyfikat jest zain-<br>stalowany w syste-<br>mie z kwalifikowa-<br>nym uwierzytelnie-<br>niem.                                   |
|                     |                                                                                                    | Sposób usunięcia certyfikatu CA opi-<br>sano w sekcji Usuwanie certyfikatu<br>CA.                                                                                                    |
|                     |                                                                                                    | Jeśli użytkownik skonfiguruje adres<br>URL http, do uwierzytelnienia i połą-<br>czenia z serwerem MUSE wymagany<br>jest ważny certyfikat CA.                                                                              |
|                     |                                                                                                    | W przypadku, gdy w lokalizacji do-<br>celowej DCP nie został zainstalowa-<br>ny żaden certyfikat, wyświetlany jest<br>tekst <b>Brak zainstal. certyfikatu</b> .                                                           |
|                     |                                                                                                    | W przypadku zainstalowania jednego<br>certyfikatu dla miejsca docelowego<br>DCP, wyświetlana jest nazwa zainsta-<br>lowanego certyfikatu.                                                                                 |
|                     |                                                                                                    | W przypadku, gdy w lokalizacji<br>docelowej DCP zainstalowano wię-<br>cej niż jeden certyfikat, wyświetla-<br>ny jest tekst <b>Zainstalowano wiele</b><br>certyfikatów.                                                   |
| Nazwa lokal. docel. | W razie konieczności zmodyfikować<br>nazwę lokalizacji docelowej serwera<br>DCP, do której będą przesyłane ra-<br>porty. | Zdefiniowana przez użytkownika<br>wartość do 20 znaków                                                                                                    |
|                     |                                                                                                    | Dozwolone wartości:                                                                                                    |
|                     |                                                                                                    | • A do Z                                                                                                    |
|                     |                                                                                                    | • a do z                                                                                                    |
|                     |                                                                                                    | • od 0 do 9                                                                                                    |
|                     |                                                                                                    | Wszystkie znaki specjalne                                                                                                    |

#### Tabela 10-20 Modyfikowanie lokalizacji docelowej serwera DCP do przesyłania raportów
| Nazwa pola  | Akcja                                                                                                    | Opis                                                                                                    |
|-------------|----------------------------------------------------------------------------------------------------|----------------------------------------------------------------------------------------------------|
| URL serwera | <ul> <li>W razie potrzeby zmodyfikować URL serwera DCP.</li> <li>UWAGA <ul> <li>Należy pamię-tać, aby do URL dołączyć "/SendTest". Na przykład: http://<adres_ip> lub <nazwa hos-ta="">:<port>/ SendTest.</port></nazwa></adres_ip></li> <li>Potwierdzić, że URL serwera jest prawidłowy.</li> <li>Potwierdzić, że serwer DCP działa.</li> <li>Należy upewnić się, że użytkownik skonfigurował adres IP lokalizacji docelowej DCP z włączonym ADT oraz że ustawienia serwera zleceń MUSE są takie same dla zleccenia zdalnego.</li> </ul> </li> </ul> | <ul> <li>UWAGA         <ul> <li>Pewne kanały ko-munikacji można zabezpieczyć za pomocą szyfrowania i uwierzytelniania. Firma GE</li> <li>Healthcare zaleca korzystanie z szyfrowanych kanałów nieszyfrowanych kanałów nieszyfrowanych. Na przykład:</li></ul></li></ul> |

# **Tabela 10-20 Modyfikowanie lokalizacji docelowej serwera DCP do przesyłania raportów** (ciąg dalszy)

| Nazwa pola                              | Akcja                           | Opis                                                                                                    |
|-----------------------------------------|---------------------------------|----------------------------------------------------------------------------------------------------|
|                                         |                                 | <ul> <li>Po adresie URL dodać numer portu, oddzielony specyfikatorem "dwukropek" (:). specyfikator.</li> <li>UWAGA <ul> <li>Określić numer portu, o ile nie został on określony w URL.</li> <li>HTTP — 9240</li> <li>HTTPS — 9241</li> </ul> </li> <li>Ustalić, do której wersji MUSE podłączy się użytkownik i skonfigurować URL: <ul> <li>System MUSE wer. 9: HTTP</li> <li>System MUSE NX: HTTPS</li> </ul> </li> </ul> |
| Zapytanie dotyczące<br>zlecenia ADT/EMR | Włącz lub wyłącz to ustawienie. | Po włączeniu tego ustawienia lokali-<br>zacja docelowa konfigurowana jest<br>na wykonywanie zapytań ADT do<br>systemu MUSE/EMR Gateway lub za-<br>pytań dotyczących zleceń do syste-<br>mu EMR Gateway, za pośrednictwem<br>DCP.<br>Wartość domyślna: Wyłącz.                                                                                                    |

#### **Tabela 10-20 Modyfikowanie lokalizacji docelowej serwera DCP do przesyłania raportów** (ciąg dalszy)

#### 8.3. Wybierz **Połączenie testowe**.

- Jeśli podczas testu wyświetlony zostanie komunikat Test udany, połączenie z tą lokalizacją docelową zostało nawiązane. Wybrać **Aktualizuj**, aby zapisać lokalizację docelową.
- Jeśli podczas testu wyświetlony zostanie komunikat Test nieudany, połączenie z tą lokalizacją docelową nie zostało nawiązane. Rozwiązać problemy związane z niepowodzeniem połączenia w zależności od błędu, powtórzyć test i dodać połączenie.

#### 8.4. Wybierz Zapisz.

9. Aby usunąć istniejącą lokalizację docelową serwera DCP:

#### 

Jednorazowo można usunąć tylko jedną lokalizację docelową.

- 9.1. Wybrać dowolne miejsce w wierszu lokalizacji docelowej, która ma zostać usunięta.
- 9.2. Wybierz ikonę **Usuń** .
- 9.3. Wybierz Zapisz.

#### 10.6.2.4.1 Instalowanie certyfikatu CA SSL DCP

Przed rozpoczęciem tej procedury należy upewnić się, że:

- Użytkownik uzyskał wymagany certyfikat w formacie PEM od działu IT i skopiował go do głównego folderu nośnika USB w celu instalacji.
- Włączono funkcję **Włącz pamięć zew. USB** w **Ustawienia** > **System** > **Pamięć**. Jeżeli te ustawienia nie zostały włączone, dostęp do nośników USB jest zablokowany.
- Włączono co najmniej jeden port USB w **Ustawienia** > **Sprzęt** > **Port USB**. Jeżeli to ustawienie nie zostało włączone, urządzenie nie rozpozna nośnika USB.
- 1. Podłączyć do urządzenia nośnik USB zawierający certyfikat CA.
- 2. Wybrać Ustawienia > Kolejność zadań > Przesyłanie i zapytanie.
- 3. Wybrać ikonę **Dodaj** + Add, aby dodać tryby transmisji.
- 4. Aby zobaczyć ustawienia lokalizacji docelowej serwera DCP należy wybrać **DCP**.

|                    | 10/12/2023 12:34:52 PM 🔅 🔀 🗳 Admin 🗸 |
|--------------------|--------------------------------------|
| 🌣 Settings         | Print Setup X                        |
| ECG                | 🕻 Back                               |
| Patient Data       |                                      |
| Workflow ^         | Transmission- Add                    |
| MUSE               | USB DCP SFTP Shared Directory        |
| Transmission & Que |                                      |
| Network Printer    | Install Certificate Installed Browse |
| Order Manager      | Destination Name •                   |
| Data Retrieval     | Name should not be blank             |
| User Account       | Server URL 🕈 🔒 https://              |
| Network            | ·                                    |
| System             | ADT/EMR Order Query                  |
| Clock and Language | X Cancel + Add                       |

- 5. Wykonać poniższe czynności, aby zainstalować certyfikat CA:
  - 5.1. Wybrać **Przeglądaj** w polu **Instaluj certyfikat** i wybrać certyfikat CA z nośnika USB.

|                    | 10/12/2023                              | 12:35:27 PM              | ÷ | X | Ļ | 🕹 Admin | <   |
|--------------------|-----------------------------------------|--------------------------|---|---|---|---------|-----|
| Settings           | Print Setup                             |                          |   |   |   |         | ×   |
| ECG                | < Back                                  |                          |   |   |   | 🐻 Dele  | ete |
| Patient Data       |                                         |                          |   |   |   | _       |     |
| Workflow           | Currently Installed Certificate Details |                          |   |   |   |         |     |
| MUSE               |                                         | No Certificate Installed | ł |   |   |         | 1   |
| Transmission & Que |                                         |                          |   |   |   |         |     |
| Network Printer    | Certificates available to install       |                          |   |   |   |         |     |
| Order Manager      | System Volume Information               |                          |   |   |   |         |     |
| Data Retrieval     | u-boot.imx                              |                          |   |   |   |         |     |
| User Account       | anna-image-rel.tar.bz2.sign             |                          |   |   |   |         |     |
| Network            | CAcert167.pem                           |                          |   |   |   |         |     |
| System             |                                         |                          |   |   |   | _       |     |
| Clock and Language |                                         |                          |   |   |   | Instal  |     |

#### 

W przypadku, gdy w lokalizacji docelowej DCP nie został zainstalowany żaden certyfikat, wyświetlany jest tekst **Brak zainstal. certyfikatu**.

#### 5.2. Wybrać Instaluj.

Obok wybranego certyfikatu wyświetlany jest znak zaznaczenia. Po pomyślnym zainstalowaniu certyfikat CA zostanie zapisany, a jego szczegóły wyświetlone:

- Nazwa certyfikatu
- Ważność certyfikatu
- Organ wydający
- Podmiot wydający

|                    |                             | 10/12/2023 12:36:12 PM                                                  | ف 🔅             | <b>V</b>                                                   | 🕹 Admin                                     |     |
|--------------------|-----------------------------|-------------------------------------------------------------------------|-----------------|------------------------------------------------------------|---------------------------------------------|-----|
| Settings           | Print Setup                 |                                                                         |                 |                                                            |                                             | ×   |
| ECG                | <b>K</b> Back               |                                                                         |                 |                                                            | 🗟 Dele                                      | te  |
| Patient Data       |                             |                                                                         |                 | 2021 GMT notAfter=May 17                                   |                                             |     |
| Workflow ^         | Issuing Authority           | C = US, ST = Wisconsin, L = Issu                                        | Issuing Subject | 22:38:05 2026 GMT<br>C = US, ST = Wisconsin, L =           |                                             |     |
| MUSE               |                             | Wauwatosa, O =<br>gehealthcare.com, O = GE<br>Healthcare.QU = DCAB.QU = |                 | gehealthcar<br>Healthcare                                  | i, O =<br>re.com, O = GE<br>OU = DCAR, OU : | .   |
| Transmission & Que |                             | Diagnostic Cardiology, CN = GE<br>Healthcare DCAR Test CA2              |                 | Diagnostic Cardiology, CN = GE<br>Healthcare DCAR Test CA2 |                                             | GE  |
| Network Printer    |                             |                                                                         |                 |                                                            |                                             |     |
| Order Manager      | Certificates availal        | ble to install                                                          |                 |                                                            |                                             |     |
| Data Retrieval     | System Volume Info          | ormation                                                                |                 |                                                            |                                             |     |
| User Account       | u-boot.imx                  |                                                                         |                 |                                                            |                                             |     |
| Network            | anna-image-rel.tar.bz2.sign |                                                                         |                 |                                                            |                                             |     |
| System             | CAcert167.pem               |                                                                         |                 | -                                                          |                                             |     |
| Clock and Language |                             |                                                                         | (               | 🗸 Install                                                  | ation Succes                                | ful |

Jeżeli instalacja nie powiedzie się z powodu nierozpoznanego formatu lub upłynięcia ważności certyfikatu, wyświetlony zostanie komunikat o błędzie. Więcej informacji na temat błędów certyfikatu lokalizacji docelowej serwera DCP można znaleźć w 13.8 Błędy połączenia z serwerem DCP strona 302.

|                    | 10/12/2023                              | 03:18:09 PM              | ÷. | X    | Ē,      | 🕹 Admin      |      |
|--------------------|-----------------------------------------|--------------------------|----|------|---------|--------------|------|
| 🌣 Settings         | Print Setup                             |                          |    |      |         |              | ×    |
| ECG                | <b>&lt;</b> Back                        |                          |    |      |         | Dele         | ete  |
| Patient Data       |                                         |                          |    |      |         | _            |      |
| Workflow           | Currently Installed Certificate Details |                          |    |      |         |              |      |
| MUSE               |                                         | No Certificate Installed | i  |      |         |              |      |
| Transmission & Que |                                         |                          |    |      |         |              | _    |
| Network Printer    | Certificates available to install       |                          |    |      |         |              |      |
| Order Manager      | System Volume Information               |                          |    |      |         |              |      |
| Data Retrieval     | u-boot.imx                              |                          |    |      |         |              |      |
| User Account       | anna-image-rel.tar.bz2.sign             |                          |    |      |         |              |      |
| Network            | CAcert167.pem 🗸                         |                          |    |      |         |              |      |
| System             |                                         |                          |    |      |         |              |      |
| Clock and Language |                                         |                          |    | × CA | Certifi | cate has exp | ired |

6. Aby zobaczyć ekran ustawień lokalizacji docelowej serwera DCP należy wybrać **Wstecz**.

7. Wybrać Przeglądaj i zainstalować z pamięci USB więcej niż jeden certyfikat.

|                    |                     | 10/12/2023 12:40:39 PM                                                                 | ۵               |                                            | 🕹 Admin                                                | <  |
|--------------------|---------------------|----------------------------------------------------------------------------------------|-----------------|--------------------------------------------|--------------------------------------------------------|----|
| Settings           | Print Setup         |                                                                                        |                 |                                            |                                                        | ×  |
| ECG                | <b>K</b> Back       |                                                                                        |                 |                                            | 🗟 Dele                                                 | te |
| Patient Data       |                     |                                                                                        |                 |                                            |                                                        |    |
| Workflow           | Currently Installed | Certificate Details                                                                    |                 |                                            |                                                        |    |
| MUSE               | Certificate         | dcp_ca_cert_138.pem                                                                    | Validity Dates  | notBefore=<br>2022 GMT r<br>12:05:34 20    | Aug 23 12:05:34<br>hotAfter=Aug 22                     |    |
| Transmission & Que | Issuing Authority   | C = US, ST = Wisconsin, L =                                                            | Issuing Subject | C = US, ST =                               | = Wisconsin, L =                                       |    |
| Network Printer    |                     | Wauwatosa, O =<br>gehealthcare.com, O = GE                                             |                 | Wauwatosa, O =<br>gehealthcare.com, O = GE |                                                        |    |
| Order Manager      |                     | Healthcare, OU = DCAR, OU =<br>Diagnostic Cardiology, CN =<br>DCARGEHealthcareMuseNXCA |                 | Diagnostic<br>DCARGEHe                     | , OU = DCAR, OU<br>Cardiology, CN =<br>althcareMuseNX( | CA |
| Data Retrieval     | Certificate         | den og cert 378 newnem                                                                 | Validity Dates  | notBefore=                                 | May 18 22:38:05                                        |    |
| User Account       | Certificate         | acp_ca_care_>ro_newpenn                                                                | Volidity Dates  | 2021 GMT r<br>22:38:05 20                  | notAfter=May 17<br>126 GMT                             |    |
| Network            | Issuing Authority   | C = US, ST = Wisconsin, L =<br>Wauwatosa, O =                                          | Issuing Subject | C = US, ST =<br>Wauwatoso                  | = Wisconsin, L =<br>a, O =                             |    |
| System             |                     | gehealthcare.com, O = GE                                                               |                 | gehealthca                                 | re.com, O = GE                                         | _  |
| Clock and Language |                     |                                                                                        |                 |                                            | Instal                                                 |    |

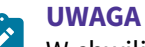

W chwili instalacji można wybrać tylko jeden certyfikat.

#### 10.6.2.4.2 Usuwanie certyfikatu CA SSL DCP

Przed rozpoczęciem tej procedury należy upewnić się, że rola przypisana użytkownikowi ma uprawnienia do zarządzania użytkownikami.

- 1. Wybrać Ustawienia > Kolejność zadań > Przesyłanie i zapytanie.
- 2. Wybrać ikonę **Dodaj** + Add, aby dodać tryby transmisji.
- 3. Aby zobaczyć ustawienia lokalizacji docelowej serwera DCP należy wybrać DCP.

|                    | 10/12/2023 12:41:02 PM 🔅 🔀 🖳 🕹 Admin                       | ~  |
|--------------------|------------------------------------------------------------|----|
| Settings           | Print Setup                                                | ×  |
| ECG                | ★ Back                                                     |    |
| Patient Data       |                                                            | Ē. |
| Workflow ^         | Transmission- Add                                          |    |
| MUSE               | USB OCP SFTP Shared Directory                              |    |
| Transmission & Que |                                                            |    |
| Network Printer    | Install Certificate Multiple certificates installed Browse |    |
| Order Manager      | Destination Name                                           |    |
| Data Retrieval     | Name should not be blank                                   |    |
| User Account       | Server URL 🔹 🔒 https://                                    |    |
| Network            |                                                            | -  |
| System             | ADT/EMR Order Query                                        |    |
| Clock and Language | X Cancel + Add                                             |    |

4. Aby przejrzeć wszystkie zainstalowane certyfikaty, należy wybrać **Przeglądaj**.

5. Aby usunąć wszystkie zainstalowane certyfikaty CA DCP należy wybrać

|                    | 10/12/2023 12:41:36 PM 🔅 💌 💭            | 🕹 Admin 🛛 🗸 |
|--------------------|-----------------------------------------|-------------|
| Settings           | Print Setup                             | ×           |
| ECG                | K Back                                  | Delete      |
| Patient Data       |                                         |             |
| Workflow           | Currently Installed Certificate Details |             |
| MUSE               | No Certificate Installed                | 1           |
| Transmission & Que |                                         |             |
| Network Printer    | Certificates available to install       |             |
| Order Manager      | System Volume Information               |             |
| Data Retrieval     | u-boot.imx                              |             |
| User Account       | anna-image-rel.tar.bz2.sign             |             |
| Network            | CAcert167.pem                           |             |
| System             |                                         |             |
| Clock and Language |                                         |             |

Wszystkie certyfikaty zainstalowane w lokalizacji docelowej DCP są usuwane i wyświetlany jest tekst **Brak zainstal. certyfikatów**.

6. Aby zobaczyć ekran ustawień lokalizacji docelowej serwera DCP należy wybrać Wstecz.

# 10.6.2.5 Konfigurowanie lokalizacji docelowej serwera DCP do zleceń zapytania

Zapytania dotyczące zleceń można przeprowadzać z wykorzystaniem protokołu komunikacyjnego DCAR (DCP). System EMR Gateway wykorzystuje DCP do odpytywania zleceń.

Użytkownik z uprawnieniami **Pokaz zlecenia** może odpytywać zlecenia z systemu EMR Gateway wykorzystując ID pacjenta lub numer wizyty. Sprawdzić, czy wyłączono opcję **Zarządzanie zleceniami** w menu **Ustawienia > Kolejność zadań > Manager zleceń**.

- 1. Wybrać Ustawienia > Kolejność zadań > Przesyłanie i zapytanie.
- 2. Wybrać ikonę **Dodaj** dodać tryby transmisji.
- 3. Wybrać **DCP**, aby skonfigurować lokalizację docelową serwera systemy EMR Gateway.

4. Włączyć przycisk Zapytanie dotyczące ADT/Zleceń EMR.

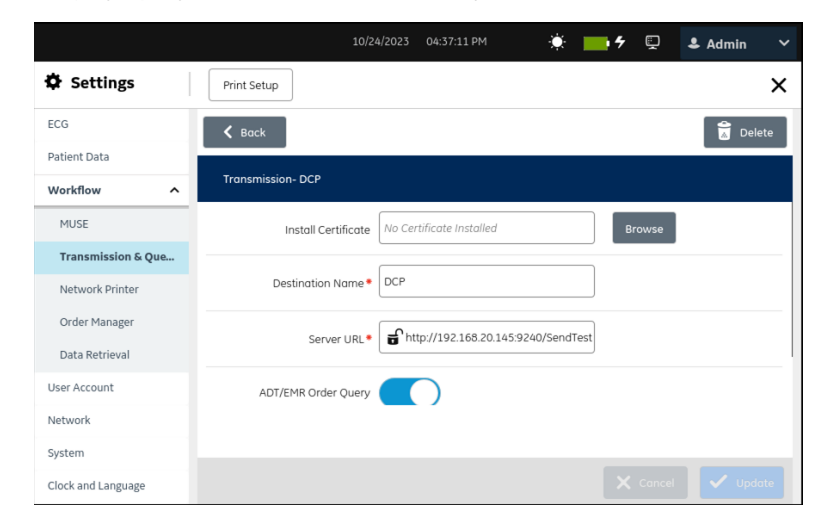

5. Skonfigurować pola w tabeli celem dodania serwera systemu EMR Gateway jako lokalizacji docelowej DCP dla potrzeb odpytywania zleceń.

Tabela 10-21 Konfigurowanie serwera systemu EMR Gateway jako lokalizacji docelowej DCP dla potrzeb odpytywania zleceń.

| Nazwa pola          | Akcja                                                                                                    | Opis                                                                                                    |
|---------------------|----------------------------------------------------------------------------------------------------|----------------------------------------------------------------------------------------------------|
| Instaluj certyfikat | Brak działania.                                                                                                    | System EMR Gateway został skonfigu-<br>rowany tylko z adresem URL http,<br>który nie jest bezpieczny.<br>Połączenie z EMR Gateway nie wymaga<br>ważności zainstalowanego certyfikatu<br>CA. |
| Nazwa lokal. docel. | Wprowadzić nazwę lokalizacji docelo-<br>wej serwera DCP, do której będą prze-<br>syłane zapytania dotyczące zleceń.<br><b>UWAGA</b><br>Tej lokalizacji docelo-<br>wej można użyć do<br>wysyłania raportów<br>do systemu EMR Ga-<br>teway. | Zdefiniowana przez użytkownika war-<br>tość do 20 znaków.<br>Dozwolone wartości:<br>• A do Z<br>• a do z<br>• od 0 do 9<br>• Wszystkie znaki specjalne                                      |

# Tabela 10-21 Konfigurowanie serwera systemu EMR Gateway jako lokalizacji docelowej DCP dla potrzeb odpytywania zleceń. (ciąg dalszy)

| Nazwa pola                              | Akcja                                                                                                    | Opis                                                                                                    |
|-----------------------------------------|----------------------------------------------------------------------------------------------------|----------------------------------------------------------------------------------------------------|
| URL serwera                             | <ul> <li>Wprowadzić URL serwera DCP.</li> <li>VWAGA         <ul> <li>Należy pamię-<br/>tać, aby do URL<br/>dołączyć "/Send-<br/>Test". Na przy-<br/>kład: http://<ad-<br>res_IP&gt; lub<br/><nazwa hos-<br="">ta&gt;:<port>/<br/>SendTest.</port></nazwa></ad-<br></li> <li>Potwierdzić, że<br/>URL serwera jest<br/>prawidłowy.</li> <li>Potwierdzić, że<br/>serwer DCP dzia-<br/>ła.</li> <li>Skonfigurować<br/>ten sam adres IP<br/>lub nazwę hosta<br/>jak dla zapytań<br/>o zdalne zlecenia<br/>w systemie EMR<br/>Gateway.</li> </ul> </li> </ul> | Firma GE Healthcare zaleca korzystanie<br>z szyfrowanych kanałów, zamiast kana-<br>łów nieszyfrowanych. System EMR Ga-<br>teway obsługuje jedynie kanał nieszy-<br>frowany - należy użyć adresu URL http.<br>Adres URL musi być taki sam jak dla<br>serwera systemu EMR Gateway.<br>Dozwolone wartości: Prawidłowy adres<br>URL http lub https ze zdefiniowanym<br>FQDN lub adresem IP i numerem<br>portu.<br>Należy użyć w pełni kwalifikowanej<br>nazwy domeny (FQDN) lub adresu IP.<br>Po adresie URL dodać numer portu,<br>oddzielony specyfikatorem "dwukro-<br>pek" (:). specyfikator.<br><b>UWAGA</b><br>Określić numer portu<br>HTTP - 9240, o ile nie<br>został on określony<br>w adresie URL.<br>Do połączenia i konfiguracji adresu<br>URL z HTTP należy użyć systemu EMR<br>Gateway w wersji 2 lub nowszej. |
| Zapytanie dotyczące<br>zlecenia ADT/EMR | Włączyć to ustawienie.                                                                                                    | Po włączeniu tego ustawienia lokaliza-<br>cja docelowa DCP konfigurowana jest<br>na wykonywanie zapytań ADT/zapytań<br>dotyczących zleceń z systemu EMR Ga-<br>teway za pośrednictwem DCP.<br>Wartość domyślna: Wyłącz.                                                                                                    |

#### 6. Wybierz Połączenie testowe.

- Jeśli podczas testu wyświetlony zostanie komunikat Test udany, połączenie z tą lokalizacją docelową zostało nawiązane. Wybrać **Dodaj**, aby zapisać lokalizację docelową.
- Jeśli podczas testu wyświetlony zostanie komunikat Test nieudany, połączenie z tą lokalizacją docelową nie zostało nawiązane. Rozwiązać problemy związane z niepowodzeniem połączenia w zależności od błędu, powtórzyć test i dodać połączenie.
- 7. Wybierz Zapisz.
- 8. Aby edytować istniejący serwer systemu EMR Gateway jako lokalizację docelową DCP należy:
  - 8.1. Wybrać dowolne miejsce w wierszu lokalizacji docelowej, która ma zostać zmodyfikowana, aby włączyć tryb edycji.

8.2. Wprowadzić zmiany w lokalizacji docelowej zgodnie z informacjami podanymi w tabeli poniżej.

Tabela 10-22 Modyfikowanie serwera systemu EMR Gateway jako lokalizacji docelowej DCP dla potrzeb odpytywania zleceń

| Nazwa pola                          | Akcja                                                                                                    | Opis                                                                                                    |
|-------------------------------------|----------------------------------------------------------------------------------------------------|----------------------------------------------------------------------------------------------------|
| Instaluj certyfikat Brak działania. |                                                                                                    | System EMR Gateway został skonfi-<br>gurowany tylko z adresem URL http,<br>który nie jest bezpieczny.                                                |
|                                     |                                                                                                    | Połączenie z EMR Gateway nie wy-<br>maga ważności zainstalowanego cer-<br>tyfikatu CA.                                                               |
| Nazwa lokal. docel.                 | Wprowadzić nazwę lokalizacji doce-<br>lowej serwera DCP, do której będą<br>przesyłane zapytania dotyczące zle-<br>ceń.<br>UWAGA<br>Tej lokalizacji doce-<br>lowej można użyć<br>do wysyłania ra-<br>portów do systemu<br>EMR Gateway. | Zdefiniowana przez użytkownika<br>wartość do 20 znaków.<br>Dozwolone wartości:<br>• A do Z<br>• a do z<br>• od 0 do 9<br>• Wszystkie znaki specjalne |

| Nazwa pola                              | Akcja                                                                                                    | Opis                                                                                                    |
|-----------------------------------------|----------------------------------------------------------------------------------------------------|----------------------------------------------------------------------------------------------------|
| URL serwera                             | <ul> <li>W razie potrzeby zmodyfikować URL serwera DCP.</li> <li>UWAGA <ul> <li>Należy pamię-tać, aby do URL dołączyć "/SendTest".</li> <li>Na przykład: http://<adressinglesient im<="" image="" in="" th="" the=""><th>Firma GE Healthcare zaleca korzysta-<br/>nie z szyfrowanych kanałów, zamiast<br/>kanałów nieszyfrowanych. System<br/>EMR Gateway obsługuje jedynie<br/>kanał nieszyfrowany - należy użyć<br/>adresu URL http.<br/>Adres URL musi być taki sam jak dla<br/>serwera systemu EMR Gateway.<br/>Dozwolone wartości: Prawidłowy<br/>adres URL http lub https ze zdefinio-<br/>wanym FQDN lub adresem IP i nu-<br/>merem portu.<br/>Należy użyć w pełni kwalifikowanej<br/>nazwy domeny (FQDN) lub adresu IP.<br/>Po adresie URL dodać numer portu,<br/>oddzielony specyfikatorem "dwukro-<br/>pek" (:). specyfikator.<br/><b>UWAGA</b><br/>Określić numer<br/>portu HTTP - 9240,<br/>o ile nie został on<br/>określony w adre-<br/>sie URL.<br/>Do połączenia i konfiguracji adresu<br/>URL z HTTP należy użyć systemu<br/>EMR Gateway w wersji 2 lub nowszej.</th></adressinglesient></li></ul></li></ul> | Firma GE Healthcare zaleca korzysta-<br>nie z szyfrowanych kanałów, zamiast<br>kanałów nieszyfrowanych. System<br>EMR Gateway obsługuje jedynie<br>kanał nieszyfrowany - należy użyć<br>adresu URL http.<br>Adres URL musi być taki sam jak dla<br>serwera systemu EMR Gateway.<br>Dozwolone wartości: Prawidłowy<br>adres URL http lub https ze zdefinio-<br>wanym FQDN lub adresem IP i nu-<br>merem portu.<br>Należy użyć w pełni kwalifikowanej<br>nazwy domeny (FQDN) lub adresu IP.<br>Po adresie URL dodać numer portu,<br>oddzielony specyfikatorem "dwukro-<br>pek" (:). specyfikator.<br><b>UWAGA</b><br>Określić numer<br>portu HTTP - 9240,<br>o ile nie został on<br>określony w adre-<br>sie URL.<br>Do połączenia i konfiguracji adresu<br>URL z HTTP należy użyć systemu<br>EMR Gateway w wersji 2 lub nowszej. |
| Zapytanie dotyczące<br>zlecenia ADT/EMR | Włącz lub wyłącz to ustawienie.                                                                                                    | Po włączeniu tego ustawienia lokali-<br>zacja docelowa DCP konfigurowana<br>jest na wykonywanie zapytań ADT/<br>zapytań dotyczących zleceń z syste-<br>mu EMR Gateway za pośrednictwem<br>DCP.<br>Wartość domyślna: Wyłącz.                                                                                                    |

# Tabela 10-22 Modyfikowanie serwera systemu EMR Gateway jako lokalizacji docelowej DCP dla potrzeb odpytywania zleceń (ciąg dalszy)

#### 8.3. Wybierz Połączenie testowe.

- Jeśli podczas testu wyświetlony zostanie komunikat Test udany, połączenie z tą lokalizacją docelową zostało nawiązane. Wybrać **Aktualizuj**, aby zapisać lokalizację docelową.
- Jeśli podczas testu wyświetlony zostanie komunikat Test nieudany, połączenie z tą lokalizacją docelową nie zostało nawiązane. Rozwiązać problemy związane z niepowodzeniem połączenia w zależności od błędu, powtórzyć test i dodać połączenie.
- 8.4. Wybierz Zapisz.

9. Aby usunąć istniejącą lokalizację docelową serwera DCP:

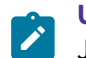

#### UWAGA

Jednorazowo można usunąć tylko jedną lokalizację docelową.

- 9.1. Wybrać dowolne miejsce w wierszu lokalizacji docelowej, która ma zostać usunięta.
- 9.2. Wybierz ikonę **Usuń**.
- 9.3. Wybierz **Zapisz**.

# 10.6.2.6 Konfigurowanie lokalizacji docelowej SFTP do przesyłania raportów

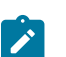

UWAGA

Pliki zapisane na SFTP nie są zaszyfrowane.

- 1. Wybrać Ustawienia > Kolejność zadań > Przesyłanie i zapytanie.
- 2. Dodać tryby transmisji, wybierając ikonę **Dodaj**.
- 3. Wybrać SFTP, aby skonfigurować lokalizację docelową SFTP.

|                    | 10/12/2023 12:42:03 PM 🔅 🔀 📮                    | 🕹 Admin 🗸 🗸 |
|--------------------|-------------------------------------------------|-------------|
| Settings           | Print Setup                                     | ×           |
| ECG                | K Back                                          | Delete      |
| Patient Data       |                                                 |             |
| Workflow ^         | Transmission- Add                               |             |
| MUSE               | USB DCP SFTP Shared Directory                   |             |
| Transmission & Que |                                                 |             |
| Network Printer    | Destination Name *                              |             |
| Order Manager      | Name should not be blank                        |             |
| Data Retrieval     | Server Name • 🔒 IP Address or Hostname          |             |
| User Account       |                                                 |             |
| Network            | kenote bilectory + Example/kenotebilectory Path |             |
| System             |                                                 |             |
| Clock and Language |                                                 |             |

4. Skonfigurować lokalizację docelową zgodnie z informacjami podanymi w tabeli.

#### Tabela 10-23 Konfigurowanie lokalizacji docelowej SFTP do przesyłania raportów

| Pole                | Akcja                                                                                    | Opis                                                                                                    |
|---------------------|------------------------------------------------------------------------------------------|----------------------------------------------------------------------------------------------------|
| Nazwa lokal. docel. | Wprowadzić nazwę<br>lokalizacji docelowej<br>SFTP, do której będą<br>przesyłane raporty. | Zdefiniowana przez użytkownika wartość do 20 znaków.<br>Dozwolone wartości:<br>• A do Z<br>• a do z<br>• od 0 do 9<br>• Wszystkie znaki specjalne |

| Pole           | Akcja                                                                                                    | Opis                                                                                                    |
|----------------|----------------------------------------------------------------------------------------------------|----------------------------------------------------------------------------------------------------|
| Nazwa serwera  | Wprowadzić adres IP<br>lub nazwę hosta ser-<br>wera SFTP, do której<br>będą przesyłane ra-<br>porty.                    | Dozwolone wartości:<br>• A do Z<br>• a do z<br>• od 0 do 9<br>• Wszystkie znaki specjalne                                                                                                    |
| Zdalny katalog | Wprowadzić ścieżkę<br>katalogu zdalnego na<br>serwerze SFTP, do<br>której będą przesyła-<br>ne raporty.                 | Dozwolone wartości:<br>• A do Z<br>• a do z<br>• od 0 do 9<br>• Wszystkie znaki specjalne                                                                                                    |
| Nazwa użytk.   | Wprowadzić nazwę<br>użytkownika, który<br>jest uprawniony do<br>dostępu do serwera<br>SFTP.                             | Dozwolone wartości:<br>• A do Z<br>• a do z<br>• od 0 do 9<br>• Wszystkie znaki specjalne                                                                                                    |
| Hasło          | Wprowadzić hasło<br>dla nazwy użytkowni-<br>ka, który jest upraw-<br>niony do dostępu do<br>serwera SFTP.               | Dozwolone wartości:<br>• A do Z<br>• a do z<br>• od 0 do 9<br>• Wszystkie znaki specjalne                                                                                                    |
| Тур ЕКG        | Wybrać obsługiwany<br>typ pliku raportu<br>EKG przesłanego do<br>lokalizacji docelowej<br>SFTP w danej pla-<br>cówce.   | <ul> <li>Można wybrać wiele typów formatów.</li> <li>Dostępne wartości domyślne: <ul> <li>Hilltop</li> <li>PDF</li> </ul> </li> <li>Wszystkie wartości (opcja): <ul> <li>XML (Ten typ jest dostępny tylko jeśli wyjściowy format XML jest włączony w Manager opcji.</li> <li>Hilltop <ul> <li>PDF</li> </ul> </li> </ul></li></ul> |
| Typ rytmu      | Wybrać obsługiwany<br>typ pliku raportu<br>rytmu przesłanego<br>do lokalizacji docelo-<br>wej SFTP w danej<br>placówce. | Domyślna i dozwolona wartość: <b>PDF</b>                                                                                                    |

#### Tabela 10-23 Konfigurowanie lokalizacji docelowej SFTP do przesyłania raportów (ciąg dalszy)

| Pole             | Akcja                                                                                                    | Opis                                                                                                    |  |
|------------------|----------------------------------------------------------------------------------------------------|----------------------------------------------------------------------------------------------------|--|
| Autoryzuj serwer | Wybrać <b>Autoryzuj</b> ,<br>aby potwierdzić,<br>przesłać plik klucza<br>i pobrać zalecany<br>przez serwer SFTP<br>klucz odcisku kciuka.                                                                                                    | Ustawienie Autoryzuj jest aktywne wyłącznie po wprowadzeniu<br>wartości w polach obowiązkowych Nazwa lokal. docel.,, Nazwa<br>serwera, Zdalny katalog, Nazwa użytkownika, Hasło oraz Typ<br>EKG.<br>Wartość domyślna: Wyłącz.<br>Autoryzacja serwera jest konfigurowana za pomocą jednego<br>z poniższych ustawień:<br>• Prześlij plik<br>• Odcisk serwera                                                     |  |
| Prześlij plik    | Wybrać <b>Przeglądaj</b> ,<br>aby przesłać plik<br>klucza publicznego<br>stosowany do pod-<br>pisania certyfikatu<br>hosta serwera z USB.<br>Serwer SFTP powi-<br>nien zostać skonfigu-<br>rowany na użytkowa-<br>nie certyfikatu hosta<br>OpenSSH. | <ul> <li>Można wybrać plik klucza publicznego, który jest używany do podpisania certyfikatu hosta serwera z USB, aby autoryzować serwer SFTP.</li> <li>UWAGA         <ul> <li>Urządzenie nie obsługuje podpisanych certyfikatów SHA-1 do autoryzowania serwera SFTP. W przypadku użycia zaszyfrowanych certyfikatów SHA-1 do autoryzacji połączenie z serwerem SFTP zostanie przerwane.</li> </ul> </li> </ul> |  |
| Odcisk serwera   | Wybrać <b>Pobierz</b> , aby<br>pobrać dostępny od-<br>cisk kciuka z serwera.                                                                                                    | Można pobrać odcisk kciuka z serwera, aby autoryzować serwer.                                                                                                    |  |
| Połącz. testowe  | Wybrać <b>Połącz.</b><br><b>testowe</b> , aby przetes-<br>tować konfigurację<br>serwera SFTP.                                                                                                    | Można przetestować konfigurację serwera SFTP.                                                                                                    |  |

#### Tabela 10-23 Konfigurowanie lokalizacji docelowej SFTP do przesyłania raportów (ciąg dalszy)

5. Wybrać **Autoryzuj**, aby przetestować skonfigurowane połączenie.

Otwiera się ekran Przesyłanie - Autoryzuj serwer.

|                    | 10/12                       | 2/2023 12:46:10 PM | ÷.       | $\mathbf{X}$ | Ē | 🕹 Admin | ~ |
|--------------------|-----------------------------|--------------------|----------|--------------|---|---------|---|
| 🛱 Settings         | Print Setup                 |                    |          |              |   |         | × |
| ECG                | K Back                      |                    |          |              |   |         |   |
| Patient Data       |                             |                    |          |              |   |         |   |
| Workflow ^         | Transmission - Authorize Se | erver              |          |              |   |         |   |
| MUSE               | Upload File                 |                    |          |              |   | Browse  |   |
| Transmission & Que | Server Finger               |                    |          |              |   |         |   |
| Network Printer    | Print                       | Download           |          |              |   |         |   |
| Order Manager      | Downloaded Print            |                    |          |              | 7 |         |   |
| Data Retrieval     |                             |                    |          |              |   |         |   |
| User Account       |                             | X Cancel           | ✓ Accept |              |   |         |   |
| Network            |                             |                    |          |              |   |         |   |
| System             |                             |                    |          |              |   |         |   |
| Clock and Language |                             |                    |          |              |   |         |   |

6. Aby autoryzować serwer, wykonaj czynności Krok 7 lub Krok 8.

- 7. Aby autoryzować serwera za pomocą pliku klucza publicznego, który jest używany do podpisania certyfikatu hosta.
  - 7.1. Wybrać **Prześlij plik**, aby przesłać plik klucza publicznego stosowany do podpisania certyfikatu hosta.
  - 7.2. Upewnić się, czy port USB jest włączony oraz czy pamięć USB z plikiem klucza publicznego, używana do podpisywania certyfikatu hosta została podłączona do urządzenia.
  - 7.3. Wybrać **Przeglądaj**, aby wybrać plik klucza publicznego stosowany do podpisania certyfikatu hosta.
- 8. Aby autoryzować serwera za pomocą odcisku kciuka:
  - 8.1. Wybrać **Odcisk serwera**, aby pobrać dostępny odcisk kciuka z serwera i użyć go.

Otwiera się ekran Przesyłanie - Autoryzuj serwer dla Odcisk kciuka.

|                    | 10/1                       | 12/2023 12:46:42 PM | ÷           |           | 🕽 🕹 Admin | < |
|--------------------|----------------------------|---------------------|-------------|-----------|-----------|---|
| Settings           | Print Setup                |                     |             |           |           | × |
| ECG                | K Back                     |                     |             |           |           |   |
| Patient Data       |                            |                     |             |           |           |   |
| Workflow           | Transmission - Authorize S | ierver              |             |           |           |   |
| MUSE               | Upload File                |                     |             |           | Browse    |   |
| Transmission & Que | Server Finger              |                     |             |           |           |   |
| Network Printer    | Print                      | Download            |             |           |           |   |
| Order Manager      | Downloaded Print           | SHA256:52hLGCNYTMnB | 3H3vGt88AwA | JLPxe9fOC |           |   |
| Data Retrieval     |                            | YoD/9hePpojs        |             |           |           |   |
| User Account       |                            |                     | Accept      |           |           |   |
| Network            |                            |                     |             |           |           |   |
| System             |                            |                     |             |           |           |   |
| Clock and Language |                            |                     |             |           |           |   |

8.2. Wybrać **Pobierz**, aby pobrać odcisk kciuka.

#### UWAGA

Należy upewnić się, że podłączono prawidłowy serwer SFTP, porównując wyświetlony odcisk kciuka z oczekiwanym odciskiem kciuka serwera.

- Jeśli pobieranie zakończy się powodzeniem, odcisk kciuka wyświetla się w polu **Pobrany odcisk**.
- Jeśli pobieranie zakończy się niepowodzeniem, nie można autoryzować serwera. Należy rozwiązać problemy związane z konfiguracją serwera SFTP.
- 8.3. Wybrać **Akceptuj**, aby zaakceptować i zamknąć ekran autoryzacji ustawień serwera.
- 9. Wybrać Wstecz, aby wyświetlić konfigurację serwera SFTP.

Otwiera się ekran serwera SFTP Przesyłanie-Dodaj.

|                    | 10/12/2023 12:47:20 PM 🔅 🔀 🗒    | 🕹 Admin 🛛 🗸 |
|--------------------|---------------------------------|-------------|
| 🌣 Settings         | Print Setup                     | ×           |
| ECG                | K Back                          | Delete      |
| Patient Data       |                                 |             |
| Workflow ^         | Transmission- Add               |             |
| MUSE               | USB DCP SFTP Shared Directory   |             |
| Transmission & Que |                                 |             |
| Network Printer    | ECG Type • V Hilltop VDF        |             |
| Order Manager      | Rhythm Type • 🕑 PDF             |             |
| Data Retrieval     |                                 |             |
| User Account       | Authorize Server Edit           |             |
| Network            | Test Connection Test Successful |             |
| System             |                                 |             |
| Clock and Language | X Cancel                        | + Add       |

- 10. Wybrać Połącz. testowe, aby przetestować konfigurację serwera SFTP.
  - Jeśli połączenie testowe zakończy się powodzeniem, serwer SFTP jest skonfigurowany i można przesłać raporty.
  - Jeśli połączenie testowe zakończy się niepowodzeniem, serwer SFTP nie został skonfigurowany i nie można przesyłać raportów.
- 11. Wybierz Zapisz.
- 12. Powtórz czynności od Krok 2 do Krok 11, aby dodać kolejne miejsca docelowe SFTP.
  - Aby dodać miejsce docelowe SFTP, wykonaj Krok 13.
  - Aby usunąć miejsce docelowe SFTP, wykonaj Krok 14.
- 13. Aby edytować istniejącą lokalizację docelową SFTP:
  - 13.1. Wybrać dowolne miejsce w wierszu lokalizacji docelowej, która ma zostać zmodyfikowana, aby włączyć tryb edycji.
  - 13.2. Wprowadzić zmiany w lokalizacji docelowej zgodnie z informacjami podanymi w tabeli.

Tabela 10-24 Modyfikowanie lokalizacji docelowej SFTP w celu przesyłania raportów

| Pole                | Akcja                                                                                           | Opis                                                                                                    |
|---------------------|-------------------------------------------------------------------------------------------------|----------------------------------------------------------------------------------------------------|
| Nazwa lokal. docel. | Wprowadzić nazwę<br>lokalizacji docelo-<br>wej SFTP, do której<br>będą przesyłane ra-<br>porty. | <ul> <li>Zdefiniowana przez użytkownika wartość do 20 znaków.</li> <li>Dozwolone wartości: <ul> <li>A do Z</li> <li>a do z</li> <li>od 0 do 9</li> <li>Wszystkie znaki specjalne</li> </ul> </li> </ul> |

#### Pole Akcja Opis Dozwolone wartości: Wprowadzić adres Nazwa serwera IP lub nazwę hosta • A do Z serwera SFTP, do • a do z której będą przesy-• od 0 do 9 łane raporty. Wszystkie znaki specjalne Zdalny katalog Wprowadzić ścieżkę Dozwolone wartości: katalogu zdalnego • A do Z na serwerze SFTP, • a do z do której będą prze-• od 0 do 9 syłane raporty. • Wszystkie znaki specjalne Nazwa użytk. Wprowadzić dome-Dozwolone wartości: nę oraz ID użytkow-• A do Z nika serwera SFTP, • a do z do którego będą • od 0 do 9 przesyłane raporty. • Wszystkie znaki specjalne Hasło Dozwolone wartości: Wprowadzić hasło do serwera SFTP, do • A do Z której będą przesy-• a do z łane raporty. • od 0 do 9 • Wszystkie znaki specjalne Typ EKG Wybrać obsługiwa-Można wybrać wiele typów formatów. ny typ pliku rapor-Dostępne wartości domyślne: tu EKG przesłanego • Hilltop do lokalizacji doce-• PDF lowej SFTP w danej placówce. Wszystkie wartości (opcja): • XML (Ten typ jest dostępny tylko jeśli wyjściowy format XML jest włączony w Manager opcji. • Hilltop • PDF Typ rytmu Wybrać obsługiwa-Domyślna i dozwolona wartość: PDF ny typ pliku raportu rytmu przesłanego do lokalizacji docelowej SFTP w danej placówce.

# **Tabela 10-24 Modyfikowanie lokalizacji docelowej SFTP w celu przesyłania raportów** (ciąg dalszy)

| Pole             | Akcja                                                                                                    | Opis                                                                                                    |
|------------------|----------------------------------------------------------------------------------------------------|----------------------------------------------------------------------------------------------------|
| Autoryzuj serwer | Wybrać <b>Autoryzuj</b> ,<br>aby potwierdzić<br>i pobrać zalecany<br>przez serwer SFTP<br>klucz odcisku palca.                                                                                                    | Ustawienie Autoryzuj jest aktywne wyłącznie po wprowa-<br>dzeniu wartości w polach obowiązkowych Nazwa lokal.<br>docel.,, Nazwa serwera, Zdalny katalog, Nazwa użytkowni-<br>ka, Hasło oraz Typ EKG.<br>Wartość domyślna: Wyłącz.<br>Autoryzacja serwera jest konfigurowana za pomocą jednego<br>z poniższych ustawień:<br>• Prześlij plik<br>• Odcisk serwera |
| Prześlij plik    | Wybrać <b>Przeglądaj</b> ,<br>aby przesłać plik<br>klucza publiczne-<br>go stosowany do<br>podpisania certyfi-<br>katu hosta serwe-<br>ra z USB. Serwer<br>SFTP powinien zos-<br>tać skonfigurowany<br>na użytkowanie<br>certyfikatu hosta<br>OpenSSH. | Można wybrać plik klucza publicznego, który jest używany do<br>podpisania certyfikatu hosta serwera z USB, aby autoryzować<br>serwer SFTP.                                                                                                    |
| Odcisk serwera   | Wybrać <b>Pobierz</b> ,<br>aby pobrać dostęp-<br>ny odcisk kciuka<br>z serwera.                                                                                                    | Można pobrać odcisk kciuka z serwera, aby autoryzować ser-<br>wer.                                                                                                    |
| Połącz. testowe  | Wybrać <b>Połącz.</b><br>testowe, aby prze-<br>testować konfigura-<br>cję serwera SFTP.                                                                                                    | Można przetestować konfigurację serwera SFTP.                                                                                                    |

# **Tabela 10-24 Modyfikowanie lokalizacji docelowej SFTP w celu przesyłania raportów** (ciąg dalszy)

13.3. Edytować autoryzację serwera zgodnie z czynnościami od Krok 5 do Krok 8.

#### 13.4. Wybierz Zapisz.

14. Aby usunąć istniejącą lokalizację docelową SFTP:

#### 

Jednorazowo można usunąć tylko jedną lokalizację docelową.

14.1. Wybrać dowolne miejsce w wierszu lokalizacji docelowej, która ma zostać usunięta.

- 14.2. Wybierz ikonę Usuń<sup>®</sup>.
- 14.3. Wybierz Zapisz.

### 10.6.2.7 Konfigurowanie katalogu wspólnego do przesyłania raportów

Katalog udostępniony obsługuje tylko protokół SMB w wersji 3.0.

- 1. Wybrać Ustawienia > Kolejność zadań > Przesyłanie i zapytanie.
- 2. Wybrać ikonę **Dodaj** + Add, aby dodać tryby transmisji.
- 3. Wybierz Katalog wspólny.

|                    | 10/12/2023 12:47:59 PM 🔅 💌 🖳               | 🕹 Admin 🗸 🗸 |
|--------------------|--------------------------------------------|-------------|
| 🌣 Settings         | Print Setup                                | ×           |
| ECG                | K Back                                     | Delete      |
| Patient Data       |                                            |             |
| Workflow ^         | Transmission- Add                          |             |
| MUSE               | USB DCP SFTP Shared Directory              |             |
| Transmission & Que |                                            |             |
| Network Printer    | Destination Name •                         |             |
| Order Manager      | Shared Directory Bath                      |             |
| Data Retrieval     | //ServeriPadaress or Hostname/sharename/to |             |
| User Account       | User Name Domain\UserID                    |             |
| Network            |                                            |             |
| System             |                                            |             |
| Clock and Language |                                            |             |

4. Skonfigurować katalog wspólny zgodnie z informacjami podanymi w tabeli.

|                                    |                | en la seconda de la seconda de la seconda de la seconda de la seconda de la seconda de la seconda de la second | 1 1 1 1 1 1 1 1 1 1 1 1 1 1 1 1 1 1 1 |
|------------------------------------|----------------|----------------------------------------------------------------------------------------------------|---------------------------------------|
| Tabela 10-25 Konfigurowanie lokali | zacii docelowe | i katalogu wsnolneg                                                                                            | o do przesyłania raportow             |
| rubetu 10 10 noninguromanie tokat  | Lucji uoccione | indiato Sa moponies                                                                                            |                                       |

| Pole                          | Akcja                                                                                                    | Opis                                                                                                    |
|-------------------------------|----------------------------------------------------------------------------------------------------|----------------------------------------------------------------------------------------------------|
| Nazwa lokal. docel.           | Wprowadzić nazwę<br>katalogu wspólnego,<br>do którego będą<br>przesyłane raporty.                                                                                        | Zdefiniowana przez użytkownika wartość do 20 znaków.<br>Dozwolone wartości:<br>• A do Z<br>• a do z<br>• od 0 do 9<br>• Wszystkie znaki specjalne |
| Ścieżka wspólnego<br>katalogu | Wprowadzić adres IP<br>serwera oraz ścież-<br>kę nazwy hosta<br>dla katalogu wspól-<br>nego. Na przykład: //<br>adres_IP_serwera<br>lub_nazwa_hosta/<br>nazwa_wspólnego. | Dozwolone wartości:<br>• A do Z<br>• a do z<br>• od 0 do 9<br>• Wszystkie znaki specjalne                                                         |
| Nazwa użytk.                  | Wprowadzić nazwę<br>użytkownika, który<br>jest uprawniony do<br>dostępu do katalogu<br>wspólnego.                                                                        | Dozwolone wartości:<br>• A do Z<br>• a do z<br>• od 0 do 9<br>• Wszystkie znaki specjalne                                                         |
| Hasło                         | Wprowadzić hasło<br>dla nazwy użytkowni-<br>ka, który jest upraw-<br>niony do dostępu do<br>katalogu wspólnego.                                                          | Dozwolone wartości:<br>• A do Z<br>• a do z<br>• od 0 do 9<br>• Wszystkie znaki specjalne (pojedyncze miejsce)                                    |

| Pole      | Akcja                                                                                                    | Opis                                                                                                    |
|-----------|----------------------------------------------------------------------------------------------------|----------------------------------------------------------------------------------------------------|
| Typ EKG   | Wybrać obsługiwany<br>typ pliku raportu<br>EKG przesłanego do<br>katalogu wspólnego<br>w danej placówce.     | <ul> <li>Można wybrać wiele typów formatów.</li> <li>Dostępne wartości domyślne: <ul> <li>Hilltop</li> <li>PDF</li> </ul> </li> <li>Wszystkie wartości (opcja): <ul> <li>XML (Ten typ jest dostępny tylko jeśli wyjściowy format XML jest włączony w Manager opcji.</li> <li>Hilltop <ul> <li>PDF</li> </ul> </li> </ul></li></ul> |
| Typ rytmu | Wybrać obsługiwany<br>typ pliku raportu<br>rytmu przesłanego<br>do katalogu wspólne-<br>go w danej placówce. | Domyślna i dozwolona wartość: <b>PDF</b>                                                                                                    |

# **Tabela 10-25 Konfigurowanie lokalizacji docelowej katalogu wspólnego do przesyłania raportów** (ciąg dalszy)

- 5. Wybierz **Połącz. testowe** aby przetestować skonfigurowane połączenie.
  - Jeśli podczas testu wyświetlony zostanie komunikat Test udany, połączenie z tą lokalizacją docelową zostało nawiązane.
  - Jeśli podczas testu wyświetlony zostanie komunikat Test nieudany, połączenie z tą lokalizacją docelową nie zostało nawiązane. Rozwiązać problem związany z niepowodzeniem połączenia.
- 6. Wybierz **Zapisz**.
- 7. Powtórz czynności od Krok 2 do Krok 5 celem dodania kolejnych miejsc docelowych katalogów współdzielonych.
  - Aby edytować miejsce docelowe katalogu współdzielonego wykonaj Krok 8.
  - Aby usunąć miejsce docelowe katalogu współdzielonego wykonaj Krok 9.
- 8. Aby edytować istniejącą lokalizację docelową katalogu wspólnego:
  - 8.1. Wybrać dowolne miejsce w wierszu lokalizacji docelowej, która ma zostać zmodyfikowana, aby włączyć tryb edycji.
  - 8.2. Wprowadzić zmiany w lokalizacji docelowej zgodnie z informacjami podanymi w tabeli.

Tabela 10-26 Modyfikowanie lokalizacji docelowej katalogu wspólnego do przesyłania raportów

| Pole                | Akcja                                                                               | Opis                                                                                                    |
|---------------------|-------------------------------------------------------------------------------------|----------------------------------------------------------------------------------------------------|
| Nazwa lokal. docel. | Wprowadzić nazwę<br>katalogu wspólne-<br>go, do którego będą<br>przesyłane raporty. | Zdefiniowana przez użytkownika wartość do 20 znaków.<br>Dozwolone wartości:<br>• A do Z<br>• a do z<br>• od 0 do 9<br>• Wszystkie znaki specjalne |

| Pole                          | Akcja                                                                                                    | Opis                                                                                                    |
|-------------------------------|----------------------------------------------------------------------------------------------------|----------------------------------------------------------------------------------------------------|
| Ścieżka wspólnego<br>katalogu | Wprowadzić ścieżkę<br>katalogu<br>wspólnego. Na przy-<br>kład: //<br>adres_IP_serwer<br>a lub<br>nazwa_hosta/<br>nazwa_wspólnego. | Dozwolone wartości:<br>• A do Z<br>• a do z<br>• od 0 do 9<br>• Wszystkie znaki specjalne                                                                                                    |
| Nazwa użytk.                  | Wprowadzić nazwę<br>użytkownika, który<br>jest uprawniony do<br>dostępu do katalogu<br>wspólnego.                                 | Dozwolone wartości:<br>• A do Z<br>• a do z<br>• od 0 do 9<br>• Wszystkie znaki specjalne                                                                                                    |
| Hasło                         | Wprowadzić hasło<br>dla nazwy użytkow-<br>nika, który jest<br>uprawniony do do-<br>stępu do katalogu<br>wspólnego.                | Dozwolone wartości:<br>• A do Z<br>• a do z<br>• od 0 do 9<br>• Wszystkie znaki specjalne (pojedyncze miejsce)                                                                                                    |
| Typ EKG                       | Wybrać obsługiwa-<br>ny typ pliku raportu<br>EKG przesłanego do<br>katalogu wspólnego<br>w danej placówce.                        | <ul> <li>Można wybrać wiele typów formatów.</li> <li>Dostępne wartości domyślne: <ul> <li>Hilltop</li> <li>PDF</li> </ul> </li> <li>Wszystkie wartości (opcja): <ul> <li>XML (Ten typ jest dostępny tylko jeśli wyjściowy format XML jest włączony w Manager opcji.</li> <li>Hilltop <ul> <li>PDF</li> </ul> </li> </ul></li></ul> |
| Typ rytmu                     | Wybrać obsługiwa-<br>ny typ pliku raportu<br>rytmu przesłanego<br>do katalogu wspól-<br>nego w danej pla-<br>cówce.               | Domyślna i dozwolona wartość: <b>PDF</b>                                                                                                    |

#### Tabela 10-26 Modyfikowanie lokalizacji docelowej katalogu wspólnego do przesyłania raportów (ciąg dalszy)

- 8.3. Przetestuj połączenie, zgodnie z opisem w Krok 5.
- 8.4. Wybierz Zapisz.
- 9. Aby usunąć istniejącą lokalizację docelową katalogu wspólnego:

# UWAGA

Jednorazowo można usunąć tylko jedną lokalizację docelową.

- 9.1. Wybrać dowolne miejsce w wierszu lokalizacji docelowej, która ma zostać usunięta.
- 9.2. Wybierz ikonę Usuńa.
- 9.3. Wybierz Zapisz.

### 10.6.2.8 Konfigurowanie trybów transmisji

Należy upewnić się, że w urządzeniu skonfigurowano co najmniej jeden tryb transmisji.

- 1. Wybrać Ustawienia > Kolejność zadań > Przesyłanie i zapytanie.
- 2. Skonfigurować tryby aplikacji zgodnie z informacjami podanymi w poniższej tabeli:

|                    |                         | 10/12/2023                                                                                                    | 12:50:04 PM    | Č              | $\bowtie$  | Ē      | 🕹 Admin | ~ |
|--------------------|-------------------------|----------------------------------------------------------------------------------------------------|----------------|----------------|------------|--------|---------|---|
| Settings           | Print Setup             |                                                                                                    |                |                |            |        |         | × |
| ECG                | Delete after sending to | default transmissi                                                                                                    | ion mode       |                |            |        |         |   |
| Patient Data       |                         |                                                                                                    |                |                |            |        |         |   |
| Workflow           | Warn before deletion    | n if record is not tra                                                                                                    | insmitted      |                |            |        |         |   |
| MUSE               | Export File Name Fa     | rmat <device< th=""><th>Serial Numbers</th><th>Acquisition Da</th><th>te and Tir</th><th>nes</th><th>Edit</th><th></th></device<> | Serial Numbers | Acquisition Da | te and Tir | nes    | Edit    |   |
| Transmission & Que | Export ne numero        |                                                                                                    | Senar Number 2 | Acquisition Du | te una m   |        |         |   |
| Network Printer    | Transmission Modes      |                                                                                                    |                |                |            |        | + Add   |   |
| Order Manager      | Communication           | Destination Nam                                                                                                    | - Do           | four l+        |            |        | Auto    |   |
| Data Retrieval     | communication           | Destinution Name                                                                                                    | e De           | nduit          |            |        | Auto    | _ |
| User Account       | DCP                     | DCP                                                                                                    |                |                |            | (      |         |   |
| Network            |                         |                                                                                                    |                |                |            |        |         | _ |
| System             |                         |                                                                                                    |                |                |            |        |         |   |
| Clock and Language |                         |                                                                                                    |                |                | ×          | Cancel | 🗸 Sav   | e |

#### Tabela 10-27 Konfigurowanie trybów transmisji

| Pole     | Akcja                              | Opis                                                                                                    |  |
|----------|------------------------------------|----------------------------------------------------------------------------------------------------|--|
| Domyślny | Włącz lub wyłącz to<br>ustawienie. | Jeśli to ustawienie jest włączone, wszystkie wygenerowane ra-<br>porty pacjenta są przesyłane domyślnie do lokalizacji docelowej            |  |
|          |                                    | Lokalizacją docelową może być zarówno lokalizacja docelowa,<br>jak i lokalizacja automatyczna.                                              |  |
|          |                                    | Wartość domyślna: Wyłącz.                                                                                                    |  |
| Auto     | Włącz lub wyłącz to<br>ustawienie. | Jeśli to ustawienie jest włączone, wszystkie wygenerowane ra-<br>porty pacjenta są automatycznie przesyłane do lokalizacji doce<br>lowej.   |  |
|          |                                    | Lokalizacją docelową może być zarówno lokalizacja docelowa,<br>jak i lokalizacja automatyczna.                                              |  |
|          |                                    | Wartość domyślna: Wyłącz.                                                                                                    |  |
|          |                                    | UWAGA<br>Po włączeniu opcji Auto dla transmisji, jeśli<br>użytkownik nie ma uprawnienia Prześlij<br>raporty, raport nie zostanie przesłany. |  |

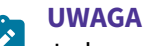

Jednorazowo można skonfigurować tylko jeden tryb transmisji.

3. Wybierz **Zapisz**.

## 10.6.3 Konfigurowanie drukarki sieciowej

Aby skonfigurować drukarkę sieciową, należy upewnić się, że opcja **NETP - Drukarka sieciowa** została zakupiona i włączona menu **Manager opcji**.

1. Wybrać Ustawienia > Kolejność zadań > Drukarka sieciowa.

Wyświetla się ekran ustawień drukarki sieciowej.

Interfejs użytkownika na urządzeniach A4 i A5

|                      | 10/12/2023 12:59:17 PM | 🔅 🖂 📮 🕹 Admin 🗸 |
|----------------------|------------------------|-----------------|
| Settings             | Print Setup            | ×               |
| ECG                  | Network Printer        | Thermal Printer |
| Patient Data         |                        |                 |
| Workflow             |                        |                 |
| MUSE                 |                        |                 |
| Transmission & Query |                        |                 |
| Network Printer      |                        |                 |
| Order Manager        |                        |                 |
| Data Retrieval       |                        |                 |
| User Account         |                        |                 |
| Network              |                        |                 |
| System               |                        |                 |
| Clock and Language   |                        |                 |

Interfejs użytkownika na urządzeniu Lite

|                      | 10/12/2023 02:44:12 PM 🔅 🔀 🖳 🕹 Admin | < |
|----------------------|--------------------------------------|---|
| Settings             | Print Setup                          | × |
| ECG                  | Network Printer                      |   |
| Patient Data         |                                      | _ |
| Workflow             |                                      |   |
| MUSE                 |                                      |   |
| Transmission & Query |                                      |   |
| Network Printer      |                                      |   |
| Order Manager        |                                      |   |
| Data Retrieval       |                                      |   |
| User Account         |                                      |   |
| Network              |                                      |   |
| System               |                                      | _ |
| Clock and Language   |                                      |   |

W przypadku urządzeń MAC 5 z drukarką domyślną drukarką jest drukarka termiczna. W przypadku urządzenia MAC 5 Lite drukarka sieciowa jest domyślnie wyłączona. 2. Włączyć drukarkę sieciową i skonfigurować ją zgodnie z informacjami w poniższej tabeli:

#### 

Upewnić się, że urządzenie jest podłączone do sieci LAN lub WLAN, która jest taka sama jak w przypadku konfigurowanej drukarki. Więcej informacji można znaleźć w 10.8 Konfigurowanie sieci strona 240.

#### Tabela 10-28 Konfigurowanie drukarki sieciowej

| Pole               | Akcja                                                                                                    | Opis                                                                                                    |  |
|--------------------|----------------------------------------------------------------------------------------------------|----------------------------------------------------------------------------------------------------|--|
| Drukarka sieciowa  | Włączyć lub wyłączyć<br>drukarkę sieciową.                                                                      | Jeśli to ustawienie jest włączone, raport można wydrukować za<br>pomocą skonfigurowanej drukarki sieciowej.                                                                                                    |  |
| Drukarka termiczna | Włączyć lub wyłączyć<br>drukarkę termiczną.                                                                     | Jeśli to ustawienie jest włączone, raport można wydrukować za<br>pomocą drukarki termicznej.                                                                                                    |  |
| URL                | Wprowadzić prawid-<br>łowy URL ipp lub ipps<br>drukarki sieciowej.                                              | <ul> <li>Wartość zdefiniowana przez użytkownika.</li> <li>Urządzenie MAC 5 obsługuje tylko dwa poniższe protokoły: <ul> <li>Protokół drukowania przez Internet (<i>ipp://</i>)</li> <li>Przykładowo: ipp://xxxyyyzzz/ipp/print</li> <li>Bezpieczny protokół drukowania przez Internet (<i>ipps://</i>)</li> <li>Na przykład: ipps://xxxyyyzzz/ipp/print</li> </ul> </li> <li>Dozwolone wartości: <ul> <li>A do Z</li> <li>a do z</li> <li>od 0 do 9</li> <li>Wszystkie znaki specjalne</li> </ul> </li> </ul> |  |
| Format papieru     | Wybrać wartość<br>z listy rozwijanej,<br>aby skonfigurować<br>rozmiar papieru do<br>wydruku.                    | Wartość domyślna: <b>Litera</b><br>Dozwolone wartości:<br>• <b>A4</b><br>• Litera                                                                                                    |  |
| Nazwa użytk.       | Wprowadzić nazwę<br>użytkownika, który<br>jest uprawniony do<br>dostępu do drukarki<br>sieciowej.               | Dozwolone wartości:<br>• A do Z<br>• a do z<br>• od 0 do 9<br>• Wszystkie znaki specjalne                                                                                                    |  |
| Hasło              | Wprowadzić hasło<br>dla nazwy użytkowni-<br>ka, który jest upraw-<br>niony do dostępu do<br>drukarki sieciowej. | Dozwolone wartości:<br>• A do Z<br>• a do z<br>• od 0 do 9<br>• Wszystkie znaki specjalne                                                                                                    |  |
| Wydruk testowy     | Wybrać, aby przetes-<br>tować konfigurację<br>drukarki sieciowej.                                               | Można przetestować konfigurację drukarki sieciowej.                                                                                                    |  |

## 10.6.4 Konfigurowanie zarządzania zleceniami

Przed rozpoczęciem tej procedury należy upewnić się, że:

- Na urządzeniu aktywna jest opcja ORDM Manager zlec.. Aby włączyć tę opcję, należy skontaktować się z przedstawicielem pomocy technicznej firmy GE Healthcare.
- Rola przydzielona użytkownikowi ma uprawnienia do dostępu do ekranu *Ustawienia* i edycji ustawień wartości krytycznych. Patrz: 10.7.4 Konfigurowanie ról użytkowników strona 223.
- 1. Wybrać Ustawienia > Kolejność zadań > Manager zleceń.

Wyświetlany jest ekran Manager zleceń.

|                      | 10/12/2023 12:59:54 PM 🔅 | × Į | 🕹 Admin | < |
|----------------------|--------------------------|-----|---------|---|
| Settings             | Print Setup              |     |         | × |
| ECG                  | Order Management         |     |         |   |
| Patient Data         |                          |     |         |   |
| Workflow ^           |                          |     |         |   |
| MUSE                 |                          |     |         |   |
| Transmission & Query |                          |     |         |   |
| Network Printer      |                          |     |         |   |
| Order Manager        |                          |     |         |   |
| Data Retrieval       |                          |     |         |   |
| User Account         |                          |     |         |   |
| Network              |                          |     |         |   |
| System               |                          |     |         |   |
| Clock and Language   |                          |     |         |   |

2. Skonfigurować zarządzanie zleceniami zgodnie z informacjami podanymi w tabeli.

Tabela 10-29 Konfigurowanie zarządzania zleceniami

| Pole                      | Akcja                              | Opis                                                                                                    |
|---------------------------|------------------------------------|----------------------------------------------------------------------------------------------------|
| Zarządzanie<br>zleceniami | Włącz lub wyłącz to<br>ustawienie. | Zarządzanie zleceniami jest dostępne w urządzeniu po włączeniu<br>tego ustawienia. Aby skonfigurować zarządzanie zleceniami należy<br>wyświetlić karty <b>Zlecenia</b> i <b>Kolumny</b> . Lista <b>Zlecenia</b> zostanie wy-<br>świetlona na ekranie.Akwizycja                                                |
|                           |                                    | Zarządzanie zleceniami jest niedostępne w urządzeniu po wyłącze-<br>niu tego ustawienia. Karty nie wyświetlają się na ekranie w celu<br>skonfigurowania zarządzania zleceniami. Lista <b>Pacjenci</b> jest wy-<br>świetlana na ekranie Akwizycja zamiast listy <b>Zlecenia</b> .<br>Wartość domyślna: Wyłącz. |

### 10.6.4.1 Konfigurowanie grup filtrów wyświetlania

Należy upewnić się, że zarządzanie zleceniami jest włączone oraz że serwer MUSE jest skonfigurowany. Patrz: 10.6.4 Konfigurowanie zarządzania zleceniami strona 203.

Grupa filtrów wyświetlania wyświetla skonfigurowaną grupę lokalizacji w placówce. Zlecenia na widoku *Zlecenia* można sortować w oparciu o wybraną lokalizację. Można skonfigurować maksymalnie 10 grup filtrów wyświetlania.

- 1. Wybrać Ustawienia > Kolejność zadań > Manager zleceń.
- 2. Wybrać Zlecenia.

Wyświetlany jest ekran Manager zleceń.

|                      | 10/12/2023 01:00:21 PM 🔅 🔀 🖳 🕹 Admin 🗸          |
|----------------------|-------------------------------------------------|
| Settings             | Print Setup         X                           |
| ECG                  | Order Management                                |
| Patient Data         | Orders                                          |
| Workflow ^           |                                                 |
| MUSE                 | Modify MUSE settings in Workflow > MUSE         |
| Transmission & Query | Allow Unprivileged User to                      |
| Network Printer      | Attach Orders                                   |
| Order Manager        | Download Location Filter * Show Pending Orders  |
| Data Retrieval       |                                                 |
| User Account         | Default Display Filter Current Patient Location |
| Network              | Display Filter Groups                           |
| System               |                                                 |
| Clock and Language   | X Cancel V Save                                 |

- 3. Wykonać dowolne z poniższych kroków w sekcji **Wyświetl grupy filtrów**, aby skonfigurować grupy filtrów.
  - Aby dodać **Wyświetl grupy filtrów** należy wykonać czynności od Krok 4 do Krok 7.
  - Aby edytować **Wyświetl grupy filtrów** należy wykonać czynność Krok 8.
  - Aby usunąć **Wyświetl grupy filtrów** należy wykonać czynność Krok 9.
- 4. Wybrać ikonę **Dodaj**<sup>Add Dagio</sup> (filtrów wyświetlania.

Do tabeli dodawany jest nowy wiersz.

|                      | 10/12/2023 01:00:42 PM 🔅 🔀 🖳 🕹 Admin 🗸          |
|----------------------|-------------------------------------------------|
| 🌣 Settings           | Print Setup X                                   |
| ECG                  | Order Management                                |
| Patient Data         | Orders Columns                                  |
| Workflow ^           |                                                 |
| MUSE                 | Download Location Filter * Show Pending Orders  |
| Transmission & Query |                                                 |
| Network Printer      | Default Display Filter Current Patient Location |
| Order Manager        | Display Filter Groups 🔂 Delete + Add            |
| Data Retrieval       | Name Location                                   |
| User Account         |                                                 |
| Network              | *                                               |
| Curture              | Invalid Location Name                           |
| System               |                                                 |
| Clock and Language   | X Cancel V Save                                 |

5. Skonfigurować grupę filtrów wyświetlania zgodnie z informacjami podanymi w tabeli.

| Pole        | Akcja                                                                                                   | Opis                                                                                                    |
|-------------|----------------------------------------------------------------------------------------------------|----------------------------------------------------------------------------------------------------|
| Nazwa       | Wprowadzić nazwę                                                                                        | Nazwa grupy filtrów wyświetlania musi być unikalna.                                                                                                    |
|             | dla grupy filtrów wy-                                                                                   | Brak wartości domyślnej                                                                                                    |
|             | swietiania.                                                                                             | Dozwolone wartości:                                                                                                    |
|             |                                                                                                    | Do 20 znaków                                                                                                    |
|             |                                                                                                    | • a do z                                                                                                    |
|             |                                                                                                    | • A do Z                                                                                                    |
|             |                                                                                                    | • od 0 do 9                                                                                                    |
| Lokalizacja | Wprowadzić lokaliza-<br>cję(-e), która ma<br>zostać uwzględniona<br>w grupie filtrów wy-<br>świetlania. | <ul> <li>Jeśli lokalizacja grupy filtrów wyświetlania nie jest skonfiguro-<br/>wana, pojawia się gwiazdka (*) wskazująca, że na urządzeniu<br/>wyświetlane są zlecenia ze wszystkich lokalizacji.</li> <li>Jeśli skonfigurowana zostanie nieprawidłowa grupa filtrów wy-<br/>świetlania, pojawi się komunikat o błędzie.</li> </ul> |
|             |                                                                                                    | Dozwolone wartości:                                                                                                    |
|             |                                                                                                    | • od 0 do 65534                                                                                                    |
|             |                                                                                                    | <ul> <li>Do 100 znaków</li> </ul>                                                                                                    |
|             |                                                                                                    | Obsługiwane są pojedyncze cyfry i zakresy cyfr. W zakresach musi<br>występować myślnik. Na przykład: 3-50, 45–*.                                                                                                    |
|             |                                                                                                    | Wiele lokalizacji musi zostać rozdzielonych przecinkami.                                                                                                    |
|             |                                                                                                    | Na przykład: aby skonfigurować pobieranie zleceń z lokalizacji 0, 3<br>i 10 do 20, należy wprowadzić 0,3,10-20.                                                                                                    |

#### Tabela 10-30 Konfigurowanie grup filtrów wyświetlania

- 6. Wybierz **Zapisz**.
- 7. Aby dodać więcej Wyświetl grupy filtrów należy wykonać czynności od Krok 4 do Krok 6.
- 8. Aby edytować istniejącą grupę filtrów wyświetlania:
  - 8.1. Aby włączyć tryb edycji, należy wybrać dowolne miejsce w wierszu konfiguracji grupy filtrów wyświetlania, która ma zostać zmodyfikowana w sekcji **Wyświetl grupy filtrów**.
  - 8.2. Wprowadzić zmiany w konfiguracji zgodnie z informacjami podanymi w Tabela 10-30 Konfigurowanie grup filtrów wyświetlania strona 206.
  - 8.3. Wybierz **Zapisz**.
- 9. Aby usunąć istniejącą grupę filtrów wyświetlania:
  - 9.1. Wybrać dowolne miejsce w wierszu konfiguracji grupy filtrów wyświetlania, która ma zostać usunięta w sekcji **Wyświetl grupy filtrów**.
  - 9.2. Wybierz ikonę **Usuń** <sup>†</sup> Delete</sup>
  - 9.3. Wybierz Zapisz.

### 10.6.4.2 Konfigurowanie ustawień zlecenia

Należy upewnić się, że zarządzanie zleceniami jest włączone. Patrz: 10.6.4 Konfigurowanie zarządzania zleceniami strona 203.

1. Wybrać Ustawienia > Kolejność zadań > Manager zleceń.

2. Wybrać **Zlecenia**.

|                      | 10/12/2023 01:01:25 PM 🔅 🔀 🖳 🕹 Admin                    | ~   |
|----------------------|---------------------------------------------------------|-----|
| 🌣 Settings           | Print Setup                                             | ×   |
| ECG                  | Order Management                                        |     |
| Patient Data         | Ordere                                                  |     |
| Workflow ^           | Courins                                                 |     |
| MUSE                 | Order Server OMUSE                                      |     |
| Transmission & Query |                                                         |     |
| Network Printer      | Moany Muse settings in Workflow > Muse                  |     |
| Order Manager        | Allow Unprivileged User to<br>Attach Orders Auto-update |     |
| Data Retrieval       |                                                         |     |
| User Account         | Download Location Filter   Show Pending Orders          |     |
| Network              | Default Display Filter                                  |     |
| System               | Current Patient Courton                                 |     |
| Clock and Language   | X Cancel v s                                            | ave |

3. Skonfigurować ustawienia zlecenia zgodnie z informacjami podanymi w tabeli.

| Tabela | 10-31 | Ustawienia z | lecenia |
|--------|-------|--------------|---------|
|--------|-------|--------------|---------|

| Pole                                                      | Akcja                              | Opis                                                                                                    |
|-----------------------------------------------------------|------------------------------------|----------------------------------------------------------------------------------------------------|
| Serwer zamówień                                           | Włącz lub wyłącz to<br>ustawienie. | Po aktywowaniu tego ustawienia zlecenia zostaną pobrane z ser-<br>wera MUSE. Aby pobrać zlecenia z MUSE należy skonfigurować us-<br>tawienia serwera MUSE w ustawieniach <b>Kolejność zadań &gt; MUSE</b> .<br>Wartość domyślna: Włącz.                                                                                                    |
| Pozwól<br>nieuprawnionem<br>u użytk. dołączać<br>zlecenia | Włącz lub wyłącz to<br>ustawienie. | <ul> <li>Jeśli to ustawienie zostało włączone, każdy użytkownik, który<br/>nie ma uprawnień do przeglądania zleceń może wyszukać pa-<br/>sujące zlecenie na urządzeniu lub w systemie MUSE podając ID<br/>pacjenta lub Nr wizyty i podłączyć zlecenie do testu pacjenta.<br/>Konieczne jest skonfigurowanie trybu zapytania o pacjenta,<br/>a użytkownik powinien otrzymać uprawnienie Zapyt. zdalne<br/>dane pacjenta dla potrzeb automatycznego zapytania o pa-<br/>cjenta.</li> <li>Jeśli to ustawienie jest wyłączone, użytkownicy, którzy nie<br/>mają uprawnień do przeglądania zleceń nie mogą podłączać<br/>zleceń poprzez ich wyszukiwanie.</li> <li>Nie dotyczy to domyślnej roli użytkownika CITO.</li> <li>Wartość domyślna: Wyłącz.</li> </ul> |
| Auto-aktualizacja                                         | Włącz lub wyłącz to<br>ustawienie. | Jeśli to ustawienie jest włączone, lista <b>Zlecenia</b> jest automatycznie<br>aktualizowana ze skonfigurowanego serwera zarządzania zlecenia-<br>mi.<br>Wartość domyślna: Włącz.                                                                                                    |
| Pokaż oczek.<br>zlec.                                     | Włącz lub wyłącz to<br>ustawienie. | <ul> <li>Jeśli to ustawienie jest włączone, system wyświetla wszystkie<br/>zlecenia oczekujące, niezależnie od urządzenia, którego użyto<br/>do przeniesienia zlecenia do stanu "oczekujące".</li> <li>Wartość domyślna: Włącz.</li> </ul>                                                                                                    |

| Pole                         | Akcja                                                                    | Opis                                                                                                    |  |  |
|------------------------------|--------------------------------------------------------------------------|----------------------------------------------------------------------------------------------------|--|--|
| Filtr lokaliz.<br>pobierania | Wprowadzić lokaliza-<br>cję, z której mają zos-<br>tać pobrane zlecenia. | <ul> <li>Jeśli filtr lokalizacji pobierania nie jest skonfigurowany, poja-<br/>wia się gwiazdka (*) wskazująca, że zlecenia ze wszystkich loka<br/>lizacji są pobierane do urządzenia.</li> </ul>                                                                                                    |  |  |
|                              |                                                                          | <ul> <li>Jeśli skonfigurowany zostanie nieprawidłowy filtr lokalizacji<br/>pobierania, pojawi się komunikat o błędzie.</li> </ul>                                                                                                    |  |  |
|                              |                                                                          | <ul> <li>Jeśli filtr obejmuje więcej niż 50 lokalizacji, wyświetla się komu-<br/>nikat o błędzie.</li> </ul>                                                                                                    |  |  |
|                              |                                                                          | Wartość domyślna: *                                                                                                    |  |  |
|                              |                                                                          | Dozwolone wartości:                                                                                                    |  |  |
|                              |                                                                          | • od 0 do 65534                                                                                                    |  |  |
|                              |                                                                          | • Do 599 znaków                                                                                                    |  |  |
|                              |                                                                          | Można skonfigurować do 50 filtrów lokalizacji, oddzielonych prze-<br>cinkami i bez powtórzeń. Obsługiwane są pojedyncze cyfry i zakre-<br>sy cyfr. Filtr lokalizacji może stanowić:                                                                                                    |  |  |
|                              |                                                                          | • Pojedyncza lokalizacja, np. 1                                                                                                    |  |  |
|                              |                                                                          | Zakres lokalizacji, np. 5-35.                                                                                                    |  |  |
|                              |                                                                          | <ul> <li>W zakresach musi występować myślnik. Na przykład: 3-50 lub 45-*, jeśli używana jest gwiazdka.</li> <li><b>UWAGA</b>         Pobrane zostaną tylko zlecenia mieszczą-ce się w 40-godzinnym oknie czasowym (-28 godzin przed bieżącą godziną +12 godzin po bieżącej godzinie). Zapobiega to pobraniu bardzo dużej liczby zleceń z serwera.     </li> </ul> |  |  |
|                              |                                                                          |                                                                                                    |  |  |
| Domyślny filtr               | Wybrać domyślny filtr                                                    | Można wybrać dowolny z następujących filtrów wyświetlania:                                                                                                    |  |  |
| wyświetlania                 | wyświetlania do wy-<br>świetlenia na liście<br><b>Zlecenia</b> .         | Aktualna lokal. pacjenta                                                                                                    |  |  |
|                              |                                                                          | Pokaż wszystkie lokal.                                                                                                    |  |  |
|                              |                                                                          | <ul> <li>Grupy filtrów skonfigurowane przez użytkownika</li> <li>Jeśli użytkownik nie wybierze żadnego z filtrów wyświetlania, za-<br/>stosowany zostanie filtr bieżącej lokalizacji pacjenta.</li> </ul>                                                                                                    |  |  |

#### Tabela 10-31 Ustawienia zlecenia (ciąg dalszy)

4. Wybierz **Zapisz**.

### 10.6.4.3 Konfigurowanie kolumny listy zleceń

Należy upewnić się, że zarządzanie zleceniami jest włączone. Patrz: 10.6.4 Konfigurowanie zarządzania zleceniami strona 203.

Kolumny wyświetlane na liście **Zlecenia** na ekranie Akwizycja można konfigurować.

- 1. Wybrać Ustawienia > Kolejność zadań > Manager zleceń.
- 2. Wybrać Kolumny.

|                      |                       | 10/12/2023     | 01:06:15 PN  | 1 <b>-</b>       | N D         | 🕹 Admin      | ~ |
|----------------------|-----------------------|----------------|--------------|------------------|-------------|--------------|---|
| Settings             | Print Setup           |                |              |                  |             |              | × |
| ECG                  | Order Mana            | igement        |              |                  |             |              |   |
| Patient Data         |                       |                |              |                  |             |              |   |
| Workflow ^           | Orders                | Columns        |              |                  |             |              |   |
| MUSE                 | Displayed in Order to | List Collapsed | ~            | select minimum   | 1,maximum 4 |              |   |
| Transmission & Query | Available Columns     |                |              | Selected Columns |             |              |   |
| Network Printer      | Account Number        |                | $\ominus$    | Patient Name     |             |              |   |
| Order Manager        | Admit Diagnosis       |                |              | Patient ID       |             |              |   |
| Data Retrieval       | Alternate PID         |                | $\leftarrow$ | DOB              |             | $\checkmark$ |   |
| User Account         | Bed                   |                |              | Order Date and T | ime         |              |   |
| Network              | Family Relation       |                |              |                  |             |              |   |
| System               | C.II. O               |                |              |                  |             |              |   |
| Clock and Language   |                       |                |              |                  | × Cancel    | Sov          |   |

3. Wybrać Zwinięta lub Rozwinięta na liście rozwijanej Wyświetlane w zleceniu na liście.

#### Tabela 10-32 Ustawienia kolumny dla listy zleceń

| Pole                                                                                                    | Liczba obsługiwa-<br>nych kolumn | Domyślne kolumny na liście                                                                                                    |
|----------------------------------------------------------------------------------------------------|----------------------------------|----------------------------------------------------------------------------------------------------|
| Wyświetlane w zleceniu na liście<br>(zwiniętej)Image: Wight of the systemImage: Wight of the system </td <td>1 do 4 kolumn</td> <td><ul> <li>Imię i nazwisko pacjenta</li> <li>Patient ID (ID pacjenta)</li> <li>DATA UR.</li> <li>Data i godz. zlecenia</li> <li>WAGA<br/>Po resecie do ustawień<br/>fabrycznych nazwy tych<br>kolumn wyświetlają się<br/>w tej samej kolejności,<br/>jak na liście Zlecenia.</br></li> </ul></td> | 1 do 4 kolumn                    | <ul> <li>Imię i nazwisko pacjenta</li> <li>Patient ID (ID pacjenta)</li> <li>DATA UR.</li> <li>Data i godz. zlecenia</li> <li>WAGA<br/>Po resecie do ustawień<br/>fabrycznych nazwy tych<br>kolumn wyświetlają się<br/>w tej samej kolejności,<br/>jak na liście Zlecenia.</br></li> </ul> |

| Pole                                                                                                    | Liczba obsługiwa-<br>nych kolumn | Domyślne kolumny na liście                                                                                                    |
|----------------------------------------------------------------------------------------------------|----------------------------------|----------------------------------------------------------------------------------------------------|
| Wyświetlane w zleceniu na liście<br>(rozwiniętej)<br>UWAGA<br>Domyślnie lista ta zawie-<br>ra kolumny na liście zwi-<br>niętej. | 1 do 11 kolumn                   | <ul> <li>Imię i nazwisko pacjenta</li> <li>Patient ID (ID pacjenta)</li> <li>DATA UR.</li> <li>Data i godz. zlecenia</li> <li>Numer zlecenia</li> <li>ID lek. zlec.</li> <li>Typ zlecenia</li> <li>Lokalizacja</li> <li>Sala</li> <li>Priorytet</li> <li>Status</li> <li>WWAGA         <ul> <li>Po resecie do ustawień fabrycznych nazwy tych kolumn wyświetlają się w tej samej kolejności, jak na liście <b>Zlecenia</b>.</li> </ul> </li> </ul> |

#### Tabela 10-32 Ustawienia kolumny dla listy zleceń (ciąg dalszy)

- 4. Skonfigurować kolumny do wyświetlenia na każdym widoku:
  - 4.1. Aby ująć kolumny na zwiniętej lub rozwiniętej liście Zlecenia, należy wybrać nazwę kolumny na liście dostępnych kolumn po lewej stronie i wybrać strzałkę w prawo , aby przenieść nazwę kolumny do wybranej listy kolumn po stronie prawej.
  - 4.2. Aby ująć kolumny na zwiniętej lub rozwiniętej liście **Zlecenia**, należy wybrać nazwę kolumny na liście wybranych kolumn po prawej stronie i wybrać strzałkę w lewo ☉, aby przenieść nazwę kolumny do wybranej listy kolumn po stronie lewej.
  - 4.3. Powtarzać Krok 4.1 i Krok 4.2 do momentu, kiedy wybrana lista kolumn do wyświetlenia na liście rozwiniętej i zwiniętej zostanie uwzględniona na liście wybranych kolumn po stronie prawej.
- 5. Zmienić kolejność kolumn na liście **Zlecenia**, wybierając nazwę kolumny i użyć strzałki w górę ∧ lub strzałki w dół ∨.

#### 

Domyślnie rozwinięta i zwinięta lista **Zlecenia** są zawsze sortowane według lokalizacji w kolejności malejącej. Jeśli pole **Lokalizacja** nie jest wyświetlane, lista zleceń jest sortowana na podstawie informacji w pierwszej kolumnie w kolejności malejącej.

6. Wybierz Zapisz.

## 10.6.5 Informacje ogólne o zapytaniu o pacjenta

#### UWAGA

ADT i zlecenia można pobrać wyłącznie na podstawie ID pacjenta lub numeru wizyty, a nie na podstawie obu tych parametrów.

Wyniki zapytania o pacjenta różnią się w zależności od uprawnień przydzielonych użytkownikowi i skonfigurowanych ustawień zapytania o pacjenta.

W przypadku, gdy uprawnienie użytkownika **Pokaż zlecenia** lub **Pozwól nieuprawnionemu użytk.** dołączać zlecenia jest włączone jest, a uprawnienie użytkownika **Zapyt. zdalne dane pacjenta** jest włączone:

| Jeśli ustawienie zapytania o pa-<br>cjenta to | Wówczas                                                                                                    |
|-----------------------------------------------|----------------------------------------------------------------------------------------------------|
| Zlecenia zapyt.                               | Wyszukiwanie według ID pacjenta lub numeru wizyty pozwala pobrać pasujące<br>zlecenia na urządzenie, do systemu MUSE lub do systemu EMR Gateway.                                                                           |
| Zlecenia zapyt., nast. ADT                    | Wyszukiwanie według ID pacjenta lub numeru wizyty pozwala pobrać pasujące<br>zlecenia na urządzenie, do systemu MUSE lub do systemu EMR Gateway. Jeśli<br>zlecenia nie zostaną znalezione, uruchamiane jest zapytanie ADT. |
| Tylko ADT zap.                                | Wyszukiwanie według ID pacjenta lub numeru wizyty uruchamia zapytanie ADT<br>w systemie MUSE lub w systemie EMR Gateway.                                                                                                   |

W przypadku, gdy uprawnienie użytkownika **Pokaż zlecenia** lub **Allow Pozwól nieuprawnionemu** użytk. dołączać zlecenia jest wyłączone, a uprawnienie **Zapyt. zdalne dane pacjenta** jest włączone:

| Jeśli ustawienie zapytania o pacjenta to      | Wówczas                                                                  |  |
|-----------------------------------------------|--------------------------------------------------------------------------|--|
| Zlecenia zapyt.                               | Nie są pobierane żadne rekordy.                                          |  |
| Zlecenia zapyt., nast. ADT lub Tylko ADT zap. | W systemie MUSE lub w systemie EMR Gateway wyzwalane jest zapytanie ADT. |  |

Jeśli użytkownik nie ma uprawnienia **Zapyt. zdalne dane pacjenta**, zapytania ADT nie można uruchomić, niezależnie od skonfigurowanego ustawienia zapytania o pacjenta.

Wyniki wyszukiwania różnią się w zależności od kryterium wyszukiwania i ustawień systemowych:

#### Tabela 10-33 Wynik odpytywania pacjentów z systemu MUSE

| Kryterium wyszuki-<br>wania     | Ustawienie zapytania o pacjenta | Lokalizacja docelo-<br>wa DCP z ADT/zlece-<br>niem EMR została<br>włączona i ustawie-<br>nie serwera zleceń<br>MUSE                                                                           | Wynik wyszukiwania                                                                                                    |
|---------------------------------|---------------------------------|----------------------------------------------------------------------------------------------------|----------------------------------------------------------------------------------------------------|
| ID pacjenta lub<br>numer wizyty | Zlecenia zapyt.                 | Skonfigurować usta-<br>wienia serwera zlece-<br>nia MUSE.                                                                                                    | Wyszukiwanie na podstawie ID<br>pacjenta: Pobierane są pasujące<br>zlecenia lokalne lub zdalne.<br>Wyszukiwanie według numeru<br>wizyty: Pobierane są tylko pasu-<br>jące zlecenia lokalne. |
| Nr wizyty                       | Zlecenia zapyt.                 | Skonfigurować ser-<br>wer DCP z włą-<br>czonym zapytaniem<br>o zlecenie ADT/EMR<br>odpowiednio do us-<br>tawień serwera zle-<br>ceń MUSE i upewnić<br>się, że oba adresy IP<br>są takie same. | Pobierane są pasujące zlecenia<br>lokalne lub zdalne.                                                                                                    |

| Kryterium wyszuki-<br>wania     | Ustawienie zapytania o pacjenta | Lokalizacja docelo-<br>wa DCP z ADT/zlece-<br>niem EMR została<br>włączona i ustawie-<br>nie serwera zleceń<br>MUSE                                                                           | Wynik wyszukiwania                                                                                                    |
|---------------------------------|---------------------------------|----------------------------------------------------------------------------------------------------|----------------------------------------------------------------------------------------------------|
| ID pacjenta lub<br>numer wizyty | Zlecenia zapyt., nast. ADT      | Skonfigurować ser-<br>wer DCP z włą-<br>czonym zapytaniem<br>o zlecenie ADT/EMR<br>odpowiednio do us-<br>tawień serwera zle-<br>ceń MUSE i upewnić<br>się, że oba adresy IP<br>są takie same. | Pobierane są pasujące zlecenia<br>lokalne lub zdalne (jeśli zostaną<br>znalezione). W przeciwnym razie<br>pobierane są pasujące dane ADT<br>(z serwera zdalnego). |
| ID pacjenta lub<br>numer wizyty | Tylko ADT zap.                  | Sprawdzić, czy loka-<br>lizacja docelowa ser-<br>wera DCP została<br>włączona z zapyta-<br>niem o ADT/zlecenie<br>EMR.                                                                        | Z serwera zdalnego pobierane są<br>tylko pasujące dane ADT.                                                                                                    |

#### Tabela 10-33 Wynik odpytywania pacjentów z systemu MUSE (ciąg dalszy)

#### Tabela 10-34 Wynik zapytania o pacjenta z systemu EMR Gateway

| Kryterium wyszuki-<br>wania     | Ustawienie zapytania o pacjenta | Lokalizacja docelo-<br>wa DCP z włączo-<br>nym zapytaniem<br>o ADT/zlecenia EMR<br>i systemem EMR<br>Gateway skonfigu-<br>rowanym jako ser-<br>wer DCP. | Wynik wyszukiwania                                                                                                    |
|---------------------------------|---------------------------------|----------------------------------------------------------------------------------------------------|----------------------------------------------------------------------------------------------------|
| ID pacjenta lub<br>numer wizyty | Zlecenia zapyt.                 | Skonfigurować ser-<br>wer DCP jako system<br>EMR Gateway z włą-<br>czonym zapytaniem<br>o zlecenie ADT/EMR.                                             | Zgodne zlecenia zdalne są<br>odzyskiwane z systemu EMR Ga-<br>teway.                                                                                                    |
| ID pacjenta lub<br>numer wizyty | Zlecenia zapyt., nast. ADT      | Skonfigurować ser-<br>wer DCP jako system<br>EMR Gateway z włą-<br>czonym zapytaniem<br>o zlecenie ADT/EMR.                                             | Zgodne zlecenia zdalne są<br>odzyskiwane, o ile je znalezio-<br>no; w przeciwnym razie system<br>wykonuje wyszukiwanie ADT<br>a zgodne dane ADT są odzyski-<br>wane z systemu EMR Gateway. |
| ID pacjenta lub<br>numer wizyty | Tylko ADT zap.                  | Skonfigurować ser-<br>wer DCP jako system<br>EMR Gateway z włą-<br>czonym zapytaniem<br>o zlecenie ADT/EMR.                                             | Z systemu EMR Gateway odzys-<br>kiwane są tylko zgodne dane<br>ADT.                                                                                                    |

# 10.6.6 Konfiguracja odzyskiwania danych

#### 1. Wybrać Ustawienia > Kolejność zadań > Odzyskanie danych.

Wyświetli się ekran Odzyskanie danych.

|                      | 10/12/2023 02:08:18 PM 🔅 🔀 🗳 Admin | ~ |
|----------------------|------------------------------------|---|
| Settings             | Print Setup                        | × |
| ECG                  | Patient Query Mode Query Orders    |   |
| Patient Data         | Query Orders then ADT              |   |
| Workflow ^           | Query ADT Only                     |   |
| MUSE                 | No Patient Query                   |   |
| Transmission & Query |                                    |   |
| Network Printer      | Timeout 10 seconds                 |   |
| Order Manager        |                                    |   |
| Data Retrieval       |                                    |   |
| User Account         |                                    |   |
| Network              |                                    |   |
| System               |                                    |   |
| Clock and Language   |                                    |   |

2. Skonfigurować pola zgodnie z informacjami podanymi w tabeli:

#### Tabela 10-35 Ust. zapytań pacjentów

| Pole                  | Akcja                                                                                                    | Opis                                                                                                    |
|-----------------------|----------------------------------------------------------------------------------------------------|----------------------------------------------------------------------------------------------------|
| Tryb zapytań<br>pacj. | Wybrać opcję konfigu-<br>racji trybu zapytania<br>o pacjenta.                                                                                                    | <ul> <li>Wartość domyślna: Brak zapyt. pacj.</li> <li>Dozwolone wartości:</li> <li>Zlecenia zapyt.</li> <li>Zlecenia zapyt., nast. ADT</li> <li>Tylko ADT zap.</li> <li>Brak zapyt. pacj.</li> </ul> |
| Limit czasu           | Wprowadzić czas<br>trwania (w sekun-<br>dach), przez jaki sieć<br>czeka na odpowiedź<br>na zapytanie ADT<br>zanim wyświetli się<br>błąd osiągnięcia limi-<br>tu czasu. | Wartość domyślna: <b>10</b><br>Dozwolone wartości: od 0 do 1000                                                                                                    |

3. Wybierz **Zapisz**.

# 10.7 Konto użytk.

Należy upewnić się, że rola przypisana użytkownikowi ma uprawnienia do konta użytkownika.

| Jeśli                                       | Wówczas                                                                   |  |  |
|---------------------------------------------|---------------------------------------------------------------------------|--|--|
| Użytkownicy są zarządzani lokalnie          | Należy wykonać następujące konfiguracje:                                  |  |  |
|                                             | <ul> <li>10.7.5 Konfigurowanie profili użytkowników strona 227</li> </ul> |  |  |
|                                             | <ul> <li>10.7.4 Konfigurowanie ról użytkowników strona 223</li> </ul>     |  |  |
| Użytkownicy są zarządzani za pomocą<br>LDAP | 10.7.6 Konfigurowanie LDAP strona 232.                                    |  |  |

#### Wybrać menu Ustawienia > Konto użytk., aby skonfigurować poniższe:

- Zabezpieczenia 10.7.1 Konfigurowanie zabezpieczeń strona 214
- Role użytkowników:
  - 10.7.2 Typy ról użytkowników strona 220
  - 10.7.4 Konfigurowanie ról użytkowników strona 223
- Profile użytkowników:
  - 10.7.3 Typy profili użytkowników strona 221
  - 10.7.5 Konfigurowanie profili użytkowników strona 227
- LDAP 10.7.6 Konfigurowanie LDAP strona 232

### 10.7.1 Konfigurowanie zabezpieczeń

1. Wybierz Ustawienia > Konto użytk. > Zabezpieczenia.

Wyświetli się ekran Zabezpieczenia.

|                    | 02/14/2023 03:23:44 PM 🔅 📑 🗲 🔶 Admin                                     | < |
|--------------------|--------------------------------------------------------------------------|---|
| Settings           | Print Setup                                                              | × |
| ECG                | User Authentication Full Authentication with Stat STAT Access Label STAT |   |
| Patient Data       |                                                                          |   |
| Workflow           | Enable Login Notification                                                |   |
| User Account 🔨     | Login Notification Message                                               |   |
| Security           |                                                                          |   |
| Users              |                                                                          |   |
| LDAP               | Password shall not include the username                                  |   |
| Network            | V Passwora shall not be all spaces                                       |   |
| System             | User Password Expiration                                                 |   |
| Clock and Language |                                                                          |   |
| Hardware           | Minimum Password Length 8                                                |   |
|                    |                                                                          |   |

|                          | 02/                                 | 14/2023 03:26:38 F              | м 🔆              | <b>•</b> <del>•</del>  | ((t· | 🕹 Admin    | ~      |
|--------------------------|-------------------------------------|---------------------------------|------------------|------------------------|------|------------|--------|
| Settings                 | Print Setup                         |                                 |                  |                        |      |            | x      |
| ECG                      | Minimum Password Length             | 8                               |                  |                        |      |            |        |
| Patient Data             | Maximum no. of repeating            |                                 |                  |                        |      |            |        |
| Workflow                 | Maximum no. of sequential           |                                 |                  |                        |      |            |        |
| User Account 🔨           | characters                          |                                 |                  |                        |      |            |        |
| Security                 | Prevent reuse of previous           | 10 🗸 pas                        | swords           |                        |      |            |        |
| Users<br>LDAP            | Minimum no. of characters to change | 1 🗸                             |                  |                        |      |            |        |
| Network                  | Account will be locked out          | 5 V faile                       | d logon attempts |                        |      |            |        |
| System                   | after                               |                                 |                  |                        |      |            |        |
| Clock and Language       | Account lockout duration            | 1 min                           |                  |                        |      |            |        |
| Hardware                 |                                     |                                 |                  |                        |      |            |        |
| 🌣 Settings               | 02/<br>Print Setup                  | <sup>(</sup> 14/2023 03:26:58 F | PM 🔆             | <b>••</b> <del>*</del> | (î¢  | 🕹 Admin    | ~<br>X |
| FCG                      | atter                               |                                 |                  |                        |      |            |        |
| Patient Data<br>Workflow | Account lockout duration            | 1 min                           |                  |                        |      |            |        |
| Security                 | Password must contain chara         | cters from the selection        | on below         |                        |      |            |        |
| Users                    |                                     |                                 |                  |                        |      |            |        |
| LDAP                     | Lower Alphabets                     |                                 |                  | Numeric                |      | $\cup$     |        |
| Network                  | Upper Alphabets                     |                                 | Speci            | al Characters          |      | $\bigcirc$ |        |
| System                   |                                     |                                 | Inactivity       | / Duration for         |      |            |        |
| Clock and Language       | Auto-Lock                           |                                 | mactivity        | Autolock               | 15   | min        |        |
| Hardware                 |                                     |                                 |                  |                        |      |            |        |
|                          |                                     |                                 |                  |                        |      | 🗸 Sav      | /e     |

2. Skonfigurować pola zgodnie z informacjami podanymi w tabeli.

#### Tabela 10-36 Konfigurowanie zabezpieczeń

| Pole                       | Akcja                                                                                              | Opis                                                                                                    |  |
|----------------------------|----------------------------------------------------------------------------------------------------|----------------------------------------------------------------------------------------------------|--|
| Uwierzytelnienie<br>użytk. | Wybrać wartość z listy<br>rozwijanej, aby skonfi-<br>gurować typ uwierzy-<br>telniania użytkownika | <ul> <li>Jeśli wybrano Pełne uwierzytelnienie ze Stat urządzenie wy-<br/>świetla ekran logowania.</li> </ul>                                                                                    |  |
|                            | dla urządzenia.                                                                                    | GE Healthcare                                                                                                    |  |
|                            |                                                                                                    | User Name<br>Password                                                                                                    |  |
|                            |                                                                                                    | Log In<br>STAT                                                                                                    |  |
|                            |                                                                                                    | <b>Użytk. STAT</b> naciska przycisk <b>STAT</b> , aby uzyskać dostęp do<br>urządzenia bez poświadczeń hasła.                                                                                    |  |
|                            |                                                                                                    | Wszyscy inni użytkownicy muszą zalogować się do urządze-<br>nia z użyciem nazwy użytkownika i hasła.                                                                                            |  |
|                            |                                                                                                    | <ul> <li>Jeśli wybrano Brak uwierzytelnienia (domyślnie), urządzenie<br/>nie wyświetla ekranu logowania. Użytkownik uzyskuje dostęp<br/>do urządzenia bez nazwy użytkownika i hasła.</li> </ul> |  |
|                            |                                                                                                    | <ul> <li>Jeśli wybrano ID technika, urządzenie wyświetla ekran logowa-<br/>nia. Użytkownicy mogą uzyskać dostęp do urządzenia podając<br/>prawidłowy ID technika.</li> </ul>                    |  |
|                            |                                                                                                    | GE Healthcare                                                                                                    |  |
|                            |                                                                                                    | Technician ID                                                                                                    |  |
|                            |                                                                                                    | Continue                                                                                                    |  |
|                            |                                                                                                    | Wartość domyślna: Brak uwierzytelnienia                                                                                                    |  |
|                            |                                                                                                    | UWAGA<br>Jeśli użytkownik włączy uwierzytelnianie<br>użytkownika, zostanie automatycznie wylo-                                                                                                  |  |
|                            |                                                                                                    | gowany po zapisaniu ustawień. Wyświet-<br>li się ekran logowania. Użytkownik musi                                                                                                    |  |
|                            |                                                                                                    | zalogować się do urządzenia z użyciem                                                                                                    |  |
| Pole                                | Akcja                                                                        | Opis                                                                                                    |
|-------------------------------------|------------------------------------------------------------------------------|----------------------------------------------------------------------------------------------------|
|                                     |                                                                              | prawidłowych danych w zależności od skonfi-<br>gurowanego trybu uwierzytelnienia użytkow-<br>nika.                                                                                                    |
| Etykieta dostępu<br>STAT            | Wprowadzić nazwę<br>etykiety do wyświetle-<br>nia na ekranie logo-<br>wania. | <ul> <li>Pole to jest aktywne tylko wtedy, gdy w polu Uwierzytelnienie użytk. wybrano ustawienie Pełne uwierzytelnienie ze Stat.</li> <li>Wartość domyślna: CITO</li> <li>Dozwolone wartości:</li> <li>1 do 20 znaków <ul> <li>A do Z</li> <li>a do z</li> <li>od 0 do 9</li> <li>Wszystkie znaki specjalne</li> </ul> </li> </ul>                                                                                  |
| Włącz powiad.<br>o logowaniu        | Włącz lub wyłącz to<br>ustawienie.                                           | Jeśli to ustawienie jest włączone, wyświetla się pole<br><b>Powiadomienie o logowaniu</b> . Należy skonfigurować komunikat<br>powiadomienia, który wyświetla się w momencie logowania i jest<br>potwierdzany przez użytkowników, którzy próbują zalogować się<br>do urządzenia.<br>Jeśli to ustawienie jest wyłączone, pole <b>Powiadomienie</b><br><b>o logowaniu</b> jest wyłączone.<br>Wartość domyślna: Wyłącz. |
| Powiadomienie<br>o logowaniu        | Wprowadzić komuni-<br>kat powiadomienia<br>podczas logowania.                | Brak wartości domyślnej<br>Dozwolone wartości:<br>Do 15000 znaków<br>• A do Z<br>• a do z<br>• od 0 do 9<br>• Wszystkie znaki specjalne                                                                                                    |
| Wygaśnięcie<br>hasła<br>użytkownika | Włącz lub wyłącz to<br>ustawienie.                                           | Po aktywowaniu tego ustawienia, ustaw czas do wygaśnięcia hasła<br>w polach <b>Okres ważności hasła Min. i Maks. (w dniach)</b> . Ważność<br>hasła upływa po skonfigurowanym czasie, a użytkownik zostaje<br>poproszony o ustawienie nowego hasła.<br>Jeżeli to ustawienie jest wyłączone, hasło nie traci ważności.<br>Wartość domyślna: Wyłącz.                                                                   |

| Pole                                   | Akcja                                                                                                    | Opis                                                                                                    |  |
|----------------------------------------|----------------------------------------------------------------------------------------------------|----------------------------------------------------------------------------------------------------|--|
| Czas ważności<br>hasła (dni)           | Jeżeli ustawienie<br>Wygaśnięcie hasła<br>użytkownika zostało<br>aktywowane, ustaw<br>Min. i Maks. czas<br>wygaśnięcia hasła,<br>w dniach. | <ul> <li>Min. czas do wygaśnięcia: Określa minimalny czas, przez jaki hasło musi pozostać niezmienione.</li> <li>Jeśli termin ten zostanie ustawiony na jeden dzień, wówczas hasła nie można zmienić do kolejnego dnia.</li> <li>Jeśli termin ten zostanie ustawiony na siedem dni, wówczas hasła nie można zmienić do następnego tygodnia.</li> <li>Jeśli zostanie ustawiony na zero, nie ma minimalnego terminu ważności. Hasło można zmienić natychmiast.</li> <li>Maks. czas do wygaśnięcia: Określa maksymalny czas, przez jaki może istnieć hasło zanim będzie musiało zostać zmienione. Jeśli termin ten zostanie ustawiony na 90 dni, wówczas hasło musi zostać zmienione po trzech miesiącach.</li> <li>WMAGA Hasło, którego termin ważności upłynął, bę-dzie nadal działać, ale musi zostać zmienio-ne. Wartość domyślna dla minimum i maksimum: 1 i 90 Wartości dozwolone dla minimum i maksimum: 0 do 364 oraz 0 do 365</li></ul> |  |
| Minimalna<br>długość hasła             | Ustaw minimalną licz-<br>bę znaków wymaganą<br>dla hasła użytkowni-<br>ka.                                                                 | Podczas dodawania lub modyfikowania użytkownika, jeżeli hasło<br>użytkownika nie spełni wymogu minimalnej liczby znaków, nie<br>zostanie ono zaakceptowane przez system.<br>Hasło musi zawierać liczbę znaków równą lub większą niż <b>Min.</b><br><b>długość hasła</b> .<br>Wartość domyślna: 8 znaków<br>Dozwolone wartości: 8 do 14 znaków                                                                                                    |  |
| Maks. liczba<br>powtarzanych<br>znaków | Włącz lub wyłącz to<br>ustawienie.                                                                                                    | Po aktywowaniu tego ustawienia wyświetlana jest lista rozwijana.<br>Można wybrać wartość maksymalnej dopuszczalnej liczby powtó-<br>rzeń znaków hasła.<br>Domyślna wartość dla maksimum: <b>1</b><br>Dozwolone wartości dla maksimum: <b>1</b> do <b>Min. długość hasła</b><br>Jeżeli ustawienie to zostało wyłączone, limit powtórzeń znaków<br>hasła nie obowiązuje.<br>Wartość domyślna: Wyłącz.                                                                                                    |  |
| Maks. liczba<br>kolejnych znaków       | Włącz lub wyłącz to<br>ustawienie.                                                                                                    | Po aktywowaniu tego ustawienia wyświetlana jest lista rozwijana.<br>Można wybrać wartość maksymalnej dopuszczalnej liczby kolej-<br>nych znaków hasła.<br>Domyślna wartość dla maksimum: <b>1</b><br>Dozwolone wartości dla maksimum: <b>1</b> do <b>Min. długość hasła</b><br>Jeżeli ustawienie to zostało wyłączone, limit kolejnych znaków<br>hasła nie obowiązuje.<br>Wartość domyślna: Wyłącz.                                                                                                    |  |

| Pole                                                                     | Akcja                                                                                                    | Opis                                                                                                    |
|--------------------------------------------------------------------------|----------------------------------------------------------------------------------------------------|----------------------------------------------------------------------------------------------------|
| Uniemożliw<br>ponowne użycie<br>poprzednich<br>haseł                     | Wybrać wartość z listy<br>rozwijanej, aby skon-<br>figurować ponowne<br>użycie poprzednich<br>haseł.                               | Określa liczbę stosowanych wcześniej haseł, na jakie użytkownik<br>nie może zmienić swojego hasła.<br>Wartość domyślna: <b>10</b><br>Dozwolone wartości: od 10 do 32                                                                                                    |
| Min. liczba<br>znaków do<br>zmiany                                       | Skonfigurować mini-<br>malną liczbę znaków<br>do zmiany, wybierając<br>wartość z listy rozwi-<br>janej.                            | Określa ona minimalną liczbę znaków, którą użytkownik musi<br>zmienić w swoim haśle celem utworzenia nowego hasła.<br>Wartość domyślna: <b>1</b><br>Dozwolone wartości: <b>1</b> do <b>Min. długość hasła</b>                                                                                                    |
| Konto zostanie<br>zablokowane po<br>nieudanych<br>próbach<br>zalogowania | Wybierz wartość z roz-<br>wijanej listy, aby za-<br>blokować konto po<br>nieudanych próbach<br>zalogowania się.                    | Określa liczbę wielokrotnych prób logowania zakończonych niepo-<br>wodzeniem, która prowadzi do tymczasowego zablokowania konta<br>użytkownika.<br><b>UWAGA</b><br>Jeśli konto zostało zablokowane, można za-<br>logować się jako użytkownik STAT.<br>Wartość domyślna: <b>5</b><br>Dozwolone wartości: od 3 do 99 |
| Czas<br>zablokowania<br>konta (min)                                      | Wybrać wartość z roz-<br>wijanej listy, aby us-<br>tawić czas (w minu-<br>tach), przez jaki konto<br>ma pozostać zabloko-<br>wane. | Określa konfigurację czasu trwania w minutach, przez jaki konto<br>pozostaje zablokowane.<br>Jeśli wartość ta jest ustawiona na minutę, wówczas konto będzie<br>zablokowane przez jedną minutę. Nie można zalogować się przez<br>następną minutę.<br>Wartość domyślna: <b>1</b><br>Dozwolone wartości: od 1 do 120 |
| Wielkie litery                                                           | Włącz lub wyłącz to<br>ustawienie.                                                                                                 | Jeśli to ustawienie jest włączone, w haśle konieczne jest użycie<br>małych liter.<br>Jeśli to ustawienie jest wyłączone, nie ma konieczności użycia<br>małych liter w haśle.<br>Wartość domyślna: Włącz.                                                                                                    |
| Liczbowy                                                                 | Włącz lub wyłącz to<br>ustawienie.                                                                                                 | Jeśli to ustawienie jest włączone, w haśle konieczne jest użycie<br>znaków numerycznych.<br>Jeśli to ustawienie jest włączone, nie ma konieczności użycia zna-<br>ków numerycznych w haśle.<br>Wartość domyślna: Włącz.                                                                                            |
| Małe litery                                                              | Włącz lub wyłącz to<br>ustawienie.                                                                                                 | Jeśli to ustawienie jest włączone, w haśle konieczne jest użycie<br>wielkich liter.<br>Jeśli to ustawienie jest wyłączone, nie ma konieczności użycia<br>wielkich liter w haśle.<br>Wartość domyślna: Włącz.                                                                                                    |
| Znaki specjalne                                                          | Włącz lub wyłącz to<br>ustawienie.                                                                                                 | Jeśli to ustawienie jest włączone, w haśle konieczne jest użycie<br>znaków specjalnych.<br>Jeśli to ustawienie jest włączone, nie ma konieczności użycia zna-<br>ków specjalnych w haśle.<br>Wartość domyślna: Włącz.                                                                                              |

| Pole                                      | Akcja                                                                                                    | Opis                                                                                                    |
|-------------------------------------------|----------------------------------------------------------------------------------------------------|----------------------------------------------------------------------------------------------------|
| Autoblokada                               | Włącz lub wyłącz to<br>ustawienie.                                                                                                    | Jeśli to ustawienie jest włączone, urządzenie blokuje się automa-<br>tycznie po skonfigurowanym okresie bezczynności. |
|                                           |                                                                                                    | Jeżeli to ustawienie jest wyłączone, urządzenie nie jest blokowane automatycznie.                                     |
|                                           |                                                                                                    | Wartość domyślna: Włącz.                                                                                              |
| Czas nieakt. dla<br>autom. blok.<br>(min) | Wprowadzić czas<br>trwania bezczynności<br>(w minutach), po<br>upływie którego sys-<br>tem musi zostać au-<br>tomatycznie zabloko-<br>wany, jeśli ustawienie<br><b>Autoblokada</b> jest włą-<br>czone, | Wartość domyślna: <b>15</b><br>Dozwolone wartości: od 1 do 60                                                         |

3. Wybierz **Zapisz**.

# 10.7.2 Typy ról użytkowników

Poniższe role są wstępnie zdefiniowane w urządzeniu:

- Administrator systemu
- Kliniczny
- CITO
- Serwis

### Tabela 10-37 Wstępnie zdefiniowane role użytkowników

| Rola użytkownika         | Opis                                                                                                    | Domyślne uprawnienia                                                                                                    |
|--------------------------|----------------------------------------------------------------------------------------------------|----------------------------------------------------------------------------------------------------|
| Administrator<br>systemu | Rola <b>Admin systemu</b> posiada domyślnie wszystkie<br>uprawnienia.<br>Administrator może dodawać role do lokalnie zarzą-<br>dzanej listy ról użytkowników. Uprawnienia roli zdefi-<br>niowanej przez użytkownika można zmienić. | <ul> <li>Ustawienia dostępu</li> <li>Aktywuj symulator EKG</li> <li>Dostęp do usług</li> <li>Otwórz dzienniki audytu</li> <li>Pokaż raporty</li> <li>Pokaż zlecenia</li> <li>Edytuj raporty</li> <li>Usuń raporty</li> <li>Prześlij raporty</li> <li>Zarządzanie użytkownikami</li> <li>Aktualiz. oprogr.</li> <li>Edytuj ustaw. kryt. wartości*</li> <li>Pokaż listę pacjentów</li> <li>Zapyt. zdalne dane pacjenta</li> </ul> |

| Rola użytkownika | Opis                                                                                                    | Domyślne uprawnienia                                                                                                    |
|------------------|----------------------------------------------------------------------------------------------------|----------------------------------------------------------------------------------------------------|
| Kliniczny        | Rola <b>Kliniczny</b> jest przypisana do użytkownika <b>Użytk.</b><br>domyślny. Uprawnienia roli <b>Kliniczny</b> można zmienić.<br>Roli <b>Użytk. domyślny</b> nie można zmienić. | <ul> <li>Pokaż raporty</li> <li>Pokaż zlecenia</li> <li>Edytuj raporty</li> <li>Usuń raporty</li> <li>Prześlij raporty</li> <li>Pokaż listę pacjentów</li> <li>Zapyt. zdalne dane pacjenta</li> </ul> |
| СІТО             | Rola <b>STAT</b> jest domyślnie przypisana do użytkownika<br><b>Użytk. STAT</b> . Uprawnienia roli <b>STAT</b> można zmienić.<br>Roli <b>Użytk. STAT</b> nie można zmienić.        | Prześlij raporty                                                                                                    |
| Serwis           | Rola <b>Serwis</b> jest domyślnie przypisana do użytkownika<br><b>Serwis</b> . Uprawnienia roli <b>Serwis</b> można zmienić. Roli<br>użytkownika <b>Serwis</b> nie można zmienić.  | <ul> <li>Ustawienia dostępu</li> <li>Aktywuj symulator EKG</li> <li>Dostęp do usług</li> <li>Aktualiz. oprogr.</li> </ul>                                                                             |

### Tabela 10-37 Wstępnie zdefiniowane role użytkowników (ciąg dalszy)

# Role por

Role poprzedzone gwiazdką (\*) w tabeli wyświetlają się na ekranie *Role użytkowników*, nawet jeśli wymagane ustawienia nie są włączone na ekranie *Serwis*. Informacje na temat włączania ustawień, patrz *podręcznik serwisowy systemu MAC 5 do analizy EKG spoczynkowego*.

# 10.7.3 Typy profili użytkowników

W urządzeniu zdefiniowano wstępnie następujących użytkowników:

- Admin
- Użytk. domyślny
- Użytk. STAT
- Serwis

## Tabela 10-38 Wstępnie zdefiniowane profile użytkowników

| Profil użytkownika | Opis                                                                                                    |  |  |
|--------------------|----------------------------------------------------------------------------------------------------|--|--|
| Admin              | Ten wstępnie zdefiniowany administrator może uzyskać dostęp do urządzenia za pomocą danych obejmujących hasło w celu skonfigurowania, edytowania i usuwania konfiguracji.                                                                                                    |  |  |
|                    | Domyślne hasło do zalogowania jako użytkownik <b>Admin</b> to admin123.                                                                                                    |  |  |
|                    | Bezpośrednio po pierwszym zalogowaniu dla użytkownika <b>Admin</b> zostanie wyświetlony<br>monit o zmianę domyślnego hasła.                                                                                                    |  |  |
|                    | Tylko lokalny <b>Admin</b> może istnieć na urządzeniu. Administrator może dodawać użytkowni-<br>ków do zarządzanej lokalnie listy użytkowników lub skonfigurować uwierzytelnianie użyt-<br>kowników w oparciu o LDAP.                                                                                                    |  |  |
|                    | Związane z hasłami pola użytkownika <b>Admin</b> można modyfikować. Patrz: 10.7.5 Konfiguro-<br>wanie profili użytkowników strona 227.                                                                                                    |  |  |
|                    | UWAGA<br>Hasło użytkownika Admin należy chronić i pamiętać, aby nikomu<br>go nie ujawniać. Konta użytkownika Admin nie należy wykorzysty-<br>wać do codziennych czynności.                                                                                                    |  |  |
|                    | Jeśli użytkownik <b>Admin</b> zapomni hasła do konta użytkownika<br><b>Admin</b> :                                                                                                    |  |  |
|                    | <ul> <li>Użytkownik z uprawnieniem Zarządzanie użytkownikami<br/>może zmienić hasło użytkownika Admin na ekranie ustawień<br/>Użytkownicy.</li> </ul>                                                                                                    |  |  |
|                    | <ul> <li>Użytkownik może zainicjować reset systemu, naciskając         ↑↓←→↑↓←→ na ekranie Logowanie i wprowadzając numer se-<br/>ryjny urządzenia (po pojawieniu się monitu). Reset systemu<br/>jest wykorzystywany do zresetowania wszystkich ustawień do<br/>domyślnych wartości fabrycznych (obejmuje to również hasło<br/>administratora). W przypadku wykonania resetu systemu usu-<br/>wane są również WSZYSTKIE DANE.</li> </ul> |  |  |
|                    | Poniższych pól nie można modyfikować:                                                                                                    |  |  |
|                    | • Nazwa użytk.                                                                                                    |  |  |
|                    | Wyświetl nazwę                                                                                                    |  |  |
|                    | Rola (Admin systemu)                                                                                                    |  |  |
|                    | Użytkownika <b>Admin</b> nie można dodać, usunąć ani wyłączyć.                                                                                                    |  |  |
| Użytk. domyślny    | Kiedy uwierzytelnianie użytkowników jest wyłączone, a urządzenie jest włączone na akwizy-<br>cję i drukowanie EKG, ten wstępnie zdefiniowany użytkownik jest logowany automatycznie<br>bez wprowadzania hasła.                                                                                                    |  |  |
|                    | Na urządzeniu może istnieć tylko jeden <b>Użytk. domyślny</b> . <b>Użytk. domyślny</b> jest domyślnie przypisany do roli <b>Kliniczna</b> . Rolę <b>Użytk. domyślny</b> można modyfikować. Patrz: 10.7.4 Kon-<br>figurowanie ról użytkowników strona 223.                                                                                                    |  |  |
|                    | <b>Użytk. domyślny</b> nie ma domyślnie dostępu do ekranów <i>Ustawienia</i> lub <i>Serwis</i> . Pojawia się<br>monit dla tego użytkownika o zalogowanie się jako użytkownik z uprawnieniami do dostępu<br>do tych ekranów. Jeżeli jednak rola <b>Użytk. domyślny</b> jest modyfikowana w celu uwzględnie-<br>nia tych uprawnień, użytkownik może uzyskać dostęp do tych ekranów bez uwierzytelnienia<br>użytkownika.                    |  |  |
|                    | Użytkownika Użytk. domyślny nie można dodać, usunąć ani wyłączyć.                                                                                                    |  |  |

| Profil użytkownika | Opis                                                                                                    |  |  |
|--------------------|----------------------------------------------------------------------------------------------------|--|--|
| Użytk. STAT        | Kiedy włączone jest uwierzytelnianie użytkownika z dostępem STAT, <b>Użytk. STAT</b> może<br>uzyskać dostęp do urządzenia bez wprowadzania hasła w celu akwizycji, drukowania i prze-<br>syłania EKG.                                                                                                    |  |  |
|                    | <b>Użytkownik STAT</b> jest domyślnie przypisany do roli <b>STAT</b> . Rolę <b>Użytk. STAT</b> można modyfi-<br>kować. Patrz: 10.7.4 Konfigurowanie ról użytkowników strona 223.                                                                                                    |  |  |
|                    | Użytkownika <b>Użytk. STAT</b> nie można dodać, usunąć ani wyłączyć.                                                                                                    |  |  |
| Serwis             | Domyślnie w urządzeniu wyłączony jest profil użytkownika <b>Serwis</b> . Profil użytkownika<br><b>Serwis</b> może zostać włączony przez użytkownika z odpowiednimi uprawnieniami.                                                                                                    |  |  |
|                    | Jeśli profil użytkownika <b>Service</b> jest włączony, użytkownik ten może uzyskać dostęp do<br>urządzenia z użyciem danych obejmujących hasło, kiedy uwierzytelnianie użytkownikó<br>włączone.<br>Hasło dla użytkownika <b>Serwis</b> jest ustawiane, gdy profil użytkownika <b>Serwis</b> jest włącz<br>Klient określa hasło dla użytkownika <b>Serwis</b> . |  |  |
|                    |                                                                                                    |  |  |
|                    | VWAGA<br>Kiedy profil użytkownika <b>Serwis</b> jest wyłączony, ustawione wcześ-<br>niej hasło będzie nieprawidłowe. Po kolejnym włączeniu profilu<br>użytkownika <b>Serwis</b> konieczne jest ustawienie nowego hasła.                                                                                                    |  |  |
|                    | Użytkownik Serwis jest domyślnie przypisany do roli Serwis.                                                                                                    |  |  |
|                    | Profilu użytkownika <b>Serwis</b> nie można dodać ani usunąć.                                                                                                    |  |  |

### Tabela 10-38 Wstępnie zdefiniowane profile użytkowników (ciąg dalszy)

## Tabela 10-39 Profile użytkowników zdefiniowane przez użytkownika

| Profil użytkownika | Opis                                                                                                    |
|--------------------|----------------------------------------------------------------------------------------------------|
| Użytkownik lokalny | Kiedy uwierzytelnianie użytkowników jest włączone, ten dodany lokalnie użytkownik może<br>uzyskać dostęp do urządzenia za pomocą danych obejmujących hasło w celu wykonywania<br>czynności zależnych od przydzielonych uprawnień użytkownika.                                                                                                    |
|                    | Na jednym urządzeniu może istnieć maksymalnie 100 użytkowników lokalnych.                                                                                                    |
|                    | Użytkownik z uprawnieniami do zarządzania może dodać, zmodyfikować lub wyłączyć<br>użytkownika lokalnego. Patrz: 10.7.5 Konfigurowanie profili użytkowników strona 227.                                                                                                    |
| Użytkownicy LDAP   | Kiedy uwierzytelnianie użytkowników jest włączone i skonfigurowane jest uwierzytelnianie<br>użytkowników w oparciu o LDAP, użytkownik LDAP może uzyskać dostęp do urządzenia za<br>pomocą danych obejmujących hasło w celu wykonywania czynności zależnych od przydzie-<br>lonych uprawnień dla grupy LDAP. Patrz: 10.7.6 Konfigurowanie LDAP strona 232. |

# 10.7.4 Konfigurowanie ról użytkowników

Należy upewnić się, że rola przypisana użytkownikowi ma uprawnienia do zarządzania użytkownikami.

- 1. Wybrać Ustawienia > Konto użytk. > Użytkownicy.
- 2. Wybrać Role użytkowników.

Wyświetlany jest ekran Role użytkowników.

|                    | 08/17/2021 06:04:17 PM 🔅 🛑 🗲 😤 Admin 🗸 |
|--------------------|----------------------------------------|
| Settings           | Print Setup X                          |
| ECG                | + Add                                  |
| Patient Data       | User Roles User Profiles               |
| Workflow           |                                        |
| User Account 🔨     | Role Name                              |
| Security           | Clinical                               |
| Users              | Service                                |
| LDAP               | Stat                                   |
| Network            | System Admin                           |
| System             |                                        |
| Clock and Language |                                        |
| Hardware           |                                        |
|                    |                                        |

- 3. Wykonać wymagane procedury, aby skonfigurować role użytkowników, jeśli dotyczy:
  - Aby dodać rolę użytkownika należy wykonać czynności od Krok 4 do Krok 7.
  - Aby edytować rolę użytkownika należy wykonać czynność Krok 9.
  - Aby usunąć rolę użytkownika należy wykonać czynność Krok 10.
- 4. Wybrać ikonę **Dodaj** + <sup>Add</sup>, aby dodać rolę użytkownika.

Do tabeli konfiguracji ról użytkowników dodawany jest nowy wiersz.

5. Skonfigurować rolę użytkownika z odpowiednimi uprawnieniami zgodnie z informacjami podanymi w tabeli.

|                    |                     | 07/13/2023 02:11:20 P | м 🔶 | <b>•</b> • 🤶     | 🕹 Admin | ~ |
|--------------------|---------------------|-----------------------|-----|------------------|---------|---|
| Settings           | Print Setup         |                       |     |                  |         | x |
| ECG                | < Back              |                       |     |                  |         |   |
| Patient Data       |                     |                       |     |                  |         |   |
| Workflow           | User Roles          |                       |     |                  |         |   |
| User Account       | Role *              |                       |     |                  |         |   |
| Security           |                     | Access Settings       |     | Delete Reports   |         |   |
| Users              |                     | Activate ECG          |     |                  |         |   |
| LDAP               | Simulator           |                       |     | Transmit Reports |         |   |
| Network            | Access Service User |                       |     |                  |         |   |
| System             |                     | Management            |     |                  |         |   |
| Clock and Language |                     | Access Audit          |     | Query Remote     |         |   |
| Hardware           |                     | Logs                  |     | i dieni Dulu     |         |   |
|                    |                     |                       |     |                  |         |   |

## Tabela 10-40 Konfigurowanie ról użytkowników

| Pole                  | Opis                                                                                                    |  |
|-----------------------|----------------------------------------------------------------------------------------------------|--|
| Rola                  | Wprowadzić niepowtarzalną nazwę roli użytkownika. Można wprowadzić<br>do 15 znaków.                                                                                                    |  |
| Ustawienia dostępu    | Przejść do ekranu <b>Ustawienia</b> i wyświetlić parametry sieci po wybraniu<br>ikony statusu sieci.<br><b>UWAGA</b><br>leśli to uprzwpienie jest wyłaczone:                                                                                 |  |
|                       | <ul> <li>Uprawnienie jest wyłączone.</li> <li>Uprawnienia Aktywuj symulator EKG, Edytuj<br/>ustaw. kryt. Wartości i Zarządzanie<br/>użytkownikami są również nieaktywne.</li> </ul>                                                          |  |
|                       | <ul> <li>Status sieci można wyświetlić wyłącznie po<br/>wybraniu ikony statusu sieci, ale nie można<br/>wyświetlić parametrów sieci, takich jak nazwa<br/>urządzenia, adres IP, maska podsieci, adres<br/>MAC, adres bramy i DNS.</li> </ul> |  |
| Aktywuj symulator EKG | Uzyskać dostęp do aktywacji symulatora EKG.                                                                                                    |  |
|                       | UWAGA<br>Jeśli to uprawnienie jest włączone, uprawnienie<br>Ustawienia dostępu jest również włączone.                                                                                                    |  |

## Tabela 10-40 Konfigurowanie ról użytkowników (ciąg dalszy)

| Pole                      | Opis                                                                                                    |
|---------------------------|----------------------------------------------------------------------------------------------------|
| Dostęp do usług           | Przejść do ekranu <b>Serwis</b> .<br><b>UWAGA</b><br>Jeśli to uprawnienie jest wyłączone, uprawnienia<br><b>Aktualiz. oprogr.</b> i <b>Pokaż dzienniki audytu</b> rów-                                                                                                    |
| Otwórz dzienniki audytu   | nież są wyłączone.<br>Otwórz dzienniki audytu.<br><b>UWAGA</b><br>Jeśli to uprawnienie jest włączone, uprawnienie<br><b>Dostęp do usług</b> jest również włączone.                                                                                                    |
| Pokaż raporty             | <ul> <li>Wyświetlić raporty pacjentów zapisane wcześniej w widoku Pliki.</li> <li>UWAGA<br/>Jeśli to uprawnienie jest wyłączone, użytkownik<br/>może wyświetlić tylko raporty pacjentów zarejes-<br/>trowane w trakcie bieżącej sesji logowania.</li> </ul>                                                 |
| Pokaż zlecenia            | Wyświetlić zlecenia na widoku <b>Zlecenia</b> .<br>Odpytać zlecenia zdalne z systemu EMR Gateway.                                                                                                    |
| Edytuj raporty            | <ul> <li>Edytować zapisane raporty pacjentów.</li> <li>UWAGA         Jeśli użytkownik ma tylko uprawnienia do edycji             raportów pacjentów, a nie do wyświetlania rapor-             tów pacjentów, może edytować tylko te raporty             pacjentów, które sam zarejestrował.     </li> </ul> |
| Usuń raporty              | Usunąć zapisane raporty pacjentów.                                                                                                    |
| Prześlij raporty          | Przesłać raporty pacjentów.                                                                                                    |
| Zarządzanie użytkownikami | Zarządzać profilami użytkowników i rolami użytkowników.<br><b>UWAGA</b><br>Jeśli to uprawnienie jest włączone, uprawnienie<br><b>Ustawienia dostępu</b> jest również włączone.                                                                                                    |
| Aktualiz. oprogr.         | Zaktualizować oprogramowanie w urządzeniu.<br><b>UWAGA</b><br>Jeśli to uprawnienie jest włączone, uprawnienie<br><b>Dostęp do usług</b> jest również włączone.                                                                                                    |

## Tabela 10-40 Konfigurowanie ról użytkowników (ciąg dalszy)

| Pole                         | Opis                                                                                                    |
|------------------------------|----------------------------------------------------------------------------------------------------|
| Edytuj ustaw. kryt. wartości | <ul> <li>Edytować ustawienie krytycznej wartości.</li> <li>UWAGA</li> <li>To uprawnienie wyświetla się wyłącznie, jeśli opcja<br/>CRIT zostanie zakupiona i włączona. Aby zakupić tę<br/>opcję, należy skontaktować się z pomocą technicz-<br/>ną firmy GE Healthcare.</li> </ul> |
|                              | Ustawienia dostępu jest również włączone.                                                                                                    |
| Pokaż listę pacjentów        | Wyświetlić listę pacjentów.                                                                                                    |
| Zapyt. zdalne dane pacjenta  | Zapytanie zdalne o dane pacjenta.                                                                                                    |

- 6. Wybrać **Zastosuj**.
- 7. Aby dodać więcej ról użytkowników należy powtórzyć czynności od Krok 4 do Krok 6.
- 8. Wybierz **Zapisz**.
- 9. Aby edytować istniejącą rolę użytkownika:
  - 9.1. Aby włączyć tryb edycji, należy wybrać dowolne miejsce w wierszu konfiguracji roli użytkownika, która ma zostać zmieniona.
  - 9.2. Wprowadzić zmiany w roli użytkownika. Opis uprawnień, patrz Tabela 10-40 Konfigurowanie ról użytkowników strona 225.
  - 9.3. Wybrać Zastosuj.
  - 9.4. Wybierz **Zapisz**.
- 10. Aby usunąć istniejącą rolę użytkownika:

#### 

Jeśli rola, którą użytkownik próbuje usunąć jest przydzielona do profilu użytkownika lub grupy LDAP, roli nie można usunąć.

- 10.1. Aby włączyć tryb edycji, należy wybrać dowolne miejsce w wierszu konfiguracji roli użytkownika, która ma zostać usunięta.
- 10.2. Wybrać opcję **Usuń**.

Wyświetla się monit o potwierdzenie usuwania roli użytkownika.

- 10.3. Wybrać **Tak**, aby potwierdzić usunięcie roli użytkownika.
- 10.4. Wybierz Zapisz.

# 10.7.5 Konfigurowanie profili użytkowników

Należy upewnić się, że rola przypisana użytkownikowi ma uprawnienia do zarządzania użytkownikami.

- 1. Wybrać Ustawienia > Konto użytk. > Użytkownicy.
- 2. Wybrać **Profil użytk.**.

Skonfigurowane profile użytkowników wymieniono w tabeli Tabela 10-41 Konfigurowanie profili użytkowników strona 229. Jeżeli nie skonfigurowano żadnych profili użytkowników, tabela będzie pusta.

|                    |              | 08/17/202     | 21 06:05:33 PM | 🌞 🔜 🗲 🛜 🕹 Admin 🗸 |
|--------------------|--------------|---------------|----------------|-------------------|
| Settings           | Print Setup  |               |                | ×                 |
| ECG                |              |               |                | + Add             |
| Patient Data       | User Roles   | User Profiles |                |                   |
| Workflow           |              |               |                |                   |
| User Account 🔨     | User Name    |               | Display Name   | Role              |
| Security           | Admin        |               | Admin          |                   |
| Users              | Default User |               | Default User   | Clinical          |
| LDAP               | Stat User    |               | STAT User      | Stat              |
| Network            | Service      |               | Service        | Service           |
| System             |              |               |                |                   |
| Clock and Language |              |               |                |                   |
| Hardware           |              |               |                |                   |
|                    |              |               |                |                   |

- 3. Wykonać wymagane procedury, aby skonfigurować profile użytkowników, jeśli dotyczy:
  - Aby dodać profil użytkownika należy wykonać czynności od Krok 4 do Krok 7.
  - Aby edytować profil użytkownika należy wykonać czynność Krok 9.
  - Aby usunąć profil użytkownika należy wykonać czynność Krok 10.
- 4. Wybrać ikonę **Dodaj** dybac aby dodać profil użytkownika.

Do tabeli konfiguracji profili użytkowników dodawany jest nowy wiersz.

5. Skonfigurować profil użytkownika zgodnie z informacjami podanymi w tabeli.

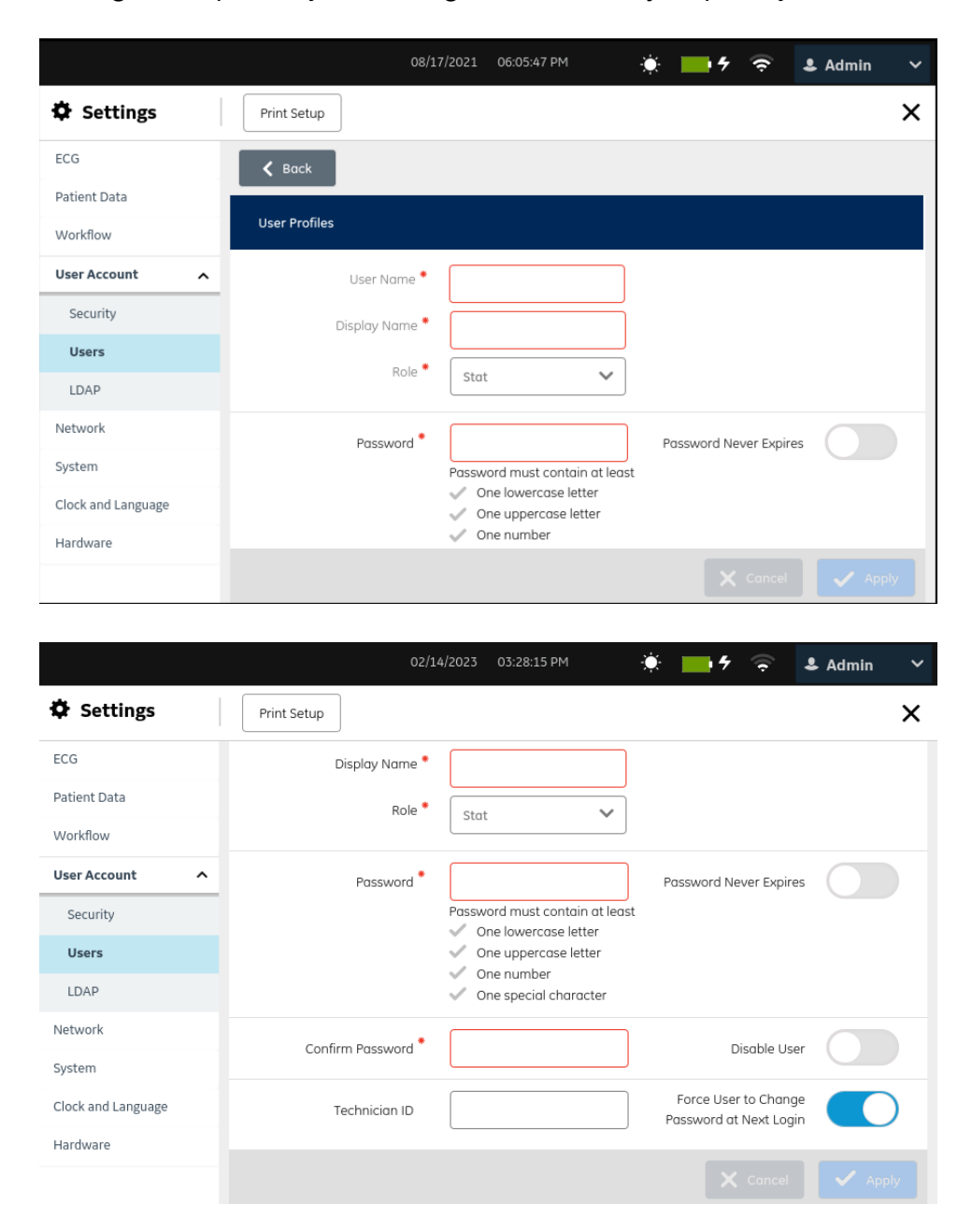

### Tabela 10-41 Konfigurowanie profili użytkowników

| Pole         | Akcja                                      | Opis                                                                                                   |
|--------------|--------------------------------------------|----------------------------------------------------------------------------------------------------|
| Nazwa użytk. | Wprowadzić niepo-<br>wtarzalną nazwę użyt- | Jeśli użytkownik o takiej samej nazwie użytkownika już istnieje,<br>wyświetli się komunikat o błędzie. |
|              | kownika.                                   | Jest to pole wymagane.                                                                                 |
|              |                                            | Brak wartości domyślnej.                                                                               |
|              |                                            | Dozwolone wartości: Zdefiniowana przez użytkownika wartość do<br>15 znaków                             |

#### Pole Akcja Opis Wyświetl nazwę Wprowadzić niepo-Ta nazwa jest wyświetlana w menu użytkownika na ekranie Akwiwtarzalną nazwę użytzycja. kownika. Jest to pole wymagane. Brak wartości domyślnej. Dozwolone wartości: Zdefiniowana przez użytkownika wartość do 50 znaków Wartość domyślna: Brak wartości domyślnej Rola Aby przydzielić rolę do użytkownika, nale-Dozwolone wartości: ży wybrać rolę z listy Administrator systemu rozwijanej. Kliniczny • CITO Serwis • Wszystkie role zdefiniowane przez użytkownika Hasło Wprowadzić hasło dla Każdy znak w haśle wyświetla się jako gwiazdka (\*). Jeśli zasady użytkownika zgodnie dotyczące haseł nie są spełnione w polu Hasło wyświetla się czerz zasadami dotyczącywona ramka oraz właściwe komunikaty o błędach. mi haseł wymieniony-Dozwolone wartości: mi w kolumnie "Opis". Zdefiniowana przez użytkownika wartość do 126 znaków • Minimalna liczba znaków i rodzaj dozwolonych znaków są ustawiane na ekranie ustawień Zabezpieczenia. Patrz: 10.7.1 Konfigurowanie zabezpieczeń strona 214. Brak wartości domyślnej. **UWAGA** Jeśli użytkownik lokalny zapomni hasła użytkownika, użytkownik z uprawnieniami Zarządzanie użytk. może zmienić hasło do konta użytkownika na ekranie ustawień Użytkownicy. Użytkownik lokalny może zalogować się do urządzenia z użyciem zmienionego hasła. Potwierdź hasło Wprowadzić hasło do-Każdy znak w haśle wyświetla się jako gwiazdka (\*). kładnie tak samo, jak Jeśli wystąpi niedopasowanie pomiędzy hasłem wprowadzonym w polu Hasło w tym polu i w polu Hasło, pole Potwierdź hasło wyświetli się z czerwoną ramką. Wprowadzić hasło ponownie tak, aby było zgodne z polem Hasło. Brak wartości domyślnej. **ID technika** Wprowadzić ID tech-To pole może być puste. nika związany z użyt-Brak wartości domyślnej. kownikiem. Dozwolone wartości: • a do z • A do Z • od 0 do 9 • Wszystkie znaki specjalne Zdefiniowana przez użytkownika wartość do 20 znaków.

#### Tabela 10-41 Konfigurowanie profili użytkowników (ciąg dalszy)

| Pole                              | Akcja                              | Opis                                                                                                    |  |
|-----------------------------------|------------------------------------|----------------------------------------------------------------------------------------------------|--|
| Hasło nigdy nie<br>wygasa         | Włącz lub wyłącz to<br>ustawienie. | <ul> <li>Jeśli to ustawienie jest włączone, hasło tego użytkownika nie<br/>wygasa, nawet jeśli termin ważności hasła dla wszystkich użyt-<br/>kowników tego urządzenia zostanie ustawione w polu Czas<br/>wygaśnięcia hasła na ekranie ustawień Zabezpieczenia.</li> </ul> |  |
|                                   |                                    | <ul> <li>Jeśli to ustawienie jest wyłączone, hasło dla tego użytkownika<br/>wygasa, kiedy czas stosowania hasła przekroczy termin waż-<br/>ności hasła ustawiony w polu Czas wygaśnięcia hasła na ekra-<br/>nie ustawień Zabezpieczenia.</li> </ul>                        |  |
|                                   |                                    | Wartość domyślna: Wyłącz.                                                                                                    |  |
| Wyłącz użytk.                     | Włącz lub wyłącz to<br>ustawienie. | <ul> <li>Jeśli to ustawienie jest włączone, użytkownik nie może korzys-<br/>tać z urządzenia.</li> </ul>                                                                                                    |  |
|                                   |                                    | <ul> <li>Jeśli to ustawienie jest wyłączone, użytkownik ma dostęp do<br/>urządzenia.</li> </ul>                                                                                                    |  |
|                                   |                                    | Wartość domyślna: Wyłącz.                                                                                                    |  |
| Wymuś zmianę<br>hasła użytk. przy | Włącz lub wyłącz to<br>ustawienie. | Jeżeli to ustawienie jest włączone, użytkownik musi zmienić hasło podczas następnego logowania.                                                                                                    |  |
| następnym<br>logowaniu.           |                                    | <ul> <li>Jeżeli to ustawienie jest wyłączone, użytkownik nie musi zmie-<br/>niać hasła podczas następnego logowania.</li> </ul>                                                                                                    |  |
|                                   |                                    | Wartość domyślna: Włącz.                                                                                                    |  |
|                                   |                                    | <b>UWAGA</b><br>To ustawienie jest zawsze wyłączone dla do-<br>myślnego użytkownika <b>Serwis</b> .                                                                                                    |  |

### Tabela 10-41 Konfigurowanie profili użytkowników (ciąg dalszy)

- 6. Wybrać **Zastosuj**.
- 7. Powtórzyć czynności od Krok 4 do Krok 6, aby dodać więcej profili użytkowników.
- 8. Wybierz Zapisz.
- Użytkownik posiadający uprawnienia do zarządzania pozostałymi użytkownikami może wykorzystać to ustawienie do edytowania haseł pozostałych użytkowników. Aby zmienić swoje hasło należy przejść do menu Użytkownik na ekranie Akwizycja i wybrać Zmień hasło.

Aby edytować istniejący profil użytkownika:

- 9.1. Aby włączyć tryb edycji, należy wybrać dowolne miejsce w wierszu profilu użytkownika, który ma zostać zmodyfikowany.
- 9.2. Wprowadzić zmiany w profilu użytkownika zgodnie z informacjami podanymi w Tabela 10-41 Konfigurowanie profili użytkowników strona 229.
- 9.3. Wybrać **Zastosuj**.
- 9.4. Wybierz Zapisz.
- 10. Aby usunąć istniejący profil użytkownika:
  - 10.1. Aby włączyć tryb edycji, należy wybrać dowolne miejsce w wierszu konfiguracji profilu użytkownika, która ma zostać usunięta.
  - 10.2. Wybrać opcję **Usuń**.

Wyświetla się monit o potwierdzenie usuwania profilu użytkownika.

10.3. Wybrać **Tak**, aby potwierdzić usunięcie profilu użytkownika.

10.4. Wybierz Zapisz.

# **10.7.6 Konfigurowanie LDAP**

Należy upewnić się, że rola przypisana użytkownikowi ma uprawnienia do zarządzania użytkownikami.

Pełne uwierzytelnienie ze Stat należy skonfigurować na uwierzytelnienie LDAP.

- 1. Wybrać Ustawienia > Konto użytk. > LDAP.
- 2. Aby wyświetlić ustawienia LDAP, należy wybrać LDAP.

Wyświetli się ekran LDAP.

|                    |             | 08/17/2021 06:06:23 PM | ÷. | <b>•</b> <del>•</del> | (ŀ | 💄 Admin | ~ |
|--------------------|-------------|------------------------|----|-----------------------|----|---------|---|
| Settings           | Print Setup |                        |    |                       |    |         | × |
| ECG                | LDAP        | LDAP Group Roles       |    |                       |    |         |   |
| Patient Data       |             | LDAP                   |    |                       |    |         |   |
| Workflow           |             |                        |    |                       |    |         |   |
| User Account       |             |                        |    |                       |    |         |   |
| Security           |             |                        |    |                       |    |         |   |
| Users              |             |                        |    |                       |    |         |   |
| LDAP               |             |                        |    |                       |    |         |   |
| Network            |             |                        |    |                       |    |         |   |
| System             |             |                        |    |                       |    |         |   |
| Clock and Language |             |                        |    |                       |    |         |   |
| Hardware           |             |                        |    |                       |    |         |   |
|                    |             |                        |    | ×                     |    | 🗸 Σαν   |   |

3. Włączyć ustawienie LDAP.

|                    | 08/17/2021 06              | 06:29 PM -🌞     | <b>*</b> ? | 💄 Admin | ~ |
|--------------------|----------------------------|-----------------|------------|---------|---|
| Settings           | Print Setup                |                 |            |         | × |
| ECG                | LDAP LDAP Group Roles      |                 |            |         |   |
| Patient Data       |                            |                 |            |         |   |
| Workflow           |                            |                 |            |         |   |
| User Account       | Install Certificate        |                 | Brows      | se      |   |
| Security           |                            |                 |            |         |   |
| Users              | Clear Cac                  | ned Credentials |            |         |   |
| LDAP               | User Name *                |                 |            |         |   |
| Network            | Password *                 |                 |            |         |   |
| System             |                            |                 |            |         |   |
| Clock and Language | Authentication Mode Simple |                 | ~          |         |   |
| Hardware           |                            |                 |            |         |   |
|                    |                            |                 | × Cance    | I 🗸 Sav |   |

4. Skonfigurować LDAP, zgodnie z informacjami podanymi w tabeli.

## Tabela 10-42 Konfigurowanie LDAP

| Pole | Akcja                             | Opis                                                                                                    |
|------|-----------------------------------|----------------------------------------------------------------------------------------------------|
| LDAP | Włączyć lub wyłączyć<br>tę opcję. | Jeśli ta opcja jest włączona, technicy mogą zalogować się do urzą-<br>dzenia zdalnie za pomocą poświadczeń sieciowych.<br>Wartość domyślna: Wyłącz. |

## Tabela 10-43 Konfigurowanie serwera LDAP

| Pole             | Akcja                                        | Opis                                                                                                    |
|------------------|----------------------------------------------|----------------------------------------------------------------------------------------------------|
| Nazwa użytk.     | Wprowadzić prawid-                           | To pole jest aktywne, jeśli opcja <b>LDAP</b> jest włączona.                                                                                                    |
|                  | łową nazwę użytkow-                          | Brak wartości domyślnej.                                                                                                    |
|                  | IIIKa.                                       | Profile użytkowników LDAP są zarządzane przez administratora<br>serwera LDAP. Nazwę użytkownika można uzyskać od administra-<br>tora serwera LDAP. To konto ma dostęp tylko do odczytu do hierar-<br>chii LDAP, która zawiera szczegółowe dane wszystkich użytkowni-<br>ków logujących się do systemu. |
|                  |                                              | Nazwę użytkownika można wprowadzić w poniższych formatach:                                                                                                    |
|                  |                                              | • Nazwa (tylko)                                                                                                    |
|                  |                                              | • Domena\nazwa                                                                                                    |
|                  |                                              | • ID e-mail                                                                                                    |
| Hasło            | Wprowadzić prawid-                           | To pole jest aktywne, jeśli opcja <b>LDAP</b> jest włączona.                                                                                                    |
|                  | towe hasto.                                  | Brak wartości domyślnej.                                                                                                    |
|                  |                                              | Profile użytkowników LDAP są zarządzane przez administratora<br>serwera LDAP. Hasło można uzyskać od administratora serwera<br>LDAP.                                                                                                    |
|                  |                                              | W urządzeniu nie ma limitu maksymalnej liczby znaków. Inne ser-<br>wery LDAP mają własne limity.                                                                                                    |
|                  |                                              | Dozwolone wartości:                                                                                                    |
|                  |                                              | • A do Z                                                                                                    |
|                  |                                              | • a do z                                                                                                    |
|                  |                                              | • od 0 do 9                                                                                                    |
|                  |                                              | Wszystkie znaki specjalne                                                                                                    |
| Tryb             | Z listy rozwijanej nale-                     | To pole jest aktywne, jeśli opcja <b>LDAP</b> jest włączona.                                                                                                    |
| uwierzytelniania | zy wybrac poządany<br>tryb uwierzytelniania  | Wartość domyślna: <b>Prosty</b>                                                                                                    |
|                  |                                              | Firma GE Healthcare zaleca użycie serwera <b>ldaps://</b> lub certyfikatu szyfrowania TLS, jeśli użytkownik skonfigurował <b>Prosty</b> tryb uwie-<br>rzytelniania.                                                                                                    |
|                  |                                              | Dozwolona wartość:                                                                                                    |
|                  |                                              | • Prosty                                                                                                    |
|                  |                                              | • Digest-MD5                                                                                                    |
|                  |                                              | Kerberos                                                                                                    |
|                  |                                              | Tryb uwierzytelniania jest dostarczany przez administratora serwe-<br>ra LDAP.                                                                                                    |
| Kerberos Realm   | Wprowadzić Kerberos<br>Realm. Konieczne jest | To pole wyświetla się wyłącznie, kiedy wybrany jest tryb uwierzy-<br>telnienia <b>Kerberos</b> .                                                                                                    |
|                  | wprowadzenie z uży-                          | Brak wartości domyślnej.                                                                                                    |
|                  | cieffi wietkiej titery.                      | Nazwę domeny można uzyskać od administratora serwera LDAP.                                                                                                    |

## Tabela 10-43 Konfigurowanie serwera LDAP (ciąg dalszy)

| Pole             | Akcja                                               | Opis                                                                                                    |
|------------------|-----------------------------------------------------|----------------------------------------------------------------------------------------------------|
| Host DC          | Wprowadzić nazwę<br>hosta centrum dystry-<br>bucji. | To pole wyświetla się wyłącznie, kiedy wybrany jest tryb uwierzy-<br>telnienia <b>Kerberos</b> .<br>Brak wartości domyślnei.                                                                                               |
|                  |                                                     | Nazwę hosta można uzyskać od administratora serwera LDAP.                                                                                                    |
| Port DC          | Wprowadzić ważny<br>numer portu centrum             | To pole wyświetla się wyłącznie, kiedy wybrany jest tryb uwierzy-<br>telnienia <b>Kerberos</b> .                                                                                                    |
|                  | dystrybucji.                                        | Domyślny port dla ldaps:// to 636.                                                                                                    |
|                  |                                                     | Domyślny port dla ldap:// to 389.                                                                                                    |
|                  |                                                     | Numer portu DC można uzyskać od administratora serwera LDAP.                                                                                                    |
| Format           | Wprowadzić format                                   | To pole jest aktywne, jeśli opcja <b>LDAP</b> jest włączona.                                                                                                    |
| logowania uzyt.  | logowania.                                          | Format logowania jest dostarczany przez administratora serwera<br>LDAP. Jest to rozdzielana przecinkami lista atrybutów nazwy użyt-<br>kownika LDAP. Na przykład: cn i NazwaKontasAM.                                      |
| Nazwa serwera    | Wprowadzić adres                                    | To pole jest aktywne, jeśli opcja <b>LDAP</b> jest włączona.                                                                                                    |
|                  | IP, nazwę hosta lub<br>w pełni kwalifikowana        | Wartość domyślna: <b>ldaps://</b>                                                                                                    |
|                  | nazwę domeny.                                       | Dozwolone wartości: Ważne URL ldap lub ldaps                                                                                                    |
|                  |                                                     | uwaga                                                                                                    |
|                  |                                                     | <ul> <li>Jeśli użytkownik skonfiguruje URL</li> </ul>                                                                                                    |
|                  |                                                     | ldaps, wyświetlona zostanie opcja <b>Użyj</b>                                                                                                    |
|                  |                                                     | certyfikatu CA.                                                                                                    |
|                  |                                                     | Jeśli użytkownik skonfigurował URL                                                                                                    |
|                  |                                                     | ldap, wyswietla się opcja <b>Uzyj</b><br>szyfrowania TLS.                                                                                                    |
|                  |                                                     | UWAGA<br>Pewne kanały komunikacji można<br>zabezpieczyć za pomocą szyfrowania<br>i uwierzytelniania. Firma GE<br>Healthcare zaleca korzystanie<br>z szyfrowanych kanałów, zamiast kanałów<br>nieszyfrowanych. Na przykład: |
|                  |                                                     | <ul> <li>LDAPS z certyfikatem CA zapewnia<br/>szyfrowanie i uwierzytelnienie<br/>serwera.</li> </ul>                                                                                                    |
|                  |                                                     | <ul> <li>LDAPS bez certyfikatu CA i LDAP<br/>z tylko TLS zapewnia szyfrowanie.</li> </ul>                                                                                                    |
| Nr portu serwera | Wprowadzić ważny                                    | To pole jest aktywne, jeśli opcja <b>LDAP</b> jest włączona.                                                                                                    |
|                  | numer portu usługi<br>LDAP.                         | Brak wartości domyślnej.                                                                                                    |
|                  |                                                     | Dozwolone wartości: od 1 do 65535                                                                                                    |

| Pole                   | Akcja                             | Opis                                                                                                    |
|------------------------|-----------------------------------|----------------------------------------------------------------------------------------------------|
| Użyj certyfikatu<br>CA | Włączyć lub wyłączyć<br>tę opcję. | To pole wyświetla się wyłącznie, jeśli skonfigurowano URL ldaps.<br>Jeśli ta opcja jest włączona, do uwierzytelnienia i podłączenia do                                                                                                    |
|                        |                                   | CA. Patrz: 10.7.6.4 Instalacja certyfikat CA. SSL LDAP strona 239.                                                                                                    |
|                        |                                   | podłączenia do serwera LDAP. Dane są szyfrowane niezależnie od<br>tego, czy certyfikat CA jest zainstalowany.                                                                                                    |
|                        |                                   | UWAGA<br>Firma GE Healthcare zaleca korzystanie z cer-<br>tyfikatu CA podczas łączenia się z serwerem<br>LDAP. Jeśli użytkownik nie używa certyfikatu<br>CA, urządzenie jest narażone na możliwość<br>podłączenia do nieautoryzowanego serwera<br>LDAP, co umożliwia potencjalnie uzyskanie<br>przez atakującego pełnego dostępu do urzą-<br>dzenia oraz danych, które są w nim przecho-<br>wywane. |
| 11-1-1                 |                                   | Wartosc domysina: Wyłącz.                                                                                                    |
| Uzyj szyfrowania       | te opcje.                         | To pole wyswietla się wyłącznie, jesii skonfigurowano URL idap.                                                                                                    |
|                        |                                   | werem LDAP jest szyfrowane.                                                                                                    |
|                        |                                   | Jeśli ta opcja jest wyłączona, połączenie ze skonfigurowanym ser-<br>werem LDAP nie jest szyfrowane.                                                                                                    |
|                        |                                   | Wartość domyślna: Wyłącz.                                                                                                    |
| Nazwa domeny           | Wprowadzić ważną                  | To pole jest aktywne, jeśli opcja <b>LDAP</b> jest włączona.                                                                                                    |
| aomysinej              | nazwę domeny.                     | Ta nazwa domeny jest używana, jeśli użytkownik LDAP nie wpro-<br>wadzić nazwy domeny do zalogowania. Jeśli istnieje lokalny użyt-<br>kownik o tej samej nazwie, wówczas użytkownik LDAP musi wpro-<br>wadzić nazwę domeny i nazwę użytkownika w polu <b>Nazwa użytk.</b><br>na ekranie logowania.                                                                                                   |
|                        |                                   | Brak wartości domyślnej.                                                                                                    |
|                        |                                   | Dozwolone wartości:                                                                                                    |
|                        |                                   | • Ado Z                                                                                                    |
|                        |                                   |                                                                                                    |
|                        |                                   | Wszystkie znaki specjalne                                                                                                    |
|                        |                                   |                                                                                                    |

### Tabela 10-43 Konfigurowanie serwera LDAP (ciąg dalszy)

- 5. Wybrać **Połącz. testowe**, aby przetestować połączenie z serwerem LDAP.
  - Jeżeli uda się nawiązać połączenie, pojawi się komunikat potwierdzający powodzenie.
  - Jeśli połączenie nie powiedzie się z powodu błędu, należy wyeliminować ten błąd. Patrz: 13.11 Błędy konfiguracji LDAP strona 307.
- Skonfigurować Ścieżka nazwy do grup zgodnie z informacjami podanymi w tabeli. Ścieżka nazwy do grup ogranicza dostępne grupy wykorzystywane do ustalenia ról wyłącznie dla grup mieszczących się w danej ścieżce.

### Tabela 10-44 Konfigurowanie Ścieżka nazwy do grup

| Pole                | Akcja                                                                                                    | Opis                                                            |
|---------------------|----------------------------------------------------------------------------------------------------|-----------------------------------------------------------------|
| Ścieżka<br>nazwy do | Wprowadzić prawidłową nazwę dla grup (na przykład: OU = grupy,<br>OU = użytkownicy kliniczni, DC = domena, DC = kom.; CN = role, O = | To pole jest aktywne, jeśli<br>opcja <b>LDAP</b> jest włączona. |
| grup                | GE, C = USA).                                                                                                    | Wartość domyślna: Brak<br>wartości domyślnej                    |
|                     |                                                                                                    | Dozwolone wartości:                                             |
|                     |                                                                                                    | • A do Z                                                        |
|                     |                                                                                                    | • a do z                                                        |
|                     |                                                                                                    | • od 0 do 9                                                     |
|                     |                                                                                                    | <ul> <li>Wszystkie znaki spe-<br/>cjalne</li> </ul>             |

- 7. Wybrać **Połącz. testowe,**, aby przetestować połączenie.
  - Jeżeli uda się nawiązać połączenie, pojawi się komunikat potwierdzający powodzenie.
  - Jeśli połączenie nie powiedzie się z powodu błędu, należy wyeliminować ten błąd. Patrz: 13.11 Błędy konfiguracji LDAP strona 307.
- 8. Skonfigurować **Ścieżka nazwy do użytk.** zgodnie z informacjami podanymi w tabeli. **Ścieżka nazwy do użytk.** ogranicza możliwych użytkowników, którzy mogą uwierzytelnić się w urządzeniu wyłącznie do użytkowników mieszczących się w danej ścieżce.

### Tabela 10-45 Konfigurowanie Ścieżka nazwy do użytk.

| Pole                          | Akcja                                                                                                    | Opis                                                                 |
|-------------------------------|----------------------------------------------------------------------------------------------------|----------------------------------------------------------------------|
| Ścieżka<br>nazwy do<br>użytk. | Wprowadzić prawidłową nazwę dla użytkowników (na przykład: OU =<br>użytkownicy, OU = personel kliniczny, DC = domena, OU = użytkownicy;<br>DC = kom., O = GE, C = USA). | To pole jest aktywne,<br>jeśli opcja <i>LDAP</i> jest włą-<br>czona. |
|                               |                                                                                                    | Wartość domyślna: Brak<br>wartości domyślnej                         |
|                               |                                                                                                    | Dozwolone wartości:                                                  |
|                               |                                                                                                    | • A do Z                                                             |
|                               |                                                                                                    | • a do z                                                             |
|                               |                                                                                                    | • od 0 do 9                                                          |
|                               |                                                                                                    | <ul> <li>Wszystkie znaki spe-<br/>cjalne</li> </ul>                  |

- 9. Wybrać **Połącz. testowe,**, aby przetestować połączenie.
  - Jeżeli uda się nawiązać połączenie, pojawi się komunikat potwierdzający powodzenie.
  - Jeśli połączenie nie powiedzie się z powodu błędu, należy wyeliminować ten błąd. Patrz: 13.11 Błędy konfiguracji LDAP strona 307.
- 10. Zapisać i zamknąć ekran.

Wyświetli się ekran Pozyskiwanie.

# 10.7.6.1 Konfigurowanie ról grupy LDAP

Należy upewnić się, że rola przypisana użytkownikowi ma uprawnienia do zarządzania użytkownikami.

Należy upewnić się, że ustawienie LDAP jest włączone oraz skonfigurowane z prawidłową ścieżką do nazw wyróżniających do grup. Patrz: 10.7.6 Konfigurowanie LDAP strona 232.

W przypadku logowania się do urządzenia jako użytkownik LDAP, użytkownik będzie miał uprawnienia pierwszej roli grupy LDAP, która jest zgodna z grupą na jego koncie LDAP na liście.

- 1. Wybrać Ustawienia > Konto użytk. > LDAP.
- 2. Wybrać Role grupy LDAP.

Skonfigurowane Role grupy LDAP wyświetlane są na ekranie.

|                    |             | 08/17/2021 06:0  | 07:00 PM  | ۰ | • 4 9 | <b>.</b> | . Admin | ~ |
|--------------------|-------------|------------------|-----------|---|-------|----------|---------|---|
| Settings           | Print Setup |                  |           |   |       |          |         | × |
| ECG                |             |                  |           |   |       |          |         |   |
| Patient Data       | LDAP        | LDAP Group Roles |           |   |       |          |         |   |
| Workflow           |             |                  |           |   |       |          |         |   |
| User Account       | LDAP Group  |                  | Role Name |   |       |          |         |   |
| Security           |             |                  |           |   |       |          |         |   |
| Users              |             |                  |           |   |       |          |         |   |
| LDAP               |             |                  |           |   |       |          |         |   |
| Network            |             |                  |           |   |       |          |         |   |
| System             |             |                  |           |   |       |          |         |   |
| Clock and Language |             |                  |           |   |       |          |         |   |
| Hardware           |             |                  |           |   |       |          |         |   |
|                    |             |                  |           |   |       |          |         |   |

- 3. Aby skonfigurować rolę grupy LDAP, jeśli dotyczy, należy wykonać dowolną z poniższych czynności:
  - Aby dodać rolę grupy LDAP należy wykonać czynności od Krok 4 do Krok 6.
  - Aby edytować rolę grupy LDAP należy wykonać czynność Krok 7.
  - Aby usunąć rolę grupy LDAP należy wykonać czynność Krok 8.
  - Aby zmienić kolejność ról grupy LDAP należy wykonać czynność Krok 9.
- 4. Wybrać ikonę **Dodaj** Add, aby dodać rolę grupy LDAP.

Po prawej stronie ekranu zostanie otwarty panel Dodaj.

- 5. Konfigurowanie **roli grupy LDAP**:
  - 5.1. Wprowadzić limit czasu wyszukiwania w sekundach dla wyszukiwania grupy LDAP w polu Limit czasu wyszukiwania (s). Domyślna wartość to 60 sekund. Dozwolone wartości to od 0 do 999 sekund.
  - 5.2. Wprowadzić ważny wzorzec wyszukiwania dla grupy LDAP w polu **Nazwa grupy**. Przykłady wzorów wyszuk.: ABC, \*ABC, ABC\*, \*ABC\*

#### 

Można wprowadzić część nazwy grupy, wpisując przed nią lub po niej \* albo całą nazwę grupy i nacisnąć ikonę **Szukaj**, aby wyświetlić skonfigurowane grupy LDAP.

5.3. Wybrać rolę użytkownika z listy rozwijanej Rola, aby zmapować rolę do grupy LDAP.

5.4. Wybrać Zastosuj, aby dodać konfigurację.

Użytkownikom należącym do grupy LDAP są przydzielane uprawnienia roli użytkownika zmapowanej do grupy LDAP.

6. Aby dodać więcej ról grupy LDAP należy powtórzyć czynności od Krok 4 do Krok 5. Po dodaniu ról grupy LDAP należy zapisać i zamknąć ekran.

Wyświetli się ekran Pozyskiwanie.

- 7. Aby edytować istniejącą rolę grupy LDAP:
  - 7.1. Wybrać ikonę **Edytuj** obok roli grupy LDAP, która ma być edytowana.
    - Po zalogowaniu się jako użytkownik LDAP i podjęciu próby edycji grupy, do której przypisany jest użytkownik, wyświetla się komunikat o błędzie: Grupa jest przypisana do użytk. aktualnie zalog. w LDAP i nie może być edytowana.
    - Jeżeli nie, po prawej stronie ekranu otworzy się panel *Edytuj*.
  - 7.2. Wprowadzić zmiany do roli grupy LDAP, zgodnie z informacjami w Krok 5.
  - 7.3. Wybrać **Zastosuj**.
  - 7.4. Zapisać i zamknąć ekran.

Wyświetli się ekran Pozyskiwanie.

- 8. Aby usunąć istniejącą rolę grupy LDAP:
  - 8.1. Wybrać ikonę **Usuń** obok roli grupy LDAP, która ma zostać usunięta.
    - Po zalogowaniu się jako użytkownik LDAP i podjęciu próby usunięcia grupy, do której przypisany jest użytkownik, wyświetla się komunikat o błędzie: Grupa jest przypisana do użytk. aktualnie zalog. w LDAP i nie może być usunięta.
    - Jeśli nie, wyświetla się monit o potwierdzenie usunięcia grupy LDAP.
  - 8.2. Wybrać **Tak**, aby potwierdzić usunięcie roli grupy LDAP.
  - 8.3. Zapisać i zamknąć ekran.

Wyświetli się ekran Pozyskiwanie.

- 9. Aby zmienić kolejność ról grupy LDAP:
  - 9.1. Wybrać rolę grupy LDAP, której kolejność ma zostać zmieniona, a następnie chwycić i przeciągnąć ją do pożądanej kolejności w tabeli roli grupy LDAP.
  - 9.2. Powtórzyć powyższą czynność, aby zmienić kolejność ról grupy LDAP.
  - 9.3. Zapisać i zamknąć ekran.

Wyświetli się ekran **Pozyskiwanie**.

## 10.7.6.2 Modyfikowanie użytkownika LDAP

Należy upewnić się, że rola przypisana użytkownikowi ma uprawnienia do zarządzania użytkownikami.

- 1. Wybrać Ustawienia > Konto użytk. > LDAP.
- 2. Aby wyświetlić ustawienia LDAP, należy wybrać LDAP.
- 3. Aby zmodyfikować dodanego użytkownika LDAP, należy postępować jak w 10.7.6 Konfigurowanie LDAP strona 232.

- Po zalogowaniu się jako użytkownik LDAP i podjęciu próby skonfigurowania innego użytkownika LDAP oraz konfiguracji serwera wyświetla się komunikat o błędzie: Wyświetla się komunikat Zmiany konfiguracji serwera LDAP mogą wpływać na dodane grupy
- 5. Wybrać **Tak**, aby potwierdzić.

Istniejący użytkownik LDAP będzie nieprawidłowy.

6. Zapisać i zamknąć ekran.

Wyświetli się ekran **Pozyskiwanie**.

# 10.7.6.3 Kasowanie buforowanych poświadczeń LDAP

Należy upewnić się, że rola przypisana użytkownikowi ma uprawnienia do zarządzania użytkownikami.

Należy upewnić się, że ustawienie LDAP jest włączone. Więcej informacji można znaleźć w 10.7.6 Konfigurowanie LDAP strona 232.

- 1. Wybrać **Ustawienia** > **Konto użytk.** > **LDAP**.
- 2. Aby wyświetlić ustawienia LDAP, należy wybrać LDAP.
- 3. Włączyć ustawienie LDAP.
- 4. Wybrać **Kasuj buf. poświadczenia**, aby skasować bufor zapisanych poświadczeń użytkownika LDAP.

Kiedy użytkownik skutecznie zaloguje się do systemu, poświadczenia użytkownika są przechowywane w buforze. W razie awarii sieci użytkownik może skutecznie się zalogować, pozostając w buforze. Jeśli bufor zostanie skasowany, użytkownik nie będzie mógł zalogować się bez połączenia z siecią.

Wyświetli się monit o potwierdzenie kasowania buforowanych poświadczeń LDAP.

- 5. Wybrać **Tak**.
  - Jeżeli czynność powiedzie się, pojawi się komunikat potwierdzający powodzenie. Bufor zapisanych poświadczeń użytkownika LDAP zostaje skasowany.
  - Jeżeli czynność nie powiedzie się, pojawi się komunikat informujący o niepowodzeniu.

# 10.7.6.4 Instalacja certyfikatu CA SSL LDAP

Przed rozpoczęciem tej procedury należy upewnić się, że:

- Rola przypisana użytkownikowi ma uprawnienia do zarządzania użytkownikami.
- Użytkownik uzyskał wymagany certyfikat w formacie PEM od działu IT i skopiował go do głównego folderu nośnika USB w celu instalacji.
- Włącz pamięć zew. USB w menu Ustawienia > System > Pamięć. Jeśli to ustawienie nie jest włączone, dostęp do nośników USB jest zablokowany.
- Włączono co najmniej jeden port USB w Ustawienia > Sprzęt > Port USB. Jeśli to ustawienie nie jest włączone, urządzenie nie rozpozna nośników USB.
- 1. Podłączyć do urządzenia nośnik USB zawierający certyfikat CA.
- 2. Wybrać **Ustawienia** > **Konto użytk.** > **LDAP**.
- 3. Aby wyświetlić ustawienia LDAP, należy wybrać LDAP.
- 4. Włączyć ustawienie **LDAP**.

- 5. Wykonać poniższe czynności, aby zainstalować certyfikat CA:
  - 5.1. Wybrać **Przeglądaj** w polu **Instaluj certyfikat** i wybrać certyfikat CA z nośnika USB.
  - 5.2. Wybierz Zapisz.
    - Jeśli instalacja zakończy się powodzeniem, certyfikat CA zostanie zapisany, a okno dialogowe **Instaluj certyfikat** zostanie zamknięte.
    - Jeśli instalacja nie powiedzie się z powodu nierozpoznanego formatu certyfikatu, wyświetli się komunikat o błędzie.

# 10.7.6.5 Usuwanie Certyfikatu CA SSL LDAP

Przed rozpoczęciem tej procedury należy upewnić się, że rola przypisana użytkownikowi ma uprawnienia do zarządzania użytkownikami.

- 1. Wybrać Ustawienia > Konto użytk. > LDAP.
- 2. Aby wyświetlić ustawienia LDAP, należy wybrać LDAP.
- 3. Włączyć ustawienie LDAP.
- 4. Wykonać poniższe czynności, aby usunąć aktualnie zainstalowany certyfikat CA:
  - 4.1. Wybrać ustawienie **Przeglądaj**.

Wyświetla się aktualnie zainstalowany certyfikat.

4.2. Wybrać opcję Usuń.

Wyświetli się komunikat z monitem o potwierdzenie usuwania certyfikatu.

4.3. Wybrać **Tak**. Certyfikat lub klucz zostanie usunięty.

# **10.8 Konfigurowanie sieci**

Na tym samym urządzeniu można skonfigurować i włączyć przewodowe i bezprzewodowe połączenia sieciowe. Jeśli użytkownik włączy połączenie bezprzewodowe i przewodowe, urządzenie automatycznie przełączy się na połączenie przewodowe po podłączeniu kabla LAN. Po odłączeniu kabla LAN urządzenie będzie korzystać z połączenia bezprzewodowego.

Wybrać **Ustawienia** > **Sieć**, aby skonfigurować poniższe:

- Sieć wspólna 10.8.1 Konfigurowanie ustawień sieci wspólnej strona 240
- Nazwa hosta urządzenia 10.8.2 Konfigurowanie nazwy hosta urządzenia strona 242
- Sieć przewodowa 10.8.3 Konfigurowanie sieci przewodowej strona 243
- Sieć bezprzewodowa 10.8.4 Konfigurowanie sieci bezprzewodowej strona 245
- Certyfikaty bezprzewodowe 10.8.6 Instalacja certyfikatów bezprzewodowych strona 252
- Różne 10.8.8 Konfigurowanie ustawień proxy strona 256 i 10.8.9 Konfigurowanie odpowiedzi ping strona 257

# 10.8.1 Konfigurowanie ustawień sieci wspólnej

1. Wybrać Ustawienia > Sieć > Sieć wspólna.

Wyświetla się ekran ustawień sieci wspólnej.

|                    |             | 02/06/2023  | 06:29:04 PM | ÷. | <b>•</b> <del>•</del> | Ē | 🕹 Admin | ~ |
|--------------------|-------------|-------------|-------------|----|-----------------------|---|---------|---|
| Settings           | Print Setup | ]           |             |    |                       |   |         | × |
| ECG                |             | Shared Path |             |    |                       |   |         |   |
| Patient Data       |             |             |             |    |                       |   |         |   |
| Workflow           |             |             |             |    |                       |   |         |   |
| User Account       |             |             |             |    |                       |   |         |   |
| Network ^          |             |             |             |    |                       |   |         |   |
| Shared Network     |             |             |             |    |                       |   |         |   |
| Device Host Name   |             |             |             |    |                       |   |         |   |
| Wired Network      |             |             |             |    |                       |   |         |   |
| Wireless Network   |             |             |             |    |                       |   |         |   |
| Miscellaneous      |             |             |             |    |                       |   |         |   |
| System             |             |             |             |    |                       |   |         |   |
| Clock and Language |             |             |             |    |                       |   |         |   |

# 2. Aktywuj Ścieżka wspólna.

|                    | 02/0                        | 6/2023 06:29:51 PM       | 🔅 📑 4 📮           | 🕹 Admin 🛛 🗸 |
|--------------------|-----------------------------|--------------------------|-------------------|-------------|
| Settings           | Print Setup                 |                          |                   | ×           |
| ECG                | Shared Path                 |                          |                   |             |
| Patient Data       |                             |                          |                   |             |
| Workflow           | Software Update Shared Path | Example: \\ServerSharePa | th\Shared Folder\ | ]           |
| User Account       |                             | Test Connection          |                   |             |
| Network ^          |                             | rest connection          |                   |             |
| Shared Network     |                             |                          |                   |             |
| Device Host Name   |                             |                          |                   |             |
| Wired Network      |                             |                          |                   |             |
| Wireless Network   |                             |                          |                   |             |
| Miscellaneous      |                             |                          |                   |             |
| System             |                             |                          |                   |             |
| Clock and Language |                             |                          | 🗙 Cancel          | ✓ Save      |

3. Skonfigurować pola zgodnie z informacjami podanymi w tabeli.

|              |             | •           |        |          | · · · · |
|--------------|-------------|-------------|--------|----------|---------|
| Tahola 10-46 | Kontigurows | MID LICTOM  | non c  | IACI WCD | ana     |
|              | Noninguiowa | iiiie ustaw | 1611 3 | ICCI WSP | ULICI   |
|              |             |             |        |          |         |

| Pole            | Akcja                                                                                                    | Opis                                                                                                    |
|-----------------|----------------------------------------------------------------------------------------------------|----------------------------------------------------------------------------------------------------|
| Ścieżka wspólna | Włączyć lub wyłączyć<br>wspólny folder w sieci<br>do przechowywania<br>plików oprogramowa-<br>nia w przypadku jego<br>aktualizacji. | <ul> <li>Jeśli to ustawienie jest włączone:</li> <li>1. Wprowadzić prawidłową wspólną ścieżkę do pola tekstowego.<br/>Przykład: ///<adres <adres="" ip=""> lub <nazwa hosta="">/<br/><folder wspólny=""></folder></nazwa></adres></li> <li>2. Wybierz Połączenie testowe.<br/>Wyświetla się komunikat wskazujący, że połączenie zostało nawią-<br/>zane z powodzeniem lub że połączenie nie zostało nawiązane.<br/>W przypadku awarii patrz 13.7 Błędy udostępnionego połączenia<br/>sieciowego strona 301.</li> <li>Wartość domyślna: Wyłącz.</li> </ul> |

4. Wybierz **Zapisz**.

# 10.8.2 Konfigurowanie nazwy hosta urządzenia

## 1. Wybrać Ustawienia > Sieć > Nazwa hosta urządzenia.

Wyświetla się ekran ustawień nazwa hosta urządzenia.

|                    |                        | 02/06/2023 | 06:30:34 PM | · <b></b> . | <b>•</b> <del>•</del> | ŗ | 🕹 Admin | ~ |
|--------------------|------------------------|------------|-------------|-------------|-----------------------|---|---------|---|
| Settings           | Print Setup            |            |             |             |                       |   |         | × |
| ECG                | Cardiograph Device Nam | e ABC12    | 2345678EE   |             |                       |   |         |   |
| Patient Data       |                        |            |             |             |                       |   |         |   |
| Workflow           | Domain Nam             | e dcarla   | ixuw.dc     |             |                       |   |         |   |
| User Account       |                        |            |             |             |                       |   |         |   |
| Network ^          |                        |            |             |             |                       |   |         |   |
| Shared Network     |                        |            |             |             |                       |   |         |   |
| Device Host Name   |                        |            |             |             |                       |   |         |   |
| Wired Network      |                        |            |             |             |                       |   |         |   |
| Wireless Network   |                        |            |             |             |                       |   |         |   |
| Miscellaneous      |                        |            |             |             |                       |   |         |   |
| System             |                        |            |             |             |                       |   |         |   |
| Clock and Language |                        |            |             |             |                       |   |         |   |

2. Skonfigurować nazwę hosta urządzenia zgodnie z informacjami podanymi w tabeli.

| Pole          | Akcja                                                      | Opis                                                                                                    |
|---------------|------------------------------------------------------------|----------------------------------------------------------------------------------------------------|
| Nazwa urządz. | Wpisać nazwę hosta                                         | Nazwa hosta nie może zaczynać się ani kończyć myślnikiem.                                                                                           |
| kardiograf.   | liograf. urządzenia w polu<br>Nazwa urządz.<br>kardiograf. | Nazwa hosta nie może być pusta, ponieważ jest to pole wymagane.                                                                                     |
|               |                                                            | Zamiast znaków do pomiaru długości pola nazwy hosta wykorzys-<br>tywane są oktety. Wiele znaków Unicode składa się z więcej niż 1<br>oktetu.        |
|               |                                                            | Wartość domyślna: Numer seryjny urządzenia.                                                                                                    |
|               |                                                            | Dozwolone wartości:                                                                                                    |
|               |                                                            | • od 1 do 63 oktetów                                                                                                    |
|               |                                                            | <ul> <li>Znaki ASCII od a do z (rozróżniane są małe i wielkie litery)</li> </ul>                                                                    |
|               |                                                            | • cyfry od 0 do 9                                                                                                    |
|               |                                                            | • myślnik (-)                                                                                                    |
| Nazwa domeny  | Wprowadzić nazwę                                           | Wartość domyślna: Brak wartości domyślnej                                                                                                    |
|               | domeny w polu<br><b>Nazwa domeny</b> .                     | Dozwolone wartości:                                                                                                    |
|               |                                                            | • Do 61 znaków                                                                                                    |
|               |                                                            | <ul> <li>Znaki ASCII od a do z (rozróżniane są małe i wielkie litery)</li> </ul>                                                                    |
|               |                                                            | • od 0 do 9                                                                                                    |
|               |                                                            | Wszystkie znaki specjalne                                                                                                    |
|               |                                                            | Jeśli urządzenie jest skonfigurowane na automatyczne pobieranie<br>adresu IP za pośrednictwem DHCP, nazwa domeny jest przypisywa-<br>na przez sieć. |

### Tabela 10-47 Konfigurowanie nazwy hosta urządzenia

Kombinacja nazwy hosta (nazwa urządzenia) i nazwy domeny konfiguruje pełną kwalifikowaną nazwę domeny urządzenia (FQDN). Jeżeli, przykładowo, użytkownik wprowadzi *myhost* w polu **Nazwa urządz.** i *example.com* w polu **Nazwa domeny**, skonfigurowana FQDN urządzenia to *myhost.example.com*.

- 3. Aby edytować istniejącą nazwę urządzenia:
  - 3.1. Wybrać dowolne miejsce w wierszu nazwy urządzenia, która ma zostać zmodyfikowana, aby włączyć tryb edycji.
  - 3.2. Wprowadzić zmiany w nazwie urządzenia zgodnie z informacjami podanymi w Tabela 10-47 Konfigurowanie nazwy hosta urządzenia strona 243.
- 4. Zapisać i zamknąć ekran.

Wyświetli się ekran Pozyskiwanie.

# **10.8.3 Konfigurowanie sieci przewodowej**

### 1. Wybierz Ustawienia > Sieć > Sieć przewodowa.

Wyświetla się ekran ustawień sieci przewodowej.

|                    | 02/06/2023 06:32:35 PM 🔅 📑 🗲 🗳 Admin | ~ |
|--------------------|--------------------------------------|---|
| Settings           | Print Setup                          | × |
| ECG                | Network Status                       |   |
| Patient Data       |                                      |   |
| Workflow           | Obtain IP Address Automatically      |   |
| User Account       | IDU/ Address 100 100 00 105          |   |
| Network ^          | 1974 Address 192.168.20.165          |   |
| Shared Network     | Subnet Mask 255.255.255.0            |   |
| Device Host Name   |                                      |   |
| Wired Network      | Gateway Address 192.168.20.254       |   |
| Wireless Network   | Primary DNS 192.168.20.2             |   |
| Miscellaneous      |                                      |   |
| System             | Secondary DNS                        |   |
| Clock and Language |                                      |   |

2. Skonfigurować ustawienia sieci przewodowej zgodnie z informacjami podanymi w tabeli.

| T-b-1- 10 40        | V ft t -       | and the second second sec | the second second second second second second second second second second second second second second second s |
|---------------------|----------------|----------------------------------------------------------------------------------------------------|----------------------------------------------------------------------------------------------------|
| <b>Tapela 10-48</b> | Kontigurowanie | Dotaczenia                                                                                                    | przewodowego                                                                                                   |
|                     |                |                                                                                                    |                                                                                                    |

| Pole                                 | Akcja                                                                                                    | Opis                                                                                                    |
|--------------------------------------|----------------------------------------------------------------------------------------------------|----------------------------------------------------------------------------------------------------|
| Status sieci                         | Włączyć lub wyłączyć<br>tę opcję.                                                                         | <ul> <li>Jeśli ta opcja jest włączona, połączenie LAN z urządzeniem jest<br/>włączone.</li> <li>Jeśli ta opcja jest wyłączona, połączenie LAN z urządzeniem<br/>jest wyłączone. Pozostałe pola są wyłączone.</li> <li>Wartość domyślna: Włącz.</li> </ul>                                                                                                    |
| Uzyskaj<br>automatycznie<br>adres IP | Włączyć lub wyłączyć<br>tę opcję.                                                                         | <ul> <li>Automatycznie uzyskuje adres IP.</li> <li>Jeśli ta opcja jest włączona, urządzenie automatycznie uzyskuje adres IP (DHCP), aby komunikować się z LAN. Pozostałe pola są przeznaczone tylko do odczytu, a ich wartości nie można zmienić.</li> <li>Jeśli ta opcja jest wyłączona, pola służące do konfigurowania adresu IPV4, maski podsieci, adresu bramy, głównego DNS i drugorzędowego DNS, jeśli istnieją, w celu komunikacji z LAN są aktywne, umożliwiając zmianę tych wartości. Wartości te należy określić w odpowiednich polach.</li> <li>Wartość domyślna: Włącz.</li> </ul> |
| Adres IPV4                           | Wprowadzić statyczny<br>adres IPV4 dla urzą-<br>dzenia.                                                   | To pole jest aktywne do zmiany, jeśli opcja <b>Uzyskaj</b><br><b>automatycznie adres IP</b> jest wyłączona.<br>Brak wartości domyślnej<br>Dozwolone wartości: Prawidłowy adres IPV4                                                                                                    |
| Maska podsieci                       | Wprowadzić maskę<br>podsieci, identyfiku-<br>jąc podsieć, do któ-<br>rej należy adres IPV4<br>urządzenia. | To pole jest aktywne do zmiany, jeśli opcja <b>Uzyskaj</b><br><b>automatycznie adres IP</b> jest wyłączona.<br>Brak wartości domyślnej<br>Dozwolone wartości: Prawidłowa maska podsieci                                                                                                    |

| Pole                 | Akcja                                                                                                    | Opis                                                                                                    |
|----------------------|----------------------------------------------------------------------------------------------------|----------------------------------------------------------------------------------------------------|
| Adres bramki         | Wprowadzić adres IP<br>bramy dla rutera do<br>użycia w charakterze<br>domyślnego ustawie-<br>nia drogi dla urządze-<br>nia. | To pole jest aktywne do zmiany, jeśli opcja <b>Uzyskaj</b><br><b>automatycznie adres IP</b> jest wyłączona.<br>Brak wartości domyślnej<br>Dozwolone wartości: Prawidłowy adres IPV4                          |
| Główny DNS           | Wprowadzić główną<br>usługę nazwy domeny<br>(DNS), z której korzys-<br>ta urządzenie.                                       | To pole jest aktywne do zmiany, jeśli opcja <b>Uzyskaj</b><br><b>automatycznie adres IP</b> jest wyłączona. To pole jest opcjonalne.<br>Brak wartości domyślnej<br>Dozwolone wartości: Prawidłowy adres IPV4 |
| Dodatkowe DNS        | Wprowadzić drugo-<br>rzędowy DNS, z któ-<br>rego korzysta urządze-<br>nie.                                                  | To pole jest aktywne do zmiany, jeśli opcja <b>Uzyskaj</b><br><b>automatycznie adres IP</b> jest wyłączona. To pole jest opcjonalne.<br>Brak wartości domyślnej<br>Dozwolone wartości: Prawidłowy adres IPv4 |
| Adres MAC<br>urządz. | Brak                                                                                                    | To pole jest przeznaczone wyłącznie do odczytu i wyświetla adres<br>MAC urządzenia.<br>To pole jest wyświetlane, jeśli opcja <b>Stan sieci</b> jest włączona.                                                |

#### Tabela 10-48 Konfigurowanie połączenia przewodowego (ciąg dalszy)

3. Zapisać i zamknąć ekran.

Wyświetli się ekran Pozyskiwanie.

# 10.8.4 Konfigurowanie sieci bezprzewodowej

Aby skonfigurować sieć bezprzewodową, należy się upewnić, że opcja **WRLS - Global Wireless** została zakupiona i włączona w **Manager opcji**.

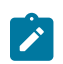

## UWAGA

Kod produktu **VU2** przeznaczony jest dla opcji **WRLS - Global Wireless**.

Kraj działania sieci bezprzewodowej jest konfigurowany w urządzeniu w momencie wysyłki. Ta konfiguracja jest wymagana, aby umożliwić łączność z siecią bezprzewodową na urządzeniu. Jeśli kraj działania sieci bezprzewodowej nie został skonfigurowany, ponieważ karta rozszerzeń została wymieniona lub urządzenie nie ma certyfikatu łączności bezprzewodowej w danym kraju, należy skontaktować się z przedstawicielem działu pomocy technicznej firmy GE Healthcare w celu skonfigurowania tego ustawienia.

## 1. Wybierz Ustawienia > Sieć > Sieć bezprzewodowa.

Wyświetla się ekran ustawień sieci bezprzewodowej.

|                    | 02/06/2023 06:33:43 PM 🔆     | 🗲 📮 🕹 Admin 🗸 🗸     |
|--------------------|------------------------------|---------------------|
| Settings           | Print Setup                  | ×                   |
| ECG                |                              | Install Certificate |
| Patient Data       |                              |                     |
| Workflow           | Network Status               |                     |
| User Account       | SSID * none                  |                     |
| Network ^          |                              |                     |
| Shared Network     | Authentication Protocol Open |                     |
| Device Host Name   | Proho Dolau * 5              |                     |
| Wired Network      | HODE Deldy 5                 |                     |
| Wireless Network   | Frequency Band Dual          |                     |
| Miscellaneous      |                              |                     |
| System             | Threshold 80                 |                     |
| Clock and Language |                              |                     |

2. Włączyć sieć bezprzewodową i skonfigurować protokół uwierzytelniania zgodnie z informacjami w tabeli.

| Pole                         | Akcja                                                                                                    | Opis                                                                                                    |
|------------------------------|----------------------------------------------------------------------------------------------------|----------------------------------------------------------------------------------------------------|
| Status sieci                 | Włącz lub wyłącz to<br>ustawienie.                                                                                                    | <ul> <li>Jeśli to ustawienie jest włączone, połączenie WLAN z urządze-<br/>niem jest włączone.</li> <li>Jeśli to ustawienie jest wyłączone, połączenie WLAN z urządze-<br/>niem i pozostałe pola są wyłączone.</li> <li>Wartość domyślna: Wyłącz.</li> </ul>                                                                                      |
| SSID                         | Wprowadzić identyfi-<br>kator zestawu usług<br>(SSID) swojej sieci<br>WLAN.                                                                                                    | Wartość domyślna: Brak wartości domyślnej<br>Dozwolona wartość: Dowolna wartość (specyficzna dla ośrodka)                                                                                                    |
| Protokół<br>uwierzytelniania | Wybrać wartość<br>z listy rozwijanej, aby<br>skonfigurować proto-<br>kół, którego witryna<br>używa do uwierzytel-<br>niania transferu da-<br>nych między urządze-<br>niem a innymi jed-<br>nostkami w sieci<br>WLAN. | W zależności od wybranego protokołu wyświetlane są różne pola.<br>Wartość domyślna: <b>Otwarty</b><br>Dozwolone wartości:<br>• <b>Otwarty*</b><br>• <b>WEP*</b><br>• <b>WPA*</b><br>• <b>WPA2</b>                                                                                                    |
| Opóźnienie sondy             | Wprowadzić liczbę<br>sekund opóźnienia<br>sondy.                                                                                                    | Po uruchomieniu licznika czasu dla tego opóźnienia urządzenie<br>sprawdza, czy sieć bezprzewodowa jest włączona i czy jest ono po-<br>łączone z siecią bezprzewodową. Jeśli urządzenie jest odłączone,<br>urządzenie spróbuje ponownie połączyć się z siecią bezprzewodo-<br>wą.<br>Wartość domyślna: <b>5</b><br>Dozwolone wartości: od 5 do 120 |

## Tabela 10-49 Konfigurowanie protokołu uwierzytelniania połączenia bezprzewodowego

# **Tabela 10-49 Konfigurowanie protokołu uwierzytelniania połączenia bezprzewodowego** (ciąg dalszy)

| Pole         | Akcja                                                                                                    | Opis                                                                                                    |
|--------------|----------------------------------------------------------------------------------------------------|----------------------------------------------------------------------------------------------------|
| Pasmo częst. | Wybrać wartość z listy<br>rozwijanej, aby skonfi-<br>gurować pasmo częs-<br>totliwości do pracy<br>bezprzewodowej. | Wartość domyślna: <b>Podwójny</b><br>Dozwolone wartości:<br>• <b>Podwójny</b><br>• <b>2,4 GHz</b>                                                             |
|              |                                                                                                    | • 5 GHz                                                                                                    |
| Próg (dB)    | Wybrać wartość z listy<br>rozwijanej, aby skon-<br>figurować granicę syg-<br>nału w dB.                            | Aby umożliwić urządzeniu częstszy roaming, należy zmniejszyć<br>próg sygnału.<br>Aby umożliwić urządzeniu częstszy roaming, należy zwiększyć próg<br>sygnału. |
|              |                                                                                                    | Wartość domyślna: <b>80</b>                                                                                                    |
|              |                                                                                                    | Dozwolone wartości: <b>50, 55, 60, 65, 70, 75, 80, 85 lub 90</b>                                                                                              |

Jeśli skonfigurowany protokół uwierzytelniania to:

- WEP, przejdź do Krok 3.
- WPA lub WPA2, przejść do Krok 4.
- **Otwórz**, przejść do Krok 7.
- 3. Skonfigurować uwierzytelnienie WEP, zgodnie z informacjami w tabeli, po czym przejść do Krok 7.

#### 

## Pewne kanały komunikacji można zabezpieczyć za pomocą szyfrowania i uwierzytelniania. Firma GE Healthcare zaleca korzystanie z szyfrowanych kanałów, zamiast kanałów nieszyfrowanych. Na przykład: WPA2 dla protokołu uwierzytelniania bezprzewodowego zamiast WEP.

### Tabela 10-50 Konfigurowanie uwierzytelniania WEP

| Pole                     | Akcja                                                                                                    | Opis                                                                                                    |  |  |
|--------------------------|----------------------------------------------------------------------------------------------------|----------------------------------------------------------------------------------------------------|--|--|
| Aktywny klucz<br>dostępu | Wybrać wartość z listy<br>rozwijanej, aby skonfi-<br>gurować klucz dostę-<br>pu, który ma zostać<br>aktuwowany                                                                                          | Urządzenie wykorzystuje aktywny klucz dostępu do szyfrowania<br>i deszyfrowania danych wysyłanych do i odbieranych od innych<br>podmiotów w sieci WLAN. Klucz aktywny musi pasować do klucza<br>dostępu w punkcie dostępu, z którym łączy się to urządzenie. |  |  |
|                          | aktywowany.                                                                                                    | Wartość domyślna: <b>Klucz hasła 1</b>                                                                                                    |  |  |
|                          |                                                                                                    | Dozwolone wartości:                                                                                                    |  |  |
|                          |                                                                                                    | • Klucz hasła 1                                                                                                    |  |  |
|                          |                                                                                                    | • Klucz hasła 2                                                                                                    |  |  |
|                          |                                                                                                    | • Klucz hasła 3                                                                                                    |  |  |
|                          |                                                                                                    | • Klucz hasła 4                                                                                                    |  |  |
| Klucz hasła 1            | Klucz dostępu to klucz                                                                                                    | szyfrowania, który uniemożliwia nieautoryzowanemu użytkowniko-                                                                                                    |  |  |
| Klucz hasła 2            | wi lub urządzeniu uzyskanie dostępu do określonej sieci bezprzewodowej.                                                                                                    |                                                                                                    |  |  |
| Klucz hasła 3            | W tych polach wyświetlają się jedynie gwiazdki. Rzeczywista wartość jest przechowywana<br>w zaszyfrowanej bazie danych.<br>Wprowadzić maksymalnie 4 klucze dostępu dla tego protokołu uwierzytelniania. |                                                                                                    |  |  |
|                          |                                                                                                    |                                                                                                    |  |  |

### Tabela 10-50 Konfigurowanie uwierzytelniania WEP (ciąg dalszy)

| Pole                                  | Akcja                                                                                                    | Opis                 |  |
|---------------------------------------|----------------------------------------------------------------------------------------------------|----------------------|--|
| Klucz hasła 4                         | <ul> <li>Jeżeli długość hasła wynosi 5 lub 13 znaków, dopuszczalne wartości to cyfry od 0 do 9, a do z, A do Z, !, ", #, \$, %, &amp;, ', (,), *, +, ,, -, ., /, :, ;, &lt;, =, &gt;,?, @, [,],^, _, `, {,  , }, ~ i <spacja>.</spacja></li> </ul> |                      |  |
|                                       | f oraz A do F.                                                                                                    |                      |  |
| Wartość domyślna: Brak wartości domyś |                                                                                                    | k wartości domyślnej |  |
|                                       | Dozwolone wartości: 5,                                                                                                    | 10, 13 lub 26 znaków |  |

4. Skonfigurować uwierzytelnienie WPA lub WPA2, zgodnie z informacjami w tabeli, po czym przejść do Krok 7.

| Pole                     | Akcja                                                                      | Opis                                                                                                    |
|--------------------------|----------------------------------------------------------------------------|----------------------------------------------------------------------------------------------------|
| Tryb<br>uwierzytelniania | Wybrać wartość z listy<br>rozwijanej, aby skonfi-                          | Tryb uwierzytelniania to metoda uwierzytelniania klienta używana<br>do generowania unikalnych kluczy szyfrowania dla urządzenia. |
|                          | gurować tryb uwierzy-                                                      | Wartość domyślna: <b>PSK</b>                                                                                                    |
|                          | termania.                                                                  | Dozwolone wartości:                                                                                                    |
|                          |                                                                            | • PSK                                                                                                    |
|                          |                                                                            | • Sieć wew.                                                                                                    |
| Protokół szyfrow.        | Wybrać wartość z listy<br>rozwijanej, aby skonfi-<br>gurować protokół szy- | TKIP to protokół Temporal Key Integrity Protocol.                                                                                |
|                          |                                                                            | CCMP to protokół Counter Mode Ciper Block Chaining Message<br>Authentication Code Protocol.                                      |
|                          | frowania.                                                                  | Wartość domyślna:                                                                                                    |
|                          |                                                                            | • <b>TKIP</b> dla WPA                                                                                                    |
|                          |                                                                            | • CCMP dla WPA2                                                                                                    |
|                          |                                                                            | Dozwolone wartości:                                                                                                    |
|                          |                                                                            | • <b>TKIP</b> : To ustawienie nie jest dostępne dla WPA2.                                                                        |
|                          |                                                                            | • CCMP                                                                                                    |

### Tabela 10-51 Konfigurowanie uwierzytelniania WPA lub WPA2

Jeśli tryb uwierzytelniania to:

- **PSK**, przejdź do Krok 5.
- Sieć wew., przejść do Krok 6.

5. Skonfigurować tryb uwierzytelniania **PSK**, zgodnie z informacjami podanymi w tabeli.

## Tabela 10-52 Konfigurowanie trybu uwierzytelniania PSK

| Pole        | Akcja                                                | Opis                                                                                                    |
|-------------|------------------------------------------------------|----------------------------------------------------------------------------------------------------|
| Fraza hasła | Wprowadzić hasło<br>dla trybu uwierzytel-<br>niania. | Hasło to klucz szyfrowania, który uniemożliwia nieautoryzowane-<br>mu użytkownikowi lub urządzeniu uzyskanie dostępu do określo-<br>nej sieci bezprzewodowej.                                                                                                    |
|             |                                                      | <ul> <li>Jeśli długość hasła wynosi 64 znaki, dozwolone wartości to od<br/>0 do 9, od a do f oraz A do F.</li> </ul>                                                                                                    |
|             |                                                      | <ul> <li>Jeżeli długość hasła wynosi 8 do 63 znaków, dopuszczalne wartości to cyfry od 0 do 9, a do z, A do Z, ! ," ,# ,\$ ,% ,&amp; ,' , ( ,) ,* ,+ ,, ,- ,. ,/ ,; ,; ,&lt; ,= ,&gt; ,? ,@, [ ,\ ,] ,^ ,_ ,` ,{,  , }, ~ i <spacja>.</spacja></li> <li>Wartość domyślna: Brak wartości domyślnej</li> <li>Dozwolone wartości: 8 do 64 znaków</li> </ul> |

## 6. Skonfigurować tryb uwierzytelniania **Sieć wew.**, zgodnie z informacjami podanymi w tabeli.

## Tabela 10-53 Konfigurowanie trybu uwierzytelniania Enterprise

| Pole                   | Akcja                                                                           | Opis                                                                                                    |  |  |
|------------------------|---------------------------------------------------------------------------------|----------------------------------------------------------------------------------------------------|--|--|
| Faza 1 EAP             | Wybrać wartość z listy<br>rozwijanej, aby skonfi-<br>gurować EAP dla fazy<br>1. | Wartość domyślna: <b>PEAP</b><br>Dozwolone wartości:<br>• <b>PEAP</b><br>• <b>TTLS</b><br>• <b>TLS</b>                                                                                                    |  |  |
| Faza 2 EAP             | Wybrać wartość z listy<br>rozwijanej, aby skonfi-<br>gurować EAP dla fazy<br>2. | To pole jest dostępne tylko wtedy, gdy faza 1 protokołu EAP jest<br>skonfigurowana jako PEAP lub TTLS.<br>Wartość domyślna: <b>MSCHAPv2</b><br>Dozwolone wartości:<br>• <b>MSCHAPv2</b><br>• <b>GTC</b>                                                                                                    |  |  |
| Tożsamość<br>anonimowa | Wprowadzić tożsa-<br>mość anonimową.                                            | <ul> <li>Wartość domyślna: Brak wartości domyślnej</li> <li>Dozwolone wartości: Dowolna wartość (do 256 znaków)</li> <li>UWAGA</li> <li>Domyślnym standardem branżowym dla sieci bezprzewodowych jest "anonimowy", pisany małymi literami, chyba że użytkownik utworzył niestandardową Tożsamość anonimowa</li> </ul> |  |  |
| Nazwa użytk.           | Wprowadź nazwę<br>użytkownika.                                                  | Wartość domyślna: Brak wartości domyślnej<br>Dozwolone wartości: Dowolna wartość (do 256 znaków)                                                                                                    |  |  |
| Hasło                  | Wprowadzić hasło.                                                               | To pole jest dostępne tylko wtedy, gdy faza 1 protokołu EAP jest<br>skonfigurowana jako PEAP lub TTLS.<br>Wartość domyślna: Brak wartości domyślnej<br>Dozwolone wartości: Dowolna wartość (do 256 znaków)                                                                                                    |  |  |

| Pole               | Akcja               | Opis                                                                                                    |  |  |  |
|--------------------|---------------------|----------------------------------------------------------------------------------------------------|--|--|--|
| Certyfikat CA      | Włącz lub wyłącz to | Obsługiwany jest tylko certyfikat z szyfrowaniem PEM.                                                                                                    |  |  |  |
|                    | ustawienie.         | To pole musi być włączone, gdy faza 1 EAP jest skonfigurowana<br>jako TLS i nie można go wyłączyć, a opcjonalne, gdy faza 1 EAP jest<br>skonfigurowana jako TTLS lub PEAP.                                        |  |  |  |
|                    |                     | Jeśli włączony jest <b>Certyfikat CA</b> , należy się upewnić, że certyfikat jest zainstalowany. Patrz: 10.8.6 Instalacja certyfikatów bezprzewo-<br>dowych strona 252.                                           |  |  |  |
|                    |                     | Wartość domyślna:                                                                                                    |  |  |  |
|                    |                     | <ul> <li>Wyłączone, gdy faza 1 protokołu EAP jest skonfigurowana jako<br/>TTLS lub PEAP</li> </ul>                                                                                                    |  |  |  |
|                    |                     | <ul> <li>Włączone, gdy faza 1 protokołu EAP jest skonfigurowana jako<br/>TLS</li> </ul>                                                                                                    |  |  |  |
| Certyfikat klienta | Włącz lub wyłącz to | Obsługiwany jest tylko certyfikat z szyfrowaniem PEM.                                                                                                    |  |  |  |
|                    | ustawienie.         | To pole musi być włączone, gdy faza 1 EAP jest skonfigurowana<br>jako TLS i nie można go wyłączyć, a opcjonalne, gdy faza 1 EAP jest<br>skonfigurowana jako TTLS lub PEAP.                                        |  |  |  |
|                    |                     | Jeśli włączony jest <b>Certyfikat klienta</b> , należy się upewnić, że klucz<br>prywatny klienta i klucz publiczny klienta są zainstalowane. Patrz:<br>10.8.6 Instalacja certyfikatów bezprzewodowych strona 252. |  |  |  |
|                    |                     | Wartość domyślna:                                                                                                    |  |  |  |
|                    |                     | <ul> <li>Wyłączone, gdy faza 1 protokołu EAP jest skonfigurowana jako<br/>TTLS lub PEAP</li> </ul>                                                                                                    |  |  |  |
|                    |                     | <ul> <li>Włączone, gdy faza 1 protokołu EAP jest skonfigurowana jako<br/>TLS</li> </ul>                                                                                                    |  |  |  |

## Tabela 10-53 Konfigurowanie trybu uwierzytelniania Enterprise (ciąg dalszy)

7. Skonfigurować ustawienie, aby uzyskać adres IP automatycznie lub ręcznie, zgodnie z informacjami w tabeli.

## Tabela 10-54 Włączanie lub wyłączanie DHCP

| Nazwa pola                           | Akcja                                                   | Opis                                                                                                    |
|--------------------------------------|---------------------------------------------------------|----------------------------------------------------------------------------------------------------|
| Uzyskaj<br>automatycznie<br>adres IP | Włącz lub wyłącz to<br>ustawienie.                      | <ul> <li>Automatycznie uzyskuje adres IP.</li> <li>Jeśli to ustawienie jest wyłączone, pola do konfiguracji adresu IP, maski podsieci, adresu bramy, podstawowego serwera DNS i dodatkowego serwera DNS, jeśli istnieje, do komunikacji z wyświetlaczem WLAN. Wartości te należy wprowadzić w odpowiednich polach.</li> <li>Jeśli to ustawienie jest włączone, urządzenie automatycznie uzyskuje adres IP (DHCP), aby komunikować się z WLAN. Pozostałe pola są ukryte.</li> <li>Wartość domyślna: Wyłącz.</li> </ul> |
| Adres IPV4                           | Wprowadzić statyczny<br>adres IPV4 dla urzą-<br>dzenia. | To pole wyświetla się, jeśli opcja <b>Uzyskaj automatycznie adres IP</b><br>jest wyłączona.<br>Wartość domyślna: Brak wartości domyślnej<br>Dozwolone wartości: Prawidłowy adres IPV4                                                                                                    |

| Nazwa pola           | Akcja                                                                                                    | Opis                                                                                                    |  |
|----------------------|----------------------------------------------------------------------------------------------------|----------------------------------------------------------------------------------------------------|--|
| Maska podsieci       | Wprowadzić maskę<br>podsieci, identyfiku-<br>jąc podsieć, do któ-<br>rej należy adres IPV4<br>urządzenia.                   | To pole wyświetla się, jeśli opcja <b>Uzyskaj automatycznie adres</b><br>jest wyłączona.<br>Wartość domyślna: Brak wartości domyślnej<br>Dozwolone wartości: Prawidłowa maska podsieci                            |  |
| Adres bramki         | Wprowadzić adres IP<br>bramy dla rutera do<br>użycia w charakterze<br>domyślnego ustawie-<br>nia drogi dla urządze-<br>nia. | To pole wyświetla się, jeśli opcja <b>Uzyskaj automatycznie adres I</b><br>jest wyłączona.<br>Wartość domyślna: Brak wartości domyślnej<br>Dozwolone wartości: Prawidłowy adres IPV4                              |  |
| Główny DNS           | Wprowadzić główną<br>usługę nazwy domeny<br>(DNS), z której korzys-<br>ta urządzenie.                                       | To pole wyświetla się, jeśli opcja <b>Uzyskaj automatycznie adres IP</b><br>jest wyłączona.<br>To pole jest opcjonalne.<br>Wartość domyślna: Brak wartości domyślnej<br>Dozwolone wartości: Prawidłowy adres IPV4 |  |
| Dodatkowe DNS        | Wprowadzić drugo-<br>rzędowy DNS, z któ-<br>rego korzysta urządze-<br>nie.                                                  | To pole wyświetla się, jeśli opcja <b>Uzyskaj automatycznie adres IP</b><br>jest wyłączona.<br>To pole jest opcjonalne.<br>Wartość domyślna: Brak wartości domyślnej<br>Dozwolone wartości: Prawidłowy adres IPV4 |  |
| Adres MAC<br>urządz. | Wyświetlić adres MAC<br>dla urządzenia.                                                                                     | To pole nie jest edytowalne.                                                                                                    |  |

#### Tabela 10-54 Włączanie lub wyłączanie DHCP (ciąg dalszy)

8. Zapisać i zamknąć ekran.

Wyświetli się ekran Pozyskiwanie.

# 10.8.5 Konfigurowanie kraju działania sieci bezprzewodowej

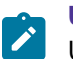

### UWAGA

Urządzenie jest dostarczane ze skonfigurowanymi ustawieniami opcji Kraj działania Wi-Fi. Można edytować tylko kod kraju dla ustawienia dla ustawienia **Reszta świata**. Jeśli urządzenie zostało ustawione na **USA** lub **Kanada**, nie można zmienić konfiguracji a opcja **Kraj działania Wi-Fi** nie będzie dostępna w menu **Serwis**.

Przed rozpoczęciem tej procedury:

Dezaktywować opcję Status sieci w **Ustawienia** > **Sieć** > **Sieć bezprzewodowa**. Jeśli opcja WLAN jest włączona i użytkownik podejmie próbę skonfigurowania połączenia bezprzewodowego, wyświetli się następujący komunikat o błędzie: Wyłącz WLAN, by ustawić kraj działania Wi-Fi

- 1. Otworzyć ekran Serwis.
- 2. Wybrać Zaznacz Kraj działania Wi-Fi.

Wyświetlony zostanie ekran Reszta świata.

|                                  |       | 08/25/20 | 22 11:16:21 AM | ۰                 | 🛛 📮 💄 Admin 🗸 🗸 |
|----------------------------------|-------|----------|----------------|-------------------|-----------------|
| 🛠 Service                        |       |          |                |                   | ×               |
| Device Information               |       |          |                |                   |                 |
| Diagnostics                      | US    | Canada   |                | Rest of the World | World Mode      |
| Audit Logs                       |       |          | $\bigcirc$     |                   |                 |
| Event Logs                       | Caura | Cancol   |                |                   |                 |
| Transmission Log                 | Save  | Cancel   |                |                   |                 |
| Option Manager                   |       |          |                |                   |                 |
| Battery Metrics                  |       |          |                |                   |                 |
| Wireless Country of<br>Operation |       |          |                |                   |                 |
| Software Upgrade                 |       |          |                |                   |                 |
| Format Internal Memory           |       |          |                |                   |                 |
| Lead Fail Test                   |       |          |                |                   |                 |
| Export Logs                      |       |          |                |                   |                 |
| Performance Tool                 |       |          |                |                   |                 |

3. Skonfigurować kod kraju dla opcji połączenia bezprzewodowego **Reszta świata** zgodnie z informacjami w tabeli.

| Aby ustawić kraj działania<br>sieci bezprzewodowej w: | Wykonaj następujące czynności:                                                                                                    |
|-------------------------------------------------------|----------------------------------------------------------------------------------------------------|
| Reszta świata                                         | Wyświetlana jest opcja <b>Kraj działania</b> .                                                                                                    |
|                                                       | <ol> <li>Wprowadzić dwuznakowy kod kraju w polu tekstowym. Lista możliwych<br/>kodów krajów jest dostępna w:</li> </ol>                                                       |
|                                                       | https://www.iso.org/obp/ui/#search/code/. Dopuszczalne wartości a do z i A do Z.                                                                                              |
|                                                       | <b>UWAGA</b><br>Nie można wprowadzić kodu kraju dla USA i Kanady.                                                                                                    |
|                                                       | 2. Wybrać <b>Zapisz</b> , aby zapisać konfigurację.                                                                                                    |
|                                                       | Sieć bezprzewodową jest ustawiona zgodnie z kodem kraju wybranym na etapie 1 strona 252.                                                                                      |
|                                                       | Jeśli użytkownik wprowadzi nieprawidłowy kod kraju, wyświetla się komuni-<br>kat o błędzie, a urządzenie zostaje ustawione na <b>00</b> dla światowej domeny<br>regulacyjnej. |
|                                                       | Jeśli użytkownik nie wprowadzi kodu kraju, urządzenie zostanie ustawione<br>na <b>00</b> dla światowej domeny regulacyjnej.                                                   |

4. Zamknąć ekran.

Wyświetli się ekran **Pozyskiwanie**.

# 10.8.6 Instalacja certyfikatów bezprzewodowych

Przed rozpoczęciem tej procedury należy upewnić się, że:

• Użytkownik uzyskał wymagane certyfikaty od działu IT i skopiował je do głównego folderu nośnika USB w celu instalacji.
#### UWAGA

Certyfikat klienta musi zostać podpisany przez CA określony w certyfikacie CA. Należy zainstalować certyfikat CA przed zainstalowaniem certyfikatu klienta.

Jeśli certyfikat klienta jest autopodpisany, konieczne jest włączenie ustawienia **Samopodpisanie** w trakcie procesu instalacji, a instalacja certyfikatu CA nie jest wymagana. Jeśli konieczne jest obustronne uwierzytelnienie, można zainstalować publiczny klucz serwera jako certyfikat CA.

Certyfikat musi być niezależny. Nie może odwoływać się do innego certyfikatu.

Można zaakceptować certyfikaty w formacie PEM. Należy upewnić się, że certyfikaty mają prawidłowy format oraz, że zaimportowano prawidłowy certyfikat dla każdej karty.

- Należy włączyć:
  - Włącz pamięć zew. USB w Ustawienia > System > Pamięć.
  - Przynajmniej jeden port USB w Ustawienia > Sprzęt > Port USB.

Jeśli te ustawienia nie są włączone, dostęp do nośników USB jest zablokowany.

1. Podłączyć do urządzenia nośnik USB zawierający podpisany cyfrowo certyfikat CA, klucz prywatny klienta i klucz publiczny klienta.

#### 

Jeśli certyfikat klienta jest autopodpisany, certyfikat CA nie jest wymagany.

- 2. Wybierz Ustawienia > Sieć > Sieć bezprzewodowa.
- 3. W sekcji Sieć bezprzewodowa wybierz Instaluj certyfikat.

Otworzy się ekran Instaluj certyfikat. Domyślnie wybierana jest karta Certyfikat CA.

|                    |                | 02/06/20           | 23 06:34:49 PM    | ۰ 📂          | <del>9</del> 📮 | 🕹 Admin | ~ |
|--------------------|----------------|--------------------|-------------------|--------------|----------------|---------|---|
| 🗘 Settings         | Print Setup    |                    |                   |              |                |         | × |
| ECG                | K Back         |                    | Install C         | ertificate   |                |         |   |
| Patient Data       | CA Certificate | Client Private Key | Client Public Key |              |                |         |   |
| Workflow           |                |                    | ,                 |              |                |         | - |
| User Account       |                |                    | No Certifica      | te Installed |                |         |   |
| Network ^          |                |                    |                   |              |                |         |   |
| Shared Network     | Self-signed    |                    |                   |              |                |         |   |
| Device Host Name   | MUSENVSP3 pom  |                    |                   |              |                |         |   |
| Wired Network      | MOSENASES.peri |                    |                   |              |                |         |   |
| Wireless Network   | MUSENXDCP.pem  |                    |                   |              |                |         |   |
| Miscellaneous      |                |                    |                   |              |                |         |   |
| System             | u haat imu     |                    |                   |              |                |         |   |
| Clock and Language |                |                    |                   |              |                |         |   |

- 4. Jeśli ustawienie **Certyfikat CA** jest włączone, wykonać poniższe czynności, aby zainstalować certyfikat CA:
  - 4.1. Wybrać certyfikat CA z nośnika USB.
  - 4.2. Aktywuj przycisk Samopodpisanie.

- 4.3. Wybrać Instaluj.
  - Jeśli instalacja zakończy się powodzeniem, na pasku stanu wyświetla się komunikat **Zainstalowany certyfikat**.
  - Nazwa certyfikatu, nazwa organu wydającego, daty ważności oraz szczegóły podmiotu wydającego wyświetlane są w sekcji Szczegóły aktualnie zainst. certyfikatu.
  - Jeśli instalacja nie powiedzie się z powodu błędu, należy wyeliminować ten błąd. Patrz 13.10 Błędy łączności z siecią bezprzewodową strona 305 i 13.9 Błędy podczas instalacji certyfikatów strona 305.
- 5. Jeśli **Klucz prywatny klienta** jest włączony dla certyfikatu klienta, należy wykonać następujące czynności, aby zainstalować klucz prywatny klienta i klucz publiczny klienta:

|                    |                | 02/06/202          | 23 06:36:38 PM    |              | <b>4</b> 💭 | 🕹 Admin   | ~ |
|--------------------|----------------|--------------------|-------------------|--------------|------------|-----------|---|
| Settings           | Print Setup    |                    |                   |              |            |           | × |
| ECG                | 🕻 Back         |                    | Install C         | ertificate   |            |           |   |
| Patient Data       | CA Certificate | Client Private Key | Client Public Key |              |            |           |   |
| Workflow           |                |                    |                   |              |            |           | - |
| User Account       |                |                    | No Certificat     | te Installed |            |           |   |
| Network ^          |                |                    |                   |              |            |           |   |
| Shared Network     |                |                    |                   |              |            |           |   |
| Device Host Name   | MUSENVSP7.com  |                    |                   |              |            |           |   |
| Wired Network      | моземлага.рен  |                    |                   |              |            |           |   |
| Wireless Network   | MUSENXDCP.pem  |                    |                   |              |            |           |   |
| Miscellaneous      |                |                    |                   |              |            |           |   |
| System             | u haat imu     |                    |                   |              |            |           |   |
| Clock and Language |                |                    |                   |              |            | Install > |   |

|                    |                | 02/06/20           | 023 06:37:16 PM   | ÷.           | <b>- 4</b> | 🖓 🕹 Admin 🗸 🗸 |
|--------------------|----------------|--------------------|-------------------|--------------|------------|---------------|
| Settings           | Print Setup    | ]                  |                   |              |            | ×             |
| ECG                | <b>く</b> Back  |                    | Install C         | ertificate   |            |               |
| Patient Data       | CA Certificate | Client Private Key | Client Public Key |              |            |               |
| Workflow           |                |                    |                   |              |            |               |
| User Account       |                |                    | No Certifica      | te Installed |            |               |
| Network ^          |                |                    |                   |              |            |               |
| Shared Network     |                |                    |                   |              |            |               |
| Device Host Name   | MUSENIVSP3 por |                    |                   |              |            |               |
| Wired Network      | MUSENASES.pen  | 1                  |                   |              |            |               |
| Wireless Network   | MUSENXDCP.per  | 1                  |                   |              |            |               |
| Miscellaneous      |                |                    |                   |              |            |               |
| System             | u haat imu     |                    |                   |              |            |               |
| Clock and Language |                |                    |                   |              |            |               |

#### UWAGA

Klucz prywatny klienta oraz klucz publiczny klienta mogą być umieszczone w tym samym certyfikacie.

- 5.1. Wybrać Klucz prywatny klienta.
- 5.2. Wybrać ważny prywatny klucz klienta z nośnika USB.
- 5.3. Wprowadzić prawidłowe hasło klucza prywatnego klienta w polu Hasło.
- 5.4. Wybrać Klucz publiczny klienta.
- 5.5. Wybrać ważny publiczny klucz klienta z nośnika USB.
- 5.6. Wybrać Instaluj, aby zainstalować wybrany prywatny i publiczny klucz klienta.

Przycisk **Instaluj** jest aktywny wyłącznie, kiedy użytkownik wybierz prywatny i publiczny klucz klienta.

- Po pomyślnym zainstalowaniu, nazwa Certyfikatu, nazwa organu wydającego, daty ważności oraz szczegóły podmiotu wydającego wyświetlane są w sekcji Szczegóły aktualnie zainst. certyfikatu.
- Jeśli instalacja nie powiedzie się z powodu błędu, należy wyeliminować ten błąd. Patrz 13.10 Błędy łączności z siecią bezprzewodową strona 305 i 13.9 Błędy podczas instalacji certyfikatów strona 305.
- Wykonać następujące czynności, aby zastąpić lub usunąć aktualnie zainstalowany certyfikat CA lub publiczny i prywatny klucz klienta:
  - 6.1. Wybrać kartę (**Certyfikat CA**, **Klucz prywatny klienta** lub **Klucz publiczny klienta**), gdzie można zastąpić lub usunąć zainstalowany certyfikat lub klucz.

Wyświetla się aktualnie zainstalowany certyfikat lub klucz.

6.2. Wybrać opcję **Usuń**.

Wyświetli się komunikat z monitem o potwierdzenie usuwania certyfikatu lub klucza.

#### 

Jeśli użytkownik usunie klucz prywatny klienta, usuwany jest również publiczny klucz klienta i odwrotnie.

- 6.3. Wybrać **OK**. Certyfikat lub klucz zostanie usunięty.
  - W przypadku konieczności zastąpienia certyfikatu CA należy wykonać czynność Krok 4.
  - W przypadku konieczności wymiany kluczy prywatnych i publicznych należy wykonać czynność Krok 5.

### 10.8.7 Certyfikaty pośrednie

Jeśli placówka korzysta z certyfikatów pośrednich, może być konieczne zainstalowanie zarówno certyfikatów pośrednich, jak i głównych. Należy wykonać poniższe czynności, aby zainstalować certyfikaty pośrednie i główne.

- 1. Wybierz Ustawienia > Sieć > Sieć bezprzewodowa.
- 2. W sekcji Sieć bezprzewodowa wybierz Instaluj certyfikat.

Otworzy się ekran Instaluj certyfikat. Domyślnie wybierana jest karta Certyfikat CA.

|                    |                | 02/06/20           | 23 06:34:49 PM    |             | • 4 📮 | 🕹 Admin | ~ |
|--------------------|----------------|--------------------|-------------------|-------------|-------|---------|---|
| Settings           | Print Setup    |                    |                   |             |       |         | × |
| ECG                | <b>く</b> Back  |                    | Install Ce        | ertificate  |       |         |   |
| Patient Data       | CA Certificate | Client Private Key | Client Public Key |             |       |         |   |
| Workflow           |                |                    |                   |             |       |         | _ |
| User Account       |                |                    | No Certificat     | e Installed |       |         |   |
| Network ^          |                |                    |                   |             |       |         |   |
| Shared Network     | Self-signed    |                    |                   |             |       |         |   |
| Device Host Name   | MUSENVSP3 nom  |                    |                   |             |       |         |   |
| Wired Network      | Мозенхага.рен  |                    |                   |             |       |         |   |
| Wireless Network   | MUSENXDCP.pem  |                    |                   |             |       |         |   |
| Miscellaneous      |                |                    |                   |             |       |         |   |
| System             | u haat imu     |                    |                   |             |       |         |   |
| Clock and Language |                |                    |                   |             |       |         |   |

- 3. Jeśli wykorzystywany jest **Certyfikat pośredni**, certyfikaty główny i pośredni należy przekształcić do formatu PEM.
- 4. Otworzyć certyfikaty w formacie PEM w edytorze Notatnik.
- 5. Wykonać poniższe czynności, aby utworzyć Łańcuchowy Certyfikat CA:
  - 5.1. Połączyć certyfikaty główne i pośrednie, jak wyjaśniono w poniższym przykładzie.
  - 5.2. Jeżeli, przykładowo, użytkownik główny podpisał intermediate1, intermediate1 podpisał intermediate2, a intermediate2 podpisał klucz publiczny klienta, kolejność certyfikatów w pliku łańcuchowego certyfikatu CA powinna wyglądać jak niżej: **root->intermediate1-** >intermediate2.
- 6. Zainstalować **Łańcuchowy certyfikat CA** utworzony w Krok 5 na karcie **Certyfikat CA**. Więcej informacji można znaleźć w 10.8.6 Instalacja certyfikatów bezprzewodowych strona 252.

### 10.8.8 Konfigurowanie ustawień proxy

1. Wybrać **Ustawienia** > **Sieć** > **Pozostałe informacje**.

Wyświetla się ekran ustawień proxy.

|                    | 02/06/2023 06:38:31 PM 🔅 🗾 🗲 🖳 🕹 Admin | ~ |
|--------------------|----------------------------------------|---|
| Settings           | Print Setup                            | x |
| ECG                | Network Proxy                          |   |
| Patient Data       |                                        |   |
| Workflow           | HTTP Proxy                             |   |
| User Account       |                                        |   |
| Network ^          | ні і ру ртоху                          |   |
| Shared Network     | Ping Response                          |   |
| Device Host Name   |                                        |   |
| Wired Network      |                                        |   |
| Wireless Network   |                                        |   |
| Miscellaneous      |                                        |   |
| System             |                                        |   |
| Clock and Language | Cancel                                 |   |

2. Skonfigurować ustawienia proxy zgodnie z informacjami podanymi w tabeli.

#### Tabela 10-55 Konfigurowanie ustawień proxy

| Pole        | Akcja                                                | Opis                                                                                                    |
|-------------|------------------------------------------------------|----------------------------------------------------------------------------------------------------|
| Proxy sieci | Włącz lub wyłącz to<br>ustawienie.                   | <ul> <li>Jeśli to ustawienie jest włączone, wyświetlają się pola HTTP<br/>Proxy i HTTPS Proxy. Ustawienia proxy można skonfigurować.</li> <li>Jeśli to ustawienie jest wyłączone, pola HTTP Proxy i HTTPS<br/>Proxy są ukryte. Ustawień proxy nie można skonfigurować.</li> <li>Wartość domyślna: Wyłącz.</li> </ul> |
| HTTP Proxy  | Wprowadzić adres IP<br>i numer portu proxy<br>HTTP.  | Wartość domyślna: Brak wartości domyślnej<br>Dozwolone wartości: Prawidłowy adres IPV4 i numer portu                                                                                                    |
| HTTPS Proxy | Wprowadzić adres IP<br>i numer portu proxy<br>HTTPS. | Wartość domyślna: Brak wartości domyślnej<br>Dozwolone wartości: Prawidłowy adres IPV4 i numer portu                                                                                                    |

3. Zapisać i zamknąć ekran.

Wyświetli się ekran **Pozyskiwanie**.

### 10.8.9 Konfigurowanie odpowiedzi ping

1. Wybrać Ustawienia > Sieć > Pozostałe informacje.

Wyświetlany jest ekran ustawień odpowiedzi ping.

|                    | 02/06/2023 06:38:31 PM 🔅 🚃 🗲 🖳 🕹 Admin | n |
|--------------------|----------------------------------------|---|
| 🗘 Settings         | Print Setup                            |   |
| ECG                | Network Proxy                          |   |
| Patient Data       |                                        |   |
| Workflow           | HTTP Proxy                             |   |
| Jser Account       |                                        |   |
| Network ^          | HTTPS Proxy                            |   |
| Shared Network     | Ping Response                          |   |
| Device Host Name   |                                        |   |
| Wired Network      |                                        |   |
| Wireless Network   |                                        |   |
| Miscellaneous      |                                        |   |
| System             |                                        |   |
| Clock and Language | Cancel                                 |   |

2. Skonfigurować odpowiedź ping, zgodnie z informacjami podanymi w tabeli.

| Pole           | Akcja                              | Opis                                                                                                    |
|----------------|------------------------------------|----------------------------------------------------------------------------------------------------|
| Odpowiedź ping | Włącz lub wyłącz to<br>ustawienie. | Ustawienie to włącza/wyłącza urządzenie pingujące PC. Sprawdza,<br>czy urządzenie jest dostępne.<br>Wartość domyślna: Wyłącz. |

3. Zapisać i zamknąć ekran.

Wyświetli się ekran **Pozyskiwanie**.

### 10.8.10 Wyświetlanie statusu połączenia sieciowego

Kiedy połączenie bezprzewodowe i przewodowe jest ustawione na **Włącz**, urządzenie korzysta z połączenia przewodowego po podłączeniu kabla sieci lokalnej (LAN). Po odłączeniu kabla LAN urządzenie będzie korzystać z połączenia bezprzewodowego.

Aby wyświetlić status połączenia urządzenia z siecią LAN lub bezprzewodową siecią lokalną (WLAN), należy wykonać następującą procedurę:

- 1. Wybrać ikonę **Network Status** na pasku stanu.
- Należy zapoznać się tabelami, aby znaleźć opis ikony statusu sieci po podłączeniu do sieci LAN lub WLAN.

#### Tabela 10-56 Ikony LAN

| lkona sta-<br>tusu sieci | Status      | Opis                               |
|--------------------------|-------------|------------------------------------|
| <u></u>                  | LAN aktywna | Urządzenie jest podłączone do LAN. |

#### Tabela 10-56 Ikony LAN (ciąg dalszy)

| lkona sta-<br>tusu sieci | Status         | Opis                                                                                                    |
|--------------------------|----------------|----------------------------------------------------------------------------------------------------|
| <u> </u>                 | LAN podłączona | Urządzenie jest połączone ze zdalnym serwerem za pośrednictwem<br>sieci LAN i jest w trakcie uzyskiwania adresu IP.<br>Jeśli ta ikona miga, urządzenie pobiera adres IP z DHCP. |
|                          | LAN odłączona  | Urządzenie nie jest podłączone do sieci LAN; do urządzenia nie jest<br>podłączony kabel LAN (Ethernet).                                                                         |

#### Tabela 10-57 Ikony WLAN

| Ikona    | Status          | Opis                                                                                      |
|----------|-----------------|-------------------------------------------------------------------------------------------|
|          | WLAN aktywna    | Urządzenie jest podłączone do sieci WLAN i ma prawidłowy adres IP.                        |
| <u>?</u> |                 | Ikona przedstawia szereg pasków, które wskazują siłę sygnału bez-<br>przewodowego.        |
| ~        | WLAN podłączona | Urządzenie jest połączone z punktem dostępowym i jest w trakcie<br>uzyskiwania adresu IP. |
|          |                 | Jeśli ta ikona miga, urządzenie pobiera adres IP z DHCP.                                  |
|          | WLAN odłączona  | Urządzenie nie jest podłączone do WLAN.                                                   |

Więcej informacji na temat błędów certyfikatu bezprzewodowego, patrz 13.10 Błędy łączności z siecią bezprzewodową strona 305.

3. Zamknąć okno *Status sieci*, wybierając dowolne miejsce poza oknem.

## 10.9 Konfiguracja systemu

Wybrać Ustawienia > System, aby skonfigurować poniższe ustawienia:

- Parametry urządzenia 10.9.1 Konfigurowanie parametrów urządzenia strona 259
- Nośnik zewnętrzny 10.9.2 Konfigurowanie nośnika zewnętrznego strona 260
- Ustawienia konfiguracyjne eksportowania i importowania 10.9.3 Ustawienia konfiguracyjne eksportowania i importowania strona 261
- Zaimportować ustawienia użytkownika z wydania wcześniejszego niż 1.01- 10.9.4 Importowanie ustawień użytkownika z wydania wcześniejszego do V1.01 strona 268
- Przywracanie domyślnych ustawień fabrycznych 10.9.5 Przywróć domyślne ust. fabryczne strona 270
- Serwer dzienników 10.9.6 Konfiguracja serwera dzienników strona 272

### 10.9.1 Konfigurowanie parametrów urządzenia

1. Wybrać Ustawienia > System > Urządzenia.

Wyświetla się ekran ustawień parametrów urządzenia.

|                    | 08/18/2021 02:01:26 PM 🔅 📑 🗲 🛜 🕹 Admin | ~   |
|--------------------|----------------------------------------|-----|
| Settings           | Print Setup                            | ×   |
| ECG                | Device Number 0                        |     |
| Patient Data       |                                        | _   |
| Workflow           | Location ID                            |     |
| User Account       | Site 1                                 |     |
| Network            | site 1                                 | _   |
| System 🔨           | Institution Name                       |     |
| Device             |                                        | -   |
| Storage            |                                        |     |
| Log Server         |                                        |     |
| Clock and Language |                                        |     |
| Hardware           |                                        | _   |
|                    |                                        | ive |

2. Skonfigurować pola, zgodnie z informacjami podanymi w tabeli niżej.

#### Tabela 10-58 Parametry urządzenia

| Pole             | Akcja                                 | Opis                                                                                                    |  |  |
|------------------|---------------------------------------|----------------------------------------------------------------------------------------------------|--|--|
| Nr urządzenia    | Ustawić domyślny<br>numer urządzenia. | Numer urządzenia jest unikalny dla każdego urządzenia EKG.<br>Wartość domyślna: <b>0</b><br>Dozwolone wartości: od 0 do 65535                                                                      |  |  |
| ID lokalizacji   | Ustawić domyślny ID<br>lokalizacji.   | Dla każdego test pacjenta identyfikator lokalizacji jest wypełniany<br>w polu <b>Lokalizacja</b> na ekranie <b>Dane pacjenta</b> .<br>Brak wartości domyślnej<br>Dozwolone wartości: od 0 do 65535 |  |  |
| Placówka         | Ustawić numer pla-<br>cówki.          | Wartość domyślna: <b>1</b><br>Dozwolone wartości: od 1 do 255                                                                                                    |  |  |
| Nazwa instytucji | Ustawić nazwę insty-<br>tucji.        | Nazwa instytucji pojawia się na raportach EKG i rytmu.<br>Brak wartości domyślnej<br>Dozwolone wartości:<br>1 do 25 znaków<br>• A do Z<br>• a do z<br>• od 0 do 9<br>• Wszystkie znaki specjalne   |  |  |

3. Wybierz **Zapisz**.

### 10.9.2 Konfigurowanie nośnika zewnętrznego

### 1. Wybrać Ustawienia > System > Pamięć.

Wyświetla się ekran ustawień nośnika zewnętrznego.

|                    | 02/06/2023 06:40:06 PM      | 🔆 📑 4 🖳 🎍 Admin 🗸 |
|--------------------|-----------------------------|-------------------|
| Settings           | Print Setup                 | ×                 |
| ECG                | Enable External USB Storage |                   |
| Patient Data       |                             |                   |
| Workflow           | Restore to Factory Defaults | Export to USB     |
| User Account       |                             | - Import from USB |
| Network            |                             |                   |
| System ^           |                             |                   |
| Device             |                             |                   |
| Storage            |                             |                   |
| Log Server         |                             |                   |
| Clock and Language |                             |                   |
| Hardware           |                             |                   |
|                    |                             |                   |

2. Skonfigurować pola zgodnie z informacjami podanymi w tabeli.

#### Tabela 10-59 Ustawienia nośnika zewnętrznego

| Pole                     | Akcja                                                                           | Opis                                                                                                    |
|--------------------------|---------------------------------------------------------------------------------|----------------------------------------------------------------------------------------------------|
| Włącz pamięć<br>zew. USB | Włączyć lub wyłączyć<br>dostęp do nośników<br>USB dla pamięci zew-<br>nętrznej. | <ul> <li>UWAGA</li> <li>Jeśli użytkownik podejmie próbę wyłączenia tego ustawienia, a lokalizacja docelowa USB jest już skonfigurowana jako domyślna lub automatyczna, wyświetli się komunikat ostrzegawczy informujący o konieczności zmiany lokalizacji docelowej USB na ręczną lokalizację docelową w celu wyłączenia ustawienia</li> <li>Włącz pamięć zew. USB. Patrz: 10.6.2.2 Konfigurowanie lokalizacji docelowej USB do przesyłania raportów strona 171.</li> <li>Wartość domyślna: Wyłącz.</li> </ul> |

3. Wybierz **Zapisz**.

### 10.9.3 Ustawienia konfiguracyjne eksportowania i importowania

Przed wykonaniem tej procedury należy upewnić się, że:

- Nośnik USB jest prawidłowo wprowadzony do napędu i jest przeznaczony do zapisu.
- Włączono ustawienie Włącz pamięć zew. USB w Ustawienia > System > Pamięć.
- Włączono port USB w Ustawienia > Sprzęt > Port USB.
- Nośnik USB obsługujący system plików FAT32.
- 1. Wybrać Ustawienia > System > Pamięć.

Wyświetlony zostanie ekran **Pamięć** z ustawieniami.

|                    | 02/06/2023 06:40:06 PM 🔅 📂 🗲 🖳 🌢 Admin 🗸 |
|--------------------|------------------------------------------|
| Settings           | Print Setup X                            |
| ECG                | Enable External USB Storage              |
| Patient Data       |                                          |
| Workflow           | Restore to Factory Defaults              |
| User Account       | Import from USB                          |
| Network            |                                          |
| System ^           |                                          |
| Device             |                                          |
| Storage            |                                          |
| Log Server         |                                          |
| Clock and Language |                                          |
| Hardware           |                                          |
|                    |                                          |

2. Należy wykonać czynności opisane w tabeli.

| Jeśli użytkownik<br>chce                                  | Wć | ówczas                                                                                 |                                                                                                    |
|-----------------------------------------------------------|----|----------------------------------------------------------------------------------------|----------------------------------------------------------------------------------------------------|
| Eksportowanie usta- 1. Wybrać <b>Wyeksportuj do USB</b> . |    | sportuj do USB.                                                                        |                                                                                                    |
| wień konfiguracyjnych<br>do pamięci USB                   |    | Zostanie wyświe<br>zapisane na zew                                                     | vietlony komunikat informujący, że wybrane ustawienia zostaną<br>ewnętrznym nośniku USB.                                                                                                    |
|                                                           | 2. | Zaznaczyć pole<br>celem zapisania                                                      | le wyboru <b>Zaznacz wszystkie</b> lub wybrać poszczególne pola wyboru<br>nia wymaganych ustawień na nośniku USB.                                                                                                    |
|                                                           |    |                                                                                        |                                                                                                    |
|                                                           |    |                                                                                        | 02/14/2023 03:31:23 PM 👷 📑 🗲 🕹 Admin 🗡                                                                                                    |
|                                                           |    | Settings                                                                               | Print Setup                                                                                                    |
|                                                           |    | ECG                                                                                    |                                                                                                    |
|                                                           |    | Patient Data                                                                           |                                                                                                    |
|                                                           |    | Workflow                                                                               | : 👡 🗕 Import from USB                                                                                                    |
|                                                           |    | User Account                                                                           | Select All (Selected settings will be Exported to USB)                                                                                                    |
|                                                           |    | Network                                                                                | ECG Network                                                                                                    |
|                                                           |    | System ^                                                                               | Patient Data     System                                                                                                    |
|                                                           |    | Device                                                                                 |                                                                                                    |
|                                                           |    | Log Server                                                                             |                                                                                                    |
|                                                           |    | Clock and Language                                                                     | User Account                                                                                                    |
|                                                           |    | Hardware                                                                               | Service Audit Logs                                                                                                    |
|                                                           |    |                                                                                        | 🗙 Cancel 🗸 Export                                                                                                    |
|                                                           | 3. | Wybrać <b>Ekspor</b><br>Wyświetlane jes<br><b>Export setting</b><br>Specify a password | ortuj.<br>est okno potwierdzenia hasła.<br>ngs<br>ord to protect the settings.                                                                                                    |
|                                                           |    | Enter Password*                                                                        |                                                                                                    |
|                                                           |    |                                                                                        | Passwora must contain at least                                                                                                    |
|                                                           |    |                                                                                        | ✓ One uppercase letter                                                                                                    |
|                                                           |    |                                                                                        | ✓ One number                                                                                                    |
|                                                           |    |                                                                                        | ✓ One special character                                                                                                    |
|                                                           |    | Confirm Password*                                                                      | d*                                                                                                    |
|                                                           |    |                                                                                        | Cancel Export                                                                                                    |
|                                                           |    | UWAGA<br>• Zna<br>cis<br>zot<br>tek<br>• Wp                                            | <b>5A</b><br>naki hasła wyświetlane są w postaci gwiazdek. Przy-<br>iski <b>Pokaż</b> i <b>Ukryj</b> włączają/wyłączają widok aby móc<br>obaczyć wprowadzane hasła lub potwierdzane pole<br>ekstowe hasła.<br>/prowadzić hasło, które spełnia wymagania określo-<br>e w wyświetlonym oknie potwierdzenia. Wpisać po- |

| Jeśli użytkownik<br>chce | Wówczas                                                                                                    |
|--------------------------|----------------------------------------------------------------------------------------------------|
|                          | nownie to samo hasło w pole <b>Hasło</b> , celem jego po-<br>twierdzenia.                                                                                                    |
|                          | <ul> <li>Po podaniu zgodnych haseł aktywowany jest przycisk<br/>Eksportuj.</li> </ul>                                                                                                    |
|                          | <ul> <li>Aby zatrzymać eksportowanie ustawień konfiguracyj-<br/>nych, należy wybrać przycisk <b>Anuluj</b>.</li> </ul>                                                                                                    |
|                          | <ul> <li>Urządzenie nie wykorzystuje uwierzytelnienia dla zdu-<br/>blowanych haseł. Tego samego hasła można użyć dla<br/>dowolnej liczby operacji eksportowania.</li> </ul>                                                                                                    |
|                          | Plik konfiguracyjny zostaje wyeksportowany do katalogu nadrzędnego (root)<br>pamięci USB, w formacie zaszyfrowanym, po czym wyświetlany jest komuni-<br>kat potwierdzenia. Nazwa pliku konfiguracji ma następujący format: <nazwa<br>produktu&gt;_<numer seryjny="">.cfg.</numer></nazwa<br> |
|                          | W przypadku, gdy istnieje już wcześniej wyeksportowany plik, wyświetlany jest<br>komunikat z pytaniem, czy nadpisać taki plik. Wybrać <b>Eksportuj</b> , aby nadpisać<br>plik lub wprowadzić inny nośnik USB i zapisać plik.                                                                 |
|                          | 4. Wyjąć nośnik USB i zachować go do wykorzystania w przyszłości.                                                                                                    |

| Jeśli użytkownik<br>chce                                                                         | Wówczas                                                                                                    |  |  |
|--------------------------------------------------------------------------------------------------|----------------------------------------------------------------------------------------------------|--|--|
| Zaimportować ustawie-<br>nia konfiguracyjne<br>z nośnika USB dla wyda-<br>nia 1.01 lub nowszego. | <ul> <li>UWAGA</li> <li>Ustawienia konfiguracyjne można zaimportować z pa-<br/>mięci USB tylko wtedy, gdy zostały one tam wcześniej<br/>wyeksportowane.</li> </ul>                                             |  |  |
|                                                                                                  | <ul> <li>Ustawienia konfiguracyjne można zaimportować<br/>z pliku .cfg.</li> </ul>                                                                                                    |  |  |
|                                                                                                  | Wybrać Zaimportuj z USB.                                                                                                    |  |  |
|                                                                                                  | 2 Wybrać plik konfiguracyjny <b>cfg</b> po czym wcisnać <b>Importuj</b>                                                                                                    |  |  |
|                                                                                                  | 3 W przypadku wybrania do wyeksportowania pliku konfiguracyjnego w wersij                                                                                                    |  |  |
|                                                                                                  | oprogramowania 1.01 lub nowszej, wyświetlane jest okno potwierdzenia hasła.<br>Kontynuować 2.4.                                                                                                    |  |  |
|                                                                                                  | W przypadku wybrania do wyeksportowania pliku <b>.usrcfg</b> lub pliku konfiguracyj-<br>nego w wersji oprogramowania starszej niż 1.01, okno potwierdzenia hasła nie<br>zostanie wyświetlone. Kontynuować 2.5. |  |  |
|                                                                                                  | <ol> <li>Wprowadzić hasło używane poprzednio do wyeksportowania pliku konfiguracyj-<br/>nego, po czym wybrać Importuj celem potwierdzenia czynności.</li> </ol>                                                |  |  |
|                                                                                                  | Import Settings                                                                                                    |  |  |
|                                                                                                  | Enter the Password to import settings                                                                                                    |  |  |
|                                                                                                  | Password                                                                                                    |  |  |
|                                                                                                  | Cancel Import                                                                                                    |  |  |
|                                                                                                  | 5. Wyświetlana jest lista wybranych ustawień. Zaznaczyć określone pola wyboru celem zaimportowania wymaganych ustawień z nośnika USB.                                                                          |  |  |
|                                                                                                  | Settings                                                                                                    |  |  |
|                                                                                                  |                                                                                                    |  |  |
|                                                                                                  | Patient Data                                                                                                    |  |  |
|                                                                                                  | Workflow B - Import from USB                                                                                                    |  |  |
|                                                                                                  | User Account           User Account         Select All         (Selected settings will be Imported from USB)                                                                                                   |  |  |
|                                                                                                  | Network ECG Network                                                                                                    |  |  |
|                                                                                                  | Device Patient Data System                                                                                                    |  |  |
|                                                                                                  | Storage Workflow Clock and Language                                                                                                    |  |  |
|                                                                                                  | Log Server Viser Account Viser Account                                                                                                    |  |  |
|                                                                                                  | Clock and Language                                                                                                    |  |  |
|                                                                                                  | Hardware                                                                                                    |  |  |
|                                                                                                  |                                                                                                    |  |  |
|                                                                                                  |                                                                                                    |  |  |
|                                                                                                  | <ul> <li>Ustawienia Konto użytkownika nie są wyświetlane</li> </ul>                                                                                                    |  |  |
|                                                                                                  | wtedy, gdy użytkownik nie ma uprawnień do zarzą-                                                                                                    |  |  |
|                                                                                                  | dzania użytkownikami.                                                                                                    |  |  |

| Jeśli użytkownik<br>chce | Wówczas                                                                                                    |
|--------------------------|----------------------------------------------------------------------------------------------------|
|                          | <ul> <li>Ustawienia Dzienniki audytu nie są wyświetlane<br/>wtedy, gdy użytkownik nie ma uprawnień Otwórz<br/>dziennik audytu.</li> </ul>                                                                 |
|                          | <ul> <li>Ustawienia Serwis i ustawienia Dzienniki audytu nie<br/>są wyświetlane, jeżeli użytkownik nie ma uprawnień<br/>Dostęp do usług.</li> <li>6. Wybrać Import, aby potwierdzić działanie.</li> </ul> |
|                          | Confirm<br>Selected settings will be Imported from the USB drive.<br>Importing User Settings will logoff the system. Do you<br>want to Import?<br>Cancel Import                                           |
|                          | Ustawienia zostały pomyślnie zaimportowane z wybranego pliku w pamięci USB.<br>Jeśli wybrano ustawienia użytkownika, nastąpi wylogowanie z systemu.                                                       |

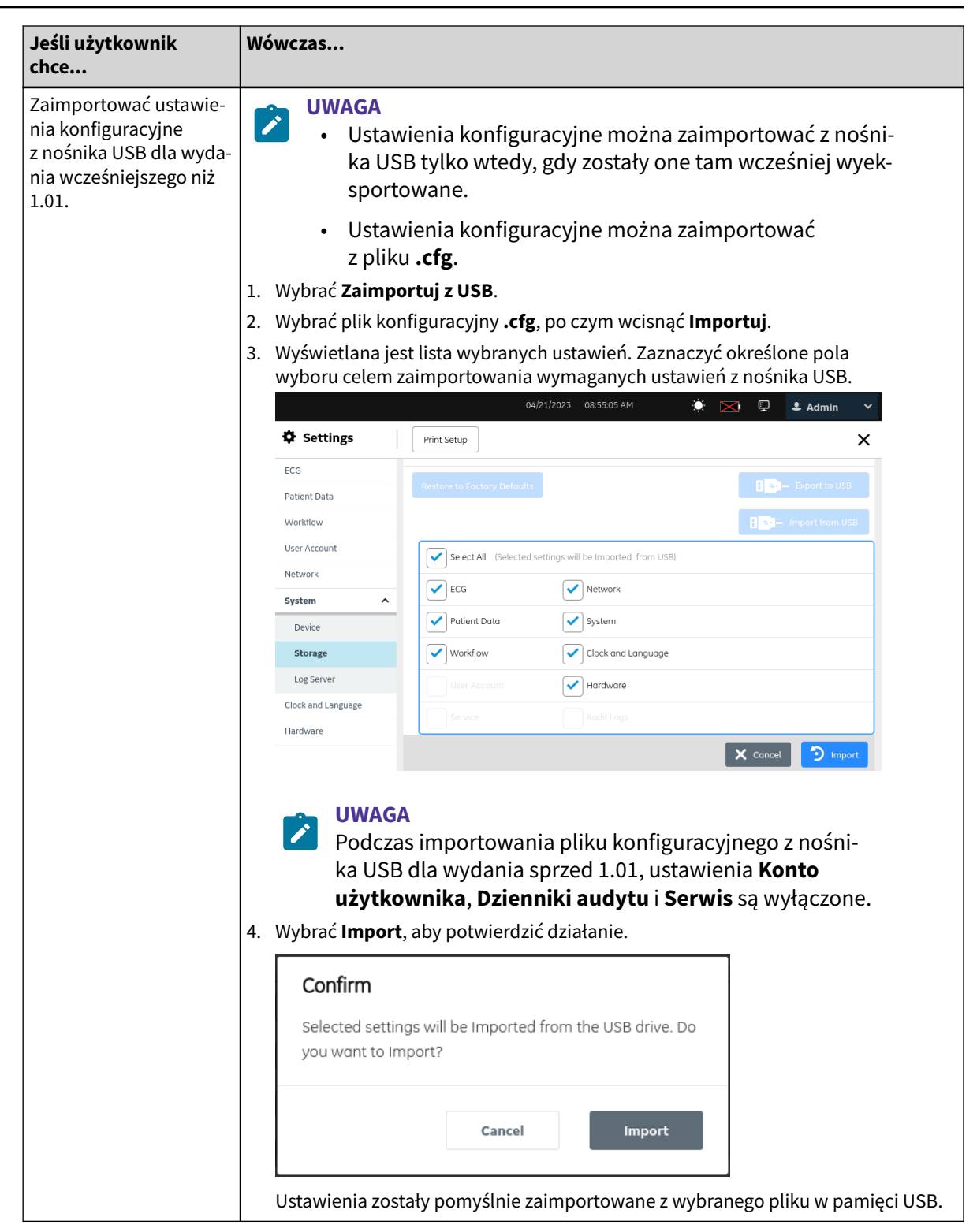

Problemy z pamięcią USB lub plikiem konfiguracyjnym oznaczają, że plik nie został pomyślnie wyeksportowany lub zaimportowany.

Aby rozwiązać błędy związane z plikiem konfiguracyjnym, należy postępować jak w 13.5 Błędy pliku konfiguracji strona 300.

Aby rozwiązać błędy związane z nośnikiem USB, patrz 13.6 Błędy nośnika USB strona 301.

## 10.9.4 Importowanie ustawień użytkownika z wydania wcześniejszego do V1.01

Przed rozpoczęciem tej procedury należy upewnić się, że:

- Włączono ustawienie Włącz pamięć zew. USB w Ustawienia > System > Pamięć.
- Włączono port USB w Ustawienia > Sprzęt > Port USB.
- Podłączyć prawidłowo do urządzenia nośnik USB z pozwoleniem na zapis. Nośnik USB można podłączyć tylko w celu zapisania ustawień użytkownika.
- Nośnik USB obsługujący system plików FAT32.
- Do roli użytkownika są przypisane uprawnienia konta użytkownika do importowania ustawień konta użytkownika.
- 1. Wybrać **Ustawienia** > **System** > **Pamięć**.

Wyświetlony zostanie ekran **Pamięć** z ustawieniami.

|                    | 02/06/2023 06:40:06 PM 🔅 📂 🗲 🖳 🕹 Admin 🗸 |
|--------------------|------------------------------------------|
| Settings           | Print Setup X                            |
| ECG                | Enable External USB Storage              |
| Patient Data       |                                          |
| Workflow           | Restore to Factory Defaults              |
| User Account       | : 😽 🗕 Import from USB                    |
| Network            |                                          |
| System ^           |                                          |
| Device             |                                          |
| Storage            |                                          |
| Log Server         |                                          |
| Clock and Language |                                          |
| Hardware           |                                          |
|                    |                                          |

2. Wybrać Zaimportuj z USB.

3. Wybrać plik **.usrcfg** z prawidłowym *Numerem seryjnym* urządzenia i wcisnąć **OK**.

|                    | 03/17/2023 12:29:21 PM 🔅 🔀 🖳 🕹 Admin 🗸 |
|--------------------|----------------------------------------|
| Settings           | Print Setup         X                  |
| ECG                | Enable External USB Storage            |
| Patient Data       |                                        |
| Workflow           | Restore to Factory Defaults            |
| User Account       | 🚦 👡 🗕 Import from USB                  |
| Network            |                                        |
| System ^           | Import from USB files                  |
| Device             |                                        |
| Storage            | MAC2_ABC12343676EE.CIG                 |
| Log Server         | MAC5_ABC12345678EE.usrcfg <            |
| Clock and Language |                                        |
| Hardware           |                                        |
|                    | Cancel V Import                        |

4. Wybrać ustawienia **konta użytkownika** do zaimportowania z pamięci zewnętrznej i wcisnąć **Importuj**.

|                    | 04/21/2023 08:54:39 AM 🔅 🔀 🖳 🕹 Admin 🗸                   |
|--------------------|----------------------------------------------------------|
| Settings           | Print Setup                                              |
| ECG                |                                                          |
| Patient Data       | Restore to Factory Defaults                              |
| Workflow           | I wort from USB                                          |
| User Account       | Select All (Selected settings will be Imported from USB) |
| Network            |                                                          |
| System ^           |                                                          |
| Device             | Patient Data System                                      |
| Storage            | Workflow Clock and Language                              |
| Log Server         | User Account Hardware                                    |
| Clock and Language | Service Audit Loas                                       |
| Hardware           |                                                          |
|                    | X Cancel 🕤 Import                                        |

5. Wybrać **Importuj**, aby potwierdzić importowanie ustawień użytkownika z nośnika USB.

| Confirm                                                           |                                           |                                    |
|-------------------------------------------------------------------|-------------------------------------------|------------------------------------|
| Selected settings wil<br>Importing User Settir<br>want to Import? | l be Imported fron<br>ngs will logoff the | n the USB drive.<br>system. Do you |
|                                                                   | Cancel                                    | Import                             |

Ustawienia zostały pomyślnie zaimportowane z wybranego pliku w pamięci USB i nastąpi wylogowanie z systemu.

Problemy z pamięcią USB lub plikiem konfiguracyjnym użytkownika oznaczają, że plik konfiguracyjny nie został pomyślnie wyeksportowany lub zaimportowany.

Aby rozwiązać błędy związane z plikiem konfiguracji użytkownika, należy postępować jak w 13.5 Błędy pliku konfiguracji strona 300.

Aby rozwiązać błędy związane z nośnikiem USB, patrz 13.6 Błędy nośnika USB strona 301.

### 10.9.5 Przywróć domyślne ust. fabryczne

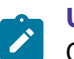

### UWAGA

Opcja **Reset systemu** służy do usuwania wszystkich danych, w tym danych pacjenta i ustawień. System zostanie zresetowany do fabrycznych ustawień domyślnych a do zalogowania się będzie można użyć domyślnego hasła administratora. Zachowuje wcześniej włączone kody opcji, numer seryjny, adres MAC, drukarkę termiczną oraz kraj działania sieci bezprzewodowej.

Opcja **Przywróć domyślne ust. fabryczne** służy do resetowania ustawień lub części ustawień.

 Przed przystąpieniem do resetowania ustawień do domyślnych ustawień fabrycznych należy upewnić się, że wykonano kopię zapasową bieżących ustawień konfiguracji. Aby wykonać kopię zapasową bieżących ustawień konfiguracji, patrz 10.9.3 Ustawienia konfiguracyjne eksportowania i importowania strona 261.

Jeśli użytkownik nie zapisze bieżących ustawień konfiguracyjnych przed przywróceniem domyślnych ustawień fabrycznych, nie będzie mógł później przywrócić bieżących ustawień. Konieczne jest ręczne ponowne skonfigurowanie ustawień.

• Aby uzyskać dostęp do ekranu **Ustawienia** należy dopilnować, żeby rola użytkownika została przydzielona w uprawnieniach.

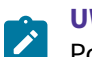

### UWAGA

Po przywróceniu ustawień fabrycznych urządzenia włączone opcje nie są wyłączane.

- 1. Wybrać Ustawienia > System > Pamięć.
- 2. Wybrać Przywróć domyślne ust. fabryczne.

|                                                                                                    | 02/14/2023 03:35:37 PM 🔅 📑 🗲 🤝 🕹 Admin                                                                                                    | ~ |
|----------------------------------------------------------------------------------------------------|----------------------------------------------------------------------------------------------------|---|
| Settings                                                                                                    | Print Setup                                                                                                    | × |
| ECG                                                                                                    | Enable External USB Storage                                                                                                    |   |
| Patient Data                                                                                                    |                                                                                                    | _ |
| Workflow                                                                                                    | Restore to Factory Defaults                                                                                                    |   |
| User Account                                                                                                    | B - Import from USE                                                                                                    | 3 |
| Network                                                                                                    | Calast All (Calastad cattings will be endered to factors defaults)                                                                                                    | ٦ |
| System ^                                                                                                    | Select Ali (Selected settings will be restored to factory defaults)                                                                                                    |   |
| Device                                                                                                    | ECG Network                                                                                                    |   |
| Storage                                                                                                    | Patient Data System                                                                                                    |   |
| Log Server                                                                                                    | Workflow Clock and Language                                                                                                    | _ |
| Clock and Language                                                                                                    | User Account Hardware                                                                                                    | _ |
| Hardware                                                                                                    |                                                                                                    |   |
| ·                                                                                                    | 02/14/2023 03:35:58 PM 🔅 📑 🗲 😞 Admin                                                                                                    | ~ |
| O Sottings                                                                                                    | Drint Coture                                                                                                    | ~ |
| Settings                                                                                                    | Print Setup                                                                                                    | × |
| Settings                                                                                                    | Print Setup Restore to Factory Defaults                                                                                                    | × |
| Settings  ECG Patient Data Workflow                                                                                           | Print Setup  Restore to Factory Defaults  Restore to Factory Defaults  Restore to Factory Defaults  Restore to Factory Defaults  Restore to Factory Defaults  Restore to Factory Defaults                                                                                                    | × |
| Settings  ECG Patient Data Workflow User Account                                                                              | Print Setup  Restore to Factory Defaults  B - Export to USB  D - Import from USE                                                                                                    | × |
| Settings  ECG Patient Data Workflow User Account Network                                                                      | Print Setup         Restore to Factory Defaults         Bon- Export to USB         Bon- Import from USE         Select All (Selected settings will be restored to factory defaults)                                                                                                    | × |
| Settings  ECG Patient Data Workflow User Account Network  System                                                              | Print Setup         Restore to Factory Defaults         Bar - Export to USB         Select All (Selected settings will be restored to factory defaults)         ECG       Network                                                                                                    | × |
| Settings  ECG Patient Data Workflow User Account Network  System Device                                                       | Print Setup         Restore to Factory Defaults         Image: Select All (Selected settings will be restored to factory defaults)         ECG       Network         Patient Data       System                                                                                                    |   |
| Settings  ECG Patient Data Workflow User Account Network  System Device Storage                                               | Print Setup         Restore to Factory Defaults         Beg- Export to USB         Beg- Import from USB         Select All (Selected settings will be restored to factory defaults)         ECG         Network         Patient Data         System         Workflow                                          |   |
| Patient Data   Workflow   User Account   Network   System   Device   Storage   Log Server                                     | Print Setup         Restore to Factory Defaults         Select All (Selected settings will be restored to factory defaults)         ECG         Network         Patient Data         System         Workflow         Clock and Language         User Account                                                  |   |
| Patient Data   Patient Data   Workflow   User Account   Network   System   Device   Storage   Log Server   Clock and Language | Print Setup         Restore to Factory Defaults         Image: Select All (Selected settings will be restored to factory defaults)         ECG       Network         Patient Data       System         Workflow       Clock and Language         User Account       Hardware         Service       Audit Logs |   |

- 3. Wykonać jedną z poniższych czynności:
  - Przywrócić wszystkie ustawienia do fabrycznych wartości domyślnych, wybierając Zaznacz wszystkie.
  - Aby przywrócić do fabrycznych wartości domyślnych tylko pewne konkretne ustawienia należy zaznaczyć pola wyboru obok takich ustawień.
- 4. Wybrać Przywr.

Wyświetlony zostanie komunikat potwierdzający: **Wybrane konfig. zostaną zresetowane do** wartości domyślnych. Reset ustawień użytkownika spowoduje wylogowanie z systemu. Chcesz kontynuować?

- 5. Wykonać jedną z poniższych czynności:
  - Wybrać **Przywr.**, aby potwierdzić działanie.

- Wybrać Anuluj, aby anulować działanie.
- Po wybraniu wszystkich ustawień i kliknięciu **Przywr.**, wszystkie wybrane ustawienia są przywracane do wartości domyślnych i wyświetlany jest ekran Akwizycja.
- Po wybraniu określonych ustawień i kliknięciu **Przywr.**, wybrane ustawienia zostaną przywrócone do wartości domyślnych. Zamknąć wyświetlany ekran aby zobaczyć ekran Akwizycja.

### 10.9.6 Konfiguracja serwera dzienników

Przed rozpoczęciem tej procedury należy upewnić się, że:

- Użytkownik ma dostęp do ekranu Ustawienia.
- Użytkownik uzyskał wymagany certyfikat w formacie PEM od działu IT i skopiował go do głównego folderu nośnika USB w celu instalacji.
- Włączono funkcję Włącz pamięć zew. USB w Ustawienia > System > Pamięć. Jeśli to ustawienie nie jest włączone, dostęp do nośników USB jest zablokowany.
- Włączono co najmniej jeden port USB w Ustawienia > Sprzęt > Port USB. Jeśli to ustawienie nie jest włączone, urządzenie nie rozpozna nośników USB.
- 1. Podłączyć do urządzenia pamięć USB, która zawiera certyfikat TLS.
- 2. Wybrać Ustawienia > System > Serwer dzienników.

Wyświetla się ekran ustawień serwera dzienników.

|                    | 08/17/2021 03:54:27 PM 🔅 🛄 🗲 🔶 Adm           | nin 🗸 |
|--------------------|----------------------------------------------|-------|
| Settings           | Print Setup                                  | ×     |
| ECG                | Send Logs                                    |       |
| Patient Data       |                                              |       |
| Workflow           | Server Name• IP Address or Hostname Port No• |       |
| User Account       | Log level Information                        |       |
| Network            | Log rever information                        |       |
| System ^           | TLS Encryption                               |       |
| Device             |                                              |       |
| Storage            | Test Connection                              |       |
| Log Server         |                                              |       |
| Clock and Language |                                              |       |
| Hardware           |                                              |       |
|                    | 🗙 Cancel 🗸                                   |       |

3. Skonfigurować Serwer dzienników, zgodnie z informacjami podanymi w tabeli niżej:

| Pole             | Akcja                                | Opis                                                                                                    |
|------------------|--------------------------------------|----------------------------------------------------------------------------------------------------|
| Wyślij dzienniki | Włącz lub wyłącz to usta-<br>wienie. | Jeśli to ustawienie jest włączone, urządzenie przesyła za-<br>rejestrowane dzienniki systemowe i dzienniki zdarzeń do<br>skonfigurowanej lokalizacji serwera.<br>Wartość domyślna: Wyłącz. |

| Pole             | Akcja                                                                               | Opis                                                                                                    |
|------------------|-------------------------------------------------------------------------------------|----------------------------------------------------------------------------------------------------|
| Nazwa serwera    | Wprowadzić adres IP<br>skonfigurowanego serwe-<br>ra dzienników.                    | Dozwolone wartości: Prawidłowy adres IP<br>Wartość domyślna: <i>Adres IP lub nazwy hosta</i><br>Jeśli użytkownik wprowadzi nieprawidłowy adres IP, kon-<br>tur pola adresu IP zmieni kolor na czerwony.                                                                                |
| Nr portu         | Wprowadzić prawidłowy<br>numer portu skonfiguro-<br>wanego serwera dzienni-<br>ków. | Dozwolone wartości: od 1 do 65535<br>Brak wartości domyślnej.                                                                                                    |
| Poziom dziennika | Z menu rozwijanego na-<br>leży wybrać pożądany po-<br>ziom dziennika.               | <ul> <li>Wartość domyślna: Informacje</li> <li>Dozwolone wartości: <ul> <li>Informacje</li> <li>Ostrzeżenie</li> <li>Błąd</li> <li>Krytyczne</li> </ul> </li> <li>Informacje związane z wybranym typem Poziom</li> <li>dziennika są przesyłane do skonfigurowanego serwera.</li> </ul> |
| Szyfrowanie TLS  | Włącz lub wyłącz to usta-<br>wienie.                                                | Jeśli to ustawienie jest włączone, połączenie ze skonfigu-<br>rowanym serwerem jest szyfrowane.<br>Jeśli to ustawienie jest wyłączone, połączenie ze skonfigu-<br>rowanym serwerem nie jest szyfrowane.<br>Wartość domyślna: Wyłącz.                                                   |

- 4. Jeśli szyfrowanie TLS jest włączone, wyświetla się pole **Instaluj certyfikat**. Aby zainstalować certyfikat TLS należy wykonać poniższe czynności:
  - 4.1. Wybrać Przeglądaj.

Wyświetlane jest okno Certyfikat - Przeglądaj z komunikatem: Brak zainstal. certyfikatu

- 4.2. Należy wybrać prawidłowy certyfikat z listy.
- 4.3. Wybrać Instaluj. Wyświetla się komunikat potwierdzający powodzenie.
- 4.4. Wybrać Wstecz.

Wyświetlane jest okno **Serwer dzienników**. W polu **Instaluj certyfikat** pojawia się komunikat **Zainstalowany**.

5. Wybrać **Połącz. testowe**, aby przetestować połączenie ze skonfigurowanym serwerem.

### UWAGA

Maksymalny czas na wykonanie połączenia testowego dla **Szyfrowanie TLS** wynosi 60 sekund.

- Jeśli połączenie jest skuteczne, wyświetla się komunikat potwierdzający powodzenie, a przycisk **Zapisz** jest aktywny.
- Jeśli połączenie nie powiedzie się z powodu błędu, wyświetli się komunikat o błędzie. Rozwiązać problem i wybrać **Połącz. testowe**.
- 6. Wybrać **Zapisz**. Wyświetla się komunikat potwierdzający powodzenie operacji.
- 7. Zamknąć ekran.

Wyświetli się ekran Pozyskiwanie.

### 10.9.7 Usuwanie certyfikatu szyfrowania TLS

Przed rozpoczęciem tej procedury należy upewnić się, że rola przypisana użytkownikowi ma uprawnienia do zarządzania użytkownikami.

1. Wybrać Ustawienia > System > Serwer dzienników.

Wyświetla się ekran ustawień serwera dzienników.

- 2. Aktywować ustawienie Serwer dzienników.
- 3. Wykonać poniższe czynności, aby usunąć aktualnie zainstalowany certyfikat szyfrowania TLS:
  - 3.1. Wybrać ustawienie Przeglądaj.

Wyświetla się aktualnie zainstalowany certyfikat.

3.2. Wybrać opcję Usuń.

Wyświetli się komunikat z monitem o potwierdzenie usuwania certyfikatu.

3.3. Wybrać Tak. Certyfikat zostanie usunięty.

## 10.10 Konfiguracja zegara i języka

Wybrać menu Ustawienia > Zegar i język, aby skonfigurować poniższe ustawienia:

- Data i godzina 10.10.1 Konfigurowanie daty i godziny strona 274
- NTP 10.10.2 Konfigurowanie NTP strona 277
- Region 10.10.3 Konfigurowanie regionu strona 278

### 10.10.1 Konfigurowanie daty i godziny

Poniższe elementy są ustawiane przez firmę GE Healthcare zanim urządzenie zostanie dostarczone.

- Formaty daty i godziny w oparciu o preferencje kraju klienta
- Domyślna strefa czasowa (GMT/UTC)

Tej procedury należy użyć, jeśli użytkownik chce zmienić domyślne konfiguracje daty i godziny.

1. Wybrać Ustawienia > Zegar i język > Data i godzina.

Wyświetla się ekran ustawień daty i godziny.

|                      | 08/                  | 17/2021 03:53:26 PM 🔅 📑 🗲 🛜 🕹 Admin 🗸 |
|----------------------|----------------------|---------------------------------------|
| Settings             | Print Setup          | ×                                     |
| ECG                  | Date Format          | MM/DD/YYYY                            |
| Patient Data         |                      |                                       |
| Workflow             | Date                 | 08/17/2021                            |
| User Account         | _                    |                                       |
| Network              | lime                 | 03:53:26                              |
| System               | Use 24-hour Format   | АМ <b>О</b> РМ                        |
| Clock and Language 🔨 |                      |                                       |
| Date and Time        | Set Time Zone        | (UTC) Coordinated Universal Time      |
| NTP Setup            | Daylight saving time |                                       |
| Region               | adjustment           |                                       |
| Hardware             |                      |                                       |
|                      |                      | 🗙 Cancel 🖌 Save                       |

2. Skonfigurować pola, zgodnie z informacjami podanymi w tabeli niżej.

### Tabela 10-60 Ustawienia daty i godziny

| Pole        | Akcja               | Opis                                                                                                    |
|-------------|---------------------|----------------------------------------------------------------------------------------------------|
| Format daty | Wybrać format daty. | Format daty jest ustawiany automatycznie na określone wartości<br>krajowe po zmianie języka urządzenia i po przywróceniu domyśl-<br>nych wartości fabrycznych urządzenia:                                                   |
|             |                     | <ul> <li>DD.MM.YYYY, gdy ustawiono języki urządzenia<br/>fiński,portugalski, rosyjski, hiszpański, turecki lub czeski,<br/>a urządzenie zostanie przywrócone do domyślnych ustawień<br/>fabrycznych.</li> </ul>             |
|             |                     | <ul> <li>MM/DD/RRRR, gdy ustawiono języki urządzenia angielski,<br/>portugalski brazylijski lub polski lub urządzenie zostało przy-<br/>wrócone do domyślnych ustawień fabrycznych.</li> </ul>                              |
|             |                     | <ul> <li>YYYY-MM-DD, gdy ustawiono języki urządzenia chiński, duński,<br/>niemiecki, szwedzki, norweski, japoński lub koreański lub<br/>urządzenie zostało przywrócone do domyślnych ustawień fa-<br/>brycznych:</li> </ul> |
|             |                     | <ul> <li>DD-MM-RRRR, gdy język urządzenia jest ustawiony na<br/>niderlandzki lub francuski lub urządzenie zostało przywróco-<br/>ne do domyślnych ustawień fabrycznych:</li> </ul>                                          |
|             |                     | <ul> <li>DD/MM/RRRR, gdy język urządzenia jest ustawiony na włoski<br/>lub urządzenie zostało przywrócone do domyślnych ustawień<br/>fabrycznych.</li> </ul>                                                                |
|             |                     | gdzie:                                                                                                    |
|             |                     | <ul> <li>MM = numer miesiąca. Na przykład: styczeń to 01.</li> </ul>                                                                                                    |
|             |                     | <ul> <li>DD = numer dnia miesiąca.</li> </ul>                                                                                                    |
|             |                     | • RRRR = rok                                                                                                    |
|             |                     | Wartość domyślna: Format daty ustawiony w zakładzie produkcyj-<br>nym                                                                                                    |

### Tabela 10-60 Ustawienia daty i godziny (ciąg dalszy)

| Pole                     | Akcja                                                                                         | Opis                                                                                                    |  |  |
|--------------------------|-----------------------------------------------------------------------------------------------|----------------------------------------------------------------------------------------------------|--|--|
| Data                     | Kliknąć w dowolnym m                                                                          | iejscu w polu <b>Data</b> , aby podstawić <i>Kalendarz</i> .                                                                                                    |  |  |
|                          | Wybrać datę z kalendar                                                                        | za.                                                                                                    |  |  |
|                          | Wybierz <b>Zapisz</b> .                                                                       |                                                                                                    |  |  |
|                          | Jeśli użytkownik wybierze <b>Anuluj</b> , kalendarz zamknie się, a zmiany nie zostaną wprowa- |                                                                                                    |  |  |
|                          | dzone.                                                                                        |                                                                                                    |  |  |
|                          | Procedura <b>Przywróć d</b>                                                                   | omyślne ust. fabryczne nie powoduje zmiany daty.                                                                                                    |  |  |
|                          | Wartosc domyslna: Dat                                                                         | a ustawiona w zakładzie produkcyjnym                                                                                                    |  |  |
| Czas                     | Wprowadzić bieżącą<br>godzinę.                                                                | <ul> <li>Jeśli ustawienie Użyj formatu 24 godz. jest wyłączone, użyt-<br/>kownik może skonfigurować godzinę od 1 do 12 i ustawić AM<br/>lub PM.</li> </ul>                                                                                                    |  |  |
|                          |                                                                                               | <ul> <li>Jeśli ustawienie Użyj formatu 24 godz. jest włączone, użyt-<br/>kownik może skonfigurować godzinę od 0 do 23 bez potrzeby<br/>wybierania AM lub PM.</li> </ul>                                                                                                    |  |  |
|                          |                                                                                               | Procedura <b>Przywróć domyślne ust. fabryczne</b> nie zmienia forma-<br>tu wyświetlania godziny.                                                                                                    |  |  |
|                          |                                                                                               | Wartość domyślna: Godzina ustawiona w zakładzie produkcyjnym                                                                                                    |  |  |
|                          |                                                                                               | Dozwolone wartości:                                                                                                    |  |  |
|                          |                                                                                               | GG:MM:SS, gdzie:                                                                                                    |  |  |
|                          |                                                                                               | • GG = godzina                                                                                                    |  |  |
|                          |                                                                                               | • MM = minuty                                                                                                    |  |  |
|                          |                                                                                               | SS = sekundy                                                                                                    |  |  |
| AM lub PM                | Włącz lub wyłącz to<br>ustawienie.                                                            | Jeżeli ustawienie <b>Użyj formatu 24 godz.</b> Jest nieaktywne, wybierz <b>AM</b> lub <b>PM</b> .                                                                                                    |  |  |
|                          |                                                                                               | To ustawienie nie jest dostępne, jeśli włączona jest opcja <b>Użyj</b><br>formatu 24 godz.                                                                                                    |  |  |
|                          |                                                                                               | Ustawienie to zostaje automatycznie włączone, gdy język urządze-<br>nia jest ustawiony na <b>angielski</b> lub <b>polski</b> , a urządzenie zostało<br>przywrócone do domyślnych ustawień fabrycznych.                                                                                                    |  |  |
| Użyj formatu 24<br>godz. | Skonfigurować format<br>godziny dla urządze-                                                  | <ul> <li>Jeśli to ustawienie jest wyłączone, użytkownik może skonfigu-<br/>rować godzinę od 1 do 12 i ustawić AM lub PM.</li> </ul>                                                                                                    |  |  |
|                          | nia.                                                                                          | <ul> <li>Jeśli to ustawienie jest włączone, użytkownik może skonfiguro-<br/>wać godzinę od 0 do 23 bez potrzeby wybierania AM lub PM.</li> </ul>                                                                                                    |  |  |
|                          |                                                                                               | Ustawienie to jest automatycznie włączone, gdy ustawiono język<br>urządzenia chiński, duński, niderlandzki, fiński, francuski,<br>niemiecki, włoski, szwedzki, japoński, koreański, czeski,<br>portugalski, rosyjski, hiszpański, portugalski brazylijski,<br>turecki, lub norweski, a urządzenie zostało przywrócone do do-<br>myślnych ustawień fabrycznych. |  |  |
|                          |                                                                                               | To ustawienie zostaje automatycznie wyłączone, kiedy język urzą-<br>dzenia jest ustawiony na <b>angielski</b> lub <b>polski</b> , a urządzenie zosta-<br>nie przywrócone do domyślnych ustawień fabrycznych.                                                                                                    |  |  |
| Ustaw strefę czas.       | Skonfigurować strefę                                                                          | Wartość domyślna: UTC (skoordynowany czas uniwersalny)                                                                                                    |  |  |
|                          | czasową dla urządze-<br>nia.                                                                  | Dozwolone wartości: Lista stref czasowych dla wszystkich regio-<br>nów na świecie.                                                                                                    |  |  |

#### Tabela 10-60 Ustawienia daty i godziny (ciąg dalszy)

| Pole                        | Akcja                                                                                                    | Opis                      |
|-----------------------------|----------------------------------------------------------------------------------------------------|---------------------------|
| Regulacja czasu<br>letniego | Włączyć lub wyłączyć<br>to ustawienie, aby au-<br>tomatycznie dostoso-<br>wać godzinę do czasu<br>letniego w zależnoś-<br>ci od wybranej strefy<br>czasowej. | Wartość domyślna: Wyłącz. |

3. Wybierz **Zapisz**.

### 10.10.2 Konfigurowanie NTP

Network Time Protocol (NTP) to protokół sieciowy służący do synchronizacji zegara pomiędzy urządzeniem i skonfigurowanym serwerem NTP.

### 1. Wybrać Ustawienia > Zegar i język > Konfig. NTP.

Wyświetla się ekran ustawień NTP.

|                      | 08/17/2021 03:52:44 PM 🔅 🗾 🗲 🔶 Admin   | ~ |
|----------------------|----------------------------------------|---|
| Settings             | Print Setup                            | × |
| ECG                  | Automatic Time Adjustment NTP via DHCP |   |
| Patient Data         |                                        |   |
| Workflow             | NTP Server Address                     |   |
| User Account         | Last data (time surekranizad           |   |
| Network              | Last date/arre synchronized            |   |
| System               | Last server synchronized               |   |
| Clock and Language 🔨 |                                        |   |
| Date and Time        | Time sync now Sync Now Cancel          |   |
| NTP Setup            |                                        |   |
| Region               |                                        |   |
| Hardware             |                                        |   |
|                      |                                        |   |

2. Skonfigurować pola, zgodnie z informacjami podanymi w tabeli niżej.

### Tabela 10-61 Konfig. NTP

| Pole                   | Akcja                              | Opis                                                                                                    |
|------------------------|------------------------------------|----------------------------------------------------------------------------------------------------|
| Autom.<br>dostosowanie | Włącz lub wyłącz to<br>ustawienie. | Bieżąca data i godzina są automatycznie synchronizowane z serwe-<br>rem NTP.                                                          |
| czasu                  |                                    | Jeżeli to ustawienie jest wyłączone, opcja <b>NTP via DHCP</b> jest rów-<br>nież wyłączona.<br>Wartość domyślna: Wyłącz.              |
| NTP via DHCP           | Włącz lub wyłącz to<br>ustawienie. | Jeśli to ustawienie jest włączone, urządzenie odbiera konfigurację<br>serwera NTP za pośrednictwem DHCP.<br>Wartość domyślna: Wyłącz. |

#### Tabela 10-61 Konfig. NTP (ciąg dalszy)

| Pole                         | Akcja                                                                                                    | Opis                                                                                    |
|------------------------------|----------------------------------------------------------------------------------------------------|-----------------------------------------------------------------------------------------|
| Adres serwera<br>NTP         | Wprowadzić adres IP<br>serwera NTP, który<br>synchronizuje bieżącą<br>datę i godzinę w urzą-<br>dzeniu.                | Wartość domyślna: Brak wartości domyślnej<br>Wartości dopuszczalne: prawidłowy adres IP |
| Data/godz. ost.<br>synchron. | Wyświetla datę i godzinę ostatniej synchronizacji urządzenia z serwerem NTP.                                           |                                                                                         |
| Ostatni zsynchr.<br>serwer   | Wyświetla adres IP lub URL serwera NTP, który zsynchronizował bieżącą datę i godzinę<br>w urządzeniu.                  |                                                                                         |
| Synchr. czas teraz           | Wybrać <b>Synchron. teraz</b> , aby zsynchronizować datę i godzinę w urządzeniu z datą i godzi-<br>ną na serwerze NTP. |                                                                                         |

3. Wybierz **Zapisz**.

### **10.10.3 Konfigurowanie regionu**

### 1. Wybrać Ustawienia > Zegar i język > Region.

Wyświetla się ekran ustawień regionu.

|                      | 02/                    | :/06/2023 06:45:27 PM 🔅 📻 🗲 🖳 🕹 Admin 🗸                            |
|----------------------|------------------------|--------------------------------------------------------------------|
| Settings             | Print Setup            | ×                                                                  |
| ECG                  | Language               | English                                                            |
| Patient Data         |                        | <ol> <li>Modifying language will require system restart</li> </ol> |
| Workflow             |                        |                                                                    |
| User Account         | Height and Weight Unit | cm/kg in/lb                                                        |
| Network              | Input Mathed           | Nano                                                               |
| System               | input Metriod          | NUTE                                                               |
| Clock and Language 🔨 |                        |                                                                    |
| Date and Time        |                        |                                                                    |
| NTP Setup            |                        |                                                                    |
| Region               |                        |                                                                    |
| Hardware             |                        |                                                                    |
|                      |                        |                                                                    |

2. Skonfigurować pola zgodnie z informacjami podanymi w tabeli.

### Tabela 10-62 Ustawienia regionu

| Pole  | Akcja                                 | Opis                                                                                                    |
|-------|---------------------------------------|----------------------------------------------------------------------------------------------------|
| Język | Ustawić domyślny<br>język urządzenia. | Wartość domyślna: <b>Angielski</b><br>Dozwolone wartości: Lista obsługiwanych języków<br>Po zmianie języka wymagane jest ponowne uruchomienie syste-<br>mu, żeby zmiana została zastosowana. |

| Pole                    | Akcja                                                                                                    | Opis                                                                                                    |
|-------------------------|----------------------------------------------------------------------------------------------------|----------------------------------------------------------------------------------------------------|
| Jedn. wzrostu<br>i wagi | Ustawić jednostkę po-<br>miaru wzrostu i masy<br>ciała, która będzie<br>używana w urządze-<br>niu.              | Skonfigurowana jednostka pomiaru jest stosowana na ekranie<br>Dane pacjenta i w raportach EKG pacjenta.<br>Jednostka miary jest automatycznie ustawiana na in/lb po przy-<br>wróceniu domyślnych ustawień urządzenia i po zmianie języka<br>urządzenia na:<br>• Angielski<br>• Chiński<br>• fiński<br>Jednostka miary jest automatycznie ustawiana na cm/kg po przy-<br>wróceniu domyślnych ustawień urządzenia i po zmianie języka<br>urządzenia na:<br>• Czeski<br>• Duński<br>• holenderski<br>• francuski<br>• niemiecki<br>• włoski<br>• Japoński<br>• Koreański<br>• Szwedz.<br>• Norweski<br>• portugalski brazylijski<br>• Polski<br>• Turecki                                                                                                    |
| Metoda<br>wprowadzania  | Wybrać wartość z listy<br>rozwijanej, aby skonfi-<br>gurować edytor meto-<br>dy wprowadzania dla<br>urządzenia. | <ul> <li>Jeśli użytkownik wybierze Chiński/pinyin, dla użytkownika do-<br/>stępna jest metoda wprowadzania umożliwiająca wpisywanie<br/>tekstu w języku chińskim uproszczonym.</li> <li>Jeśli użytkownik wybierze Koreańska metoda wprowadzania,<br/>dla użytkownika dostępna jest metoda wprowadzania umożli-<br/>wiająca wpisywanie tekstu w języku koreańskim.</li> <li>Jeśli użytkownik wybierze Japońska metoda wprowadzania,<br/>dla użytkownika dostępna jest metoda wprowadzania,<br/>dla użytkownik dostępna jest metoda wprowadzania,<br/>możli użytkownik wybierze Japońska metoda wprowadzania,<br/>dla użytkownika dostępna jest metoda wprowadzania umożli-<br/>wiająca wpisywanie tekstu w języku z wykorzystaniem znaków<br/>Hiragana lub Katakana.</li> <li>Jeśli użytkownik wybierze Brak, dla użytkownika nie jest do-<br/>stępna żadna metoda wprowadzania.</li> <li>Wartość domyślna: Brak</li> </ul> |

#### Tabela 10-62 Ustawienia regionu (ciąg dalszy)

3. Wybierz **Zapisz**.

## 10.11 Konfiguracja sprzętu

Wybrać menu **Ustawienia** > **Sprzęt** celem skonfigurowania poniższych ustawień:

- Kod kreskowy 10.11.1 Konfigurowanie kodu kreskowego strona 280
- Porty USB 10.11.2 Konfigurowanie portów USB strona 280
- Dźwięk klawiatury i pompa KISS 10.11.3 Konfigurowanie tonu klawiatury i pompy KISS strona 281
- Tryby czuwania 10.11.4 Konfigurowanie trybów czuwania strona 282

### **10.11.1 Konfigurowanie kodu kreskowego**

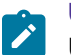

#### UWAGA

Urządzenie jest zgodne z zewnętrznym czytnikiem kodów kreskowych MAC 5, który obsługuje kody kreskowe wg poniższych standardów, dla wszystkich obsługiwanych języków:

- Code-128
- PDF417
- Code 39
- Interleaved Code 2 z 5
- Symbologia Data Matrix dla znaków A-Z (wielkie litery), a-z (małe litery) oraz 0-9

Jeśli użytkownik korzysta z zewnętrznego czytnika kodów kreskowych, należy się upewnić, czy czytnik kodów kreskowych został podłączony do tego urządzenia a opcja **BRCD - Zew. czytnik kodów kreskowych** została włączona celem przetestowania konfiguracji kodu kreskowego. Aby upewnić się, czy czytnik kodów kreskowych działa prawidłowo, przed skonfigurowaniem kodu kreskowego należy wykonać test diagnostyczny czytnika kodu kreskowego, opisany w *podręczniku serwisowym MAC 5 do analizy spoczynkowego EKG*<sup>™</sup>.

### **10.11.2 Konfigurowanie portów USB**

#### 1. Wybierz Ustawienia > Sprzęt > Port USB.

Wyświetla się ekran ustawień portu USB.

|                    |             | 08/17/2021 03:52:0 | 8 PM •••••• | <b>•</b> | 💄 Admin | ~ |
|--------------------|-------------|--------------------|-------------|----------|---------|---|
| Settings           | Print Setup |                    |             |          | :       | × |
| ECG                |             | Port A             |             |          |         |   |
| Patient Data       |             |                    |             |          |         |   |
| Workflow           |             | Port B             |             |          |         |   |
| User Account       |             |                    |             |          |         |   |
| Network            |             |                    |             |          |         |   |
| System             |             |                    |             |          |         |   |
| Clock and Language |             |                    |             |          |         |   |
| Hardware ^         |             |                    |             |          |         |   |
| Barcode            |             |                    |             |          |         |   |
| USB Port           |             |                    |             |          |         |   |
| Keyboard           |             |                    |             |          |         |   |
| Standby            |             |                    |             |          | 🗸 Save  |   |

2. Skonfigurować pola, zgodnie z informacjami podanymi w tabeli niżej.

#### Tabela 10-63 Konfigurowanie portów USB

| Pole             | Akcja                                             | Opis                      |
|------------------|---------------------------------------------------|---------------------------|
| Port A<br>Port B | Włączyć lub wyłączyć<br>dla każdego portu<br>USB. | Wartość domyślna: Wyłącz. |

3. Wybierz **Zapisz**.

### 10.11.3 Konfigurowanie tonu klawiatury i pompy KISS

1. Wybierz Ustawienia > Sprzęt > Klawiatura.

Wyświetla się ekran ustawień klawiatury.

|                    | 08/17/2021 03:33:43 PM 🔅 🗾 🗲 🛜 💄 Admir | n 🗸 |
|--------------------|----------------------------------------|-----|
| Settings           | Print Setup                            | ×   |
| ECG                | Keyboard Tone                          |     |
| Patient Data       |                                        |     |
| Workflow           | KISS Pump                              |     |
| User Account       |                                        |     |
| Network            |                                        |     |
| System             |                                        |     |
| Clock and Language |                                        |     |
| Hardware 🔨         |                                        |     |
| Barcode            |                                        |     |
| USB Port           |                                        |     |
| Keyboard           |                                        |     |
| Standby            |                                        |     |

2. Skonfigurować pola, zgodnie z informacjami podanymi w tabeli niżej.

Tabela 10-64 Konfigurowanie tonu klawiatury i pompy KISS

| Pole           | Akcja                                   | Opis                                                                          |
|----------------|-----------------------------------------|-------------------------------------------------------------------------------|
| Ton klawiatury | Włączyć lub wyłączyć<br>ton klawiatury. | Wartość domyślna: Wyłącz.                                                     |
| Pompa KISS     | Włącz lub wyłącz to<br>ustawienie.      | Jeśli to ustawienie jest włączone, zasilanie pompy KISS jest włą-<br>czone.   |
|                |                                         | Jeśli to ustawienie jest wyłączone, zasilanie pompy KISS jest wyłą-<br>czone. |
|                |                                         | Wartość domyślna: Wyłącz.                                                     |

3. Wybierz **Zapisz**.

### 10.11.4 Konfigurowanie trybów czuwania

#### 1. Wybrać Ustawienia > Sprzęt > Gotowość.

Wyświetla się ekran ustawień czuwania.

|                    | 08/17/2021 02:25: | 10 PM 🔅 📑 4 🛜 🕹 Admin 🗸      |
|--------------------|-------------------|------------------------------|
| Settings           | Print Setup       | ×                            |
| ECG                | Wireless Standby  |                              |
| Patient Data       |                   |                              |
| Workflow           | Auto Standby      | Auto Standby Timeout 5 min   |
| User Account       |                   |                              |
| Network            | Auto Shutdown     | Auto Shutdown Timeout 60 min |
| System             |                   |                              |
| Clock and Language |                   |                              |
| Hardware 🔨         |                   |                              |
| Barcode            |                   |                              |
| USB Port           |                   |                              |
| Keyboard           |                   |                              |
| Standby            |                   |                              |

2. Skonfigurować pola, zgodnie z informacjami podanymi w tabeli niżej.

#### Tabela 10-65 Konfigurowanie trybów czuwania

| Pole           | Akcja                                                             | Opis                                                                                                    |
|----------------|-------------------------------------------------------------------|----------------------------------------------------------------------------------------------------|
| Gotowość Wi-Fi | Włącz lub wyłącz to<br>ustawienie.                                | <ul> <li>Jeśli to ustawienie jest włączone:</li> <li>Połączenie bezprzewodowe jest umieszczone w trybie czuwania, kiedy urządzenie znajduje się w trybie czuwania.</li> <li>Połączenie bezprzewodowe jest przywracane do poprzedniego</li> </ul> |
|                | stanu, kiedy urządzenie wybudzi się.<br>Wartość domyślna: Wyłącz. |                                                                                                    |

| Pole                              | Akcja                                                  | Opis                                                                                                    |
|-----------------------------------|--------------------------------------------------------|----------------------------------------------------------------------------------------------------|
| Auto-gotowość                     | Włącz lub wyłącz to<br>ustawienie.                     | Jeśli to ustawienie jest włączone, urządzenie automatycznie prze-<br>chodzi do trybu czuwania po skonfigurowanym okresie bezczyn-<br>ności.<br>Wartość domyślna: Włącz.                                                                                                    |
| Limit czasu auto-<br>gotow. (min) | Wprowadzić czas<br>trwania bezczynności<br>w minutach. | To pole jest aktywne, jeśli ustawienie <b>Auto-gotowość</b> zostało włą-<br>czone.<br>Po upływie czasu bezczynności urządzenie automatycznie prze-<br>chodzi do trybu czuwania.<br>Wartość domyślna: <b>15</b><br>Dozwolone wartości: od 5 do 120                                                     |
| Auto zamknięcie                   | Włącz lub wyłącz to<br>ustawienie.                     | Jeśli to ustawienie jest włączone, urządzenie wyłącza się automa-<br>tycznie po skonfigurowanym okresie bezczynności.<br>Wartość domyślna: Wyłącz.                                                                                                    |
| Limit czasu aut.<br>zam. (min)    | Wprowadzić czas<br>trwania bezczynności<br>w minutach. | To pole jest aktywne, jeśli ustawienie <b>Auto zamknięcie</b> zostało<br>włączone.<br>Po upływie czasu bezczynności urządzenie automatycznie się wyłą-<br>cza.<br>Limit czasu wyłączenia musi być większy niż limit czasu czuwania.<br>Wartość domyślna: <b>60</b><br>Dozwolone wartości: od 5 do 120 |

### Tabela 10-65 Konfigurowanie trybów czuwania (ciąg dalszy)

3. Wybierz **Zapisz**.

# 11 Konserwacja

## **11.1 Przechowywanie papieru termoczułego**

W przypadku prawidłowego zobrazowania i przechowywania zapisy EKG są odporne na blaknięcie przez kilka lat. Jeśli wymagania w zakresie przechowywania wykraczają poza okres pięciu lat, należy rozważyć użyć papieru Archivist firmy GE.

W celu zapewnienie prawidłowego obrazowania zapisu urządzenie musi być konserwowane zgodnie z instrukcjami serwisowymi i technicznymi.

Aby zapewnić trwałość zapisów przez okres oczekiwanej trwałości papieru, podczas przechowywania wydruków należy przestrzegać tych wytycznych:

- Przechowywać w chłodnym, ciemnym i suchym miejscu.
  - Papier standardowy

Temperatura musi być niższa niż 27°C (80°F).

Wilgotność względna musi być niższa niż 65%.

• Papier Archivist

Temperatura musi być niższa niż 40°C (104°F).

Wilgotność względna musi mieścić się w zakresie od 40% do 60%.

• Unikać narażania na jaskrawe światło oraz źródła światła UV.

Źródła światła ultrafioletowego obejmują światło słoneczne, światła fluorescencyjne, światła halogenowe, lampy rtęciowe i lampy bakteriobójcze.

• Unikać kontaktu z płynami czyszczącymi i rozpuszczalnikami.

Należy unikać rozpuszczalników, takich jak alkohole, ketony, estry, etery itd.

• Papier termoczuły należy przechowywać oddzielnie w teczkach manilowych lub koszulkach poliestrowych bądź poilimidowych.

Plastikowe koszulki na dokumenty, koperty lub przekładki wykonane z polistyrenu, polipropylenu lub polietylenu nie spowodują degradacji zapisów termicznych. Jednak takie materiały nie zapewniają ochrony przed blaknięciem spowodowanym źródłami zewnętrznymi.

- NIE przechowywać papieru termoczułego wraz z:
  - formularzami kalkowymi lub bezkalkowymi
  - koszulkami ochronnymi, kopertami i przekładkami zawierającymi polichlorek winylu lub inne chlorki winylu

papierem innym niż termoczuły lub produktami zawierającymi fosforan tributylu, ftalan dibutylu lub jakiekolwiek inne rozpuszczalniki organiczne

### UWAGA

Związki te wchodzą w skład wielu rodzajów papieru do wykresów medycznych i przemysłowych.

• NIE używać formularzy do oprawiania zapisów, taśm samoprzylepnych, ani naklejek zawierających kleje rozpuszczalnikowe.

Używać wyłącznie formularzy do oprawiania i taśm samoprzylepnych wykonanych z klejów skrobiowych lub wodnych.

## 11.2 Czyszczenie głowicy drukarki

Jeśli drukarka nie działa, niezbędne może być oczyszczenie jej głowicy z kurzu i innych drobin.

Do wyczyszczenia głowicy drukarki należy użyć poniższej procedury:

1. Nasączyć bawełniane waciki alkoholem etylowym i wycisnąć nadmiar roztworu.

### UWAGA

Nie należy używać produktów, które mogą spowodować uszkodzenie elementu grzejnego, takich jak papier ścierny.

- 2. Otworzyć drzwiczki drukarki.
- 3. Ostrożnie przetrzeć wacikami element grzejny.

#### UWAGA

- Podczas zapisu głowica drukarki nagrzewa się. Nie dotykać bezpośrednio głowicy drukarki.
- Z głowicą drukarki należy obchodzić się ostrożnie, nie używając zbyt dużej siły.
- 4. Ponownie włożyć papier i zamknąć drzwiczki drukarki, kiedy element grzejny jest całkowicie suchy.

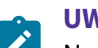

### UWAGA

Należy używać wyłącznie oryginalnego papieru do drukarek firmy GE Healthcare. Ten papier ma specjalną powłokę ograniczającą gromadzenie się ładunków elektrostatycznych, zanieczyszczeń i pozostałości na głowicy drukującej. Stosowanie innego papieru może skutkować niską jakością zapisów. Użycie innych papierów może doprowadzić do przedwczesnego zużycia głowicy drukującej oraz do unieważnienia gwarancji.

### 11.3 Ładowanie akumulatora

Akumulator należy naładować przed pierwszym użyciem i pomiędzy akwizycjami.

- Aby mieć pewność, że akumulator jest całkowicie naładowany przed pierwszym użyciem, należy go naładować przed użyciem urządzenia po raz pierwszy.
- Aby mieć pewność, że akumulator jest całkowicie naładowany pomiędzy akwizycjami, należy wyłączyć aparat i podłączyć go do gniazdka sieciowego przed kolejnym użyciem. W ten sposób można wydłużyć czas pracy akumulatora.

Wskaźnik statusu akumulatora w prawym górnym rogu ekranu Akwizycja pokazuje dostępny poziom naładowania akumulatora oraz kiedy urządzenie ładuje akumulator. Więcej informacji na temat wskaźnika statusu akumulatora można znaleźć w 1.5 Stan baterii strona 21.

• Kiedy akumulator jest ładowany, kolor wskaźnika statusu akumulatora na ekranie jest zielony. Dioda LED akumulatora na klawiaturze miga na pomarańczowo co dwie sekundy.

- Kiedy poziom naładowania akumulatora jest niski lub krytycznie niski, kolor wskaźnika statusu akumulatora na ekranie jest czerwony. Jeśli całkowity poziom naładowania spadnie poniżej 15%, emitowany jest sygnał dźwiękowy oraz komunikat informujący, że poziom naładowania akumulatora jest niski. Jeśli całkowity poziom naładowania spadnie poniżej 10%, sygnał dźwiękowy jest głośniejszy, dłuższy i emitowany co minutę. Wyświetla się również komunikat z informacją, że poziom naładowania akumulatora jest krytycznie niski i należy natychmiast podłączyć zasilacz. Dioda LED akumulatora na klawiaturze miga na pomarańczowo co pół sekundy.
- Po całkowitym rozładowaniu akumulatora urządzenie wyłączy się. Aby móc korzystać z urządzenia, należy je podłączyć do gniazdka sieciowego. Dioda LED akumulatora na klawiaturze gaśnie.
- Ładowanie ustaje po całkowitym naładowaniu akumulatora lub po przekroczeniu dopuszczalnej temperatury ładowania. Kolor wskaźnika statusu akumulatora na ekranie jest:
  - Zielony, jeśli urządzenie jest podłączone do zasilania.
  - Biały, jeśli urządzenie nie jest podłączone do zasilania.
     Dioda LED akumulatora na klawiaturze gaśnie.
- 1. Wyłączyć urządzenie.
- 2. Podłączyć aparat do gniazdka sieciowego.
- 3. Akumulator należy ładować przez 3 godziny lub do momentu, kiedy wskaźnik statusu akumulatora wskaże całkowite naładowanie.

### 11.4 Wymiana akumulatora

### POWIADOMIENIE

UTYLIZACJA AKUMULATORA

Zużytego akumulatora nie wolno pozbywać się przez spalanie. Należy przestrzegać lokalnych przepisów w zakresie utylizacji i recyklingu.

1. Umieścić kciuk na uszku zwalniającym drzwiczki komory akumulatora i delikatnie pociągnąć je, aby je otworzyć.

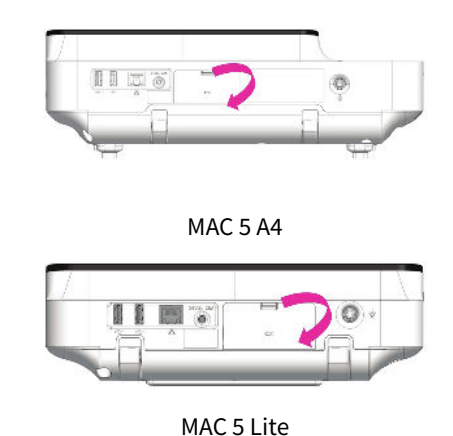

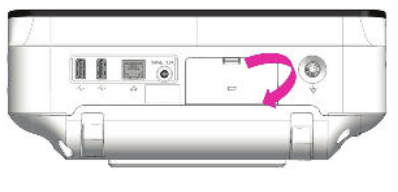

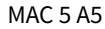

 Nacisnąć zatrzask obok gniazda akumulatora i pociągnąć poziomo uchwyt akumulatora, aby wyjąć akumulator.

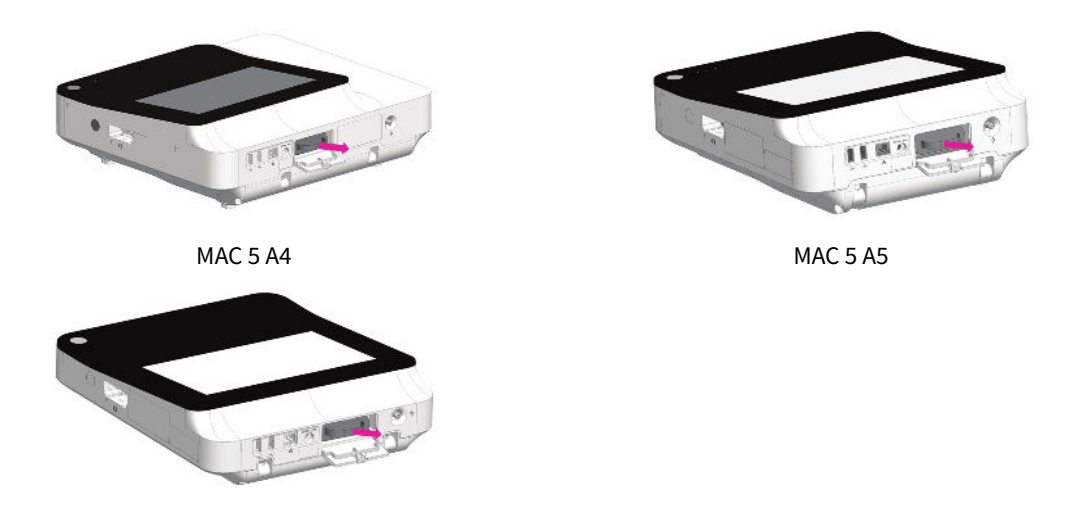

MAC 5 Lite

3. Włożyć nowy akumulator. Patrz: 2.1 Wkładanie akumulatora strona 25.

# 12 Czyszczenie i dezynfekcja

- Podczas czyszczenia i dezynfekcji urządzenia nie wolno rozkładać i składać ponownie.
- Nie są wymagane żadne specjalne akcesoria.

## 12.1 Przegląd urządzenia

Dokładnie sprawdzić urządzenia pomiędzy kolejnymi zastosowaniami, aby zweryfikować prawidłowe funkcjonowanie.

Oznaki uszkodzenia i zużycia urządzenia mogą obejmować m.in. przebarwienie, nadmierne zarysowania, zużycie i pęknięcia. Urządzeń nieprawidłowo działających, uszkodzonych i nadmiernie zużytych nie należy używać.

## 12.2 Konserwacja w miejscu użycia

Instrumenty należy oczyścić jak najszybciej po użyciu.

Zanieczyszczone urządzenia należy oddzielić od niezanieczyszczonych, aby uniknąć zanieczyszczenia personelu lub otoczenia.

## 12.3 Przygotowanie do czyszczenia

W przypadku instrumentów wieloczęściowych lub złożonych należy zapoznać się z instrukcjami dotyczącymi demontażu. Instrukcje dotyczące demontażu są dostępne w podręczniku serwisowym systemu analizy EKG spoczynkowego *MAC*<sup>™</sup> 5.

Aby uzyskać dalsze informacje, należy skontaktować się z przedstawicielem serwisu firmy GE Healthcare. W przypadku instrumentów wyprodukowanych przez innych producentów należy zapoznać się z odpowiednią instrukcją obsługi.

## 12.4 Wskazówki dotyczące czyszczenia i dezynfekcji

Podczas czyszczenia i dezynfekcji urządzenia należy postępować zgodnie z wytycznymi.

- Postępować zgodnie z instrukcjami czyszczenia i zwracać uwagę na zagrożenia zgodnie z wytycznymi wydanymi przez GE Healthcare lub innymi wymienionymi dostawcami.
- Unikać kontaktu z roztworami podchlorynu i roztworami zawierającymi jod lub o wysokiej zawartości chloru, ponieważ będą one sprzyjać korozji.
- Unikać narażenia na działanie silnie zasadowych warunków (pH> 11), ponieważ może to spowodować uszkodzenie produktów (na przykład części aluminiowych).
- Nigdy nie używać przewodzących roztworów lub roztworów zawierających wosk lub związki woskowe do czyszczenia sprzętu.
- Nie zanurzać urządzenia w żadnym płynie, ponieważ może to spowodować korozję metalowych styków i wpłynąć na jakość sygnału.
- Nie wystawiać modułu drukarki na kapiące ani jakiekolwiek inne płyny.
- Nie dopuścić do zbierania się płynu wokół styków łączących. Jeśli do tego dojdzie, odsączyć miękką, niestrzępiącą się ściereczką.
- Podczas czyszczenia i dezynfekcji należy unikać kontaktu z otwartymi otworami wentylacyjnymi, wtyczkami lub złączami.
- Urządzenia nigdy nie należy sterylizować w autoklawie ani czyścić parą.
- Nie używać do czasu całkowitego wyschnięcia.
- Nie stosować żadnego z następujących materiałów do czyszczenia urządzenia, ponieważ ich stosowanie może doprowadzić do uszkodzenia powierzchni sprzętu.
  - Rozpuszczalniki organiczne
  - Żrące środki czyszczące lub wszelkiego rodzaju rozpuszczalniki
  - Aceton
  - Keton
  - Betadyna
  - Sole sodowe

## 12.5 Częstotliwość kontroli wzrokowej, czyszczenia i dezynfekcji

Tabela wskazuje częstotliwość kontroli wzrokowej, czyszczenia i procedur dezynfekcji.

| Element                                                                          | Kontrola wzrokowa                                               | Czyszczenie                                | Dezynfekcja                                                                                                    |
|----------------------------------------------------------------------------------|-----------------------------------------------------------------|--------------------------------------------|----------------------------------------------------------------------------------------------------|
| Urządzenie i wózek<br><b>UWAGA</b><br>Wózek jest<br>zakupem<br>opcjonal-<br>nym. | Codziennie, najlepiej przed<br>pierwszym użyciem danego<br>dnia | Co miesiąc lub częściej,<br>według potrzeb | Przestrzegać tej samej częs-<br>totliwości, jak w przypad-<br>ku czyszczenia. Dezynfek-<br>cję należy wykonać po czy-<br>szczeniu. |
| Odprowadzenia                                                                    | Zapoznać się z instrukcjami o<br>dów odprowadzających.          | dostawcy dotyczącymi czyszcz               | zenia i dezynfekcji przewo-                                                                                                    |
| Elektrody wielokrotnego<br>użytku                                                | Zapoznać się z instrukcjami o<br>elektrody wielokrotnego uży    | dostawcy dotyczącymi czyszcz<br>tku.       | zenia, dezynfekcji i sterylizacji                                                                                                  |

## 12.6 Czyszczenie i dezynfekcja urządzenia i wózka

Jeśli użytkownik zakupi wózek, do prawidłowego działania urządzenie i wózek wymagają regularnych przeglądów i czyszczenia. Instrukcje dotyczące czyszczenia dotyczą również ekranu dotykowego.

#### OSTRZEŻENIE

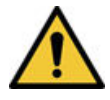

NIEBEZPIECZEŃSTWO PORAŻENIA PRĄDEM ELEKTRYCZNYM

nieprawidłowy sposób postępowania podczas wykonywania przeglądów lub czyszczenia aparatu może doprowadzić do porażenia prądem elektrycznym.

Aby tego uniknąć, należy zawsze przestrzegać wskazówek:

Przed przystąpieniem do przeglądu lub czyszczenia urządzenia należy go wyłączyć, odłączyć od sieci elektrycznej i wyjąć akumulator.

Nie zanurzać żadnej części tego urządzenia w wodzie.

### 12.6.1 Kontrola przed czyszczeniem i test działania

Należy obejrzeć urządzenie, aby sprawdzić, czy spełnia ono co najmniej następujące warunki:

- Obudowa i ekran wyświetlacza nie mają pęknięć ani innych uszkodzeń.
- Wszystkie wtyczki, przewody, kable i złącza są wolne od zagięć, przetarć i innych uszkodzeń.
- Wszystkie przewody i złącza są pewnie osadzone.
- Wszystkie klawisze i elementy sterujące działają prawidłowo.
- Zewnętrzne powierzchnie wózka są wolne od pęknięć i innych uszkodzeń.
- Szyna na akcesoria działa prawidłowo.
- Wszystkie przewody i złącza są pewnie osadzone.
- Dźwignia uruchamiająca działa prawidłowo.
- Kółka samonastawne działają prawidłowo.

W razie stwierdzenia konieczności naprawy jakiegokolwiek elementu należy skontaktować się z autoryzowanym przedstawicielem serwisu. Nie należy używać urządzenia do momentu wykonania wszelkich niezbędnych napraw.

### 12.6.2 Czyszczenie urządzenia i wózka

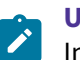

#### UWAGA

Informacje dotyczące automatycznej myjki z funkcją dezynfekcji nie dotyczą urządzeń medycznych MAC 5 A4/MAC 5 A5/ MAC 5 Lite.

- 1. Wziąć chusteczkę(i) Super Sani-Cloth<sup>®</sup>z podajnika.
- Jeśli istnieją zabrudzenia, dokładnie przetrzeć powierzchnie urządzenia świeżą ściereczką Super Sani-Cloth<sup>®</sup> przez co najmniej dwie minuty i do czasu, aż zabrudzenia i materia organiczna zostaną w widoczny sposób usunięte.

Potraktowane powierzchnie muszą pozostać widocznie mokre przez co najmniej dwie minuty. W razie potrzeby użyć dodatkowych świeżych chusteczek dezynfekujących, aby zapewnić ciągły czas kontaktu wynoszący dwie minuty. Zwrócić uwagę na zagłębienia i nierówne krawędzie; użyć bawełnianego wacika, aby docisnąć chusteczkę w celu doszorowania tych obszarów.

3. Sprawdzić urządzenie i wózek, aby zapewnić całkowite usunięcie brudu z powierzchni, otworów i ruchomych części.

Jeśli zabrudzenia są nadal obecne, należy ponownie wyczyścić sprzęt, powtarzając etap Krok 2.

- 4. Pozwolić urządzeniu wyschnąć.
- 5. Wyrzucić zużyte chusteczki do odpadów medycznych.

Nie używać chusteczek ponownie.

### 12.6.3 Kontrola po czyszczeniu

Urządzenia firmy GE Healthcare powinny być kontrolowane i sprawdzane pod względem funkcjonalnym po oczyszczeniu i przed dezynfekcją pod kątem następujących elementów:

- Czystości.
- Uszkodzeń, w tym między innymi korozji (rdza, wżery), przebarwień, nadmiernych zadrapań, łuszczenia, pęknięć i zużycia.
- Brakujących lub zużytych części.
- Prawidłowego funkcjonowania, w tym między innymi jakość zapisów EKG; prawidłowego ruch zawiasów, przegubów, zamków skrzynkowych, uchwytów, zapadek i łączników; właściwego ustawienia zaczepów szczękowych; i bezpiecznego mocowania wszystkich mechanizmów blokujących.

Nie używać urządzeń, które nie działają prawidłowo, posiadają nierozpoznawalne oznaczenia, brakujące lub zużyte części lub są uszkodzone. Zdemontowane urządzenia należy ponownie złożyć przed dezynfekcją, o ile nie zalecono inaczej.

### 12.6.4 Dezynfekcja urządzenia i wózka

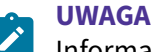

# Informacje dotyczące automatycznej myjki z funkcją dezynfekcji nie dotyczą urządzeń medycznych MAC 5 A4/MAC 5 A5/ MAC 5 Lite.

Upewnić się, że czyszczenie jest przeprowadzane w celu usunięcia wszystkich widocznych zabrudzeń i substancji organicznych. Patrz: 12.6.2 Czyszczenie urządzenia i wózka strona 290.

- 1. Wziąć świeżą chusteczkę Super Sani-Cloth<sup>®</sup> z podajnika.
- 2. Zastosować środek dezynfekujący na całej powierzchni za pomocą świeżych chusteczek.

Potraktowane powierzchnie muszą pozostać widocznie mokre przez co najmniej trzy minuty. W razie potrzeby użyć dodatkowych świeżych chusteczek dezynfekujących, aby zapewnić ciągły czas kontaktu wynoszący trzy minuty. Zwrócić uwagę na zagłębienia i nierówne krawędzie; użyć bawełnianego wacika, aby docisnąć chusteczkę w celu zwilżenia tych obszarów.

- 3. Usunąć pozostałości środków dezynfekujących z urządzenia dokładnie przecierając powierzchnie jednorazową, niestrzępiącą chusteczką nawilżoną 70% roztworem alkoholu izopropylowego (IPA).
- 4. Pozwolić urządzeniu wyschnąć.
- 5. Wyrzucić zużyte chusteczki do odpadów medycznych.

Nie używać chusteczek ponownie.

### 12.7 Czyszczenie i dezynfekcja odprowadzeń i elektrod wielokrotnego użytku

#### PRZESTROGA

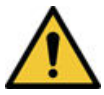

NIEPRAWIDŁOWE DZIAŁANIE

Odprowadzenia i elektrody, które nie działają prawidłowo, mogą spowodować zniekształcenie lub niepowodzenie zapisu EKG.

Dokładnie sprawdzić instrumenty między użyciami, aby zweryfikować prawidłowe funkcjonowanie

Zapoznać się z instrukcjami dostawcy dotyczącymi czyszczenia i dezynfekcji przewodów odprowadzających.

Zapoznać się z instrukcjami dostawcy dotyczącymi czyszczenia, dezynfekcji i sterylizacji elektrody wielokrotnego użytku.

### 12.8 Pamięć

Urządzenie należy przechowywać w czystym i suchym, dobrze wentylowanym miejscu, zabezpieczonym przed kurzem, wilgocią, insektami, robactwem i skrajnymi warunkami temperatury i wilgotności.

## 12.9 Inne środki do czyszczenia i dezynfekcji

Ściereczki Super Sani-Cloth<sup>®</sup> są zalecane do czyszczenia i dezynfekcji i zostały zwalidowane na tym urządzeniu. Jednakże wymienione poniżej produkty są zgodne z urządzeniem i można je stosować do czyszczenia i dezynfekcji:

- PDI Easy Screen Cleaning<sup>®</sup>
- PDI Super Sani-Cloth<sup>®</sup>
- Wybielacz PDI Sani-Cloth<sup>®</sup>
- Ściereczki sporobójcze Clinell
- PDI Sani-Cloth<sup>®</sup> AF3
- PDI Sani-Cloth<sup>®</sup> Plus
- PDI Sani-Cloth<sup>®</sup> HB
- Ściereczki dezynfekujące Clorox Healthcare® z nadtlenkiem wodoru
- Ściereczki Oxivir<sup>®</sup> Tb
- Gama Clinell Universal
- Ściereczki Cleanisept
- Ściereczki Mikrozid Sensitive
- Caviwipes

- Fenol 2% (obj./obj.)
- Etanol (alkohol etylowy) 96% (obj.)
- Nadtlenek wodoru 20% (obj.)
- Podchloryn sodu ((NaClO) roztwór 5%)
- Alkohol izopropylowy 70% (wag)

### **12.10 Dodatkowe informacje**

- Podczas walidacji czyszczenia i dezynfekcji firma GE Healthcare używała chusteczek Super Sani-Cloth<sup>®</sup>. Ten środek czyszczący nie jest wymieniony jako preferowany względem innych dostępnych środków czyszczących, które mogą działać zadowalająco.
- Informacje dotyczące czyszczenia i dezynfekcji przekazano zgodnie z normą ANSI/AAMIST81, ISO 17664. Zalecenia podane wyżej zostały zatwierdzone jako odpowiednie do przygotowania niesterylnych urządzeń medycznych MAC<sup>™</sup> 5 firmy GE Healthcare. Użytkownik ponosi odpowiedzialność za upewnienie się, że czyszczenie i dezynfekcja są wykonywane z użyciem odpowiedniego sprzętu, materiałów i personelu oraz że zapewniają pożądane efekty. Wymaga to walidacji oraz rutynowego monitorowania procesu. Wszelkie odstępstwa od dostarczonych zaleceń powinny zostać prawidłowo ocenione pod kątem skuteczności i potencjalnych niepożądanych następstw.
- Wszyscy użytkownicy powinni być wykwalifikowanym personelem posiadającym udokumentowane doświadczenie, kompetencje i przeszkolenie. Użytkownicy powinni być przeszkoleni w zakresie szpitalnych zasad i procedur oraz aktualnych odpowiednich wytycznych i norm.
- Użytkownicy powinni stosować odpowiednie środki ochrony indywidualnej (PPE) podczas czyszczenia i dezynfekcji urządzeń zgodnie z wytycznymi Departamentu Środowiska oraz Agencji ds. Bezpieczeństwa i Higieny Pracy (OSHA) dotyczącymi patogenów z krwi lub równoważnymi wskazówkami.

# 13 Rozwiązywanie problemów

## 13.1 Błędy systemu

Ta tabela zawiera komunikaty, jakie mogą wystąpić podczas korzystania z urządzenia.

| Komunikat                                                                                                    | Przyczyna                                                                                                    | Rozwiązanie                                                                                                    |
|----------------------------------------------------------------------------------------------------|----------------------------------------------------------------------------------------------------|----------------------------------------------------------------------------------------------------|
| OSTRZEŻENIE: Zbliża się <xx>%<br/>limitu pamięci EKG. Prześlij<br/>i usuń raporty, by zwolnić<br/>pamięć.</xx> | Pojemność pamięci urządzenia zbliża<br>się do około 80% lub 90%. Występuje<br>to, kiedy raporty pacjenta są dodawa-<br>ne do listy <i>Pliki</i> . | Raporty pacjenta należy przesłać do<br>skonfigurowanych lokalizacji docelo-<br>wych i usunąć przesłane raporty<br>z listy <b>Pliki</b> , aby uzyskać dodatkowe<br>miejsce w pamięci. |
| Pamięć pełna. Prześlij i usuń<br>raporty, by zwolnić pamięć.                                                   | Pojemność pamięci urządzenia wyno-<br>si od 99% do 100%.                                                                                          | Raporty pacjenta należy przesłać do<br>skonfigurowanych lokalizacji docelo-<br>wych i usunąć przesłane raporty<br>z listy <b>Pliki</b> , aby uzyskać dodatkowe<br>miejsce w pamięci. |
| Pamięć pełna. Nie można zapi-<br>sać tego EKG.                                                                 | Pamięć urządzenia jest zapełniona.                                                                                                    | Raporty pacjenta należy przesłać do<br>skonfigurowanych lokalizacji docelo-<br>wych i usunąć przesłane raporty<br>z listy <b>Pliki</b> , aby uzyskać dodatkowe<br>miejsce w pamięci. |
| Pamięć pełna. Nie można zapi-<br>sać nowych EKG.                                                               | Pamięć urządzenia jest zapełniona.                                                                                                    | Raporty pacjenta należy przesłać do<br>skonfigurowanych lokalizacji docelo-<br>wych i usunąć przesłane raporty<br>z listy <b>Pliki</b> , aby uzyskać dodatkowe<br>miejsce w pamięci. |
| Wczytywanie błędu                                                                                              | Błąd podczas wczytywania bazy da-<br>nych.                                                                                                    | Aby ponownie wczytać raporty EKG,<br>należy wybrać polecenie <b>Ponów</b> .                                                                                                    |
| Błąd baterii. Podłącz kabel<br>zasilania. Wezwij serwis.                                                       | <ul> <li>Usterka czujnika zasilania</li> <li>Usterka czujnika poziomu nałado-<br/>wania akumulatora</li> </ul>                                    | Wymienić akumulator.<br>Jeśli problem nie ustąpi, należy skon-<br>taktować się z przedstawicielem po-<br>mocy technicznej firmy GE Healthca-<br>re.                                  |
| Nieznany błąd baterii                                                                                          | Wystąpił nieoczekiwany błąd akumu-<br>latora.                                                                                                    | Wymienić akumulator.<br>Jeśli problem nie ustąpi, należy skon-<br>taktować się z przedstawicielem po-<br>mocy technicznej firmy GE Healthca-<br>re.                                  |

| Komunikat                                                                           | Przyczyna                                                                                                    | Rozwiązanie                                                                                                    |
|-------------------------------------------------------------------------------------|----------------------------------------------------------------------------------------------------|----------------------------------------------------------------------------------------------------|
| Nie wykryto baterii                                                                 | Urządzenie nie wykrywa akumulato-<br>ra.                                                                                                    | <ul> <li>Wykonać poniższe czynności:</li> <li>1. Wyjąć akumulator.</li> <li>2. Ponownie włożyć akumulator.</li> <li>Jeśli urządzenie nadal nie wykrywa akumulatora, należy wymienić akumulator.</li> <li>Jeśli problem nie ustąpi, należy skontaktować się z przedstawicielem pomocy technicznej firmy GE Healthcare.</li> </ul> |
| Błędna data/godz. urządzenia<br>Aktualizuj                                          | Data i godzina ustawione w urządze-<br>niu nie są prawidłowe.                                                                                                    | Wybrać <b>Reguluj</b> , aby ustawić prawid-<br>łową datę i godzinę. Więcej informacji<br>można znaleźć w 10.10.1 Konfiguro-<br>wanie daty i godziny strona 274.                                                                                                    |
| Awaria ekranu dotykowego                                                            | Ekran dotykowy nie działa.                                                                                                    | Jeśli problem nie ustąpi, należy skon-<br>taktować się z przedstawicielem po-<br>mocy technicznej firmy GE Healthca-<br>re.                                                                                                    |
| Działanie niemożliwe podczas<br>akwizycji danych EKG                                | <ul> <li>Użytkownik próbował wykonać po-<br/>niższe działania w trakcie akwizycji<br/>EKG:</li> <li>Rozpoczęcie testu dla nowego pa-<br/>cjenta</li> <li>Wprowadzenie lub edytowanie<br/>danych pacjenta</li> <li>Zmiana prędkości, wzmocnienia<br/>lub filtra</li> <li>Dostęp do menu użytkownika</li> <li>Otworzyć listę <b>Zlecenia</b>, <b>Pliki</b> lub<br/><b>Kolejka</b></li> <li>Uruchom EKG</li> <li>Wyłączenie zasilania, blokada,<br/>wylogowanie, czuwanie lub tryb<br/>prywatny</li> </ul> | Należy wykonać tylko dozwolone<br>działania.                                                                                                    |
| Działanie niemożliwe podczas<br>akwizycji danych rytmu<br>Możliwo odwrócznicy clast | <ul> <li>Użytkownik próbował wykonać po-<br/>niższe działania w trakcie akwizycji<br/>rytmu:</li> <li>Rozpoczęcie testu dla nowego pa-<br/>cjenta</li> <li>Otworzyć listę <b>Zlecenia</b>, <b>Pliki</b> lub<br/><b>Kolejka</b></li> <li>Uruchom EKG</li> <li>Wyłączenie zasilania, blokada,<br/>wylogowanie, czuwanie lub tryb<br/>prywatny</li> </ul>                                                                                                    | Należy wykonać tylko dozwolone<br>działania.                                                                                                    |
| <pre>Mozliwe odwrocenie: <lead names=""> (np: V2 V3)</lead></pre>                   | na ekranie <b>Podgląd</b> wtedy, gdy pod-<br>czas akwizycji EKG wykryto odwróce-<br>nie odprowadzeń.                                                                                                    | gować położenia odprowadzeń i po-<br>nownie uruchomić akwizycję EKG.                                                                                                    |

## 13.2 Błędy akwizycji EKG

Ta tabela zawiera komunikaty, jakie mogą wystąpić podczas akwizycji EKG.

| Komunikat                    | Przyczyna     | Rozwiązanie                                                                                                    |
|------------------------------|---------------|----------------------------------------------------------------------------------------------------|
| Nieudane generowanie raportu | Nieznany błąd | 1. Powtórzyć czynność.                                                                                                    |
| Nie można otworzyć raportu   |               | 2. Jeśli błąd nie ustąpi, należy wyłą-<br>czyć zasilanie urządzenia i właczyć                                                |
| Nieudana rejestracja EKG     |               | je ponownie.                                                                                                    |
|                              |               | <ol> <li>Jeśli błąd nie ustąpi, należy skon-<br/>taktować się z przedstawicielem<br/>serwisu firmy GE Healthcare.</li> </ol> |

### 13.3 Błędy drukowania

#### Tabela 13-1 Błędy drukarki występujące podczas drukowania EKG Raport pacjenta

| Komunikat o błędzie                         | Stan błędu                     | Sposób rozwiązania problemu:                                                                                                    |
|---------------------------------------------|--------------------------------|----------------------------------------------------------------------------------------------------|
| Błąd drukarki Wykryto zacię-<br>cie papieru | Doszło do zacięcia papieru.    | Ostrożnie wyjąć zakleszczony papier<br>z rolek wewnątrz drukarki i potwier-<br>dzić, że pozostały papier jest prawid-<br>łowo załadowany w podajniku. Dru-<br>kowanie zostanie wznowione auto-<br>matycznie. |
| Błąd drukarki Brak papieru                  | Podajnik papieru jest pusty.   | Włożyć odpowiednią ilość papieru<br>do podajnika. Drukowanie zostanie<br>wznowione automatycznie.                                                                                                    |
| Błąd drukarki Otwarte drzwi                 | Drzwiczki drukarki są otwarte. | Zamknąć drzwiczki drukarki. Druko-<br>wanie zostanie wznowione automa-<br>tycznie.                                                                                                    |

#### Tabela 13-2 Błędy drukowania występujące podczas drukowania rytmu

| Komunikat o błędzie                         | Stan błędu                     | Sposób rozwiązania problemu:                                                                                                    |
|---------------------------------------------|--------------------------------|----------------------------------------------------------------------------------------------------|
| Błąd drukarki Wykryto zacię-<br>cie papieru | Doszło do zacięcia papieru.    | <ol> <li>Ostrożnie wyjąć zakleszczony pa-<br/>pier z rolek wewnątrz drukarki<br/>i potwierdzić, że pozostały pa-<br/>pier jest prawidłowo załadowany<br/>w podajniku.</li> </ol> |
|                                             |                                | <ol> <li>Wybierz Rozpocznij Rytm aby<br/>wznowić drukowanie rytmu.</li> </ol>                                                                                                    |
| Błąd drukarki Brak papieru                  | Podajnik papieru jest pusty.   | <ol> <li>Włożyć odpowiednią ilość papieru<br/>do podajnika.</li> </ol>                                                                                                    |
|                                             |                                | <ol> <li>Wybierz Rozpocznij Rytm aby<br/>wznowić drukowanie rytmu.</li> </ol>                                                                                                    |
| Błąd drukarki Otwarte drzwi                 | Drzwiczki drukarki są otwarte. | 1. Zamknąć drzwiczki drukarki.                                                                                                    |
|                                             |                                | <ol> <li>Wybierz Rozpocznij Rytm aby<br/>wznowić drukowanie rytmu.</li> </ol>                                                                                                    |

| T-b-l- 10 0 Db  | a ale e al construir e construir de la | the second second second second second | a double second a links | and the second second from the second from the second second second second second second second second second s |
|-----------------|----------------------------------------|----------------------------------------|-------------------------|----------------------------------------------------------------------------------------------------|
| Tapela 13-3 Bro | edv drukowania                         | Wystepulace podcza                     | s ariikowania iistv     | zanisanych rekordow                                                                                             |
|                 | çay aranomanını                        | mystepające poacza                     | o al alco traina ciocy  | Lapisanyen renoraon                                                                                             |

| Komunikat o błędzie                         | Stan błędu                                                                                         | Sposób rozwiązania problemu:                                                                                                    |
|---------------------------------------------|----------------------------------------------------------------------------------------------------|----------------------------------------------------------------------------------------------------|
| Błąd drukarki Wykryto zacię-<br>cie papieru | Doszło do zacięcia papieru.                                                                        | <ol> <li>Ostrożnie wyjąć zakleszczony pa-<br/>pier z rolek wewnątrz drukarki<br/>i potwierdzić, że pozostały pa-<br/>pier jest prawidłowo załadowany<br/>w podajniku.</li> </ol> |
|                                             |                                                                                                    | <ol> <li>Wybierz Drukuj listę w Menedżer<br/>plików aby wznowić drukowanie<br/>listy zapisanych rekordów.</li> </ol>                                                             |
| Błąd drukarki Brak papieru                  | Podajnik papieru jest pusty.                                                                       | <ol> <li>Włożyć odpowiednią ilość papieru<br/>do podajnika.</li> </ol>                                                                                                    |
|                                             |                                                                                                    | <ol> <li>Wybierz Drukuj listę w Menedżer<br/>plików aby wznowić drukowanie<br/>listy zapisanych rekordów.</li> </ol>                                                             |
| Błąd drukarki Otwarte drzwi                 | Drzwiczki drukarki są otwarte.                                                                     | 1. Zamknąć drzwiczki drukarki.                                                                                                    |
|                                             |                                                                                                    | <ol> <li>Wybierz Drukuj listę w Menedżer<br/>plików aby wznowić drukowanie<br/>listy zapisanych rekordów.</li> </ol>                                                             |
| Działanie niemożliwe podczas<br>druku       | Użytkownik próbował wykonać po-<br>niższe działania w trakcie drukowania<br>raportu pacjenta:      | Należy wykonać tylko dozwolone<br>działania.                                                                                                    |
|                                             | Rozpoczęcie testu dla nowego pa-<br>cjenta                                                         |                                                                                                    |
|                                             | <ul> <li>Usuni         çcie raportu pacjenta</li> </ul>                                            |                                                                                                    |
|                                             | <ul> <li>Zmiana prędkości, wzmocnienia<br/>lub filtra</li> </ul>                                   |                                                                                                    |
|                                             | <ul> <li>Dostęp do menu użytkownika</li> </ul>                                                     |                                                                                                    |
|                                             | <ul> <li>Dostęp do list Zlecenia, Pliki lub<br/>Kolejka</li> </ul>                                 |                                                                                                    |
|                                             | <ul> <li>Wyłączenie zasilania, blokada,<br/>wylogowanie, czuwanie lub tryb<br/>prywatny</li> </ul> |                                                                                                    |

#### Tabela 13-4 Błędy drukarki występujące podczas drukowania raportu za pomocą drukarki sieciowej

| Komunikat o błędzie                       | Stan błędu                                                                                                    | Sposób rozwiązania problemu                                                                                                    |
|-------------------------------------------|----------------------------------------------------------------------------------------------------|----------------------------------------------------------------------------------------------------|
| Drukarka sieciowa offline                 | <ul> <li>Zasilanie drukarki sieciowej jest<br/>wyłączone.</li> <li>Drukarka sieciowa nie jest podłą-<br/>czona do sieci.</li> <li>Adres IP drukarki sieciowej uległ<br/>zmianie</li> </ul> | Włączyć drukarkę sieciową, podłą-<br>czyć ją do sieci oraz sprawdzić, czy<br>adres IP drukarki sieciowej jest taki<br>sam jak skonfigurowany w urządze-<br>niu MAC 5. |
| Niski poziom tonera drukarki<br>sieciowej | Kartridż drukarki sieciowej jest pra-<br>wie wyczerpany.                                                                                                    | Wymienić kartridż drukarki sieciowej                                                                                                    |
| Nośnik drukarki sieciowej<br>pusty        | Podajnik papieru drukarki sieciowej<br>jest pusty.                                                                                                    | Włożyć odpowiednią ilość papieru do<br>podajnika.                                                                                                    |

# **Tabela 13-4 Błędy drukarki występujące podczas drukowania raportu za pomocą drukarki sieciowej** (ciąg dalszy)

| Komunikat o błędzie                                    | Stan błędu                                                                                                    | Sposób rozwiązania problemu                                                                                                    |
|--------------------------------------------------------|----------------------------------------------------------------------------------------------------|----------------------------------------------------------------------------------------------------|
| Zacięcie papieru w drukarce<br>sieciowej               | Doszło do zacięcia papieru w drukar-<br>ce sieciowej.                                                              | Ostrożnie wyjąć zakleszczony papier<br>z drukarki i potwierdzić, że pozostały<br>papier jest prawidłowo załadowany<br>w podajniku.                                     |
| Niepowodzenie uwierzytelnie-<br>nia drukarki sieciowej | Drukarka sieciowa wymaga nazwy<br>użytkownika i hasła do przyjęcia za-<br>dania drukowania.                        | Skorygować nazwę użytkownika<br>i hasło na urządzeniu MAC 5.                                                                                                    |
|                                                        | <ul> <li>Użytkownik nie skonfigurował<br/>prawidłowo nazwy użytkownika<br/>i hasła w drukarce sieciowej</li> </ul> |                                                                                                    |
|                                                        | <ul> <li>Nazwa użytkownika i hasło do<br/>drukarki sieciowej uległy zmianie</li> </ul>                             |                                                                                                    |
| Nieznany błąd drukarki sie-<br>ciowej                  | Nieznany błąd drukarki                                                                                             | Uruchomić system ponownie, aby<br>sprawdzić, czy błąd ustąpił. Jeśli błąd<br>nie ustąpi, należy skontaktować się<br>z przedstawicielem serwisu firmy GE<br>Healthcare. |

#### Tabela 13-5 Częste błędy drukarki

| Komunikat o błędzie                                                            | Stan błędu                                        | Sposób rozwiązania problemu:                                                                                                    |
|--------------------------------------------------------------------------------|---------------------------------------------------|----------------------------------------------------------------------------------------------------|
| Niska bateria Drukarka wył.<br>Podłącz kabel zasilania                         | Niski poziom naładowania akumula-<br>tora         | Podłączyć kabel zasilania.                                                                                                    |
| Wysoka temperatura drukarki.<br>Drukarka wyłączona. Wezwij<br>serwis.          | Wysoka temperatura drukarki                       | Uruchomić system ponownie, aby<br>sprawdzić, czy błąd ustąpił. Jeśli błąd<br>nie ustąpi, należy skontaktować się<br>z przedstawicielem serwisu firmy GE<br>Healthcare. |
| Błąd drukarki Zrestartuj sys-<br>tem Wezwij serwis.                            | Nieznany błąd lub awaria sprzętowa<br>w drukarce  | Uruchomić system ponownie, aby<br>sprawdzić, czy błąd ustąpił. Jeśli błąd<br>nie ustąpi, należy skontaktować się<br>z przedstawicielem serwisu firmy GE<br>Healthcare. |
| Niegodny firmware.                                                             | Niegodne oprogramowanie sprzęto-<br>we drukarki   | Aby zaktualizować oprogramowanie<br>sprzętowe drukarki, należy skontak-<br>tować się z przedstawicielem pomocy<br>technicznej firmy GE Healthcare.                     |
| Błąd akwizycji. Napraw<br>i ponów próbę drukowania.                            | Drukowanie zatrzymane z powodu<br>błędu akwizycji | Usunąć błąd w module akwizycji i po-<br>nowić próbę drukowania.                                                                                                    |
| Błąd drukarki Ponów próbę<br>Jeśli problem utrzymuje się,<br>zrestartuj system | Nieznany błąd drukarki                            | Ponowić próbę drukowania. Jeśli<br>błąd nie ustąpi, należy uruchomić<br>system ponownie.                                                                               |
| Trwa normalizacja drukarki.<br>Proszę czekać.                                  | Błąd normalizacji drukarki                        | Poczekać na normalizację drukarki.<br>Jeśli błąd nie ustąpi, należy urucho-<br>mić system ponownie.                                                                    |

#### Tabela 13-5 Częste błędy drukarki (ciąg dalszy)

| Komunikat o błędzie                   | Stan błędu                                                                                         | Sposób rozwiązania problemu:                 |
|---------------------------------------|----------------------------------------------------------------------------------------------------|----------------------------------------------|
| Działanie niemożliwe podczas<br>druku | Użytkownik próbował wykonać po-<br>niższe działania w trakcie drukowania<br>raportu pacjenta:      | Należy wykonać tylko dozwolone<br>działania. |
|                                       | <ul> <li>Rozpoczęcie testu dla nowego pa-<br/>cjenta</li> </ul>                                    |                                              |
|                                       | <ul> <li>Usuni  çcie raportu pacjenta</li> </ul>                                                   |                                              |
|                                       | <ul> <li>Zmiana prędkości, wzmocnienia<br/>lub filtra</li> </ul>                                   |                                              |
|                                       | <ul> <li>Dostęp do menu użytkownika</li> </ul>                                                     |                                              |
|                                       | <ul> <li>Dostęp do list Zlecenia, Pliki lub<br/>Kolejka</li> </ul>                                 |                                              |
|                                       | <ul> <li>Wyłączenie zasilania, blokada,<br/>wylogowanie, czuwanie lub tryb<br/>prywatny</li> </ul> |                                              |

### 13.4 Błędy transmisji raportu

#### Tabela 13-6 Błędy występujące podczas transmisji Raport pacjenta

| Komunikat o błędzie                                                                 | Stan błędu                                                                                                    | Sposób rozwiązania problemu:                                                                                                    |
|-------------------------------------------------------------------------------------|----------------------------------------------------------------------------------------------------|----------------------------------------------------------------------------------------------------|
| Kolejka przesyłania pełna. Nie można<br>dodać dodatkowych raportów do kolej-<br>ki. | Kolejka transmisji<br>osiągnęła maksymalny<br>limit 1000 raportów.                                                                                            | Poczekać na przesłanie raportów w kolejce<br>i spróbować ponownie.                                                                          |
| Przesyłanie niemożliwe. Niekompletne<br>dane pacjenta.                              | Co najmniej jednego<br>raportu pacjenta nie                                                                                                    | <ol> <li>Edytować niekompletny raport(y) pa-<br/>cjenta, aby wprowadzić brakujące<br/>dano pacienta</li> </ol>                              |
| Nie można przesłać 1 lub więcej ra-<br>portów. Niekompletne dane pacjenta.          | można dodać do kolejki<br>przesyłania, ponieważ<br>wymagane pola w da-<br>nych demograficznych<br>pacjenta są puste lub<br>zawierają nieprawidło-<br>we dane. | 2. Ponowić próbę przesłania.                                                                                                    |
| Transmisja raportu w toku. Usuń za-<br>danie z kolejki do edycji.                   | Użytkownik próbuje<br>edytować raport pa-<br>cjenta, który jest prze-<br>syłany.                                                                              | Usunąć zadanie z kolejki, aby kontynuo-<br>wać edycję raportu pacjenta.                                                                     |
| Nieznana lokalizacja docel.                                                         | Nie znaleziono lokaliza-<br>cji docelowej.                                                                                                    | Ponownie skonfigurować lokalizację doce-<br>lową. Patrz 10.6.2 Konfigurowanie usta-<br>wień funkcji Przesyłanie i zapytanie stro-<br>na 165 |
| Brak wykrywania urządz. USB                                                         | Nie wykryto nośnika<br>USB.                                                                                                    | Potwierdzić, że nośnik USB jest właściwie wprowadzony do portu USB.                                                                         |
|                                                                                     |                                                                                                    | Jeśli problem nie ustąpi, należy sprawdzić,<br>czy zewnętrzny nośnik USB jest włączony<br>oraz czy port USB jest włączony.                  |
|                                                                                     |                                                                                                    | Jeśli problem nie ustąpi, należy użyć inne-<br>go nośnika USB.                                                                              |

| Komunikat o błędzie           | Stan błędu                                                   | Sposób rozwiązania problemu:                                                                                                    |  |
|-------------------------------|--------------------------------------------------------------|----------------------------------------------------------------------------------------------------|--|
| Pełna pamięć USB              | Nośnik USB jest zapeł-<br>niony.                             | Wyjąć ten nośnik USB i włożyć inny nośnik<br>USB przeznaczony do zapisu.                                                                            |  |
| Nieznany błąd USB             | Wystąpił nieznany błąd<br>dotyczący nośnika USB.             | Wyjąć ten nośnik USB i włożyć inny nośnik<br>USB przeznaczony do zapisu.                                                                            |  |
| Nie można skopiować na USB    | Raportu nie można<br>przesłać do nośnika<br>USB.             | Upewnić się, że nośnik USB jest właściwie<br>wprowadzony do portu USB.                                                                              |  |
| Nieudane generowanie Hilltop  | Generowanie pliku nie                                        | Ponowić próbę przesłania.                                                                                                    |  |
| Nieudane generowanie PDF      | powiodło się.                                                | Jeśli problem nie ustąpi, należy skontakto-<br>wać sie z przedstawicielem pomocy tech-                                                              |  |
| Nieudane generowanie Sapphire |                                                              | nicznej firmy GE Healthcare.                                                                                                    |  |
| Nieznany błąd                 | Nieznany błąd                                                | Jeśli problem nie ustąpi, należy skontakto-<br>wać się z przedstawicielem pomocy tech-<br>nicznej firmy GE Healthcare.                              |  |
| Niepodłączony serwer          | Połączenie z serwerem<br>zakończyło się niepo-<br>wodzeniem. | Ponowić próbę przesłania.<br>Jeśli problem nie ustąpi, należy skontakto-<br>wać się z przedstawicielem pomocy tech-<br>nicznej firmy GE Healthcare. |  |
| Nie znaleziono DCP            | Połączenie DCP zakoń-<br>czyło się niepowodze-<br>niem.      |                                                                                                    |  |
| Nieznana wersja serwera       | Wersja serwera jest nie-<br>znana.                           |                                                                                                    |  |
| Serwer nie akceptuje testu.   | Serwer nie akceptuje<br>transmisji.                          |                                                                                                    |  |
| Brak połączenia sieciowego    | Połączenie sieciowe<br>zostało utracone.                     | Ponownie nawiąż połączenie z siecią.                                                                                                    |  |

#### Tabela 13-6 Błędy występujące podczas transmisji Raport pacjenta (ciąg dalszy)

### 13.5 Błędy pliku konfiguracji

#### Tabela 13-7 Błędy pliku konfiguracji

| Komunikat o błędzie                     | Stan błędu                                                                                    | Sposób rozwiązania problemu:                                                          |
|-----------------------------------------|-----------------------------------------------------------------------------------------------|---------------------------------------------------------------------------------------|
| Nieudana walidacja podpisu<br>cyfrowego | Podpis cyfrowy w pliku konfiguracji<br>użytym do przywrócenia ustawień<br>jest nieprawidłowy. | Skopiować plik konfiguracji z prawid-<br>łowym podpisem cyfrowym do nośni-<br>ka USB. |
| Błędny format pliku danych              | Plik konfiguracji używany do przywró-<br>cenia ustawień jest nieprawidłowy.                   | Skopiować prawidłowy plik konfigu-<br>racji na nośnik USB.                            |
| Brak danych w pliku danych              | Plik konfiguracji używany do przywró-<br>cenia ustawień został nieprawidłowo<br>zapisany,     | Skopiować prawidłowy plik konfigu-<br>racji na nośnik USB.                            |

## 13.6 Błędy nośnika USB

Tabela 13-8 Błędy urządzenia USB

| Komunikat o błędzie         | Stan błędu                                                  | Sposób rozwiązania problemu:                                             |
|-----------------------------|-------------------------------------------------------------|--------------------------------------------------------------------------|
| Brak wykrywania urządz. USB | Nośnik USB nie jest prawidłowo<br>wprowadzony do portu USB. | Upewnić się, że nośnik USB jest właś-<br>ciwie wprowadzony do portu USB. |
| Nieznany błąd USB           | Wystąpił nieznany błąd dotyczący<br>nośnika USB.            | Wyjąć ten nośnik USB i włożyć inny<br>nośnik USB przeznaczony do zapisu. |

## 13.7 Błędy udostępnionego połączenia sieciowego

| Komunikat o błędzie                                | Stan błędu                                                                               | Sposób rozwiązania problemu:                                               |
|----------------------------------------------------|------------------------------------------------------------------------------------------|----------------------------------------------------------------------------|
| Nie znaleziono ścieżki<br>wspólnej sieci           | Określona przez użytkownika ścież-<br>ka do udostępniania sieci jest nie-<br>prawidłowa. | Wprowadzić prawidłową nazwę ścieżki i wy-<br>brać <b>Połącz. testowe</b> . |
| Nieprawidłowe poświad-<br>czenia do wspólnej sieci | Określone przez użytkownika dane<br>do udostępnionej sieci są niepra-<br>widłowe.        | Wprowadzić prawidłowe dane i wybrać<br><b>Podłącz</b> .                    |
| Nieudane połączenie ze<br>ścieżką sieci wspólnej   | Określony przez użytkownika<br>IP/URL do udostępnionej sieci są<br>nieprawidłowe.        | Wprowadzić prawidłowy IP/URL i wybrać<br><b>Połącz. testowe</b> .          |
| Nie znaleziono ścieżki<br>inst. sieci wspólnej     | Nie ma łączności LAN/WLAN.                                                               | Włączyć łączność LAN/WLAN i wybrać <b>Połącz.</b><br>testowe.              |

Tabela 13-9 Błędy udostępnionego połączenia sieciowego

| Tabela 13-9 Błędy udostępnionego połączenia sieciow | <b>vego</b> (ciąg dalszy) |
|-----------------------------------------------------|---------------------------|
|                                                     |                           |

| Komunikat o błędzie                      | Stan błędu                                                                                                    | Sposób rozwiązania problemu:                                                                                                    |
|------------------------------------------|----------------------------------------------------------------------------------------------------|----------------------------------------------------------------------------------------------------|
| Nieudana instal. katalo-<br>gu wspólnego | <ul> <li>Instalacja katalogu wspólnego<br/>Skonfigurowane mogła się nie<br/>udać, ponieważ:</li> <li>Folder wspólny na serwerze nie<br/>ma odnośnych uprawnień do-<br/>stępowych.</li> <li>Serwer Windows, który zawiera<br/>folder współdzielony, może wy-</li> </ul>                                                                                                    | <ul> <li>Upewnić się, czy skonfigurowany folder<br/>wspólny ma odnośne uprawnienia dostę-<br/>powe.</li> <li>Sprawdzić, czy serwer, na którym skonfi-<br/>gurowano wspólną ścieżkę ma zainstalo-<br/>wany system Windows 2008 R2 lub Win-<br/>dows Vista R1 lub wcześniejszą wersję<br/>systemu Windows. Przywołane wersje ser-</li> </ul>                                                                                                    |
|                                          | <ul> <li>Korzystywać mniej bezpieczną<br/>wersję SMB (SMB2 i starsza).<br/>Aplikacja odrzuca połączenie<br/>z powodów bezpieczeństwa.</li> <li>Podczas konfigurowania foldera<br/>wspólnego w urządzeniu wpro-<br/>wadzono nieprawidłową nazwę<br/>wg uniwersalnej konwencji na-<br/>zewniczej (Universal Naming<br/>Convention, UNC) lub ścieżkę.</li> <li>WWAGA<br/>Nazwy utworzone<br/>wg uniwersalnej<br/>konwencji nazew-<br/>niczej (Universal<br/>Naming Conven-<br/>tion, UNC) to<br/>nazwy nadawane<br/>współdzielonym<br/>folderom siecio-<br/>wym.</li> </ul> | <ul> <li>wera Windows obsługują mniej bezpiecz-<br/>ne wersje protokołu do komunikacji z fol-<br/>derami wspólnymi (np. SMBv2 lub star-<br/>sze). Dopilnować, aby do konfiguracji fol-<br/>dera wspólnego i bezpiecznych transakcji<br/>używać późniejszych wersji bezpiecznego<br/>protokołu komunikacji (SMB3.0 lub now-<br/>sze).</li> <li>Sprawdzić, czy podczas konfigurowania<br/>foldera wspólnego nazwa UNC i ścieżka<br/>wspólna zostały wprowadzone prawidło-<br/>wo.</li> </ul> |
| Wymagana nazwa użyt.                     | Pole nazwy użytkownika jest puste.                                                                                                    | Wprowadzić prawidłową nazwę użytkownika<br>i wybrać <b>Podłącz</b> .                                                                                                    |
| Wymagane jest hasło                      | Pole hasła jest puste.                                                                                                    | Wprowadzić prawidłowe hasło i wybrać <b>Podłącz</b> .                                                                                                    |
| Wymagana nazwa użytkow-<br>nika i hasło  | Pola nazwy użytkownika i hasła są<br>puste.                                                                                                    | Wprowadzić prawidłowe dane i wybrać <b>Podłącz</b> .                                                                                                    |
| Test udany                               | Komunikat <b>Test udany</b> jest wy-<br>świetlany, jeśli użytkownik wpro-<br>wadził ./ w polu nazwy użytkowni-<br>ka podczas wprowadzania prawid-<br>łowej ścieżki do udostępnionego<br>katalogu.                                                                                                    | <b>Połącz. testowe</b> może zostać nawiązane, je-<br>żeli użytkownik nie ma uprawnienia zapisy-<br>wania na serwerze, podczas gdy rzeczywista<br>transmisja może być nieudana.                                                                                                    |

### 13.8 Błędy połączenia z serwerem DCP

#### Błędy połączenia testowego z serwerem DCP

Brak połączenia testowego z zabezpieczonymi lokalizacjami docelowymi DCP jest skutkiem błędów uwierzytelnienia certyfikatu. Wszystkie błędy połączenia testowego przechowywane są w dziennikach

audytu i dziennikach zdarzeń. Wykaz możliwych warunków błędu certyfikatu podczas połączenia testowego przechowywane są w dziennikach audytu i dziennikach zdarzeń.

#### Tabela 13-10 Błędy połączenia z serwerem DCP

| Komunikat o błędzie                                               | Stan błędu                                                                                                    | Sposób rozwiązania problemu:                                                                                                    |
|-------------------------------------------------------------------|----------------------------------------------------------------------------------------------------|----------------------------------------------------------------------------------------------------|
| Połączenie z MUSE nie-<br>udane ze względu na<br>błąd certyfikatu | Brak certyfikatu CA lub certyfi-<br>kat zainstalowany w lokalizacji<br>docelowej serwera DCP.                                | Uzyskać certyfikat CA z szyfrowaniem PEM i zainsta-<br>lować go w konfiguracji serwerowej DCP.                                                                                                    |
|                                                                   | Certyfikat CA jest zainstalowa-<br>ny, jednak nie jest on częścią<br>skonfigurowanej lokalizacji do-<br>celowej serwera DCP. | Skonfiguruj certyfikat CA z szyfrowaniem PEM w lo-<br>kalizacji docelowej serwera DCP.                                                                                                    |
|                                                                   | Ważność dowolnego certyfika-<br>tu dla lokalizacji docelowej<br>serwera DCP wygasła.                                         | <ul> <li>Sprawdzić daty ważności zainstalowanych cer-<br/>tyfikatów CA.</li> <li>Jeżeli wygasły, należy uzyskać ważny certyfikat<br/>CA.</li> <li>Jeżeli zainstalowane certyfikaty nie wygasły, na-<br/>leży sprawdzić datę ważności certyfikatu serwe-<br/>ra.</li> </ul> |

#### Błędy transmisji DCP

Błąd uwierzytelnienia certyfikatu występuje podczas transmisji do zabezpieczonej lokalizacji docelowej DCP. Komunikat Transmisja nieudana wyświetlany jest w kolejce transmisji z powodu błędu certyfikacji. Wszystkie błędy transmisji przechowywane są w dziennikach audytu i dziennikach zdarzeń. Wykaz możliwych warunków błędu certyfikacji podczas transmisji przechowywany jest w dziennikach audytu i dziennikach zdarzeń.

#### Tabela 13-11 Błędy transmisji serwera DCP

| Komunikat o błędzie                                              | Stan błędu                                                                                                    | Sposób rozwiązania problemu:                                                                                                    |
|------------------------------------------------------------------|----------------------------------------------------------------------------------------------------|----------------------------------------------------------------------------------------------------|
| Zapis transmisji nie-<br>udany ze względu na<br>błąd certyfikatu | Brak certyfikatu CA lub certyfi-<br>kat zainstalowany w lokalizacji<br>docelowej serwera DCP.                                | Uzyskać certyfikat CA z szyfrowaniem PEM i zainsta-<br>lować go w konfiguracji serwerowej DCP.                                                                                                    |
|                                                                  | Certyfikat CA jest zainstalowa-<br>ny, jednak nie jest on częścią<br>skonfigurowanej lokalizacji do-<br>celowej serwera DCP. | Skonfiguruj certyfikat CA z szyfrowaniem PEM w lo-<br>kalizacji docelowej serwera DCP.                                                                                                    |
|                                                                  | Ważność dowolnego certyfika-<br>tu dla lokalizacji docelowej<br>serwera DCP wygasła.                                         | <ul> <li>Sprawdzić daty ważności zainstalowanych cer-<br/>tyfikatów CA.</li> <li>Jeżeli wygasły, należy uzyskać ważny certyfikat<br/>CA.</li> <li>Jeżeli zainstalowane certyfikaty nie wygasły, na-<br/>leży sprawdzić datę ważności certyfikatu serwe-<br/>ra</li> </ul> |

#### Błędy zapytań o pacjenta

Zapytanie ADT do zabezpieczonej lokalizacji docelowej DCP nie jest realizowane na skutek błędów uwierzytelniania certyfikatu. Wszystkie błędy zapytania ADT przechowywane są w dziennikach audytu i dziennikach zdarzeń. Wykaz możliwych warunków błędu certyfikacji podczas zapytania ADT przechowywany jest w dziennikach audytu i dziennikach zdarzeń.

#### Tabela 13-12 Błędy zapytań ADT

| Komunikat o błędzie                                                 | Stan błędu                                                                                                    | Sposób rozwiązania problemu:                                                                                                    |
|---------------------------------------------------------------------|----------------------------------------------------------------------------------------------------|----------------------------------------------------------------------------------------------------|
| Zapytanie ADT nieudane Br<br>ze względu na błąd cer-<br>tyfikatu do | Brak certyfikatu CA lub certyfi-<br>kat zainstalowany w lokalizacji<br>docelowej serwera DCP.                                | Uzyskać certyfikat CA z szyfrowaniem PEM i zainsta-<br>lować go w konfiguracji serwerowej DCP.                                    |
|                                                                     | Certyfikat CA jest zainstalowa-<br>ny, jednak nie jest on częścią<br>skonfigurowanej lokalizacji do-<br>celowej serwera DCP. | Skonfiguruj certyfikat CA z szyfrowaniem PEM w lo-<br>kalizacji docelowej serwera DCP.                                            |
|                                                                     | Ważność dowolnego certyfika-<br>tu dla lokalizacji docelowej                                                                 | <ul> <li>Sprawdzić daty ważności zainstalowanych cer-<br/>tyfikatów CA.</li> </ul>                                                |
| serwera DCP wygasła.                                                | <ul> <li>Jeżeli wygasły, należy uzyskać ważny certyfikat<br/>CA.</li> </ul>                                                  |                                                                                                    |
|                                                                     |                                                                                                    | <ul> <li>Jeżeli zainstalowane certyfikaty nie wygasły, na-<br/>leży sprawdzić datę ważności certyfikatu serwe-<br/>ra.</li> </ul> |

#### Tabela 13-13 Błędy certyfikatu CA DCP

| Komunikat o błędzie                     | Stan błędu                                     | Sposób rozwiązania problemu:                    |
|-----------------------------------------|------------------------------------------------|-------------------------------------------------|
| Certyfikat CA wygasł                    | Certyfikat CA wygasł.                          | Uzyskać ważny certyfikat CA z szyfrowaniem PEM. |
| Nieudana kontrola PEM<br>certyfikatu CA | Format certyfikatu CA jest nie-<br>prawidłowy. | Uzyskać ważny certyfikat CA z szyfrowaniem PEM. |

#### Błędy zapytań o zlecenia DCP

Zapytanie o zlecenia zdalne do lokalizacji docelowej DCP nie powiodło się z powodu błędów w konfiguracji numeru portu lub adresu URL. Wszystkie błędy zapytania o zlecenia zdalne przechowywane są w dziennikach audytu i dziennikach zdarzeń. Wykaz możliwych warunków błędu, które wystąpiły podczas zapytania o zlecenie zdalne przechowywany jest w dziennikach audytu i dziennikach zdarzeń.

| Komunikat o błędzie                         | Stan błędu                                                                                                    | Sposób rozwiązania problemu:                                          |
|---------------------------------------------|----------------------------------------------------------------------------------------------------|-----------------------------------------------------------------------|
| Nieudane zapyt. o zdal-<br>ne zlecenie      | Tryb zapytania to Tylko zlece-<br>nia a skonfigurowany adres<br>URL serwera zleceń DCP i/lub<br>numer portu jest nieprawidło-<br>wy.    | Sprawdzić prawidłowość skonfigurowanego adresu<br>URL i numeru portu. |
| Nieudane zapytanie<br>o zdalne zlecenie/ADT | Tryb zapytania to Zlecenia,<br>nast. ADT a skonfigurowany<br>adres URL serwera zleceń DCP<br>i/lub numer portu jest niepra-<br>widłowy. | Sprawdzić prawidłowość skonfigurowanego adresu<br>URL i numeru portu. |

#### Tabela 13-14 Błędy zapytań o zlecenia z serwera DCP

## 13.9 Błędy podczas instalacji certyfikatów

#### Tabela 13-15 Błędy instalacji certyfikatu CA

| Przyczyna błędu             | Stan błędu                                    | Sposób rozwiązania problemu:                                                                        |
|-----------------------------|-----------------------------------------------|----------------------------------------------------------------------------------------------------|
| Format inny niż PEM         | Certyfikat CA nie ma formatu<br>PEM.          | Przekształcić certyfikat CA do formatu PEM.                                                         |
| Nieprawidłowy certyfikat CA | Certyfikat CA jest nieprawidło-<br>wy.        | Sprawdzić, czy certyfikat jest prawidłowym certyfi-<br>katem CA i ma włączoną flagę certyfikatu CA. |
| Nieprawidłowa data          | Tylko ostrzeżenie; nie jest to<br>stan błędu. | Sprawdzić, czy certyfikat CA ma prawidłową datę.                                                    |

#### Tabela 13-16 Błędy instalacji certyfikatu klienta

| Przyczyna błędu                                                      | Stan błędu                                                                    | Sposób rozwiązania problemu:                                                                                                    |
|----------------------------------------------------------------------|-------------------------------------------------------------------------------|----------------------------------------------------------------------------------------------------|
| Format inny niż PEM                                                  | Certyfikat klienta nie ma for-<br>matu PEM.                                   | Przekształcić certyfikat klienta do formatu PEM.                                                                                                  |
| Nierozpoznany algorytm klu-<br>cza publicznego — RSA, DSA,<br>ECDSA. | Algorytm klucza publicznego<br>certyfikatu klienta nie został<br>rozpoznany.  | Sprawdzić, czy algorytm klucza publicznego certyfi-<br>katu klienta jest prawidłowy i czy ma rozpoznawal-<br>ny algorytm, w tym RSA, DSA i ECDSA. |
| Podpis niezgodny z certyfika-<br>tem CA                              | Podpis certyfikatu klienta nie<br>jest zgodny z certyfikatem CA.              | Sprawdzić, czy certyfikat klienta został podpisany<br>zainstalowanym certyfikatem CA.                                                             |
|                                                                      |                                                                               | Nie dotyczy certyfikatów Samopodpisanych.                                                                                                    |
| Brakujący link w łańcuchu cer-<br>tyfikatu CA                        | W łańcuchu certyfikatu brakuje<br>certyfikatu pośredniego.                    | Uwzględnić brakujące certyfikaty w certyfikacie CA.<br>Patrz: 10.8.7 Certyfikaty pośrednie strona 255.                                            |
|                                                                      |                                                                               | Nie dotyczy certyfikatów Samopodpisanych.                                                                                                    |
| Nieprawidłowe hasło dla klu-<br>cza prywatnego                       | Hasło dla klucza prywatnego<br>certyfikatu klienta jest niepra-<br>widłowe.   | Sprawdzić, czy hasło dla klucza prywatnego certyfi-<br>katu klienta jest prawidłowe.                                                              |
| Niezgodna para klucz publicz-<br>ny/prywatny                         | Klucz prywatny klienta i klucz<br>publiczny klienta nie są ze<br>sobą zgodne. | Zainstalować zgodną parę kluczy publicznego/pry-<br>watnego dla certyfikatu klienta.                                                              |
| Nieprawidłowa data                                                   | Tylko ostrzeżenie; nie jest to<br>stan błędu                                  | Sprawdzić, czy certyfikat klienta ma prawidłową<br>datę.                                                                                          |

### 13.10 Błędy łączności z siecią bezprzewodową

#### Tabela 13-17 Błędy certyfikatu CA

| Komunikat o błędzie                     | Stan błędu                                     | Sposób rozwiązania problemu:              |
|-----------------------------------------|------------------------------------------------|-------------------------------------------|
| Nieudana kontrola PEM<br>certyfikatu CA | Format certyfikatu CA jest nie-<br>prawidłowy. | Uzyskać certyfikat CA z szyfrowaniem PEM. |
| Certyfikat CA wygasł                    | Certyfikat CA wygasł.                          | Uzyskać certyfikat CA z szyfrowaniem PEM. |
| Nieważny certyfikat CA                  | Certyfikat CA jest nieprawidło-<br>wy.         | Uzyskać certyfikat CA z szyfrowaniem PEM. |
| Nierozpoznany format<br>certyfikatu     | Format certyfikatu jest niepra-<br>widłowy.    | Uzyskać certyfikat CA z szyfrowaniem PEM. |

#### Tabela 13-18 Błędy certyfikatu klienta

| Komunikat o błędzie                                                  | Stan błędu                                                                                                    | Sposób rozwiązania problemu:                                                                                                    |
|----------------------------------------------------------------------|----------------------------------------------------------------------------------------------------|----------------------------------------------------------------------------------------------------|
| Nieudana kontrola PEM<br>certyfikatu klucza pu-<br>blicznego klienta | Format certyfikatu klienta jest<br>nieprawidłowy.                                                                                          | Uzyskać certyfikat klienta z szyfrowaniem PEM.                                                                                                    |
| Certyfikat klienta wy-<br>gasł                                       | Certyfikat klienta wygasł.                                                                                                    | Uzyskać certyfikat klienta z szyfrowaniem PEM.                                                                                                    |
| Błędne hasło do klucza<br>prywatnego klienta                         | Hasło klucza prywatnego kli-<br>enta jest nieprawidłowe.                                                                                   | Wprowadzić prawidłowe hasło klucza prywatnego<br>klienta.                                                                                                    |
| Nieważny certyfikat<br>klienta                                       | Certyfikat klienta jest niepra-<br>widłowy.                                                                                                | Uzyskać certyfikat klienta z szyfrowaniem PEM.                                                                                                    |
| Nieudana kontrola zgod-<br>ności certyfikatu CA                      | Certyfikat klienta jest niezgod-<br>ny z certyfikatem CA na urzą-<br>dzeniu lub certyfikat CA nie<br>jest zainstalowany w urządze-<br>niu. | Uzyskać certyfikat klienta z szyfrowaniem PEM,<br>który jest zgodny z certyfikatem CA z szyfro-<br>waniem PEM w urządzeniu lub włączyć opcję<br><b>Samopodpisanie</b> . |
| Nierozpoznany format<br>certyfikatu                                  | Format certyfikatu jest niepra-<br>widłowy.                                                                                                | Uzyskać certyfikat klienta z szyfrowaniem PEM.                                                                                                    |

#### Tabela 13-19 Błędy w trakcie połączenia z siecią bezprzewodową

| Komunikat o błędzie                             | Stan błędu                                                                      | Sposób rozwiązania problemu:                                                   |
|-------------------------------------------------|---------------------------------------------------------------------------------|--------------------------------------------------------------------------------|
| Certyfikat CA wygasł                            | Certyfikat CA wygasł.                                                           | Uzyskać certyfikat CA z szyfrowaniem PEM.                                      |
| Certyfikat klienta wy-<br>gasł                  | Certyfikat klienta wygasł.                                                      | Uzyskać certyfikat klienta z szyfrowaniem PEM.                                 |
| Certyfikat klienta i CA<br>wygasły              | Certyfikat klienta i certyfikat<br>CA wygasły.                                  | Uzyskać prawidłowy certyfikat CA i certyfikat klien-<br>ta z szyfrowaniem PEM. |
| Niezainstalowany certy-<br>fikat CA             | Certyfikat CA nie jest zainstalo-<br>wany w urządzeniu.                         | Uzyskać certyfikat CA z szyfrowaniem PEM.                                      |
| Niezainstalowany certy-<br>fikat klienta        | Certyfikat klienta nie jest zain-<br>stalowany w urządzeniu.                    | Uzyskać certyfikat klienta z szyfrowaniem PEM.                                 |
| Nie zainstalowano cer-<br>tyfikatu klienta i CA | Certyfikat CA i certyfikat klien-<br>ta nie są zainstalowane w urzą-<br>dzeniu. | Uzyskać prawidłowy certyfikat CA i certyfikat klien-<br>ta z szyfrowaniem PEM. |

#### Tabela 13-20 Błędy w trakcie połączenia sieciowego

| Komunikat o błędzie    | Stan błędu                                               | Sposób rozwiązania problemu:          |
|------------------------|----------------------------------------------------------|---------------------------------------|
| Konflikt adresów IP    | Użytkownik wprowadził nie-<br>prawidłowy adres IP.       | Wprowadzić prawidłowy adres IP.       |
| Błędna maska podsieci  | Użytkownik wprowadził nie-<br>prawidłową maskę podsieci. | Wprowadzić prawidłową maskę podsieci. |
| Błędna bramka domyślna | Użytkownik wprowadził nie-<br>prawidłową bramę domyślną. | Wprowadzić prawidłową bramę domyślną. |
| Błędny podst. DNS      | Użytkownik wprowadził nie-<br>prawidłowy podstawowy DNS. | Wprowadzić prawidłowy podstawowy DNS. |
| Błędny zapas. DNS      | Użytkownik wprowadził nie-<br>prawidłowy zapasowy DNS.   | Wprowadzić prawidłowy zapasowy DNS.   |

## 13.11 Błędy konfiguracji LDAP

#### Tabela 13-21 Błędy konfiguracji LDAP

| Komunikat o błędzie                           | Stan błędu                                                                                            | Sposób rozwiązania problemu:                                                                               |
|-----------------------------------------------|----------------------------------------------------------------------------------------------------|----------------------------------------------------------------------------------------------------|
| Niedostępny serwer LDAP                       | Serwer LDAP nie istnieje lub adres<br>IP lub nazwa serwera jest niepra-<br>widłowa.                   | Zweryfikować i zaktualizować adres IP, nazwę<br>serwera lub port i przetestować połączenie.                |
| Awaria serwera LDAP                           | Połączenie z serwerem nie powiod-<br>ło się z powodu nieznanych przy-<br>czyn (np. awarii serwera).   | Zweryfikować, czy serwer działa i przetesto-<br>wać połączenie.                                            |
| Limit czasu poł. z ser-<br>werem LDAP         | Połączenie z serwerem przetermi-<br>nowało się z powodu problemu<br>związanego z łącznością z siecią. | Sprawdzić połączeni sieciowe i ponownie<br>przetestować połączenie po przywróceniu<br>łączności sieciowej. |
| Wyróżniona nazwa serwera<br>LDAP nie istnieje | Wyróżniona nazwa nie istnieje na<br>serwerze LDAP.                                                    | Zweryfikować i zaktualizować skonfigurowa-<br>ną wyróżnioną nazwę i przetestować połącze-<br>nie.          |
| Nieudane uwierzytelnie-<br>nie LDAP           | Dane użytkownika do logowania są<br>nieprawidłowe.                                                    | Wprowadzić prawidłowe dane do logowania<br>i ponownie przetestować połączenie.                             |

# A Formaty raportów

## A.1 Formaty raportów EKG

#### Tabela A-1 Obsługiwane formaty 12-odprowadzeniowego EKG

| Nazwa formatu raportu    | Opis                                                                                                    | Raport jedno-<br>lub wielostro-<br>nicowy |
|--------------------------|----------------------------------------------------------------------------------------------------|-------------------------------------------|
| 1 p.10s @25 mm/s         | Przedstawia jedną kolumnę zawierającą 12 wierszy krzywych. Każda<br>kolumna ma szerokość 10 sekund i jest drukowana z prędkością 25<br>mm/s.                                                                                                    | Raport jedno-<br>stronicowy               |
| 1 p.10s @50 mm/s         | Przedstawia jedną kolumnę zawierającą 12 wierszy krzywych. Każda<br>kolumna ma szerokość 10 sekund i jest drukowana z prędkością 50<br>mm/s. Na każdej stronie drukowanych jest 5 sekund. Sprawia to, że<br>generowany jest raport dwustronicowy.                                                                                                    | Raport wielo-<br>stronicowy               |
| 2 p.5s @25mm/s           | Przedstawia dwie kolumny zawierające sześć wierszy krzywych. Każda<br>kolumna ma szerokość 5 sekund i jest drukowana z prędkością 25<br>mm/s.                                                                                                    | Raport jedno-<br>stronicowy               |
| 2 p.5s @50 mm/s          | Przedstawia dwie kolumny zawierające sześć wierszy krzywych. Każda<br>kolumna ma szerokość 5 sekund i jest drukowana z prędkością 50<br>mm/s. Na każdej stronie drukowana jest jedna kolumna. Sprawia to, że<br>generowany jest raport dwustronicowy.                                                                                                    | Raport wielo-<br>stronicowy               |
| 2 x 5s + 1 odpr. rytmu   | <ul> <li>Zawiera dwie części:</li> <li>Górna część składa się z dwóch kolumn zawierających sześć wierszy krzywych. Każda kolumna ma szerokość 5 sekund i jest drukowana z prędkością 25 mm/s.</li> </ul>                                                                                                    | Raport jedno-<br>stronicowy               |
|                          | <ul> <li>Dolna część składa się z jednego wiersza 10 sekund dla jednego<br/>odprowadzenia. Odprowadzenie rytmu przedstawione w raporcie<br/>jest konfigurowalne.</li> </ul>                                                                                                    |                                           |
| 2 p. 10s                 | Przedstawia dwie kolumny zawierające sześć wierszy krzywych. Każda<br>kolumna ma szerokość 10 sekund i jest drukowana z prędkością 25<br>mm/s. Na każdej stronie drukowana jest jedna kolumna. Sprawia to, że<br>generowany jest raport dwustronicowy.                                                                                                    | Raport wielo-<br>stronicowy               |
| 4 p. 2.5s                | Przedstawia cztery kolumny zawierające trzy wiersze krzywych. Każda<br>kolumna ma szerokość 2,5 sekund i jest drukowana z prędkością 25<br>mm/s.                                                                                                    | Raport jedno-<br>stronicowy               |
| 4 x 2.5s + 1 odpr. rytmu | <ul> <li>Zawiera dwie części:</li> <li>Górna część przedstawia cztery kolumny zawierające trzy wiersze<br/>krzywych. Każda kolumna ma szerokość 2,5 sekund i jest drukowa-<br/>na z prędkością 25 mm/s.</li> <li>Dolna część przedstawia jeden wiersz 10 sekund dla jednego od-<br/>prowadzenia. Odprowadzenie rytmu przedstawione w raporcie jest<br/>konfigurowalne.</li> </ul> | Raport jedno-<br>stronicowy               |

ciąg dalszy

Α

#### Tabela A-1 Obsługiwane formaty 12-odprowadzeniowego EKG (ciąg dalszy)

| Nazwa formatu raportu    | Opis                                                                                                    | Raport jedno-<br>lub wielostro-<br>nicowy |
|--------------------------|----------------------------------------------------------------------------------------------------|-------------------------------------------|
| 4 x 2.5s + 3 odpr. rytmu | <ul> <li>Zawiera dwie części:</li> <li>Górna część przedstawia cztery kolumny zawierające trzy wiersze<br/>krzywych. Każda kolumna ma szerokość 2,5 sekund i jest drukowa-<br/>na z prędkością 25 mm/s.</li> <li>Dolna część przedstawia trzy wiersze 10 sekund dla trzech odpro-<br/>wadzeń. Odprowadzenia rytmu przedstawione w raporcie są konfi-<br/>gurowalne.</li> </ul>                                                                                                    | Raport jedno-<br>stronicowy               |
| 4 p. 10s                 | Przedstawia cztery kolumny zawierające 3 wiersze krzywych. Każda<br>kolumna ma szerokość 10 sekund i jest drukowana z prędkością 25<br>mm/s. Na każdej stronie drukowane są trzy odprowadzenia. Sprawia<br>to, że generowany jest raport czterostronicowy.                                                                                                    | Raport wielo-<br>stronicowy               |
| Pharma                   | <ul> <li>Po wykupieniu opcji PHAR - Pharmacy można wybrać ten typ raportu.</li> <li>Zawiera trzy części: <ul> <li>Górna część przedstawia cztery kolumny zawierające trzy wiersze krzywych. Każda kolumna ma szerokość 2,5 sekund i jest drukowana z prędkością 25 mm/s.</li> <li>Środkowa część przedstawia dwa wiersze po 10 sekund dla trzech odprowadzeń. Odprowadzenia rytmu przedstawione w raporcie są konfigurowalne.</li> <li>Dolna część raportu zawiera tekst, np. pomiary i informacje o pacjencie.</li> </ul> </li> </ul> | Raport jedno-<br>stronicowy               |

#### Tabela A-2 Dodatkowe obsługiwane formaty 12-odprowadzeniowego EKG

| Nazwa formatu raportu                   | Opis                                                                                                    | Raport jedno-<br>lub wielostro-<br>nicowy |
|-----------------------------------------|----------------------------------------------------------------------------------------------------|-------------------------------------------|
| Komputerowy rekord gra-<br>ficzny (CGR) | Przedstawia trzy kolumny po cztery wiersze median przy 25 mm/s po<br>stronie lewej i trzy wiersze krzywych drukowanych z prędkością 12,5<br>mm/s po stronie prawej (co prowadzi do uzyskania 10-sekundowego<br>rytmu). Górna część raportu zawiera tekst, np. pomiary lub interpreta-<br>cję. Sprawia to, że generowany jest raport jednostronicowy. | Raport jedno-<br>stronicowy               |
| Format szwedzki 1                       | Przedstawia dwie kolumny po sześć wierszy median przy 50 mm/s po<br>stronie lewej i sześć wierszy krzywych drukowanych z prędkością 12,5<br>mm/s po stronie prawej (co prowadzi do uzyskania 10-sekundowego<br>rytmu). Dolna część raportu zawiera tekst, np. pomiary lub interpreta-<br>cję. Sprawia to, że generowany jest raport jednostronicowy. | Raport jedno-<br>stronicowy               |
| Format szwedzki 2                       | Zawiera poniższe części:                                                                                                    | Raport wielo-                             |
|                                         | <ul> <li>Górna część raportu zawiera sześć wierszy po 5 sekund krzywych<br/>drukowanych z prędkością 50 mm/s.</li> </ul>                                                                                                    | stronicowy                                |
|                                         | • Dolna część raportu zawiera tekst, np. pomiary lub interpretację.                                                                                                    |                                           |
|                                         | Każda kolumna (strona) pochodzi z pierwszych 5 sekund danych.<br>Sprawia to, że generowany jest raport dwustronicowy.                                                                                                    |                                           |

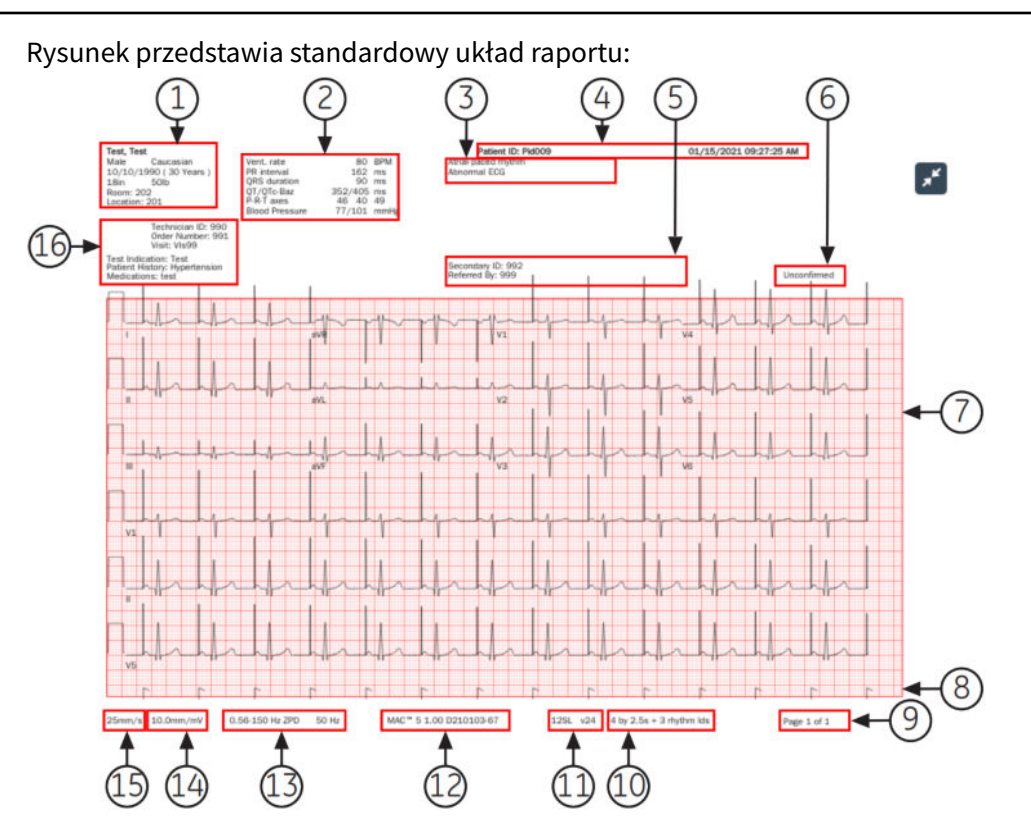

#### Tabela A-3 Standardowy układ raportu

| Ele-<br>ment | Nazwa                          | Opis                                                                                                    |
|--------------|--------------------------------|----------------------------------------------------------------------------------------------------|
| 1            | Dane demograficzne<br>pacjenta | <ul> <li>Wyświetla informacje o pacjencie, np.:</li> <li>Imię i Nazwisko</li> <li>Wiek i/lub Data urodz.</li> <li>Płeć</li> <li>Rasa</li> <li>Wzrost i Waga</li> <li>Sala</li> </ul>                                                                      |
| 2            | Parametry życiowe              | <ul> <li>• Lokalizacja</li> <li>Wyświetla informacje o parametrach życiowych pacjenta, np.:</li> <li>• Częstość rytmu serca</li> <li>• odstęp PR</li> <li>• Czas trwania QRS</li> <li>• QT/QTc</li> <li>• Osie P-R-T</li> <li>• Ciśnienie krwi</li> </ul> |

#### Tabela A-3 Standardowy układ raportu (ciąg dalszy)

| Ele-<br>ment | Nazwa                         | Opis                                                                                                    |  |
|--------------|-------------------------------|----------------------------------------------------------------------------------------------------|--|
| 3            | Stwier. interpretacji<br>12SL | Wyświetla automatyczne stwierdzenia interpretacyjne 12SL, jeśli format raportu<br>jest skonfigurowany na uwzględnienie stwierdzeń interpretacyjnych 12SL. Lekarze<br>wykorzystują te informacje do podejmowania decyzji w sprawie kardiologicznej<br>opieki nad pacjentem. Raport pacjenta zawiera oświadczenia interpretacyjne ACS,<br>kiedy EKG jest rejestrowane z opcją ACS. Raport pacjenta obejmuje stwierdzenia<br>dotyczące odwracania odprowadzeń, w przypadku wykrycia odwrócenia w pozys-<br>kanych danych EKG.<br>Status <b>Pomoc podłącz.</b> jest oparty na analizie 12SL w raporcie pacjenta. |  |
| 4            | Nagłówek EKG                  | Wyświetla <b>ID pacjenta</b> , datę i godzinę pozyskania EKG w skonfigurowanym forma-<br>cie daty i godziny oraz nazwę placówki, jeśli została skonfigurowana.                                                                                                    |  |
| 5            | Dane lekarza                  | Wyświetla szczegóły poniżej:                                                                                                    |  |
|              |                               | • Skierowany przez: Imię i nazwisko lub ID lekarza, który skierował pacjenta                                                                                                    |  |
|              |                               | Dodatkowe ID: Alternatywny numer identyfikacyjny pacjenta.                                                                                                    |  |
| 6            | Status raportu                | Wyświetla status raportu.                                                                                                    |  |
| 7            | Krzywe                        | Wyświetla raport pacjenta z 10-sekundowego EKG w skonfigurowanym formacie<br>raportu dla wybranego zestawu odprowadzeń.                                                                                                    |  |
| 8            | Komentarze o tempie           | Wyświetla adnotacje dotyczące tempa dla pacjentów ze stymulatorem serca. Adno-<br>tacje dotyczące tempa reprezentują impulsy stymulatora.                                                                                                    |  |
|              |                               | Funkcja ta jest dostępna wyłącznie wtedy, kiedy włączona jest opcja HD Pace.<br>Szczegółowe informacje można znaleźć w 5.4 Włączanie tempa HD strona 67.                                                                                                    |  |
|              |                               | <ul> <li>UWAGA</li> <li>Kiedy dwie adnotacje dotyczące tempa zostaną wykryte tak blisko siebie, że nie można ich unikalnie przedstawić w raporcie, aby wskazać ten stan drukowana jest flaga pojedynczego impulsu z dwiema końcówkami flagi.</li> </ul>                                                                                                    |  |
| 9            | Numer strony                  | Wyświetla numer strony raportu EKG pacjenta na stronie formatu x z y, gdzie x to<br>bieżący numer strony, a y to łączna liczba stron.                                                                                                    |  |
| 10           | Format raportu                | Wyświetla tytuł skonfigurowanego formatu raportu używanego do podglądu rapor-<br>tu EKG pacjenta.                                                                                                    |  |
| 11           | Wersja 12SL                   | Wyświetla wersję 12SL używaną do analizy raportu EKG pacjenta.                                                                                                    |  |
| 12           | Model produktu                | Wyświetla model produktu.                                                                                                    |  |
| 13           | Ustawienie filtra             | Wyświetla filtr krzywej EKG (zmierzony w Hz) przy zerowym zniekształceniu fazy<br>(ZPD w przypadku filtra wysokoprzepustowego).                                                                                                    |  |
| 14           | Ustawienie<br>wzmocnienia     | Wyświetla wzmocnienie krzywej EKG (zmierzone w mm/mV).                                                                                                    |  |
| 15           | Ustawienie prędkości          | Wyświetla prędkość krzywej EKG (zmierzoną w mm/s).                                                                                                    |  |

#### Tabela A-3 Standardowy układ raportu (ciąg dalszy)

| Ele-<br>ment | Nazwa          | Opis                                                                                                    |
|--------------|----------------|----------------------------------------------------------------------------------------------------|
| 16           | Dane kliniczne | <ul> <li>Wyświetla dane kliniczne zebrane podczas badania EKG, np.:</li> <li>ID technika</li> <li>UWAGA<br/>Jeśli zalogowany użytkownik ma ID technika powiąza-<br/>ny z kontem użytkownika, ID technika jest automatycz-<br/>nie podstawiany na podglądzie. Jeśli użytkownik zmo-<br/>dyfikuje wartość pola ID technika na ekranie Dane<br/>pacjenta podgląd zostaje odświeżony ze zaktualizowa-</li> </ul> |
|              |                | <ul> <li>Wskazanie testu</li> <li>Priorytet</li> <li>Nr wizyty</li> <li>Wywiad chorobowy</li> <li>Lista leków</li> </ul>                                                                                                    |

### A.2 Formatu raportu rytmu

Raporty rytmu zawierają dane pacjenta, dane krzywej i dane akwizycji EKG. Raport rytmu to ciągły zapis EKG pacjenta w formacie cyfrowym lub do druku. Ciągły zapis rytmu wykonuje się dla pacjenta, aby nie pominąć zdarzeń kardiologicznych.

W tej części opisano informacje zawarte w raporcie rytmu oraz wyjaśniono, w którym miejscu w raporcie są zlokalizowane te dane. Po wygenerowaniu raportu rytmu zalecaną najlepszą praktyką jest sprawdzenie raportu przed zwolnieniem pacjenta.

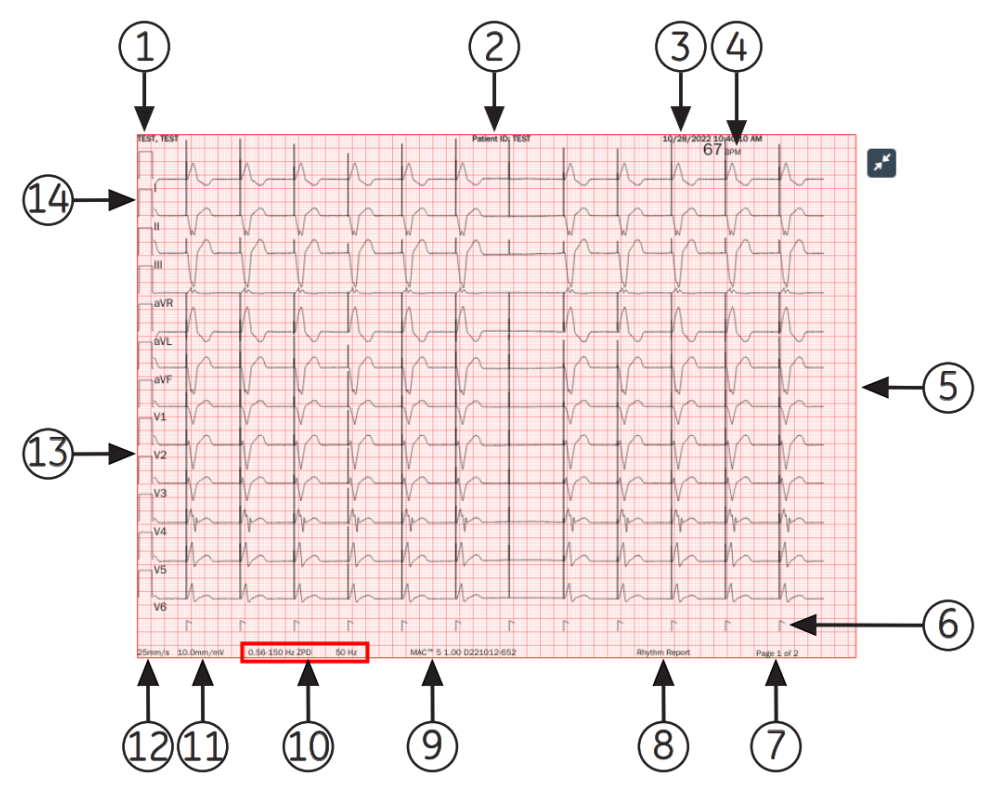

#### Tabela A-4 Standardowy układ raportu rytmu

| Element | Opis                                                                                                    |  |  |
|---------|----------------------------------------------------------------------------------------------------|--|--|
| 1       | lmię+nazw pacj                                                                                                    |  |  |
| 2       | ID pacjenta oraz nazwa placówki                                                                                                    |  |  |
| 3       | Data i godzina akwizycji raportu. Jeśli raport zawiera więcej niż jedną stronę, godzina akwizycji zmienia<br>się na każdej stronie na rzeczywistą godzinę akwizycji.                                                                                                    |  |  |
| 4       | Uderzenia na minutę (BPM) dla częstości akcji serca pacjenta. Jeśli raport zawiera więcej niż jedną<br>stronę, wartość BPM zmienia się na każdej stronie danych krzywej.                                                                                                    |  |  |
| 5       | Dane krzywej<br>Raport rytmu zawiera dane krzywej dla 12 odprowadzeń skonfigurowanych dla raportu rytmu.                                                                                                    |  |  |
| 6       | Kanał tempa. Adnotacje dotyczące stymulacji są wyświetlane w tym kanale dla pacjentów ze stymulato-<br>rem serca. Adnotacje dotyczące stymulacji pokazują impulsy stymulatora.                                                                                                    |  |  |
|         | Funkcja ta jest dostępna wyłącznie wtedy, kiedy włączona jest opcja HD Pace. Szczegółowe informacje, patrz 5.4 Włączanie tempa HD strona 67.                                                                                                    |  |  |
|         | <ul> <li>UWAGA</li> <li>Kiedy 2 impulsy stymulatora zostaną wykryte tak blisko siebie, że nie można ich unikalnie przedstawić w raporcie, aby wskazać ten stan drukowana jest flaga pojedynczego skoku tempa z dwiema końcówkami flagi:</li> </ul>                                                                                                    |  |  |
|         | IS IS                                                                                                    |  |  |
| 7       | Numer strony raportu. Numer strony wzrasta dla każdej strony w raporcie rytmu.                                                                                                    |  |  |
|         | W przypadku cyfrowego raportu rytmu numer strony jest wyświetlany w formacie <b>Strona <x> z <y></y></x></b> .                                                                                                    |  |  |
|         | W przypadku wydruku raportu rytmu numer strony jest wyświetlany w formacie <b>Strona <x></x></b> .                                                                                                    |  |  |
| 8       | Typ formatu raportu (raport rytmu).                                                                                                    |  |  |
| 9       | Nazwa produktu.                                                                                                    |  |  |
| 10      | Filtr krzywej EKG (zmierzonej w Hz), wskazany za pomocą ZPD (dla filtra górnoprzepustowego).                                                                                                    |  |  |
|         | <b>UWAGA</b><br>Filtr można zmienić przed lub w trakcie rejestracji i/lub drukowania rytmu.                                                                                                    |  |  |
|         | W przypadku drukowanego raportu rytmu zapis zostaje zatrzymany i rozpo-<br>czyna się ponownie z nowo wybranym filtrem. Na wydruku raportu rytmu<br>w miejscu, w którym wystąpiła zmiana, widoczna jest przerwa. Za każdym<br>razem, kiedy drukowanie rytmu rozpoczyna się po zmianie filtra, dla każdego<br>odprowadzenia dodawany jest impuls kalibracyjny, który wskazuje filtr na<br>wydruku rytmu. |  |  |
|         | W przypadku cytrowego raportu rytmu impuls kalibracyjny filtra wybranego<br>jako ostatni w trakcie zapisu jest wskazywany na raporcie zawierającym<br>pełne dane.                                                                                                    |  |  |

#### Element Opis 11 Wzmocnienie krzywej EKG (zmierzone w mm/mV). UWAGA Wzmocnienie można zmienić przed lub w trakcie rejestracji i/lub drukowania rytmu. W przypadku drukowanego raportu rytmu zapis zostaje zatrzymany i rozpoczyna się ponownie z nowo wybranym wzmocnieniem. Na wydruku raportu rytmu w miejscu, w którym wystąpiła zmiana, widoczna jest przerwa. Za każdym razem, kiedy drukowanie rytmu rozpoczyna się po zmianie wzmocnienia, dla każdego odprowadzenia dodawany jest impuls kalibracyjny, który wskazuje wzmocnienie na wydruku rytmu. W przypadku cyfrowego raportu rytmu impuls kalibracyjny wzmocnienia wybranego jako ostatni w trakcie zapisu jest wskazywany na raporcie zawierającym pełne dane. Prędkość krzywej EKG (zmierzona w mm/s). 12 **UWAGA** Prędkość można zmienić przed lub w trakcie lub drukowania rytmu. W przypadku drukowanego raportu rytmu zapis zostaje zatrzymany i rozpoczyna się ponownie z nowo wybraną prędkością. Na wydruku raportu rytmu w miejscu, w którym wystąpiła zmiana, widoczna jest przerwa. Za każdym razem, kiedy drukowanie rytmu rozpoczyna się po zmianie prędkości, dla każdego odprowadzenia dodawany jest impuls kalibracyjny, który wskazuje prędkość na wydruku rytmu. Cyfrowy raport rytmu jest rejestrowany przy skonfigurowanej prędkości rytmu. 13 Odpr. 14 Impulsy kalibracyjne. Gdy rozpoczyna się rejestrowanie rytmu, na początku każdego odprowadzenia w raport pacjenta dodawany jest impuls kalibracyjny, który pokazuje prędkość i wzmocnienie, z jakim rejestrowany jest rytm. Każdy impuls kalibracyjny reprezentuje 1 mV amplitudy i 200 ms czasu trwania krzywej. Za każdym razem, kiedy zapis rytmu rozpoczyna się po zmianie predkości lub wzmocnienia, dla każdego odprowadzenia drukowany jest impuls kalibracyjny. **UWAGA**

#### Tabela A-4 Standardowy układ raportu rytmu (ciąg dalszy)

Standardowy papier w kratkę podzielony jest na małe kwadraty 1 mm x 1 mm i duże kwadraty 5 mm x 5 mm. Podczas rejestrowania 25 mm/s, 1 sekunda danych pokazywana jest w postaci 25 mm (5 dużych kwadratów) na raporcie rytmu. W przypadku zapisu 10 mm/mV, 1 mV danych jest przedstawiony w 10 mm/mV (2 duże kwadraty) na wydruku.

### A.3 Format raportu zawierającego pełne dane (FD)

Raporty zawierające pełne dane (FD) zawierają dane pacjenta, dane krzywe oraz dane z akwizycji EKG w buforze FD w momencie generowania raportu. Raport FD to ciągły zapis EKG pacjenta w formacie cyfrowym, do druku lub do przesłania dla jednego odprowadzenia.

W tej części opisano informacje zawarte w raporcie FD oraz wyjaśniono, w którym miejscu w raporcie są zlokalizowane te dane. Po wygenerowaniu raportu FD zalecaną najlepszą praktyką jest sprawdzenie raportu przed zwolnieniem pacjenta.

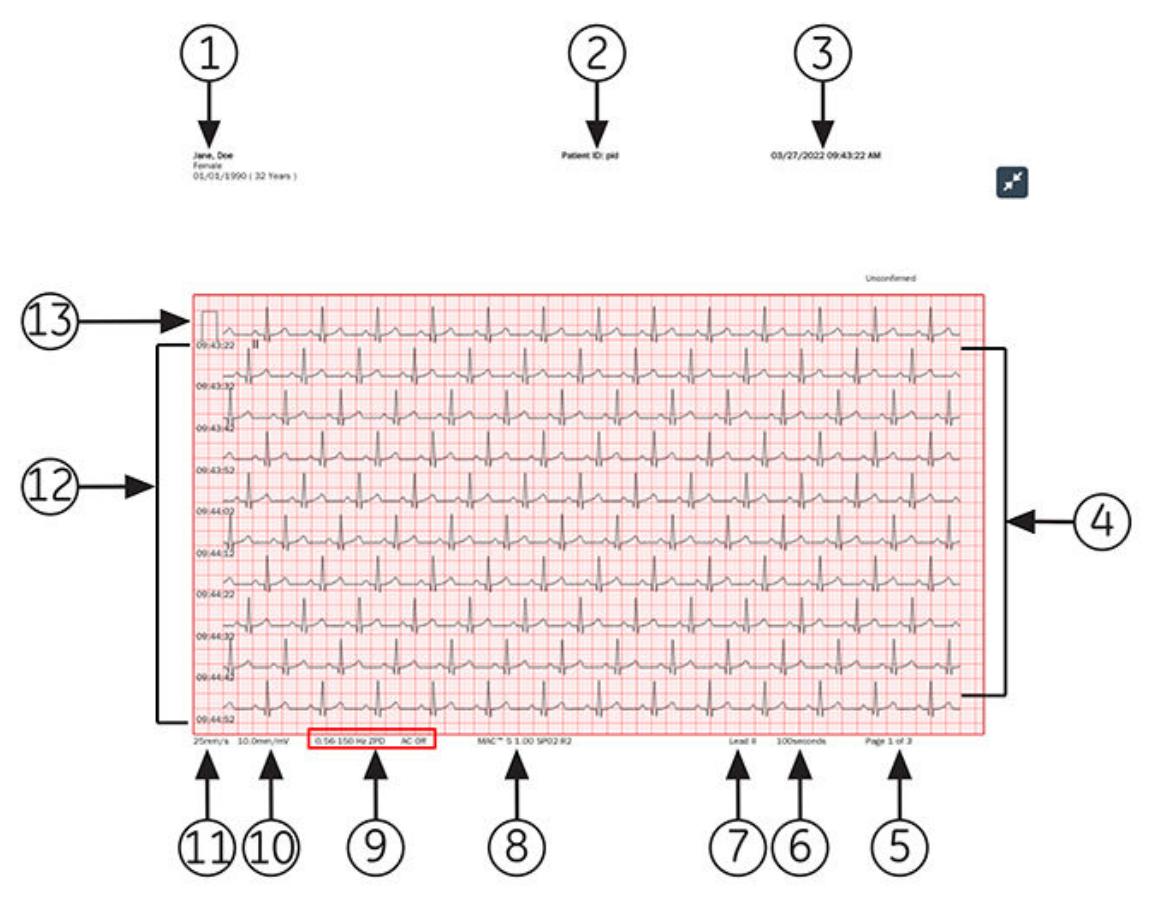

#### Tabela A-5 Układ raportu FD

| Element | Opis                                      |
|---------|-------------------------------------------|
| 1       | Drukuje imię i nazwisko pacjenta.         |
| 2       | Drukuje ID pacjenta oraz nazwę placówki.  |
| 3       | Drukuje datę i godzinę akwizycji raportu. |

#### Tabela A-5 Układ raportu FD (ciąg dalszy)

| Element | Opis                                                                                                    |  |  |  |
|---------|----------------------------------------------------------------------------------------------------|--|--|--|
| 4       | Drukuje krzywą.<br>Raport FD zawiera dane krzywej dla jednego odprowadzenia wybranego w trybie pełnych danych.                                                                                                    |  |  |  |
|         | <b>UWAGA</b><br>W wydrukowanym lub przesłanym raporcie FD widoczne są fale kwadratowe,<br>kiedy odprowadzenie jest odłączone.                                                                                                    |  |  |  |
|         | 02:33:55                                                                                                    |  |  |  |
|         | 02:34:05                                                                                                    |  |  |  |
|         |                                                                                                    |  |  |  |
|         | 02:34:25                                                                                                    |  |  |  |
| 5       | Drukuje numer strony raportu. Numer strony wzrasta dla każdej strony w raporcie FD.<br>W przypadku raportu FD numer strony jest wyświetlany w formacje <b>Strona &lt;1&gt; z &lt;3&gt;</b> .                                                                                                    |  |  |  |
| 6       | Drukuje łączną liczbę sekund w raporcie rytmu na każdej stronie.                                                                                                    |  |  |  |
| 7       | Drukuje informacje dla jednego wybranego <b>odprowadzenia</b> .                                                                                                    |  |  |  |
| 8       | Drukuje nazwę produktu.                                                                                                    |  |  |  |
| 9       | Drukuje <b>Filtr</b> krzywej EKG (zmierzony w Hz), wskazany za pomocą ZPD (dla filtra górnoprzepustowego).                                                                                                    |  |  |  |
|         | W przypadku drukowanego raportu FD zapis zostaje zatrzymany i rozpoczyna<br>się ponownie z nowo wybranym filtrem. Za każdym razem, kiedy zapis peł-<br>nych danych rozpoczyna się po zmianie filtra, dla każdego odprowadzenia<br>dodawany jest impuls kalibracyjny, który wskazuje filtr na wydruku rytmu.<br>W przypadku cyfrowego raportu FD impuls kalibracyjny filtra wybranego jako |  |  |  |
|         | dane.                                                                                                    |  |  |  |

#### Tabela A-5 Układ raportu FD (ciąg dalszy)

| Element | Opis                                                                                                    |  |  |  |
|---------|----------------------------------------------------------------------------------------------------|--|--|--|
| 10      | Drukuje <b>Wzmocnienie</b> krzywej EKG (zmierzone w mm/mV).                                                                                                    |  |  |  |
|         | <b>UWAGA</b><br>Wzmocnienie można zmienić po zarejestrowaniu i/lub wydrukowaniu rytmu.                                                                                                    |  |  |  |
|         | W przypadku drukowanego raportu FD zapis zostaje zatrzymany i rozpoczyna<br>się ponownie z nowo wybranym wzmocnieniem. Za każdym razem, kiedy<br>zapis pełnych danych rozpoczyna się po zmianie wzmocnienia, dla jednego<br>odprowadzenia dodawany jest impuls kalibracyjny, który wskazuje wzmoc-<br>nienie na wydrukowanym raporcie FD.                                                                                                    |  |  |  |
|         | W przypadku cyfrowego raportu FD impuls kalibracyjny wzmocnienia wybra-<br>nego jako ostatni w trakcie zapisu jest wskazywany na raporcie zawierającym<br>pełne dane.                                                                                                    |  |  |  |
| 11      | Drukuje <b>Prędkość</b> krzywej EKG (zmierzoną w mm/s).                                                                                                    |  |  |  |
|         | UWAGA<br>Cyfrowy raport FD jest rejestrowany przy skonfigurowanej prędkości rytmu.                                                                                                    |  |  |  |
| 12      | Wyświetla znacznik czasu dla każdego wiersza.                                                                                                    |  |  |  |
|         | Znacznik czasu odpowiada czasowi zegara, kiedy pierwsza próbka zostanie zarejestrowana w tym wierszu.                                                                                                    |  |  |  |
| 13      | Drukuje Impulsy kalibracyjne.                                                                                                    |  |  |  |
|         | Po rozpoczęciu zapisu rytmu na początku pojedynczego odprowadzenia w raporcie pacjenta jest doda-<br>wany impuls kalibracyjny, który wskazuje prędkość i wzmocnienie, przy których jest rejestrowany rytm.<br>Każdy impuls kalibracyjny reprezentuje 1 mV amplitudy i 200 ms czasu trwania krzywej. Za każdym<br>razem, kiedy zapis pełnych danych rozpoczyna się po zmianie prędkości lub wzmocnienia, dla jednego<br>odprowadzenia drukowany jest impuls kalibracyjny. |  |  |  |
|         | VWAGA<br>Standardowy papier w kratkę podzielony jest na małe kwadraty 1 mm x 1<br>mm i duże kwadraty 5 mm x 5 mm. Podczas rejestrowania 25 mm/s z 10 wier-<br>szami danych, na każdej stronie raportu FD pokazywanych jest 10 sekund<br>danych na wiersz.                                                                                                    |  |  |  |

# **B Przygotowanie pacjenta**

## B.1 Przygotowanie skóry pacjenta

Poniższe czynności są niezbędne do prawidłowego przygotowania skóry pacjenta przed wykonaniem EKG.

Staranne przygotowanie skóry pacjenta ma kluczowe znaczenie dla uzyskania krzywych EKG pozbawionych zakłóceń. Jakość sygnału jest wskazana na urządzeniu za pośrednictwem statusu **Pomoc podłącz.** i komunikatów.

1. Wybrać miejsca umieszczania elektrod do diagnostyki EKG zgodnie z protokołem ustalonym przez szpital lub lekarza.

Należy zapoznać się ze schematami rozmieszczenia elektrod i opisami dotyczącymi różnych protokołów.

2. Upewnić się, że każde miejsce przyłożenia elektrod jest suche, czyste i bez nadmiernego owłosienia.

#### UWAGA

Do czyszczenia skóry nie należy używać rozpuszczalników, ponieważ rozpuszczalniki uwięzione pod elektrodą może powodować nieprawidłowe reakcje skóry.

3. Przyłożyć elektrody w przygotowanych miejscach.

#### OSTRZEŻENIE

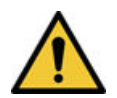

PORAŻENIE PRĄDEM ELEKTRYCZNYM

Dotknięcie elementów przewodzących spowodowałoby utratę ochrony zapewnianej przez odizolowanie wejścia sygnału.

Upewnić się, że części przewodzące elektrod i odprowadzeń, włączając w to elektrodę neutralną, nie mają kontaktu z innymi elementami przewodzącymi, w tym również z uziemieniem.

4. Sprawdzić **Pomoc podłącz.** pod kątem jakichkolwiek objawów problemów z odprowadzeniami.

#### UWAGA

Należy używać wyłącznie elektrod i środków kontaktowych zalecanych przez firmę GE Healthcare. Jakość sygnału nie jest pokazywana na **Pomoc podłącz.** do momentu przyłożenia elektrody RA/R. Jeżeli zostanie odłączona elektroda RA/R system zgłasza, że od pacjenta odłączono wszystkie elektrody.

### **B.2 Rozmieszczenie elektrod**

W tej części opisano różne metody rozmieszczania elektrod na ciele pacjenta na potrzeby EKG spoczynkowego.

R

#### OSTRZEŻENIE

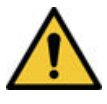

NIEWŁAŚCIWE ROZPOZNANIE

Niewłaściwe połączenie odprowadzeń do elektrod spowoduje niedokładności badania EKG.

Należy upewnić się, że odprowadzenia są podłączone prawidłowo do elektrod. Każde odprowadzenie należy poprowadzić do oznaczonego odpowiednim kolorem złącza, aby zapewnić podłączenie do odpowiedniego miejsca połączenia odprowadzeń.

### **B.2.1 Standardowe 12-odprowadzeniowe rozmieszczenie** elektrod

W celu akwizycji standardowego 12-odprowadzeniowego EKG należy zastosować rozmieszczenie elektrod pokazane na poniższym diagramie.

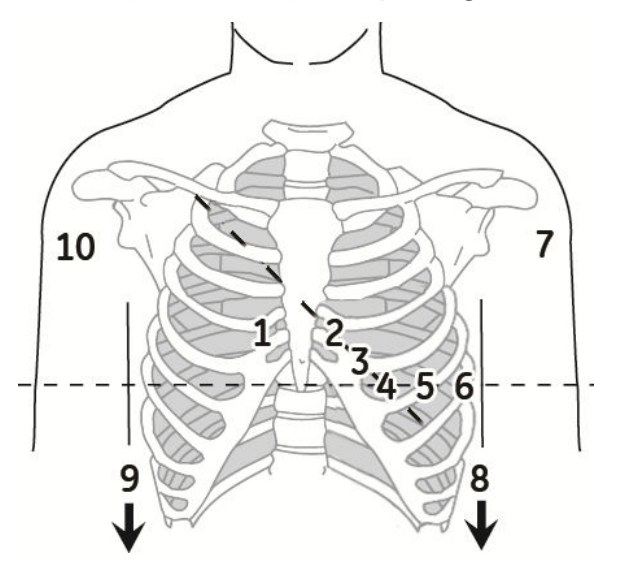

Tabela B-1 Standardowe 12-odprowadzeniowe rozmieszczenie elektrod

| Ele-<br>ment | Etykieta AHA  | Etykieta IEC | Opis                                                                                |
|--------------|---------------|--------------|-------------------------------------------------------------------------------------|
| 1            | V1 czerwona   | C1 czerwona  | Czwarta przestrzeń międzyżebrowa na prawej granicy mostka.                          |
| 2            | V2 żółta.     | C2 żółta     | Czwarta przestrzeń międzyżebrowa na lewej granicy mostka.                           |
| 3            | V3 zielona.   | C3 zielona   | Pośrodku między miejscem 2 i 4.                                                     |
| 4            | V4 niebieska  | C4 brązowa   | Linia środkowo-obojczykowa w piątej przestrzeni międzyżebrowej.                     |
| 5            | V5 pomarańcz. | C5 czarna    | Przednia linia pachowa na tym samym poziomie co 4.                                  |
| 6            | V6 fioletowa  | C6 fioletowa | Środkowa linia pachowa na tym samym poziomie co 4 i 5.                              |
| 7            | LA czarna     | L żółta      | Lewy mięsień naramienny.                                                            |
| 8            | LL czerwona   | F zielona    | Nad lewą kostką (alternatywne miejsce — górna część nogi jak najbliżej<br>tułowia)  |
| 9            | RL zielona    | N czarna     | Nad prawą kostką (alternatywne miejsce — górna część nogi jak najbliżej<br>tułowia) |
| 10           | RA biała      | R czerwona   | Prawy mięsień naramienny.                                                           |

# C Pola danych pacjenta

## C.1 Nazwy pól tekstowych danych pacjenta

Kiedy zlecenie jest podłączone do testu pacjenta, wszystkie pola tekstowe danych pacjenta są przeznaczone tylko do odczytu. Nazwy pól tekstowych w tabeli oznaczone gwiazdką (\*) nie są.

| Nazwa Opis                                                                                                    | Dług. Wartości akceptowane                                                                                                    |
|----------------------------------------------------------------------------------------------------|----------------------------------------------------------------------------------------------------|
| NazwaOpisPatient ID (ID<br>pacjenta)Numer identyfikacyjny nadany pacjento-<br>wi.<br>ID pacjenta (PID) może zostać skonfi-<br>gurowany przez administratora zgodnie<br>ze specyficznymi wymaganiami krajowy-<br>mi (np. Dania, Szwecja lub Norwegia).<br>Nazwy pół tekstowych można dostoso-<br>wać i dodać wiodące zera dla specyficz-<br>nej długości znaków.<br>Jeśli ID pacjenta nie zgadza się z kon-<br>figuracją, obok pola tekstowego ID pa-<br>cjenta wyświetla się komunikat o błę-<br>dzie.<br>Jeśli ID pacjenta zgadza się z konfigura-<br>cją, pola tekstowe Data urodzenia i Płeć<br>zostaną uzupełnione automatycznie. | Dług.Wartości akceptowaneStandardowy ID pacjenta:1 do 16 zna-<br>ków· A do Z<br>· a do z<br>· od 0 do 9<br>· Obsługiwane są wszystkie znaki.Duński typ ID pacjenta:10 znakówPrawidłowe wartości: 0 do 9 i "-".PID musi mieć format ddmmrr-exxg lub<br>ddmmrrexxg, gdzie:<br>· dd = dzień urodzenia pacjenta<br>· mm = miesiąc urodzenia pacjenta<br>· rr = rok urodzenia pacjenta<br>· e = nok urodzenia pacjenta jest obliczany jako:<br>· e = 0, 1, 2, 3 lub 4, jeśli rok uro-<br>dzenia pacjenta mieści się w za-<br>kresie od 1900 do 1999.<br>· e = 5, 6, 7, 8 lub 9, jeśli rok uro-<br>dzenia pacjenta mieści się w za-<br>kresie od 2000 do roku obecnego<br>· xx = miejsce urodzenia pacjenta<br>· g = płeć pacjenta |
|                                                                                                    | <ul> <li>y – piec pacjenta</li> <li>mężczyzna = liczba nieparzysta</li> <li>kobieta = liczba parzysta</li> </ul> Szwedzki typ ID pacjenta:                                                                                                    |

#### Tabela C-1 Dane pacjenta pola tekstowe

| Nazwa | Opis | Dług.                                    | Wartości akceptowane                                                                                                    |
|-------|------|------------------------------------------|----------------------------------------------------------------------------------------------------|
|       |      | 10 (krótki) do<br>12 (długi) zna-<br>ków | Prawidłowe wartości: 0 do 9 i "-" lub "+".<br>PID musi mieć jeden z poniższych krót-<br>kich formatów:                                                                                                    |
|       |      |                                          | <ul> <li>rrmmdd+xxgc</li> <li>rrmmdd-xxgc</li> <li>rrmmddxxgc</li> <li>lub w przypadku długich formatów:</li> <li>rrrrmmdd+xxgc</li> <li>rrrrmmdd-xxgc</li> <li>rrrrmmddxxgc</li> <li>Rr i rrrr = rok urodzenia pacjenta</li> <li>dd = dzień urodzenia pacjenta</li> <li>mm = miesiąc urodzenia pacjenta</li> </ul>                                                |
|       |      |                                          | <ul> <li>Wild - wiek pacjenta</li> <li>UWAGA<br/>Jeśli + lub - nie<br/>znajdują się przed<br/>wiekiem pacjenta,<br/>wiek jest mniejszy<br/>niż 100 lat.</li> <li>xx = miejsce urodzenia pacjenta</li> <li>g = płeć pacjenta         <ul> <li>mężczyzna = liczba nieparzysta</li> <li>kobieta = liczba parzysta</li> <li>c = cyfra kontrolna</li> </ul> </li> </ul> |
|       |      | PID typu norwes                          | skiego:                                                                                                    |

#### Tabela C-1 Dane pacjenta pola tekstowe

| Nazwa                                  | Opis                                                                                                    | Dług.                             | Wartości akceptowane                                                                                                    |
|----------------------------------------|----------------------------------------------------------------------------------------------------|-----------------------------------|----------------------------------------------------------------------------------------------------|
| Nazwa         Pola         obowiazkowe | Opis<br>Pola obowiązkowe, które można skonfi-<br>gurować dla <b>Przesytanie</b> lub <b>Akwizycia</b>                                                                                                    | Dług.<br>11 znaków<br>Nie dotyczy | <ul> <li>Wartości akceptowane</li> <li>Prawidłowe wartości: 0 do 9 i "-".</li> <li>PID musi mieć format <i>ddmmrr-efgxx</i> lub <i>ddmmrrefgxx</i>, gdzie: <ul> <li><i>dd</i> = dzień urodzenia pacjenta</li> <li><i>mm</i> = miesiąc urodzenia pacjenta</li> <li><i>efg</i> = rok urodzenia pacjenta jest obliczany jako:</li> <li><i>Efg</i> = 000 do 499, jeśli rok urodzenia pacjenta mieści się w zakresie od 1900 do 1999.</li> <li><i>efg</i> = 500 do 750 i <i>yy</i> powyżej 49, jeśli rok urodzenia pacjenta mieści się w zakresie od 1800 do 1899.</li> <li><i>efg</i> = 500 do 999 i <i>yy</i> poniżej 50, jeśli rok urodzenia pacjenta mieści się w zakresie od 2000 do roku obecnego.</li> </ul> </li> <li><i>g</i> = płeć pacjenta <ul> <li>mężczyzna = liczba nieparzysta</li> <li>kobieta = liczba parzysta</li> </ul> </li> <li>Przesyłanie</li> <li>Alwin reie</li> </ul> |
| stos. dla                              | w raporcie EKG.<br>Na podstawie ustawień <b>Pola</b><br><b>obowiązkowe stos. dlaPrzesyłanie</b> ra-<br>port EKG nie jest dodawany do kolejki<br>przesyłania do momentu wprowadzenia<br>danych demograficznych pacjenta dla<br>pól obowiązkowych.<br>Na podstawie ustawień <b>Pola</b><br><b>obowiązkowe stos. dlaAkwizycja</b> ra-<br>port EKG nie jest akceptowany, przesyła-<br>ny lub drukowany do momentu wprowa-<br>dzenia danych demograficznych pacjen-<br>ta dla pól obowiązkowych. |                                   | • Akwizycja                                                                                                    |
| Imię                                   | Imię pacjenta                                                                                                    | 1 do 20 zna-<br>ków               | <ul> <li>A do Z</li> <li>a do z</li> <li>od 0 do 9</li> <li>Obsługiwane są wszystkie znaki.</li> </ul>                                                                                                    |
| Nazwisko                               | Nazwisko pacjenta                                                                                                    | 1 do 40 zna-<br>ków               | <ul> <li>A do Z</li> <li>a do z</li> <li>od 0 do 9</li> <li>Obsługiwane są wszystkie znaki.</li> </ul>                                                                                                    |

#### Tabela C-1 Dane pacjenta pola tekstowe

| Nazwa             | Opis                                                                                                 | Dług.                  | Wartości akceptowane                                                                                                    |
|-------------------|----------------------------------------------------------------------------------------------------|------------------------|----------------------------------------------------------------------------------------------------|
| Wzrost            | Wzrost pacjenta w calach (in) lub centy-<br>metrach (cm), patrz skonfigurowana jed-<br>nostka miary. | Maksymalnie 3<br>znaki | 0 do 127 in<br>0 do 232 cm                                                                                                    |
| Waga              | Masa ciała pacjenta w funtach (lb) lub<br>kilogramach (kg), patrz skonfigurowana<br>jednostka miary. | Maksymalnie 3<br>znaki | 0 do 999 lb<br>0 do 454 kg                                                                                                    |
| Płeć              | Płeć pacjenta                                                                                        | Nie dotyczy            | <ul><li>Mężczyzna</li><li>Kobieta</li></ul>                                                                                                    |
| Data<br>urodzenia | Data urodzenia pacjenta                                                                              | Nie dotyczy            | <ul> <li>Wprowadzić datę urodzenia pacjenta<br/>w formacie skonfigurowanym przez ad-<br/>ministratora.</li> <li>Data urodzenia nie może być pó-<br/>źniejsza od daty bieżącej.</li> <li>Data musi być mniejsza niż 127 lat od<br/>daty bieżącej.</li> <li>Na pasku <b>Dane pacjenta</b> wyświetla-<br/>na jest również data urodzenia (DOB).</li> <li>W pobliżu pojawia sie obliczony wiek.</li> </ul>            |
| Wiek              | Wiek pacjenta                                                                                        | Nie dotyczy            | Jeśli pole tekstowe na ekranie <b>Dane</b><br><b>pacjenta</b> znajduje się pole <b>Wiek</b> , wtedy<br>nie ma na nim pola <b>Data urodzenia</b> .<br>od 0 do 127<br>Wprowadzić wiek pacjenta i wybrać od-<br>powiednią jednostkę pomiaru (godziny,<br>dni, tygodnie, miesiące, lata).<br>Pole <b>Wiek</b> pojawia się też na pasku <b>Dane</b><br><b>pacjenta</b> . Data urodzenia (DOB) nie jest<br>wyświetlana. |
| Rasa              | Rasa pacjenta                                                                                        | Nie dotyczy            | <ul> <li>Biała</li> <li>Czarny</li> <li>Latynoam</li> <li>Indianin amerykański</li> <li>Eskimos</li> <li>Hawajska</li> <li>Mieszk. wysp Pacyf.</li> <li>Żółta</li> <li>Nieznany</li> <li>Inne</li> </ul>                                                                                                    |

#### Tabela C-1 Dane pacjenta pola tekstowe (ciąg dalszy)

| Nazwa                   | Opis                                                                                                    | Dług.                    | Wartości akceptowane                                                                                                  |
|-------------------------|----------------------------------------------------------------------------------------------------|--------------------------|----------------------------------------------------------------------------------------------------|
| Numer<br>zlecenia       | Unikalny numer zlecenia nadany testowi<br>pacjenta. Jeśli numer zlecenia jest nad-<br>awany przez komputer, kiedy zlecenie<br>jest podłączone do testu pacjenta, nu-<br>meru zlecenia nie można edytować.<br><b>UWAGA</b><br>Numer zlecenia<br>można usunąć, co<br>spowoduje usunięcie<br>numeru z testu pa-<br>cjenta.<br>Jeśli użytkownik wprowadzi numer zle-<br>cenia ręcznie, można edytować numer<br>zlecenia. | 1 do 22 zna-<br>ków      | <ul> <li>A do Z</li> <li>a do z</li> <li>od 0 do 9</li> <li>Obsługiwane są wszystkie znaki.</li> </ul>                |
| Dodatkowe ID            | Alternatywna metoda identyfikacji.                                                                                                    | 1 do 17 zna-<br>ków      | <ul> <li>A do Z</li> <li>a do z</li> <li>od 0 do 9</li> <li>Obsługiwane są wszystkie znaki.</li> </ul>                |
| Ciśnienie<br>krwi*      | Wysokie i niskie wartości ciśnienia krwi<br>pacjenta zmierzone w mmHg.                                                                                                    | Maksymalnie 3<br>znaki   | od 0 do 999                                                                                                    |
| Lokalizacja             | Opis miejsca, w którym należy wykonać<br>EKG. Dla każdego test pacjenta to pole<br>tekstowe jest wypełniane <b>ID lokalizacji</b><br>skonfigurowanym w <i>ustawieniach syste-</i><br><i>mu</i> . Lokalizację można edytować.                                                                                                    | Maksymalnie 5<br>znaki   | od 0 do 65534                                                                                                    |
| Numer sali*             | Numer pomieszczenia, w którym należy<br>wykonać EKG.                                                                                                    | Maksymalnie<br>znaków    | <ul> <li>A do Z</li> <li>a do z</li> <li>od 0 do 9</li> <li>Obsługiwane są wszystkie znaki.</li> </ul>                |
| Nr łóżka*               | Numer łóżka, gdzie należy wykonać EKG.                                                                                                    | Maksymalnie<br>32 znaki  | <ul> <li>A do Z</li> <li>a do z</li> <li>od 0 do 9</li> <li>Obsługiwane są wszystkie znaki.</li> </ul>                |
| Priorytet*              | Priorytet badania EKG pacjenta.                                                                                                    | Nie dotyczy              | <ul> <li>Procedura</li> <li>CITO</li> <li>Przedoperacyjna</li> <li>Ustawienie domyślne to <b>Rutynowe</b>.</li> </ul> |
| Komentarze <sup>*</sup> | Dodatkowe informacje                                                                                                    | Maksymalnie<br>127 znaki | <ul> <li>A do Z</li> <li>a do z</li> <li>od 0 do 9</li> <li>Obsługiwane są wszystkie znaki.</li> </ul>                |

#### Tabela C-1 Dane pacjenta pola tekstowe (ciąg dalszy)
| Nazwa                    | Opis                                                                                                    | Dług.                   | Wartości akceptowane                                                                                   |
|--------------------------|----------------------------------------------------------------------------------------------------|-------------------------|----------------------------------------------------------------------------------------------------|
| Leki                     | Rekord leków, jakie stosuje pacjent; lista<br>rozdzielana przecinkami.                                                                                                    | Maksymalnie<br>32 znaki | <ul> <li>A do Z</li> <li>a do z</li> <li>od 0 do 9</li> <li>Obsługiwane są wszystkie znaki.</li> </ul> |
| Nazwisko lek.<br>zlec.   | Nazwisko lekarza, który zlecił EKG.                                                                                                    | Maksymalnie<br>40 znaki | <ul> <li>A do Z</li> <li>a do z</li> <li>od 0 do 9</li> <li>Obsługiwane są wszystkie znaki.</li> </ul> |
| Imię lekarza<br>zlec.    | Imię lekarza, który zlecił EKG.                                                                                                    | Maksymalnie<br>20 znaki | <ul> <li>A do Z</li> <li>a do z</li> <li>od 0 do 9</li> <li>Obsługiwane są wszystkie znaki.</li> </ul> |
| ID lek. zlec.            | ID lekarza, który zlecił EKG                                                                                                    | Maksymalnie 5<br>znaki  | od 0 do 65534                                                                                          |
| Nazwisko lek.<br>kier.   | Nazwisko lekarza kierującego                                                                                                    | Maksymalnie<br>40 znaki | <ul> <li>A do Z</li> <li>a do z</li> <li>od 0 do 9</li> <li>Obsługiwane są wszystkie znaki.</li> </ul> |
| lmię lek.<br>kierującego | Imię lekarza kierującego                                                                                                    | Maksymalnie<br>20 znaki | <ul> <li>A do Z</li> <li>a do z</li> <li>od 0 do 9</li> <li>Obsługiwane są wszystkie znaki.</li> </ul> |
| ID lekarza<br>kieruj.    | ID lekarza kierującego                                                                                                    | Maksymalnie 5<br>znaki  | od 0 do 65534                                                                                          |
| Technik*                 | <ul> <li>Technik wykonujący EKG.</li> <li>Jeśli użytkownik jest użytkownikiem<br/>lokalnym i jego konto użytkowni-<br/>ka jest skonfigurowane z nazwis-<br/>kiem lub ID technika, to pole tek-<br/>stowe zostanie podstawione dany-<br/>mi technika skonfigurowanymi dla<br/>konta użytkownika. To pole tekstowe<br/>można edytować.</li> <li>Jeśli użytkownik jest użytkownikiem<br/>LDP, to pole tekstowe jest podstawia-<br/>ne ID użytkownika w systemie HIS,<br/>jeśli serwer HIS został skonfigurowa-<br/>ny. ID można edytować.</li> </ul> | Maksymalnie<br>20 znaki | <ul> <li>A do Z</li> <li>a do z</li> <li>od 0 do 9</li> <li>Obsługiwane są wszystkie znaki.</li> </ul> |
| Wskazanie do<br>testu*   | Z tego powodu wykonuje się EKG.                                                                                                    | Maksymalnie<br>64 znaki | <ul> <li>A do Z</li> <li>a do z</li> <li>od 0 do 9</li> <li>Obsługiwane są wszystkie znaki.</li> </ul> |

#### Tabela C-1 Dane pacjenta pola tekstowe (ciąg dalszy)

| Nazwa                                                                                                    | Opis                                                                                                    | Dług.                                                                                                    | Wartości akceptowane                                                                                   |
|----------------------------------------------------------------------------------------------------|----------------------------------------------------------------------------------------------------|----------------------------------------------------------------------------------------------------|----------------------------------------------------------------------------------------------------|
| Historia<br>pacjenta*                                                                                               | Kartoteka pacjenta                                                                                                    | Nie dotyczy                                                                                                    | <ul> <li>Nadciśnienie</li> <li>CAD</li> <li>Chirurgia serca</li> <li>Nieznany</li> </ul>               |
| Nr wizyty                                                                                                    | Numer wizyty nadany temu pacjentowi.                                                                                                    | Maksymalnie<br>19 znaki                                                                                                    | <ul> <li>A do Z</li> <li>a do z</li> <li>od 0 do 9</li> <li>Obsługiwane są wszystkie znaki.</li> </ul> |
| <pytanie 1="">*<br/><pytanie 2="">*<br/><pytanie 3="">*<br/><pytanie 4="">*</pytanie></pytanie></pytanie></pytanie> | Nazwa tego pola tekstowego jest konfi-<br>gurowana przez administratora.<br>Przed przystąpieniem do konfiguracji<br>należy zapoznać się z akceptowanymi<br>wartościami w tych polach tekstowych. | Alfanumeryczny<br>17 znaków                                                                                                    | <ul> <li>A do Z</li> <li>a do z</li> <li>od 0 do 9</li> <li>Obsługiwane są wszystkie znaki.</li> </ul> |
|                                                                                                    |                                                                                                    | Numer<br>10 znaków<br>Dodatkowy op-<br>cjonalny jeden<br>znak specjalny<br>(+) lub (-) na<br>początku<br>Tak, nie lub niez<br>Nie dotyczy | <ul> <li>od 0 do 9</li> <li>nane</li> <li>Tak</li> <li>Nie</li> <li>Nieznany</li> </ul>                |
| Nazwisko lek.<br>prow.*                                                                                             | Nazwisko lekarza prowadzącego                                                                                                    | Maksymalnie<br>40 znaki                                                                                                    | <ul> <li>A do Z</li> <li>a do z</li> <li>od 0 do 9</li> <li>Obsługiwane są wszystkie znaki.</li> </ul> |
| Imię lek.<br>prow.*                                                                                                 | Imię lekarza prowadzącego                                                                                                    | Maksymalnie<br>20 znaki                                                                                                    | <ul> <li>A do Z</li> <li>a do z</li> <li>od 0 do 9</li> <li>Obsługiwane są wszystkie znaki.</li> </ul> |
| ID lek. prow.*                                                                                                    | ID lekarza prowadzącego                                                                                                    | Maksymalnie 5<br>znaki                                                                                                    | od 0 do 65534                                                                                          |

#### Tabela C-1 Dane pacjenta pola tekstowe (ciąg dalszy)

### C.2 Nazwy pól tekstowych badań klinicznych

Po wykupieniu i aktywowaniu opcji **PHAR - Pharmacy** w urządzeniu, po rozwinięciu banera **Dane pacjenta** wyświetlony zostanie ekran **Badanie kliniczne**.

#### UWAGA

W przypadku włączenia ustawienia **Ustaw wszystkie pola badania klinicznego jako obowiązkowe** na ekranie ustawień **Badanie kliniczne**, wszystkie skonfigurowane ustawienia badania klinicznego staną się polami wymaganymi, a obok każdego pola wyświetlana będzie gwiazdka (\*).

#### Tabela C-2 Pola tekstowe Badanie kliniczne

| Nazwa                                                                                                    | Akcja                                   | Dług.               | Dozwolone wartości                                                                                                    |
|----------------------------------------------------------------------------------------------------|-----------------------------------------|---------------------|----------------------------------------------------------------------------------------------------|
| Nazwa<br>kodowa<br>projektu                                                                                         | Wybrać nową wartość z listy rozwijanej. | Nie dotyczy         | Nazwa skonfigurowana w ustawieniach<br><b>Badanie kliniczne</b>                                                                                                    |
| Kod projektu                                                                                                    | Nie dotyczy                             | Nie dotyczy         | To pole automatycznie wyświetla war-<br>tość, jeśli użytkownik wybierze <b>Nazwa</b><br>kodowa projektu.                                                                                                  |
| ID próby                                                                                                    | Nie dotyczy                             | Nie dotyczy         | To pole automatycznie wyświetla war-<br>tość, jeśli użytkownik wybierze <b>Nazwa</b><br><b>kodowa projektu</b> .                                                                                          |
| Nr wizyty<br>w ramach<br>badania                                                                                    | Wprowadzić numer wizyty                 | 1 do 22 zna-<br>ków | <ul> <li>A do Z</li> <li>a do z</li> <li>od 0 do 9</li> <li>Obsługiwane są wszystkie znaki.</li> </ul>                                                                                                    |
| ID Badacza                                                                                                    | Wprowadzić identyfikator badacza        | 1 do 17 zna-<br>ków | <ul> <li>A do Z</li> <li>a do z</li> <li>od 0 do 9</li> <li>Obsługiwane są wszystkie znaki.</li> </ul>                                                                                                    |
| Typ wizyty                                                                                                    | Wybrać nową wartość z listy rozwijanej. | Nie dotyczy         | <ul> <li>Zaplanowana</li> <li>Nie zaplanowana</li> <li>Kontrolna</li> <li>Ponowna</li> <li>Wcześn. zakończ.</li> <li>Nieznany</li> <li>Typ skonfigurowany w ustawieniach<br/>Badania kliniczne</li> </ul> |
| Typ dawki                                                                                                    | Wybrać nową wartość z listy rozwijanej. | Nie dotyczy         | Typ skonfigurowany w ustawieniach<br><b>Badania kliniczne</b>                                                                                                    |
| <pytanie 1="">*</pytanie>                                                                                           | Wpisz odpowiedź                         | Alfanumeryczny      |                                                                                                    |
| <pytanie 2="">*<br/><pytanie 3="">*<br/><pytanie 4="">*<br/><pytanie 5="">*</pytanie></pytanie></pytanie></pytanie> |                                         | 17 znaków           | <ul> <li>A do Z</li> <li>a do z</li> <li>od 0 do 9</li> <li>Obsługiwane są wszystkie znaki.</li> </ul>                                                                                                    |

#### Tabela C-2 Pola tekstowe Badanie kliniczne (ciąg dalszy)

| Nazwa | Akcja                                                                           | Dług.             | Dozwolone wartości |
|-------|---------------------------------------------------------------------------------|-------------------|--------------------|
|       |                                                                                 | 10 znaków         | • od 0 do 9        |
|       | Dodatkowy op-<br>cjonalny jeden<br>znak specjalny<br>(+) lub (-) na<br>początku |                   |                    |
|       |                                                                                 | Tak, nie lub niez | nane               |
|       |                                                                                 | Nie dotyczy       | • Tak              |
|       |                                                                                 |                   | • Nie              |
|       |                                                                                 |                   | Nieznany           |

### D Konfiguracja systemu MUSE do komunikacji sieciowej

### D.1 Instalowanie systemu MUSE

Instrukcje instalacji MUSEAPI3 na serwerach MUSE wer. 9 można znaleźć w Instrukcji obsługi interfejsów i urządzeń systemu MUSE wer. 9.

Instrukcje instalacji WEBAPI na serwerach MUSE NX można znaleźć w *Podręczniku instalowania i aktualizowania systemu MUSE NX*.

### D.2 Konfigurowanie przychodzącej komunikacji DCP dla MUSE wer. 9.x lub NX

Instrukcje konfigurowania komunikacji DCP serwera MUSE w wer. 9 można znaleźć w *Instrukcji obsługi* interfejsów i urządzeń systemu MUSE wer. 9.

Instrukcje konfigurowania komunikacji DCP serwera MUSE NX można znaleźć w *Podręczniku administratora systemu MUSE NX.* 

Π

# E Konfiguracja systemu CardioSoft do komunikacji sieciowej

### E.1 Instalacja CardioSoft V7

Instrukcje instalacji CardioSoft znajdują się w *Podręczniku instalacji i aktualizacji oprogramowania* Cardiosoft.

### E.2 Konfigurowanie portu DCP w CardioSoft wer. 7.0

Instrukcje konfigurowania komunikacji DCP serwera CardioSoft wer. 7.0 można znaleźć w *Podręczniku* operatora CardioSoft wer. 7.0.

### F Kontrola systemu

Należy wykonać poniższe procedury weryfikacyjne, aby upewnić się, że urządzenie może z powodzeniem przesyłać testy do systemu MUSE i CardioSoft oraz pobierać zlecenia z systemu MUSE.

### F.1 Transmisja DCP do systemu MUSE

- 1. Badania EKG można przesyłać z systemu MAC 5 do systemu MUSE z wykorzystaniem protokołu DCP.
- 2. Potwierdzić, że badanie zostało z powodzeniem pobrane do systemu MUSE.

### F.2 Transmisja DCP do systemu CardioSoft

- 1. Badania EKG można przesyłać z systemu MAC 5 do systemu CardioSoft z wykorzystaniem protokołu DCP.
- 2. Potwierdzić, że badanie zostało z powodzeniem pobrane do systemu CardioSoft.

### F.3 Pobieranie zlecenia MUSE

- 1. Z poziomu urządzenia MAC 5 należy pobrać zlecenie z systemu MUSE.
- 2. Sprawdzić, czy zlecenie zostało z powodzeniem pobrane do urządzenia MAC 5.

### F.4 Czas pobierania zlecenia MUSE

Należy skonfigurować harmonogram pobierania dla protokołu Web API i MUSE API.

#### Tabela F-1 Konfigurowanie czasu pobierania zleceń

| Wersja MUSE              | Okno czasu pobierania zlecenia                                                                                                    |
|--------------------------|----------------------------------------------------------------------------------------------------|
| MUSE V9                  | Od -28 h do +12 h bieżącego czasu systemowego. W przy-<br>padku pobierania zamówień z serwera MUSE z wykorzys-<br>taniem protokołu MUSEAPI3 czas pobierania zamówień<br>wynosi 12 godzin przed i 28 godzin po godzinie bieżącego<br>czasu systemowego. |
| MUSE NX 10.2 lub starsza | Od -28 h do +12 h bieżącego czasu systemowego. W przy-<br>padku pobierania zamówień z serwera MUSE z wykorzys-<br>taniem protokołu MUSEAPI3 czas pobierania zamówień<br>wynosi 12 godzin przed i 28 godzin po godzinie bieżącego<br>czasu systemowego. |

#### Tabela F-1 Konfigurowanie czasu pobierania zleceń (ciąg dalszy)

| Wersja MUSE               | Okno czasu pobierania zlecenia                                                                                                    |
|---------------------------|----------------------------------------------------------------------------------------------------|
| MUSE NX 10.2.1 lub nowsza | Należy skonfigurować okno czasu pobierania zleceń na<br>serwerze MUSE. Urządzenie pobiera zlecenia zgodnie<br>z konfiguracją MUSE. Skonfigurować poniższe pola na<br>serwerze MUSE. Czynności wymagane do skonfigurowa-<br>nia poniższych pól na serwerze MUSE można znaleźć<br>w dokumencie <i>Podręcznik administratora MUSE NX R2</i> : |
|                           | aktualnym czasem)                                                                                                    |
|                           | <ul> <li>Hours After Current Time (Godziny po aktualnym czasie)</li> </ul>                                                                                                    |
|                           | <ul> <li>Use Cart Location Instead Of Order Location<br/>(Zastosuj lokalizację wózka zamiast lokalizacji<br/>zlecenia)</li> </ul>                                                                                                    |

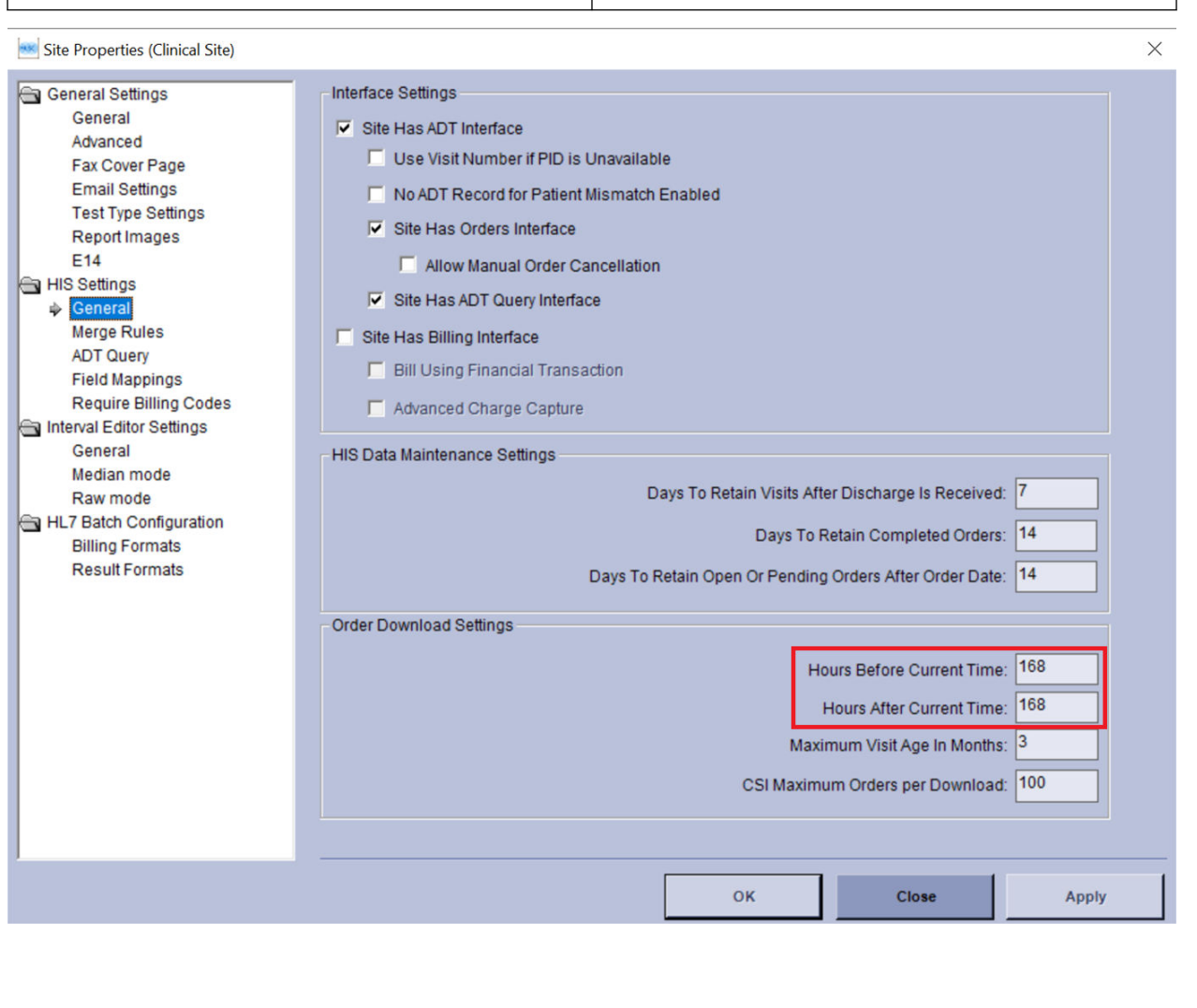

| Site Properties (Clinical Site)                                                                                                    |                                                                                                    | × |
|----------------------------------------------------------------------------------------------------|----------------------------------------------------------------------------------------------------|---|
| <ul> <li>General Settings<br/>General</li> <li>Advanced</li> <li>Fax Cover Page<br/>Email Settings<br/>Test Type Settings<br/>Report Images<br/>E14</li> <li>HIS Settings<br/>General<br/>Merge Rules<br/>ADT Query<br/>Field Mappings<br/>Require Billing Codes</li> <li>Interval Editor Settings<br/>General<br/>Median mode<br/>Raw mode</li> <li>HL7 Batch Configuration<br/>Billing Formats<br/>Result Formats</li> </ul> | Creation Date/Time: 01-Jun-2005 12:30:00<br>Modification Date/Time: 22-Sep-2022 17:32:20<br>Default Report: Resting ECG<br>Default Cart Number: 0<br>✓ Use Cart Location Instead Of Order Location<br>✓ Allow Use of Temporary Devices<br>Strip Patient ID Leading Zeroes<br>Demographic Complete on Acquisition Enabled<br>Enable 21 CFR Part 11<br>Require Password Prompt when Saving<br>21 CFR Part 11 eSignature Message:<br>Completing this signature by entering your password is the legally binding equivalent of your handwritten<br>signature.<br>You are accountable and responsible for actions initiated under this electronic signature. Do not allow<br>anyone to use your username and password.<br>Unauthorized use of someone else's username and password is a serious issue and is equivalent to<br>faisification of records and is subject to disciplinary action. |   |
|                                                                                                    | OK Close Apply                                                                                                    | / |

Po zmianie ustawień Hours Before Current Time (Godziny przed aktualnym czasem), Hours After Current Time (Godziny po aktualnym czasie) i Use Cart Location Instead Of Order Location (Zastosuj lokalizację wózka zamiast lokalizacji zlecenia) na serwerze MUSE, urządzenie MAC 5 należy ponownie uruchomić, celem zastosowania zmian.

### **G Technical Specifications**

### G.1 Specyfikacje systemu

#### Tabela G-1 Fizyczna specyfikacja urządzenia

| Element                 | Opis                                                                                                    |
|-------------------------|----------------------------------------------------------------------------------------------------|
| Typ urządzenia          | Automatyczny elektrokardiograf mikroprocesorowy; akwizycja 12-odprowa-<br>dzeniowa z programowalną konfiguracją odprowadzeń |
|                         | A4: Moduł zintegrowany z wyświetlaczem i drukarką                                                                           |
|                         | A5: Moduł zintegrowany z wyświetlaczem i drukarką                                                                           |
|                         | Lite: Zintegrowana jednostka z wyświetlaczem                                                                                |
| Wzrost                  | A4: 12,4 in (31,5 cm)                                                                                                    |
|                         | A5: 12,4 in (31,5 cm)                                                                                                    |
|                         | Lite: 12,2 in (30,9 cm)                                                                                                    |
| Długość                 | A4: 14,2 in (36 cm)                                                                                                    |
|                         | A5: 10,2 in (26 cm)                                                                                                    |
|                         | Lite: 10,2 in (26 cm)                                                                                                    |
| Szerokość               | A4: 4,5 in (11,4 cm)                                                                                                    |
|                         | A5: 4,3 in (10,8 cm)                                                                                                    |
|                         | Lite: 3,3 in (8,4 cm)                                                                                                    |
| Waga                    | A4: 4,0 kg                                                                                                    |
|                         | A5: 3,4 kg                                                                                                    |
|                         | Lite: 2,3 kg                                                                                                    |
| Port USB                | 2 porty USB 2.0 dostarczające 0,5 A prądu                                                                                   |
| Konstrukcja mechaniczna | Obudowa z wyświetlaczem graficznym o stałym kącie nachylenia                                                                |
|                         | Oprogramowanie płyty głównej                                                                                                |

#### Tabela G-2 Specyfikacja wyświetlacza

| Element        | Opis                                                                                                    |
|----------------|----------------------------------------------------------------------------------------------------|
| Wyświetl       | Wyświetlacz graficzny, z podświetleniem LED, full HD, przekątna 22.6 cm (8.9<br>in)                                                                                                    |
| Ekran dotykowy | Pojemnościowy (Projected Capacitative, PCAP), wielopunktowy ekran dotyko-<br>wy działający po założeniu rękawiczek medycznych                                                                                                    |
| Rozdzielczość  | 892 X 558 pikseli, ze wzmocnieniem krzywej                                                                                                    |
| Data (Dane)    | Częstość akcji serca, imię i nazwisko pacjenta, ID pacjenta, data i godzina,<br>wskaźnik naładowania akumulatora, krzywe przewijane, etykiety odprowa-<br>dzeń, prędkość, wzmocnienie i ustawienia filtrów, komunikaty ostrzegawcze,<br>monity, pomoc podłącz. oraz komunikaty pomocy. |

#### Tabela G-3 Specyfikacja drukarki

| Element                     | Opis                                                           |
|-----------------------------|----------------------------------------------------------------|
| Rozwiązanie                 | Zintegrowana drukarka termiczna                                |
| Prędkość drukarki           | 5, 12.5, 25 i 50 mm/s                                          |
| Liczba zapisów              | 3,6i12                                                         |
| Czułość/wzmocnienie         | 2,5, 5, 10, 20 mm/mV i wzmocnienie dzielone 10/5 mm/mV         |
| Dokładność prędkości        | 5, 12,5 mm/s przy ±5%                                          |
|                             | 25, 50 mm/s przy ±2%                                           |
| Dokładność amplitudy        | ±5%                                                            |
| Rozdzielczość w poziomie    | 40 punktów/mm w przy 25 mm/s                                   |
| Rozdzielczość w pionie      | 8 punktów/mm                                                   |
| Rodzaj papieru              | Papier termiczny, składanka, z nadrukowana siatką i perforacją |
| Rozmiar papieru             | A4:                                                            |
|                             | 215 mm x 280 mm (8,5 in x 11 in) (zmodyfikowany listowy)       |
|                             | 210 mm x 297,5 mm (8,27 in x 11,7 in) (A4)                     |
|                             | A5:                                                            |
|                             | 148 mm x 210 mm (5,83 in x 8,27 in) (A5)                       |
| Pojemność podajnika papieru | Do 150 arkuszy                                                 |

#### Tabela G-4 Specyfikacja elektryczna

| Element                  | Opis                                              |
|--------------------------|---------------------------------------------------|
| Zasilanie                | Praca przy zasilaniu sieciowym lub akumulatorowym |
| Napięcie wejściowe       | 100-240 VAC ±10%                                  |
| Zakres prądu wejściowego | 780 mA przy 100 V AC do 110 mA przy 240 V AC      |
| Częstotliwość wejściowa  | 50/60 Hz ± 3 Hz                                   |

#### Tabela G-5 Specyfikacja akumulatora

| Element               | Opis                                                                                                    |
|-----------------------|----------------------------------------------------------------------------------------------------|
| Тур                   | Akumulator wewnętrzny przeznaczony do wymiany lub ładowania                                                         |
| Czas ładowania        | Mniej więcej 240 minut od całkowitego rozładowania, kiedy urządzenie jest<br>wyłączone (czuwanie).                  |
| Pojemność akumulatora | Co najmniej 120 jednostronicowych zapisów EKG spoczynkowego lub 3 godzi-<br>ny ciągłego monitoringu bez drukowania. |

#### Tabela G-6 Specyfikacja innych urządzeń wejściowych

| Element                          | Opis                                                                                                    |
|----------------------------------|----------------------------------------------------------------------------------------------------|
| Zewnętrzny czytnik kodów kresko- | Typy o stałej i zmiennej długości                                                                                                    |
| wych USB                         | Symbologie: Code-128, PDF417, Code 39, Interleaved Code 2 of 5 oraz symbo-<br>logia Data Matrix ze znakami A-Z (wielka litera), a-z (mała litera) oraz 0–9 dla<br>wszystkich obsługiwanych języków. |

### G.2 Specyfikacja EKG

#### Tabela G-7 Specyfikacja akwizycji danych EKG

| Element                        | Opis                                                                         |  |
|--------------------------------|------------------------------------------------------------------------------|--|
| Sygnał wejściowy               | Część aplikacyjna typu CF z zabezpieczeniem defibrylacyjnym                  |  |
|                                | Ochrona przed defibrylacją: Zgodnie z normą IEC 60601-2-25:2011              |  |
| Zakres dynamiczny              | Różnicowe napięcie przemienne ± 10 mV, przesunięcie napięcia stałego ±600 mV |  |
| Odrzucenie trybu wspólnego     | >125 dB (> 100 dB z wyłączonym filtrem zmiennoprądowym)                      |  |
| Impedancja wejścia             | >50 MΩ przy 10 Hz, z zabezpieczeniem przed impulsem defibrylatora            |  |
| Prąd upływowy pacjenta         | <10 μΑ                                                                       |  |
| Wykrywanie impulsu stymulatora | Czas trwania: 0,2 ms do 2,1 ms                                               |  |
|                                | Amplituda: 2 mV do 700 mV                                                    |  |
|                                | Separacja: 1 ms lub więcej                                                   |  |
| Tempo adnotacji                | Dedykowany kanał tempa na wyświetlaczu i wydrukowane raporty                 |  |
| Tempo cyfrowego próbkowania    | 75 000 próbek/sekundę na kanał                                               |  |

#### Tabela G-8 Specyfikacja przetwarzania danych EKG

| Element                                                   | Opis                                                                                                    |  |
|-----------------------------------------------------------|----------------------------------------------------------------------------------------------------|--|
| Interpretacja EKG                                         | Marquette 12SL Program analizy EKG dla dorosłych, dzieci i młodzieży                                                                             |  |
| Pomiary komputerowe                                       | Analiza 12-odprowadzeniowa                                                                                                    |  |
| Pomiar częstości akcji serca                              | 30 do 300 uderzeń na minutę (BPM) z dokładnością ±10% lub 5 BPM (większa wartość). Częstości akcji serca poza tym zakresem nie będą wyświetlane. |  |
| Formaty danych EKG                                        | GE Hi-Fidelity ECG, XML                                                                                                    |  |
| Przed akwizycją                                           | Umożliwia natychmiastową akwizycję 10 sekund EKG                                                                                                 |  |
| Rytm cyfrowy                                              | Do 5 minut ciągłego zapisu rytmu (z możliwością eksportu do pliku PDF)                                                                           |  |
| Pamięć                                                    | 300 rekordów zawierających 10 sekund rekordu EKG spoczynkowego i rekordy<br>rytmu cyfrowego w pamięci wewnętrznej urządzenia                     |  |
| Pamięć zewnętrzna                                         | Nośnik zgodny z USB obsługujący system plików FAT32                                                                                              |  |
| Downsampling krzywych EKG Szerokość pasma: 0,04 do 300 Hz |                                                                                                    |  |
|                                                           | Częstotliwość próbkowania: 2 ksps                                                                                                    |  |
|                                                           | Rozdzielczość: 1,22 μV                                                                                                    |  |
| Analizowane krzywe EKG                                    | Szerokość pasma: 0,04, 0,56 ZPD do 300 Hz                                                                                                    |  |
|                                                           | Częstotliwość próbkowania: 500 i 1000 sps                                                                                                    |  |
|                                                           | Rozdzielczość: 4,88 μV                                                                                                    |  |
| Dodatkowe filtry raportu                                  | 20 Hz, 40 Hz, 100 Hz, 150 Hz lub 300 Hz                                                                                                    |  |
| Kanały                                                    | Do 12 kanałów, skrzywienie między kanałami: < 100 μS                                                                                             |  |

### G.3 Parametry środowiskowe

#### Tabela G-9 Parametry środowiskowe

| Element                                   | Opis                           |
|-------------------------------------------|--------------------------------|
| Warunki pracy                             |                                |
| Temperatura                               | 10°C do 40°C (50°F do 104°F)   |
| Wilgotność względna (RH)                  | 20% do 95 % (bez skraplania)   |
| Ciśnienie atmosferyczne                   | 70 do 106 kPa                  |
| Warunki podczas transportu/przechowywania |                                |
| Temperatura                               | -20°C do +60°C (-4°F do 140°F) |
| Wilgotność względna (RH)                  | 15% do 95 % (bez skraplania)   |
| Ciśnienie atmosferyczne                   | 50 kPa do 106 kPa              |

### G.4 Specyfikacja bezpieczeństwa

#### Tabela G-10 Specyfikacja bezpieczeństwa

| Element                                               | Opis                                                                                                    |
|-------------------------------------------------------|----------------------------------------------------------------------------------------------------|
| Certyfikaty                                           | UVInheirland<br>v 0197                                                                                                    |
|                                                       | Okres użytkowania niniejszego urządzenia wynosi 7 lat, zgodnie z Rozporzą-<br>dzeniem Rady UE 2017/745, Załącznik I, wymaganie 6. |
| Typ ochrony przed porażeniem prą-<br>dem elektrycznym | Urządzenie klasy 1 z zasilaniem wewnętrznym                                                                                       |
| Stopień ochrony przed wnikaniem<br>płynów             | IP20                                                                                                    |
| Tryb działania z pacjentem                            | Ciągły                                                                                                    |
| Prąd upływowy pacjenta                                | <10 μA w warunkach normalnych (NC), <50 μA w warunkach pojedynczego<br>błędu (SFC)                                                |
| Stopień ochrony przed porażeniem elektrycznym         | Część aplikacyjna typu CF z zabezpieczeniem defibrylacyjnym                                                                       |

### G.5 Specyfikacja sieci

#### Tabela G-11 Specyfikacja sieci

| Element                          | Opis            |
|----------------------------------|-----------------|
| Pasma częstotliwości przesyłania | 2,401–2,461 GHz |
|                                  | 5,180–5,825 GHz |

#### Tabela G-11 Specyfikacja sieci (ciąg dalszy)

| Element                                               | Opis                                                  |  |
|-------------------------------------------------------|-------------------------------------------------------|--|
| Maksymalna moc promieniowana w pasma                  | 2,4 GHz: 18,5 dBm                                     |  |
| częstotliwości                                        | 5 GHz: 18,0 dBm                                       |  |
| Antena                                                | Obsługa 2,4G i 5G                                     |  |
| Modulacja                                             | DSSS, CCK, OFDM, BPSK, QPSK, QAM                      |  |
| Obsługiwane długości kluczy certyfikatów              | Szyfrowanie 1024/2048/4096-bitowe                     |  |
| Obsługiwane algorytmy przetwarzania cer-<br>tyfikatów | SHA1, SHA2                                            |  |
| Specyfikacja bezprzewodowa                            |                                                       |  |
| Standardy bezprzewodowe                               | Interfejsy WLAN 802.11a/b/g/n                         |  |
|                                                       | Konfigurowane ręcznie lub za pomocą DHCP              |  |
| Protokoły uwierzytelniania                            | Otwarty                                               |  |
|                                                       | • WEP                                                 |  |
|                                                       | • WPA                                                 |  |
|                                                       | • WPA2                                                |  |
| Metody uwierzytelniania                               | • PSK                                                 |  |
|                                                       | PEAP-MSCHAPV2                                         |  |
|                                                       | • PEAP-GTC                                            |  |
|                                                       | • EAP-TLS                                             |  |
|                                                       | TTLS-MSCHAPV2                                         |  |
|                                                       | • TTLS-GTC                                            |  |
| Specyfikacja przewodowa                               |                                                       |  |
| Interfejs Ethernet                                    | Interfejs Ethernet 802.3 za pośrednictwem złącza RJ45 |  |
| Standardy przewodowe                                  | 10Base-T i 100Base-T LAN x 1 port                     |  |
|                                                       | Konfigurowane ręcznie lub za pomocą DHCP              |  |

### H Informacje dotyczące przepisów oraz bezpieczeństwa

Niniejsza część dostarcza informacji na temat bezpiecznego użytkowania systemu oraz jego zgodności z przepisami. Oprogramowanie systemu jest uważane za oprogramowanie medyczne. Jako takie zostało opracowane i wytworzone zgodnie z przepisami i regulacjami medycznymi.

### H.1 Przeznaczenie

System do analizy EKG MAC 5 jest przeznaczony do akwizycji, analizy, wyświetlania i rejestracji danych elektrokardiograficznych u dzieci lub osób dorosłych. Systemy podstawowe zapewniają 3, 6 lub 12-odprowadzeniowe EKG wraz z analizą interpretacyjną. Opcjonalnie możliwe jest przesyłanie i odbieranie danych EKG i innych danych klinicznych do i z centralnego systemu informatycznego.

System do analizy EKG MAC 5 jest przeznaczony do użytku pod bezpośrednim nadzorem dyplomowanego lekarza, przez przeszkolonych operatorów w szpitalu lub profesjonalnej placówce medycznej lub w każdym miejscu, gdzie wykonywane są badania EKG.

### H.2 Przeznaczenie

System MAC 5 do analizy spoczynkowego EKG jest urządzeniem nieinwazyjnym, stosowanym na zlecenie lekarza.

- Urządzenie jest wskazane do stosowania do akwizycji, analizy, wyświetlania i drukowania elektrokardiogramów.
- Urządzenie jest wskazane do stosowania w celu zapewnienia interpretacji danych do uwzględnienia przez lekarza.
- Urządzenie jest przeznaczone do stosowania w warunkach klinicznych przez lekarza lub przeszkolony personel działający na zlecenie dyplomowanego lekarza. Nie jest on przeznaczony do stosowania jako jedyny środek służący do postawienia rozpoznania.
- Interpretacje EKG oferowane przez urządzenie są istotne wyłącznie, jeśli są wykorzystywane w połączeniu z interpretacją lekarza, a także po uwzględnieniu wszystkich właściwych danych pacjenta.
- Urządzenie jest wskazane do stosowania w populacjach dorosłych oraz dzieci i młodzieży (od urodzenia do 21 lat).

### H.3 Przeciwwskazania

System MAC 5 do analizy EKG spoczynkowego nie jest przeznaczony do użytku w następujących sytuacjach:

- W czasie transportu pacjenta
- Równocześnie z chirurgicznymi urządzeniami wysokiej częstotliwości
- Do zastosowań wewnątrzsercowych
- Jako jedyny środek do postawienia rozpoznania

· Jako fizjologiczny monitor oznak życiowych

### H.4 Korzyści kliniczne

Korzyści kliniczne systemu do analizy EKG spoczynkowego MAC 5 obejmują: analizę danych EKG (zespół QRS) do interpretacji diagnostycznej przez klinicystę/lekarza jako pomoc przy podejmowaniu decyzji klinicznych w opiece nad pacjentami ze schorzeniami serca. Te korzyści kliniczne wynikają z przewidzianych zastosowań urządzeń i wskazań do ich użycia.

### H.5 Oświadczenie dotyczące dostępności urządzenia

#### PRZESTROGA

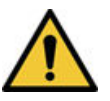

Prawo federalne Stanów Zjednoczonych zezwala na sprzedaż opisywanego urządzenia wyłącznie lekarzom bądź na ich zamówienie.

### H.6 Konwencje bezpieczeństwa

W tej części opisano konwencje dotyczące bezpieczeństwa stosowane w dokumentacji produktu.

Zagrożenie to źródło potencjalnych obrażeń osoby lub uszkodzenia mienia bądź systemu.

W podręczniku obsługi systemu stosowane są określenia NIEBEZPIECZEŃSTWO, OSTRZEŻENIE, PRZESTROGA i UWAGA w celu podkreślenia zagrożeń oraz określenia ich stopnia lub nasilenia. Należy zapoznać się z poniższymi definicjami i ich znaczeniem.

| Konwencja bezpieczeń-<br>stwa | Opis                                                                                                    |
|-------------------------------|----------------------------------------------------------------------------------------------------|
| NIEBEZPIECZEŃSTWO             | Oznacza bezpośrednie zagrożenie, które może skutkować śmiercią lub poważnymi obra-<br>żeniami, jeśli nie podjęte zostaną odpowiednie działania w celu jego uniknięcia.                                                 |
| OSTRZEŻENIE                   | Oznacza potencjalne zagrożenie lub niebezpieczne postępowanie, które może skutko-<br>wać śmiercią lub poważnymi obrażeniami, jeśli nie podjęte zostaną odpowiednie działa-<br>nia w celu jego uniknięcia.              |
| PRZESTROGA                    | Oznacza potencjalne zagrożenie lub niebezpieczne postępowanie, które może skutko-<br>wać umiarkowanymi lub niewielkimi obrażeniami ciała, jeśli nie podjęte zostaną odpo-<br>wiednie działania w celu jego uniknięcia. |
| UWAGA                         | Oznacza potencjalne zagrożenie lub niebezpieczne postępowanie, które może skutko-<br>wać utratą lub zniszczeniem mienia lub danych, jeśli nie podjęte zostaną odpowiednie<br>działania w celu jego uniknięcia.         |

#### Tabela H-1 Definicje konwencji bezpieczeństwa

### H.7 Komunikaty o sytuacjach niebezpiecznych

Podane poniżej komunikaty dotyczące bezpieczeństwa mają ostrzec użytkownika o potencjalnie niebezpiecznych warunkach mogących wystąpić podczas normalnego użytkowania produktu oraz o zalecanych krokach, które należy podjąć w celu uniknięcia takich warunków. Komunikaty dotyczące bezpieczeństwa mające zastosowanie do warunków niebezpiecznych, mogących powstać podczas konkretnych czynności, mogą być również podane w omówieniu tych czynności w tej lub innych instrukcjach obsługi niniejszego produktu.

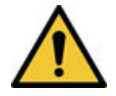

#### OBRAŻENIA CIAŁA — NIEBEZPIECZEŃSTWO POTKNIĘCIA

 Pacjenci mogą zaplątać się w kable i przewody odprowadzeniowe podłączone do urządzenia, co może być przyczyną potknięcia lub upadku.

Kable i przewody należy prowadzić w taki sposób, aby uniknąć ryzyka potknięcia: nie pozostawiać ich na podłodze, prowadzić odprowadzenia z dala od nóg pacjenta oraz obszaru roboczego placówki opieki zdrowotnej.

#### OSTRZEŻENIE

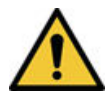

#### ZAKŁÓCENIA MAGNETYCZNE I ELEKTRYCZNE

Pole magnetyczne i elektryczne może powodować zakłócenie w odczycie EKG.

Należy zadbać o to, aby wszelkie urządzenia peryferyjne działające w pobliżu opisywanego urządzenia spełniały odpowiednie wymagania zgodności elektromagnetycznej (EMC). Potencjalnym źródłem zakłóceń jest aparatura rentgenowska, urządzenia MRI, systemy radiowe (telefony komórkowe) i inne, gdyż emitują promieniowanie elektromagnetyczne o wysokim natężeniu. Przed użyciem urządzenia należy sprawdzić jego działanie.

#### OSTRZEŻENIE

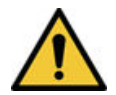

#### ZAGROŻENIE WYBUCHEM

Używanie urządzenia w obecności środków anestetycznych lub ich par może być przyczyną wybuchu.

Urządzenia nie wolno używać w obecności łatwopalnych środków anestetycznych lub ich par. Urządzenia mogą używać wyłącznie osoby, które zostały odpowiednio przeszkolone w zakresie jego prawidłowego stosowania.

#### OSTRZEŻENIE

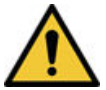

#### OBRAŻENIA CIAŁA

Dotknięcie pacjenta w czasie defibrylacji może być przyczyną poważnych obrażeń lub zgonu.

W czasie defibrylacji nie należy dotykać pacjenta. Wejścia sygnałów pacjenta oznaczone symbolami CF z łyżkami są zabezpieczone przed uszkodzeniami spowodowanymi wysokim napięciem defibrylacji. W celu zapewnienia właściwej ochrony przed defibrylacją należy używać wyłącznie przewodów i odprowadzeń zalecanych przez firmę GE Healthcare. Właściwe umiejscowienie łyżek defibrylatora względem elektrod jest niezbędne do zapewnienia skutecznej defibrylacji.

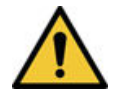

ZAGROŻENIE ZWIĄZANE Z INTERPRETACJĄ

Wyniki automatycznej analizy załamka QT nie są uważane za diagnozę.

Wyniki pomiarów i kształty fal zarejestrowane przez system muszą zostać przeanalizowane i potwierdzone przez wykwalifikowanego lekarza lub specjalistę kardiologa. Wyniki podane przez urządzenie należy wykorzystywać jedynie jako materiał dodatkowy, obok historii choroby, objawów oraz wyników innych badań.

#### OSTRZEŻENIE

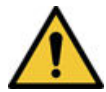

#### RYZYKO PORAŻENIA PRĄDEM ELEKTRYCZNYM

Urządzenia podłączone do tego samego portu Ethernet/LAN co urządzenie MAC 5 powinny być zgodne z normą IEC 60950/IEC60601 lub równorzędną.

#### OSTRZEŻENIE

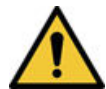

#### RYZYKO PORAŻENIA PRĄDEM ELEKTRYCZNYM

Przewodzące części elektrod oraz powiązane złącza odprowadzeń, w tym elektroda obojętna, nie powinny stykać się z innymi częściami przewodzącymi, w tym uziemieniem.

#### OSTRZEŻENIE

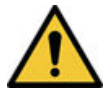

#### ZAGROŻENIE ZWIĄZANE Z INTERPRETACJĄ

Komputerowa interpretacja ma znaczenie wyłącznie, jeśli jest interpretowany w kontekście objawów klinicznych.

Wykwalifikowany lekarz musi zweryfikować wszystkie zapisy wygenerowane komputerowo.

#### OSTRZEŻENIE

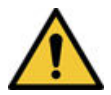

NIEPRAWIDŁOWY SPOSÓB UŻYWANIA

Jest to urządzenie, którego należy używać w ściśle określony sposób.

Opisywane urządzenie jest przeznaczone do użytku pod bezpośrednim nadzorem pracownika medycznego mającego odpowiednie uprawnienia.

#### OSTRZEŻENIE

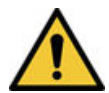

NIEBEZPIECZEŃSTWO PORAŻENIA PRĄDEM ELEKTRYCZNYM/NIEPRAWIDŁOWE DZIAŁANIE SYSTEMU

 Płyny, które dostaną się do wnętrza urządzenia mogą być przyczyną porażenia prądem elektrycznym lub nieprawidłowego działania systemu.

Nie dopuszczać do przedostawania się płynów do wnętrza urządzenia. Jeśli do wnętrza urządzenia dostanie się płyn, należy je odłączyć od źródła zasilania, a następnie wyłączyć i powiadomić serwisanta. Nie używać urządzenia, dopóki nie zostanie sprawdzone przez mechanika serwisu.

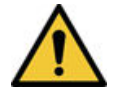

PORAŻENIE PRĄDEM ELEKTRYCZNYM

Nieprawidłowe podłączenie może spowodować porażenie prądem elektrycznym.

Aby uniknąć niebezpieczeństwa porażenia prądem elektrycznym, sprzęt wolno podłączać wyłącznie do sieci z uziemieniem ochronnym.

#### OSTRZEŻENIE

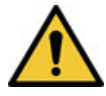

#### WADLIWE DZIAŁANIE SPRZĘTU/ZAKŁÓCENIA

Używanie telefonów przenośnych lub innych urządzeń emitujących fale radiowe (RF) w pobliżu systemu może powodować nieoczekiwane lub szkodliwe działanie.

W pobliżu systemu nie wolno używać telefonów przenośnych ani innych urządzeń emitujących fale radiowe (RF).

#### OSTRZEŻENIE

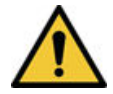

#### WADLIWE DZIAŁANIE SPRZĘTU/ZAKŁÓCENIA

Nie należy używać urządzenia lub systemu w pobliżu innego sprzętu bądź ułożonego w konfiguracji jedno urządzenie na drugim.

Jeżeli konieczne jest używanie urządzenia w pobliżu innych urządzeń lub w konfiguracji jedno urządzenie na drugim, należy obserwować urządzenie lub system, aby sprawdzić, czy pracuje normalnie w konfiguracji, w której jest użytkowane.

#### OSTRZEŻENIE

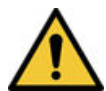

#### AKCESORIA / CZĘŚCI SKŁADOWE

Dodawanie akcesoriów lub części składowych bądź modyfikowanie urządzenia albo systemu medycznego może skutkować zwiększonymi EMISJAMI lub obniżoną ODPORNOŚCIĄ urządzenia lub systemu.

#### PRZESTROGA

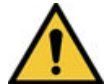

#### WADLIWE DZIAŁANIE SPRZĘTU

Wszelkie próby naprawiania urządzenia przez nieupoważnionych pracowników mogą być przyczyną wadliwego działania urządzenia i spowodować unieważnienie gwarancji. Opisywane urządzenie nie zawiera części, które mogłyby być serwisowane przez operatora.

W celu przeprowadzenia serwisu urządzenia należy skontaktować się z autoryzowanym personelem serwisowym.

#### PRZESTROGA

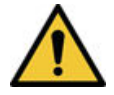

#### AWARIA URZĄDZENIA

Elektrody ulegające polaryzacji (ze stali nierdzewnej lub srebra) mogą gromadzić ładunek resztkowy z defibrylacji. Taki ładunek resztkowy blokuje akwizycję sygnału EKG.

Zawsze w razie możliwości wystąpienia konieczności defibrylacji pacjenta należy do monitorowania EKG używać elektrod nieulegających polaryzacji (ze srebra/chlorku srebra).

#### PRZESTROGA

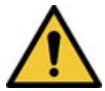

#### ZAGROŻENIE WYBUCHEM

NIE używać urządzenia w obecności łatwopalnych środków znieczulających w postaci gazowej lub ciekłej.

#### PRZESTROGA

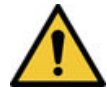

#### AKCESORIA (MATERIAŁY)

Dla zapewnienia bezpieczeństwa pacjenta należy używać wyłącznie części i akcesoriów wyprodukowanych lub zalecanych przez firmę GE Medical Systems *Information Technologies, Inc.* Stosowane części i akcesoria muszą spełniać wymagania stosownych norm bezpieczeństwa z serii IEC 60601 oraz podstawowych standardów sprawności, a konfiguracja aparatu musi spełniać wymagania norm IEC 60601-1-1 dotyczących elektrycznych urządzeń medycznych.

#### PRZESTROGA

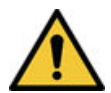

#### AKCESORIA (SPRZĘT)

Stosowanie AKCESORIÓW niezgodnych z odpowiednimi wymogami bezpieczeństwa opisywanego urządzenia może prowadzić do obniżenia stopnia bezpieczeństwa całego aparatu. Przy wyborze akcesoriów należy brać pod uwagę: Stosowanie akcesorium w POBLIŻU PACJENTA; oraz zgodność certyfikatu bezpieczeństwa AKCESORIÓW ze zharmonizowanymi krajowymi normami IEC 60601-1 i/lub IEC 60601-1-1.

#### PRZESTROGA

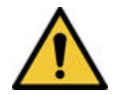

#### ZAGROŻENIE ZWIĄZANE Z UTYLIZACJĄ

Po zakończeniu okresu eksploatacji opisany w niniejszym podręczniku produkt oraz jego akcesoria należy poddać utylizacji zgodnie z wytycznymi lokalnymi, stanowymi lub federalnymi regulującymi utylizację produktów tego rodzaju.

W przypadku pytań dotyczących utylizacji produktu proszę skontaktować się z firmą GE lub jej przedstawicielami.

#### PRZESTROGA

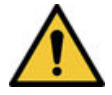

PODŁĄCZONE URZĄDZENIA

Gdy kilka urządzeń medycznych jest ze sobą wzajemnie połączonych, suma prądów upływu musi spełniać wymogi stawiane prądowi upływu przez normę IEC 60601-1.

Urządzenie należy podłączać wyłącznie do zasilaczy i akcesoriów zatwierdzonych przez firmę GE.

#### PRZESTROGA

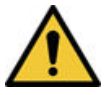

#### IZOLACJA OD SIECI ELEKTRYCZNEJ

Nie ustawiać urządzenia w taki sposób, aby obsługa odłączania zasilania sieciowego sprawiała trudności.

#### POWIADOMIENIE

#### UTRATA DANYCH

Sformatowanie wewnętrznej pamięci flash urządzenia usuwa wszystkie dane z pamięci i przywraca urządzenie do ustawień fabrycznych.

O ile to możliwe, przed przystąpieniem do formatowania wewnętrznej pamięci flash urządzenia należy wykonać kopię zapasową lub zarejestrować dane, których użytkownik nie chce utracić.

#### POWIADOMIENIE

#### KOMPATYBILNOŚĆ SPRZĘTU

kompatybilność jest kluczowa dla bezpiecznego i efektywnego stosowania niniejszego urządzenia. Przed instalacją należy skontaktować się z lokalnym przedstawicielem działu sprzedaży lub serwisu w celu zweryfikowania kompatybilności sprzętu.

#### POWIADOMIENIE

ZAGROŻENIE WYBUCHEM AKUMULATORA

Wrzucone do ognia akumulatory mogą wybuchnąć.

Zużytego akumulatora nie wolno pozbywać się przez spalanie. Należy przestrzegać lokalnych przepisów w zakresie utylizacji i recyklingu.

### H.8 Klasyfikacja wyrobu medycznego

Urządzenie zostało zaklasyfikowane według normy IEC 60601-1 w następujący sposób:

#### Tabela H-2 Klasyfikacja urządzeń medycznych

| Kategoria                                     | Zgodność z normami                                               |
|-----------------------------------------------|------------------------------------------------------------------|
| Typ ochrony przed porażeniem elektrycznym     | Urządzenie klasy I z zasilaniem wewnętrznym                      |
| Stopień ochrony przed porażeniem elektrycznym | Część aplikacyjna typu CF z zabezpieczeniem defibryla-<br>cyjnym |

#### Tabela H-2 Klasyfikacja urządzeń medycznych (ciąg dalszy)

| Kategoria                                                                                                    | Zgodność z normami                                                                                                    |
|----------------------------------------------------------------------------------------------------|----------------------------------------------------------------------------------------------------|
| Stopień ochrony przez wnikaniem niebezpiecznych ciał stałych i cieczy                                                                           | Klasa ochrony przed przenikaniem (IP) dla tego urządze-<br>nia to IP20.                                                                             |
| Stopień bezpieczeństwa stosowania przy obecności łatwo-<br>palnej mieszaniny środków znieczulających z powietrzem,<br>tlenem lub tlenkiem azotu | Urządzenie nie nadaje się do stosowania w obecnoś-<br>ci łatwopalnej mieszanki środków znieczulających z po-<br>wietrzem, tlenem lub tlenkiem azotu |
| Metody sterylizacji lub dezynfekcji zalecanej przez produ-<br>centa                                                                             | Nie dotyczy                                                                                                    |
| Tryby pracy                                                                                                    | Praca ciągła                                                                                                    |

### H.9 Informacje dotyczące świadectw

#### Tabela H-3 Informacje dotyczące świadectw

| 0197 | System opatrzono klasą B ochrony przed zakłóceniami na częstotliwościach radiowych<br>zgodnie z normą EN 55011. Kraj produkcji wskazano na etykiecie sprzętu.<br>Opisywany produkt jest zgodny z wymogami normy IEC 60601-1-2 "Kompatybilność elek-<br>tromagnetyczna – medyczny sprzęt elektryczny". |
|------|----------------------------------------------------------------------------------------------------|
|      | Okres uzytkowania niniejszego urządzenia wynosi 7 lat, zgodnie z Rozporządzeniem Rady<br>UE 2017/745, Załącznik I, wymaganie 6.                                                                                                    |
|      | Sprzęt medyczny                                                                                                    |
| C US | W odniesieniu do porażenia prądem, pożaru i zagrożeń mechanicznych tylko zgodnie z IEC<br>60601-1 oraz CAN/CSA C22.2 NO. 601.1.                                                                                                    |

### H.10 Rejestracja krzywych EKG podczas defibrylacji

Opisywane urządzenie jest zabezpieczone przed skutkami wyładowania elektrycznego spowodowanego przez defibrylator, co zapewnia odporność defibrylacyjną zgodną z normami testowania. Wejście sygnału pacjenta w module akwizycji jest odporne na wyładowania defibrylacyjne. Nie ma konieczności zdejmowania elektrod EKG przed przystąpieniem do defibrylacji.

W przypadku elektrod ze stali nierdzewnej lub srebra prąd wyładowania defibrylacyjnego może powodować gromadzenie się na nich ładunku resztkowego, a tym samym polaryzację lub powstawanie stałego napięcia niezrównoważenia. Taka polaryzacja elektrod blokuje akwizycję sygnału EKG. W celu uniknięcia takiej sytuacji, w razie możliwości wystąpienia konieczności defibrylacji pacjenta należy używać elektrod nieulegających polaryzacji, na przykład wykonanych ze srebra/chlorku srebra, które nie spowodują powstawania stałego napięcia niezrównoważenia przy przepływie prądu stałego.

W przypadku używania elektrod ulegających polaryzacji firma GE Healthcare zaleca odłączenie odprowadzeń od ciała pacjenta przed zastosowaniem defibrylacji.

Odporność defibrylacyjna elektrod to zdolność elektrod do przywrócenia krzywych EKG po defibrylacji. Firma GE Healthcare zaleca stosowanie niepolaryzujących elektrod jednorazowych z klasą odporności na skutki defibrylacji określoną w AAMI EC12.5.2.2.4. AAMI EC12 wymaga, żeby potencjał polaryzacyjny pary elektrod nie przekraczał 100 mV 5 sekund po wyładowaniu defibrylacyjnym.

Listę zatwierdzonych elektrod zamieszczono w danych dotyczących materiałów eksploatacyjnych i akcesoriów opisywanego aparatu.

### H.11 Efekty modulacji w aparatach cyfrowych

W tej części opisano efekty modulujące, jakie mogą wystąpić w cyfrowych układach produktu.

W opisywanym urządzeniu zastosowano techniki próbkowania cyfrowego, które mogą powodować pewne wahania amplitud załamków Q, R, i/lub S między kolejnymi uderzeniami serca, co może być szczególnie zauważalne u dzieci. W przypadku zaobserwowania takiego zjawiska, należy pamiętać, że zmiany amplitudy mają podłoże nie całkiem fizjologiczne. Dla pomiaru napięć fal Q, R i S, GE Healthcare zaleca używanie kompleksów QRS z największym odchyleniem odnośnych fal.

### H.12 Zgodność elektromagnetyczna (EMC)

Podczas instalacji lub użytkowania urządzenia bądź systemu należy uwzględnić bliskość znanych źródeł fal radiowych (RF), takich jak:

- stacje radiowe i telewizyjne
- przenośne komunikacyjne urządzenia radiowe (telefony komórkowe, radiowe urządzenia nadawczo-odbiorcze)
- Urządzenia chirurgiczne o wysokiej częstotliwości pracy, np. urządzenia do diatermii, żegadła elektryczne, koagulatory argonowe.
- aparaty RTG, TK lub MR

Urządzenia te są również potencjalnym źródłem zakłóceń, gdyż emitują promieniowanie elektromagnetyczne o wysokim natężeniu.

#### OSTRZEŻENIE

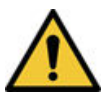

WADLIWE DZIAŁANIE SPRZĘTU LUB ZAKŁÓCENIA

Należy unikać stosowania tego sprzętu po ustawieniu na/pod lub w pobliżu innych urządzeń, ponieważ mogłoby to doprowadzić do nieprawidłowego działania. Jeśli takie użycie jest konieczne, to urządzenie i inne urządzenia należy obserwować, aby potwierdzić, że działają one prawidłowo.

#### OSTRZEŻENIE

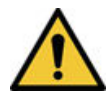

#### WADLIWE DZIAŁANIE SPRZĘTU LUB ZAKŁÓCENIA

Przenośne urządzenia radiokomunikacyjne (w tym urządzenia peryferyjne, takie jak kable antenowe i anteny zewnętrzne) powinny być używane nie bliżej niż 30 cm (12 cali) od dowolnej części urządzenia EKG, w tym kabli określonych przez producenta. Może dojść do pogorszenia działania tego sprzętu.

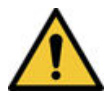

BEZPIECZEŃSTWO PACJENTA/AWARIA SPRZĘTU

Stosowanie akcesoriów, przetworników i przewodów innych niż określone lub dostarczone przez producenta tego urządzenia może doprowadzić do zwiększenia emisji elektromagnetycznych lub zmniejszenia odporności tego urządzenia, co z kolei może doprowadzić do nieprawidłowego działania.

## H.12.1 Wytyczne i deklaracja producenta – emisje elektromagnetyczne

System opisany w tym dokumencie jest przeznaczony do użytku w określonym poniżej środowisku elektromagnetycznym. Klient lub użytkownik ponosi odpowiedzialność za upewnienie się, że ten system jest używany w takim środowisku.

#### Tabela H-4 Próba emisji EMC

| Próba emisji                                       | Zgodność           |
|----------------------------------------------------|--------------------|
| Emisja fal radiowych (promieniowane)<br>EN 55011   | Grupa 1<br>Klasa B |
| Emisja fal radiowych (przewodzone)<br>EN 55011     | Grupa 1<br>Klasa B |
| Emisje harmoniczne<br>IEC 61000-3-2                | Klasa A            |
| Wahania napięcia/emisje migotania<br>IEC 61000-3-3 | Jest zgodny        |

## H.12.2 Wskazówki i deklaracja producenta – odporność elektromagnetyczna

System opisany w tym dokumencie jest przeznaczony do użytku w określonym poniżej środowisku elektromagnetycznym. Klient lub użytkownik ponosi odpowiedzialność za upewnienie się, że ten system jest używany w takim środowisku.

#### Tabela H-5 Próba odporności EMC

| Test niewrażliwości                                                                 | EN60601: poziom testu                                     | Poziom zgodności                                          |
|-------------------------------------------------------------------------------------|-----------------------------------------------------------|-----------------------------------------------------------|
| Wyładowania elektrostatyczne (ESD<br>— Electrostatic discharge)<br>IEC 61000-4-2    | ± 2, ± 4, ± 8 kV styk<br>± 2, ± 4, ± 8, ± 15 kV powietrze | ± 2, ± 4, ± 8 kV styk<br>± 2, ± 4, ± 8, ± 15 kV powietrze |
| Szybkie stany przejściowe/wiązki za-<br>burzeń elektrycznych (EFT)<br>IEC 61000-4-4 | ±2 kV dla linii zasilania                                 | ±2 kV dla linii zasilania                                 |
| Przepięcia<br>IEC 61000-4-5                                                         | ± 1 kV linia(-e) do linii<br>± 2 kV linia(-e) do ziemi    | ± 1 kV linia(-e) do linii<br>± 2 kV linia(-e) do ziemi    |

| Tabela H-5 Próba | a odporności | EMC | (ciąg | dalszy) |
|------------------|--------------|-----|-------|---------|
|------------------|--------------|-----|-------|---------|

| Test niewrażliwości                                                       | EN60601: poziom testu                                                                                             | Poziom zgodności                                                                                                  |
|---------------------------------------------------------------------------|----------------------------------------------------------------------------------------------------|----------------------------------------------------------------------------------------------------|
| Spadki, zaniki i zmiany napięcia<br>w sieci zasilającej<br>IEC 61000-4-11 | zapady napięcia dla 0% Un przez 0,5<br>cyklu oraz kąty fazowe 0 °, 45 °, 90 °,<br>135 °, 180°, 225 °, 270° i 315° | zapady napięcia dla 0% Un przez 0,5<br>cyklu oraz kąty fazowe 0 °, 45 °, 90 °,<br>135 °, 180°, 225 °, 270° i 315° |
|                                                                           | zapady napięcia dla 0% Un przez 1<br>cykl oraz kąty fazowe 0 °                                                    | zapady napięcia dla 0% Un przez 1<br>cykl oraz kąty fazowe 0 °                                                    |
|                                                                           | zapady napięcia dla 70% Un przez<br>25 / 30 cykli oraz kąty fazowe 0 °                                            | zapady napięcia dla 70% Un przez<br>25 / 30 cykli oraz kąty fazowe 0 °                                            |
|                                                                           | zapady napięcia dla 70% Un przez<br>25 / 30 cykli oraz kąty fazowe 0 °                                            | zapady napięcia dla 70% Un przez<br>25 / 30 cykli oraz kąty fazowe 0 °                                            |
|                                                                           | Zakłócenia napięcia dla 0% Un przez<br>250 / 300 cykli                                                            | Zakłócenia napięcia dla 0% Un przez<br>250 / 300 cykli                                                            |
| Pole magnetyczne częstotliwości<br>prądu (50/60 Hz)                       | 30 A/m                                                                                                    | 30 A/m                                                                                                    |
| IEC 61000-4-8                                                             |                                                                                                    |                                                                                                    |
| Fale radiowe przewodzone                                                  | 3 Vskut.                                                                                                    | 3 Vskut.                                                                                                    |
| IEC 61000-4-6                                                             | od 0,15 MHz do 80 MHz                                                                                             | od 0,15 MHz do 80 MHz                                                                                             |
|                                                                           | 6 Vrms w pasmach ISM od 0,15 MHz<br>do 80 MHz                                                                     | 6 Vrms w pasmach ISM od 0,15 MHz<br>do 80 MHz                                                                     |
|                                                                           | 6 Vrms w pasmach radia amatorskie-<br>go między 0,15 a 80 MHz                                                     | 6 Vrms w pasmach radia amatorskie-<br>go między 0,15 a 80 MHz                                                     |
| Fale radiowe wypromieniowane                                              | 3 V/m,                                                                                                    | 3 V/m,                                                                                                    |
| IEC 61000-4-3                                                             | 80 MHz do 2,7 GHz,                                                                                                | 80 MHz do 2,7 GHz,                                                                                                |
|                                                                           | 80 % AM przy 1 kHz                                                                                                | 80 % AM przy 1 kHz                                                                                                |

#### 

- Nie korzystać z przenośnego lub mobilnego sprzęt do łączności radiowej (RF) w mniejszej odległości od systemu, w tym przewodów, niż zalecana odległość obliczona w równaniu właściwym dla częstotliwości nadajnika.
  - Natężenia pól nadajników stacjonarnych takich jak stacje bazowe telefonów komórkowych bądź bezprzewodowych, lądowych przenośnych aparatów radiowych, transmisji radiowej AM i FM oraz transmisji TV nie mogą zostać dokładnie przewidziane w sposób teoretyczny. Aby oszacować środowisko elektromagnetyczne pochodzące od stacjonarnych nadajników radiowych (RF), należy rozważyć przeprowadzenie pomiarów elektromagnetycznych w placówce. Jeżeli zmierzone natężenie pola w miejscu użytkowania systemu przekracza stosowne poziomy zgodności RF podane w tej tabeli, należy obserwować system w celu sprawdzenia, czy działa normalnie. W przypadku zauważenia nienormalnego działania konieczne są dodatkowe pomiary dla ewentualnego przemieszczenia systemu.
  - Przy 80 MHz i 800 MHz stosuje się wyższy zakres częstotliwości.
  - Podane wytyczne mogą nie mieć zastosowania we wszystkich okolicznościach. Propagacja fal elektromagnetycznych uzależniona jest od odbić od konstrukcji, obiektów i ludzi.

### Tabela H-6 Specyfikacja badania ODPORNOŚĆ PORTU OBUDOWY na promieniowanie emitowane przez bezprzewodowe urządzenia komunikacyjne na częstotliwościach radiowych

| Częstotliwość<br>badania<br>(MHz) | Pasmo 1)<br>(MHz) | Serwis 1)                                                         | Modulacja 2)                                                   | Moc maksy-<br>malna<br>(W) | Odległość<br>(m) | POZIOM BA-<br>DANIA OD-<br>PORNOŚCI<br>(V/m) |
|-----------------------------------|-------------------|-------------------------------------------------------------------|----------------------------------------------------------------|----------------------------|------------------|----------------------------------------------|
| 385                               | 380 - 390         | TETRA 400                                                         | Modulacja im-<br>pulsowa 2)<br>18 Hz                           | 1,8                        | 0,3              | 27                                           |
| 450                               | 430 - 470         | GMRS 460, FRS<br>460                                              | FM 3)<br>odchylenie ± 5<br>kHz<br>fala sinusoidal-<br>na 1 kHz | 2                          | 0,3              | 28                                           |
| 710                               | 704 – 787         | Pasmo 13, 17                                                      | Modulacja im-                                                  | 0,2                        | 0,3              | 9                                            |
| 745                               |                   | LIE                                                               | 217 Hz                                                         |                            |                  |                                              |
| 780                               |                   |                                                                   |                                                                |                            |                  |                                              |
| 810                               | 800 – 960         | GSM 800/900,                                                      | Modulacja im-                                                  | 2                          | 0,3              | 28                                           |
| 870                               |                   | iDEN 820,                                                         | iDEN 820,                                                      | 18 Hz                      |                  |                                              |
| 930                               |                   | CDMA 850,<br>Pasmo 5 LTE                                          | 10112                                                          |                            |                  |                                              |
| 1 720                             | 1 700 - 1 990     | GSM 1800;                                                         | Modulacja im-                                                  | 2                          | 0,3              | 28                                           |
| 1 845                             |                   | GSM 1900;                                                         | pulsowa 2)<br>217 Hz                                           |                            |                  |                                              |
| 1 970                             | DE<br>1, 1        | DECT; Pasmo<br>1, 3, 4, 25 LTE;<br>UMTS                           | 211112                                                         |                            |                  |                                              |
| 2 450                             | 2 400 – 2 570     | Bluetooth,<br>WLAN, 802.11<br>b/g/n, RFID<br>2450, Pasmo 7<br>LTE | Modulacja im-<br>pulsowa 2)<br>217 Hz                          | 2                          | 0,3              | 28                                           |
| 5 240                             | 5 100 – 5 800     | WLAN 802.11                                                       | Modulacja im-                                                  | 0,2                        | 0,3              | 9                                            |
| 5 500                             | 5 500 a/n         | 217 Hz                                                            |                                                                |                            |                  |                                              |
| 5 785                             |                   |                                                                   | 211112                                                         |                            |                  |                                              |

#### **UWAGA** W razie k

W razie konieczności uzyskania POZIOMU BADANIA ODPORNOŚCI, odległość między anteną nadawczą a URZĄDZENIEM ME lub SYSTEMEM ME można zmniejszyć do 1 m. Norma IEC 61000-4-3 zezwala na odległość równą 1 m.

1) W przypadku niektórych usług wliczane są tylko częstotliwości wychodzące.

2) Częstotliwość nośną można modulować z wykorzystaniem 50 % sygnału fali kwadratowej cyklu pracy.

3) Zamiennie do modulacji częstotliwościowej (FM) można wykorzystać modulację 50 % impulsów przy 18 Hz; mimo że nie odzwierciedla ona rzeczywistej modulacji, daje obraz najgorszej sytuacji.

### H.12.3 Zasadnicze działanie

Zasadnicze działanie systemu może zostać utracone lub pogorszone z powodu zakłóceń elektromagnetycznych. W celu zapoznania się z oczekiwanym pogorszeniem i instrukcjami dotyczącymi podstawowego bezpieczeństwa i utrzymania zasadniczego działania w przypadku zakłóceń elektromagnetycznych, patrz poniższa tabela:

| Zasadnicze działanie                                     | Pogorszenie spowodowane zabu-<br>rzeniami elektromagnetycznymi                                                                                                    | Utrzymanie zasadniczego działania                                                                                                    |  |
|----------------------------------------------------------|----------------------------------------------------------------------------------------------------|----------------------------------------------------------------------------------------------------|--|
| Ochrona przed defibrylacją                               | Brak pogorszenia.                                                                                                    | Nie dotyczy.                                                                                                    |  |
| Pomiary EKG*                                             | Tymczasowa utrata funkcji podczas<br>zakłóceń spowodowanych wyładowa-<br>niami elektrostatycznymi (ESD) i elek-<br>trycznymi szybkozmiennymi stanami<br>przejściowymi (EFT). | <ul> <li>Urządzenie powraca do normalnej<br/>pracy w ciągu 10 sekund po usunięciu<br/>zakłócenia:</li> <li>Brak ustawień operatora lub utra-<br/>ta przechowywanych danych;</li> <li>Będzie nadal pełnić zamierzone<br/>funkcje;</li> <li>Zachowa zasadnicze działanie.</li> </ul> |  |
| FILTRY (w tym FILTRY zakłóceń częs-<br>totliwości linii) | Brak pogorszenia.                                                                                                    | Nie dotyczy.                                                                                                    |  |
|                                                          |                                                                                                    |                                                                                                    |  |

\* Zasadnicza wydajność to dokładność pomiaru , zdefiniowana w IEC 60601-2-25 Sekcja 202.6.2. Różnica dla każdego pomiaru amplitudy nie powinna odchodzić od wartości referencyjnej o więcej niż ± 50 μV dla wartości referencyjnych ≤ 500 μV lub o więcej niż 5 % lub ±100 μV (zależnie, która wartość jest większa) dla wartości referencyjnych > 500 μV.

### H.13 Biokompatybilność

Części systemu opisanego w niniejszej instrukcji obsługi stykające się z ciałem pacjenta podczas użytku zgodnego z przeznaczeniem, w tym wszystkie akcesoria, spełniają wymagania stosownych norm dotyczących biokompatybilności. W przypadku pytań dotyczących tej kwestii należy skontaktować się z przedstawicielem GE Healthcare.

### H.14 Nota prawna

Oprogramowanie GE Healthcare zawiera kilka pól, które można wypełnić przed przeprowadzeniem badania EKG. Niektóre z tych pól są wymagane, inne są opcjonalne i użytkownik sam decyduje, czy są konieczne do przeprowadzenia badania. Jednym z takich opcjonalnych pól jest **Rasa**. Rasa została uznana przez medycynę za użyteczną w analizie niektórych patologii. Użytkownik powinien jednak pamiętać, że w niektórych jurysdykcjach przetwarzanie danych dotyczących pochodzenia etnicznego osób podlega uregulowaniom prawnym, np. nakładającym konieczność uzyskania zgody pacjenta. W razie podjęcia decyzji o gromadzeniu tego typu danych odpowiedzialność za postępowanie zgodne z właściwymi przepisami spoczywa na użytkowniku.

### H.15 Materiały eksploatacyjne i akcesoria

W tej części opisano materiały i akcesoria, jakie można zakupić dla produktu.

Należy używać wyłącznie materiałów eksploatacyjnych i akcesoriów zalecanych przez GE Healthcare. Listę zaleceń zamieszczono w danych dotyczących materiałów eksploatacyjnych i akcesoriów tego systemu. Przed zastosowaniem jakiegokolwiek elementu, który nie jest zalecany do użytku w systemie, należy skontaktować się z firmą GE Healthcare.

### H.16 Obowiązki producenta

W tej części opisano obowiązki firmy GE Healthcare jako producenta produktu.

Firma GE Healthcare odpowiada za bezpieczeństwo, niezawodność i wydajność sprzętu jedynie po spełnieniu następujących warunków:

- Montaż, rozbudowa, regulacja, przeróbki lub naprawy są przeprowadzane przez osoby upoważnione przez firmę GE Healthcare.
- Instalacja elektryczna w pomieszczeniu, w którym znajduje się urządzenie, spełnia wymagania odpowiednich przepisów lokalnych, wojewódzkich i innych przepisów rządowych.
- Urządzenie jest użytkowane zgodnie z instrukcją obsługi.

### H.17 Obowiązki nabywcy/klienta

Klient odpowiada za dostarczenie odpowiednich biurek, foteli, ściennych gniazdek elektrycznych, połączeń sieciowych i analogowych linii telefonicznych, oraz za umiejscowienie wszystkich opisanych w podręcznikach elementów systemu zgodnie z wszystkimi przepisami lokalnymi, wojewódzkimi i krajowymi.

Brak bezpieczeństwa danych może naruszyć prywatność pacjenta. Firma GR Healthcare zaleca, aby podjąć odpowiednie działania w celu zabezpieczenia prywatności łączności sieciowej podczas korzystania z produktu.

### H.18 Powiadomienie państw członkowskich

Użytkownik i/lub pacjent powinien zgłaszać każdy poważny incydent, który wystąpił w związku z wyrobem, producentowi oraz kompetentnemu organowi państwa członkowskiego, w którym ma siedzibę użytkownik lub pacjent.

### H.19 Informacje dotycząca gwarancji

Urządzenia jest sprzętem dostarczonym przez GE Healthcare. Naprawy może wykonywać wyłącznie personel autoryzowany przez GE Healthcare. Jakiekolwiek próby napraw urządzenia diagnostycznego w okresie gwarancji przez nieautoryzowany personel spowodują unieważnienie tej gwarancji. Obowiązkiem użytkownika jest zgłoszenie konieczności wykonania czynności serwisowych firmie GE Healthcare lub jej przedstawicielowi.

### H.20 Informacje dotyczące produktu i opakowania

Ilustracje oraz tabele w tej części opisują etykiety i ich lokalizację na urządzeniu i opakowaniu.

Należy skontaktować się z lokalnym przedstawicielem serwisu firmy GE Healthcare, jeśli opakowanie urządzenia:

- Jest uszkodzone.
- Zostało przypadkowo otwarte.
- Zostało wystawione na środowisko, które nie spełnia zalecanych warunków.

### H.20.1 Umiejscowienie etykiet na sprzęcie MAC 5 A4

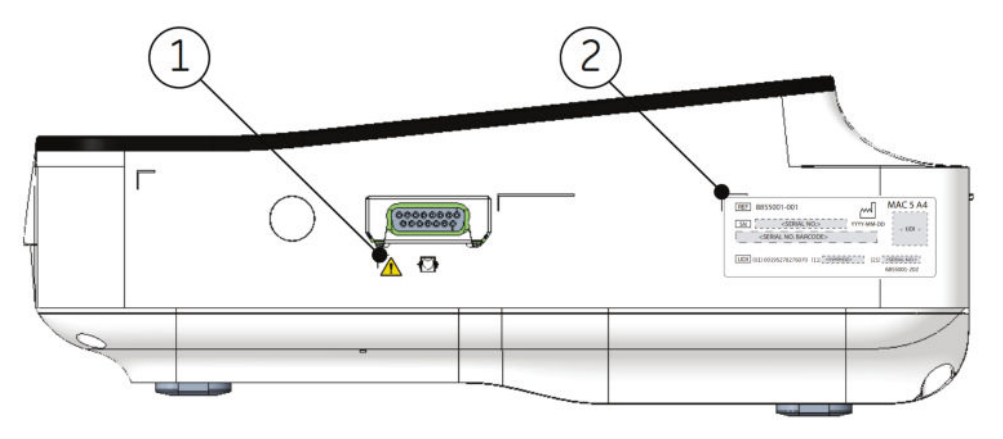

#### Tabela H-7 Opisy etykiet po prawej stronie urządzenia

| Element | Label (Etykieta)                 | Opis                                                                                                    |
|---------|----------------------------------|----------------------------------------------------------------------------------------------------|
| 1       | Symbol ogólnego ostrze-<br>żenia | Objaśnienie zawartości etykiet zamieszczono w części H.23 Opisy symboli stro-<br>na 367.                                |
| 2       | Etykieta z numerem se-<br>ryjnym | Identyfikacja urządzenia. Opis zawartości etykiet zamieszczono w części<br>H.21 Etykieta z numerem seryjnym strona 364. |

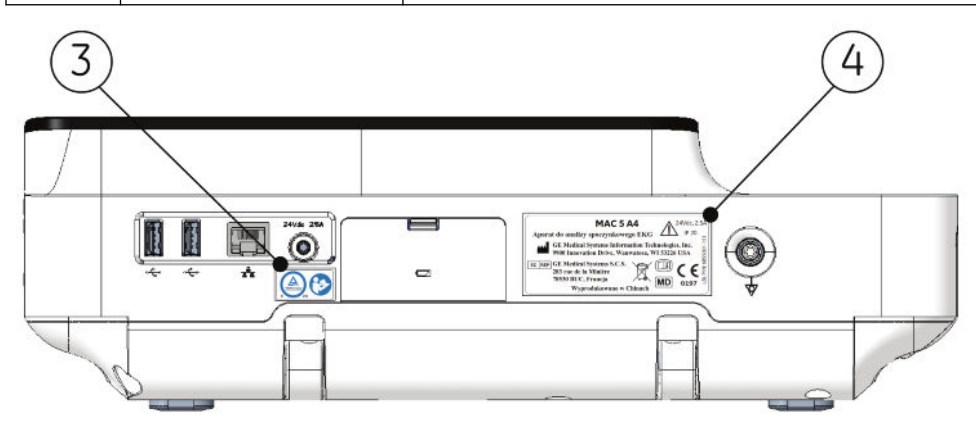

#### Tabela H-8 Opisy etykiet z tyłu urządzenia

| Element | Label (Etykieta)                              | Opis                                                                                                    |
|---------|-----------------------------------------------|----------------------------------------------------------------------------------------------------|
| 3       | Etykieta z symbolem TUV<br>oraz IFU           | Opis zawartości etykiety, patrz H.9 Informacje dotyczące świadectw strona 346<br>i H.23 Opisy symboli strona 367.                                            |
| 4       | Etykieta produktu i tab-<br>liczka znamionowa | Informacje prawne i przestrogi. Objaśnienie zawartości etykiet zamieszczono<br>w części H.22 Etykieta adresowa urządzenia i tabliczka znamionowa strona 365. |

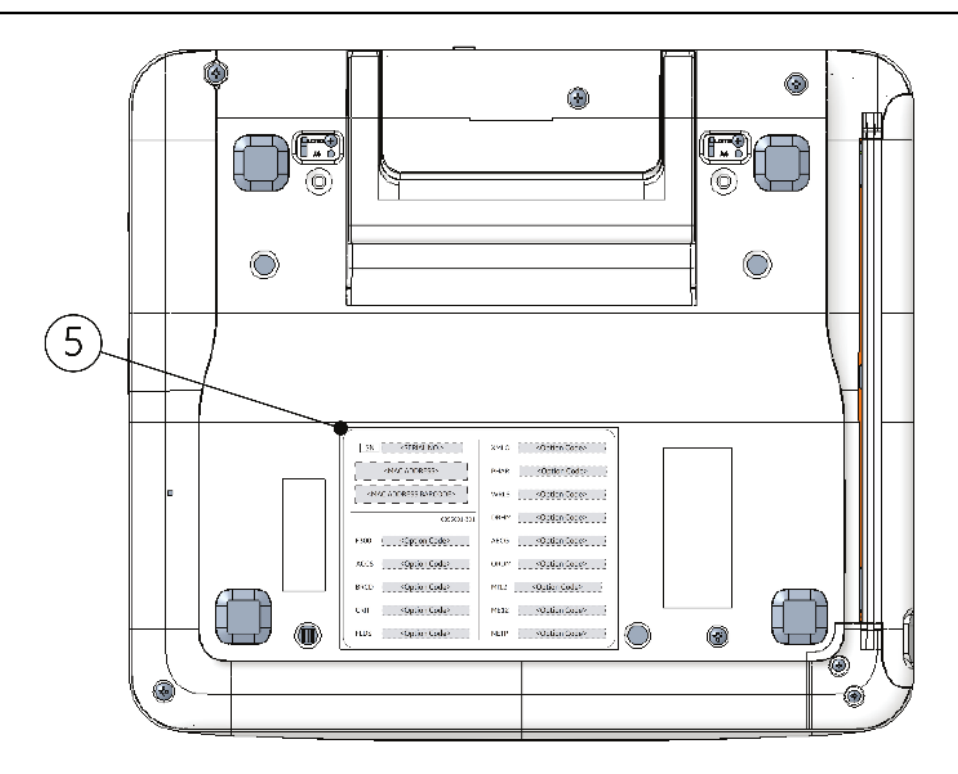

#### Tabela H-9 Opisy etykiet na spodzie urządzenia

| Opis                                                                                                    |
|----------------------------------------------------------------------------------------------------|
| Adres MAC przewodowej karty sieciowej.<br>Kodów opcji należy użyć, aby skonfigurować zakupione opcje w systemie. |
|                                                                                                    |

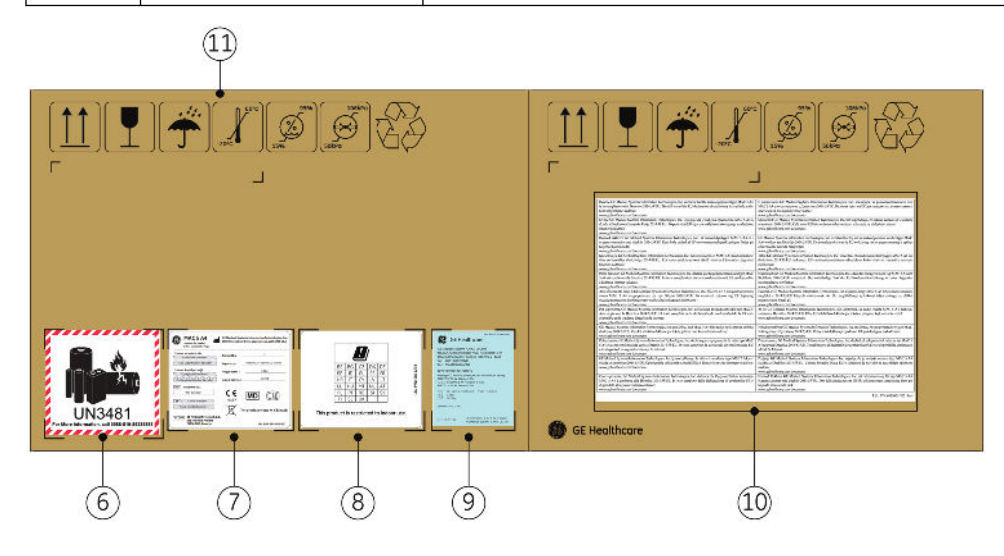

| Element | Label (Etykieta)                                                                                               | Opis                                                                                                    |
|---------|----------------------------------------------------------------------------------------------------|----------------------------------------------------------------------------------------------------|
| 6       | Etykieta transportowa<br>akumulatora                                                                           | Etykieta ostrzegawcza dotycząca uszkodzenia akumulatora litowo-jonowego.                                     |
| 7       | Etykieta transportowa                                                                                          | informacje dotyczące przepisów oraz bezpieczeństwa.                                                          |
| 8       | Etykieta dotycząca dy-<br>rektywy w sprawie<br>sprzętu wykorzystujące-<br>go częstotliwości radio-<br>we (RED) | Informacje o rejestracji zgodnie z dyrektywą w sprawie sprzętu wykorzystujące-<br>go częstotliwości radiowe. |

#### Tabela H-10 Opisy etykiet na opakowaniu wysyłkowym urządzenia

| Element | Label (Etykieta)                                                                                                    | Opis                                                                                                    |
|---------|----------------------------------------------------------------------------------------------------|----------------------------------------------------------------------------------------------------|
| 9       | 9 Etykieta transportowa<br>akumulatora                                                                               | Informacje o transporcie akumulatora.                                                                                                    |
| 9       |                                                                                                    | BLE P/N2062005-501<br>See Medical Systems (China) Co., Ltd.<br>GE Medical Systems (China) Co., Ltd.<br>No.19, Changjiang Road, WuXi National Hi-Tech<br>Development Zone, Jiangsu, P.R.China 214028<br>Ete: (86510)85225888<br>Ete: (86510)85225688<br>DESCRIPTION OF GOODS:<br>Resting ECG Analysis Systems edd with Lithium batterys<br>FLE: 352P 10.8V 3.80Ah 41Wh<br>chu Chf CMMCS 5A4 Hog 智麗奇毛地<br>Ete: 352 P10.8V 3.80Ah 41Wh<br>Terr Fai: 通用电气能疗系统(中国)有限公司<br>Ete: 40.6 Ete: 40.6 Ete: 40 |
| 10      | Wytyczne w Dyrektywie<br>w sprawie urządzeń ra-<br>diowych (CZERWONA)<br>i Deklaracji zgodności<br>Unii Europejskiej | Wytyczne w Dyrektywie w sprawie urządzeń radiowych (CZERWONA) i Deklara-<br>cji zgodności Unii Europejskiej.                                                                                                    |
| 11      | Symbole dotyczące śro-<br>dowiska                                                                                    | Wskaźniki bezpieczeństwa wymagane do transportu. Pełny opis symboli<br>można znaleźć w H.23 Opisy symboli strona 367.                                                                                                    |

#### Tabela H-10 Opisy etykiet na opakowaniu wysyłkowym urządzenia (ciąg dalszy)

### H.20.2 Umiejscowienie etykiet na sprzęcie MAC 5 A5

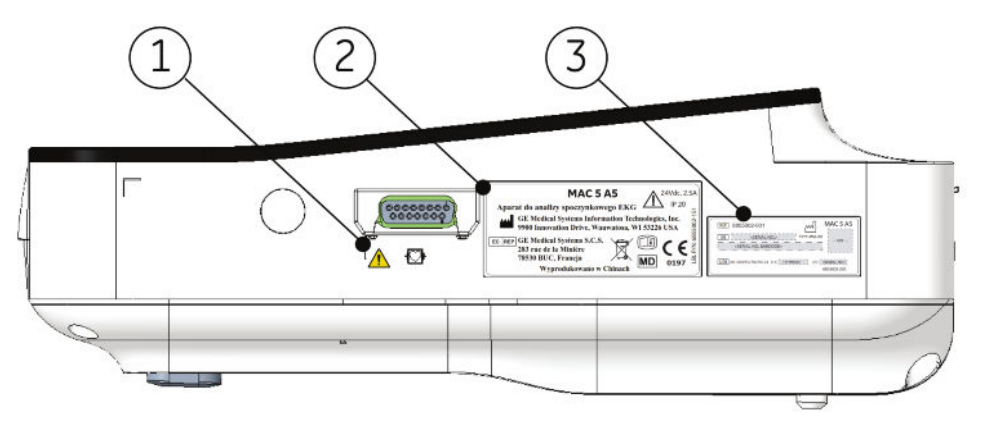

#### Tabela H-11 Opisy etykiet po prawej stronie urządzenia

| Element | Label (Etykieta)                 | Opis                                                                                     |
|---------|----------------------------------|------------------------------------------------------------------------------------------|
| 1       | Symbol ogólnego ostrze-<br>żenia | Objaśnienie zawartości etykiet zamieszczono w części H.23 Opisy symboli stro-<br>na 367. |

#### Tabela H-11 Opisy etykiet po prawej stronie urządzenia (ciąg dalszy)

| Element | Label (Etykieta)                              | Opis                                                                                                    |
|---------|-----------------------------------------------|----------------------------------------------------------------------------------------------------|
| 2       | Etykieta produktu i tab-<br>liczka znamionowa | Informacje prawne i przestrogi. Objaśnienie zawartości etykiet zamieszczono<br>w części H.22 Etykieta adresowa urządzenia i tabliczka znamionowa strona 365. |
| 3       | Etykieta z numerem se-<br>ryjnym              | Identyfikacja urządzenia. Opis zawartości etykiet zamieszczono w części<br>H.21 Etykieta z numerem seryjnym strona 364.                                      |

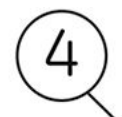

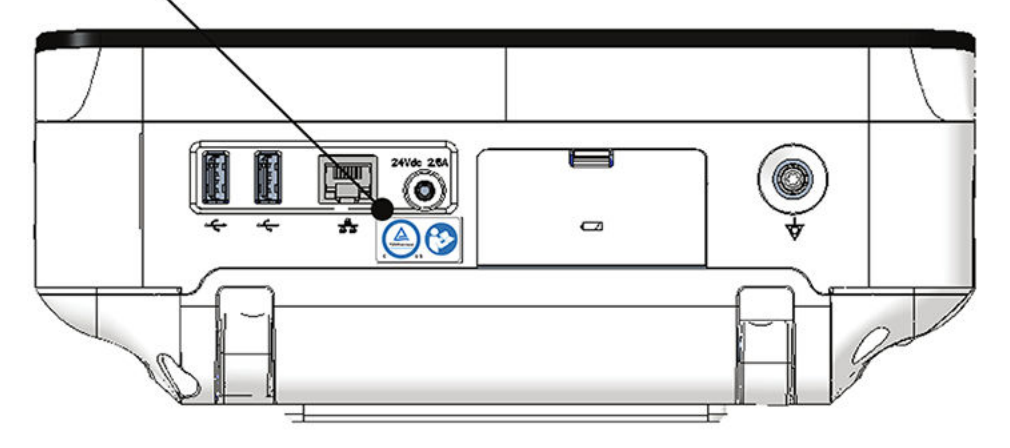

#### Tabela H-12 Opisy etykiet z tyłu urządzenia

| Element | Label (Etykieta)                    | Opis                                                                                                    |
|---------|-------------------------------------|----------------------------------------------------------------------------------------------------|
| 4       | Etykieta z symbolem TUV<br>oraz IFU | Opis zawartości etykiety, patrz H.9 Informacje dotyczące świadectw strona 346<br>i H.23 Opisy symboli strona 367. |

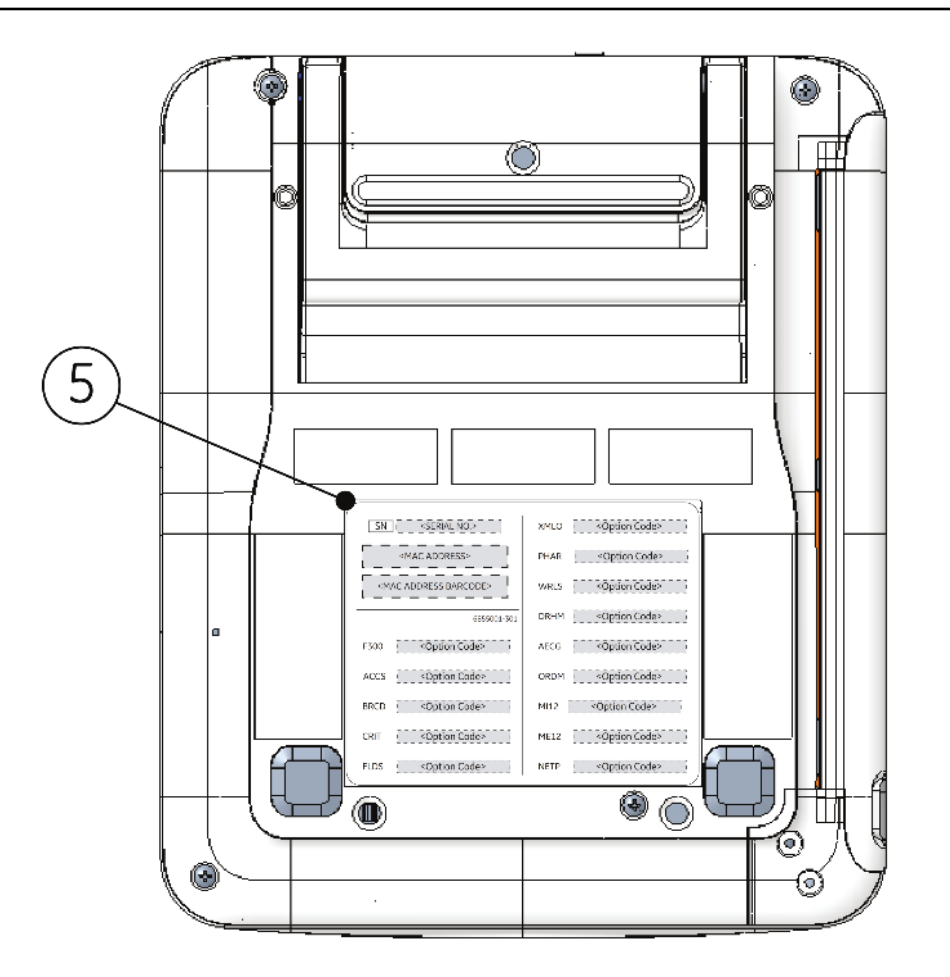

#### Tabela H-13 Opisy etykiet na spodzie urządzenia

| Element | Label (Etykieta)                        | Opis                                                                                                    |
|---------|-----------------------------------------|----------------------------------------------------------------------------------------------------|
| 5       | Etykieta z kodem opcji<br>i adresem MAC | Adres urządzenia MAC urządzenia.<br>Kodów opcji należy użyć, aby skonfigurować zakupione opcje w systemie. |
|         |                                         | PLDS Coption Code>                                                                                         |

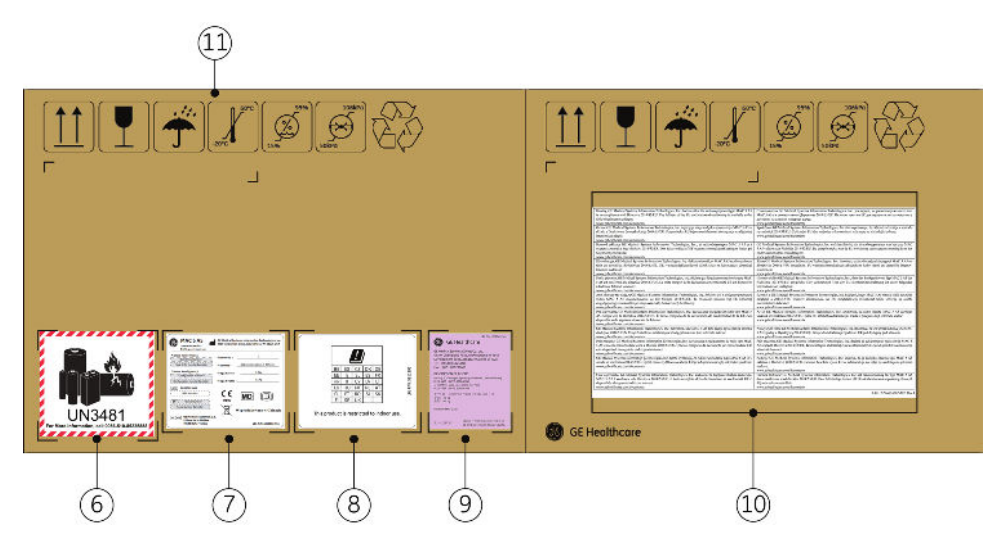

#### Tabela H-14 Opisy etykiet na opakowaniu wysyłkowym urządzenia

| Element | Label (Etykieta)                     | Opis                                                                                  |
|---------|--------------------------------------|---------------------------------------------------------------------------------------|
| 6       | Etykieta transportowa<br>akumulatora | NIE RZUCAĆ — uszkodzenie akumulatorów litowo-jonowych może być przyczy-<br>ną pożaru. |
|         |                                      | UN3481<br>For More information, call 0086-510-85225888                                |
| 7       | Etykieta transportowa                | informacje dotyczące przepisów oraz bezpieczeństwa.                                   |

| Element | Label (Etykieta)                                                                                                    | Opis                                                                                                    |
|---------|----------------------------------------------------------------------------------------------------|----------------------------------------------------------------------------------------------------|
| 8       | Etykieta dotycząca dy-<br>rektywy w sprawie<br>sprzętu wykorzystujące-<br>go częstotliwości radio-<br>we (RED)       | Informacje o rejestracji zgodnie z dyrektywą w sprawie sprzętu wykorzystujące-<br>go częstotliwości radiowe.                                                                                                    |
| 9       | Etykieta transportowa<br>akumulatora                                                                                 | Informacje o transporcie akumulatora.<br>LBL P/N:2062005-502<br>愛愛 GE Healthcare<br>GE Medical Systems (China) Co., Ltd.<br>No.19, Changjiang Road, WuXi National Hi-Tech<br>Development Zone, Jiangsu, P.R.China 214028<br>Tel: (86510)85225888<br>Fax: (86510)85225688<br>DESCRIPTION OF GOODS:<br>Resting ECG Analysis System packed with Lithium battery<br>FLEX-352P 10.8V 3.80Ah 41Wh<br>心电分析(MAC 5A Fa)?memerical and and and and and and and and and and |
| 10      | Wytyczne w Dyrektywie<br>w sprawie urządzeń ra-<br>diowych (CZERWONA)<br>i Deklaracji zgodności<br>Unii Europejskiej | Wytyczne w Dyrektywie w sprawie urządzeń radiowych (CZERWONA) i Deklara-<br>cji zgodności Unii Europejskiej.                                                                                                    |
| 11      | Symbole dotyczące śro-<br>dowiska                                                                                    | Wskaźniki bezpieczeństwa wymagane do transportu. Pełny opis symboli<br>można znaleźć w H.23 Opisy symboli strona 367.                                                                                                    |

#### Tabela H-14 Opisy etykiet na opakowaniu wysyłkowym urządzenia (ciąg dalszy)
# H.20.3 Umiejscowienie etykiet na sprzęcie MAC 5 Lite

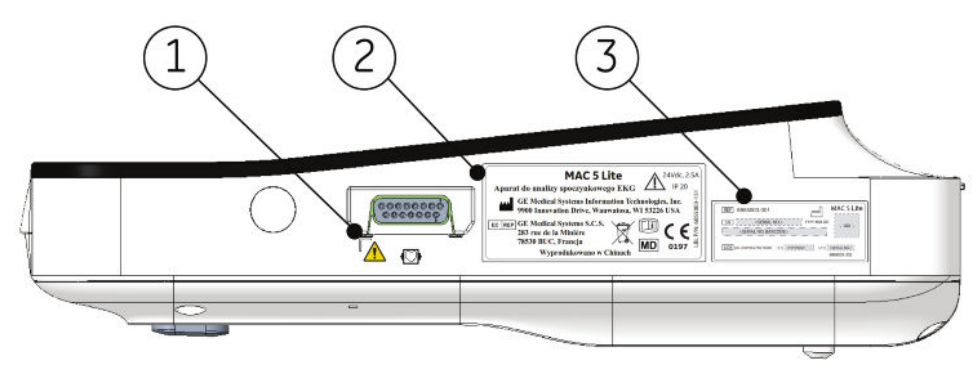

### Tabela H-15 Opisy etykiet po prawej stronie urządzenia

| Element | Label (Etykieta)                              | Opis                                                                                                    |
|---------|-----------------------------------------------|----------------------------------------------------------------------------------------------------|
| 1       | Symbol ogólnego ostrze-<br>żenia              | Objaśnienie zawartości etykiet zamieszczono w części H.23 Opisy symboli stro-<br>na 367.                                                                     |
| 2       | Etykieta produktu i tab-<br>liczka znamionowa | Informacje prawne i przestrogi. Objaśnienie zawartości etykiet zamieszczono<br>w części H.22 Etykieta adresowa urządzenia i tabliczka znamionowa strona 365. |
| 3       | Etykieta z numerem se-<br>ryjnym              | Identyfikacja urządzenia. Opis zawartości etykiet zamieszczono w części<br>H.21 Etykieta z numerem seryjnym strona 364.                                      |

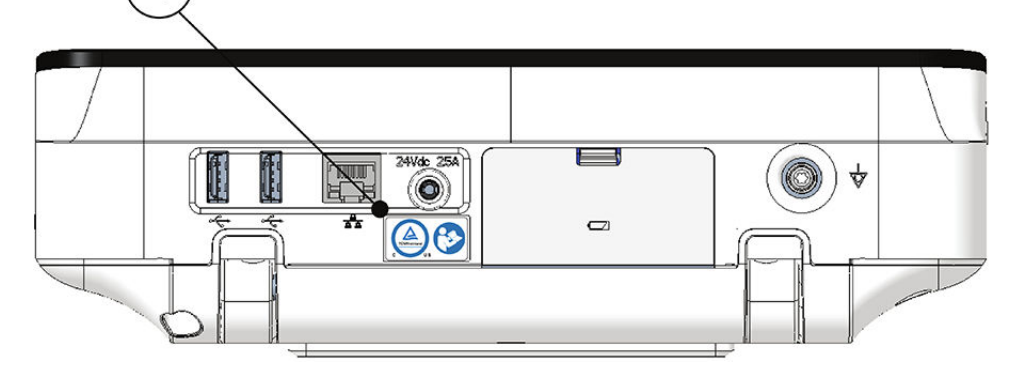

### Tabela H-16 Opisy etykiet z tyłu urządzenia

| Element | Label (Etykieta)                    | Opis                                                                                                    |
|---------|-------------------------------------|----------------------------------------------------------------------------------------------------|
| 4       | Etykieta z symbolem TUV<br>oraz IFU | Opis zawartości etykiety, patrz H.9 Informacje dotyczące świadectw strona 346 i H.23 Opisy symboli strona 367. |

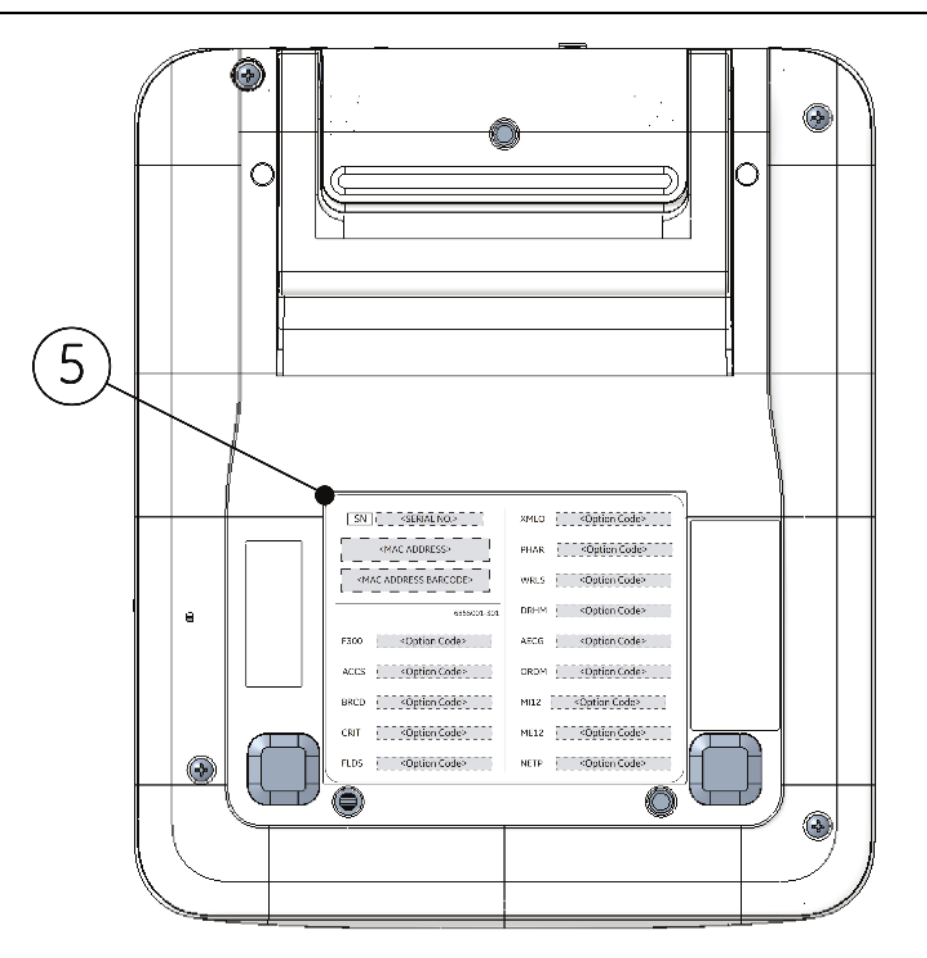

## Tabela H-17 Opisy etykiet na spodzie urządzenia

| Element | Label (Etykieta)                        | Opis                                                                                                    |
|---------|-----------------------------------------|----------------------------------------------------------------------------------------------------|
| 5       | Etykieta z kodem opcji<br>i adresem MAC | Adres urządzenia MAC urządzenia.<br>Kodów opcji należy użyć, aby skonfigurować zakupione opcje w systemie.                                                                                                    |
|         |                                         | F300     Coption Codes     AECG     COption Codes       ACCS     COption Codes     OBIDM     COption Codes       BRCD     Coption Codes     M112     Coption Codes       CRT     COption Codes     M112     Coption Codes       FLDS     SOption Codes     NETP     COption Codes |

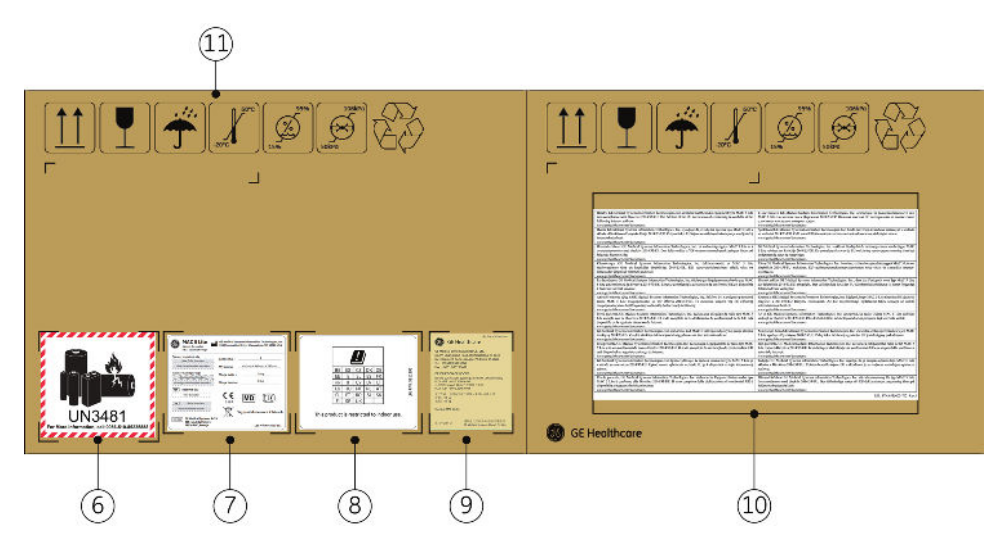

## Tabela H-18 Opisy etykiet na opakowaniu wysyłkowym urządzenia

| Element | Label (Etykieta)                     | Opis                                                                                  |
|---------|--------------------------------------|---------------------------------------------------------------------------------------|
| 6       | Etykieta transportowa<br>akumulatora | NIE RZUCAĆ — uszkodzenie akumulatorów litowo-jonowych może być przyczy-<br>ną pożaru. |
|         |                                      | UN3481<br>For More information, call 0086-510-85225888                                |
| 7       | Etykieta transportowa                | informacje dotyczące przepisów oraz bezpieczeństwa.                                   |

| Element | Label (Etykieta)                                                                                                    | Opis                                                                                                    |
|---------|----------------------------------------------------------------------------------------------------|----------------------------------------------------------------------------------------------------|
| 8       | Etykieta dotycząca dy-<br>rektywy w sprawie<br>sprzętu wykorzystujące-<br>go częstotliwości radio-<br>we (RED)       | Informacje o rejestracji zgodnie z dyrektywą w sprawie sprzętu wykorzystujące-<br>go częstotliwości radiowe.                                                                                                    |
| 9       | Etykieta transportowa<br>akumulatora                                                                                 | Informacje o transporcie akumulatora.<br>LBL P/N:2062005-503<br>愛愛 GE Healthcare<br>GE Medical Systems (China) Co., Ltd.<br>No.19, Changjiang Road, WuXi National Hi-Tech<br>Development Zone, Jiangsu, P.R.China 214028<br>Tel: (86510)85225688<br>Fax: (86510)85225688<br>DESCRIPTION OF GOODS:<br>Resting CG Analysis System packed with Lithium battery:<br>FLEX-352P 10.8V 3.80Ah 41Wh<br>心心分析(CMAC 5 Lite ja@裡廣子电池<br>FLEX-52P 10.8V 3.80Ah 41Wh<br>生产厂館: 通用电气医疗系统(中国) 有限公司<br>產量: 2.0 kg<br>產量: 8.0 kg<br>Imple(EST) Systems (China) Co., Ltd. |
| 10      | Wytyczne w Dyrektywie<br>w sprawie urządzeń ra-<br>diowych (CZERWONA)<br>i Deklaracji zgodności<br>Unii Europejskiej | Wytyczne w Dyrektywie w sprawie urządzeń radiowych (CZERWONA) i Deklara-<br>cji zgodności Unii Europejskiej.                                                                                                    |
| 11      | Symbole dotyczące śro-<br>dowiska                                                                                    | Wskaźniki bezpieczeństwa wymagane do transportu. Pełny opis symboli<br>można znaleźć w H.23 Opisy symboli strona 367.                                                                                                    |

## Tabela H-18 Opisy etykiet na opakowaniu wysyłkowym urządzenia (ciąg dalszy)

# H.21 Etykieta z numerem seryjnym

Etykiety z numerem seryjnym mają następujący format:

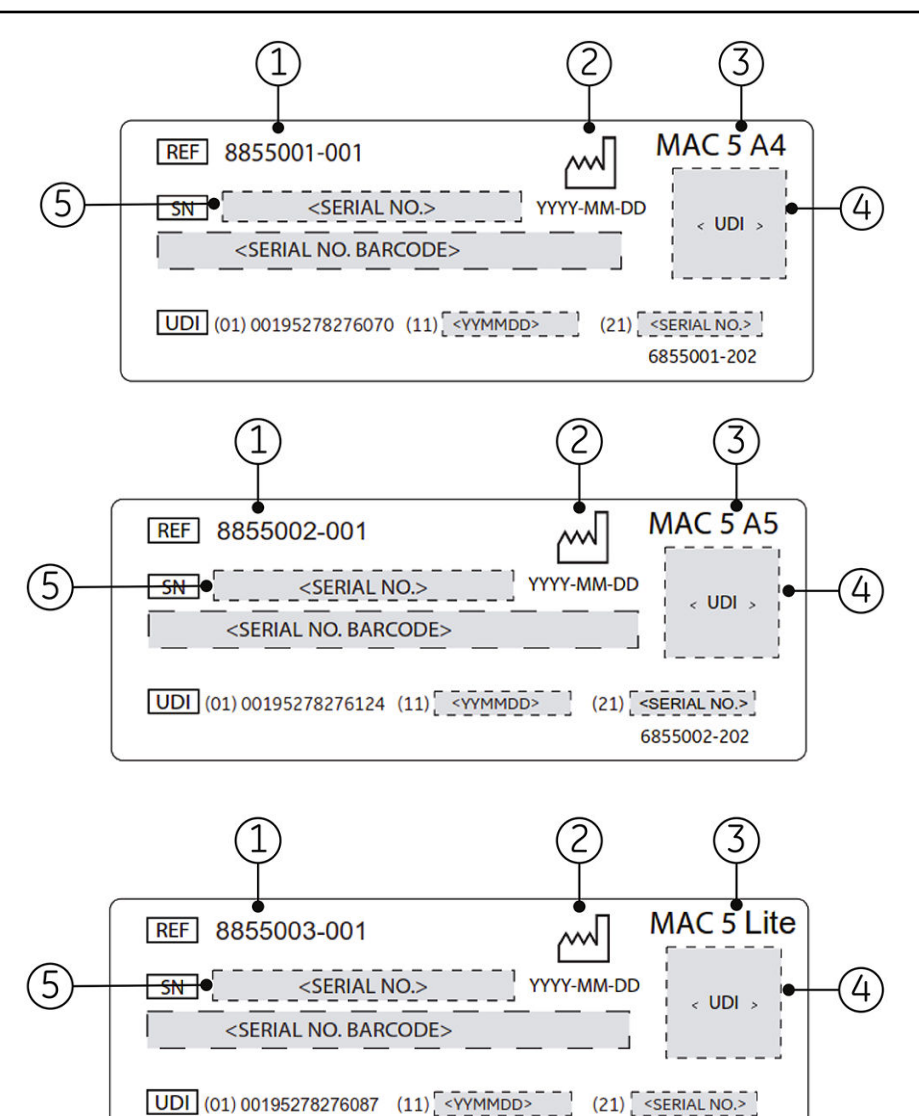

### Tabela H-19 Format etykiety z numerem seryjnym

| Ele-<br>ment | Opis                                 |
|--------------|--------------------------------------|
| 1            | Numer katalogowy produktu            |
| 2            | Data produkcji w formacie RRRR-MM-DD |
| 3            | Tryb produktu                        |
| 4            | Kod kreskowy UDI                     |
| 5            | Numer seryjny urządzenia             |

6855003-202

# H.22 Etykieta adresowa urządzenia i tabliczka znamionowa

Etykieta adresowa urządzenia i tabliczka znamionowa mają następujący format:

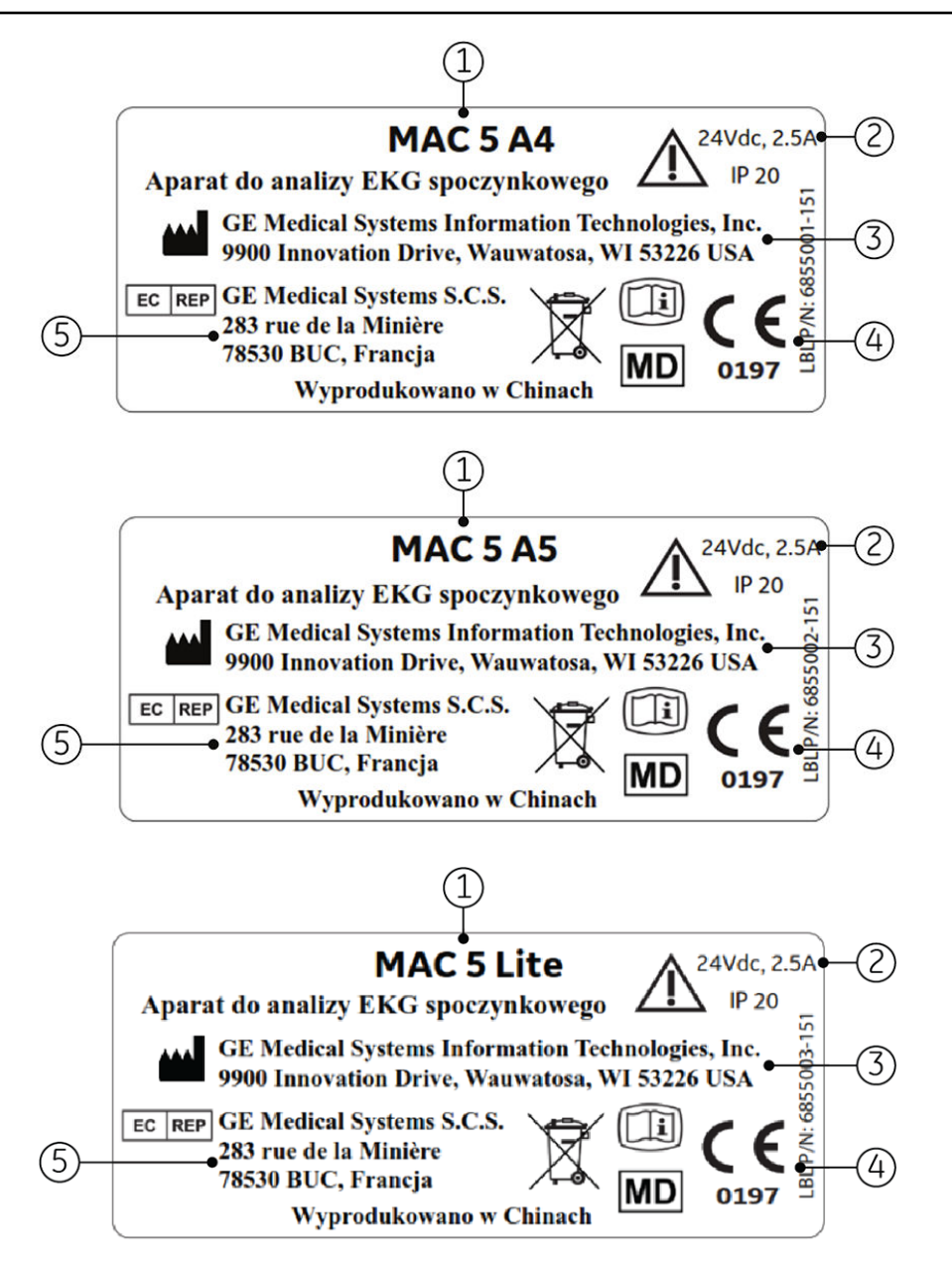

## Tabela H-20 Format etykiety adresowej urządzenia i tabliczki znamionowej

| Element | Opis                                                                                                    |
|---------|----------------------------------------------------------------------------------------------------|
| 1       | Tryb produktu                                                                                                    |
| 2       | Parametry elektryczne urządzenia                                                                                             |
| 3       | Nazwa i adres producenta                                                                                                    |
| 4       | Symbole<br>Ze szczegółowymi opisami symboli zawartych na etykietach można zapoznać się w H.23 Opisy symbo-<br>li strona 367. |
| 5       | Autoryzowany przedstawiciel w Unii Europejskiej.                                                                             |

# H.23 Opisy symboli

Aby uzyskać informacje dotyczące nieprzedstawionych tutaj symboli na sprzęcie, należy zapoznać się z podręcznikami producentów, OEM.

## Tabela H-21 Symbole, ikony i opisy na urządzeniu lub opakowaniu

| Symbol    | Opis                                                                                                    |
|-----------|----------------------------------------------------------------------------------------------------|
| DEE       | Numer katalogowy lub numer części do zamawiania                                                                            |
| REF       | Numer katalogowy lub numer części producenta.                                                                              |
| CN        | Numer seryjny                                                                                                    |
| SN        | Numer seryjny producenta.                                                                                                  |
|           | Kod partii lub numer serii                                                                                                 |
|           | Kod partii lub numer serii producenta                                                                                      |
| MD        | Wyrób medyczny                                                                                                    |
|           | Wyrób jest używany do celów medycznych.                                                                                    |
| Π         | Data produkcji (rok-miesiąc-dzień)                                                                                         |
|           | Oryginalna data produkcji tego urządzenia.                                                                                 |
|           | Producent                                                                                                    |
|           | Nazwa i adres producenta urządzenia. Może również zawierać datę produkcji.                                                 |
| EC REP    | Autoryzowany przedstawiciel w Unii Europejskiej                                                                            |
|           | Nazwa i adres autoryzowanego przedstawiciela w Unii Europejskiej dla tego urządzenia.                                      |
| Rx Only   | Rx Only                                                                                                    |
|           | Zgodnie z prawem federalnym USA niniejsze zamówienie może być sprzedawane wy-<br>łącznie lekarzom lub na ich zamówienie.   |
|           | 12SL                                                                                                    |
| MARQUETTE | Urządzenie korzysta z programu analitycznego EKG Marquette <sup>™</sup> 12SL do analizy i inter-<br>pretacji odczytów EKG. |
| IP20      | Kod IP (stopień ochrony)                                                                                                   |
|           | Chroni sprzęt w obudowie przed przenikaniem do jej wnętrza ciał stałych o średnicy 12,5<br>mm i większej.                  |
| "         | Znak CE                                                                                                    |
|           | Urządzenie lub produkt są zgodne ze stosownymi dyrektywami UE (Unii Europejskiej).                                         |
| A         | Znak zgodności z przepisami (RCM)                                                                                          |
|           | Zgodność produktu z wymogami dotyczącymi bezpieczeństwa elektrycznego, EMC, EME oraz telekomunikacji, jeśli dotyczy.       |
|           | Wymagany w Australii i Nowej Zelandii.                                                                                     |
| (((a)))   | Komunikacja bezprzewodowa                                                                                                  |
|           | To urządzenie może zostać podłączone za pośrednictwem komunikacji bezprzewodo-<br>wej.                                     |

## Tabela H-21 Symbole, ikony i opisy na urządzeniu lub opakowaniu (ciąg dalszy)

| Symbol                          | Opis                                                                                                    |
|---------------------------------|----------------------------------------------------------------------------------------------------|
|                                 | Zużyty sprzęt elektryczny i elektroniczny (WEEE)                                                                                                    |
|                                 | Wskazuje, że sprzęt ten zawiera elementy elektryczne lub elektroniczne, które należy<br>utylizować jako niesortowane odpady komunalne, gromadzone oddzielnie. Należy skon-<br>taktować się z autoryzowanym przedstawicielem producenta, aby uzyskać informacje na<br>temat wycofywania urządzenia z eksploatacji. |
| r <b>1.</b> 1                   | Patrz instrukcja obsługi                                                                                                    |
|                                 | Należy zapoznać się z instrukcją obsługi.                                                                                                    |
|                                 | Elektroniczna instrukcja obsługi (eIFU)                                                                                                    |
|                                 | Patrz elektroniczna instrukcja obsługi.                                                                                                    |
| •                               | Postępować zgodnie z instrukcją obsługi                                                                                                    |
|                                 | Przed użyciem urządzenia lub produktu należy przeczytać i zrozumieć podręcznik opera-<br>tora.                                                                                                    |
|                                 | Znak nakazu oznaczony jest białym symbolem na niebieskim tle.                                                                                                    |
| ٨                               | PRZESTROGA                                                                                                    |
| $\underline{\langle 1 \rangle}$ | NALEŻY ZAPOZNAĆ SIĘ Z ZAŁĄCZONĄ DOKUMENTACJĄ                                                                                                    |
|                                 | Mogą również istnieć specyficzne ostrzeżenia lub przestrogi,<br>które powiązane są z danym urządzeniem, a niewyszczególnio-<br>ne na etykiecie.                                                                                                    |
|                                 | Należy zapoznać się z dołączoną dokumentacją, aby uzyskać<br>więcej informacji dotyczących bezpiecznego użytkowania ni-<br>niejszego urządzenia.                                                                                                    |
|                                 | Znak ogólnego ostrzeżenia                                                                                                    |
| <u> </u>                        | Ochrona sprzętu elektromedycznego przed wpływem wyładowań defibrylatora sercowe-<br>go zależy od użycia zalecanych przewodów EKG firmy GE.                                                                                                    |
|                                 | Tą stroną do góry                                                                                                    |
| Π                               | Wskazuje prawidłową pozycję pionową opakowania.                                                                                                    |
|                                 | Chronić przed wilgocią                                                                                                    |
| Ť                               | Opakowanie należy trzymać z dala od deszczu i innych źródeł wilgoci.                                                                                                    |
| <b>~</b> .                      | Nadaje się do recyklingu                                                                                                    |
|                                 | Materiał lub urządzenie można poddać recyklingowi. Należy przetworzyć lub zutylizować<br>zgodnie z przepisami lokalnymi, wojewódzkimi lub krajowymi.                                                                                                    |
| X                               | Maksymalne i minimalne limity temperatury podczas transportu i postępowania z opa-<br>kowaniem. Są one wskazane obok górnej i dolnej linii poziomej.                                                                                                    |

## Tabela H-21 Symbole, ikony i opisy na urządzeniu lub opakowaniu (ciąg dalszy)

| Symbol       | Opis                                                                                                    |
|--------------|----------------------------------------------------------------------------------------------------|
| <u>(%)</u>   | Maksymalne i minimalne limity wilgotności podczas transportu i postępowania z opako-<br>waniem. Są one wskazane obok górnej i dolnej linii poziomej.                                                                       |
| <u></u>      | Maksymalne i minimalne limity ciśnienia barometrycznego podczas transportu i postę-<br>powania z opakowaniem. Są one wskazane obok górnej i dolnej linii poziomej.                                                         |
|              | Część aplikacyjna typu CF odporna na defibrylację                                                                                                    |
|              | Wskazuje odporną na zakłócenia powodowane defibrylacją część aplikacyjną urządze-<br>nia medycznego typu CF, która spełnia wymogi normy IEC 60601–1.                                                                       |
|              | Urządzenie to spełnia wymagania dotyczące ochrony przed porażeniem prądem elek-<br>trycznym dla nieposiadającej uziemienia (wolnej) części aplikacyjnej do zastosowań<br>kardiologicznych.                                 |
| $\bigotimes$ | Brak części wymagających czynności serwisowych wymaganych od użytkownika<br>lub części wymagających serwisu w siedzibie użytkownika                                                                                        |
| <b>S</b>     | W żadnym przypadku nie otwierać ani nie demontować urządzenia.                                                                                                    |
| $\bigcirc$   | Uziemienie ochronne                                                                                                    |
|              | Oznacza zacisk elektrody uziemienia ochronnego lub jakikolwiek zacisk, który przezna-<br>czony jest do podłączenia do przewodnika zewnętrznego w celu ochrony przed poraże-<br>niem prądem elektrycznym na wypadek awarii. |
| ΣL.          | Nie układać w stosach                                                                                                    |
|              | Wskazuje, że pojemników nie należy ustawiać jeden na drugim ani umieszczać ładunków<br>na pojemniku.                                                                                                    |
| Â            | OSTRZEŻENIE                                                                                                    |
|              | PORAŻENIE PRĄDEM ELEKTRYCZNYM                                                                                                    |
|              | Wskazuje na występowanie niebezpiecznych obwodów ener-<br>getycznych lub niebezpieczeństwo porażenia prądem.                                                                                                    |
|              | W celu ograniczenia ryzyka porażenia prądem elektrycznym<br>nie należy zdejmować obudowy. Czynności serwisowe należy<br>zlecić wykwalifikowanemu serwisowi.                                                                |
| 1            | Połączenie ekwipotencjalne                                                                                                    |
| $\Delta$     | Służy do podłączania nieuziemionych urządzeń peryferyjnych w celu zapewnienia rów-<br>nowagi potencjałów.                                                                                                    |

### Tabela H-21 Symbole, ikony i opisy na urządzeniu lub opakowaniu (ciąg dalszy)

| Symbol       | Opis                                                                                                    |
|--------------|----------------------------------------------------------------------------------------------------|
|              | Przyjazny dla środowiska okres użytkowania (EFUP)                                                                                                    |
|              | Zgodnie z chińską normą SJ/T11364–2014 wskazuje liczbę lat od daty produkcji, przez<br>które można korzystać z produktu zanim prawdopodobny będzie wyciek jakiejkolwiek<br>substancji zastrzeżonej, powodujący możliwe zagrożenia dla środowiska lub zdrowia. |
|              | <ul> <li><b>UWAGA</b></li> <li>Jeśli urządzenie zawiera mniej niż maksymalne stężenie substancji zastrzeżonej, symbol zawiera małą literę <i>e</i></li> <li>Norma ta jest także pazywana chiśska PoHS</li> </ul>                                              |
|              | • Norma ta jest także nażywana chińską Rohs.                                                                                                    |
| Ţ            | <b>Nie rzucać</b><br>Delikatna zawartość. Zachować ostrożność przy obsłudze.                                                                                                    |
|              | PRZESTROGA                                                                                                    |
|              | PRZESTROGA DOTYCZĄCA UZIEMIENIA OCHRONNEGO                                                                                                    |
|              | Ciągnięcie za kabel może spowodować pogorszenie jakości<br>przewodu, co doprowadzi do problemów elektrycznych.                                                                                                    |
|              | Przewód zasilający należy wyjmować z gniazda sieciowego,<br>chwytając za wtyczkę. NIE CIĄGNĄĆ za kabel.                                                                                                    |
| ¥=           | Zawiera <symbol chemiczny="" ciężkiego="" metalu=""></symbol>                                                                                                    |
|              | Ten sprzęt zawiera metal ciężki i nie może być utylizowany jako niesortowane odpady<br>komunalne, gromadzone oddzielnie. Przykładem jest akumulator litowy.                                                                                                   |
| $\bigotimes$ | Pchanie zabronione                                                                                                    |
| וחוו         | Unikalny identyfikator urządzenia (UDI)                                                                                                    |
|              | Stanowi niepowtarzalne oznaczenie umożliwiające identyfikację urządzenia medyczne-<br>go.                                                                                                    |
| CH REP       | Autoryzowany przedstawiciel w Szwajcarii                                                                                                    |
|              | Nazwa i adres autoryzowanego przedstawiciela w Szwajcarii dla tego urządzenia.                                                                                                    |

## H.24 Format numeru seryjnego

Każde urządzenie ma numer seryjny, który jednoznacznie identyfikuje urządzenie i dostarcza ważnych informacji o urządzeniu. Format numeru seryjnego przedstawiono na poniższej ilustracji:

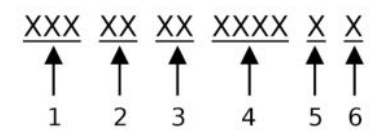

### Tabela H-22 Format numeru seryjnego

| Ele-<br>ment | Nazwa                                | Opis                                                                                                    |
|--------------|--------------------------------------|----------------------------------------------------------------------------------------------------|
| 1            | Kod produktu                         | Trzyznakowy, niepowtarzalny kod określający serię produktu.                                                                                                    |
| 2            | Rok produkcji                        | Dwucyfrowy kod określający rok produkcji urządzenia.                                                                                                    |
|              |                                      | Wartości zawierają się w zakresie od 00 do 99.Na przykład: 00 = 2000, 04 = 2004,<br>17 = 2017 (itd.).                                                                                                    |
| 3            | Tydzień roku obrotowego<br>produkcji | Dwucyfrowy kod określający tydzień produkcji urządzenia.                                                                                                    |
|              |                                      | Wartości z zakresu od 01 do 52. Tygodnie fiskalne GE Healthcare odpowiadają<br>tygodniom kalendarzowym. Przykład: 01 oznacza pierwszy tydzień stycznia.                                                                |
| 4            | Sekwencja produktu                   | Czterocyfrowy numer określający kolejność wytworzenia produktu.                                                                                                    |
|              |                                      | Wartości zawierają się w zakresie od 0001 do 9999.                                                                                                    |
| 5            | Zakład produkcyjny                   | Jednoliterowy kod określający zakład, gdzie wyprodukowano urządzenie.                                                                                                    |
|              |                                      | Dla przykładu, F = Milwaukee, N = Freiburg, P = Bangalore, W = Wuxi, H =<br>Helsinki, S = Meksyk.                                                                                                    |
| 6            | Cechy dodatkowe                      | Jednoliterowy kod określający status produkcji.                                                                                                    |
|              |                                      | Przykładowo, P = prototyp, R = urządzenie odnowione, U = urządzenie zmoderni-<br>zowane w celu uzyskania zgodności z danymi technicznymi określonymi przez<br>inny kod produktu, A = urządzenie w trakcie wytwarzania. |

# H.25 Unikalny identyfikator urządzenia (UDI)

Urządzenia medyczne wymagają unikalnego oznaczenia do identyfikacji — unikalnego identyfikatora urządzenia (UDI). W przypadku konieczności uzyskania UDI dla tego produktu należy sprawdzić etykietę produktu z tyłu urządzenia.

## H.26 Przepisy dotyczące połączenia bezprzewodowego

Funkcjonalność bezprzewodowej i przewodowej sieci LAN urządzenia MAC 5 A4/MAC 5 A5/MAC 5 Lite służy do pobierania zleceń EKG i wysyłania raportów EKG do systemu zarządzania EKG. Ponadto funkcja bezprzewodowej i przewodowej sieci LAN może być wykorzystywana do łączenia się z innymi szpitalnymi systemami informacyjnymi w celu dostarczania dodatkowych danych opiekunowi obsługującemu elektrokardiograf. Zadania te uzupełniają przeznaczenie urządzenia do akwizycji, analizy, wyświetlania i drukowania elektrokardiogramu. Ponieważ funkcja bezprzewodowej i przewodowej sieci LAN nie jest wymagana, aby urządzenie spełniało swoje przeznaczenie, wydajność sieci nie jest krytyczna dla wydajności urządzenia. Ponadto urządzenie MAC 5 A4/MAC 5 A5/MAC 5 Lite nie przesyła przez sieć żadnych danych ani informacji alarmowych w czasie rzeczywistym. Parametry Network Quality of Service (QoS), takie jak niezawodność transmisji danych, opóźnienie, szybkość transferu, częstość występowania błędów i poziomy priorytetów nie są krytyczne dla funkcjonalności MAC 5 A4/MAC 5 A5/MAC 5 Lite i nie zostały określone.

## H.26.1 Zgodność z FCC

To urządzenie jest zgodne z częścią 15 przepisów FCC. Działanie urządzenia podlega następującym dwu warunkom: (1) to urządzenie nie może powodować szkodliwych zakłóceń oraz (2) to urządzenie musi być odporne na zakłócenia zewnętrzne, włączając zakłócenia mogące spowodować niepożądane działanie.

Określenie "szkodliwe zakłócenie" zostało zdefiniowane przez FCC w 47 CFR §2.1, jak niżej: Zakłócenie, które zagraża działaniu usługi radionawigacji lub innych usług związanych z bezpieczeństwem lub poważnie ogranicza, utrudnia lub stale zaburza usługę wykorzystującą komunikację radiową działającą zgodnie z przepisami ITU.

## PRZESTROGA

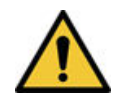

ZMIANY LUB MODYFIKACJE TEGO URZĄDZENIA NIEZATWIERDZONE OFICJALNIE PRZEZ STRONĘ ODPOWIEDZIALNĄ ZA ZAPEWNIENIE ZGODNOŚCI Z PRZEPISAMI MOGĄ POZBAWIĆ UŻYTKOWNIKA PRAWA DO EKSPLOATACJI URZĄDZENIA.

## UWAGA

Urządzenie zostało przetestowane i spełnia wymagania klasy B urządzeń cyfrowych, zgodnie z częścią 15 przepisów FCC. Wymagania zostały opracowane w celu zapewnienia należytej ochrony przed szkodliwym wpływem w instalacjach w obszarach mieszkalnych. Niniejsze urządzenie generuje, wykorzystuje i może wypromieniowywać energię o częstotliwości radiowej i jeśli nie zostało zainstalowane lub nie jest użytkowane zgodnie z instrukcjami, może powodować zakłócenia szkodliwe dla komunikacji radiowej. Jednak nie ma gwarancji, że w określonej instalacji takie zakłócenia nie wystąpią. Jeżeli to urządzenie powoduje szkodliwe zakłócenia odbioru radia lub telewizji, co można określić poprzez jego wyłączenie i włączenie, użytkownik zachęcany jest do podjęcia próby skorygowania zakłóceń, stosując jeden lub więcej z następujących sposobów:

- Zmienić ustawienie lub położenie anteny odbiorczej.
- Zwiększyć odległość pomiędzy urządzeniem a odbiornikiem.
- Podłączyć urządzenie do gniazdka będącego częścią innego obwodu niż ten, z którego zasilany jest odbiornik.
- Skonsultować się ze sprzedawcą lub doświadczonym serwisantem RTV w celu uzyskania pomocy.

Zgodnie z lokalnymi przepisami, wersja przeznaczona dla Ameryki Północnej nie ma opcji wyboru regionu.

Aby spełnić wymagania przepisów FCC dotyczących ekspozycji na promieniowanie radiowe, w trakcie pracy tego urządzenia pomiędzy anteną tego urządzenia a ludźmi konieczne jest zachowanie odległości wynoszącej co najmniej 20 cm.

Aby zapewnić zgodność, nie zaleca się obsługiwania urządzenia z odległości mniejszej niż wskazana.

## H.26.2 Zgodność z IC

To urządzenie zawiera nadajniki/odbiorniki zwolnione z licencji, które są zgodne z kanadyjskimi kanałami RSS Innovation, Science and Economic Development Canada. Działanie urządzenia podlega następującym dwu warunkom:

- 1. Urządzenie nie może powodować zakłóceń.
- 2. Urządzenie musi dopuszczać wszelkie zakłócenia, w tym zakłócenia mogące spowodować jego niepożądane działanie.

To urządzenie jest zgodne z wartościami granicznymi narażenia na częstotliwości radiowe określonymi przez kanadyjski ISED (Innovation, Science and Economic Development) dla niekontrolowanego środowiska.

To urządzenie powinno być zainstalowane i obsługiwane z zachowaniem minimalnej odległości wynoszącej 20 cm pomiędzy urządzeniem a użytkownikiem lub osobami postronnymi.

Zabrania się umieszczania i użytkowania tego urządzenia w tym samym miejscu i tym samym czasie jakimikolwiek innymi antenami i nadajnikami.

Urządzenie do pracy w paśmie 5150–5250 MHz jest przeznaczone wyłącznie do użytku w pomieszczeniach, aby zmniejszyć potencjalne szkodliwe zakłócenia mobilnych systemów satelitarnych korzystających z tego samego kanału;

## H.26.3 Informacje dotyczące RED

Wbudowany moduł bezprzewodowy MAC 5 jest zgodny z wymogami CE RED 2014/53/WE.

| BE | BG | CZ | DK | DE |
|----|----|----|----|----|
| EE | IE | EL | ES | FR |
| HR | IT | CY | LV | LT |
| LU | HU | MT | NL | AT |
| PL | PT | RO | SL | SK |
| FI | SE | UK |    |    |

Ten produkt przeznaczony jest wyłącznie do użytku w pomieszczeniach.

| Zakres częstotliwości                           | Pasma częstotliwości 2,4 GHz: 2,4-2,483 GHz<br>Pasma częstotliwości 5 GHz: 5,15-5,35 GHz, 5,47-5,725 GHz |
|-------------------------------------------------|----------------------------------------------------------------------------------------------------|
| Typ modulacji                                   | CCK/DSSS/OFDM                                                                                            |
| Maksymalna efektywna moc<br>promieniowana (ERP) | 20 dBm                                                                                                   |

# H.27 Deklaracja zgodności

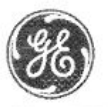

GE Healthcare

## **EU DECLARATION OF CONFORMITY**

Following the provisions of the medical devices regulation 2017/745

ROHS directive 2011/65/EU and Radio Equipment Directive 2014/53/EU.

| ٠. |    | ~ |   |  |
|----|----|---|---|--|
| v  | v. | e | 2 |  |
|    |    |   |   |  |

| Manufacturer                                      | EU Authorized Representative |
|---------------------------------------------------|------------------------------|
| GE Medical Systems Information Technologies, Inc. | GE Medical Systems SCS       |
| 9900 Innovation Drive                             | 283 rue de la Minière        |
| Wauwatosa, WI 53226, USA                          | 78530 BUC, France            |

Single Registration Number (SRN): US-MF-000017529 SRN: FR-AR-000000344

### Manufacturing Site

#### **Manufacturing Facility 1**

GE Medical Systems (China)Co., Ltd

No.19 Changjiang Road, Wuxi National Hi-Tech Development Zone Jiangsu, 214028, China

#### Manufacturing Facility 2

GE Medical Systems Information Technologies CRITIKON DE MEXICO S. de R.L. de C.V. Calle Valle del Cedro 1551- Juarez- 32575 CHIHUAHUA-MEXICO

#### Declare under our sole responsibility that the device:

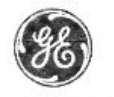

GE Healthcare

#### MAC 5 A4/ MAC 5 A5/ MAC 5 Lite Resting ECG Analysis System

Basic UDI-DI:

| Model      | Identification Number | GTIN Number    |
|------------|-----------------------|----------------|
| MAC 5 A4   | 8855001-001           | 00195278276070 |
| MAC 5 A5   | 8855002-001           | 00195278276124 |
| MAC 5 Lite | 8855003-001           | 00195278276087 |

8406821BUG00244HA

#### Intended Purpose:

The MAC 5 A4/ MAC 5 A5/ MAC 5 Lite Resting ECG Analysis System is intended to acquire, analyze, display, and record electrocardiographic information from adult or pediatric populations. Basic system delivers 3, 6, or 12 lead ECG's and interpretive analysis. Transmission and reception of ECG data and other clinical data to and from a central clinical information system is optional.

The MAC 5 A4/ MAC 5 A5/ MAC 5 Lite Resting ECG Analysis System is intended to be used under the direct supervision of a licensed healthcare practitioner, by trained operators in a hospital, medical professional's facility or wherever ECG testing is performed.

| GMDN Code and description:        | 16231, Interpretive multichannel electrocardiograph |
|-----------------------------------|-----------------------------------------------------|
| EMDN Code and description:        | Z120503, Electrocardiographs                        |
| Class:                            | 11a                                                 |
| Classification rule (Annex VIII): | Rule 10                                             |
|                                   |                                                     |

SIGNATURE:

<u>15 - Feb-2022</u> Date

Lee Bush Director, Regulatory Affairs Wauwatosa, WI

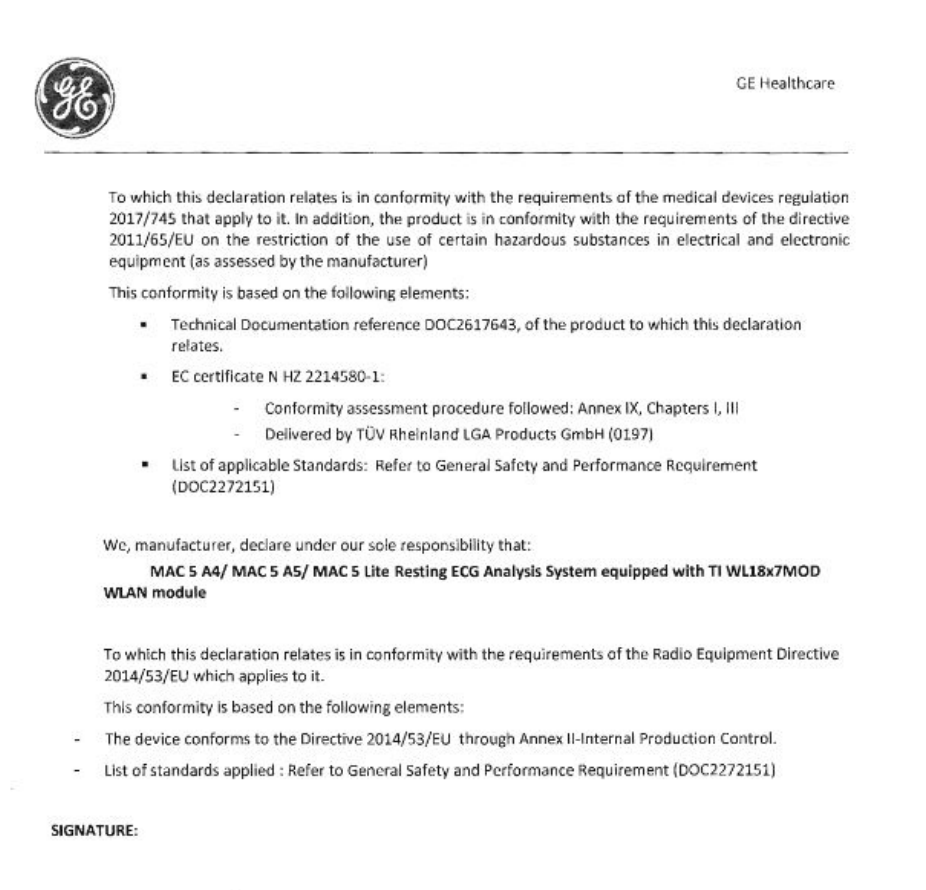

2027 Feb-Date

Lee Bush Director, Regulatory Affairs Wauwatosa, WI

End of Document

# Słowniczek

ACS Ostry zespół wieńcowy

ADT Przyjęcie, wypis, transfer

**Filtr** Filtr ustawia górny limit częstotliwości dla krzywej EKG wyświetlanej na ekranie akwizycji i na wydruku. Wybranie filtra powoduje eliminację sygnałów o wyższych częstotliwościach. Im mniejszy filtr, tym większa część sygnału zostaje odfiltrowana. Na przykład filtr 40 Hz wyświetla tylko sygnały o częstotliwości nie przekraczającej 40 Hz; sygnały o częstotliwości wyższej niż 40 Hz są ignorowane.

HIS Szpitalny System Informacyjny

LAN Sieć lokalna

**Prędkość** Prędkość wskazuje prędkość, z jaką krzywa EKG jest wyświetlana na ekranie i wydruku rytmu. Prędkość można zmienić, aby renderować krzywą wolniej lub szybciej, aby wspomóc wyświetlanie lub analizę krzywej. Większa szybkość sprawia, że wyświetlacz krzywej jest bardziej rozciągnięty; mniejsza szybkość sprawia, że krzywe są wyświetlane bliżej siebie.

WLAN Bezprzewodowa sieć lokalna

**Wzmocnienie** Wzmocnienie wskazuje ile mm reprezentuje 1 mV danych krzywej na ekranie i wydruku. Można zmienić wzmocnienie w celu zmodyfikowania wyświetlania lub wydruku krzywej według preferencji użytkownika. Zmiana wzmocnienia zmienia amplitudę krzywych. Wyższe wzmocnienie sprawia, że amplituda krzywej wydaje się być wyższa; niższe wzmocnienie sprawia, że amplituda krzywej wydaje się być niższa.

Ustawienie 10/5 mm/mV jest wykorzystywane do wyświetlenia odprowadzeń kończynowych (I, II, III, aVr, aVI oraz aVf) przy 10 mm/mV i odprowadzeń klatkowych (V1 do V6) przy 5 mm/mV. Robi się to, aby zredukować lub zapobiec nakładaniu się krzywych na odprowadzeniach klatkowych, unikając jednocześnie małych krzywych na odprowadzeniach kończynowych.

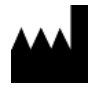

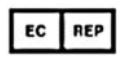

GE Medical Systems Information Technologies, Inc. 9900 Innovation Drive Wauwatosa, WI 53226 USA GE Medical Systems S.C.S. 283 rue de la Minière 78530 BUC, France

GE Medical Systems Information Technologies, Inc., prowadząca działalność jako GE HealthCare.

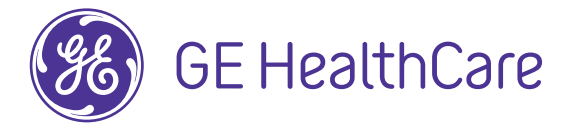

www.gehealthcare.com